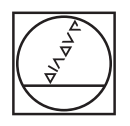

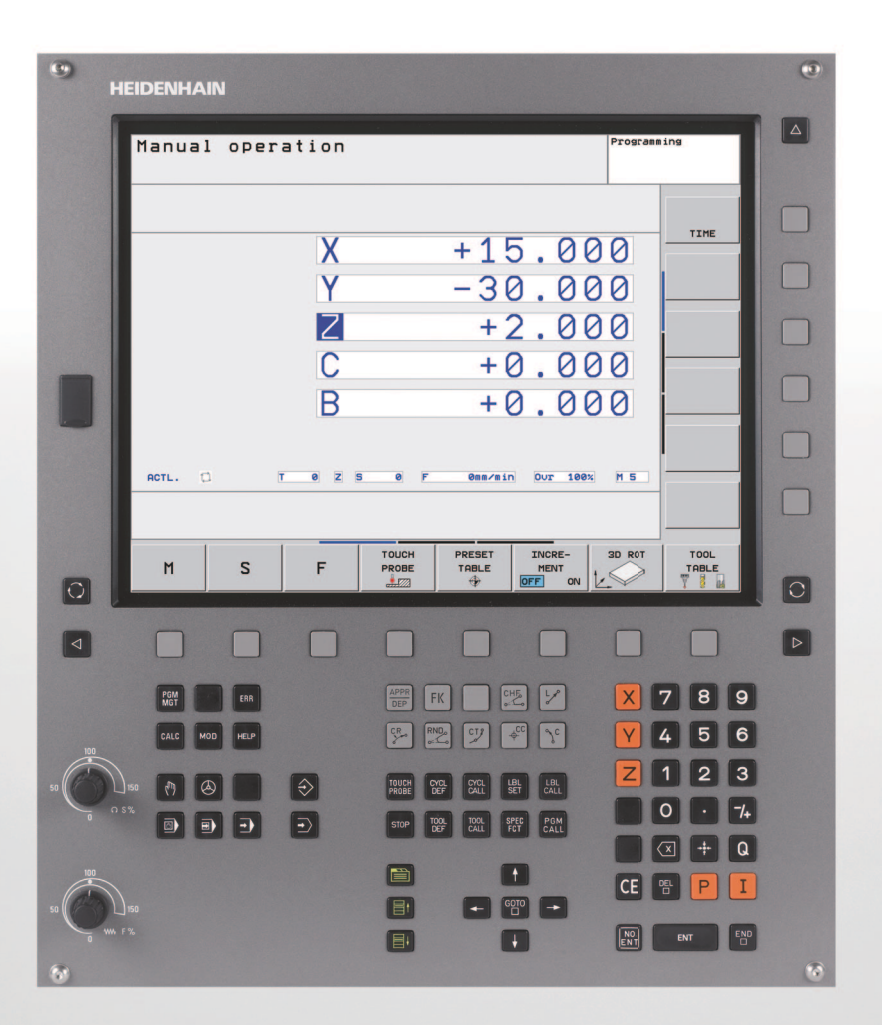

HEIDENHAIN

Kezelési leírás ISO Programozás

**TNC 620** 

NC szoftver 340 560-02 340 561-02 340 564-02

# A TNC kezelőszervei

### A képernyő gombjai

| Gomb       | Funkció                                                                     |
|------------|-----------------------------------------------------------------------------|
| $\bigcirc$ | Képernyő felosztása                                                         |
| $\bigcirc$ | Átkapcsolás megjelenítése a<br>megmunkálási és programozási módok<br>között |
|            | Funkciógombok az egyes funkciók<br>kiválasztásához                          |
|            | Váltás a funkciógombsorok között                                            |

#### Gép üzemmódjai

| Gomb | Funkció                          |
|------|----------------------------------|
|      | Kézi üzemmód                     |
|      | Elektronikus kézikerék           |
|      | Pozicionálás kézi értékbeadással |
|      | Mondatonkénti programfutás       |
| •    | Folyamatos programfutás          |

### Programozási módok

| Gomb                     | Funkció                       |
|--------------------------|-------------------------------|
| $\Rightarrow$            | Programbevitel és szerkesztés |
| $\overline{\rightarrow}$ | Programteszt                  |

### Program/fájlkezelő, TNC funkciók

| Gomb        | Funkció                                                                  |
|-------------|--------------------------------------------------------------------------|
| PGM<br>MGT  | Programok és fájlok kiválasztása vagy<br>törlése, külső adatátvitel      |
| PGM<br>CALL | Programhívás meghatározása,<br>nullapont- és ponttáblázatok kiválasztása |
| MOD         | MOD funkciók kiválasztása                                                |
| HELP        | Súgó szöveg megjelenítése az NC<br>hibaüzeneteihez, TNCguide hívása      |
| ERR         | Az összes aktuális hibaüzenet<br>megjelenítése                           |
| CALC        | Számológép megjelenítése                                                 |

### Navigációs gombok

| Gomb | Funkció                                                            |
|------|--------------------------------------------------------------------|
|      | Jelölő mozgatása                                                   |
| бото | Közvetlen ugrás adott mondatra, ciklusra<br>és paraméter funkcióra |

### Előtolás és orsófordulatszám potenciométere

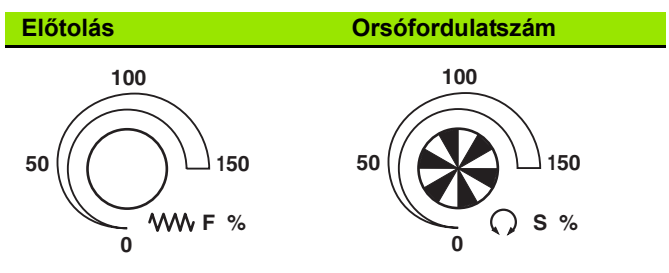

### Ciklusok, alprogramok és programrészek ismétlése

| Gomb                     | Funkció                                                                          |
|--------------------------|----------------------------------------------------------------------------------|
| TOUCH<br>PROBE           | Tapintóciklusok meghatározása                                                    |
| CYCL<br>DEF CYCL<br>CALL | Ciklus meghatározása és hívása                                                   |
| LBL<br>SET CALL          | Címkék meghatározása és hívása<br>alprogramokhoz és programrész<br>ismétlésekhez |
| STOP                     | Programfutás leállítása a programban                                             |

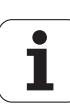

#### Szerszámfunkciók

| Gomb         | Funkció                                      |
|--------------|----------------------------------------------|
| TOOL<br>DEF  | Szerszámadatok meghatározása a<br>programban |
| TOOL<br>CALL | Szerszámadatok hívása                        |

#### Szerszámmozgás programozása

| Gomb                               | Funkció                                       |
|------------------------------------|-----------------------------------------------|
|                                    | Kontúr megközelítése/elhagyása                |
| FK                                 | FK szabad kontúr programozása                 |
| L                                  | Egyenes                                       |
| <b>CC</b>                          | Körközéppont/póluspont<br>polárkoordinátákkal |
| ر<br>کرد                           | Kör középponttal                              |
| CR o                               | Kör sugárral                                  |
| СТЭ                                | Érintő körív                                  |
| CHF<br>o:Co<br>o:Co<br>RND<br>o:Co | Letörés/Sarok lekerekítés                     |

# Koordinátatengelyek és számok megadása és szerkesztése

| Gomb       | Funkció                                                       |
|------------|---------------------------------------------------------------|
| <b>X V</b> | Koordinátatengelyek kiválasztása vagy<br>bevitele a programba |
| 0 9        | Számok                                                        |
| • -/+      | Tizedespont / Előjelváltás                                    |
| ΡΙ         | Polárkoordináták bevitele /<br>Inkrementális értékek          |
| Q          | Q paraméteres programozás/Q<br>paraméterek állapota           |
| +          | Pillanatnyi pozíció vagy a számológép<br>eredmény mentése     |
|            | Párbeszéd kérdés átlépése, szó törlése                        |
| ENT        | Bevitel nyugtázása és párbeszéd<br>lezárása                   |
| END        | Mondat lezárása és bevitel befejezése                         |
| CE         | Bevitt számértékek vagy a TNC<br>hibaüzenet törlése           |
|            | Párbeszéd megszakítása, programrész<br>törlése                |

#### Speciális funkciók / smarT.NC

| Gomb        | Funkció                                            |  |  |
|-------------|----------------------------------------------------|--|--|
| SPEC<br>FCT | Speciális funkciók megjelenítése                   |  |  |
|             | Válassza a következő tab-ot a<br>formátumokban     |  |  |
|             | Egy szövegdobozzal vagy gombbal<br>feljebb/lejjebb |  |  |

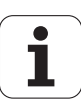

# A kézikönyvről

A kézikönyvben használt szimbólumok leírását alább olvashatja.

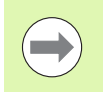

Ez a szimbólum azt jelenti, hogy az adott funkcióval kapcsolatos fontos megjegyzéseket feltétlenül be kell tartani.

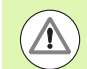

Ez a szimbólum azt jelenti, hogy az adott funkció használata az alábbi kockázatokkal járhat:

- Munkadarabot érintő veszély
- Készülékeket érintő veszély
- Szerszámot érintő veszély
- Gépet érintő veszély
- Kezelőt érintő veszély

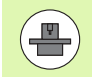

Ez a szimbólum azt jelenti, hogy az adott funkciót a szerszámgépgyártónak adaptálnia kell. Ezért az adott funkció a gép függvényében változhat.

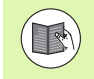

Ez a szimbólum azt jelenti, hogy az adott funkcióról részletes leírás található egy másik kézikönyvben.

# Változtatna valamit a kézikönyvben, esetleg hibát talált?

Folyamatosan törekszünk a dokumentáció tökéletesítésére. Segítsen Ön is, és küldje el észrevételeit e-mailben a következő címre: tnc-userdoc@heidenhain.de.

5

# TNC modellek, szoftverek és jellemzőik

Ez a kézikönyv a TNC által biztosított következő verziójú NC szoftverek funkcióit tárgyalja.

| TNC modell                 | NC szoftver száma |
|----------------------------|-------------------|
| TNC 620                    | 340 560-02        |
| TNC 620E                   | 340 561-02        |
| TNC 620 Programozó állomás | 340 564-02        |

Az E jelzés az export verziót jelöli a TNC modell oszlopban. A TNC export verziója a következő korlátokkal rendelkezik:

Egyidejű egyenes mozgás legfeljebb 4 tengellyel

A szerszámgép gyártó a TNC jellemzőit a szerszámgéphez paraméterezéssel igazítja. Így lehetséges, hogy a kézikönyvben leírt néhány funkció nem lesz elérhető az Ön gépének TNC-jén.

- Az Ön gépén esetleg nem elérhető TNC funkciók:
- Szerszámbemérés TT-vel

A lehetőségek pontosításáért forduljon a gépgyártóhoz.

Több gépgyártó, és a HEIDENHAIN is, tanfolyamokat ajánl a TNC programozásához. Tanfolyamainkat azért is javasoljuk, mert így lehetősége nyílik képességeinek fejlesztésére, illetve információ és ötletcserére a többi felhasználóval.

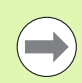

#### Felhasználói kézikönyv Ciklusprogramozáshoz:

A ciklus funkciók (tapintóciklusok és fix ciklusok) leírása külön Felhasználói kézikönyvben található. Ha szüksége van egy másolatra erről a kézikönyvről, forduljon a HEIDENHAIN képviselethez. Azonosító: 679 295-xx

# Szoftver opciók

A TNC 620 különféle szoftver opciókkal rendelkezik, amiket a szerszámgépgyártó engedélyezhet felhasználásra. Mindegyik opció önállóan is engedélyezhető és a következő funkciókat tartalmazza:

#### Hardver opciók

Bővítő tengely az 4 tengelyhez vagy a nem-pozíciószabályzott főorsóhoz

Bővítő tengely az 5 tengelyhez vagy a nem-pozíciószabályzott főorsóhoz

#### 1. szoftver opció (opció azonosító #08)

Hengerpalást interpoláció (Ciklus 27, 28 és 29)

Előtolás mm/perc-ben a forgástengelyeken: M116

Döntött síkú megmunkálások (sík funkciók, Ciklus 19 és 3D-ROT funkciógomb Kézi üzemmódban)

Kör 3 tengely mentén, döntött munkasíkkal

#### 2. szoftver opció (opció azonosító #09)

Mondatfeldolgozási idő 0,5ms (6 ms helyett)

5-tengelyes interpoláció

3-D megmunkálás:

- M128: A szerszámcsúcs pozíciójának megtartása elforgatott tengelyekkel történő pozicionálás esetén (TCPM)
- M144: PILLANATNYI/CÉL mondatvégi pozíciók gépi konfigurációjának korrigálása
- A Ciklus 32 (G62) további paraméterei simításhoz/nagyoláshoz és forgástengelyek tűréséhez
- LN mondatok (3D-s korrekció)

#### Tapintófunkciók (opció azonosító #17)

#### Tapintóciklusok

- Hibás beállítás korrekciója kézi üzemmódban
- Hibás beállítás korrekciója automatikus üzemmódban
- Dátum beállítás kézi üzemmódban
- Dátum beállítás automatikus üzemmódban
- Munkadarab automatikus bemérése
- Automata szerszámbemérés

7

#### További programozási lehetőségek (opció azonosító #19)

#### FK szabad kontúr programozása

Programozás HEIDENHAIN párbeszédes formátumban grafikus támogatással, nem NC számára méretezett műhelyrajzokhoz

#### **Fix ciklusok**

- Mélyfúrás, dörzsárazás, kiesztergálás, süllyesztés, központozás (Ciklusok 201-205, 208, 240, 241)
- Belső és külső menetek marása (Ciklusok 262-265, 267)
- Négyszög és körzsebek valamint csapok simítása (Ciklusok 212-215, 251-257)
- Vízszintes és ferde felületek simítása (Ciklusok 230-232)
- Egyenes és íves hornyok (Ciklusok 210, 211, 253, 254)
- Egyenes és íves furatmintázatok (Ciklusok 220, 221)
- Átmenő kontúr, kontúrzseb kontúrral párhuzamos megmunkálással is (Ciklusok 20-50)
- OEM ciklusok (szerszámgépgyártó által kifejlesztett speciális ciklusok) integrálhatók

#### További grafikus lehetőségek (opció azonosító #20)

#### Program ellenörző grafika, programfutás grafika

- Felülnézet
- Kivetítés három síkban
- 3D-s nézet

#### 3. szoftver opció (opció azonosító #21)

#### Szerszám korrekció

 M120: Sugárkorrekciós kontúrkövetés előre figyelése legfeljebb 99 mondaton keresztül (look-ahead)

#### 3D-s megmunkálás

M118: Kézikerekes pozicionálás szuperponálása programfutás közben

#### Palettakezelő (opció azonosító #22)

Palettakezelés

#### HEIDENHAIN DNC (opció azonosító #18)

Kommunikáció külső PC alkalmazásokkal COM komponensen keresztül

#### Kijelzési lépés(opció azonosító #23)

Felbontás és kijelzési lépés:

- Lineáris tengelyekre 0,01 µm-ig
- Szögtengelyek 0,00001°-ig

#### Dupla sebesség (opció azonosító #49)

**Double-speed szabályozás** használatos elsődlegesen a nagy fordulatszámú orsóknál, valamint lineáris és nyomatékmotorokhoz

## Fejlettségi szint (frissítési funkciók)

A szoftver opciók mellett, a lényeges TNC szoftver fejlesztések a Feature Content Level = Fejlettségi szint (FCL) frissítési funkciókon keresztül történnek. Az FCL-hez tartozó funkciók nem lesznek elérhetőek a TNC egyszerű szoftverfrissítésével.

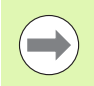

Minden frissítési funkció külön díj nélkül érhető el, amikor új gépet helyez üzembe.

A frissítési funkcióknak FCL n azonosítójuk van, ahol n a fejlettségi szint sorszámát jelöli.

Az FCL funkciók állandó engedélyezéséhez vásároljon kódszámot. További információért lépjen kapcsolatba a gép gyártójával vagy a HEIDENHAIN képviselettel.

### A működés leendő helye

A TNC összetevői az EN55022 szabványnak megfelelően A osztályúak, ami azt jelenti, hogy elsősorban ipari környezetben használhatók.

## Jogi információ

Ez a termék nyílt forráskódú szoftvert alkalmaz. További információ a vezérlőn érhető el

- a Programbevitel és szerkesztés üzemmód
- MOD funkció
- LICENC INFÓ funkciógomb

# A 340 56x-02 szoftver új funkciói

- A 340 56x-02 szoftver új funkció
- SÍK funkció a döntött munkasík rugalmas meghatározásához (lásd "A PLANE Funkció: A munkasík döntése (Szoftver opció 1)" 285 oldalon)
- A TNCguide szövegkörnyezet-függő súgórendszer bevezetve (lásd "A TNCguide behívása" 124 oldalon)
- A PARAX FUNKCIÓ, ami meghatározza a párhuzamos U, V, és W tengelyek működését, bevezetve (lásd "Megmunkálás az U, V és W párhuzamos tengelyekkel" HIDDEN oldalon)
- Az észt, koreai, lett, norvég, román, szlovák és török párbeszéd nyelvek bevezetve (lásd "Paraméterlista" 404 oldalon)
- Karakterek egyenkénti törlése a Backspace gombbal (lásd "Koordinátatengelyek és számok megadása és szerkesztése" 3 oldalon)
- A PATTERN DEF funkció meghatározza a pont mintázatokat, bevezetve (lásd Felhasználói kézikönyv ciklusokhoz)
- A SEL PATTERNC funkció lehetővé teszi ponttáblázatok kiválasztását (lásd Felhasználói kézikönyv ciklusokhoz)
- A CYCL CALL PAT funkcióval a ciklusok most már a ponttáblázatokkal összekapcsolódva is futhatnak (lásd Felhasználói kézikönyv ciklusokhoz)
- A DECLARE CONTOUR funkció már meghatározhatja a kontúr mélységét (lásd Felhasználói kézikönyv ciklusokhoz)
- Új ciklus (241) egyélű mélyfúráshoz, bevezetve (lásd: Felhasználói kézikönyv ciklusokhoz)
- Zsebek, csapok és hornyok marásához az új 251-257 ciklusok bevezetve (lásd: Felhasználói kézikönyv ciklusokhoz)
- A tapintóciklus 416 (Nullapont körközéppontban) bővült a Q320 (Biztonsági távolság) paraméterrel (lásd: Felhasználói kézikönyv ciklusokhoz)
- A tapintóciklus 412, 413, 421 és 422 bővült a Q365 (Elmozdulás típusa) paraméterrel (lásd: Felhasználói kézikönyv ciklusokhoz)
- A tapintóciklus 425 (Horony mérése) bővült a Q301 (Mozgás biztonsági magasságra) és a Q320 (Biztonsági távolság) paraméterrel (lásd: Felhasználói kézikönyv ciklusokhoz)
- Tapintóciklusok 408-419: A TNC a kijelzett érték beállításakor ír a preset táblázat 0. sorába (lásd: Felhasználói kézikönyv ciklusokhoz)
- A Programfutás, Folyamatos és Mondatonkénti programfutás üzemmódokban a nullaponttáblázatok már kiválaszthatók (M ÁLLAPOT)
- Az előtolások meghatározásában a fix ciklusok már tartalmazhatják az FU és FZ értékeket is (lásd: Felhasználói kézikönyv ciklusokhoz)

# A 340 56x-02 szoftver megváltozott funkciói

- A Ciklus 22-ben most már az előnagyoló szerszám nevét is meghatározhatja (lásd: Felhasználói kézikönyv ciklusokhoz)
- Az állapotkijelző át lett dolgozva. A következő fejlesztések kerültek be (lásd "Kiegészítő állapotkijelzések" 65 oldalon):
  - Egy új áttekintő oldal beépítése, a legfontosabb állapotjelzésekkel
  - A Ciklus 32-ben megadott tűrésértékek megjelennek
- A 210-214 közötti, zseb-, csap- és horonymarási ciklusok lekerültek a standard funkciógombsorról (CYCL DEF > ZSEBEK/CSAPOK/HORNYOK). A kompatibilitás érdekében a ciklusok még mindig elérhetők, és a GOTO gombbal választhatók ki
- A Ciklus 25, Átmenő kontúrral most már zárt kontúrok is programozhatók
- Egy közbenső mondattól történő indításkor már lehetséges a szerszámcsere
- A nyelvfüggő táblázatok már kiadhatók FN16 F-Print-tel
- A SPEC FCT funkciógomb struktúrája megváltozott, és adaptálva lett az iTNC 530-hoz.

A 340 56x-02 szoftver megváltozott funkciói

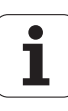

# Tartalomjegyzék

| Első | lépések | a TNC | 620-szal |
|------|---------|-------|----------|
|------|---------|-------|----------|

| Bevezeté | ŚS |
|----------|----|
|----------|----|

Programozás: Alapismeretek, Fájlkezelés

Programozás: Programozási segédletek

Programozás: Szerszámok

Programozás: Kontúrprogramozás

Programozás: Alprogramok és programrészek ismétlése

Programozás: Q paraméterek

Programozás: Mellékfunkciók

Programozás: Speciális funkciók

Programozás: Többtengelyes megmunkálás

Kézi üzemmód és beállítás

Pozicionálás kézi értékbeadással

Programteszt és programfutás

MOD funkciók

Táblázatok és áttekintés

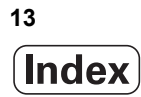

## 1 Első lépések a TNC 620-szal ..... 33

| 1.1 Áttekintés 34                                          |
|------------------------------------------------------------|
| 1.2 Gép bekapcsolása 35                                    |
| Áramkimaradás nyugtázása és mozgás a referenciapontokra 35 |
| 1.3 Az első alkatrész programozása 36                      |
| A megfelelő üzemmód kiválasztása 36                        |
| A legfontosabb TNC gombok 36                               |
| Új program létrehozása/fájlkezelés 37                      |
| Nyersdarab meghatározása 38                                |
| Programfelépítés 39                                        |
| Egy egyszerű kontúr programozása 40                        |
| Ciklusprogram létrehozása 43                               |
| 1.4 Az első rész grafikus tesztelése 45                    |
| A megfelelő üzemmód kiválasztása 45                        |
| Szerszámtáblázat kiválasztása a programteszthez 45         |
| Válassza ki a tesztelni kívánt programot 46                |
| Képernyőfelosztás és nézet kiválasztása 46                 |
| A Programteszt indítása 47                                 |
| 1.5 Szerszámbeállítás 48                                   |
| A megfelelő üzemmód kiválasztása 48                        |
| Szerszámok előkészítése és mérése 48                       |
| A TOOL.T szerszámtáblázat 48                               |
| TOOL_P.TCH helytáblázat 49                                 |
| 1.6 Munkadarab beállítása 50                               |
| A megfelelő üzemmód kiválasztása 50                        |
| Munkadarab befogása 50                                     |
| Munkadarab beállítása 3-D tapintóval 51                    |
| Nullapont felvétele 3-D tapintóval 52                      |
| 1.7 Az első program futtatása 53                           |
| A megfelelő üzemmód kiválasztása 53                        |
| A futtatni kívánt program kiválasztása 53                  |
| A program indítása 53                                      |

i

# 2 Bevezetés ..... 55

| 2.1 Az TNC 620 56                                                            |
|------------------------------------------------------------------------------|
| Programozás: HEIDENHAIN párbeszédes és ISO formátumok 56                     |
| Kompatibilitás 56                                                            |
| 2.2 Képernyő és kezelőpult 57                                                |
| Képernyő 57                                                                  |
| Képernyőfelosztás kiválasztása 58                                            |
| Kezelőpult 59                                                                |
| 2.3 Üzemmódok 60                                                             |
| Kézi üzemmód és Elektronikus kézikerék üzemmód 60                            |
| Pozicionálás kézi értékbeadással 60                                          |
| Programbevitel és szerkesztés 61                                             |
| Programteszt 61                                                              |
| Folyamatos programfutás és mondatonkénti programfutás 62                     |
| 2.4 Állapotkijelzések 63                                                     |
| "Általános" állapotkijelzés 63                                               |
| Kiegészítő állapotkijelzések 65                                              |
| 2.5 Tartozékok: HEIDENHAIN 3D-s Tapintórendszer és Elektronikus kézikerék 71 |
| 3-D tapintók 71                                                              |
| HR elektronikus kézikerekek 72                                               |
|                                                                              |

# 3 Programozás: Alapismeretek, Fájlkezelés ..... 73

| 3.1 Alapismeretek 74                                                |
|---------------------------------------------------------------------|
| Pozíciómérő rendszerek és referenciajelek 74                        |
| Nullapont rendszer 74                                               |
| Nullapont rendszer marógépeken 75                                   |
| Tengelyek kijelölése marógépeken 75                                 |
| Polárkoordináták 76                                                 |
| Abszolút és inkrementális munkadarab-pozíciók 77                    |
| Nullapont felvétele 78                                              |
| 3.2 Program létrehozása és írása 79                                 |
| NC program szerkezete DIN/ISO formátumban 79                        |
| A nyers munkadarab meghatározása: G30/G31 79                        |
| Új alkatrészprogram létrehozása 80                                  |
| Szerszámmozgások programozása DIN/ISO formátumban 82                |
| Pillanatnyi pozíció átvétele 83                                     |
| Program szerkesztése 84                                             |
| TNC keresés funkció 88                                              |
| 3.3 Fájlkezelés: Alapismeretek 90                                   |
| Fájlok 90                                                           |
| Biztonsági adatmentés 91                                            |
| 3.4 Munka a Fájlkezelővel 92                                        |
| Könyvtárak 92                                                       |
| Elérési útvonalak 92                                                |
| Áttekintés: A fájlkezelő funkciói 93                                |
| A fájlkezelő előhívása 94                                           |
| Meghajtók, könyvtárak és fájlok kiválasztása 95                     |
| Új könyvtár létrehozása 97                                          |
| Új fájl létrehozása 97                                              |
| Egy fájl másolása 98                                                |
| Fájlok másolása egy másik könyvtárba 98                             |
| Könyvtár másolása 98                                                |
| Egy fájl kiválasztása a legutóbb használt fájlokból 99              |
| Fájl törlése 99                                                     |
| Könyvtár törlése 100                                                |
| Fájlok kijelölése 101                                               |
| Fájl átnevezése 102                                                 |
| Fájlok rendezése 102                                                |
| További funkciók 103                                                |
| Adatátvitel (adatok ki- és beolvasása) egy külső adathordozóval 104 |
| TNC hálózatban 106                                                  |
| USB eszköz a TNC-n (FCL 2 funkció) 107                              |

1

#### 4 Programozás: Programozási segédletek ..... 109

4.1 Képernyő billentyűzet ..... 110 Szöveg beírása a képernyő billentyűzettel ..... 110 4.2 Megjegyzések hozzáfűzése ..... 111 Funkció ..... 111 Megjegyzés beírása egy önálló mondatba ..... 111 Megjegyzés szerkesztő funkciói ..... 112 4.3 A programok felépítése, tagolása ..... 113 Definíció és alkalmazások ..... 113 A program felépítését mutató ablak megjelenítése / Aktív ablak lecserélése ..... 113 Megjegyzések beillesztése a (bal oldali) program ablakban ..... 113 Mondatok kiválasztása a program felépítését mutató ablakban ..... 113 4.4 Beépített számológép ..... 114 Működés ..... 114 4.5 Programozott grafika ..... 116 Grafika létrehozása / tiltása programozás alatt: ..... 116 Grafika létrehozása már meglévő program esetén ..... 116 Mondatszám kijelzés BE/KI ..... 117 Grafika törlése ..... 117 Egy részlet nagyítása vagy kicsinyítése ..... 117 4.6 Hibaüzenetek ..... 118 Hibák megjelenítése ..... 118 Nyissa meg a hiba ablakot. ..... 118 A hiba ablak bezárása ..... 118 Részletes hibaüzenetek ..... 119 BELSŐ INFO funkciógomb ..... 119 Hibák törlése ..... 120 Hibanapló ..... 120 Billentyűleütés napló ..... 121 Információs szövegek ..... 122 Szervizfájlok mentése ..... 122 A TNCguide súgó rendszer behívása ..... 122 4.7 Környezetfüggő Súgórendszer ..... 123 Alkalmazás ..... 123 A TNCguide használata ..... 124 Aktuális súgófájlok letöltése ..... 128

### 5 Programozás: Szerszámok ..... 129

5.1 Szerszámadatok megadása ..... 130 F előtolás ..... 130 Főorsó-fordulatszám S ..... 131 5.2 Szerszámadatok ..... 132 Szerszámkorrekció követelményei ..... 132 Szerszámszámok és szerszámnevek ..... 132 L szerszámhossz ..... 132 R szerszámsugár ..... 132 Hossz és sugár: delta értékek ..... 133 Szerszámadatok bevitele a programba ..... 133 Szerszámadatok bevitele a szerszámtáblázatba ..... 134 Helytáblázat szerszámcserélőhöz ..... 140 Szerszámadatok előhívása ..... 143 5.3 Szerszámkorrekció ..... 144 Bevezetés ..... 144 Szerszámhossz korrekció ..... 144

Szerszámsugár korrekció ..... 145

# 6 Programozás: Kontúrprogramozás ..... 149

| 6.1 Szerszámmozgások 150                                   |
|------------------------------------------------------------|
| Pályafunkciók 150                                          |
| M mellékfunkciók 150                                       |
| Alprogramok és programrészek ismétlése 150                 |
| Q paraméteres programozás 150                              |
| 6.2 A pályafunkciók alapjai 151                            |
| Szerszámmozgás programozása munkadarab megmunkálásához 151 |
| 6.3 Kontúr megközelítése és elhagyása 154                  |
| Kezdőpont és végpont 154                                   |
| Érintőleges megközelítés és elhagyás 156                   |
| 6.4 Pályakontúrok – derékszögű koordinátákkal 158          |
| A pályafunkciók áttekintése 158                            |
| Pályafunkciók programozása 159                             |
| Egyenes gyorsjáratban G00<br>Egyenes G01 E előtolással 159 |
| Letörés beszúrása két egyenes közé 160                     |
| Sarok lekerekítés G25 161                                  |
| Körközéppont I. J 162                                      |
| Körpálva C a körközéppont CC körül 163                     |
| Körpálya G02/G03/G05 meghatározott sugárral 164            |
| Körpálya G06 érintőleges csatlakozással 166                |
| 6.5 Pályakontúrok - polárkoordináták 171                   |
| Áttekintés 171                                             |
| Nullapont polárkoordinátákhoz: pólus I, J 172              |
| Egyenes gyorsjáratban G10                                  |
| Egyenes G11 F előtolással 172                              |
| Körpálya G12/G13/G15 a I, J pólus körül 173                |
| Körpálya G16 érintőleges csatlakozással 174                |
| Csavarvonalas interpoláció 175                             |
|                                                            |

# 7 Programozás: Alprogramok és programrész ismétlések ..... 179

| 7.1 Alprogramok és programrész ismétlések címkézése 180 |
|---------------------------------------------------------|
| Címkék 180                                              |
| 7.2 Alprogramok 181                                     |
| Végrehajtási sorrend 181                                |
| Megjegyzések a programozáshoz 181                       |
| Alprogram programozása 181                              |
| Alprogram meghívása 181                                 |
| 7.3 Programrész ismétlések 182                          |
| G98 címke 182                                           |
| Végrehajtási sorrend 182                                |
| Megjegyzések a programozáshoz 182                       |
| Programrész ismétlés programozása 182                   |
| Programrész ismétlés meghívása 182                      |
| 7.4 Önálló program mint alprogram 183                   |
| Végrehajtási sorrend 183                                |
| Megjegyzések a programozáshoz 183                       |
| Tetszőleges program alprogramként való meghívása 184    |
| 7.5 Egymásbaágyazás 185                                 |
| Egymásbaágyazás típusai 185                             |
| Egymásbaágyazási mélység 185                            |
| Alprogram egy alprogramon belül 186                     |
| Programrész ismétlés ismétlése 187                      |
| Alprogram ismétlése 188                                 |
| 7.6 Programozási példák 189                             |
|                                                         |

i

# 8 Programozás: Q paraméterek ..... 195

| 8 1 Alapely és áttekintés 196                                                                        |
|----------------------------------------------------------------------------------------------------|
| Megiegyzések a programozáshoz 197                                                                    |
| O-paraméteres funkciók meghívása 198                                                                 |
| 8.2 Alkatrészcsaládok - Q paraméterek számértékek helvett 199                                        |
| Funkció                                                                                              |
| 8.3 Kontúrok leírása matematikai műveletekkel 200                                                    |
| Alkalmazás 200                                                                                       |
| Áttekintés 200                                                                                       |
| Alapműveletek programozása 201                                                                       |
| 8.4 Trigonometrikus függvények 203                                                                   |
| Definíciók 203                                                                                       |
| Trigonometrikus függvények programozása 204                                                          |
| 8.5 Feltételes mondatok Q paraméterekkel 205                                                         |
| Alkalmazás 205                                                                                       |
| Feltétel nélküli ugrás 205                                                                           |
| Feltételes döntések programozása 205                                                                 |
| 8.6 Q paraméterek ellenőrzése és megváltoztatása 206                                                 |
| Folyamat 206                                                                                         |
| 8.7 További funkciók 207                                                                             |
| Áttekintés 207                                                                                       |
| D14: HIBA: Hibaüzenetek megjelenítése 208                                                            |
| D18: Rendszeradatok olvasása 213                                                                     |
| Az D18 funkcióval a rendszeradatok olvashatók és elmenthetők Q paraméterekbe. A rendszeradatok egy   |
| csoportnév (azonosítószám), majd egy szám és egy index segítségével választhatók ki, ha szükséges 21 |
| D19 PLC: Adatatvitel a PLC-be 221                                                                    |
| 8.8 Táblázatok elérése SQL parancsokkal 222                                                          |
| Bevezetes 222                                                                                        |
| Egy tranzakcio 223                                                                                   |
| SQL parancsok pogramozasa 225                                                                        |
| FUNCTION PROVIDE ALLERINGESE 225                                                                     |
|                                                                                                    |
| SQL SELECT 227<br>SOL FETCH 230                                                                      |
| SOL LIPDATE 231                                                                                      |
| SOL INSERT 231                                                                                       |
| SQL COMMIT 232                                                                                       |
| SQL BOLLBACK 232                                                                                     |
| 8.9 Képletek közvetlen bevitele 233                                                                  |
| Képletek bevitele 233                                                                                |
| Képletekkel kapcsolatos szabályok 235                                                                |
| Programozási példa 236                                                                               |
| - '                                                                                                  |

8.10 Szövegparaméterek ..... 237

Szövegfeldolgozási funkciók ..... 237 Szövegparaméterek kijelölése ..... 238 Szövegparaméterek láncolása ..... 239 Numerikus érték konvertálása szövegparaméterré ..... 240 Alszöveg másolása egy szövegparaméterből ..... 241 Szövegparaméter konvertálása numerikus értékké ..... 242 Szövegparaméter ellenőrzése ..... 243 Szövegparaméter hosszának meghatározása ..... 244 Betűrendes prioritás összehasonlítása ..... 245

8.11 Előre meghatározott Q paraméterek ..... 246

PLC értékek: Q100-Q107 ..... 246

Aktív szerszámsugár: Q108 ..... 246

Szerszámtengely: Q109 ..... 247

Főrsó állapota: Q110 ..... 247

Hűtés be/ki: Q111 ..... 247

Átlapolási tényező: Q112 ..... 247

A programban megadott értékek mértékegysége: Q113 ..... 248

Szerszámhossz: Q114 ..... 248

A tapintás utáni koordináták programfutás közben ..... 248

A pillanatnyi és a célérték közötti eltérés a TT 130 tapintóval végzett automatikus szerszámbeméréskor ..... 249 A munkasík döntése matematikai szögekkel: a TNC által kiszámított forgástengely-koordináták ..... 249 Tapintóciklussal végzett mérés eredményei (lásd a Tapintóciklusok Felhasználói kézikönyvet is) ..... 250

8.12 Programozási példák ..... 252

# 9 Programozás: Mellékfunkciók ..... 259

| 9.1 M mellékfunkciók és STOP megadása 260                                                |
|------------------------------------------------------------------------------------------|
| Alapismeretek 260                                                                        |
| 9.2 Mellékfunkciók a programfutás, a főorsó és a hűtés vezérléséhez 261                  |
| Áttekintés 261                                                                           |
| 9.3 Mellékfunkciók koordináták megadásához 262                                           |
| Gépi koordináták programozása: M91/M92 262                                               |
| Mozgatás egy nem elforgatott koordinátarendszer pozícióira döntött munkasíkkal: M130 264 |
| 9.4 Pályaviselkedésre vonatkozó mellékfunkciók 265                                       |
| Kis kontúrlépcsők megmunkálása: M97 265                                                  |
| Nyitott kontúrsarkok megmunkálása: M98 267                                               |
| Előtolási tényező fogásvételi mozgásoknál: M103 268                                      |
| Előtolás milliméter/fordulatban megadva: M136 269                                        |
| Körívek előtolása: M109/M110/M111 269                                                    |
| Sugárkorrigált pálya előzetes kiszámítása (LOOK AHEAD): M120 270                         |
| Kézikerekes pozicionálás szuperponálása programfutás közben: M118 272                    |
| Visszahúzás a kontúrról a szerszám tengelyének irányában: M140 273                       |
| Tapintórendszer felügyelet elnyomása: M141 274                                           |
| Szerszám automatikus visszahúzása a kontúrtól NC stop esetén: M148 275                   |
|                                                                                          |

## 10 Programozás: Speciális funkciók ..... 277

10.1 Speciális funkciók áttekintése ..... 278

A SPEC FCT speciális funkciók főmenüje ..... 278
Program alapértelmezések menü ..... 279
Funkciók a kontúr- és pontmegmunkálás menüben ..... 279
Különböző DIN/ISO funkciók menüje ..... 280

10.2 DIN/ISO funkciók meghatározása ..... 281

Áttekintés ..... 281

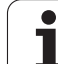

#### 11 Programozás: Többtengelyes megmunkálás ..... 283

11.1 Funkciók a többtengelves megmunkáláshoz ..... 284 11.2 A PLANE Funkció: A munkasík döntése (Szoftver opció 1) ..... 285 Bevezetés ..... 285 A PLANE funkció meghatározása ..... 287 Pozíciókijelző ..... 287 A PLANE funkció visszaállítása ..... 288 Munkasík meghatározása térszögekkel: PLANE SPATIAL ..... 289 Munkasík meghatározása vetítési szögekkel: PROJECTED PLANE ..... 291 Munkasík meghatározása Euler-szögekkel: EULER PLANE ..... 293 Munkasík meghatározása két vektorral: VECTOR PLANE ..... 295 Munkasík meghatározása három pontból: POINTS PLANE ..... 297 Munkasík meghatározása egyetlen inkrementális térszöggel: PLANE RELATIVE ..... 299 A munkasík döntése a tengelyszöggel: PLANE AXIAL (FCL 3 funkció) ..... 300 A PLANE funkció pozicionálási viselkedésének meghatározása ..... 302 11.3 Döntött tengelyű megmunkálás a döntött síkban (szoftver opció 2) ..... 306 Funkció ..... 306 Döntött tengelyű megmunkálás egy forgótengely inkrementális elmozdításával ..... 306 11.4 Forgótengelyekre vonatkozó mellékfunkciók ..... 307 Előtolás mm/perc-ben az A, B, C forgótengelyeken: M116 (szoftver opció 1) ..... 307 Forgótengely pályaoptimalizációja: M126 ..... 308 Forgótengely kijelzésének csökkentése 360°-nál kisebb értékre: M94 ..... 309 A szerszámcsúcs pozíciójának megtartása döntött tengelyű pozicionálás esetén (TCPM): M128 (szoftver opció 2) ..... 310 11.5 Perifériás marás: 3D-s sugárkompenzáció a munkadarab tájolásával ..... 312 Alkalmazás ..... 312

# 12 Kézi üzemmód és beállítás ..... 313

| 12.1 Bekapcsolás, kikapcsolás 314                                        |
|--------------------------------------------------------------------------|
| Bekapcsolás 314                                                          |
| Kikapcsolás 316                                                          |
| 12.2 Tengelyek mozgatása 317                                             |
| Megjegyzés 317                                                           |
| A tengelyiránygombokkal történő mozgatáshoz: 317                         |
| Inkrementális pozicionálás 318                                           |
| Tengelymozgatás HR 410 elektronikus kézikerékkel 319                     |
| 12.3 S főorsó-fordulatszám, F előtolás és M mellékfunkciók 320           |
| Funkció 320                                                              |
| Értékek bevitele 320                                                     |
| Főorsó-fordulatszám és előtolás módosítása 321                           |
| 12.4 Nullapontfelvétel 3D-s tapintó nélkül 322                           |
| Megjegyzés 322                                                           |
| Előkészítés 322                                                          |
| Munkadarab előbeállítása tengelygombokkal 323                            |
| Nullapont kezelés a preset táblázattal 324                               |
| 12.5 3-D tapintók alkalmazása 330                                        |
| Áttekintés 330                                                           |
| Tapintóciklusok kiválasztása 331                                         |
| A tapintóciklusokban mért értékek írása nullaponttáblázatokba 332        |
| A tapintóciklusokban mért értékek írása a preset táblázatba 333          |
| 12.6 3-D tapintók kalibrálása 334                                        |
| Bevezetés 334                                                            |
| Érvényes hossz kalibrálása 334                                           |
| Az érvényes sugár kalibrálása és a középpont eltérésének korrigálása 335 |
| Kalibrálási értékek megjelenítése 336                                    |
| 12.7 Kompenzációs Munkadarab-Beállítás 3-D Tapintóval 337                |
| Bevezetés 337                                                            |
| Alapelforgatás mérése 337                                                |
| Alapelforgatás mentése a preset táblázatba 338                           |
| Alapelforgatás megjelenítése 338                                         |
| Alapelforgatás törlése 338                                               |
| 12.8 Nllapontfelvétel 3-D Tapintóval 339                                 |
| Attekintés 339                                                           |
| Nullapont felvétele bármely tengelyen 339                                |
| Sarok mint nullapont 340                                                 |
| Körközéppont mint nullapont 341                                          |
| Munkadarabok mérése 3-D-s tapintóval 342                                 |
| A tapintó funkció használata mechanikus tapintóval vagy mérőórával 345   |
|                                                                          |

i

12.9 Munkasík döntése (Szoftver opció 1) ..... 346

Alkalmazás, funkció ..... 346

Referenciapontok felvétele elforgatott tengelyeken ..... 348 Pozíciókijelzés döntött rendszerben ..... 348 A munkasík döntésének korlátozása ..... 348

Kézi döntés aktiválása ..... 349

# 13 Pozicionálás kézi értékbeadással ..... 351

13.1 Egyszerű megmunkálási műveletek programozása és végrehajtása ..... 352
Pozicionálás kézi értékbeadással (MDI) ..... 352
\$MDI programok mentése és törlése ..... 355

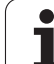

# 14 Programteszt és programfutás ..... 357

# 15 MOD funkciók ..... 381

| 15.1 MOD funkciók kiválasztása 382                      |
|---------------------------------------------------------|
| MOD funkciók kiválasztása 382                           |
| Beállítások megváltoztatása 382                         |
| Kilépés a MOD funkciókból 382                           |
| MOD funkciók áttekintése 383                            |
| 15.2 Szoftverszámok 384                                 |
| Funkció 384                                             |
| 15.3 Kódszámok megadása 385                             |
| Alkalmazás 385                                          |
| 15.4 Adatinterfészek beállítása 386                     |
| Soros interfész a TNC 620-on 386                        |
| Alkalmazás 386                                          |
| RS-232 interfész beállítása 386                         |
| A bitsebesség (baudRate) beállítása 386                 |
| Protokoll beállítása (protokoll) 386                    |
| Adatbitek beállítása (dataBits) 387                     |
| Paritás ellenőrzés (paritás) 387                        |
| Stop bitek beállítása (stopBits) 387                    |
| Kulcsolódás beállítása (flowControl) 387                |
| Adatátviteli beállítások a TNCserver PC szoftverrel 388 |
| Külső egység üzemmódjának beállítása (fileSystem) 388   |
| Adatátviteli szoftver 389                               |
| 15.5 Ethernet interfész 391                             |
| Bevezetés 391                                           |
| Kapcsolódási lehetőségek 391                            |
| Vezérlő csatlakoztatása a hálózathoz 392                |
| 15.6 Pozíciókijelzési típusok 397                       |
| Alkalmazás 397                                          |
| 15.7 Mértékegység 398                                   |
| Alkalmazás 398                                          |
| 15.8 Működési idők kijelzése 399                        |
| Alkalmazás 399                                          |

31

i

# 16 Táblázatok és áttekintés ..... 401

- 16.1 Gépspecifikus felhasználói paraméterek ..... 402 Alkalmazás ..... 402
- 16.2 Lábkiosztások és összekötő kábelek az adatinterfészekhez ..... 410
   RS-232-C/V.24 interfész HEIDENHAIN eszközökhöz ..... 410
   Nem HEIDENHAIN készülékek ..... 411
   Ethernet interfész RJ45 csatlakozó ..... 411
- 16.3 Műszaki információk ..... 412
- 16.4 Memóriaelem cseréje ..... 418

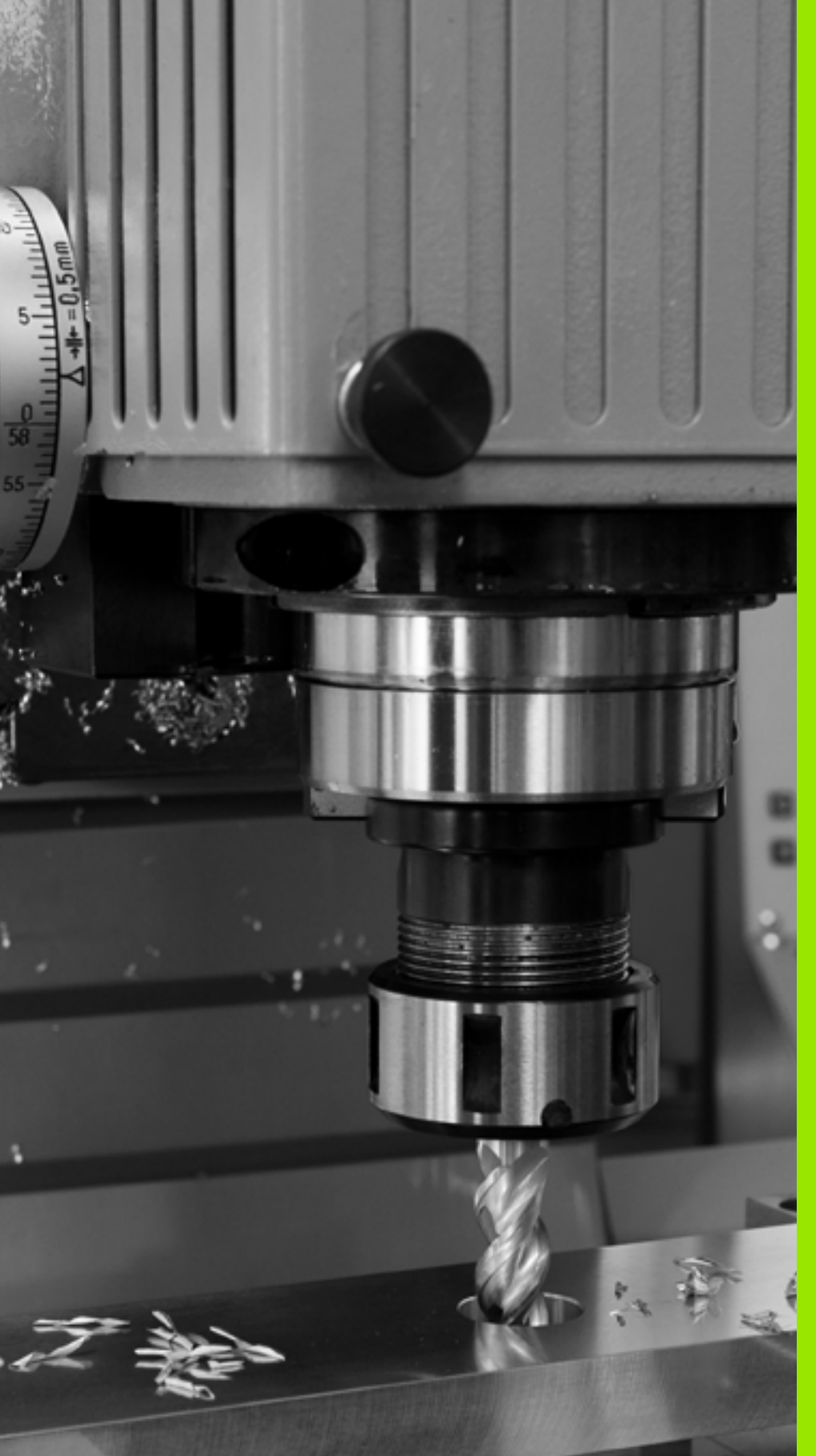

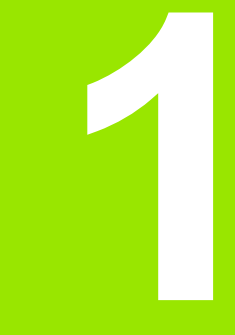

Első lépések a TNC 620-szal

# 1.1 Áttekintés

Ez a fejezet a TNC kezelésében járatlanok számára segít a legfontosabb folyamatok kezelésének gyors megtanulásában. Adott témával kapcsolatban bővebb információt a vonatkozó fejezetben talál.

A fejezetben olvasható témák:

- Gép bekapcsolása
- Az első alkatrész programozása
- A program grafikus tesztelése
- Szerszámok beállítása
- Munkadarab beállítása
- Az első program futtatása

i

# 1.2 Gép bekapcsolása

# Áramkimaradás nyugtázása és mozgás a referenciapontokra

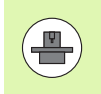

A bekapcsolás és a referenciapontokon való áthaladás gépfüggő funkciók. További információkat a gépkönyvben olvashat.

Kapcsolja be a vezérlő és a gép tápfeszültségét. A TNC elindítja az operációs rendszert. Ez a folyamat több percet is igénybevehet. Majd a TNC megjeleníti az "Áramkimaradás" üzenetet.

CE

Ι

Ι

Nyomja meg a CE gombot: A TNC konvertálja a PLC programot

Kapcsolja be a vezérlő feszültségét: A TNC ellenőrzi a vészleállító kör működését és referenciafutás módba vált

Haladjon át manuálisan a referenciapontokon a jelzett sorrendben: Minden tengely esetén nyomja meg a START gombot. Ha a gépen abszolút hossz- és szögelfordulás-mérő rendszer van telepítve, nincs szükség referenciafutásra

A TNC ekkor üzemkészen áll a Kézi üzemmódban.

#### További információk a témával kapcsolatban

- Athaladás a referenciapontokon: Lásd "Bekapcsolás", 314. oldal
- Uzemmódok: Lásd "Programbevitel és szerkesztés", 61. oldal

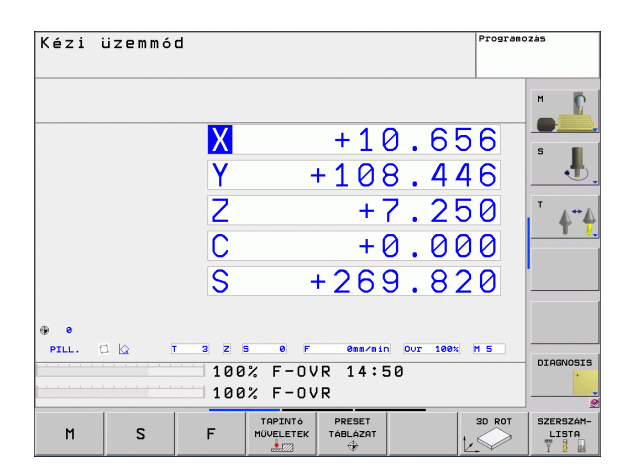

# 1.3 Az első alkatrész programozása

# A megfelelő üzemmód kiválasztása

Csak a Programbevitel és szerkesztés üzemmódban írhat programokat:

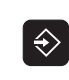

Nyomja meg az üzemmódok gombot: A TNC átvált Programbevitel és szerkesztés üzemmódba

#### További információk a témával kapcsolatban

Uzemmódok: Lásd "Programbevitel és szerkesztés", 61. oldal

# A legfontosabb TNC gombok

| Funkciók a párbeszéd alatt                                                                          | Gomb |
|----------------------------------------------------------------------------------------------------|------|
| Bevitel megerősítése és továbblépés a<br>párbeszéd következő kérdésére                              | ENT  |
| Kérdés elutasítása                                                                                  | NO   |
| Párbeszéd azonnali lezárása                                                                         |      |
| Párbeszéd megszakítása, bevitel elvetése                                                            | DEL  |
| Funkciógombok a képernyőn, melyekkel az<br>éppen aktív állapottól függő funkciókat választhat<br>ki |      |

### További információk a témával kapcsolatban

Programok írása és szerkesztése: Lásd "Program szerkesztése", 84. oldal

Gombok áttekintése: Lásd "A TNC kezelőszervei", 2. oldal

1
## Új program létrehozása/fájlkezelés

- PGM MGT
- Nyomja meg a PGM MGT gombot a fájlkezelő megjelenítéséhez. A TNC fájlkezelőjének elrendezése nagyon hasonlít a számítógépek Windows Explorer fájlkezelőjéhez. A fájlkezelő segítségével kezelheti a TNC merevlemezén tárolt adatokat
- A nyílbillentyűkkel választhatja ki azt a könyvtárat, amelyikben az új fájlt szeretné megnyitni
- Adjon meg egy .I kiterjesztésű fájlnevet: A TNC automatikusan megnyit egy programot és rákérdez, hogy milyen mértékegységgel szeretne dolgozni az új programban
- A mértékegység kiválasztásához nyomja meg a MM, vagy az INCH funkciógombot: A TNC automatikusan elindítja a nyersdarab meghatározási folyamatát (lásd "Nyersdarab meghatározása" 38 oldalon)

A TNC automatikusan hozza létre az első és az utolsó programmondatot. Ezeket a mondatokat később nem módosíthatja.

- Fájlkezelés: Lásd "Munka a Fájlkezelővel", 92. oldal
- Új program létrehozása: Lásd "Program létrehozása és írása", 79. oldal

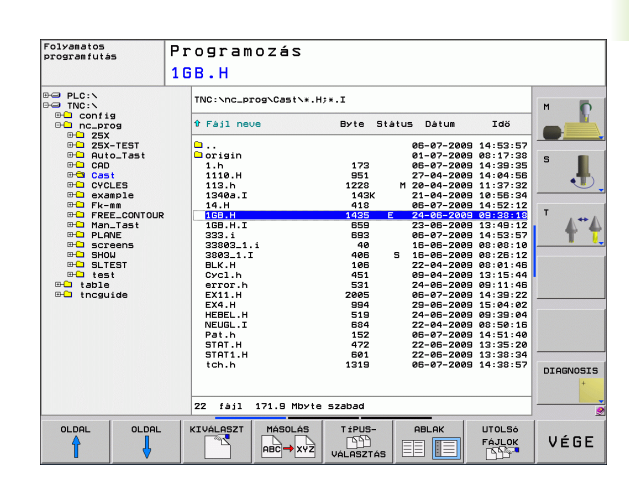

## Nyersdarab meghatározása

A TNC az új program létrehozását követően azonnal megnyitja a párbeszédablakot a nyersdarab meghatározásához. A nyersdarabot mindig téglatestként határozza meg, a MIN és a MAX pontok megadásával. Minden megadott pont a kiválasztott referenciapontra vonatkozik.

Új program létrehozását követően a TNC automatikusan elkezdi a nyersdarab meghatározását és bekéri a szükséges adatokat:

- Orsótengely Z Sík XY: Adja meg az aktív orsótengelyt. A vezérlő elmenti G17 értékét alapbeállításként. Nyugtázza az ENT gombbal
- Nyers munkadarab meghatározása: Minimum X: A nyersdarab legkisebb X koordinátája (pl. 0) a referenciapontra vonatkoztatva. Nyugtázza az ENT gombbal.
- Nyers munkadarab meghatározása: Minimum Y: A nyersdarab legkisebb Y koordinátája (pl. 0) a referenciapontra vonatkoztatva. Nyugtázza az ENT gombbal.
- Nyers munkadarab meghatározása: Minimum Z: A nyersdarab legkisebb Z koordinátája (pl. -40) a referenciapontra vonatkoztatva. Nyugtázza az ENT gombbal.
- Nyers munkadarab meghatározása: Maximum X: A nyersdarab legnagyobb X koordinátája (pl. 100) a referenciapontra vonatkoztatva. Nyugtázza az ENT gombbal.
- Nyers munkadarab meghatározása: Maximum Y: A nyersdarab legnagyobb Y koordinátája (pl. 100) a referenciapontra vonatkoztatva. Nyugtázza az ENT gombbal.
- Nyers munkadarab meghatározása: Maximum Z: A nyersdarab legnagyobb Z koordinátája (pl. 0) a referenciapontra vonatkoztatva. Nyugtázza az ENT gombbal. A TNC lezárja a párbeszédet.

## NC példamondatok

### %ÚJ G71 \*

N10 G30 G17 X+0 Y+0 Z-40 \*

N20 G31 X+100 Y+100 Z+0 \*

N99999999 %ÚJ G71 \*

## További információk a témával kapcsolatban

A nyersdarab meghatározása: (lásd 80 oldalon)

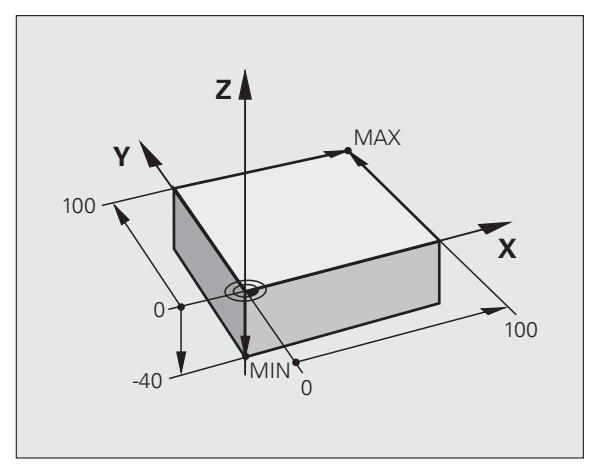

## Programfelépítés

Az NC programokat következetesen, hasonló módon kell felépíteni. Ez megkönnyíti a navigálást és csökkenti a hiba lehetőségét.

# Javasolt programfelépítés egyszerű, hagyományos kontúrmegmunkáláshoz

- 1 Szerszámhívás, szerszámtengely meghatározása
- 2 Szerszám visszahúzása
- 3 Szerszám előpozicionálása a munkasíkban a kontúr kezdőpontjához közel
- 4 A szerszám pozicionálása a szerszámtengelyben a munkadarab fölé, vagy azonnali elő-pozicionálás a megmunkálási mélységre. Szükség esetén az orsó/hűtés bekapcsolása
- 5 Kontúrra mozgás
- 6 Kontúr megmunkálása
- 7 Kontúr elhagyása
- 8 Szerszám visszahúzása, program vége

További információk a témával kapcsolatban:

Kontúrprogramozás: Lásd "Szerszámmozgások", 150. oldal

#### Javasolt programfelépítés egyszerű ciklusprogramokhoz

- 1 Szerszámhívás, szerszámtengely meghatározása
- 2 Szerszám visszahúzása
- 3 Fix ciklus meghatározása
- 4 Megmunkálási pozícióra mozgás
- 5 Ciklushívás, orsó/hűtés bekapcsolása
- 6 Szerszám visszahúzása, program vége

További információk a témával kapcsolatban:

Ciklusprogramozás: Lásd: Felhasználói kézikönyv ciklusokhoz

#### Példa: Kontúrmegmunkáló programok felépítése

| %BSPCONT G71 *           |
|--------------------------|
| N10 G30 G71 X Y Z *      |
| N20 G31 X Y Z *          |
| N30 T5 G17 S5000 *       |
| N40 G00 G40 G90 Z+250 *  |
| N50 X Y *                |
| N60 G01 Z+10 F3000 M13 * |
| N70 X Y RL F500 *        |
|                          |
| N160 G40 X Y F3000 M9 *  |
| N170 G00 Z+250 M2 *      |

N999999999 BSPCONT G71 \*

#### Példa: Programfelépítés ciklusprogramozáshoz

| %BSBCYC G71 *           |
|-------------------------|
| N10 G30 G71 X Y Z *     |
| N20 G31 X Y Z *         |
| N30 T5 G17 S5000 *      |
| N40 G00 G40 G90 Z+250 * |
| N50 G200 *              |
| N60 X Y *               |
| N70 G79 M13 *           |
| N80 G00 Z+250 M2 *      |
| N99999999 BSBCYC G71 *  |

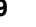

## Egy egyszerű kontúr programozása

A jobb oldalon látható kontúrt kell 5 mm mélységben kimarni. A nyersdarabot már meghatározta. Hívja be a párbeszédablakot a funkciógombbal, majd adjon meg minden adatot a képernyő fejlécén, amit a TNC kér.

TOOL CALL

Ļ

+

G00

L

G00

Szerszámhívás: adja meg a szerszámadatokat. Minden tételt nyugtázzon az ENT gombbal. Ne feledkezzen meg a szerszámtengelyről

- Nyomja meg az L gombot egy lineáris mozgásra vonatkozó programmondat megnyitásához
- Nyomja meg a bal nyílbillentyűt a G kódok beviteli tartományába való váltáshoz.
- Nyomja meg a G0 funkciógombot, ha egy gyorsjárati mozgást akar megadni.
- Szerszám visszahúzása: nyomja meg a narancsszínű Z tengelygombot a szerszámtengelybeli visszaállítás érdekében, majd adja meg a megközelítendő pozíció értékét, pl. 250. Nyugtázza az ENT gombbal
- Nyugtázza a Sugárkorr.: RL/RR/nincs korr? értékét az ENT gombbal: aktiválja a sugárkorrekciót
- Nyugtázza az
- Mellékfunkció M? értékét az END gombbal: A TNC elmenti a megadott pozícionáló mondatot
- Nyomja meg az L gombot egy lineáris mozgásra vonatkozó programmondat megnyitásához
- Nyomja meg a bal nyílbillentyűt a G kódok beviteli tartományába való váltáshoz.
- Nyomja meg a G0 funkciógombot, ha egy gyorsjárati mozgást akar megadni.
- Szerszám előpozicionálása a munkasíkban: nyomja meg a narancsszínű X tengelygombot, majd adja meg a megközelítendő pozíció értékét, pl. -20
- Nyomja meg a narancsszínű Y tengelygombot, majd adja meg a megközelítendő pozíció értékét, pl. -20. Nyugtázza az ENT gombbal
- Nyugtázza a Sugárkorr.: RL/RR/nincs korr? értékét az ENT gombbal: ne aktiválja a sugárkorrekciót
- Nyugtázza az
- Mellékfunkció M? értékét az END gombbal: A TNC elmenti a megadott pozícionáló mondatot

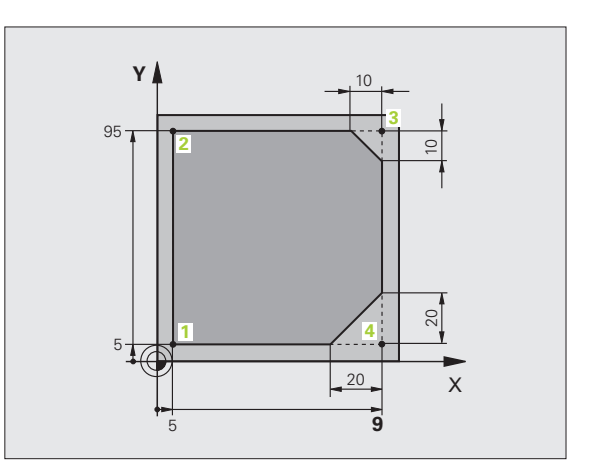

Nyugtázza az ENT gombbal Nyugtázza a Sugárkorr.: RL/RR/nincs korr? értékét az ENT gombbal: ne aktiválja a sugárkorrekciót Előtolás F=? Adja meg a pozicionálási előtolást, pl. 3000 mm/perc, és nyugtázza az ENT gombbal M mellékfunkció? Kapcsolja be az orsót és a hűtést, pl. M13. Nyugtázza az END gombbal: a TNC elmenti a megadott pozicionáló mondatot Kontúrra mozgás: határozza meg a megközelítési ív lekerekítési sugarát Munkálja meg a kontúrt és mozogjon a 2 kontúrpontba: csak azokat az adatokat kell megadnia, amik változnak. Másként fogalmazva, csak az Y koordinátát adja meg (95), és nyugtázza a bevitelt az END gombbal Mozgás az 3 kontúrpontba: adja meg az X koordinátát (95), és nyugtázza a bevitelt az END gombbal Határozza meg a letörést a 3 kontúrpontban: adja meg a letörés szélességét (10 mm), és nyugtázza az END gombbal Mozgás a 4 kontúrpontba: adja meg az Y koordinátát (5), és nyugtázza a bevitelt az END gombbal Határozza meg a letörést a 4 kontúrpontban: adja meg a letörés szélességét (20 mm), és nyugtázza az END gombbal Mozgás az 1 kontúrpontba: adja meg az X koordinátát (5), és nyugtázza a bevitelt az END gombbal Kontúr elhagyása: határozza meg az elhagyási ív lekerekítési sugarát

L

G 26

LP

L.P

CHF.

LP

CHF

G 0

Szerszám visszahúzása: nyomja meg a narancsszínű Z tengelygombot a szerszámtengelybeli visszaállítás érdekében, majd adja meg a megközelítendő pozíció értékét, pl. 250. Nyugtázza az ENT gombbal

Mozgassa a szerszámot a megmunkálási mélységre:

nyomja meg a narancsszínű Y tengelygombot, majd adja meg a megközelítendő pozíció értékét, pl. -5.

- Nyugtázza a Sugárkorr.: RL/RR/nincs korr? értékét az ENT gombbal: ne aktiválja a sugárkorrekciót
- Nyugtázza az
- M mellékfunkció? A program befejezéséhez adja meg az M2 mellékfunkciót, és nyugtázza az END gombbal: a TNC elmenti a megadott pozicionáló mondatot

HEIDENHAIN TNC 620

#### További információk a témával kapcsolatban

- Teljes példa NC mondatokkal: Lásd "Példa: Egyenes mozgatás és letörés derékszögű koordinátákkal", 167. oldal
- Új program létrehozása: Lásd "Program létrehozása és írása", 79. oldal
- Kontúrok megközelítése/elhagyása: Lásd "Kontúr megközelítése és elhagyása", 154. oldal
- Kontúrok programozása: Lásd "A pályafunkciók áttekintése", 158. oldal
- Szerszámsugár-korrekció: Lásd "Szerszámsugár korrekció", 145. oldal
- M mellékfunkciók: Lásd "Mellékfunkciók a programfutás, a főorsó és a hűtés vezérléséhez", 261. oldal

1

## Ciklusprogram létrehozása

A jobb oldali ábrán látható (20 mm mélységű) furatokat kell standard fúróciklussal kifúrni. A nyersdarabot már meghatározta.

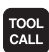

Szerszámhívás: adja meg a szerszámadatokat. Minden tételt nyugtázzon az ENT gombbal. Ne feledkezzen meg a szerszámtengelyről

Nyomja meg az L gombot egy lineáris mozgásra

G00

CYCL DEF

FúRÁS/

MENET

GO

X |0

G 0

200

- vonatkozó programmondat megnyitásához
   Nyomja meg a bal nyílbillentyűt a G kódok beviteli tartományába való váltáshoz.
- Nyomja meg a G0 funkciógombot, ha egy gyorsjárati mozgást akar megadni.
- Szerszám visszahúzása: nyomja meg a narancsszínű Z tengelygombot a szerszámtengelybeli visszaállítás érdekében, majd adja meg a megközelítendő pozíció értékét, pl. 250. Nyugtázza az ENT gombbal
- Nyugtázza a Sugárkorr.: RL/RR/nincs korr? értékét az ENT gombbal: aktiválja a sugárkorrekciót
- Nyugtázza az
- Mellékfunkció M? értékét az END gombbal: A TNC elmenti a megadott pozícionáló mondatot
- Hívja be a ciklus menüt
- Jelenítse meg a fúróciklusokat
- Válassza a standard fúróciklust (200): a TNC megnyitja a párbeszédablakot a ciklus meghatározásához. Lépésről lépésre adja meg a TNC által kért adatokat, és minden adatbevitelt az ENT gombbal zárjon le. A képernyő jobb oldalán a TNC megjeleníti a grafikát is, amely a vonatkozó ciklusparamétert mutatja
- Mozogjon az első fúrási pozícióra: adja meg a fúrási pozíció koordinátáit, kapcsolja be a hűtést és az orsót, majd hívja meg a ciklust az M99 funkcióval
- Mozogjon a következő fúrási pozícióra: adja meg a megfelelő fúrási pozíciók koordinátáit, és hívja meg a ciklust az M99 funkcióval
- Szerszám visszahúzása: nyomja meg a narancsszínű Z tengelygombot a szerszámtengelybeli visszaállítás érdekében, majd adja meg a megközelítendő pozíció értékét, pl. 250. Nyugtázza az ENT gombbal
- Nyugtázza a Sugárkorr.: RL/RR/nincs korr? értékét az ENT gombbal: ne aktiválja a sugárkorrekciót
- Nyugtázza az
- M mellékfunkció? A program befejezéséhez adja meg az M2 mellékfunkciót, és nyugtázza az END gombbal: a TNC elmenti a megadott pozicionáló mondatot

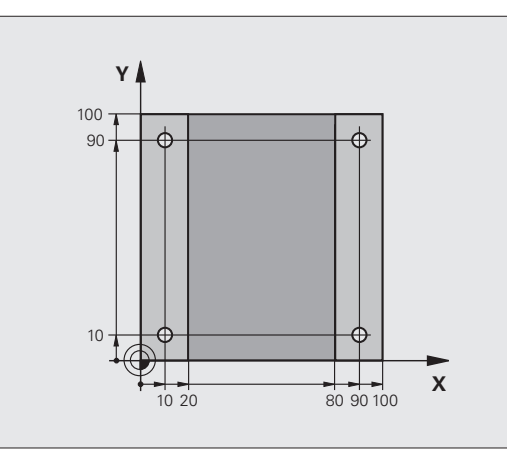

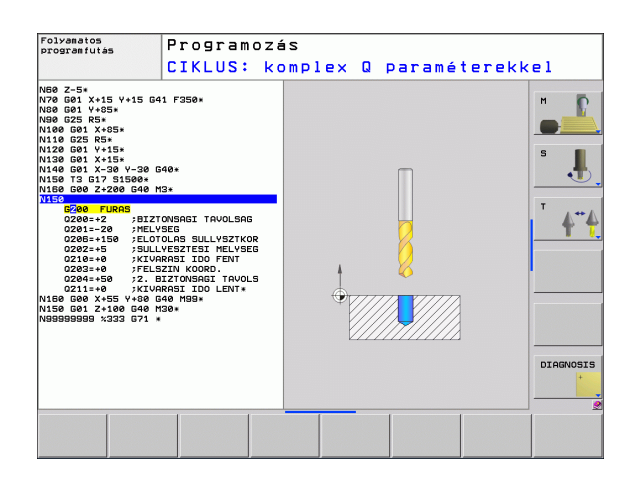

43

3 Az első alkatrész programoz<mark>ása</mark>

| <b>b</b> a | NC példamondatok                |
|------------|---------------------------------|
| ás         | %C200 G71 *                     |
| N<br>N     | N10 G30 G17 X+0 Y+0 Z-40 *      |
| Ě          | N20 G31 X+100 Y+100 Z+0 *       |
| ra         | N30 T5 G17 S4500 *              |
| bg         | N40 G00 G40 G90 Z+250 *         |
| 2<br>2     | N50 G200 FÚRÁS                  |
|            | Q200=2 ;BIZTONSÁGI TÁVOLSÁG     |
| S          | Q201=-20 ;MÉLYSÉG               |
| tré,       | Q206=250 ;FOGÁSVÉTELI ELŐTOLÁS  |
| <b>(al</b> | Q202=5 ;FOGÁSMÉLYSÉG            |
| A R        | Q210=0 ;VÁRAKOZÁSI IDŐ FENT     |
| ŝ          | Q203=-10 ;FELSZÍN KOORDINÁTA    |
| S.         | Q204=20 ;2. BIZTONSÁGI TÁVOLSÁG |
| Ð          | Q211=0.2 ;VÁRAKOZÁSI IDŐ LENT   |
| Å          | N60 X+10 Y+10 M13 M99 *         |
| 3          | N70 X+10 Y+90 M99 *             |
| ~          | N80 X+90 Y+10 M99 *             |
|            | N90 X+90 Y+90 M99 *             |
|            | N100 G00 Z+250 M2 *             |

| Nyers munkadarab meghatározása             |
|--------------------------------------------|
|                                            |
| Szerszámhívás                              |
| Szerszám visszahúzása                      |
| Ciklus meghatározása                       |
|                                            |
|                                            |
|                                            |
|                                            |
|                                            |
|                                            |
|                                            |
|                                            |
| Orsó és hűtés bekapcsolása, ciklushívás    |
| Ciklus hívása                              |
| Ciklus hívása                              |
| Ciklus hívása                              |
| Szerszámtengely visszahúzása, program vége |
|                                            |

### További információk a témával kapcsolatban

N99999999 %C200 G71 \*

Új program létrehozása: Lásd "Program létrehozása és írása", 79. oldal

Ciklusprogramozás: Lásd: Felhasználói kézikönyv ciklusokhoz

Első lépések a TNC 620-szal

1

## 1.4 Az első rész grafikus tesztelése

## A megfelelő üzemmód kiválasztása

A programokat csak Programteszt üzemmódban tesztelheti:

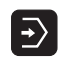

Nyomja meg az üzemmódok gombot: A TNC átvált Programteszt üzemmódba

#### További információk a témával kapcsolatban

- A TNC üzemmódjai: Lásd "Üzemmódok", 60. oldal
- Programok tesztelése: Lásd "Programteszt", 367. oldal

# Szerszámtáblázat kiválasztása a programteszthez

Ezt a lépést csak abban az esetben kell végrehajtania, ha nem aktivált szerszámtáblázatot Programteszt módban.

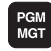

- Nyomja meg a PGM MGT gombot a fájlkezelő megjelenítéséhez

összeset

- Nyomja meg a TÍPUS KIVÁLASZTÁSA funkciógombot: a TNC megjelenít egy funkciógomb menüt, ahol kiválaszthatja a megjelenítendő fájl típusát
- Nyomja meg a MINDENT MUTAT funkciógombot: a TNC megjelenít minden mentett fájlt a jobb oldali ablakban

- Mozgassa a kijelölést balra a könyvtárakra
- Mozgassa a kijelölést a TNC:\ könyvtárra
- Mozgassa a kijelölést jobbra a fájlokra
- Mozgassa a kijelölést a TOOL.T (aktív szerszámtáblázat) fájlra, és töltse be az ENT gombbal: a TOOL.T S állapotú, így Programteszthez aktív lesz
- Nyomja meg az END gombot a fájlkezelő bezárásához

- Szerszámkezelés: Lásd "Szerszámadatok bevitele a szerszámtáblázatba", 134. oldal
- Programok tesztelése: Lásd "Programteszt", 367. oldal

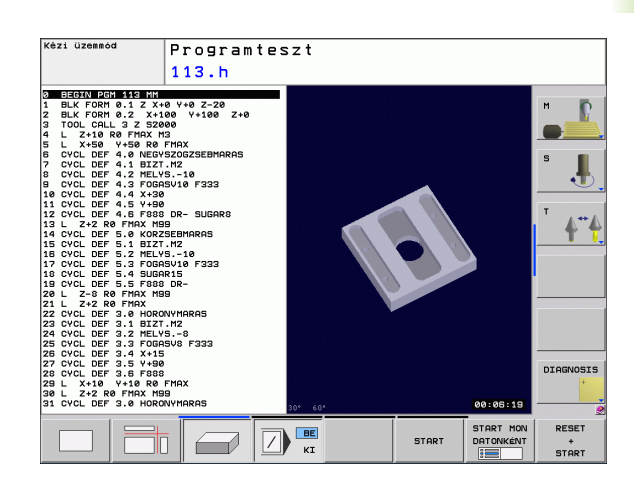

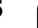

## Válassza ki a tesztelni kívánt programot

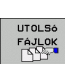

PGM MGT

- Nyomja meg a PGM MGT gombot a fájlkezelő megjelenítéséhez
- Nyomja meg az UTOLSÓ FÁJLOK funkciógombot: a TNC megnyit egy felugró-ablakot, ami az utoljára kiválasztott fájlokat tartalmazza
- A nyílbillentyűkkel válassza ki a tesztelni kívánt programot. Töltse be az ENT gombbal

#### További információk a témával kapcsolatban

Program kiválasztása: Lásd "Munka a Fájlkezelővel", 92. oldal

## Képernyőfelosztás és nézet kiválasztása

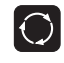

Nyomja meg a gombot a képernyőfelosztás kiválasztásához. A TNC minden elérhető lehetőséget megjelenít a funkciógombsorban

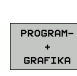

- Nyomja meg a PROGRAM + GRAFIKA funkciógombot: a TNC a képernyő bal oldalán megjeleníti a programot, a jobb oldalán pedig a nyersdarabot mutatja
  - Válassza ki a kívánt nézetet funkciógombbal
- ▶ Felülnézet
- Kivetítés három síkban
- 3D-s nézet

- Grafikus funkciók: Lásd "Grafika", 358. oldal
- Programteszt futtatása: Lásd "Programteszt", 367. oldal

## A Programteszt indítása

|     | START |  |
|-----|-------|--|
|     |       |  |
|     |       |  |
|     |       |  |
|     |       |  |
|     |       |  |
| [   |       |  |
|     | STOP  |  |
| l   |       |  |
| ſ   |       |  |
|     | START |  |
| - 1 |       |  |

RESET

- Nyomja meg a VISSZAÁLLÍTÁS + INDÍTÁS funkciógombot: a TNC szimulálja az aktív programot egy programozott pontig vagy a program végéig
- Szimuláció közben a funkciógombokkal változtathatja a nézetet
- Nyomja meg a STOP funkciógombot a programteszt megszakításához
- Nyomja meg az INDÍTÁS funkciógombot a programteszt megszakítás utáni folytatásához

- Programteszt futtatása: Lásd "Programteszt", 367. oldal
- Grafikus funkciók: Lásd "Grafika", 358. oldal

# 1.5 Szerszámbeállítás

## A megfelelő üzemmód kiválasztása

A szerszámok beállítása a Kézi üzemmódban történik:

Nyomja meg az üzemmódok gombot: a TNC átvált Kézi üzemmódba

#### További információk a témával kapcsolatban

A TNC üzemmódjai: Lásd "Üzemmódok", 60. oldal

## Szerszámok előkészítése és mérése

- Fogja be a megfelelő szerszámokat a tokmányba
- Ha külső szerszámbemérővel végez mérést, mérje meg a szerszámokat, jegyezze fel azok hosszát és sugarát, vagy vigye át az adatokat közvetlenül a gépbe egy átviteli program segítségével
- Ha a gépen végez mérést, helyezze a szerszámokat a szerszámcserélőbe (lásd 49 oldalon)

## A TOOL.T szerszámtáblázat

A TOOL.T szerszámtáblázatban (mindig a TNC:\TABLE\ könyvtárba mentve) vannak elmentve a szerszámok adatai: hosszak és sugarak, de olyan további szerszámspecifikus adatok is, amire a TNC-nek szüksége van a funkciók lezárásához.

A szerszámadatok TOOL.T szerszámtáblázatba történő beviteléhez a következőképpen járjon el:

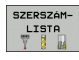

Jelenítse meg a szerszámtáblázatot

- SZERKESZT
- Végezze el a szerszámtáblázat szerkesztését: állítsa a SZERKESZTÉS funkciógombot BE állásba
- A fel és le nyílbillentyűkkel válassza ki a szerkeszteni kívánt szerszám számát
- A jobbra és balra nyílbillentyűkkel válassza ki a szerkeszteni kívánt szerszámadatokat
- A szerszámtáblázatból való kilépéshez nyomja meg az END gombot

#### További információk a témával kapcsolatban

- A TNC üzemmódjai: Lásd "Üzemmódok", 60. oldal
- Munkavégzés a szerszámtáblázattal: Lásd "Szerszámadatok bevitele a szerszámtáblázatba", 134. oldal

| Kézi i  | izemmóc | 1                     |                         |                          |         | Program | DZÁS       |
|---------|---------|-----------------------|-------------------------|--------------------------|---------|---------|------------|
|         |         |                       |                         |                          |         |         | M <b>P</b> |
|         |         | X                     |                         | +1(                      | 0.6     | 56      | S D        |
|         |         | Y                     | -                       | +108                     | 3.4     | 46      |            |
|         |         | Ζ                     |                         | + 7                      | 7.2     | 50      | T          |
|         |         | С                     |                         | + (                      | 0.0     | 00      |            |
|         |         | S                     | -                       | +269                     | 9.8     | 20      |            |
| • •     |         |                       |                         |                          |         |         |            |
| PILL. ( |         | 3 z s<br>100;<br>100; | ● F<br>% F-O\<br>% F-O\ | 2mm/min<br>VR 14:5<br>VR | 00r 100 | x M 5   |            |
| М       | S       | F                     | TAPINTÓ<br>MÜVELETEK    | PRESET<br>TÁBLÁZAT       |         | 3D ROT  | SZERSZÁM   |

|     | TOCESTABLE | St001.t |     | Sor : | ø  | 55 |          |
|-----|------------|---------|-----|-------|----|----|----------|
| т   | NAME       | L       | R   | RZ    | DL |    | м 🦷      |
| 9   | WKZ-0      | +50     | +1  | +0    | +0 |    |          |
|     | WKZ-1      | +50     | +1  | +0    | +0 | I  |          |
| 2   | WKZ-2      | +50     | +2  | +0    | +0 | I  |          |
| 3   | WKZ-3      | +50     | +3  | +0    | +0 |    | 5        |
| 1   | WKZ-4      | +50     | +4  | +0    | +0 |    |          |
| 5   | WKZ-5      | +50     | +5  | +0    | +0 |    | •        |
| 3   | WKZ-6      | +50     | +6  | +0    | +0 |    |          |
| -   | WKZ-7      | +50     | +7  | +0    | +0 | I  |          |
| 3   | WKZ-8      | +50     | +8  | +0    | +0 | I  | т        |
|     | WKZ-9      | +50     | +9  | +0    | +0 | I  |          |
| i e | WKZ-10     | +50     | +11 | +0    | +0 | I  |          |
| 11  | LKZ-11     | +50     | +12 | +0    | +0 | I  |          |
| 2   | UK7-12     | +50     | +13 | +0    | +0 | I  |          |
| 13  | UKZ-13     | +50     | +14 | +0    | +0 | I  |          |
| 4   | UKZ-14     | +50     | +15 | +0    | +0 | I  |          |
| 15  | UKZ-15     | +50     | +16 | +0    | +0 | I  |          |
| 16  | UKZ-16     | +50     | +17 | +0    | +0 | I  |          |
| 17  | UK7-17     | 450     | -10 | -0    | -0 | I  |          |
| 0   | UK7-19     | 450     | 110 | 10    | 10 | I  |          |
|     | 11/7-19    | 450     | +20 | 10    | 10 |    |          |
| 20  | LIK7-20    | -50     | +20 | +0    | -0 |    |          |
| 21  | LIK7-21    | 450     | +22 | 40    | 40 |    |          |
| 22  | PROBE      | 450     | 47  | 40    | 40 |    |          |
| 22  | LIK7-22    | 450     | 422 | +0    | 40 |    |          |
| 24  | LIK7-24    | +50     | +23 | +0    | 40 |    | DIAGNOSI |
| 25  | 11/7-25    | +50     | +25 | +0    | 10 |    | -        |
|     | WK2-25     | +50     | +25 | +0    | +0 |    |          |
| 22  | WK2-20     | +50     | +20 | +0    | +0 |    |          |
| .,  | WK2-27     | +30     | +27 | +0    | 70 | I  |          |

 $\bigcirc$ 

## TOOL\_P.TCH helytáblázat

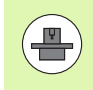

A helytáblázat funkciója gépfüggő. További információkat a gépkönyvben olvashat.

A TOOL\_P.TCH helytáblázatban (mindig a TNC:\TABLE\ könyvtárba mentve) adhatja meg, hogy mely szerszámok legyenek a szerszámtárban.

Az adatok TOOL\_P.TCH helytáblázatba történő beviteléhez a következőképpen járjon el:

| SZERSZ | ÁM- |
|--------|-----|
| LIST   | A   |
| Y      | 14  |

Jelenítse meg a szerszámtáblázatot

- HELYLISTA
- Jelenítse meg a helytáblázatot
  - Végezze el a helytáblázat szerkesztését: állítsa a SZERKESZTÉS funkciógombot BE állásba
  - A fel és le nyílbillentyűkkel válassza ki a szerkeszteni kívánt hely számát
  - A jobbra és balra nyílbillentyűkkel válassza ki a szerkeszteni kívánt adatokat
  - A helytáblázatból való kilépéshez nyomja meg az END gombot

- A TNC üzemmódjai: Lásd "Üzemmódok", 60. oldal
- Munkavégzés a helytáblázattal: Lásd "Helytáblázat szerszámcserélőhöz", 140. oldal

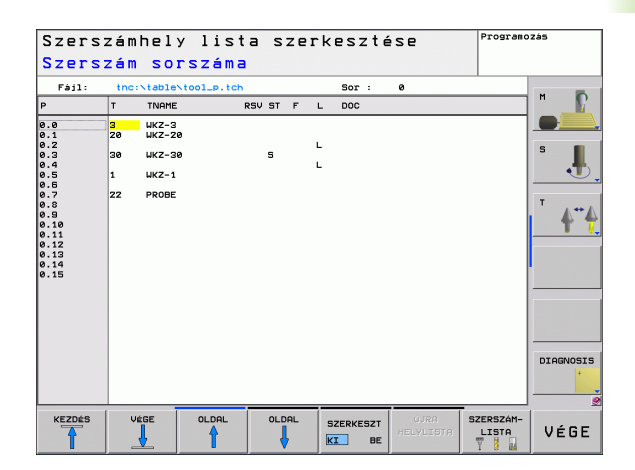

# 1.6 Munkadarab beállítása

## A megfelelő üzemmód kiválasztása

A munkadarabok beállítása a Kézi vagy az Elektronikus kézikerék üzemmódban történik

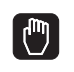

Nyomja meg az üzemmódok gombot: a TNC átvált Kézi üzemmódba

#### További információk a témával kapcsolatban

Kézi üzemmód: Lásd "Tengelyek mozgatása", 317. oldal

## Munkadarab befogása

Fogja fel a munkadarabot egy megfelelő rögzítővel a gépasztalra. Ha a gép rendelkezik 3D-s tapintóval, akkor nem szükséges a munkadarabot tengelypárhuzamosan befognia.

Ha a gépen nincs 3D-s tapintó, akkor úgy kell a munkadarabot beállítania, hogy annak élei párhuzamosak legyenek a gép tengelyeivel.

1

## Munkadarab beállítása 3-D tapintóval

Helyezze be a 3D-s tapintót: Kézi értékbeadás (MDI) üzemmódban futtasson egy szerszámtengelyt tartalmazó TOOL CALL mondatot, majd térjen vissza Kézi üzemmódba (MDI módban az NC mondatokat a többitől függetlenül futtathatja)

|   | TAPINTÓ   |
|---|-----------|
| 1 | NUVELETEK |
|   |           |

- Válassza ki a tapintó funkciókat: a TNC megjeleníti az elérhető funkciókat a funkciógombsorban
- ÉRINTÉS
- Mérje meg az alapelforgatást: a TNC megjeleníti az alapelforgatás menüt. Az alapelforgatás azonosításához tapintson meg két pontot a munkadarab egy egyenes felületén
- A tengelyiránygombokkal előpozicionálja a tapintót egy, az első érintkezési ponthoz közeli pozícióba
- Válassza ki a tapintási irányt funkciógombbal
- Nyomja meg az NC indítása gombot: a tapintó a megadott irányba mozog egészen addig, míg érintkezik a munkadarabbal, majd automatikusan visszatér a kezdőpontba
- A tengelyiránygombokkal előpozicionálja a tapintót egy, a második érintkezési ponthoz közeli pozícióba
- Nyomja meg az NC indítása gombot: a tapintó a megadott irányba mozog egészen addig, míg érintkezik a munkadarabbal, majd automatikusan visszatér a kezdőpontba
- Ezt követően a TNC megjeleníti a mért alapelforgatást
- Nyomja meg az ALAPELFORGATÁS BEÁLLÍTÁSA funkciógombot a kijelzett érték kiválasztásához, mint aktív elforgatás. Nyomjon END funkciógombot a menüből való kilépéshez.

- MDI üzemmód:Lásd "Egyszerű megmunkálási műveletek programozása és végrehajtása", 352. oldal
- Munkadarab beállítása: Lásd "Kompenzációs Munkadarab-Beállítás 3-D Tapintóval", 337. oldal

## Nullapont felvétele 3-D tapintóval

1.6 Munkadarab beállítá<mark>sa</mark>

TAPINTÓ MUVELETEK

ÉRINTÉS

- Helyezze be a 3D-s tapintót: MDI üzemmódban futtasson egy szerszámtengelyt tartalmazó TOOL CALL mondatot, majd térjen vissza Kézi üzemmódba
  - Válassza ki a tapintó funkciókat: a TNC megjeleníti az elérhető funkciókat a funkciógombsorban
    - Vegye fel a nullapontot pl. a munkadarab egy sarkában.
    - Pozicionálja a tapintót az első tapintási pont közelébe a munkadarab első oldalán.
    - Válassza ki a tapintási irányt funkciógombbal
    - Nyomja meg az NC indítása gombot: a tapintó a megadott irányba mozog egészen addig, míg érintkezik a munkadarabbal, majd automatikusan visszatér a kezdőpontba
    - A tengelyiránygombokkal pozicionálja elő a tapintót egy, a második tapintási ponthoz közeli pozícióba a munkadarab első oldalán.
    - Nyomja meg az NC indítása gombot: a tapintó a megadott irányba mozog egészen addig, míg érintkezik a munkadarabbal, majd automatikusan visszatér a kezdőpontba
    - A tengelyiránygombokkal pozicionálja elő a tapintót egy, az első tapintási ponthoz közeli pozícióba a munkadarab második oldalán.
    - Válassza ki a tapintási irányt funkciógombbal
    - Nyomja meg az NC indítása gombot: a tapintó a megadott irányba mozog egészen addig, míg érintkezik a munkadarabbal, majd automatikusan visszatér a kezdőpontba
    - A tengelyiránygombokkal pozicionálja elő a tapintót egy, a második tapintási ponthoz közeli pozícióba a munkadarab második oldalán.
    - Nyomja meg az NC indítása gombot: a tapintó a megadott irányba mozog egészen addig, míg érintkezik a munkadarabbal, majd automatikusan visszatér a kezdőpontba
    - Ezután a TNC a mért sarokpont koordinátáit mutatja
  - Állítsa 0-ra: nyomja meg a NULLAPONTFELVÉTEL funkciógombot
    - Nyomja meg az END funkciógombot a menü bezárásához.

### További információk a témával kapcsolatban

Nullapontfelvétel: Lásd "Nllapontfelvétel 3-D Tapintóval", 339. oldal

BÁZISPONT KIJELÖLÉS

# 1.7 Az első program futtatása

## A megfelelő üzemmód kiválasztása

Mondatonkénti programfutás és Folyamatos programfutás üzemmódban futtathat programokat:

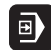

**-**

- Nyomja meg az üzemmód gombot: a TNC Mondatonkénti programfutás üzemmódba lép, és a TNC mondatról mondatra végrehajtja a programot. Minden mondatot nyugtázzon az NC gombbal
- Nyomja meg az üzemmód gombot: a TNC Folyamatos programfutás üzemmódba lép, és a TNC az NC indítását követően végrehajtja a programot egy programozott pontig vagy a program végéig

#### További információk a témával kapcsolatban

A TNC üzemmódjai: Lásd "Üzemmódok", 60. oldal

Programok futtatása: Lásd "Programfutás", 369. oldal

## A futtatni kívánt program kiválasztása

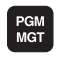

Nyomja meg a PGM MGT gombot a fájlkezelő megjelenítéséhez

- UTOLSÓ FÁJLOK
- Nyomja meg az UTOLSÓ FÁJLOK funkciógombot: a TNC megnyit egy felugró ablakot, ami az utoljára kiválasztott fájlokat tartalmazza
- Szükség esetén a nyílbillentyűkkel válassza ki a futtatni kívánt programot. Töltse be az ENT gombbal

#### További információk a témával kapcsolatban

Fájlkezelés: Lásd "Munka a Fájlkezelővel", 92. oldal

## A program indítása

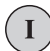

Nyomja meg az NC indítása gombot: a TNC végrehajtja az aktív programot

#### További információk a témával kapcsolatban

Programok futtatása: Lásd "Programfutás", 369. oldal

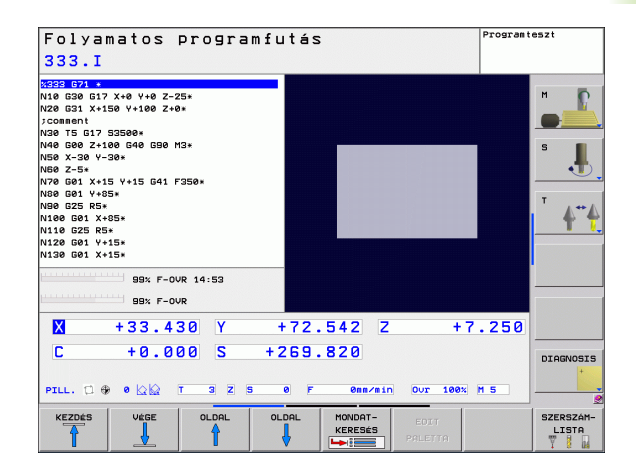

1.7 Az első program futtat<mark>ása</mark>

i

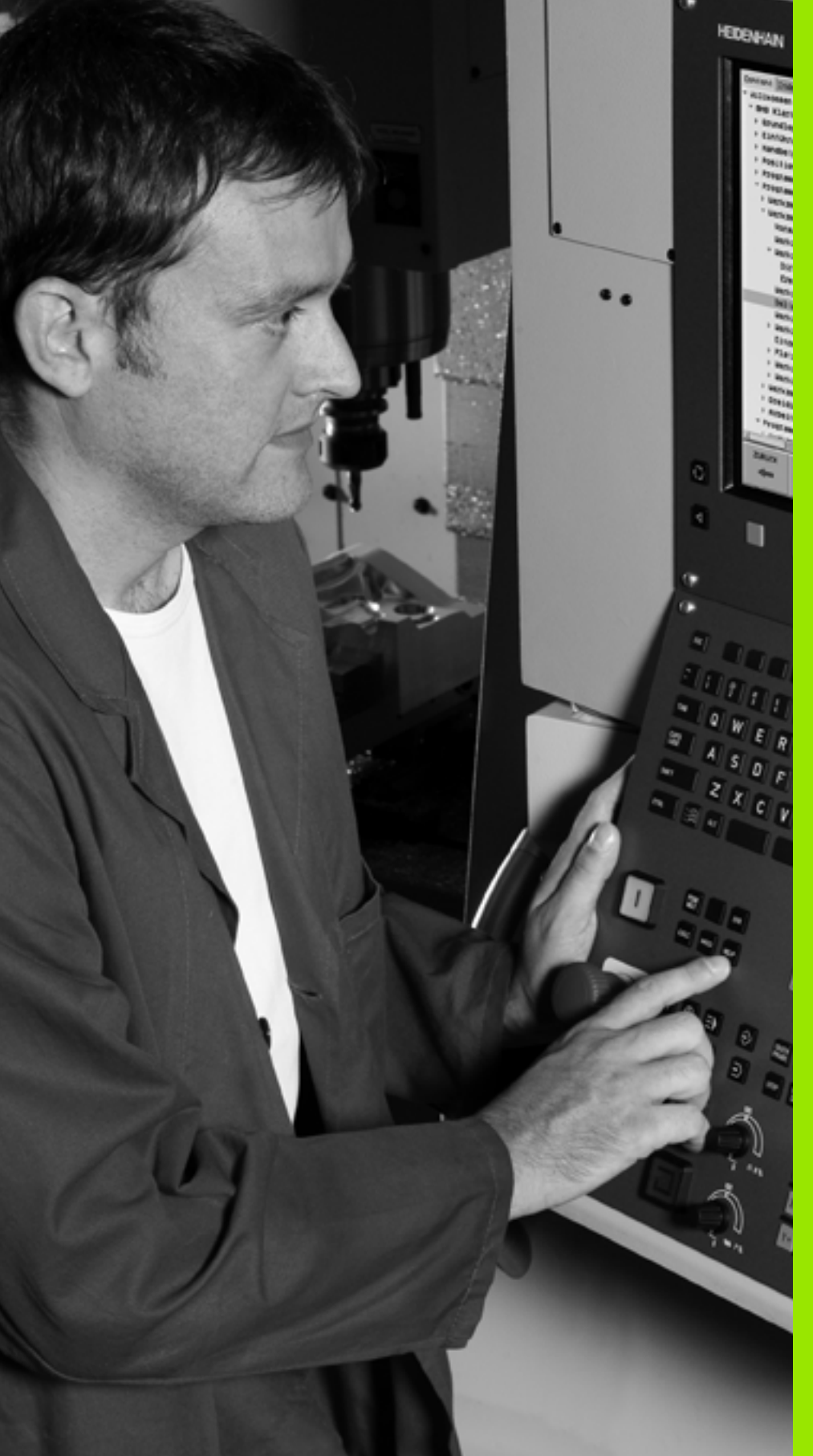

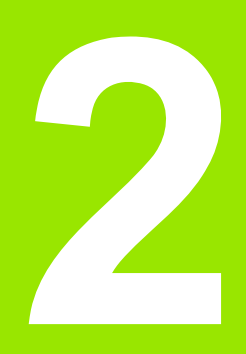

# Bevezetés

i

# 2.1 Az TNC 620

A HEIDENHAIN TNC vezérlők műhelyorientált pályavezérlők, melyekkel a hagyományos megmunkálási műveletek a könnyen használható párbeszédes programozással közvetlenül a szerszámgépen programozhatók. A vezérlőket maró- és fúrógépekhez, valamint legfeljebb 5 tengelyes megmunkálóközpontokhoz tervezték. Az főorsó szöghelyzete is programozható.

A kezelőpult és a képernyőfelosztás áttekinthető kialakítása révén minden funkció gyorsan és egyszerűen elérhető.

# Programozás: HEIDENHAIN párbeszédes és ISO formátumok

A HEIDENHAIN párbeszédes programozási formátum a programírás különösen egyszerű módszere. Programbevitelnél az egyes megmunkálási lépéseket interaktív grafika mutatja. Ha a műhelyrajz nem megfelelően méretezett az NC számára, akkor a HEIDENHAIN FK szabad kontúr programozás automatikusan végrehajtja a szükséges számításokat. A munkadarab megmunkálásának grafikus szimulációja az adott megmunkálási művelet közben és előtt egyaránt végezhető.

A TNC vezérlők programozhatók ISO formátumban vagy DNC üzemmódban is.

Egy munkadarab megmunkálása közben egy másik program bevihető és tesztelhető.

## Kompatibilitás

A TNC 620 funkcióválasztéka eltér a TNC 4xx és az iTNC 530 vezérlőkétől. Ezért, a HEIDENHAIN kontúrvezérlőkön (TNC 150 Btől kezdve) létrehozott megmunkáló programok nem mindig futnak a TNC 620-on. Ha az NC mondatok érvénytelen elemeket tartalmaznak, akkor a TNC ERROR mondatként jelöli őket megnyitáskor.

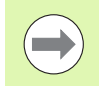

Tekintse át a különbségek részletes leírását az iTNC 530, és a TNC 620 között (lásd "Összehasonlítás: A TNC 620 és az iTNC 530 funkciói" 427 oldalon).

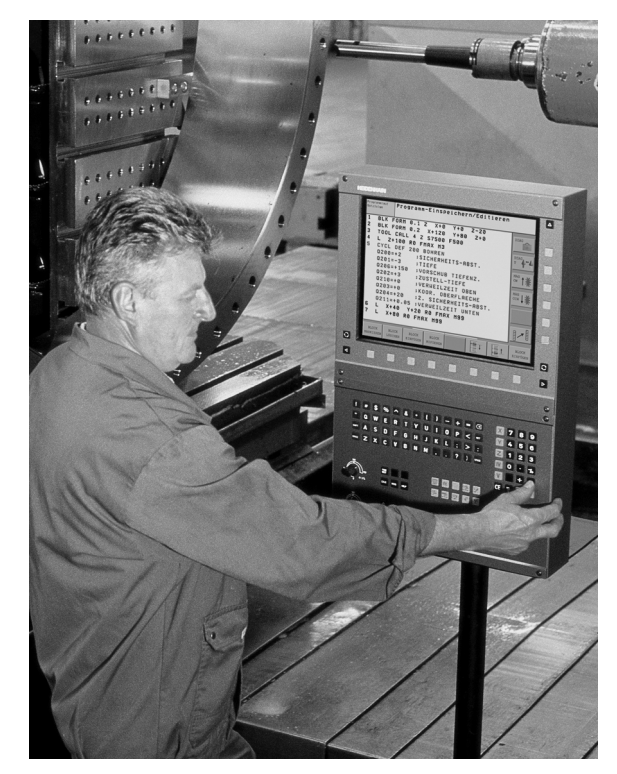

## 2.2 Képernyő és kezelőpult

## Képernyő

A TNC egy színes 15"-os TFT monitorral rendelkezik (lásd az ábrát jobb oldalon felül).

1 Fejléc

Amikor a TNC be van kapcsolva, akkor a kiválasztott üzemmód a képernyő fejlécében látható: a megmunkálási mód a bal, a programozási mód pedig a jobb oldalon. Az éppen aktív üzemmód a fejléc nagyobbik mezőjében jelenik meg, ahol a párbeszéd kérdései és a TNC üzenetei is (kivéve ha a TNC csak grafikus kijelzést mutat).

2 Funkciógombok

A képernyő alján a további funkciókat egy funkciógombsor mutatja. Ezek a funkciók az alattuk lévő nyomógombokkal választhatók ki. A funkció-gombsorok számáról közvetlenül a funkciógombsor fölötti sorok tájékoztatnak, melyek között az átváltás a jobb és bal oldali fekete nyílbillentyűkkel lehetséges. Az aktív funkciógombsort egy világos mező jelzi.

- 3 Gombok a funkciógombok kiválasztásához
- 4 Váltás a funkciógombsorok között
- 5 Képernyőfelosztás kiválasztása
- 6 Képernyő kijelzés átkapcsolása megmunkálási és programozási módok között
- 7 Funkciógombok a szerszámgépgyártók által definiált funkciókhoz
- 8 Funkciógombsor átkapcsoló a szerszámgépgyártók által definiált funkciók átváltásához
- 9 USB csatlakozó

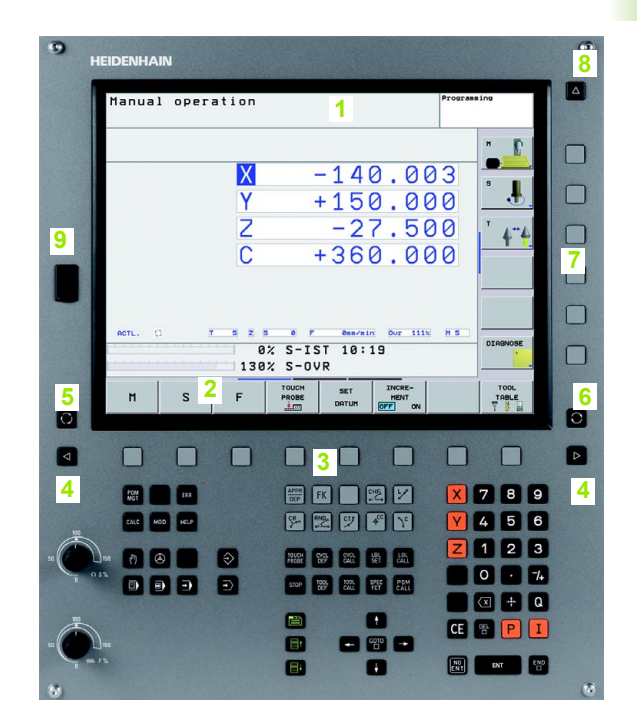

## Képernyőfelosztás kiválasztása

Válassza ki a képernyőfelosztást: A TNC a programot megjelenítheti például a PROGRAMBEVITEL ÉS SZERKESZTÉS üzemmódban a képernyő bal oldali ablakában, ezzel egyidejűleg a jobb oldali ablakban pedig megjelenítheti a programozott grafikát. Az is lehetséges, hogy a képernyő jobb oldali ablakában a programfelépítést jeleníti meg, vagy kizárólag programmondatokat egy nagy ablakban. A kiválasztott üzemmódtól függ, hogy a TNC vezérlő melyik ablakot mutatja.

Képernyő felosztásának módosítása:

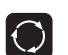

Nyomja meg az OSZTOTT KÉPERNYŐ gombot: A funkciógombsor a választható képernyőfelosztásokat mutatja (lásd "Üzemmódok," oldal 60).

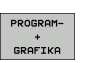

Válassza ki a kívánt képernyőfelosztást.

## Kezelőpult

A TNC 620 beépített kezelőpulttal rendelkezik. A jobb oldali ábrán a kezelőpult vezérlői és képernyője látható:

- 1 Fájlkezelés
  - Számológép
  - MOD funkció
  - SÚGÓ funkció
- 2 Programozási módok:
- 3 Gépi üzemmódok
- 4 Párbeszéd programozásának megnyitása
- 5 Nyílbillentyűk és GOTO ugrásutasítás
- 6 Számbevitel és tengelykiválasztás
- 7 Navigációs gombok

Az egyes gombok funkcióinak összefoglalása a borítólap belső oldalán található.

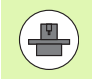

A külső gombok, pl. az NC START vagy az NC STOP, leírása a szerszámgép gépkönyvében található.

| X       -140.003         Y       +150.000         Z       -27.500         C       +360.000         Z       -27.500         C       +360.000         H       S         F       1000 str         1382 S-00R       1000 str         H       S         F       1000 str         M       S         F       1000 str         M       S         F       1000 str         M       S         M       S                                                                                                    | anual operatio | 'n          | P              | rogramming     |
|----------------------------------------------------------------------------------------------------|----------------|-------------|----------------|----------------|
| X       -140.003         Y       +150.000         Z       -27.500         C       +360.000         Y       +40.000         C       +360.000         Y       +40.000         Y       +150.000         Y       +40.000         Y       +360.000         Y       +360.000         W       Y         0%       S-151.10:19         1302       S-000         M       S         F       Pace set         M       S         P       Pace set         M       S         F       Pace set         M       S         P       Pace set         M       S         P       Pace set         M       S         P       Pace set         M       S         M       S         M       S         P       Pace set         M       S         P       S         M       S         M       S         M       S         M       S<                                                                                                    |                |             |                | -              |
| Y       +150.000         Z       -27.500         C       +360.000         +360.000       +44         0% S-IST 10:19       10000         130% S-OUR       10000         130% S-OUR       10000         130% S-OUR       10000         10000       10000         10000       10000         10000       10000         10000       10000         10000       10000         10000       10000         10000       10000         10000       10000         10000       10000         10000       10000         10000       10000         10000       10000         10000       10000         10000       10000         10000       10000         10000       10000         10000       10000         10000       10000         10000       10000         10000       10000         10000       10000         10000       10000          10000       10000                                                                                                    |                | X -14       | 40.003         | 3              |
| 2       -27.500         C       +360.000         C       +360.000         0% S-IST 10:19       0%         130% S-OUR       300%         130% S-OUR       300%         130% S-OUR       300%         1       S         F       700%         9%       78         1       S         1       130%         1       S         1       100%         1       100%         1       100%         1       100%         1       100%         1       100%         1       100%         1       100%         1       100%         1       100%         1       100%         1       100%         1       100%         1       100%         1       100%         1       100%         1       100%         1       100%         1       100%         1       100%         1       100%         1       10%         1                                                                                                    |                | Y +15       | 50.000         |                |
| Image: Control of the state of the state of the stat | 4              | 2 -2        | 27.500         | 1 4"4          |
| ACTL. C       IS Z S S F GRAVAN OUT 3130 N.S         0% S-TST 10:19         130% S-OUR         130% S-OUR         14         15% S-OUR         16% S-OUR         17% S-OUR         18% S-OUR         19% S-OUR         100 S-OUR         1100 S-OUR         1100 S-OUR         1110 S-OUR         1110 S-OUR         1110 S-OUR         1110 S-OUR         1110 S-OUR         1110 S-OUR         11                                                                                                    |                | 0 +36       | 50.000         | 2              |
| RETL. C       I       B       Z       B       P       REALAIN Dor 113       R.B       DIAGRACK         0%       S-TST       10:19       133%       S-OUR       Image: Construction of the second second                                                                                                    |                |             |                |                |
| Holt         Image: Constraint of the second second se  |                |             |                |                |
| 138%       SOUR         H       S       F         1000       set       morr         1000       set       morr         1000                                                                                                    |                | 0% S-IST 10 | :19            | DIAGNOSE       |
|                                                                                                    |                | 130% S-OVR  | THOPE          |                |
| 1         1         1         1         1         1         1         1         1         1         1         1         1         1         1         1         1         1         1         1         1         1         1         1         1         1         1         1         1         1         1         1         1         1         1         1         1         1         1         1         1         1         1         1         1         1         1         1         1         1         1         1         1         1         1         1         1         1         1         1         1         1         1         1         1         1         1         1         1         1         1         1         1         1         1         1         1         1         1         1         1         1         1         1         1         1         1         1         1         1         1         1         1         1         1         1         1         1         1         1         1         1         1         1         1         1         1                                                                                                            | M S F          | PROBE DATUR | HENT<br>OFF ON |                |
| 1       1       1       1       1       1       1       1       1       1       1       1       1       1       1       1       1       1       1       1       1       1       1       1       1       1       1       1       1       1       1       1       1       1       1       1       1       1       1       1       1       1       1       1       1       1       1       1       1       1       1       1       1       1       1       1       1       1       1       1       1       1       1       1       1       1       1       1       1       1       1       1       1       1       1       1       1       1       1       1       1       1       1       1       1       1       1       1       1       1       1       1       1       1       1       1       1       1       1       1       1       1       1       1       1       1       1       1       1       1       1       1       1       1       1       1       1       1       1                                                                                                          |                |             |                |                |
|                                                                                                    |                |             |                |                |
| 4         5         5         ¥         5         ¥         5         ¥         5         ¥         5         ¥         5         5         1         2         5         5         1         2         5         5         1         2         5         5         1         2         5         5         1         2         5         5         1         2         5         5         1         2         5         5         1         2         5         5         1         2         5         5         1         2         5         5         1         2         5         5         1         2         5         5         1         2         5         5         1         2         5         5         1         2         5         5         5         5         5         5         5         5         5         5         5         5         5         5         5         5         5         5         5         5         5         5         5         5         5         5         5         5         5         5         5         5         5         5         5                                                                                                    |                | APPR FK     |                | X 7 8 9        |
|                                                                                                    | CALC MOD HELP  | 4 8 2 7     | * *            | <b>Y</b> 4 5 6 |
|                                                                                                    |                |             |                | Z 1 2 3        |
|                                                                                                    |                |             |                | 0.7            |
|                                                                                                    |                |             | TOT CALL       |                |
| 3 2 🗃 🖬 🤃 🖗 🖗                                                                                                    | 3 2            |             |                | CE 🖷 P I       |

# 2.3 Üzemmódok

## Kézi üzemmód és Elektronikus kézikerék üzemmód

A Kézi üzemmód a szerszámgép beállítására való. Ebben az üzemmódban a tengelyeket kézzel vagy léptetéssel pozicionálhatja, nullapontot vehet fel és elforgathatja a munkasíkot.

Az Elektronikus kézikerék üzemmódban a tengelyek mozgatását egy elektronikus kézikerék (HR) segíti.

Funkciógombok a képernyőfelosztás kiválasztásához (lásd az előző leírást)

| Ablak                               | Funkciógomb            |
|-------------------------------------|------------------------|
| Pozíciók                            | POZICIO                |
| Bal: pozíciók, jobb: állapotkijelző | POZÍCIÓK<br>+<br>INFÓK |

| Pozicionálás | s kézi | értékbeadással |
|--------------|--------|----------------|

Ebben az üzemmódban egyszerű pályamozgások programozhatók, pl. homlokmarás vagy előpozicionálás.

#### Funkciógombok a képernyőfelosztás kiválasztásához

| Ablak                                      | Funkciógomb            |
|--------------------------------------------|------------------------|
| Program                                    | PROGRAM                |
| Bal: programmondatok, jobb: állapotkijelző | PROGRAM-<br>+<br>INFóK |

| Kézi i  | izem | mód       |       |          |        |        |                  |              |     | Program           | ozás |        |
|---------|------|-----------|-------|----------|--------|--------|------------------|--------------|-----|-------------------|------|--------|
|         |      |           |       |          |        |        |                  |              |     |                   | M    | 1      |
|         |      | + 1 (     |       | Attek    | intés  | PGM    | LBL              | CYC          | M   | POS 🔮             |      | -      |
|         |      |           | 5.050 | REFCÉ    | - X    | -139.  | 800              | C            | +   | 0.000             | S    |        |
|         | Y    | +108      | 3.446 |          | z      | -10.   | 000              | -            | 720 | 5.020             |      | •      |
|         | 7    |           | 2 250 | T :      | 3      |        | L                | <b>к</b> z-з |     |                   |      |        |
|         | 2    | · · · ·   | .230  |          | +50    | . 0000 | R<br>DP-         | TOR          | +0. | 8888              | т    | 1+     |
|         | С    | + (       | 0.000 | DL-PG    | +0     | .2500  | DR-              | PGM          | +0. | 1000              |      | 1 '    |
|         |      | + 200     |       |          |        |        | M1:              | 10           |     |                   |      |        |
|         | 3    | T 2 0 3   | 5.620 | X<br>V Q | +0.00  | 00     | 2 <sup>0</sup> # | 1<br>X V     |     |                   |      |        |
|         |      |           |       | z        | +0.00  | 00     |                  |              |     |                   |      |        |
|         |      |           |       |          | LB     | L      |                  |              |     |                   |      |        |
| 9 0     |      |           |       |          | LB     | L      |                  | RE           | EP  |                   |      |        |
| PILL. 🗇 |      | T 3       | z s ø | PGM CF   | DECORE | • STOT |                  | •            | 00: | 80:07             |      |        |
| Onn/    | =in  | OUT 99.5% | M 5   |          |        |        |                  |              |     |                   | _    |        |
|         |      |           | 99%   | F-OV     | R 1    | 4:5    | i Ø              |              |     |                   | DI   | HUNOSI |
|         |      |           | 99%   | F-NV     | R      |        |                  |              |     |                   |      |        |
|         |      |           | 00.0  |          |        |        |                  |              | -   |                   |      |        |
|         | -    |           | TF    | PINTÓ    | PRE    | SET    |                  |              |     | BD ROT            | SZ   | ERSZÁM |
| n       | S    |           | F MOU | ELETEK   | TÁBL   | AZAT   |                  |              | 11. | $\langle \rangle$ | 1    | LISTA  |

| 140 TE 013 00000                                                                                                    | Attekintes PGM LBL CYC                           | M POS M         |
|----------------------------------------------------------------------------------------------------|--------------------------------------------------|-----------------|
| N10 15 617 53000*<br>N20 654 X+150 Y+75*<br>N30 600 Z+300 640*                                                          | REFCÉL X -139.800 C<br>Y +150.000 S<br>Z -10.000 | +0.000 +269.820 |
| N40 G01 X+125 G40*<br>N50 G200 FURAS                                                                                    | T : 3 WKZ-3<br>L +50.0000 R                      | +3.0000 5       |
| 0200=+2 ;BI210NSHG1 THV0LSHG<br>0201=-20 ;MELYSEG<br>0206=+150 ;ELOTOLAS SULLYSZTKOR                                    | DL-TAB +0.0000 DR-TAB<br>DL-PGM +0.0000 DR-PGM   | +0.0000         |
| 0202=+5 ;SULLYESZTESI MELYSEG<br>0210=+0 ;KIVARABI IDO FENT<br>0203=+0 ;FELSIN KOORD.<br>0204=+50 ;2. BIZTONSAGI TAVOLS | Р (H110<br>Р Ф<br>Ф                              | Ť <b>4</b> *    |
| 0211=+0 ;KIVARASI IDO LENT*<br>N99999999 %\$MDI G71 *                                                                   | LBL RE                                           | P               |
| 99% F-OVR 14:56<br>99% F-OVR                                                                                            | PGM CALL ①                                       | 00:00:07        |
| X +33.430 Y                                                                                                    | +72.542 Z +                                      | 7.250           |
| C +0.000 S +                                                                                                    | 269.820                                          | DIAGNOS         |

## Programbevitel és szerkesztés

Ebben az üzemmódban állítható elő a megmunkálóprogram. Az FK szabad kontúr programozás, a különböző ciklusok és a Q paraméteres funkciók segítséget jelentenek a programozásban és megadnak minden szükséges információt. Ha szeretné, a mozgás programozott útvonalai grafikusan is megjeleníthetők.

#### Funkciógombok a képernyőfelosztás kiválasztásához

| Ablak                                | Funkciógomb                |
|--------------------------------------|----------------------------|
| Program                              | PROGRAM                    |
| Bal: program, jobb: programstruktúra | PROGRAM-<br>*<br>TRGOZODÁS |
| Bal: programmondatok, jobb: grafika  | PROGRAM-<br>+<br>GRAFIKA   |

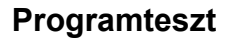

A TNC vezérlő Programteszt üzemmódban ellenőrzi a programokat vagy programrészeket geometriai összeférhetetlenség, hiányos vagy hibás programbevitel és a munkatér megsértése szempontjából. Ez a szimuláció különböző nézetekben jeleníthető meg.

Funkciógombok a képernyőfelosztás kiválasztásához: lásd "Folyamatos programfutás és mondatonkénti programfutás," oldal 62.

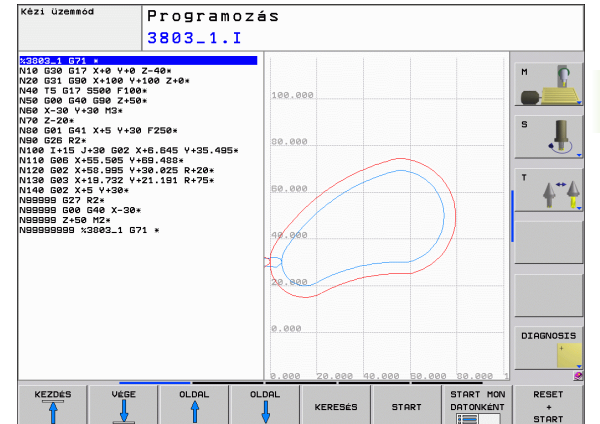

2.3 Üzem<mark>mó</mark>dok

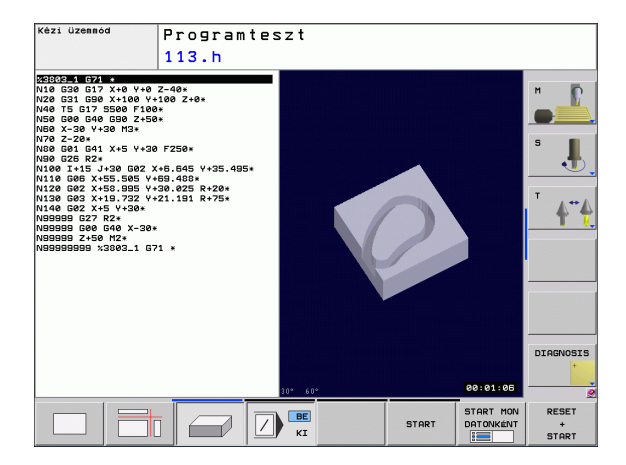

# Folyamatos programfutás és mondatonkénti programfutás

Folyamatos programfutás üzemmódban a TNC az alkatrészprogramot folyamatosan hajtja végre annak végéig, illetve kézi vagy programozott megszakításig. Megszakítás után a program futtatása folytatható.

Mondatonkénti programfutás üzemmódban minden mondat egyenként indítható a külső START gomb megnyomásával.

#### Funkciógombok a képernyőfelosztás kiválasztásához

| Ablak                                | Funkciógomb                |
|--------------------------------------|----------------------------|
| Program                              | PROGRAM                    |
| Bal: program, jobb: programstruktúra | PROGRAM-<br>+<br>TAGOZóDÁS |
| Bal: program, jobb: állapot          | PROGRAM-<br>+<br>INF6K     |
| Bal: program, jobb: grafika          | PROGRAM-<br>+<br>GRAFIKA   |
| Grafika                              | GRAFIKA                    |

#### Funkciógombok a palettatáblázat képernyőfelosztásához

| Ablak                                       | Funkciógomb              |
|---------------------------------------------|--------------------------|
| Palettatáblázat                             | PALETTR                  |
| Bal: programmondatok, jobb: palettatáblázat | PROGRAM-<br>+<br>PALETTR |
| Bal: palettatáblázat, jobb: állapot         | PALETTA<br>+<br>PROGRAM- |

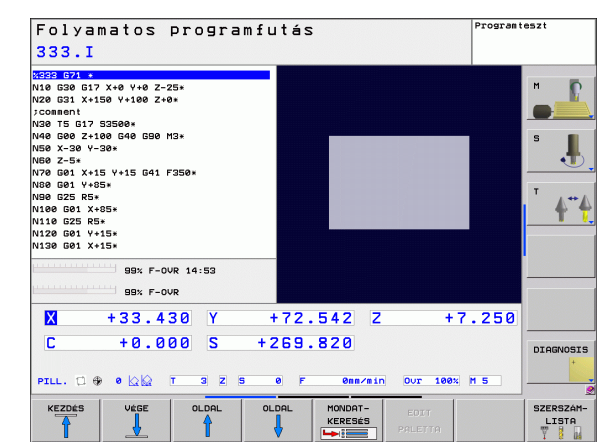

Bevezetés

# 2.4 Állapotkijelzések

## "Általános" állapotkijelzés

A képernyő alsó részén elhelyezkedő állapotkijelző ad információt a szerszámgép aktuális állapotáról. Az alábbi üzemmódokban ez automatikusan megjelenik:

- Mondatonkénti programfutás és folyamatos programfutás, ha a képernyőfelosztás nem kizárólag grafikára van állítva, és
- Pozicionálás kézi értékbeadással (MDI).

Kézi üzemmódban és Elektronikus kézikerék üzemmódban az állapotkijelzés a nagy ablakban jelenik meg.

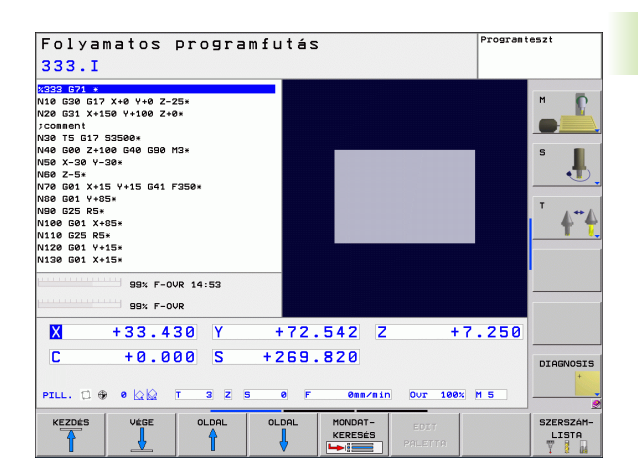

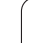

### Állapotkijelzés információi

2.4 Állapotkije<mark>lzé</mark>sek

| Szimbólum     | Jelentés                                                                                                    |
|---------------|----------------------------------------------------------------------------------------------------|
| ACTL.         | Az aktuális pozíció pillanatnyi vagy célkoordinátái                                                                                                    |
| XYZ           | Tengelyek; a segédtengelyeket a TNC kisbetűvel<br>jelzi. A kijelzett tengelyek sorrendjét és számát a<br>gépgyártó állítja be. További információért lásd a<br>gépkönyvet |
| ES M          | Az inch-ben kijelzett előtolás a valódi érték tizedének<br>felel meg. Orsófordulatszám S, előtolás F és aktív M<br>funkciók                                               |
| *             | Programfutás elindítva                                                                                                    |
| - <b>&gt;</b> | Tengely blokkolva                                                                                                    |
| $\bigcirc$    | Kézikerekes mozgatásra kijelölt tengely                                                                                                    |
|               | A tengelyek az alapelforgatás figyelembevételével mozognak                                                                                                    |
|               | A tengelyek döntött munkasíkban mozognak                                                                                                    |
| TC<br>PM      | Az M128 funkció, (TCPM) aktív.                                                                                                    |
|               | Nincs aktív program.                                                                                                    |
|               | Programfutás elindítva                                                                                                    |
| []            | Programfutás megállt.                                                                                                    |
| X             | Programfutás megszakítása.                                                                                                    |

Bevezetés

i

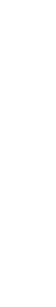

## Kiegészítő állapotkijelzések

A kiegészítő állapotkijelzések részletes információkat tartalmaznak a programfutásról. Minden üzemmódban meghívhatók, kivéve a Programbevitel és szerkesztés üzemmódban.

#### A kiegészítő állapotkijelzések bekapcsolása:

| $\bigcirc$ | Hívja be a képernyőfelosztás funkciógombsort.     |
|------------|---------------------------------------------------|
| PROGRAM-   | Képernyőfelosztás kiegészítő állapotkijelzővel: A |
| *          | képernyő jobb felén, a TNC az Áttekintés          |
| INFoK      | állapotmenüt mutatja.                             |

#### Kiegészítő állapotkijelzés kiválasztásához:

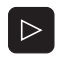

Kapcsolja át a funkciógombsort az ÁLLAPOT funkciógombok megjelenéséig.

Vagy válassza a kiegészítő állapotkijelzőt, pl. pozíciók és koordináták, vagy

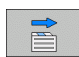

POZÍCIÓ INFóK

használja a funkciógombokat a kívánt nézet kiválasztásához.

A funkciógombokkal vagy átkapcsoló funkciógombokkal közvetlenül választhat az elérhető állapotkijelzések között.

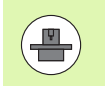

Vegye figyelembe, hogy az alább részletezett állapotinformációk közül néhány elérhetetlen addig, amíg a vonatkozó szoftver opció nincs engedélyezve a TNC-n.

#### Áttekintés

Bekapcsolás után, a TNC megjeleníti az Áttekintés állapotmenüt, biztosítva, hogy a PROGRAM+ÁLLAPOT képernyőfelosztást választotta ki (vagy POZÍCIÓ + ÁLLAPOT). Az áttekintés menü tartalmazza a legfontosabb állapotinformációk összegzését, ami szintén megtalálható az egyes részletes menükben.

| Funkciógomb            | Jelentés                          |
|------------------------|-----------------------------------|
| ÁTTEKINTÉS<br>STÁTUSZA | Pozíciókijelző                    |
|                        | Szerszám információ               |
|                        | Aktív M funkciók                  |
|                        | Aktív koordináta-transzformációk  |
|                        | Aktív alprogram                   |
|                        | Aktív programrész ismétlés        |
|                        | Programhívás PGM CALL utasítással |
|                        | Aktuális megmunkálási idő         |
|                        | Az aktív főprogram neve           |

| 17 LBL 15                                                                                | Attekintés PGM LBL CVC M POS 🕩                                                                                                    | -       |
|------------------------------------------------------------------------------------------|----------------------------------------------------------------------------------------------------|---------|
| 18 L IX-0.1 R0 FMAX<br>19 CYCL DEF 11.0 MERETTENYEZO<br>20 CYCL DEF 11.1 SCL 0.9995      | REFCÉL X -139.700 C +0.000<br>Y +150.000 S +256.320<br>Z -10.000                                                                                                |         |
| 21 510P<br>22 CALL LBL 15 REP5<br>23 PLANE RESET STAY<br>24 LBL Ø<br>25 END PGM STAT1 MM | T : 3 UKZ-3<br>L +50.0000 R +3.0000<br>DL-T6H +0.0000 DR-T6B +0.0000<br>DL-P6H +0.2500 DR-P6H +0.1000                                                           |         |
|                                                                                          | M110           X         +0.0000         PH         1           P         Y         +0.0000         W         X           Z         +0.0000         Q         X | ×vz     |
|                                                                                          | 5 LBL 99                                                                                                    | XYZ     |
| 99% F-OVR 14:57<br>99% F-OVR                                                             | PGM CALL TNC:\nc_prog\Cas () 00:00:10<br>Aktiv progr: STAT                                                                                                    | END PGP |
| X -33.547 Y                                                                              | -72.578 Z +7.254                                                                                                    | OFF     |
| C +0.000 S                                                                               | +256.320                                                                                                    |         |

## Általános program információ (PGM fül)

| Funkciógomb                              | Jelentés                                                                                    |
|------------------------------------------|---------------------------------------------------------------------------------------------|
| Közvetlen<br>választás nem<br>lehetséges | Az aktív főprogram neve                                                                     |
|                                          | Körközéppont CC (pólus)                                                                     |
|                                          | Várakozási idő számláló                                                                     |
|                                          | Megmunkálási idő a program <b>Programteszt</b><br>üzemmódban történő teljes szimulációjakor |
|                                          | Aktuális megmunkálási idő százalékban                                                       |
|                                          | Aktuális idő                                                                                |
|                                          | A meghívott programok                                                                       |

| Folyamatos programfu<br>STAT.h                                                                                                    | Itás Programozás                                                                                                    |         |
|----------------------------------------------------------------------------------------------------|----------------------------------------------------------------------------------------------------|---------|
| 17 LBL 15<br>18 L IX-0.1 R0 FMAX<br>19 CVCL DEF 11.0 MERETTENVEZO<br>20 CVCL DEF 11.1 SCL 0.9995                                                                                                    | Attekintés PGM LBL CVC M POS (*)<br>Aktiv progr: STAT                                                                                                    | Į.      |
| 22 END 22 CALL LBL 15 REPS<br>22 CALL LBL 15 REPS<br>23 PLAVE RESET STAV<br>24 END 24 END 26 END 26 EN | v         -95.7500         ee:00:10           Pontos id0: 14:57:10         xvz           ministrational intervence         ee:00:10           ministrational intervence         xvz          PGH 3:        PGH 4:          PGH 5:         xvz                                                                                                    | <b></b> |
| BBX F-OVR<br>X -33.547 Y -<br>C +0.000 S +2<br>PILL. 20 0 0 0 1 3 2 5                                                                                                    | 72.578         2         +7.254         end         end | PGM     |
| ATTEKINTÉS POZICIÓ SZERSZÁM-<br>STÁTUSZA INFÓK INFÓK IN                                                                                                    | DRD. Q PARAM.<br>VSZF. ÁLLAPOT                                                                                                    |         |

i

| Funkciógomb                              | Jelentés                                                                                                    |
|------------------------------------------|----------------------------------------------------------------------------------------------------|
| Közvetlen<br>választás nem<br>lehetséges | Aktív programrész ismétlések mondatszámmal,<br>címkeszám, valamint a programozott ismétlések<br>száma/hátralévő ismétlések száma |
|                                          | Aktív alprogram számok és annak a mondatnak a<br>száma, amelyikben meghívta az alprogramot,<br>valamint a meghívott címkeszám    |

#### Információ a standard ciklusokról (CYC fül)

| Funkciógomb                              | Jelentés                  |
|------------------------------------------|---------------------------|
| Közvetlen<br>választás nem<br>lehetséges | Aktív megmunkálási ciklus |

A Ciklus G62 Tűrés aktív értékei

| STAT.h                                                                                           | utas                                                                 |         |
|--------------------------------------------------------------------------------------------------|----------------------------------------------------------------------|---------|
| 17 LBL 15<br>18 L IX-0.1 R0 FMAX<br>19 CYCL DEF 11.0 MERETTENVEZO<br>20 CYCL DEF 11.1 SCL 0.9995 | Áttekintés PGM LBL CVC M<br>Alprogramok<br>Mondatsz LBL szám<br>5 99 |         |
| 21 STOP<br>22 CALL LBL 15 REP5<br>23 PLANE RESET STAY<br>24 LBL 0<br>25 END PGM STAT1 NM         |                                                                      |         |
|                                                                                                  | Ismètlèsek<br>Mondatsz LBL szám                                      | кер ХүZ |
| 99% F-OVR 14:57                                                                                  |                                                                      | xyz     |
| 99% F-OVR                                                                                        | -72.578 7 +7                                                         | 254 OFF |
| C +0.000 S +                                                                                     | 256.320                                                              |         |

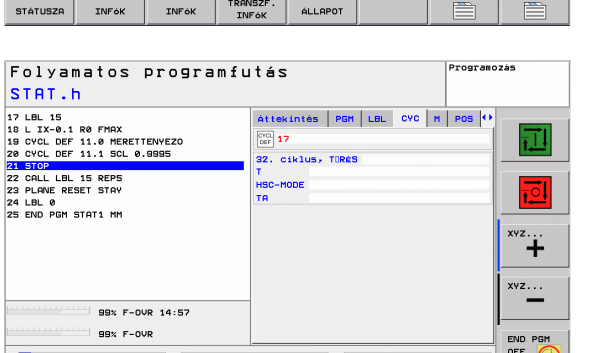

| SIHI.h                                                                                                    |                                                  |
|----------------------------------------------------------------------------------------------------|--------------------------------------------------|
| 17 UBL 15<br>10 LIX-0.1 R0 FMAX<br>18 OVCL DEF 11.0 HERETTENVEZO<br>20 OVCL DEF 11.1 SUL 0.9995<br>21 STOP<br>22 CALL UBL 15 REP5<br>23 PLABL 0<br>24 BL 0<br>24 BL 0<br>25 END PGH STAT1 MM | Attention And And And And And And And And And An |
| 99% F-OVR 14:57<br>99% F-OVR<br>X -33.547 Y                                                                                                    | -72.578 Z +7.254                                 |
| C +0.000 S +2<br>PILL. 00 ⊕ 0 \\\\\\\\\\\\\\\\\\\\\\\\\\\\\\\                                                                                                    | 256.320<br>0 F 0ms/sin Our 98.9x M 5             |
| ATTEKINTÉS POZÍCIÓ SZERSZÁM-<br>STÁTUSZA INFŐK INFŐK IN                                                                                                    | ORD.<br>NSZF.<br>ALLAPOT                         |

#### Aktív kiegészítő M funkciók (M fül)

2.4 Állapotkije<mark>lzé</mark>sek

#### Funkciógomb Jelentés

Közvetlen Aktív fix jelentésű M funkciók listája választás nem lehetséges

A gépgyártó által adaptált aktív M funkciók listája

| Folyamatos programf<br>STAT.h                                                                               | utás                             |             | Programo | zás     |
|----------------------------------------------------------------------------------------------------|----------------------------------|-------------|----------|---------|
| 17 LBL 15<br>18 L IX-0.1 R0 FMAX<br>19 CYCL DEF 11.0 MERETTENYEZO<br>20 CYCL DEF 11.1 SCL 0.9995<br>21 STOP | Áttekintés F                     | PGM LBL CVC | M POS 🕂  | T.      |
| 22 CALL LBL 15 REPS<br>23 PLANE RESET STAY<br>24 LBL 0<br>25 END 0GM STAT1 MM                               |                                  |             |          |         |
|                                                                                                    | M110                             | OEM         |          | хүz     |
| 99% F-OVR 14:57                                                                                             | IE E                             |             |          | xyz     |
| 99% F-OVR                                                                                                   | -72.578                          | Z           | +7.254   | END PGM |
| C +0.000 S +<br>PILL. 00 ⊕ 0 22 S                                                                           | 256.320<br>• • • • • • • • • • • | min Ovr 99. | 9% M 5   |         |
| ATTEKINTÉS POZICIÓ SZERSZÁM-<br>STÁTUSZA INFÓK INFÓK J                                                      | OORD.<br>ANSZF.<br>NFóK ÁLLAPO   | ч.<br>т     |          |         |

i

| Funkciógomb      | Jelentés                                       |
|------------------|------------------------------------------------|
| POZÍCIÓ<br>INFÓK | Pozíciókijelzés módja, pl. pillanatnyi pozíció |
|                  | Munkasík döntési szöge                         |
|                  | Alapelforgatás szöge                           |
|                  |                                                |

#### Szerszámok információk (TOOL fül)

| Funkciógomb        | Jelentés                                                                                      |
|--------------------|-----------------------------------------------------------------------------------------------|
| SZERSZÁM-<br>INFóK | <ul> <li>T: Szerszám száma és neve</li> <li>RT: Testvérszerszám száma és neve</li> </ul>      |
|                    | Szerszámtengely                                                                               |
|                    | Szerszámhosszak és -sugarak                                                                   |
|                    | Ráhagyások (delta értékek) a<br>szerszámtáblázatból (FÜL) és a TOOL CALL<br>(PGM) utasításból |
|                    | Éltartam, maximális éltartam (TIME 1) és<br>maximális éltartam TOOL CALL (TIME 2) esetén      |
|                    | Az aktív szerszám és a (következő)<br>testvérszerszám kijelzése                               |
|                    |                                                                                               |

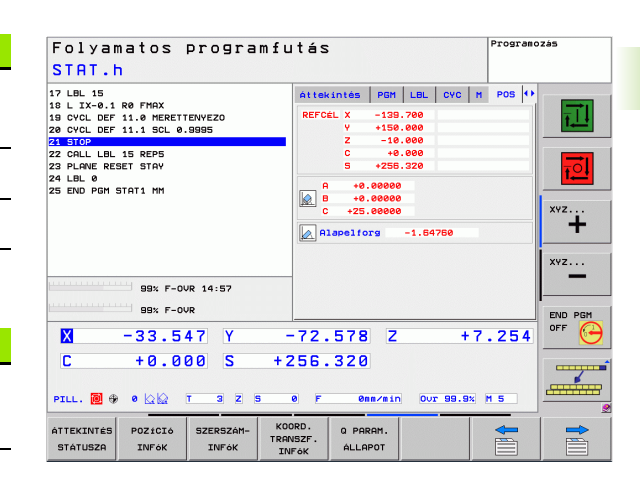

| Folyamatos programfutás Program<br>STAT.h                                                                                                    |                                                                                                    |                       |
|----------------------------------------------------------------------------------------------------|----------------------------------------------------------------------------------------------------|-----------------------|
| 17 LBL 15<br>10 L IX-0.1 R0 FMAX<br>10 CVCL DEF 11.0 MERETTENVEZO<br>28 CVCL DEF 11.1 SCL 0.9995<br>22 CMLL LBL 15 REPS<br>22 CMLL LBL 15 REPS<br>22 LMRUE REPST STAY<br>24 LBL 0<br>25 END PGH STAT1 MM | PBH         LBL         CVC         H         POS         TOOL           T ::         3         UKZ-3         UKZ-3           DOC: | *<br>*<br>*<br>*<br>* |
| 99% F-OVR 14:57                                                                                                    | TOOL CALL<br>RT 0                                                                                                    | END PGM               |
| X         -33.547         Y           C         +0.000         S         +2           PILL.         Ø         • 0.00         T         3         2                                                       | -72.578 Z +7.2<br>256.320<br>e F enswin Our 99.9% H 5                                                                              | 5.4 OFF 🤄             |
| ATTEKINTÉS POZICIÓ SZERSZÁM-<br>STÁTUSZA INFÓK INFÓK INFÓK                                                                                                    | ORD. O PARAM.<br>NSZF. ALLAPOT                                                                                                    |                       |

i

(**P**)

2.4 Állapotkije<mark>lzé</mark>sek

A TNC csak akkor jeleníti meg a TT fület, ha a funkció aktiválva van a gépen.

| Funkciógomb                              | Jelentés                                                                                                  |
|------------------------------------------|----------------------------------------------------------------------------------------------------|
| Közvetlen<br>választás nem<br>lehetséges | Bemérni kívánt szerszám száma                                                                             |
|                                          | Annak kijelzése, hogy a szerszám sugarát vagy<br>hosszát méri                                             |
|                                          | A forgácsolóélek MIN és MAX értéke és a forgó<br>szerszám mérésének eredményei (DYN =<br>dinamikus mérés) |
|                                          | Forgácsolóélek száma a hozzátartozó mérési<br>értékkel Ha a mért érték mögött egy csillag áll             |

értékkel. Ha a mért érték mögött egy csillag áll, akkor a szerszámtáblázat tűrés értékét túllépte

#### Koordináta-transzformációk (TRANS fül)

| Funkciógomb                 | Jelentés                                                                                                    |
|-----------------------------|----------------------------------------------------------------------------------------------------|
| KOORD.<br>TRANSZF.<br>INFóK | Az aktív nullaponttáblázat neve                                                                                     |
|                             | Aktív nullapont száma (#), megjegyzés az aktív<br>nullapont szám aktív sorából (DOC), a G53<br>ciklusból            |
|                             | Érvényes nullaponteltolás (Ciklus G54); A TNC<br>legfeljebb 8 tengelyen tud nullaponteltolást<br>megjeleníteni      |
|                             | Tükörtengelyek (Ciklus G28)                                                                                         |
|                             | Aktív alapelforgatás                                                                                                |
|                             | Érvényes elforgatási szög (Ciklus G73)                                                                              |
|                             | Érvényes nagyítási tényező(k) (Ciklus G72); A<br>TNC legfeljebb 6 tengelyen tud nagyítási tényezőt<br>megjeleníteni |
|                             | Nagyítás középpontja                                                                                                |
|                             |                                                                                                    |

További információkért lásd: Felhasználói kézikönyv ciklusokhoz, "Koordináta-transzformációs ciklusok."

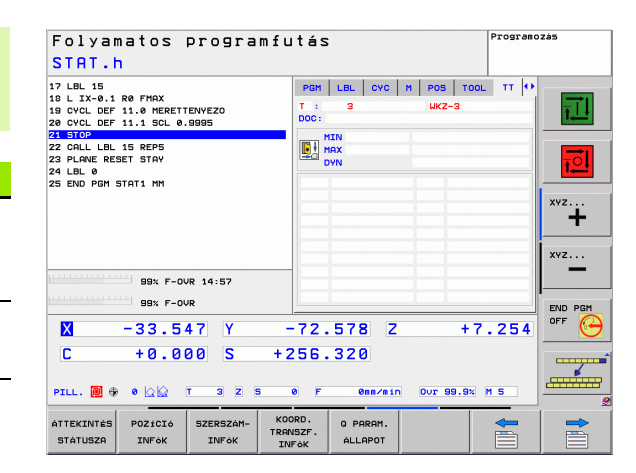

| Folyamatos programfi<br>STAT.h                                                                   | Jtás Program                                                                                                    | 7293     |
|--------------------------------------------------------------------------------------------------|----------------------------------------------------------------------------------------------------|----------|
| 17 LBL 15<br>18 L IX-0.1 R0 FMAX<br>18 CVCL DEF 11.0 MERETTENVEZO<br>20 CVCL DEF 11.1 SCL 0.9995 | LBL CVC H POS TOOL TT TRANS ↔<br>Nullapont-tábl: TNC:\\zeroshift.d<br># 1 DOC:                                                                                                    |          |
| 22 SIUP<br>22 CALL LBL 15 REP5<br>23 PLANE RESET STAY<br>24 LBL 0<br>25 END PGM STAT1 MM         | X +0.0000<br>Y +0.0000<br>Z +0.0000<br>C +0.0000                                                                                                    | <b>T</b> |
|                                                                                                  | Image: A second second sec | ×yz      |
| 994 E-010 14-E7                                                                                  | × 0.999500<br>¥ 0.999500<br>2 0.999500                                                                                                    | xyz      |
| 98% F-OVR                                                                                        |                                                                                                    | END PGM  |
| X -33.547 Y<br>C +0.000 S +                                                                      | -72.578 Z +7.254<br>256.320                                                                                                    | OFF      |
| PILL. 📵 🤀 0 🖓 🖗 T 3 Z 5                                                                          | 0 F 0nn/min Our 99.7% M 5                                                                                                    |          |
| ÁTTEKINTÉS POZICIÓ SZERSZÁM-<br>STÁTUSZA INFÓK INFÓK INFÓK                                       | ORD. Q PARAM.<br>NSZF. ALLAPOT                                                                                                    |          |

## 2.5 Tartozékok: HEIDENHAIN 3D-s Tapintórendszer és Elektronikus kézikerék

## 3-D tapintók

A különböző HEIDENHAIN 3D-s tapintórendszerekkel az alábbiak végezhetők el:

- Munkadarab automatikus beigazítása
- Gyors és pontos nullapontfelvétel
- Munkadarab mérése programfutás közben
- Szerszám bemérése és ellenőrzése

A Felhasználói kézikönyv ciklusprogramozáshoz tartalmazza valamennyi tapintófunkció leírását. Ha szüksége van egy másolatra erről a kézikönyvről, forduljon a HEIDENHAIN képviselethez. Azonosító: 679 295-xx.

#### TS 220, TS 640 és TS 440 kapcsoló mérőtapintók

Ezek a mérőtapintók különösen jól alkalmazhatók a munkadarab automatikus beigazításához, nullapontfelvételhez és a munkadarab méréséhez. A TS 220 a kapcsolójeleket kábelen keresztül továbbítja, ami egyben gazdaságos-megoldás olyan alkalmazásokhoz, ahol a digitalizálás alkalomszerű.

A TS 640 (lásd jobb oldali ábrát) és a kisebb TS 440 a kapcsolójeleket infravörös átvitellel továbbítja a TNC-re. Használata az automata szerszámcserélővel ellátott gépeken különösen kényelmes.

A művelet alapja: a HEIDENHAIN kapcsoló rendszerű, 3D-s tapintórendszereiben a tapintószár kitérését kopásmentes optikai kapcsoló érzékeli, ami elektromos jelet generál. Ezt a jelet kapja meg a vezérlő, ami a tapintószár aktuális pozícióját pillanatnyi értékként eltárolja.

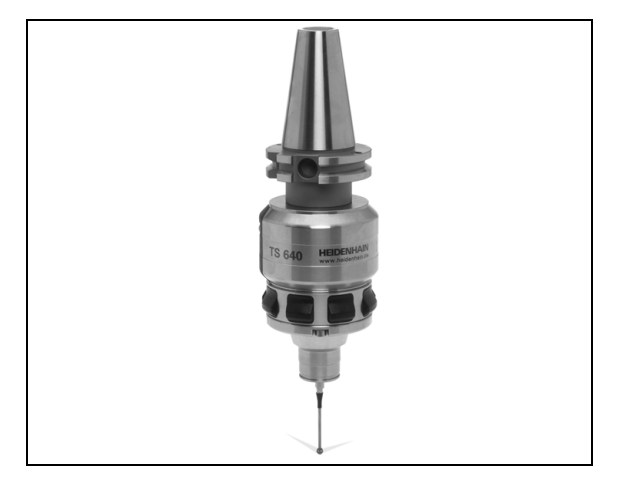

#### TT 140 szerszám tapintórendszer a szerszámok beméréséhez

A TT 140 kapcsoló egy rendszerű 3D-s tapintórendszer a szerszámok beméréséhez és ellenőrzéséhez. A TNC vezérlő 3 ciklussal rendelkezik a szerszámok hosszának és sugarának forgó vagy álló főorsóval történő automatikus méréséhez. A TT 140 robusztus kialakítása és magas szintű rendszervédelemmel való ellátása következtében ellenálló a hűtőfolyadékkal és a forgáccsal szemben. A kapcsolójeleket egy kopásálló és különösen megbízható optikai kapcsoló generálja.

## HR elektronikus kézikerekek

Az elektronikus kézikerék a tengelyek pontos kézi mozgatását segíti elő. A kézikerék egy körülforgatására megtett út hossza változtatható. Az integrált HR 130 és HR 150 kézikeréken kívül, a HEIDENHAIN a HR 410 hordozható kézikereket is ajánlja.

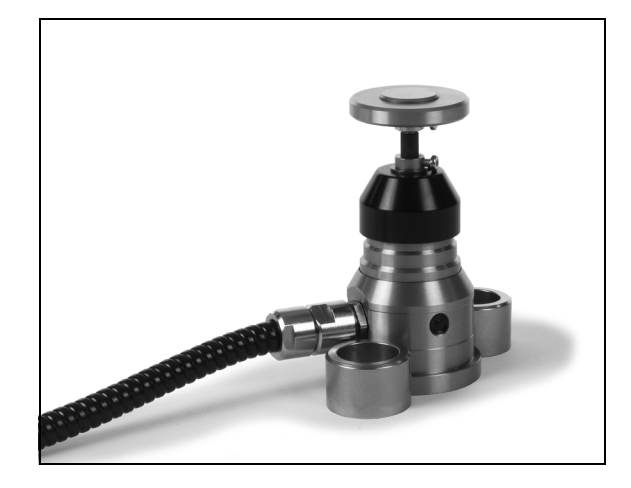

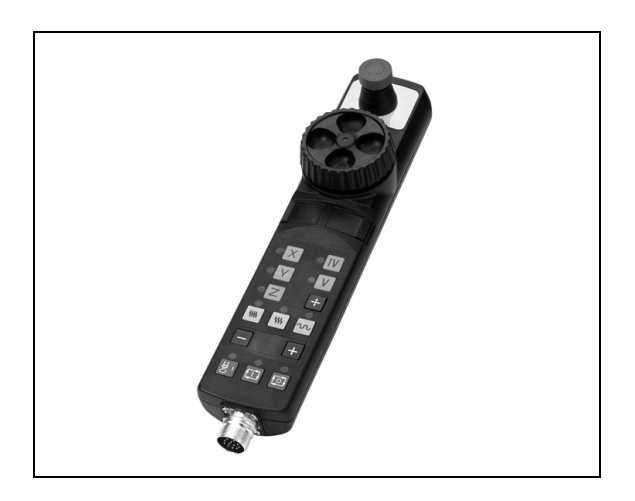

Bevezetés
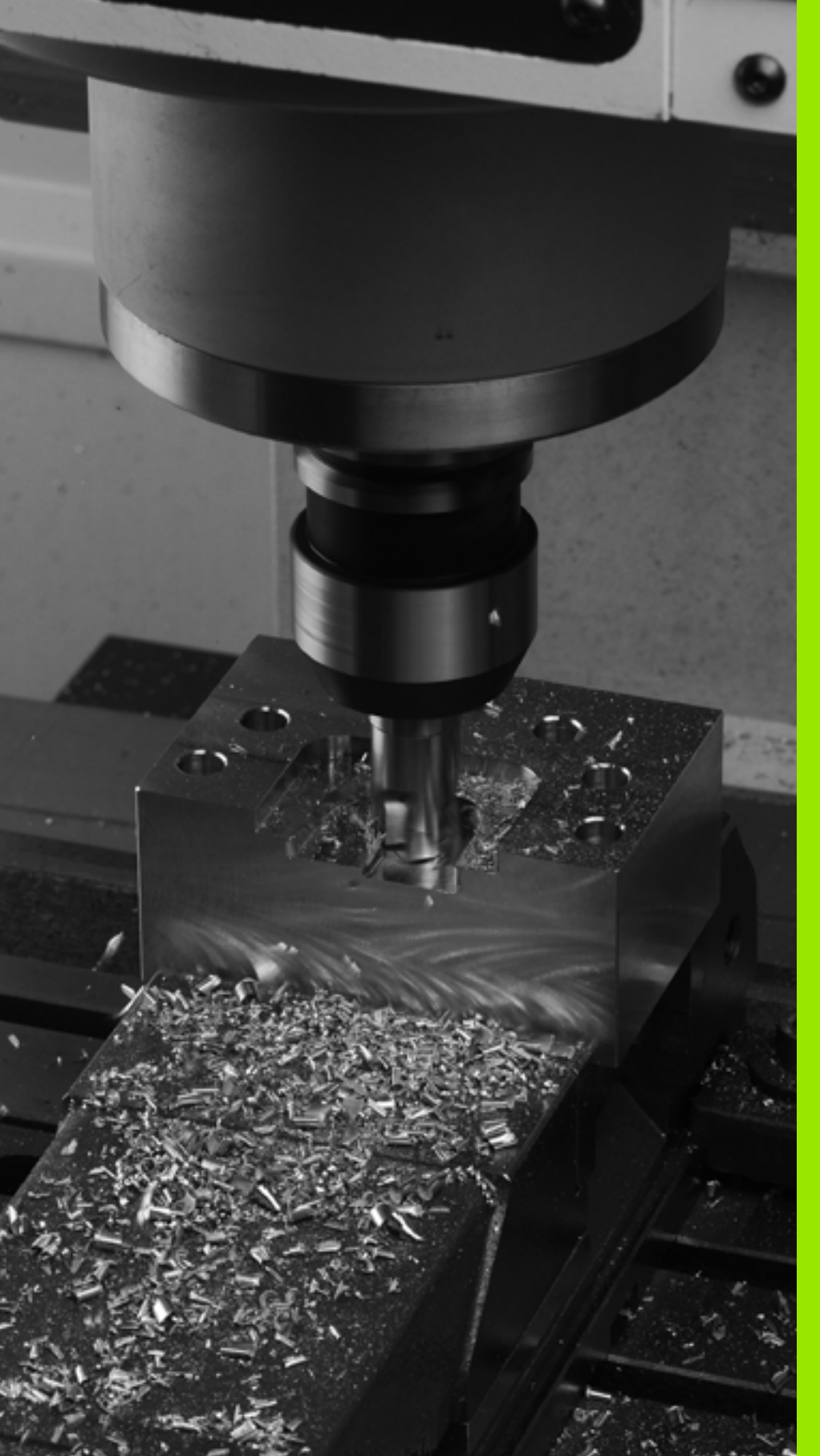

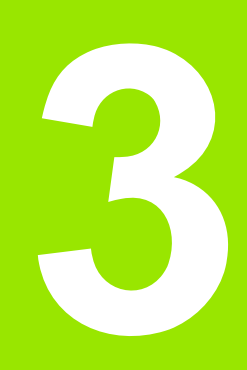

Programozás: Alapismeretek, Fájlkezelés

# 3.1 Alapismeretek

# Pozíciómérő rendszerek és referenciajelek

A szerszámgép tengelyein találhatók a pozíciómérő rendszerek, melyek regisztrálják a gépasztal vagy a szerszám helyzetét. Lineáris tengelyeken általában hosszmérő rendszerek, körasztalok és forgó tengelyek esetén szögmérő rendszerek vannak felszerelve.

Ha a gép tengelye mozog, az útmérő rendszer elektromos jelet generál. A TNC kiértékeli a jelet és kiszámolja a gép pontos pillanatnyi pozícióját.

Áramkimaradás esetén a szán pillanatnyi helyzete és a számított helyzet közötti kapcsolat megszakad. Ez a kapcsolat újra létrehozható, ha a mérőrendszer referenciajelekkel rendelkezik. A jeladók skálái egy vagy több referenciajelet tartalmaznak, amik fölött áthaladva a TNC egy jelet kap. Ezzel tudja a TNC a kijelzett helyzet és a szán aktuális helyzete közötti kapcsolatot visszaállítani. Távolságkódolt referenciajelekkel ellátott hosszmérő rendszerek esetén a gép tengelyén legfeljebb 20 mm-t, szögelfordulásmérő rendszerek esetén legfeljebb 20°-ot kell elmozdulni.

Abszolút mérőrendszer esetén a vezérlő bekapcsolása után azonnal átadódik egy abszolút pozícióérték. Így tehát a pillanatnyi pozíció és a szán pozíciója közötti kapcsolat közvetlenül a bekapcsolás után helyreáll.

## Nullapont rendszer

A nullapont rendszerrel síkban vagy térben egyértelműen meghatározhatók pozíciók. Egy pozíció megadása mindig egy meghatározott pontra vonatkozik és koordinátákkal írjuk le.

Descartes-féle koordinátarendszerben (derékszögű koordinátarendszerben) alapja a három koordinátatengely: X, Y és Z. A tengelyek egymásra kölcsönösen merőlegesek és egy pontban, a nullapontban metszik egymást. Egy koordináta egy adott irányban a nullaponttól való távolságot adja meg. Így a sík egy pontja két, a tér egy pontja három koordinátával írható le.

A nullapontra vonatkoztatott koordinátákat tekintjük abszolút koordinátáknak. A relatív koordináták a koordinátarendszer egy tetszőleges ismert pontjára (referenciapontra) vonatkoznak. A relatív koordinátaértékeket inkrementális koordinátaértékeknek nevezzük.

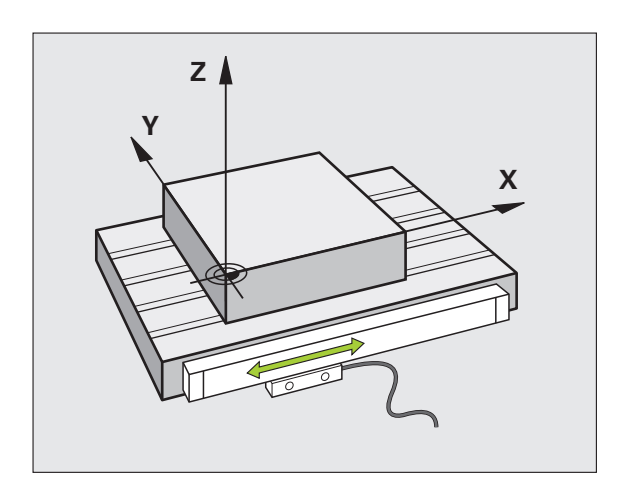

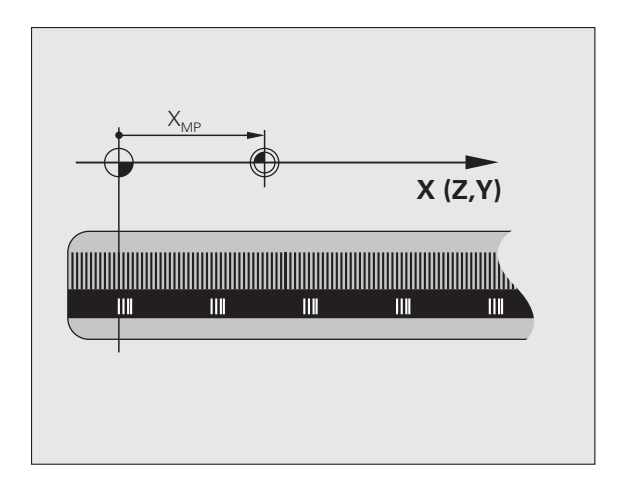

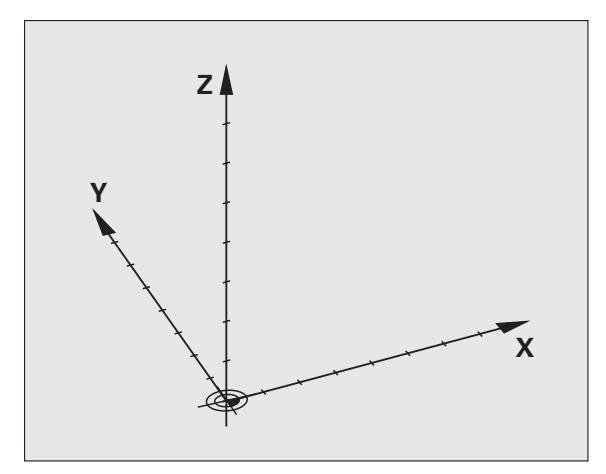

## Nullapont rendszer marógépeken

Marógépen egy munkadarab megmunkálásánál általában egy derékszögű koordinátarendszerre hivatkozunk. A jobb oldali képen látható a szerszámgéptengelyek összerendelése a derékszögű koordinátarendszerrel. Az ábra illusztrálja a jobbkézszabályt, ami segít megjegyezni a három tengely irányát: ha jobb kezünk középső ujját a szerszámtengelyen a munkadarabtól a szerszám felé irányítjuk, akkor ez a Z, a hüvelykujj az X, a mutatóujj pedig az Y tengely pozitív irányába mutat.

A TNC 620 opcionálisan 5 tengelyt tud vezérelni. Az X, Y és Z főtengelyek mellett párhuzamosan U, V és W segédtengelyek lehetnek. A forgástengelyeket A, B és C betűkkel jelöljük. A jobb oldali alsó kép mutatja a másodlagos és a forgástengelyek főtengelyekhez való rendelését.

#### Tengelyek kijelölése marógépeken

A marógép X, Y és Z tengelyei egyszerre szerszámtengelyek, főtengelyek (elsődleges tengelyek) és melléktengelyek (másodlagos tengelyek). A szerszámtengelyek hozzárendelése döntő a főtengelyek és a melléktengelyek hozzárendelése szempontjából.

| Szerszámtengely | Főtengely | Melléktengely |
|-----------------|-----------|---------------|
| Х               | Y         | Z             |
| Y               | Z         | Х             |
| Z               | Х         | Y             |

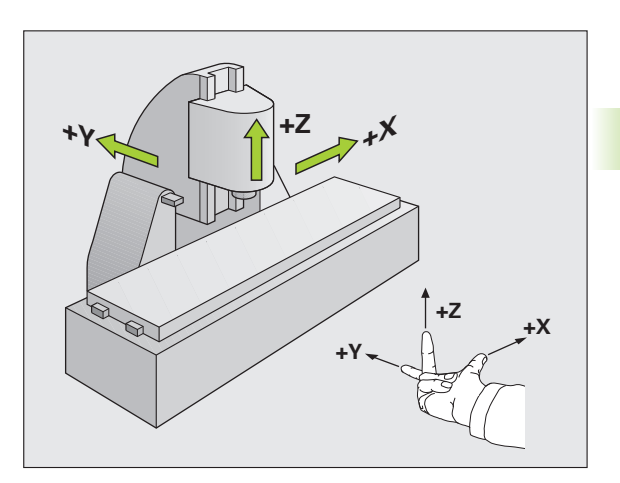

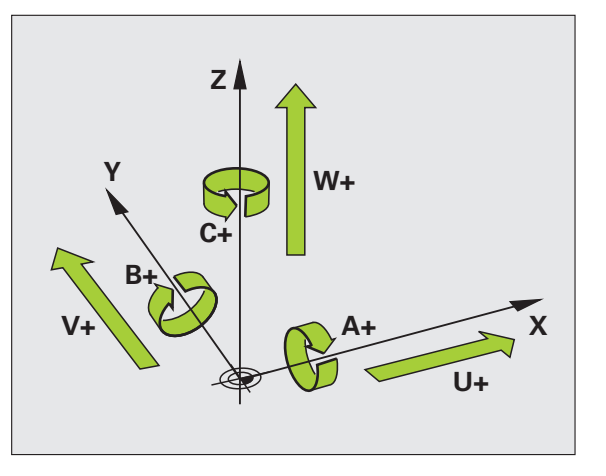

**Alapismeretek** 

# Polárkoordináták

Ha a műhelyrajz derékszögű méretezéssel készült, akkor az alkatrészprogramot is derékszögű koordinátákkal kell megírni. Köríveket tartalmazó munkadaraboknál vagy szögmegadásnál gyakran egyszerűbb a pozíciókat polárkoordinátákkal megadni.

Polárkoordinátákat – a térbeli pozíciókat megadó derékszögű X, Y és Z koordinátákkal szemben – csak síkbeli pozíciók megadására használhatjuk. Polárkoordináták nullapontja a CC pontban van (CC: körközéppont vagy pólus). A sík egy pontja egyértelműen megadható az alábbiak segítségével:

- Polárkoordináta sugár PR: a CC körközéppont és az adott pozíció távolsága, és
- Polárkoordináta szög PA: a szög vonatkoztatási tengelye és a CC pólust az adott pozícióval összekötő egyenes közötti szög.

#### Pólus és a szög referenciatengelyének beállítása

A pólust a derékszögű koordinátarendszerben a három sík egyikében, két koordinátával határozzuk meg. Ezek a koordináták a H polárkoordináta szöghöz tartozó vonatkoztatási tengelyt is megadják.

| Polárkoordináták (sík) | Szög vonatkoztatási tengelye |
|------------------------|------------------------------|
| X/Y                    | +X                           |
| Y/Z                    | +Y                           |
| Z/X                    | +Z                           |

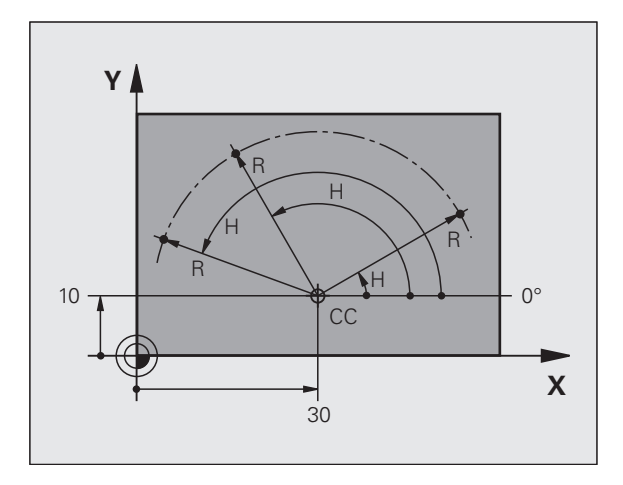

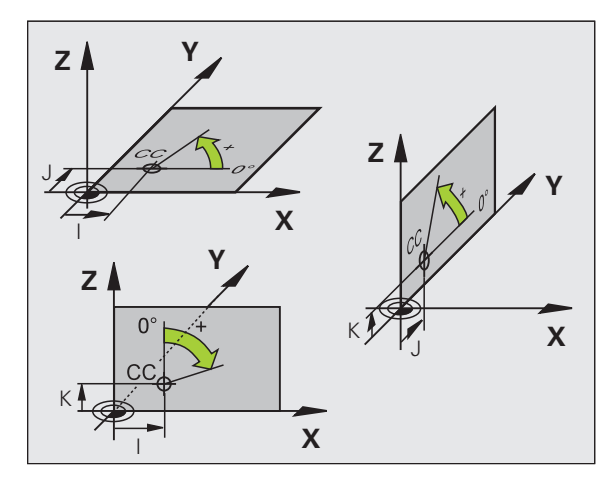

# 8.1 Alap<mark>ism</mark>eretek

## Abszolút és inkrementális munkadarab-pozíciók

#### Abszolút munkadarab-pozíciók

Az abszolút koordináták olyan helyzetkoordináták, amelyek a koordinátarendszer nullapontjára (origó) vonatkoznak. A munkadarabon levő minden egyes pontot egyedi módon határoznak meg az abszolút koordinátái.

1. példa: Furatok abszolút koordinátái

| 1. furat  | 2. furat  | 3. furat  |
|-----------|-----------|-----------|
| X = 10 mm | X = 30 mm | X = 50 mm |
| Y = 10 mm | Y = 20 mm | Y = 30 mm |

#### Inkrementális munkadarab-pozíciók

Az inkrementális koordináták a szerszám legutolsó programozott célpozíciójára vonatkoznak, amely relatív (képzeletbeli) kezdőpontul szolgál. Amikor inkrementális koordinátákkal írunk

alkatrészprogramot, akkor úgy programozzuk a szerszámot, hogy az az előző és a rákövetkező célpozíciók közti távolságot tegye meg. Az inkrementális koordinátákat ezért láncméreteknek is nevezik.

Egy pozíció inkrementális koordinátákkal történő programozásához adja meg az G91 funkciót a tengely előtt.

2. példa: Furatok inkrementális koordinátái

- A 4. furat abszolút koordinátái
- X = 10 mm Y = 10 mm

| 5. furat, a 4. furat | 6. furat, az 5. furat |
|----------------------|-----------------------|
| figyelembevételével  | figyelembevételével   |
| G91 X = 20 mm        | G91 X = 20 mm         |
| G91 Y = 10 mm        | G91 Y = 10 mm         |

#### Abszolút és inkrementális polárkoordináták

Az abszolút polárkoordináták mindig a pólusra és a vonatkoztatási tengelyre vonatkoznak.

Az inkrementális polárkoordináták mindig a szerszám utoljára programozott célpozíciójára vonatkoznak.

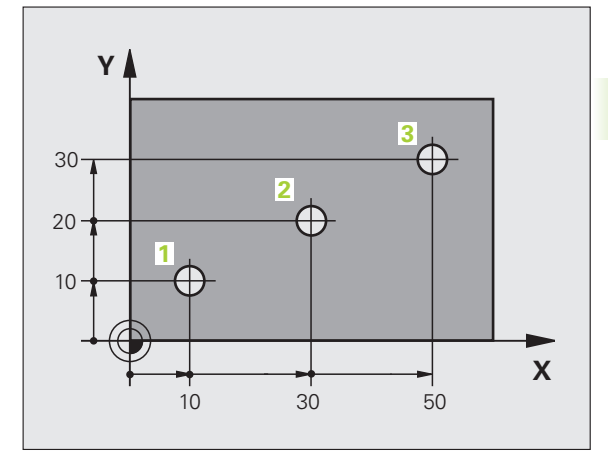

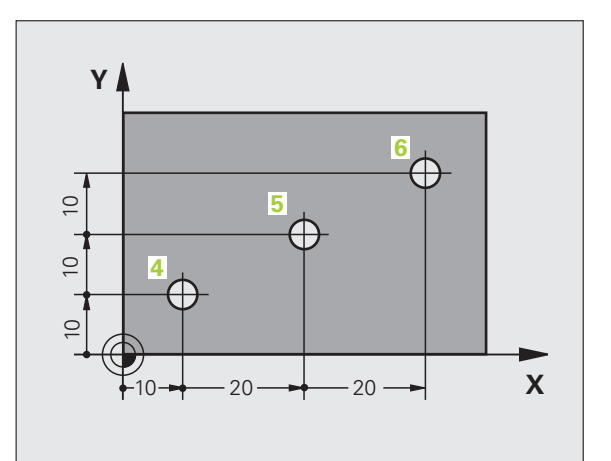

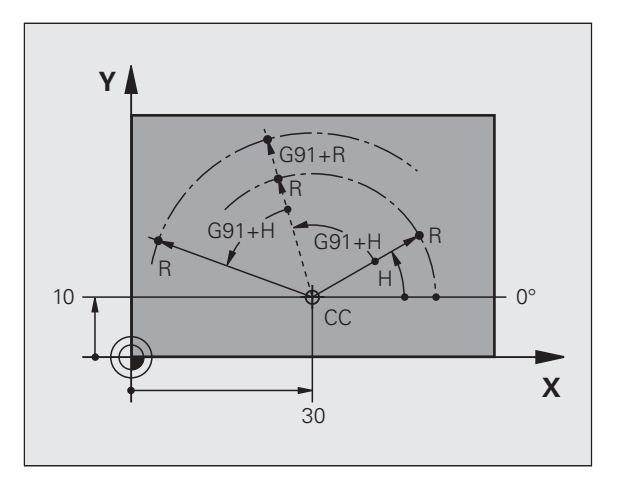

## Nullapont felvétele

Egy műhelyrajz a munkadarab egy bizonyos pontját – rendszerint egy sarokpontot – azonosít abszolút nullapontként. Nullapont felvételekor először a munkadarabot a gép tengelyei mentén be kell igazítani, majd a szerszámot minden tengely mentén egy meghatározott pozícióba kell mozgatni a munkadarabhoz képest. Minden pozíció esetén állítsa a TNC kijelzőjét nullára vagy egy ismert pozícióértékre. Ez teremti meg a munkadarab vonatkoztatási rendszerét, amelyet a TNC a kijelzéshez és az alkatrészprogramhoz fog használni.

Ha a műhelyrajz méretezése inkrementális, egyszerűen használja a koordináta-transzformációs ciklusokat (lásd: Felhasználói kézikönyv ciklusokhoz, Koordináta-transzformációs ciklusok).

Ha a gyártási rajz nem NC -szerűen méretezett, akkor a nullapontot a munkadarab azon pontjába, vagy sarkába vegye fel, amelyik a legalkalmasabb a további koordináták meghatározásához.

A nullapont felvételének leggyorsabb, legkönnyebb és legpontosabb módja a HEIDENHAIN 3D-s tapintó alkalmazása. Lásd a Tapintóciklusok Felhasználói kézikönyv "Nullapont felvétele 3D-s tapintóval" fejezetét.

#### Példa

A jobb oldali műhelyrajz szemlélteti az 1. - 4. furatokat, amelyek egy X=0, Y=0 koordinátájú abszolút nullapontra vonatkoznak. Az 5 - 7. furatok relatív nullapontra vonatkoznak, melynek abszolút koordinátái X=450 és Y=750. A NULLAPONTELTOLÁS ciklus alkalmazásával ideiglenesen felvehető a nullapont az X=450, Y=750 pozícióba, és az 5. - 7. furatok további számítások nélkül programozhatók.

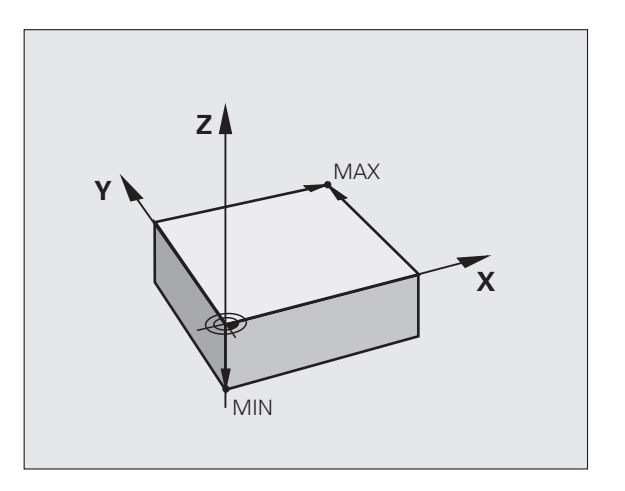

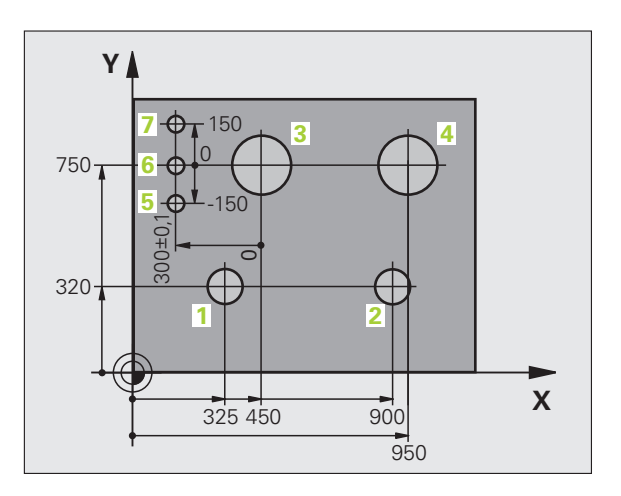

# 3.2 Program létrehozása és írása

#### NC program szerkezete DIN/ISO formátumban

Egy alkatrészprogram programmondatok sorozatából áll. A jobb oldali ábra szemlélteti a mondat elemeit.

A TNC a **Mondatszám növekmény** (105409) gépi paraméter szerint adja meg az alkatrészprogram mondatszámozását. A **Mondatszám növekmény** (105409) gépi paraméter határozza meg a mondatszámok növekményét.

A program első mondata: %, a program neve és aktív mértékegysége.

A rákövetkező mondatok információt tartalmaznak az alábbiakról:

- A nyers munkadarab
- Szerszámhívások
- Biztonsági pozícióra állás
- Előtolások és orsófordulatszámok, valamint
- Pályakontúrok, ciklusok és további funkciók

A program utolsó mondata: N99999999, a program neve és aktív mértékegysége.

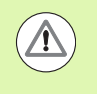

A HEIDENHAIN azt javasolja, hogy minden szerszámhívás után álljon egy biztonságos pozícióra, ahonnan a TNC ütközés nélkül tudja pozicionálni a szerszámot a megmunkáláshoz.

#### A nyers munkadarab meghatározása: G30/G31

Egy új program megnyitása után közvetlenül határozhatja meg a téglatest alakú nyersdarabot. Ha később akarja meghatározni, nyomja meg a SPEC FCT gombot, majd a PROGRAM ALAPÉRTELMEZÉSEK funkciógombot, végül a BLK FORM funkciógombot. Ez a TNC grafikus szimulációjához szükséges. A nyers munkadarab élei párhuzamosak az X, Y és Z tengelyekkel és legfeljebb 100 000 mm hosszúak. A nyersdarabot két sarka meghatározza:

- MIN pont G30: a nyersdarab legkisebb X, Y és Z koordinátája, abszolút értékként megadva
- MAX pont G31: a nyersdarab legnagyobb X, Y és Z koordinátája, abszolút vagy inkrementális értékként megadva

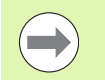

Csak akkor kell meghatározni a nyersdarabot, ha grafikus szimulációt kíván futtatni!

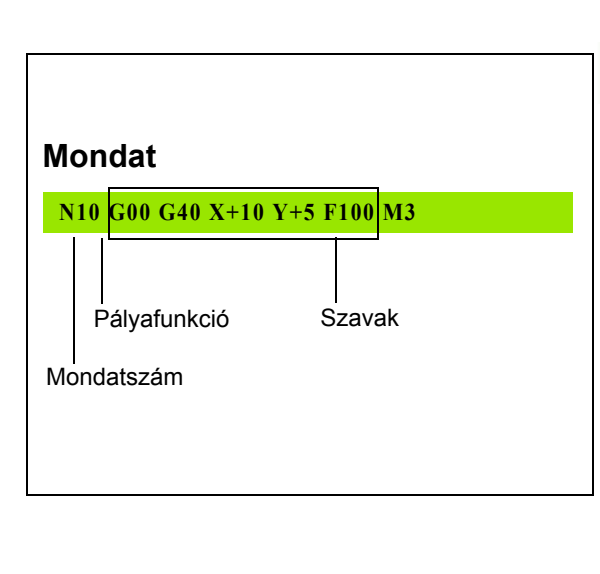

# Új alkatrészprogram létrehozása

Alkatrészprogramot mindig a **Programbevitel és szerkesztés** üzemmódban határozhat meg. Példa egy program bevitelére:

| <del>(</del>                | Válassza a Programbevitel és szerkesztés üzemmódot.                                                                                                    |  |  |
|-----------------------------|----------------------------------------------------------------------------------------------------|--|--|
| PGM<br>MGT                  | Nyomja meg a PGM MGT gombot a fájlkezelő<br>behívásához.                                                                                                    |  |  |
| Válassza ki azt<br>kívánja: | t a könyvtárat, amelyikben az új programot tárolni                                                                                                    |  |  |
| FÁJLNÉV =                   | ALT.I                                                                                                    |  |  |
| ENT                         | Írja be az új program nevét, majd erősítse meg az<br>ENT gombbal.                                                                                                    |  |  |
| мм                          | A mértékegység kiválasztásához nyomja meg az MM<br>vagy az INCH funkciógombot. A TNC<br>képernyőfelosztást vált és indítja a párbeszédet a<br>BLK FORM meghatározásához (nyers munkadarab). |  |  |
| MUNKASÍK A GRIKÁN: XY       |                                                                                                    |  |  |
| Z                           | Adja meg a főorsó tengelyét, pl. Z                                                                                                    |  |  |
| NYERS MUN                   | NYERS MUNKADARAB MEGHAT.: MINIMUM                                                                                                    |  |  |
| ENT                         | Adja meg sorrendben a MIN pont X, Y és Z<br>koordinátáját, és erősítse meg a bevitelt az ENT<br>gombbal.                                                                                    |  |  |
| NYERS MUN                   | NYERS MUNKADARAB MEGHAT.: MAXIMUM                                                                                                    |  |  |
| ENT                         | Adja meg sorrendben a MAX pont X, Y és Z<br>koordinátáját, és erősítse meg a bevitelt az ENT<br>gombbal.                                                                                    |  |  |

i

#### Példa: A nyersdarab kijelzése az NC programban

| %ÚJ G71 *                  | Program eleje, neve, mértékegysége    |
|----------------------------|---------------------------------------|
| N10 G30 G17 X+0 Y+0 Z-40 * | Főorsó tengelye, MIN pont koordinátái |
| N20 G31 X+100 Y+100 Z+0 *  | MAX pont koordinátái                  |
| N99999999 %ÚJ G71 *        | Program vége, neve, mértékegysége     |

A TNC automatikusan hozza létre az első és az utolsó programmondatot.

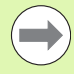

Ha nem kívánja meghatározni a nyersdarabot, akkor a **Munkasík az ábrán: XY** párbeszéd törléséhez nyomja meg a DEL billentyűt.

A TNC akkor tud grafikusan megjeleníteni, ha a legrövidebb oldal nem kisebb 50 µm-nél, és a leghosszabb oldal nem nagyobb 99 999,999 mm-nél.

# Szerszámmozgások programozása DIN/ISO formátumban

Nyomja meg a SPEC FCT gombot egy mondat programozásához. Nyomja meg a PROGRAM FUNKCIÓK funkciógombot, majd ezután a DIN/ISO funkciógombot. De használhatja a szürke kontúrbillentyűket is a megfelelő G kód eléréséhez.

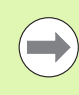

Ha a DIN/ISO funkciókat egy USB-n keresztül csatlakoztatott billentyűzettel adja meg, akkor figyeljen a nagybetűs írásra.

#### Példa a pozicionáló mondatra

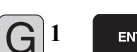

Kezdőmondat.

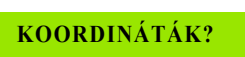

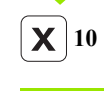

Írja be az X irányú célkoordinátát

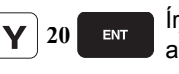

G|40

G41

Írja be az Y irányú vonatkozó célkoordinátát, és lépjen a következő kérdésre az ENTgombbal

#### A SZERSZÁM KÖZÉPPONTJÁNAK PÁLYÁJA

Válassza a sugárkorrekció nélküli szerszámmozgást: nyugtázza az ENT gombbal vagy

A szerszámnak a kontúr bal vagy jobb oldalán történő mozgatásához válassza a G41 (bal) vagy a G42 (jobb) funkciót a funkciógombbal

# ELŐTOLÁS F=? 100 ENT A pályakontúrhoz írjon 100 mm/perc előtolást, és lépjen a következő kérdésre az ENT gombbal M MELLÉKFUNKCIÓ?

3 ENT

Adja meg az M3 "főorsó BE" mellékfunkciót. Nyomja meg az ENT gombot a párbeszéd befejezéséhez

Az alkatrészprogram ablakban a következő sor látható:

N30 G01 G40 X+10 Y+5 F100 M3 \*

## Pillanatnyi pozíció átvétele

A TNC engedélyezi az aktuális szerszámpozíció átvételét a programba, például mialatt

- Pozícionáló mondatot ír be
- Ciklus programozás

Az érvényes pozícióértékek átvételéhez kövesse az alábbiakat:

Vigye a beviteli mezőt a mondat azon részére, ahova a pozícióértéket be akarja szúrni.

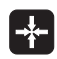

Válassza a pillanatnyi érték átvétele funkciót. A TNC kijelzi a funkció-gombsorban, hogy mely tengelyek pozíciói vehetők át.

TENGEL V

Válassza ki a tengelyt. A TNC beírja a kiválasztott tengely aktuális pozícióját az aktív beviteli mezőbe.

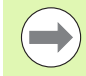

A megmunkálási síkban a TNC mindig átveszi a szerszámtengely koordinátáit, annak ellenére, hogy a szerszámsugár kompenzáció aktív.

A szerszám tengelyében a TNC mindig átveszi a szerszám csúcsának koordinátáit, így mindig figyelembe veszi az aktív szerszám hosszkorrekcióját.

A TNC aktívan tartja a funkciógombsort a tengelykiválasztáshoz, amíg ki nem kapcsolja a pillanatnyi-pozíció-átvétele gomb újbóli megnyomásával. Ez az állapot érvényben marad, akkor is, ha elmenti az aktuális mondatot és megnyit egy újat egy pályafunkció gombbal. Ha kiválaszt egy olyan mondat elemet, amiben ki kell választania egy beviteli alternatívát (pl. sugárkorrekciót) egy funkciógombbal, akkor a TNC is bezárja a tengelykiválasztás funkció-gombsort.

A pillanatnyi pozíció átvétele funkció nem engedélyezett, ha a döntött munkasík funkció aktív.

#### Program szerkesztése

Nem szerkeszthet olyan programot, amelyet a TNC éppen gépi üzemmódban futtat.

Mialatt létrehoz vagy szerkeszt egy alkatrészprogramot, a nyíl- vagy a funkciógombokkal kiválaszthatja a program bármelyik mondatát, vagy abban egy adott szót:

| Funkció                                                                                                    | Funkciógomb/<br>gombok |
|----------------------------------------------------------------------------------------------------|------------------------|
| Ugrás az előző oldalra                                                                                                    |                        |
| Ugrás a következő oldalra                                                                                                    |                        |
| Ugrás a program elejére                                                                                                    | KEZDÉS                 |
| Ugrás a program végére                                                                                                    | VÉGE                   |
| Az aktuális mondat pozíciójának<br>megváltoztatása a képernyőn: Nyomja meg<br>ezt a funkciógombot további<br>programmondatok megjelenítéséhez, amik az<br>aktuális mondat előtt lettek programozva.                                                           |                        |
| Az aktuális mondat pozíciójának<br>megváltoztatása a képernyőn: Nyomja meg<br>ezt a funkciógombot további<br>programmondatok megjelenítéséhez, amik az<br>aktuális mondat után lettek programozva.                                                            |                        |
| Mozgás egy mondattal előre                                                                                                    |                        |
| Egyes szavak kiválasztása a mondatban                                                                                                    |                        |
| Adott mondat kiválasztásához nyomja meg a<br>GOTO gombot, adja meg a kívánt<br>mondatszámot és nyugtázza az ENT gombbal.<br>Vagy: Adjon meg egy számot és nyomja meg<br>az N SOROK funkciógombot, hogy a megadott<br>értékkel fel vagy le mozgassa a jelölőt. | Сото                   |

i

| Funkció                                               | Funkciógomb/<br>Gomb             |
|-------------------------------------------------------|----------------------------------|
| A kiválasztott szó nullázása                          | CE                               |
| Hibás érték törlése                                   | CE                               |
| (Nem villogó) hibaüzenet törlése                      | CE                               |
| Kiválasztott szó törlése                              | NO<br>ENT                        |
| Kiválasztott mondat törlése                           |                                  |
| Ciklusok és programrészek törlése                     |                                  |
| Utoljára szerkesztett vagy törölt mondat<br>beszúrása | UTOLSO<br>NC MONDAT<br>BESZÜRASA |
|                                                       |                                  |

#### Mondatok beszúrása tetszőleges helyre

Válassza ki azt a mondatot, amely után egy új mondatot akar beszúrni és indítsa a párbeszédet.

#### Szavak szerkesztése és beszúrása

- Válasszon ki egy szót a mondatban és írja felül az új szóval. Amíg a szó ki van jelölve, addig az egyszerű-párbeszédnek megfelelően szerkesztheti.
- A változtatás elfogadásához nyomja meg az END gombot.

Ha egy szót kíván beszúrni, nyomja meg a vízszintes nyílbillentyűt, és ezt ismételje mindaddig, amíg a kívánt párbeszéd megjelenik. Ekkor beírhatja a kívánt értéket.

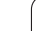

#### Azonos szavak keresése különböző mondatokban

Ehhez a funkcióhoz állítsa az AUTOM. RAJZOLÁS funkciógombot KI állásba.

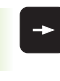

Egy mondatbeli szó kiválasztásához nyomja meg többször a nyílbillentyűket, amíg a kívánt szó lesz kijelölve.

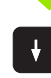

Válasszon ki egy mondatot a nyílbillentyűkkel.

Az új mondatban ugyanaz a szó lesz kijelölve, mint amelyet előzőleg kiválasztott.

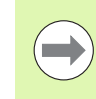

Ha egy nagyon hosszú programban indított keresést, a TNC megjelenít egy folyamatjelző ablakot. Így megvan a lehetősége, hogy egy funkciógombbal megszakítsa a keresést.

#### Tetszőleges szöveg keresése

- A keresés funkció kiválasztásához nyomja meg a KERESÉS funkciógombot. A TNC megjeleníti a Szöveg keresése: párbeszédablakot.
- Adja meg a szöveget, amit meg akar keresni.
- A szöveg kereséséhez nyomja meg a VÉGREHAJT funkciógombot.

#### Programrész kijelölése, másolása, törlése és beszúrása

A TNC különféle funkciókat biztosít a programrészek NC programon belüli vagy másik NC programba való átmásolásához – lásd a lenti táblázatot.

Programrész másolásához kövesse az alábbiakat:

- Válassza ki azt a funkciógombsort, amely a kijelölő funkciókat tartalmazza.
- Válassza ki a másolandó rész első (utolsó) mondatát.
- Az első (utolsó) mondat kijelöléséhez nyomja meg a MONDAT KIVÁLASZTÁSA funkciógombot. A TNC ekkor kijelöli a mondat első karakterét és megjeleníti a KIVÁLASZTÁS MEGSZAK. funkciógombot.
- Állítsa a kijelölést a másolandó vagy törlendő programrész utolsó (első) mondatára. A TNC a kijelölt mondatokat eltérő színnel mutatja. A kijelölés megszüntetéséhez nyomja meg a KIVÁLASZTÁS MEGSZAK. funkciógombot.
- A kiválasztott programrész másoláshoz nyomja meg a MONDAT MÁSOLÁSA funkciógombot. A kiválasztott rész törléséhez nyomja meg a MONDAT TÖRLÉSE funkciógombot. A TNC tárolja ezt a programrészt.
- A nyilak segítségével válassza ki azt a mondatot, amely után a másolt (törölt) programrészt szeretné beszúrni.

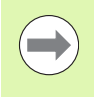

A programrésznek egy másik programba való beszúrásához válassza ki a megfelelő programot a fájlkezelő használatával, majd jelölje ki azt a mondatot, amelyik után a másolt programrészt szeretné beszúrni.

- Mondat beszúrásához nyomja meg a MONDAT BESZÚRÁSA funkciógombot.
- A kijelölés megszüntetéséhez nyomja meg a KIVÁLASZTÁST VISSZAVON funkciógombot.

| Funkció                                       | Funkciógomb            |
|-----------------------------------------------|------------------------|
| A kijelölő funkció bekapcsolása               | BLOKK KI-<br>JELÖLÉSE  |
| A kijelölő funkció kikapcsolása               | KIJELÖLÉS<br>MEGSZAK.  |
| A kijelölt mondat törlése                     | BLOKK<br>Törlése       |
| A közbenső memóriában tárolt mondat beszúrása | BLOKK BE-<br>ILLESZTÉS |
| A kijelölt mondat másolása                    | BLOKK<br>MÁSOLÁSA      |

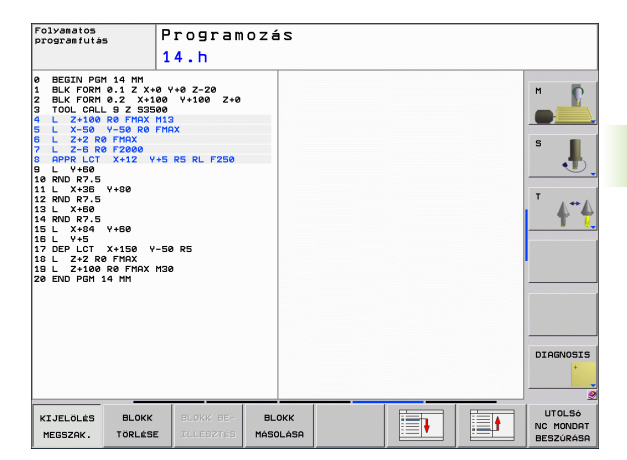

# TNC keresés funkció

A TNC keresés funkciójával bármilyen szövegre rákereshet a programban és kicserélheti azt egy új szövegre, ha szükséges.

#### Szöveg keresése

KERESI

Χ

KERESÉS

KERESÉS

VÉGE

▶ Ha szükséges, válassza ki a keresendő szót tartalmazó mondatot.

| S   | Válassza ki a keresés funkciót. A TNC megjeleníti a<br>kereső ablakot, és kijelzi a lehetséges keresési<br>funkciókat a funkciógombsorban (lásd a keresési<br>funkciók táblázatot). |
|-----|----------------------------------------------------------------------------------------------------|
| +40 | Adja meg a keresendő szöveget. Ügyeljen rá, hogy a<br>keresés megkülönbözteti a kis- és nagybetűket.                                                                                |

- Indítsa el a keresést: A TNC a következő olyan mondatra ugrik, amelyik a keresett szöveget tartalmazza.
- Ismételje meg a keresést: A TNC a következő olyan mondatra ugrik, amelyik a keresett szöveget tartalmazza.

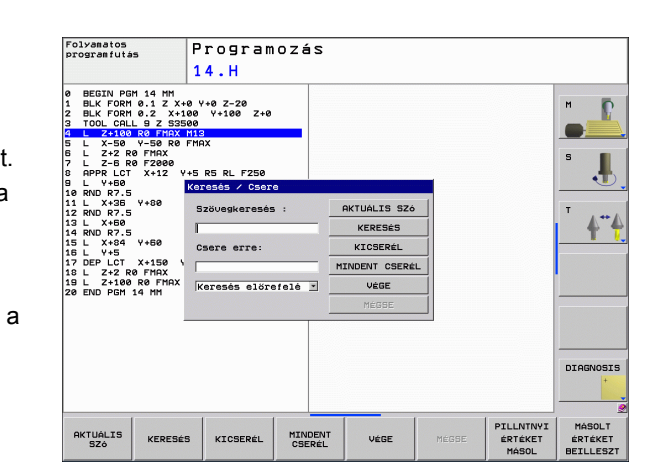

▶ Fejezze be a keresést.

1

#### Tetszőleges szöveg keresése/kicserélése

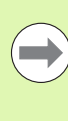

A keres/kicserél funkció nem elérhető, ha

a program védett

a program éppen fut a TNC-n.

Ha a MINDET CSERÉL funkciót használja, ügyeljen arra, nehogy olyan szövegeket cseréljen, amiket nincs szándékában változtatni. Ha egyszer kicseréli, nem állíthatja vissza.

Ha szükséges, válassza ki a keresendő szót tartalmazó mondatot.

- Válassza a keresés funkciót: A TNC megjeleníti a kereső ablakot, és kijelzi a lehetséges keresési funkciókat a funkciógombsorban.
- X

KERESÉS

- Adja meg a keresendő szöveget. Ügyeljen rá, hogy a keresés megkülönbözteti a kis- és nagybetűket. Nyugtázza az ENT gombbal.
- Adja meg a beszúrandó szöveget. Ügyeljen rá, hogy a beírás megkülönbözteti a kis- és nagybetűket.
- Indítsa el a keresést: A TNC a következő olyan helyre ugrik, ahol a keresett szöveget megtalálható.
- A szöveg kicseréléséhez és a következő előfordulásra ugráshoz nyomja meg a KICSERÉL funkciógombot. Az összes előforduló egyezés cséréjéhez nyomja meg a MINDET CSERÉL funkciógombot. A szöveg kihagyásához és a következő előfordulásra ugráshoz nyomja meg a KERESÉS funkciógombot.

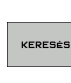

KICSERÉL

Ζ

KERESÉS

Fejezze be a keresést.

# 3.3 Fájlkezelés: Alapismeretek

# Fájlok

| Fájlok a TNC-ben                                                                                                    | Típus                                                |
|----------------------------------------------------------------------------------------------------|------------------------------------------------------|
| <b>Programok</b><br>HEIDENHAIN formátumban<br>DIN/ISO formátumban                                                                  | .H<br>.I                                             |
| Táblázatok:<br>Szerszámok<br>Szerszámcserélők<br>Paletták<br>Nullapontok<br>Pontok<br>Presetek<br>Tapintók<br>Biztonsági fájlokhoz | .T<br>.TCH<br>.P<br>.D<br>.PNT<br>.PR<br>.TP<br>.BAK |
| <b>Szöveg</b><br>ASCII fájlokként<br>Log fájlokként<br>Súgó fájlokként                                                             | .A<br>.TXT<br>.CHM                                   |

Amikor a TNC-n alkatrészprogramot ír, elsőként egy fájlnevet kell megadnia. A TNC ekkor ez alatt a név alatt fájlként tárolja a programot a merevlemezen. Fájlként tárolhatók szövegek és táblázatok is.

A TNC egy külön fájlkezelési ablakot biztosít, amelyben könnyen megtalálhatja és kezelheti fájljait. Itt előhívhatja, másolhatja, átnevezheti és törölheti azokat.

A TNC-vel 300 MB-ig kezelheti és mentheti a fájlokat.

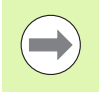

A beállítástól függően a TNC létrehoz egy biztonsági fájlt (\*.bak) az NC programok szerkesztése és mentése után. Ez csökkentheti a rendelkezésre álló kapacitást.

1

#### Fájlnevek

Amikor programokat, táblázatokat és szövegeket tárol fájlként, a TNC hozzáad egy kiterjesztést a fájlnévhez, egy ponttal elválasztva. Ez a kiterjesztés azonosítja a fájl típusát.

| PROG20    | .H          |  |
|-----------|-------------|--|
| Fáil neve | Fáil típusa |  |

A fájl neve ne legyen több 25 karakternél, különben a TNC nem tudja teljes egészében megjeleníteni azt. A következő karakterek nem szerepelhetnek a fájlnevekben:

 $! " " ( ) * + / ; <=> ? [ ] ^ ` { | } ~$ 

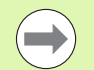

Írja be a fájl nevét a képernyő billentyűzettel (lásd "Képernyő billentyűzet" 110 oldalon).

A szóköz (HEX 20) és törlés (HEX 7F) karakter sem szerepelhet a fájlnevekben.

Az út és a fájlnév együtt maximum 256 karakter lehet (lásd "Elérési útvonalak" 92 oldalon).

#### Biztonsági adatmentés

Javasolt az újonnan írt programokat és fájlokat rendszeres időközönként elmenteni PC-re.

A HEIDENHAIN ingyenes TNCremoNT adatátviteli szoftvere egy egyszerű és kényelmes megoldást biztosít az adatok TNC-n történő tárolására.

Egy adathordozó is szükséges, amelyen a szerszámgép összes gépspecifikus adata (PLC program, gépi paraméterek stb.) tárolhatók. Forduljon gépgyártójához segítségért, ha szükséges.

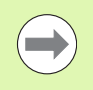

Esetenként fordítson időt a szükségtelen fájlok törlésére, hogy a TNC-nek mindig elegendő kapacitása legyen a rendszerfájlok (mint pl. a szerszámtáblázat) számára.

# 3.4 Munka a Fájlkezelővel

# Könyvtárak

A fájlok könnyű megtalálása érdekében javasoljuk, szervezze a merevlemez tartalmát könyvtárakba. Egy könyvtárat feloszthat további könyvtárakra, amelyeket alkönyvtáraknak neveznek. A -/+ vagy az ENT gombbal tudja megjeleníteni vagy elrejteni az alkönyvtárakat.

# Elérési útvonalak

Az elérési útvonal jelzi a meghajtót és az összes könyvtárat és alkönyvtárat, amelyek alatt a fájlt mentették. Az egyes neveket a "\" jel választja el.

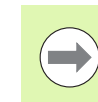

Az elérési út – a meghajtó betűjelét, a könyvtárakat és a fájlnevet is beleértve – maximum 256 karakter lehet!

#### Példa

A TNC:\ meghajtón az AUFTR1 könyvtárat hozták létre. Majd az AUFTR1 könyvtárban az NCPROG könyvtárat hozták létre, és a PROG1.H alkatrészprogramot másolták ide. Ekkor az alkatrészprogram elérési útja:

#### TNC:\AUFTR1\NCPROG\PROG1.H

A jobb oldali ábra szemlélteti egy könyvtár megjelenítését különböző elérési útvonalakkal.

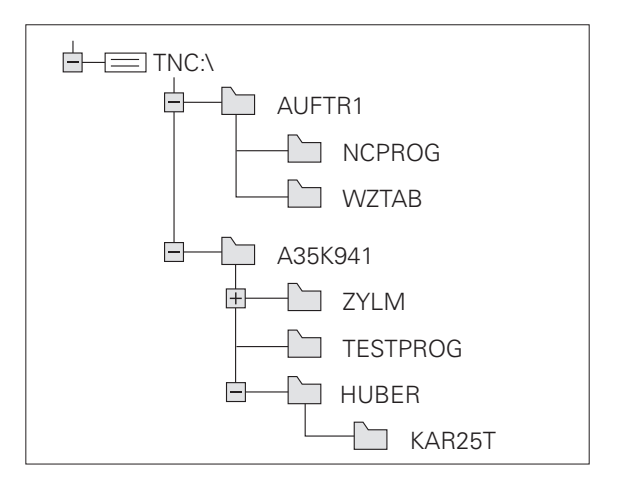

# Áttekintés: A fájlkezelő funkciói

| Funkció                                                    | Funkciógomb                   | Oldal     |
|------------------------------------------------------------|-------------------------------|-----------|
| Egy fájl másolása                                          |                               | Oldal 98  |
| Adott fájltípus megjelenítése                              | TIPUS-<br>TIPUS-<br>VÁLASZTÁS | Oldal 95  |
| Új fájl létrehozása                                        | ÚJ<br>FÁJL                    | Oldal 97  |
| Az utolsó 10 kiválasztott fájl<br>megjelenítése            | UTOLSO<br>FÁJLOK              | Oldal 99  |
| Egy fájl vagy könyvtár törlése                             | TÖRLÉS                        | Oldal 99  |
| Fájl megjelölése                                           | KIJELÖL                       | Oldal 101 |
| Fájl átnevezése                                            |                               | Oldal 102 |
| Fájl védelme szerkesztés és törlés<br>ellen                |                               | Oldal 103 |
| Fájlvédelem visszavonása                                   |                               | Oldal 103 |
| Hálózati meghajtók kezelése                                | HÁLÓZAT                       | Oldal 106 |
| Szerkesztő kiválasztása                                    | EDITORT<br>VÁLASZT            | Oldal 103 |
| Fájlok tulajdonság szerinti rendezése                      | RENDEZÉS                      | Oldal 102 |
| Könyvtár másolása                                          | KT MÁSOL                      | Oldal 98  |
| Egy könyvtár és alkönyvtárainak<br>törlése                 | TORLES<br>MIND                |           |
| Egy bizonyos meghajtó valamennyi<br>könyvtárának kijelzése | FA AK-                        |           |
| Könyvtár átnevezése                                        | ÚJ NÉV<br>RBC = XYZ           |           |
| Új könyvtár létrehozása                                    | ÚJ<br>KÖNVUTÁR                |           |

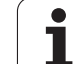

#### A fájlkezelő előhívása

PGM MGT Nyomja meg a PGM MGT gombot: A TNC kijelzi a fájlkezelő ablakot (az alapbeállításhoz lásd az ábrát. Ha a TNC ettől eltérő képernyőelrendezést mutat, nyomja meg az ABLAK funkciógombot.)

A keskeny ablak a bal oldalon az elérhető meghajtókat és könyvtárakat mutatja. A meghajtók jelölik azokat az eszközöket, amelyek az adatok tárolását vagy átvitelét végzik. Az egyik meghajtó a TNC merevlemeze. Más meghajtók az interfészek (RS232, Ethernet), amelyek például személyi számítógéppel való összekötésre használhatók. Egy könyvtár mindig felismerhető a mappa jelről bal oldalt és a könyvtár nevéről jobb oldalt. Alkönyvtárak a forráskönyvtártól jobbra és alatta jelennek meg. A mappa szimbólum előtti háromszög jelzi, hogy további alkönyvtárak vannak, melyeket a -/+ gombokkal vagy az ENT gombbal lehet megjeleníteni.

A jobb oldali széles ablakban a kiválasztott könyvtárban lévő összes tárolt fájl látható. Minden fájl további információkkal jelenik meg, lásd az alábbi táblázatot.

| Kijelzés  | Jelentés                                                        |  |  |  |
|-----------|-----------------------------------------------------------------|--|--|--|
| Fájl neve | Név, max. 25 karakter                                           |  |  |  |
| Típus     | Fájl típusa                                                     |  |  |  |
| Byte-ból  | Fájl mérete byte-ban                                            |  |  |  |
| Állapot   | Fájl tulajdonságai:                                             |  |  |  |
| E         | A program ki van választva Programozás<br>üzemmódban.           |  |  |  |
| S         | A program ki van választva Programteszt<br>üzemmódban.          |  |  |  |
| Μ         | A program ki van választva Programfutás<br>üzemmódban.          |  |  |  |
| <u>A</u>  | A fájl védett szerkesztés és törlés ellen.                      |  |  |  |
|           | A fájl védett szerkesztés és törlés ellen, mert<br>jelenleg fut |  |  |  |
| Dátum     | Az utolsó szerkesztés dátuma                                    |  |  |  |
| Idő       | Az utolsó szerkesztés ideje                                     |  |  |  |

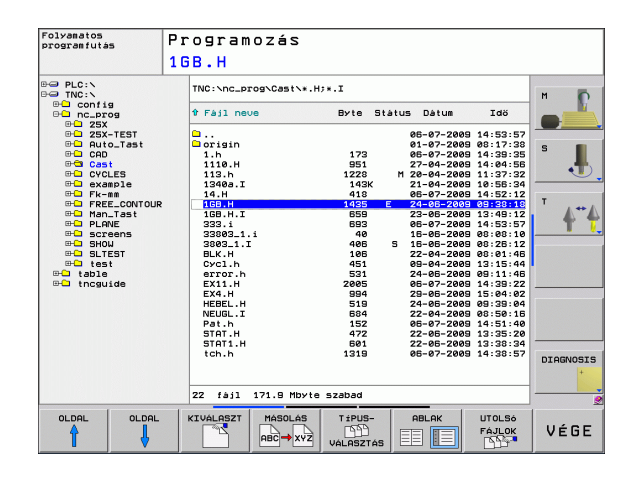

#### Meghajtók, könyvtárak és fájlok kiválasztása

Hívja be a fájlkezelőt
 A nyílbillentyűkkel vagy a funkciógombokkal mozgassa a kijelölést a kívánt helyre a képernyőn:
 A bal oldali ablakból a jobb oldali ablakba mozgatja a kijelölést, és fordítva.
 Felfelé vagy lefelé mozgatja a kijelölést az ablakon belül.
 Felfelé vagy lefelé mozgatja a kijelölést az ablakon belül.
 Egy oldallal feljebb vagy lejjebb mozgatja a kijelölést az ablakban.

Mozgassa a kijelölést a kívánt meghajtóra a bal oldali ablakban:

| KIVALASZT N | leghajtó kiválasztásához nyomja meg a KIVÁLASZT<br>inkciógombot, vagy |
|-------------|-----------------------------------------------------------------------|
| ENT         | yomja meg az ENT gombot.                                              |

2. lépés: Könyvtár kiválasztása

Mozgassa a kijelölést a kívánt könyvtárra a bal oldali ablakban – a jobb oldali ablakban automatikusan megjelenik az összes fájl, ami az adott könyvtárban van tárolva.

#### 3. lépés: Fájl kiválasztása

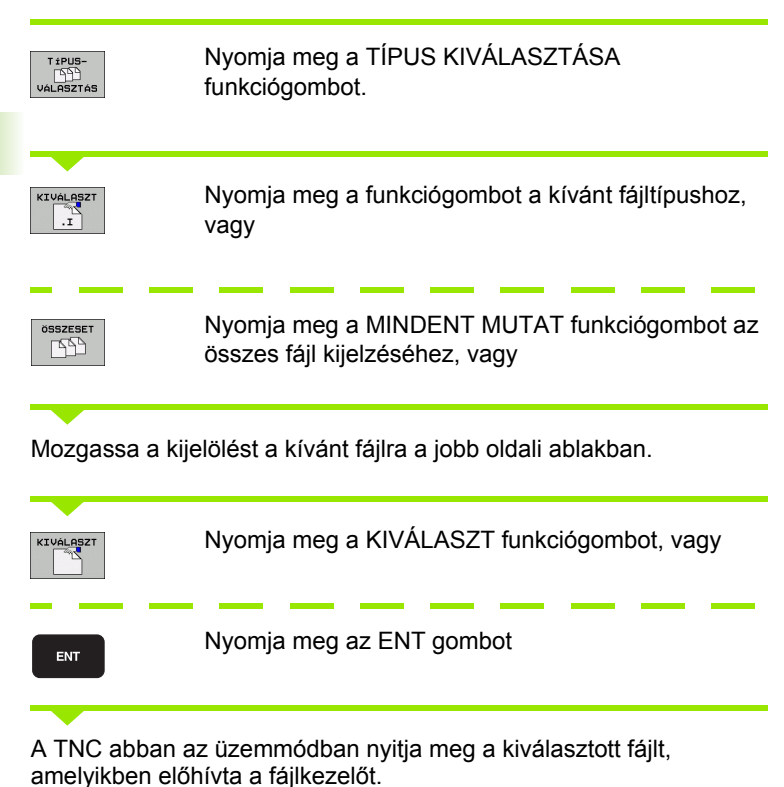

Programozás: Alapismeretek, Fájlkezelés

i

3.4 Munka a Fáj<mark>lke</mark>zelővel

# Új könyvtár létrehozása

Mozgassa a kijelölést a bal oldali ablakban arra a könyvtárra, amelyikben új alkönyvtárat akar létrehozni.

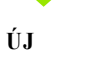

ENT

Írja be az új fájl nevét, majd nyugtázza az ENT gombbal.

#### LÉTREHOZ \ ÚJ KÖNYVTÁR?

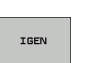

NEM

A nyugtázáshoz nyomja meg az IGEN funkciógombot, vagy

Szakítsa meg a NEM funkciógombbal.

# Új fájl létrehozása

Válassza ki azt a könyvtárat, amelyikben az új fájlt kívánja létrehozni.

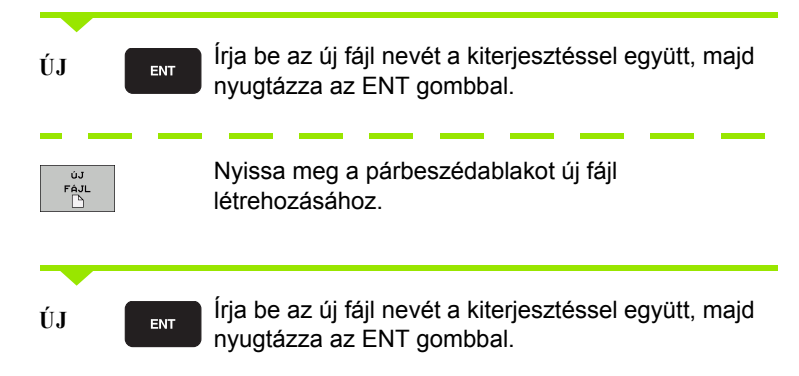

# Egy fájl másolása

Jelölje ki a másolni kívánt fájlt.

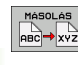

Nyomja meg a MÁSOLÁS funkciógombot a másolási funkció kiválasztásához. A TNC egy felugró ablakot nyit meg

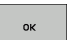

Adja meg a célfájl nevét és nyugtázza a bevitelt az ENT gombbal vagy az OK funkciógombbal: a TNC átmásolja a fájlt az aktív könyvtárba vagy a kiválasztott célkönyvtárba. Az eredeti fájl megmarad, vagy:

# Fájlok másolása egy másik könyvtárba

- Válasszon olyan képernyőelrendezést, amiben két egyforma méretű ablak van.
- A könyvtárak mindkét ablakban történő megjelenítéséhez nyomja meg a PÁLYA funkciógombot.
- A jobb oldali ablakban
- Jelölje ki azt a könyvtárat, amelyikbe a fájlokat másolni kívánja, és jelenítse meg a fájlokat ebben a könyvtárban az ENT gombbal.
- A bal oldali ablakban
- Válassza ki a könyvtárat és azokat a fájlokat, amelyeket másolni szeretne, majd nyomja meg az ENT gombot a könyvtárban található fájlok megjelenítéséhez.

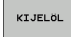

Hívja elő a fájlkijelölő funkciókat.

- FÁJLT KIJELÖL
- Vigye a kijelölést arra a fájlra, amelyiket másolni akarja, és jelölje meg. Szükség szerint több fájlt is kijelölhet ilyen módon.
- JT MÁSOL
- Másolja be a kijelölt fájlokat a célkönyvtárba.

További kijelölő funkciók: lásd "Fájlok kijelölése," oldal 101.

Ha a bal és a jobb oldali ablakban is jelölt ki fájlokat, akkor a TNC abból a könyvtárból másol, ahol a kijelölés található.

# Könyvtár másolása

- Jelölje ki a jobb oldali ablakban azt a könyvtárat, amelyiket másolni akarja.
- Nyomja meg a MÁSOLÁS funkciógombot: a TNC megnyitja az ablakot a célkönyvtár kiválasztásához.
- Válassza ki a célkönyvtárat és nyugtázza az ENT vagy az OK funkciógombbal. A TNC átmásolja a kiválasztott könyvtárat és annak összes alkönyvtárát a kiválasztott célkönyvtárba.

#### Egy fájl kiválasztása a legutóbb használt fájlokból

| PGM<br>MGT       | Hívja be a fájlkezelőt                                                                                                    |
|------------------|----------------------------------------------------------------------------------------------------|
| UTOLS6<br>FÁJLOK | Az utolsó 10 kiválasztott fájl megjelenítése: Nyomja<br>meg az UTOLSÓ FÁJLOK funkciógombot.                                |
| Használja a ny   | rílbillentyűket a kiválasztani kívánt fájl kijelölésére:<br>Felfelé vagy lefelé mozgatja a kijelölést az ablakon<br>belül. |
| ок               | A fájl kiválasztásához nyomja meg az OK<br>funkciógombot, vagy                                                             |
| ENT              | Nyomja meg az ENT gombot                                                                                                   |

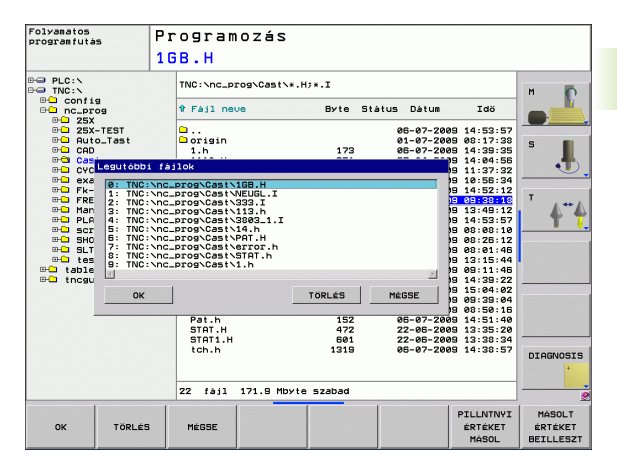

#### Fájl törlése

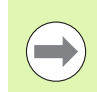

A törölt fájlok visszaállítása nem lehetséges!

Jelölje ki a törölni kívánt fájlt.

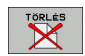

A törlés funkció kiválasztásához nyomja meg a TÖRLÉS funkciógombot. A TNC rákérdez, hogy tényleg szándékában áll-e a fájl törlése.

 A nyugtázáshoz nyomja meg az OK funkciógombot, vagy

A törlés visszavonásához nyomja meg a MÉGSE funkciógombot

# Könyvtár törlése

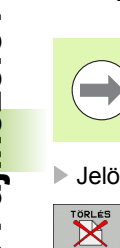

A törölt könyvtárak visszaállítása nem lehetséges!

Jelölje ki a törölni kívánt könyvtárat.

- A törlés funkció kiválasztásához nyomja meg a TÖRLÉS funkciógombot. A TNC rákérdez, hogy tényleg szándékában áll-e a könyvtár és abban minden alkönyvtár és fájl törlése.
  - A nyugtázáshoz nyomja meg az OK funkciógombot, vagy
  - A törlés visszavonásához nyomja meg a MÉGSE funkciógombot

i

# Fájlok kijelölése

| Kijelölő funk                                         | ciók                                                                                                    | Funkciógomb                                                                         |  |  |
|-------------------------------------------------------|----------------------------------------------------------------------------------------------------|-------------------------------------------------------------------------------------|--|--|
| Egy fájl kijelöl                                      | FÁJLT<br>KIJELÖL                                                                                                    |                                                                                     |  |  |
| A könyvtár ös                                         | ÖSSZES<br>FÁJLT<br>KIJELŐL                                                                                               |                                                                                     |  |  |
| Egy fájl kijelöl                                      | ésének visszavonása                                                                                                    | JELÖLÉST<br>FELOLD                                                                  |  |  |
| Összes fájl kijelölésének visszavonása                |                                                                                                    | ÖSSZES<br>JELGLÉST<br>FELOLD                                                        |  |  |
| Összes kijelöl                                        | JT MASOL<br>533→553                                                                                                    |                                                                                     |  |  |
| Néhány funkció<br>fájlra alkalmazh<br>kijelöléséhez a | , mint a fájlok másolása vagy törlése<br>ató, hanem egyszerre több fájlra is. <sup>-</sup><br>következőképpen járjon el: | nem csak egy<br>Több fájl                                                           |  |  |
| Jelölje ki az els                                     | ő fájlt.                                                                                                    |                                                                                     |  |  |
| KIJELOL                                               | A kijelölő funkciók megjelenítéséhez<br>KIJELÖL funkciógombot.                                                           | z nyomja meg a                                                                      |  |  |
| FAJLT<br>KIJELÖL                                      | Egy fájl kijelöléséhez nyomja meg a<br>funkciógombot.                                                                    | FÁJLT KIJELÖL                                                                       |  |  |
| î I                                                   | Jelölje ki a következő kijelölendő fáj<br>funkciógombokkal lehetséges. Ne h<br>nyílbillentyűket!                         | a következő kijelölendő fájlt. Csak<br>mbokkal lehetséges. Ne használja a<br>yűket! |  |  |
| FÁJLT<br>KIJELÖL                                      | További fájlok kijelöléséhez nyomja<br>KIJELÖL funkciógombot stb.                                                        | meg a FÁJLT                                                                         |  |  |
| joean tu<br>CED ←CEI                                  | A kijelölt fájlok másolásához nyomja<br>KIJELÖLÉS MÁSOLÁSA funkciógo                                                     | a meg a<br>mbot, vagy                                                               |  |  |
| VÉGE                                                  | A kijelölt fájlok törléséhez először ny<br>END gombot a kijelölés befejezéséf<br>TÖRLÉS funkciógombot a kijelölt fá      | vomja meg az<br>nez, majd a<br>jlok törléséhez.                                     |  |  |

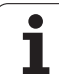

## Fájl átnevezése

Jelölje ki az átnevezni kívánt fájlt.

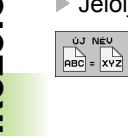

- Válassza ki az átnevezés funkciót.
  - Adja meg az új fájlnevet; a fájltípust nem lehet változtatni.
  - Átnevezéshez: Nyomja meg az OK funkciógombot, vagy az ENT gombot

# Fájlok rendezése

Válassza ki azt a könyvtárat, amelyben a fájlokat rendezni kívánja

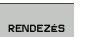

- Válassza a RENDEZÉS funkciógombot
- Válassza ki a funkciógombot a megfelelő kijelző kritériummal

i

## További funkciók

#### Fájlvédelem / Fájlvédelem törlése

Jelölje ki a védeni kívánt fájlt.

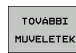

- A további funkciók kiválasztásához nyomja meg a TOVÁBBI FUNKCIÓK funkciógombot.
- Fájlvédelem aktiválásához nyomja meg a VÉDELEM funkciógombot. A fájl ezután P állapotú.
- Fájlvédelem visszavonásához nyomja meg a VÉDELEM TÖRLÉSE funkciógombot.

#### Szerkesztő kiválasztása

Jelölje ki a jobb oldali ablakban azt a fájlt, amelyiket szeretné megnyitni.

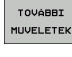

- A további funkciók kiválasztásához nyomja meg a TOVÁBBI FUNKCIÓK funkciógombot
- EDITORT VÁLASZT
- A szerkesztő kiválasztásához, amivel a kiválasztott fájlt is megnyitja, nyomja meg a SZERKESZTŐ KIVÁLASZTÁSA funkciógombot.
- KIV*F* 
  - Jelölje ki a kívánt szerkesztőt
  - Nyomja meg az OK funkciógombot a fájl megnyitásához

#### USB eszköz csatlakoztatása/eltávolítása

Vigye a jelölőt a bal oldali ablakba.

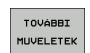

- A további funkciók kiválasztásához nyomja meg a TOVÁBBI FUNKCIÓK funkciógombot.
- 1
- Keressen USB eszközt
- Az USB eszköz eltávolításához mozgassa a kurzort az USB eszközre.

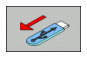

Távolítsa el az USB eszközt.

Váltsa át a funkciógombsort.

További információk: Lásd "USB eszköz a TNC-n (FCL 2 funkció)", 107. oldal.

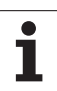

# Adatátvitel (adatok ki- és beolvasása) egy külső adathordozóval

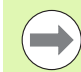

PGM MGT

ABLAK

A külső adathordozóval történő adatátvitel előtt be kell állítani az adatinterfészt (lásd "Adatinterfészek beállítása" 386 oldalon).

A használt adatátviteli szoftvertől függően esetenként problémák jelentkezhetnek, ha az adatokat soros interfészen keresztül továbbítja. Ezeket az átvitel megismétlésével lehet kiküszöbölni.

Hívja be a fájlkezelőt

Válassza ki a képernyőfelosztást az adatátvitelhez: nyomja meg az ABLAK funkciógombot. A képernyő bal felén a TNC megjeleníti az aktuális könyvtárban lévő összes fájlt. A képernyő jobb felén mutatja a gyökérkönyvtárban (TNC:\) tárolt összes fájlt.

Jelölje ki a nyílbillentyűkkel a másolandó fájl(oka)t:

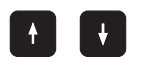

Felfelé vagy lefelé mozgatja a kijelölést az ablakon belül.

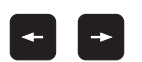

A bal oldali ablakból a jobb oldali ablakba mozgatja a kijelölést, és fordítva.

Ha a TNC-ről másol át a külső eszközre, jelölje ki a bal oldali ablakban azt a fájlt, amelyiket szeretné átmásolni.

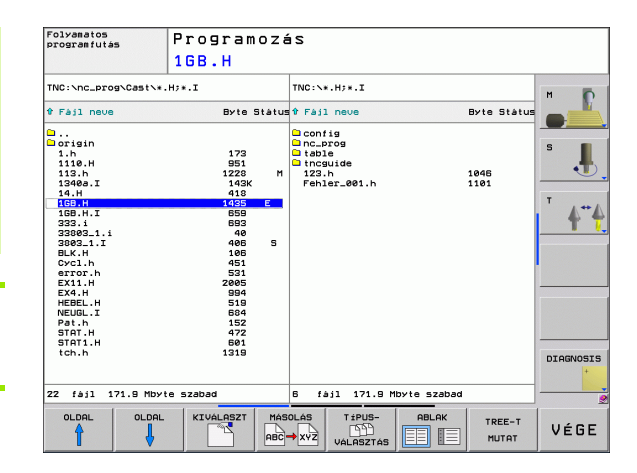

Ha a külső eszközről másol át a TNC-be, jelölje ki a jobb oldali ablakban azt a fájlt, amelyiket szeretné átmásolni.

Egy másik meghajtó vagy könyvtár kiválasztásához: nyomja meg a funkciógombot a könyvtár kiválasztásához. A TNC egy előugró ablakot nyit meg. Válassza ki a kívánt könyvtárat az előugró ablakban a nyilak és az ENT gomb használatával. Egy fáil átvitele: Nyomja meg a MÁSOLÁS funkciógombot, vagy Több fájl átvitele: Nyomja meg a KIJELÖL KIJELÖL funkciógombot (második funkciógombsor, lásd "Fájlok kijelölése," oldal 101) Erősítse meg az OK funkciógombbal vagy az ENT gombbal. Egy állapotjelző ablak jelenik meg a TNC-n, ami a másolási folyamatról tájékoztat, vagy

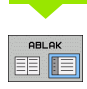

Az adatátvitel befejezéséhez mozgassa a kijelölést a bal oldali ablakba és nyomja meg az ABLAK funkciógombot. Ekkor újra a standard fájlkezelő ablak jelenik meg.

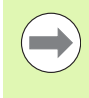

Egy másik könyvtár kiválasztásához nyomja meg a FÁT MUTAT funkciógombot. Ha megnyomja a FÁJLOKAT MUTAT funkciógombot, a TNC a kiválasztott könyvtár tartalmát mutatja meg!

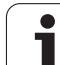

# TNC hálózatban

Az Ethernet kártya hálózathoz való csatlakoztatásához, lásd "Ethernet interfész," oldal 391.

A TNC feljegyzi a hibaüzeneteket a hálózati működés folyamán lásd "Ethernet interfész," oldal 391.

Ha a TNC hálózathoz van csatlakoztatva, akkor a könyvtár ablak további meghajtókat jelenít meg (lásd az ábrán). Minden előzőleg leírt funkció (meghajtó kiválasztása, fájlok másolása stb.) a hálózati meghajtókra is érvényes, feltéve, hogy rendelkezik a megfelelő jogosultságokkal.

#### Hálózati meghajtó csatlakoztatása és leválasztása

PGM MGT

A programkezelő kiválasztásához: Nyomja meg a PGM MGT gombot. Ha szükséges, nyomja meg az ABLAK funkciógombot, hogy a képernyő a jobb felső ábrának megfelelően legyen beállítva.

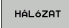

Hálózati meghajtók kezeléséhez: Nyomja meg a HÁLÓZAT funkciógombot (második funkciógombsor). A jobb oldali ablakban a TNC mutatja a hozzáférhető hálózati meghajtókat. Az alábbi funkciógombokkal meghatározhatja a kapcsolatot mindegyik meghajtóhoz.

| Funkció                                                                                                    | Funkciógomb           |
|----------------------------------------------------------------------------------------------------|-----------------------|
| Hálózati kapcsolat létesítése. Ha a kapcsolat<br>aktív, akkor a TNC kijelöli az Mnt oszlopot.                                                                         | HÁLÓZATBA<br>KAPCSOL  |
| Hálózati kapcsolat törlése.                                                                                                    | HÁLOZATI<br>KAPCS.BEF |
| Automatikus kapcsolat létrehozása bármikor, ha a<br>TNC bekapcsolt állapotban van. A TNC kijelöli az<br>Auto oszlopot, ha a kapcsolat automatikusan lett<br>létesítve | AUTOMAT.<br>KAPCSOLAT |
| Használja a PING funkciót a hálózati csatlakozás<br>ellenőrzésére                                                                                                    | PING                  |
| Ha megnyomja a HÁLÓZAT INFO funkciógombot,<br>akkor a TNC az aktuális hálózati beállításokat<br>jeleníti meg                                                          | HALÓZATI<br>INFÓ      |

| Kézi üzemmó                                    | d F                                    | Programozás |          |                 |              |              |                              |           |
|------------------------------------------------|----------------------------------------|-------------|----------|-----------------|--------------|--------------|------------------------------|-----------|
|                                                | F                                      | Pat.h       |          |                 |              |              |                              |           |
| PLC:N                                          | a                                      | 1           | Mount Au | to Csatl<br>PC: | akoztatási p | ont Felcsatl | akoztató es;<br>5323\transfe | м         |
|                                                | og<br>-TEST                            | -           |          |                 |              |              |                              |           |
| ⊕⊡ Aut<br>⊕⊡ CAD<br>⊕⊡ CAS<br>⊕⊡ CYC<br>⊕⊡ exa | t<br>LES<br>mple                       |             |          |                 |              |              |                              | s 📕       |
| ⊕_ Fk-<br>⊕_ FRE<br>⊕_ Man<br>⊕_ PLA<br>⊕_ scr | nm<br>E_CONTOUR<br>_Tast<br>NE<br>Bens |             |          |                 |              |              |                              | T 4"4     |
| ⊕ SHO<br>⊕ SLT<br>⊕ tes<br>⊕ table             | N<br>EST<br>t                          |             |          |                 |              |              |                              |           |
| ⇔ <b>∟</b> thogu                               | 106                                    |             |          |                 |              |              |                              |           |
|                                                |                                        |             |          |                 |              |              |                              |           |
|                                                |                                        |             |          |                 |              |              |                              | DIAGNOSIS |
|                                                |                                        | -           | 1        |                 |              |              | 2                            |           |
| HÁLÓZATBA                                      | HÁLÓZATI                               | AUTO        | DMAT.    |                 | HÁLÓZATI     | HÁLÓZATI     | HÁLÓZATI                     |           |

# USB eszköz a TNC-n (FCL 2 funkció)

USB eszközzel különösen egyszerű a TNC-ről adatokat lementeni vagy arra adatokat áttölteni. A TNC a következő USB eszközöket támogatja:

- Eloppy-lemezes meghajtók, FAT/VFAT fájlrendszerrel
- Memóriakártyák, FAT/VFAT fájlrendszerrel
- Merevlemezek, FAT/VFAT fájlrendszerrel
- CD-ROM meghajtók, Joliet (ISO 9660) fájlrendszerrel

A TNC automatikusan felismeri ezeket az USB eszközöket, ha csatlakoztatják azokat. A TNC nem támogatja a más fájlrendszert (pl.: NTFS) alkalmazó USB eszközöket. A TNC megjeleníti az USB: a TNC nem támogatja az eszközt hibaüzenetet, amikor hasonló eszközt csatlakoztat.

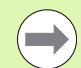

A TNC szintén megjeleníti az USB: a TNC nem támogatja az eszközt hibaüzenetet, amikor egy USB hub-ot csatlakoztat. Ebben az esetben nyugtázza az üzenetet a CE gombbal.

Elméletileg minden USB készülék csatlakoztatható a TNC-hez, ha a fent leírt fájlrendszereket használja. Előfordulhat, hogy egy USB eszközt nem ismer fel helyesen a vezérlő. Ilyen esetekben használjon másik USB eszközt.

Az USB eszköz külön meghajtóként jelenik meg a könyvtárszerkezetben, tehát a fájlkezelő funkciókat a korábbi fejezetekben leírtaknak megfelelően tudja használni.

USB eszköz eltávolításához kövesse az alábbiakat:

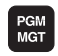

- Nyomja meg a PGM MGT funkciógombot a fájlkezelő előhívásához.
- -
- Válassza ki a bal oldali ablakot a nyílbillentyűvel.
- A nyílbillentyűkkel válassza ki az eltávolítani kívánt USB eszközt.
- HAL6ZAT
- Görgessen át a funkciógombsoron.
- Válassza ki a további funkciókat.
  Válassza az USB eszköz eltávolít
  - Válassza az USB eszköz eltávolítása funkciót. A TNC eltávolítja az USB eszközt a könyvtárfából.
- Lépjen ki a fájlkezelőből.

Egy eltávolított USB eszközzel való kapcsolat visszaállításához nyomja meg a következő funkciógombot:

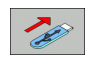

Válassza ki a kapcsolat visszaállítása az USB eszközzel funkciót.

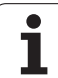

3.4 Munka a Fáj<mark>lke</mark>zelővel

i
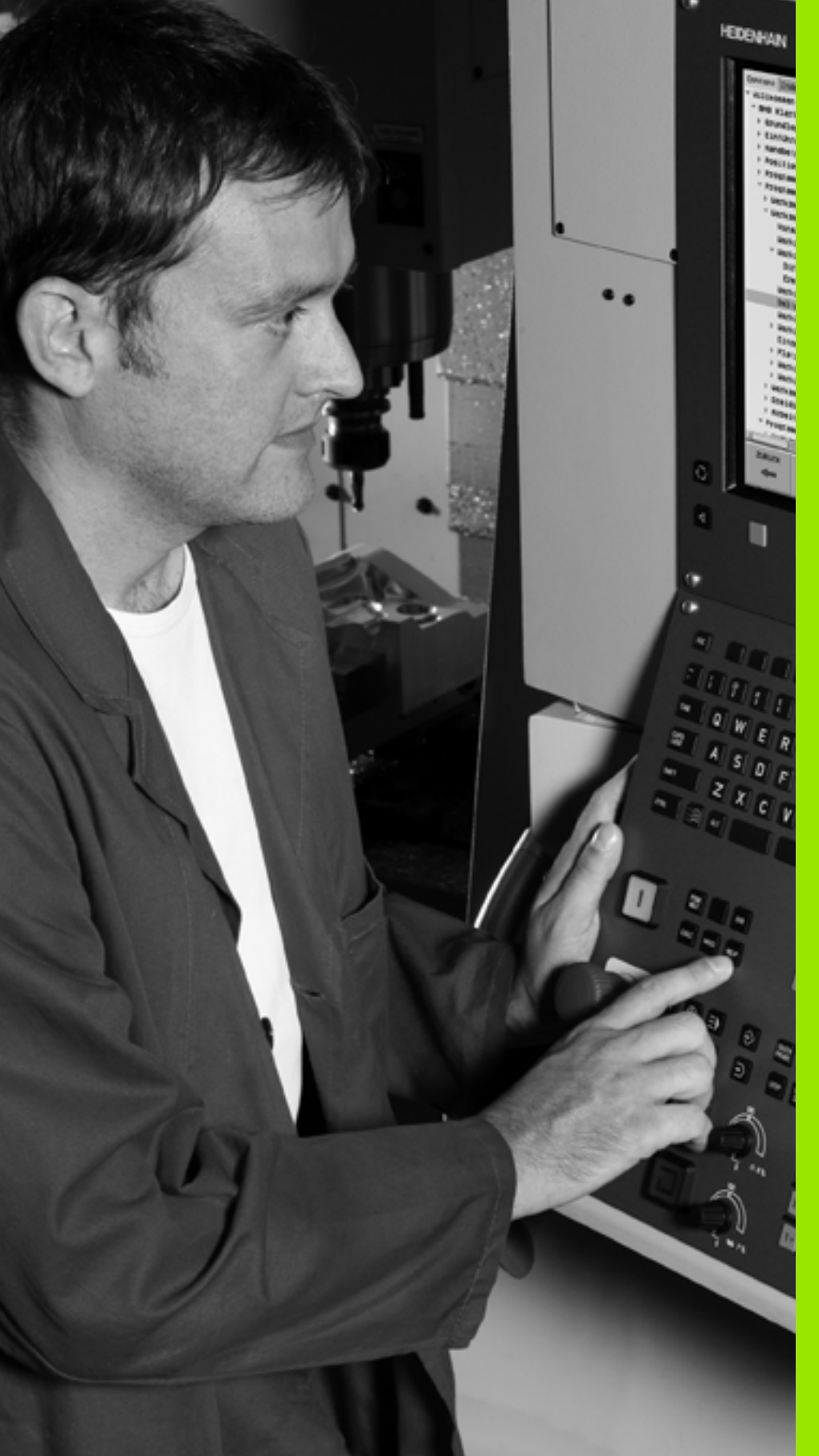

Programozás: Programozási segédletek

# 4.1 Képernyő billentyűzet

Betűket és speciális karaktereket a képernyő billentyűzettel, vagy (ha elérhető) az USB porton keresztül csatlakoztatott PC billentyűzettel írhat be.

## Szöveg beírása a képernyő billentyűzettel

- Nyomja meg a GOTO gombot, ha szöveget pl. programnevet vagy könyvtárnevet - kíván beírni, a képernyő billentyűzet segítségével
- A TNC megnyit egy ablakot, amiben a TNC számbeviteli mezője jelenik meg, a megfelelő betűk hozzárendelésével
- A kurzort úgy viheti a kívánt karakterre, hogy egymás után többször megnyomja a megfelelő gombot
- Várja meg, amíg a kiválasztott karakter bekerül a beviteli mezőbe, mielőtt új karaktert ír be
- Az OK funkciógomb alkalmazásával töltse be a szöveget a nyitott szövegmezőbe

Az **abc/ABC** funkciógomb segítségével választhat a kis- és nagybetűk között. Ha a szerszámgép gyártója további speciális karaktereket határozott meg, akkor azokat a SPECIÁLIS KARAKTER funkciógombbal hívhatja elő és szúrhatja be a szövegbe. Az egyéni karakterek törléséhez használja a BACKSPACE funkciógombot.

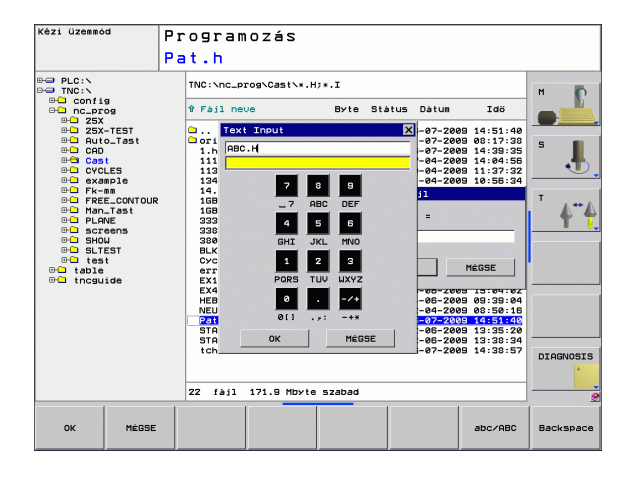

# 4.2 Megjegyzések hozzáfűzése

## Funkció

Megjegyzéseket fűzhet bármely alkatrészprogramhoz, hogy magyarázza a program lépéseit vagy általános megjegyzéseket tegyen.

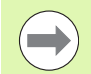

Írja be a fájl nevét a képernyő billentyűzettel (lásd "Képernyő billentyűzet" 110 oldalon).

Ha a TNC nem tudja megjeleníteni a teljes megjegyzést, a >> jel jelenik meg.

Egy megjegyzés mondatának utolsó karaktere nem tartalmazhat hullámvonalat (~).

## Megjegyzés beírása egy önálló mondatba

- Válassza ki azt a mondatot, amely után szeretné a megjegyzés beilleszteni.
- Nyomja meg a SPEC FCT gombot a speciális funkciók kiválasztásához.
- A programfunkciók kiválasztásához nyomja meg a PROGRAMFUNKCIÓK funkciógombot.
- Léptesse a funkciógombsort balra
- ▶ Nyomja meg a MEGJEGYZÉS BEILLESZTÉSE funkciógombot.
- Írja be a megjegyzését a képernyő billentyűzettel (lásd "Képernyő billentyűzet" 110 oldalon) és fejezze be a mondatot az END gomb lenyomásával.

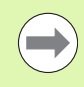

Ha az USB interfészre egy PC billentyűzetet csatlakoztatott, akkor a megjegyzés mondat egyszerűen beszúrható a ; gomb lenyomásával a PC billentyűzeten.

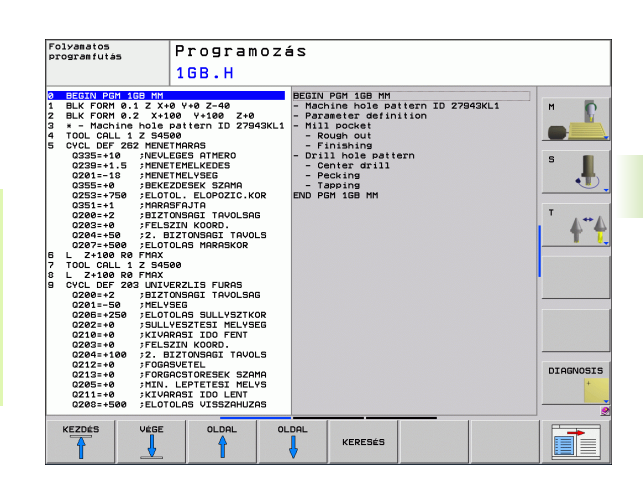

# Megjegyzés szerkesztő funkciói

| Funkció                                                           | Funkciógomb           |
|-------------------------------------------------------------------|-----------------------|
| Ugrás a megjegyzés elejére.                                       | KEZDÉS                |
| Ugrás a megjegyzés végére.                                        | Vége                  |
| Ugrás egy szó elejére. A szavakat szóközzel kell<br>elválasztani. | ELOZO<br>SZo          |
| Ugrás egy szó végére. A szavakat szóközzel kell<br>elválasztani.  | KÖVETKEZO<br>SZô<br>➡ |
| Váltás a beszúrás és a felülírás mód között.                      | KÖZÉ IR<br>FELÜL ÍR   |

i

# 4.3 A programok felépítése, tagolása

## Definíció és alkalmazások

Ez a TNC funkció módot ad arra, hogy megjegyzéseket írjon a programmondatok közé. A megjegyzések rövid, legfeljebb 37 karakteres szövegek, amelyek magyarázzák a következő programsort.

A megfelelő megjegyzések segítségével hosszú és összetett programokat tagolhat világos és érthető módon.

Ez a funkció különösen kényelmes, ha a programot később változtatni akarja. A megjegyzések az alkatrészprogramba bármely ponton beilleszthetőek. Külön ablakban is megjeleníthetők és kívánság szerint szerkeszthetők vagy kiegészíthetők.

A megjegyzéseket a TNC egy külön fájlban kezeli (kiterjesztés: .SEC.DEP). Így gyorsabban navigálhat a program felépítését mutató ablakban.

## A program felépítését mutató ablak megjelenítése / Aktív ablak lecserélése

| ſ | PROGRAM-  |
|---|-----------|
|   | +         |
|   | TAGOZóDÁS |

A program felépítését mutató ablak megjelenítéséhez válassza a PROGRAM + RÉSZEK képernyőt.

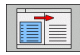

Az aktív ablak lecseréléséhez nyomja meg az "Ablakcsere" funkciógombot.

# Megjegyzések beillesztése a (bal oldali) program ablakban

Válassza ki azt a mondatot, amely után a megjegyzést szeretné beilleszteni.

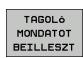

- Nyomja meg a RÉSZ BESZÚRÁS funkciógombot vagy a \* gombot az ASCII billentyűzeten.
- Írja be a megjegyzés szövegét az alfabetikus billentyűzettel.

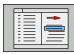

Ha szükséges, változtasson szintet a megfelelő funkciógombokkal.

# Mondatok kiválasztása a program felépítését mutató ablakban

Ha a program felépítését mutató ablakban mondatról mondatra végiggördít, a TNC ezalatt automatikusan viszi a megfelelő NC mondatokat a program ablakban. Vagyis a megjegyzéseken haladva átugorhat hosszú programrészeket.

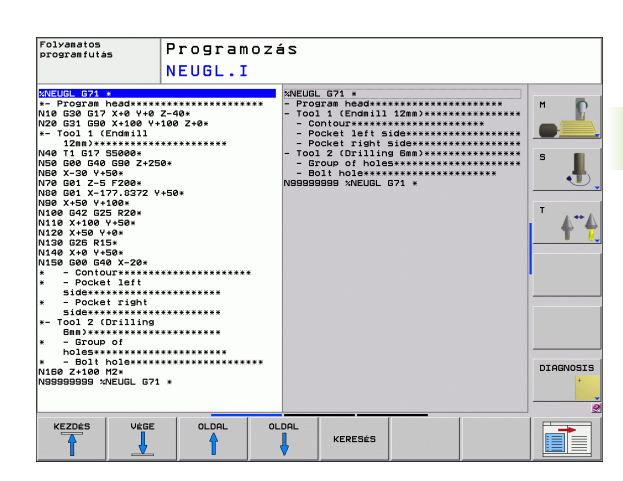

# 4.4 Beépített számológép

# Működés

A TNC rendelkezik számológép funkcióval, mellyel elvégezhetők az alapvető matematikai műveletek.

- A CALC gombbal jelenítheti meg és rejtheti el a számológépet.
- A számológépet rövid parancsokkal működtetheti az alfabetikus billentyűzeten. A parancsok speciális színnel jelöltek a számológép ablakban:

| Matematikai függvény                    | Utasítás (gomb) |
|-----------------------------------------|-----------------|
| Összeadás                               | +               |
| Kivonás                                 | -               |
| Szorzás                                 | *               |
| Osztás                                  | 1               |
| Zárójeles számítások                    | ()              |
| Arkusz koszinusz                        | ARC             |
| Szinusz                                 | SIN             |
| Koszinusz                               | COS             |
| Tangens                                 | TAN             |
| Hatványozás                             | Х^Ү             |
| Négyzetgyökvonás                        | SQRT            |
| Reciprokképzés                          | 1/x             |
| pi (3,14159265359)                      | PI              |
| Érték tárolása a közbenső<br>memóriában | M+              |
| Érték mentése a közbenső<br>memóriában  | MS              |
| Előhívás a közbenső<br>memóriából       | MR              |
| Közbenső memória tartalmának<br>törlése | MC              |
| Természetes alapú logaritmus            | LN              |
| Logaritmus                              | LOG             |
| Exponenciális funkció                   | e^x             |

| Folyamatos<br>programfutás                                                                                                    | Prog                                                 | ram         | ozá        | s   |     |     |      |                   |           |
|----------------------------------------------------------------------------------------------------|------------------------------------------------------|-------------|------------|-----|-----|-----|------|-------------------|-----------|
|                                                                                                    | 333.                                                 | I           |            |     |     |     |      |                   |           |
| x333 G71 *<br>N10 G30 G17 X+0 Y+1<br>N20 G31 X+150 Y+10<br>;comment<br>N30 T5 G17 S3500*<br>N40 G00 Z+100 G40<br>N50 X-30 Y-30*<br>N60 Z-5*<br>N70 G01 X+15 Y+15<br>N80 G01 Y+85* | 0 Z-25*<br>0 Z+0*<br>G90 M3*<br>G41 F350*            |             |            |     |     |     |      |                   | S         |
| N90 G25 R5*<br>N100 G01 X+85*<br>N110 G25 R5*<br>N120 G01 V+15*                                                                                                    |                                                      | Stand<br>Né | ard<br>zet |     |     |     | 123. |                   | т "++     |
| N130 G01 X+15*<br>N140 G01 X-30 Y-30                                                                                                    | G40+                                                 | +           | -          | *   | /   | 7   | 8 9  |                   | <u> </u>  |
| N150 T3 G17 S1500*<br>N150 G00 Z+200 G40                                                                                                    | M3*                                                  | (           | >          | CE  | =   | 4   | 5 6  |                   |           |
| N150 G200 FURAS                                                                                                    | 21005061 10                                          | ARC         | SIN        | COS | TAN | 1 : | 2 3  |                   |           |
| 0201=-20 /HELYSEG<br>0208=+150 /ELOTOLAS SULI x^y SOR                                                                                                    |                                                      |             | SORT       | 1/x | PI  | 8   | . ±  |                   |           |
| 0202=+5 ;5U<br>0210=+0 ;KI<br>0203=+0 ;FE<br>0204=+50 ;2.                                                                                                    | LLYESZTESI<br>VARASI IDO<br>LSZIN KOORI<br>BIZTONSAG | FENT        | .s         |     |     |     |      |                   |           |
| 0211=+0 ;KI<br>N150 G00 X+55 Y+80<br>N150 G01 Z+100 G40<br>N99999999 %333 G71                                                                                                    | VARASI IDO<br>G40 M99*<br>M30*<br>*                  | LENT*       |            |     |     |     |      |                   | DIAGNOSIS |
| + -                                                                                                    |                                                      |             |            | ,   |     | c   | ,    | ÉRTÉKET<br>ÁTVESZ | VÉGE      |

i

| Matematikai függvény                   | Utasítás (gomb)                             |
|----------------------------------------|---------------------------------------------|
| Előjel ellenőrzése                     | SGN                                         |
| Abszolútérték képzése                  | ABS                                         |
| Tizedesvessző utáni érték<br>elhagyása | INT                                         |
| Törtrész képzése                       | FRAC                                        |
| Modul operátor                         | MOD                                         |
| Nézet kiválasztása                     | Nézet                                       |
| Érték törlése                          | CE                                          |
| Mértékegység                           | MM vagy INCH                                |
| Szögértékek kijelzése                  | DEG (fok) vagy RAD (radián)                 |
| Számértékek kijelzési módja            | DEC (decimális) vagy HEX<br>(hexadecimális) |

#### A kiszámított eredmény átvitele a programba

- Válassza ki a nyílbillentyűkkel azt a szót, amelyikbe a számított érték átvitelét szeretné végrehajtani.
- Hívja elő a számológépet a CALC gomb megnyomásával, és végezze el a kívánt műveletet.
- Nyomja meg a pillanatnyi pozíció átvétele gombot a funkciógombsor előhívásához.
- A CALC funkciógombbal a TNC átveszi az értéket az aktív beviteli mezőbe. Ezután zárja be a számológépet.

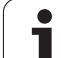

# 4.5 Programozott grafika

# Grafika létrehozása / tiltása programozás alatt:

Amíg az alkatrészprogramot írja, a TNC-vel grafikusan megjelenítheti a programozott kontúrt 2D-s vonalas rajzként.

A képernyőelrendezés átváltásához, hogy a programmondatokat a bal oldalon, a grafikát a jobb oldalon lássa, nyomja meg az OSZTOTT KÉPERNYŐ gombot és a PROGRAM + GRAFIKA funkciógombot.

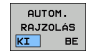

Állítsa az AUTOM. RAJZOLÁS funkciógombot BE állásba. Programozás során a TNC minden egyes programozott kontúrelemet megjelenít a jobb oldali grafikus ablakban.

Ha nem akarja, hogy a programozás alatt a TNC grafikus ábrázolást hozzon létre, állítsa az AUTOM. RAJZOLÁS funkciógombot KI állásba.

Programrészek ismétlése esetén aktív AUTOM. RAJZOLÁS funkció ellenére sem történik grafikus ábrázolás.

# Grafika létrehozása már meglévő program esetén

Használja a nyílbillentyűket annak a mondatnak a kiválasztásához, ameddig szeretné a grafikát előállítani, vagy nyomja meg a GOTO gombot és adja meg a kívánt mondat számát.

RESET + START  Grafika előállításához nyomja meg a NULLÁZÁS + START funkciógombot.

További funkciók:

| Funkció                                                                                               | Funkciógomb            |
|----------------------------------------------------------------------------------------------------|------------------------|
| Teljes grafika létrehozása                                                                            | RESET<br>+<br>START    |
| Programozott grafika mondatonkénti létrehozása                                                        | START MON<br>DATONKÉNT |
| Teljes grafika létrehozása vagy kiegészítése<br>NULLÁZÁS + START után                                 | START                  |
| Grafika programozásának megszakítása. Ez a<br>funkciógomb csak a grafika előállítása alatt<br>látható | STOP                   |

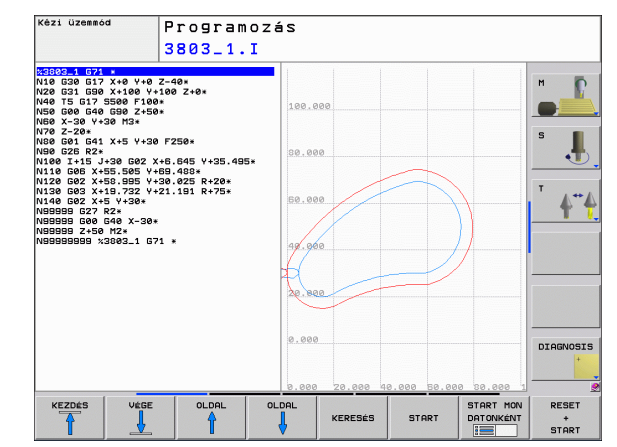

## Mondatszám kijelzés BE/KI

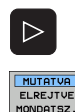

Váltsa át a funkciógombsort: lásd az ábrát

- Mondatszámok megjelenítéséhez: Állítsa a MONDATSZ. MUTAT ELREJT funkciógombot MUTAT állásba
- Mondatszámok elrejtéséhez: Állítsa a MONDATSZ. MUTAT ELREJT funkciógombot ELREJT állásba

## Grafika törlése

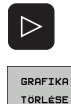

Váltsa át a funkciógombsort: lásd az ábrát

 Grafika törlése: Nyomja meg a GRAFIKA TÖRLÉSE funkciógombot

## Egy részlet nagyítása vagy kicsinyítése

A grafika megjelenítését az ablak egy részletének kiválasztásával választhatja ki. Ekkor nagyíthatja vagy kicsinyítheti a kiválasztott részletet.

 Válassza ki a részletek nagyítása/kicsinyítése funkciógombsort (második sor, lásd az ábrán)

Az alábbi funkciók állnak rendelkezésére:

| Funkció                                                                                                    | Funkciógomb |
|----------------------------------------------------------------------------------------------------|-------------|
| Az ablak megjelenítése és mozgatása. A<br>mozgatáshoz nyomja meg és tartsa lenyomva a<br>megfelelő funkciógombot | ← →<br>↓ ↑  |
| Az ablak kicsinyítése – a funkciógombot tartsa<br>lenyomva a részlet kicsinyítéséhez                             |             |
| Az ablak nagyítása – a funkciógombot tartsa<br>lenyomva a részlet nagyításához                                   |             |
|                                                                                                    |             |

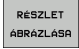

Nyugtázza a kiválasztott területet az ABLAK RÉSZLET funkciógombbal

Az ABLAK BLK FORM funkciógombbal visszaállíthatja az eredeti részt.

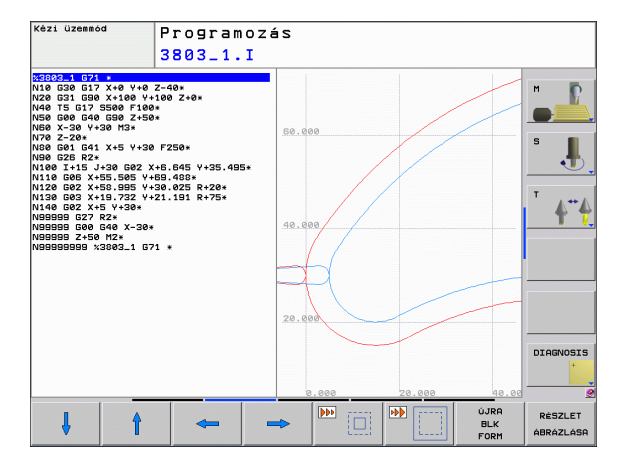

# 4.6 Hibaüzenetek

## Hibák megjelenítése

A TNC hibaüzeneteket küld, amikor az alábbi problémákat észleli:

- Hibás adatbevitel
- Logikai hibák a programban
- Nem megmunkálható kontúrelemek
- Tapintók nem megfelelő használata

Amikor hiba lép fel, az piros színben jelenik meg a fejlécben. A hosszú és több soros hibaüzenetek rövidített formában jelennek meg. Ha hiba lép fel háttér módban, a "Hiba" szó pirosan jelenik meg. A fellépő hibák minden információja a hiba ablakban jelenik meg.

Ha a ritka "processzor ellenőrzési hiba" lép fel, a TNC automatikusan megnyitja a hiba ablakot. Ilyen hibát nem lehet eltávolítani. Állítsa le a rendszert és indítsa újra a TNC-t.

A hibaüzenet addig lesz a fejlécben, amíg ki nem törlődik vagy ki nem cserélődik egy magasabb prioritású hibára.

Azt a hibaüzenetet, amely egy programmondatszámot tartalmaz, a jelzett mondatban vagy a megelőző mondatban lévő hiba okozza.

## Nyissa meg a hiba ablakot.

- ERR
- Nyomja meg az ERR gombot. A TNC megnyitja a hiba ablakot és megjeleníti az eddig felhalmozódott hibaüzeneteket.

## A hiba ablak bezárása

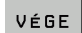

ERR

Nyomja meg az VÉGE funkciógombot - vagy

Nyomja meg az ERR gombot. A TNC bezárja a hiba ablakot.

## Részletes hibaüzenetek

A TNC megjeleníti a hiba lehetséges okait és javaslatait a hiba elhárítására:

Nyissa meg a hibaablakot.

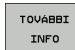

Információ a hiba okáról és a korrekcióról: Jelölje ki a hibaüzenetet és nyomja meg a TOVÁBBI INFO funkciógombot. A TNC megnyitja a hiba okára és annak kijavítására vonatkozó információkat tartalmazó ablakot.

 Infó ablak elhagyása: Ismét nyomja meg a TOVÁBBI INFO funkciógombot.

# BELSŐ INFO funkciógomb

A BELSŐ INFO funkciógomb információval látja el az adott hibaüzenetről. Ez az információ csak akkor szükséges, ha javításra van szükség.

Nyissa meg a hibaablakot.

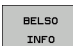

- Részletes információ a hibaüzenetről: Jelölje ki a hibaüzenetet és nyomja meg a BELSŐ INFO funkciógombot. A TNC megnyit egy ablakot, ami a hiba belső információit tartalmazza
- A Részletek ablak elhagyásához ismét nyomja meg a BELSŐ INFO funkciógombot.

| Folyamatos<br>programfutás                           | P                                                                          | rogram                                                                                 | ozás                                                                                           |                                                                                        |                                                                                |                                                |           |
|------------------------------------------------------|----------------------------------------------------------------------------|----------------------------------------------------------------------------------------|------------------------------------------------------------------------------------------------|----------------------------------------------------------------------------------------|--------------------------------------------------------------------------------|------------------------------------------------|-----------|
|                                                      | FK                                                                         | programozá                                                                             | s: Nem enged                                                                                   | élyezett poz                                                                           | zicionáló mo                                                                   | ndat                                           |           |
| Ok:<br>Ok:<br>Ok:<br>Ok:<br>Ok:<br>Ok:<br>Ok:<br>Ok: | el nem ol<br>ondatot p<br>r/DEP L m<br>sen oldja<br>ondatokat<br>unkcjó go | dott FK sorr<br>rogramozott<br>ondatok mozs<br>fel az FK f<br>NAM megenj<br>znak semen | renden belül<br>be, az alább<br>jási összetet<br>sorrendet vas<br>gedettek az c<br>kéalás szin | egy nem eng<br>isk kjučtel<br>jok kjučtel<br>jok kjučtel<br>jok kjučtel<br>so dkjučtel | edélyszett<br>ével: FK mor<br>ólag merőles<br>unkciók, mé<br>s FRND (dF, 2007) | ndatok,<br>jesen az<br>edett<br>jvek a<br>jvek | M         |
| APPR/DEP).                                           |                                                                            |                                                                                        |                                                                                                |                                                                                        |                                                                                | ×                                              | DIAGNOSIS |
| TOVÁBBI                                              | BELSÖ                                                                      | NAPLó                                                                                  | TOVÁBBI                                                                                        | ABLAK-                                                                                 | ÖSSZES                                                                         | [                                              | Lu é a c  |

# Hibák törlése

#### Hibák törlése a hiba ablakon kívül:

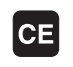

Hiba/üzenet törlése a fejlécből: Nyomja meg a CE gombot.

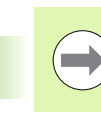

4.6 Hibaüzenetek

Néhány üzemmódban (mint például a Szerkesztés módban) a CE gomb nem alkalmazható hibatörlésre, mivel a gomb más funkciók végrehajtására van lefoglalva.

#### Egynél több hiba törlése:

Nyissa meg a hibaablakot.

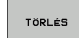

Hibák egyenkénti törlése: Jelölje ki a hibaüzenetet és nyomja meg a TÖRLÉS funkciógombot.

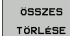

Összes hiba törlése: Nyomja meg a MINDENT TÖRÖL funkciógombot.

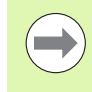

NAPLÓ FÁJLOK

HIBA

NAPLó

ELOZO

FÁJL

FÁJL

Ha a hiba okát nem hárították el, a hibaüzenet nem törölhető. Ebben az esetben a hibaüzenet az ablakban marad.

# Hibanapló

A TNC a hibákat és a fontos eseményeket (pl. rendszerfelállás) egy hibanaplóban tárolja. A hibanapló kapacitása korlátozott. Ha a napló megtelik, a TNC egy másik fájlt használ. Ha ez is megtelik, akkor az első napló törlődik és újraíródik, és így tovább. A hibatörténet megtekintéséhez váltson az AKTUÁLIS FÁJL és az ELŐZŐ FÁJL között.

Nyissa meg a hibaablakot.

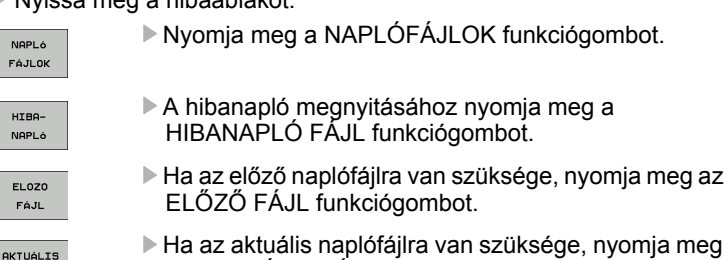

A legrégebbi bejegyzés a hibanapló fájl elején található, a legújabb pedig a végén.

az AKTUÁLIS FÁJL funkciógombot.

# Billentyűleütés napló

A TNC a billentyűleütéseket és a fontos eseményeket (pl. rendszerfelállás) egy billentyűleütés naplóban tárolja. A billentyűleütés napló kapacitása korlátozott. Ha a billentyűleütés napló megtelik, akkor a vezérlő egy második billentyűleütés naplót használ. Ha ez a második fájl megtelik, akkor az első billentyűleütés napló törlődik és újraíródik, és így tovább. A billentyűleütés-történet megtekintéséhez váltson az AKTUÁLIS FÁJL és az ELŐZŐ FÁJL között.

| NAPLÓ<br>FÁJLOK     | Nyomja meg a NAPLÓFÁJLOK funkciógombot.                                                                    |
|---------------------|----------------------------------------------------------------------------------------------------|
| GOMBNYOMÁS<br>NAPLó | A billentyűleütés naplófájljának megnyitásához<br>nyomja meg a BILLENTYŰLEÜTÉS NAPLÓFÁJL<br>funkciógombot. |
| ELOZO               | Ha az előző naplófájlra van szüksége, nyomja meg az                                                        |
| FÁJL                | ELŐZŐ FÁJL funkciógombot.                                                                                  |
| AKTUÁLIS            | Ha az aktuális naplófájlra van szüksége, nyomja meg                                                        |
| FÁJL                | az AKTUÁLIS FÁJL funkciógombot.                                                                            |

A TNC a művelet alatt megnyomott összes billentyűt elmenti a billentyűleütés naplóba. A legrégebbi bejegyzés a fájl elején található, a legújabb pedig a végén.

# A billentyűk és funkciógombok áttekintése a naplófájl megtekintéséhez:

| Funkció                    | Funkciógomb/<br>gombok |
|----------------------------|------------------------|
| Ugrás a naplófájl elejére  | KEZDÉS                 |
| Ugrás a naplófájl végére   | VÉGE                   |
| Aktuális naplófájl         | AKTUALIS<br>FÁJL       |
| Előző naplófájl            | ELOZO<br>FÁJL          |
| Egy sorral feljebb/lejjebb |                        |
| Visszatérés a főmenübe     |                        |

# Információs szövegek

Egy hibás művelet után - mint pl. egy funkció nélküli gomb megnyomása vagy az érvényes tartományon kívüli érték megadása a TNC egy (zöld) szöveget jelenít meg a fejlécben, hogy figyelmeztesse a helytelen műveletre. A TNC a következő érvényes értékmegadás után törli ki ezt a megjegyzést.

# Szervizfájlok mentése

Ha szükséges, elmentheti a "TNC aktuális állapotát", és elérhetővé teheti a szerviz részére kiértékelésre. A szervizfájlok egy csoportja el van mentve (hiba és billentyűleütés naplófájlok, illetve más fájlok, amik a gép és a megmunkálás aktuális állapotáról tartalmaznak információt).

Ha megismétli a "Szervizadatok mentése" funkciót, akkor az előzőleg elmentett szervizadat fájlok felülíródnak.

#### Szervizfájlok mentése:

Nyissa meg a hibaablakot.

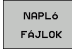

Nyomja meg a NAPLÓFÁJLOK funkciógombot.

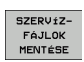

 Szervizfájlok mentéséhez nyomja meg a SZERVIZFÁJLOK MENTÉSE funkciógombot.

# A TNCguide súgó rendszer behívása

A TNC súgórendszere funkciógomb segítségével hívható be. A súgórendszer azonnal kijelzi ugyanazt a hibamagyarázatot, amit a SÚGÓ funkciógomb lenyomásával kap.

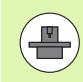

Amennyiben a gép gyártója is készít egy súgó rendszert, a TNC megjelenít egy kiegészítő GÉPGYÁRTÓ funkciógombot is, amelynek segítségével ezt a külön súgórendszert behívhatja. Itt további, részletesebb információt talál a szóban forgó hibaüzenettel kapcsolatban.

| н | EIDENHAIN<br>TNCguide |
|---|-----------------------|
|   | GÉP-<br>GYÁRTÓ        |

Hívja be a HEIDENHAIN hibaüzenetek súgóját

Hívja be a HEIDENHAIN hibaüzenetek súgóját, ha az elérhető

# 4.7 Környezetfüggő Súgórendszer

## Alkalmazás

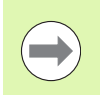

A TNCguide használata előtt le kell töltenie a súgófájlokat a HEIDENHAIN honlapjáról (lásd "Aktuális súgófájlok letöltése" 128 oldalon).

A **TNCguide** környezetfüggő súgórendszer a felhasználó dokumentációt HTML formátumban tartalmazza. A TNCguide rendszert a SÚGÓ gombbal hívhatja be. A TNC gyakran azonnal megjeleníti az arra az állapotra jellemző információt, amelyből a súgót behívta (környezet-függő behívás). Ha egy NC mondat szerkesztése közben nyomja meg a SÚGÓ gombot, a rendszer a dokumentációnak pontosan arra a pontjára viszi, ami a vonatkozó funkciót írja le.

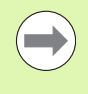

A TNC mindig azon a nyelven kísérli meg a TNCguide megnyitását, amelyet Ön a TNC párbeszédek nyelveként kiválasztott. Ha a fájlok még nem állnak rendelkezésre ezen a nyelven az Ön TNC-jén, automatikusan az angol változat nyílik meg.

Az alábbi felhasználói dokumentációk állnak rendelkezésre a TNCguide rendszerben:

- Párbeszédes programozás Felhasználói kézikönyv (BHBKlartext.chm)
- DIN/ISO Felhasználói kézikönyv (BHBIso.chm)
- Felhasználói kézikönyv Ciklusprogramozáshoz (BHBtchprobe.chm)
- Hibaüzenetek listája (errors.chm)

Ezenkívül, rendelkezésre áll a **main.chm** "könyv" fájl is, amely együtt tartalmazza az összes létező .chm fájl tartalmát.

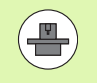

Opcióként a gép gyártója beágyazhat gép-specifikus dokumentációt is a **TNCguide** rendszerbe. Ezek a dokumentumok külön könyvként jelennek meg a **main.chm** fájlban.

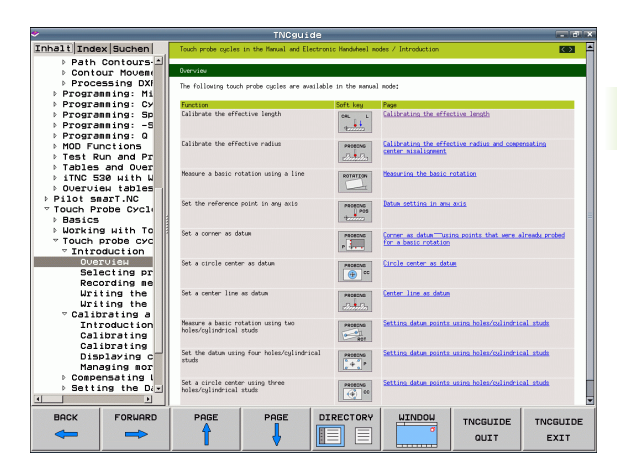

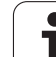

# A TNCguide használata

#### A TNCguide behívása

Különböző módokon lehet elindítani a TNCguide rendszert:

- Nyomja meg a SÚGÓ gombot, ha a TNC még nem jelez hibaüzenetet
- Először kattintson a képernyő jobb alsó részén a súgó szimbólumra, majd kattintson a megfelelő funkciógombokra
- Használja a fájlkezelőt egy súgó fájl megnyitásához (.chm fájl). A TNC minden .chm fájlt meg tud nyitni, akkor is, ha az nem a TNC merevlemezén van tárolva

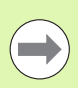

Ha egy vagy több hibaüzenet várja, hogy észrevegye azokat, a TNC közvetlenül a hibaüzenetekkel kapcsolatos súgót mutatja. A **TNCguide** indításához először minden hibaüzenetet nyugtázni kell.

Ha a súgó rendszert a programozó állomáson hívja be, a TNC elindítja a belsőleg meghatározott standard böngészőt (rendszerint az Internet Explorert), vagy a HEIDENHAIN által adaptált böngészőt.

Sok funkciógombhoz tartozik egy környezetfüggő behívás, amelynek segítségével közvetlenül a funkciógomb funkciójának leírásához jut. Ehhez a funkcióhoz egér használata szükséges. Kövesse az alábbiakat:

- Válassza ki azt a funkciógombsort, amely a kívánt funkciógombot tartalmazza
- Az egérrel kattintson a súgó szimbólumra, amit a TNC a funkciógombsor fölött jelenít meg: Az egérmutató kérdőjellé változik
- Vigye a kérdőjelet arra a funkciógombra, amelynek a magyarázatára kíváncsi, és kattintson az egérrel: A TNC megnyitja a TNCguide súgót. Ha a kiválasztott funkciógombhoz nincs a súgó bizonyos része hozzárendelve, a TNC megnyitja a main.chm könyvfájlt, amelyben a keresési funkció vagy a navigálás segítségével kézzel kikeresheti a kívánt magyarázatot

A környezetfüggő súgó NC mondat szerkesztése közben is elérhető:

- Válasszon ki egy NC mondatot
- A nyílbillentyűkkel vigye a kurzort a mondatra
- Nyomja meg a SÚGÓ gombot. A TNC elindítja a súgó rendszert és megjeleníti az aktív funkció leírását (nem érvényes segédfunkciókra és olyan ciklusokra, melyeket a gép gyártója épített be)

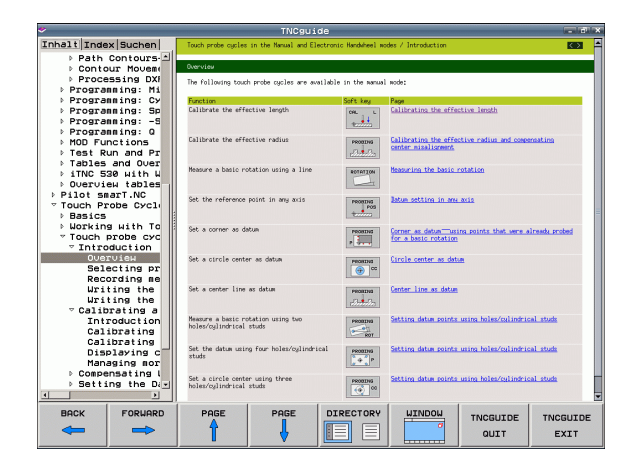

#### Navigálás a TNCguide-ban.

A legkönnyebben az egérrel navigálhat a TNCguide-ban. A képernyő bal oldalán megjelenik egy tartalomjegyzék. A jobbra mutató háromszögre kattintva megnyithatja az alárendelt szakaszokat, és a megfelelő beírásra kattintva megnyithatja az egyes oldalakat. Azonos módon lehet használni, mint a Windows Explorert.

A kapcsolódó szövegpozíciók (kereszthivatkozások) kék színben és aláhúzva jelennek meg. A linkre kattintva megnyithatja a kapcsolódó oldalt.

A TNCguide természetesen használható gombok és funkciógombok segítségével is. Az alábbi táblázat áttekintést nyújt a megfelelő billentyűfunkciókról.

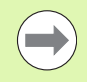

Az alábbi billentyűgomb funkciók csak a vezérlő harvderen érhetők el, a programozó állomáson nem.

| Funkció                                                                                                    | Funkciógomb |
|----------------------------------------------------------------------------------------------------|-------------|
| <ul> <li>Ha a bal oldali tartalomjegyzék aktív:<br/>Válassza ki a fölötte vagy alatta lévő elemet</li> <li>Ha a jobb oldali szöveg ablak aktív:<br/>Mozgassa az oldalt lefelé vagy felfelé, ha a<br/>szöveg vagy ábra nem látható teljesen</li> </ul>                                                                                                    |             |
| <ul> <li>Ha a bal oldali tartalomjegyzék aktív:<br/>Nyissa meg a tartalomjegyzék egy ágát. Ha az<br/>ágnak vége van, ugorjon át a jobb oldali ablakba</li> <li>Ha a jobb oldali szöveg ablak aktív:<br/>Nincs funkciója</li> </ul>                                                                                                    | •           |
| <ul> <li>Ha a bal oldali tartalomjegyzék aktív:<br/>Zárja be a tartalomjegyzék egy ágát.</li> <li>Ha a jobb oldali szöveg ablak aktív:<br/>Nincs funkciója</li> </ul>                                                                                                    | +           |
| <ul> <li>Ha a bal oldali tartalomjegyzék aktív:<br/>Használja a kurzorgombot a kiválasztott oldal<br/>megjelenítésére</li> <li>Ha a jobb oldali szöveg ablak aktív:<br/>Ha a kurzor egy linken (hivatkozáson) áll,<br/>ugorjon a hivatkozott oldalra</li> </ul>                                                                                                  | ENT         |
| <ul> <li>Ha a bal oldali tartalomjegyzék aktív:<br/>Kapcsolja át a fület a tartalomjegyzék<br/>megjelenítése, a tárgymutató megjelenítése és<br/>a teljes szövegben történő keresési funkció,<br/>valamint a jobb oldali képernyőfélre való<br/>átváltás között</li> <li>Ha a jobb oldali szöveg ablak aktív:<br/>Ugorjon vissza a bal oldali ablakra</li> </ul> |             |

| Funkció                                                                                                    | Funkciógomb           |
|----------------------------------------------------------------------------------------------------|-----------------------|
| <ul> <li>Ha a bal oldali tartalomjegyzék aktív:<br/>Válassza ki a fölötte vagy alatta lévő elemet</li> <li>Ha a jobb oldali szöveg ablak aktív:<br/>Ugorjon a következő linkre</li> </ul>                      |                       |
| Az utoljára megjelenített oldal kiválasztása                                                                                                    | VISSZA                |
| Lapozás előre, ha az "utoljára megjelenített oldal<br>kiválasztása" funkciót használta                                                                                                    | ELORE                 |
| Mozgás egy oldallal feljebb                                                                                                    |                       |
| Mozgás egy oldallal lejjebb                                                                                                    |                       |
| A tartalomjegyzék megjelenítése vagy elrejtése                                                                                                    | KÖNYUTÁR              |
| Átkapcsolás a teljes képernyős és a kicsinyített<br>képernyős megjelenítés között. Kicsinyített<br>képernyős megjelenítés esetén valamennyit<br>láthat a TNC ablak fennmaradó részéből                         | PBLRK                 |
| A TNCguide fókuszát a TNC belsőleg irányítja, a<br>vezérlővel a TNCguide megnyitása alatt is<br>dolgozhat. Ha a teljes képernyő aktív, a<br>fókuszváltás előtt a TNC automatikus csökkenti<br>az ablak méretét | TNCGUIDE<br>KILEPES   |
| A TNCguide bezárása                                                                                                    | TNCGUIDE<br>BEFEJEZÉS |

Programozás: Programozási segédletek

i

#### Tárgymutató

A Kézikönyv legfontosabb témái fel vannak sorolva a tárgymutatóban (Index fül). Ezeket közvetlenül kiválaszthatja az egérrel vagy a kurzorgombokkal.

A bal oldal aktív.

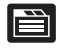

- Válassza az Index fület
- Aktiválja a Kulcsszó beviteli mezőt
- Írja be a kívánt témához tartozó szót. A TNC szinkronizálja a tárgymutatót és létrehoz egy listát, amelyben könnyebben megtalálhatja a tárgyat, vagy
- Jelölje ki a kívánt kulcsszót a nyílbillentyűkkel
- Hívja be az ENT gombbal a kiválasztott kulcsszóval kapcsolatos információkat

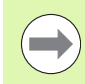

A keresendő szót csak egy USB-n keresztül csatlakoztatott billentyűzettel adhatja meg.

#### Keresés a teljes szövegben

A Keresés fülnél a teljes TNCguide rendszerben rákereshet egy bizonyos szóra.

A bal oldal aktív.

- Válassza a Keresés fület
- Aktiválja a Keresés: beviteli mezőt
- Adja meg a kívánt szót, majd nyugtázza az ENT gombbal: a TNC kilistázza az összes forrást, ami tartalmazza a szót
- Jelölje ki a nyílbillentyűkkel a kívánt forrást
- Nyomja meg az ENT gombot, így a választott forráshoz ugorhat

A keresendő szót csak egy USB-n keresztül csatlakoztatott billentyűzettel adhatja meg.

A teljes szövegben történő keresés csak egyes szavaknál használható.

Ha aktiválja a Keresés csak a címekben funkciót (egérrel vagy a kurzor- és a szóköz gombokkal), a TNC csak a címekben keres, és figyelmen kívül hagyja a szövegtörzset.

| <u>م</u>              |                     | TNCgui                  | de                    |                      |                        |               |  |
|-----------------------|---------------------|-------------------------|-----------------------|----------------------|------------------------|---------------|--|
| Inhalt Index Suchen   | Touch probe cycles  | in the Manual and El    | ectronic Handwheel m  | odes / Introduction  |                        | 0             |  |
| Schlüsselwort: probes |                     |                         |                       |                      |                        |               |  |
| 7 3-D compensation    | Uverview            |                         |                       |                      |                        |               |  |
| Delta values          | The following touc  | h probe cycles are a    | ailable in the manual | node:                |                        |               |  |
| Face milling          |                     |                         |                       |                      |                        |               |  |
| Normalized vector     | Function            | ation leasth            | Soft key              | Calibrating the offe | otice leastly          |               |  |
| Peripheral millin     | Carrie and the erre | serve rengen            | CAL L                 | SHOW IS INCOME.      | CALCULATE DESCRIPTION  |               |  |
| Tool forms            |                     |                         | 1222220               |                      |                        |               |  |
| Tool orientation      | Calibrate the effe  | active radius           | optenus               | Calibrating the offe | ctive radius and coep  | ensating      |  |
| 3-D data              |                     |                         | n.n                   | center misalignment  |                        |               |  |
| 3-D touch probes      |                     |                         | Ecospecial I          |                      |                        |               |  |
| ♥ Calibrating         | Measure a basic re  | station using a line    | ROTATION              | Measuring the basic  | rotation               |               |  |
| triggering            |                     |                         |                       |                      |                        |               |  |
| Triggering            |                     |                         | Commentation          |                      |                        |               |  |
| D udeu                | Set the reference   | point in any axis       | PR060VG               | Datum setting in any | axis                   |               |  |
| 3-D OTEN              |                     |                         | terim                 |                      |                        |               |  |
| Accessories           | Cat a summer of d   |                         |                       |                      |                        |               |  |
| Actual position car   | bec a corner as o   | scon                    | PROCONS               | for a basic rotation | ing points that were a | Inexts probed |  |
| Odding coments        |                     |                         | P - Preserver         |                      |                        |               |  |
| OFC                   | Set a circle cente  | er as datum             |                       | Circle center as dat | un                     |               |  |
| Angle of a plane.     |                     |                         | ( ) ( C               |                      | _                      |               |  |
| Angle, measuring i    |                     |                         |                       |                      |                        |               |  |
| Animation, PLANE fi   | Set a center line   | as datum                | PROBOND               | Center line as datum |                        |               |  |
| ASCII files           |                     |                         | -Section              |                      |                        |               |  |
| Automatic cutting     |                     |                         |                       |                      |                        |               |  |
| Automatic program :   | heasure a basic ri  | station using two       | PROBOND               | Setting datum points | using holes/calindri-  | cal_studs     |  |
| Automatic tool mea:   | instea egitina tout |                         | 827                   |                      |                        |               |  |
| Axes, swapping        | Cat the datum unit  | an Koun kalan (sulinda  | ioni lioni            | Setting datum paints | union balan (adimetri  | and advade    |  |
| Axis-specific scal    | studs               | og roar insteas ografia | PROBOND R             | section because      | STATE INTER CONTRACT   |               |  |
| Back boring           |                     |                         | Let al                |                      |                        |               |  |
| Basic rotation        | Set a circle cente  | ar using three          | PR060%6               | Setting datum points | using holes/cylindri-  | cal_stude     |  |
| Measuring during      | holes/cylindrical   | studs                   | (4) 00                |                      |                        |               |  |
| <u> </u>              |                     |                         |                       |                      |                        |               |  |
| BACK FORWARD          | PAGE                | PAGE                    | DIRECTORY             | WINDOW               | TNICGUTDE              | TNOCUTOE      |  |
|                       | 4                   |                         |                       | 0                    | INCOULDE               | INCOULDE      |  |
|                       |                     |                         |                       |                      | QUIT                   | EXIT          |  |
|                       |                     |                         |                       |                      |                        |               |  |

# Aktuális súgófájlok letöltése

A TNC szoftverhez tartozó súgófájlokat megtalálja a HEIDENHAIN honlapon **www.heidenhain.de** az alábbi helyen:

- Szolgáltatások és dokumentáció
- Szoftver
- TNC 620 súgórendszer
- Az Ön TNC-jének NC szoftver száma, pl. 34056x-02
- Válassza ki a kívánt nyelvet, például angolt. Ekkor látni fogja a megfelelő súgófájlokat tartalmazó ZIP fájlt
- Töltse le a ZIP fájlt és bontsa ki
- Másolja a kibontott CHM fájlokat a TNC TNC:\tncguide\en könyvtárába, vagy a megfelelő nyelvű alkönyvtárba (lásd az alábbi táblázatot is)

 $\overline{\mathbf{e}}$ 

Ha a TNCremoNT segítségével kívánja a CHM fájlokat a TNC-hez továbbítani, akkor az Extras>Configuration>Mode>Transfer in binary format(átalakítás bináris formátumra) menü-tételben be kell írni a a.CHMkiterjesztést.

| Nyelv                  | TNC könyvtár        |
|------------------------|---------------------|
| Német                  | TNC:\tncguide\de    |
| Angol                  | TNC:\tncguide\en    |
| Cseh                   | TNC:\tncguide\cs    |
| Francia                | TNC:\tncguide\fr    |
| Olasz                  | TNC:\tncguide\it    |
| Spanyol                | TNC:\tncguide\es    |
| Portugál               | TNC:\tncguide\pt    |
| Svéd                   | TNC:\tncguide\sv    |
| Dán                    | TNC:\tncguide\da    |
| Finn                   | TNC:\tncguide\fi    |
| Holland                | TNC:\tncguide\nl    |
| Lengyel                | TNC:\tncguide\pl    |
| Magyar                 | TNC:\tncguide\hu    |
| Orosz                  | TNC:\tncguide\ru    |
| Kínai (egyszerűsített) | TNC:\tncguide\zh    |
| Kínai (hagyományos)    | TNC:\tncguide\zh-tw |

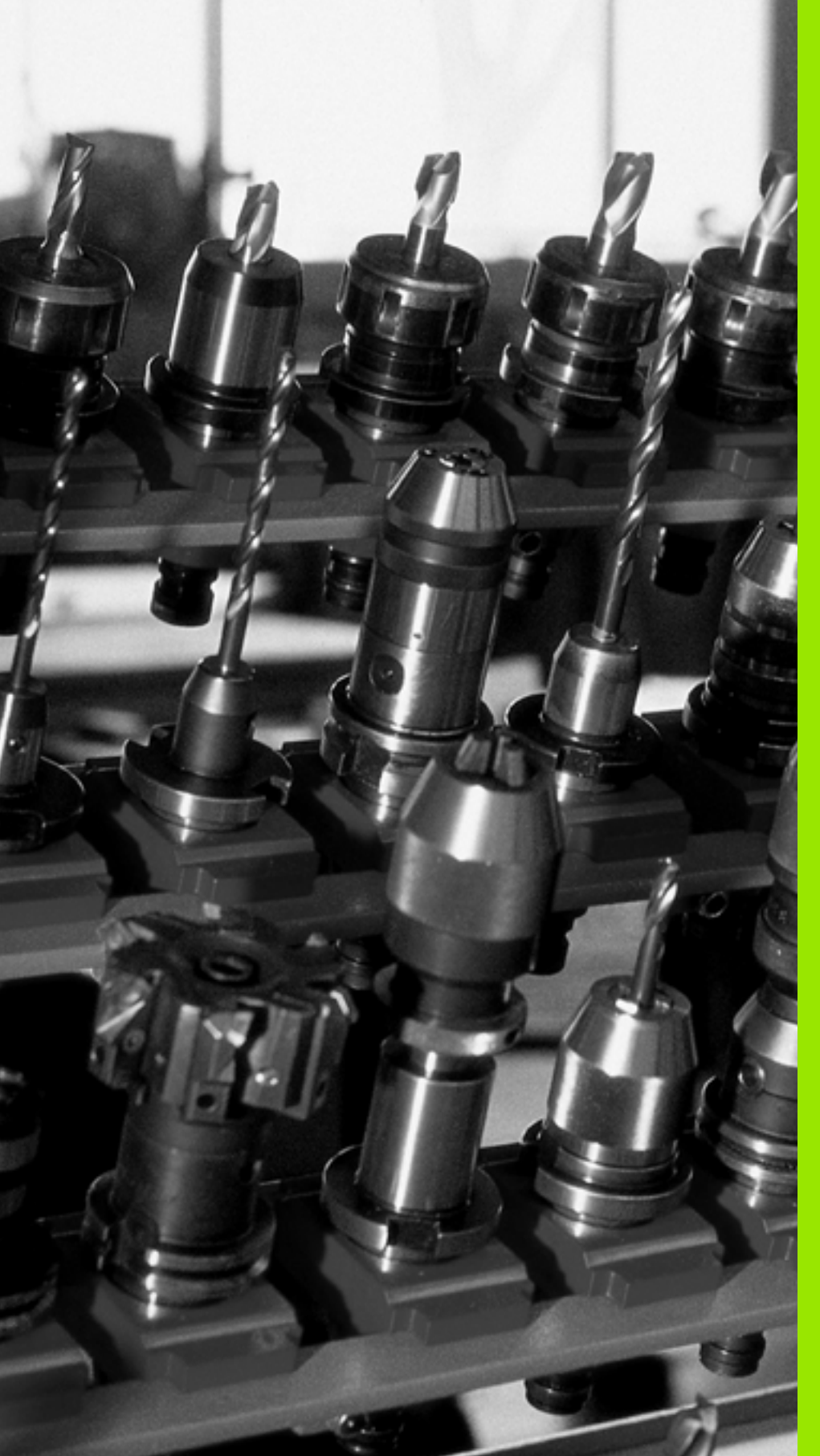

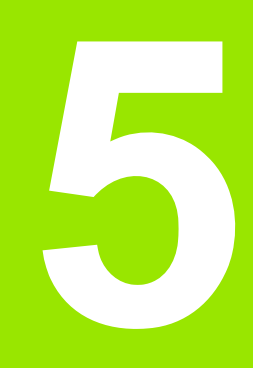

Programozás: Szerszámok

# 5.1 Szerszámadatok megadása

# F előtolás

Az F előtolás az a (mm/perc-ben vagy hüvelyk/perc-ben mért) sebesség, amely a szerszám középpontjának pályamozgására vonatkozik. A maximális előtolás az egyes tengelyek esetén eltérő lehet, és a gépi paraméterek határozzák meg.

#### Bemenet

Az előtolás megadható a T mondatban és minden pozicionáló mondatban (lásd "Szerszámmozgások programozása DIN/ISO formátumban" 82 oldalon). Milliméter-programokban az előtolás mértékegysége mm/perc, míg inch-es programokban - a felbontás miatt - 1/10 inch/perc.

#### Gyorsjárat

A gyorsjárat a G00 utasítással adható meg.

#### Érvényességi időtartam

A számértékként megadott előtolás addig érvényes, míg egy eltérő előtolást tartalmazó mondathoz nem ér. Ha az új előtolás G00 (gyorsjárat), akkor az utoljára programozott előtolás ismét érvényes lesz a következő G01 mondat után.

#### Változtatás program futása közben

Programfutás közben az előtolás az F override-gombbal szabályozható.

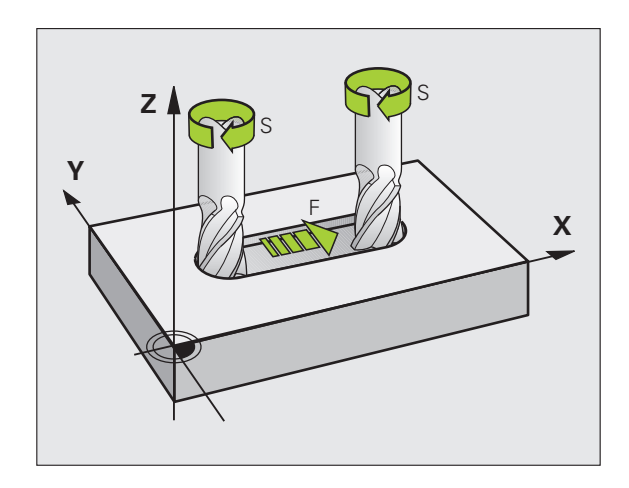

# Főorsó-fordulatszám S

Az S főorsó-fordulatszám T mondatban adható meg fordulat/perc (ford./perc) egységben. Vagy meghatározhatja a Vc forgácsolási sebességet m/perc-ben.

#### Programozott változtatás

Az alkatrészprogramban megváltoztathatja a főorsó-fordulatszámot a T mondatban, csak a fordulatszám értéket megadva:

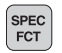

- A főorsó fordulatszámának programozásához nyomja meg a SPEC FCT gombot.
- Nyomja meg a PROGRAM FUNKCIÓK funkciógombot.
- Nyomja meg a DIN/ISO funkciógombot.
- Nyomja meg az S funkciógombot.
- Adja meg az új főorsó-fordulatszámot

#### Változtatás program futása közben

Programfutás közben a főorsó-fordulatszám az S override-gombbal szabályozható.

# 5.2 Szerszámadatok

# Szerszámkorrekció követelményei

A pályakontúr programozását általában a műhelyrajz méretezése alapján készítik. Ahhoz, hogy a TNC kiszámítsa a szerszám középpontjának koordinátáit – azaz a szerszámkorrekciót –, minden használni kívánt szerszám esetén meg kell adnia a szerszám hosszát és sugarát.

A szerszámadatok megadhatók közvetlenül az alkatrészprogramban a G99 funkcióval, vagy egy külön szerszámtáblázatban. A szerszámtáblázatban további adatok is megadhatók az egyes szerszámokhoz. A TNC figyelembe veszi a szerszám összes megadott adatát programfutás közben.

# Szerszámszámok és szerszámnevek

Minden szerszámot egy 0 és 32767 közötti szám azonosít. Amikor a szerszámtáblázattal dolgozik, akkor nevet is adhat a szerszámnak. A szerszám neve legfeljebb 16 karakter lehet.

A 0-s sorszámú szerszám (vagyis a bázisszerszám) automatikusan L=0 hosszal és R=0 sugárral kerül definiálásra. A T0-t a szerszámtáblázatban is mindig L=0-val és R=0-val kell definiálni.

## L szerszámhossz

Az L szerszámhosszt mindig meg kell adnia egy, a szerszám referenciapontján alapuló abszolút értékkel. A teljes szerszámhossz elengedhetetlen a TNC számára, mivel így tud számos funkciót végrehajtani, beleértve a többtengelyes megmunkálást.

# R szerszámsugár

Az R szerszámsugár közvetlenül megadható.

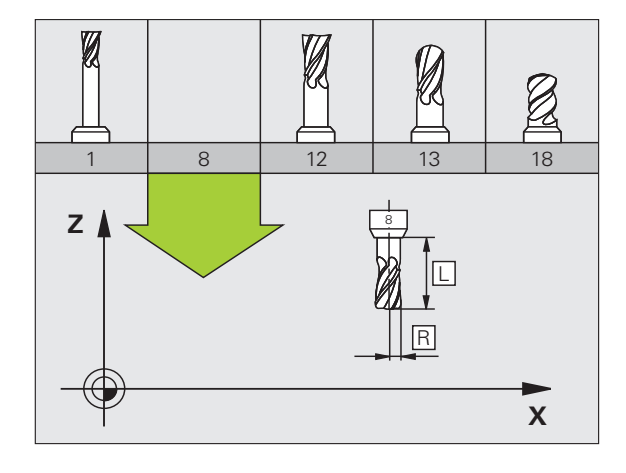

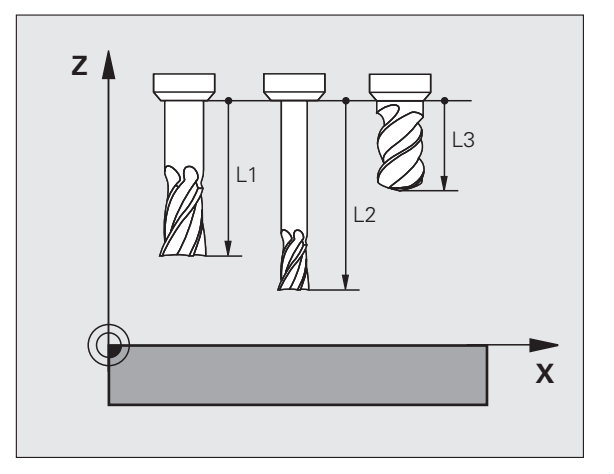

## Hossz és sugár: delta értékek

A delta értékek a szerszám hosszának és sugarának korrekciói.

A pozitív delta értékek szerszámráhagyást jelölnek (DL, DR, DR2>0). Ha ráhagyással programoz, adja meg a ráhagyást az alkatrészprogram T mondatában.

A negatív delta értékek alulméretes szerszámot jelölnek (DL, DR, DR2<0). Az alulméretet a szerszámkopás okozza.

A delta értékek általában számértékek. A T mondatban Q paraméterekhez is rendelheti az értékeket.

Beviteli tartomány: A megengedhető maximális delta érték ± 99,999 mm lehet.

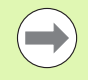

A szerszámtáblázat delta értékei befolyásolják a **szerszám** grafikus megjelenítését. A **munkadarab** grafikus ábrázolására nincsenek hatással.

A T mondatban lévő delta értékek megváltoztatják a **munkadarab** megjelenített méreteit a szimuláció alatt. A szimulált **szerszámméret** ugyanaz marad.

## Szerszámadatok bevitele a programba

A szerszámszám, a hossz és a sugár egy G99 mondatban adható meg.

A szerszám definiálásához nyomja meg a TOOL DEF gombot.

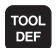

- Szerszám száma: Minden szerszám egyedileg azonosítható a számával.
- Szerszámhossz: A szerszámhossz korrigált értéke
- Szerszámsugár: A szerszámsugár korrigált értéke

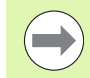

A szerszám hosszát és sugarát közvetlenül is beadhatja a programozási párbeszédablakban. Ehhez nyomja meg a kívánt tengely funkciógombját.

Példa

N40 G99 T5 L+10 R+5 \*

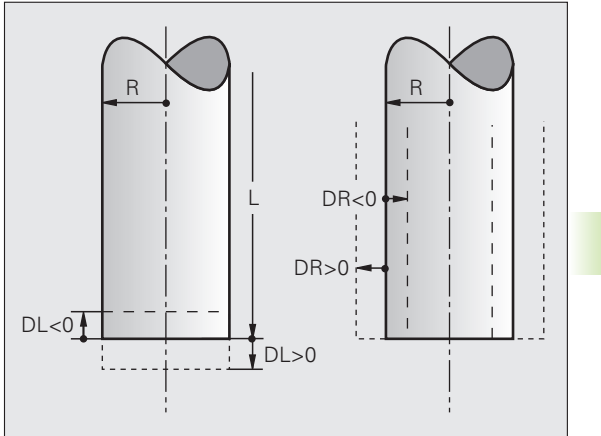

Egy szerszámtáblában 9999 szerszámot lehet definiálni és tárolni. Lásd még a Szerkesztő funkciókat a fejezet későbbi részében. Azért, hogy több korrekciós adatot lehessen a szerszámhoz megadni (indexelt szerszámszám), szúrjon be egy sort, és terjessze ki a szerszámszámot egy ponttal és egy 1-től 9-ig terjedő számmal (pl. T 5.2).

Szerszámtáblázatot kell használni, ha

- Egy adott szerszámhoz, mint pl. lépcsős fúróhoz, több hosszkorrekciós értéket akarunk használni,
- automata szerszámcserélő esetén
- a G122 ciklussal szeretné nagyolni a kontúrt, (lásd "Felhasználói kézikönyv ciklusprogramozáshoz, KINAGYOLÁS")
- a 251-254 ciklusokkal szeretne dolgozni (lásd "Felhasználói kézikönyv ciklusprogramozáshoz", Ciklus 251-254)

#### Szerszámtáblázat: Standard szerszámadatok

| Rövidítés | Bevitel                                                                                                    | Párbeszéd                                     |
|-----------|----------------------------------------------------------------------------------------------------|-----------------------------------------------|
| Т         | A szám, amellyel a szerszámot meghívjuk a programba (pl. 5, indexelt: 5.2)                                                                                                    | -                                             |
| NÉV       | Név, amivel a szerszám meghívható egy programban (legfeljebb<br>16 karakter, mind nagybetű, szóköz nélkül)                                                                                                    | Szerszám neve?                                |
| L         | L szerszámhossz korrekciós értéke                                                                                                    | Szerszámhossz?                                |
| R         | R szerszámsugár korrekciós értéke                                                                                                    | Szerszámsugár R?                              |
| R2        | A szerszám R2 sugara tóruszos forgácsolószerszámoknál. Csak<br>gömbvégű vagy tóruszos forgácsolószerszámokkal történő<br>megmunkálási műveletek grafikus megjelenítéséhez vagy 3D-s<br>sugárkorrekcióhoz alkalmazható | Szerszámsugár R2?                             |
| DL        | Az L szerszámhossz delta értéke                                                                                                    | Szerszámhossz ráhagyása?                      |
| DR        | Az R szerszámsugár delta értéke                                                                                                    | Szerszámsugár ráhagyása?                      |
| DR2       | Az R2 szerszámsugár delta értéke                                                                                                    | R2 szerszámsugár ráhagyása?                   |
| LCUTS     | Élhossz ciklus 22-höz                                                                                                    | Élhossz a szerszámtengelyen?                  |
| ANGLE     | Maximális fogásvételi szög váltakozó irányú megmunkáláshoz<br>Ciklus 22 és 208-nál                                                                                                    | Maximális fogásvételi szög?                   |
| TL        | Szerszámtiltás (TL: mint Tool Locked = szerszám tiltva)                                                                                                    | Szerszám tiltva?<br>Igen = ENT / Nem = NO ENT |
| RT        | A testvérszerszám száma, ha van (RT: Replacement Tool = testvérszerszám; lásd még: TIME2                                                                                                    | Testvérszerszám?                              |
| TIME1     | Maximális éltartam percben. Ez egy géptípustól függő funkció. A gépkönyvben bővebb információt talál                                                                                                    | Maximális éltartam?                           |

5.2 Szerszámadatok

| Rövidítés | Bevitel                                                                                                    | Párbeszéd                               |
|-----------|----------------------------------------------------------------------------------------------------|-----------------------------------------|
| TIME2     | Maximális éltartam percben, TOOL CALL során: Ha a szerszám<br>aktuális kora meghaladja ezt az értéket, akkor a TNC kicseréli a<br>szerszámot a következő TOOL CALL során (lásd még:<br>AKT_IDŐ).                                                                                                    | Maximális éltartam TOOL CALL<br>esetén? |
| AKT_IDŐ   | A szerszám aktuális kora, percekben: A TNC automatikusan<br>számolja az aktuális éltartalmat (AKT_IDŐ). Használt<br>szerszámoknál meg lehet adni egy kezdő értéket                                                                                                    | Aktuális éltartam?                      |
| ТҮРЕ      | Szerszámtípus: Nyomja meg a TÍPUS VÁLASZTÁS (3.<br>funkciógombsor) funkciógombot; a TNC megjelenít egy ablakot,<br>ahol kiválaszthatja a kívánt szerszámtípust. Megadhat<br>szerszámtípusokat a kijelző szűrőbeállításainak<br>meghatározásához, hogy csak a kiválasztott típust lássa a<br>táblázatban.                                                                                                    | Szerszám típusa?                        |
| DOC       | Szerszámra vonatkozó megjegyzés (maximum 16 karakter)                                                                                                    | Szerszámleírás?                         |
| PLC       | A PLC-be küldendő információk az adott szerszámról                                                                                                    | PLC állapot?                            |
| РТҮР      | Szerszámtípus kiértékeléshez a helytáblázatban                                                                                                    | Szerszámtípus a helytáblázathoz?        |
| LIFTOFF   | Megadja, hogy NC stop esetén a TNC a kontúrtól visszahúzza-e a szerszámot a szerszámtengely pozitív irányában, hogy az ne hagyjon nyomot a kontúron. Ha az I lehetőséget választja, a TNC visszahúzza a szerszámot a kontúrtól 0,1 mm-rel, feltéve hogy aktiválta ezt a funkciót a programban az M148 használatával (lásd "Szerszám automatikus visszahúzása a kontúrtól NC stop esetén: M148" 275 oldalon). | Szerszámot visszahúz I/N?               |
| TP_NO     | Hivatkozás a tapintók számára a tapintó táblázatban                                                                                                    | Tapintó száma                           |
| T_SZÖG    | Szerszám pontszöge. A Központosítás ciklus (Ciklus 240)<br>használja, hogy kiszámítsa a középmélységet a kezdő átmérőből                                                                                                    | Pontszög?                               |

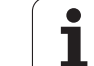

# Szerszámtáblázat: Szükséges szerszámadatok az automatikus szerszámbeméréshez

Az automatikus szerszámbemérési ciklusokról bővebben olvashat a Felhasználói kézikönyv ciklusprogramozáshoz leírásban.

| Rövidítés | Bevitel                                                                                                    | Párbeszéd                |
|-----------|----------------------------------------------------------------------------------------------------|--------------------------|
| CUT       | Forgácsolóélek száma (max. 20 él)                                                                                                    | Vágóélek száma?          |
| LTOL      | Az L szerszámhossz megengedhető eltérése automatikus<br>szerszámbemérés esetén. Ha a megadott értéket túllépjük, a<br>vezérlés letiltja a szerszámot (L státusz). Beviteli tartomány: 0 -<br>0,9999 mm | Kopási tűrés: hossz?     |
| RTOL      | Az R szerszámsugár megengedhető eltérése automatikus<br>szerszámbemérés esetén. Ha a megadott értéket túllépjük, a<br>vezérlés letiltja a szerszámot (L státusz). Beviteli tartomány: 0 -<br>0,9999 mm | Kopási tűrés: sugár?     |
| R2TOL     | Az R2 szerszámsugár megengedhető eltérése kopásérzékelésnél.<br>Ha a megadott értéket túllépjük, a vezérlés letiltja a szerszámot (L<br>státusz). Beviteli tartomány: 0 - 0,9999 mm                    | Kopási tűrés: 2. sugár?  |
| DIRECT.   | Szerszám forgásiránya dinamikus szerszámbemérés esetén.                                                                                                    | Forgásirány (M3 = –)?    |
| R_OFFS    | Szerszámhossz méréséhez: A szerszám középpontjának és a<br>bemérő középpontjának eltérése. Alapbeállítás: nincs érték<br>megadva (eltérés = szerszámsugár)                                             | Szerszám eltolás: sugár? |
| L_OFFS    | Szerszámsugár mérése: a tapintószár felső felülete és a szerszám<br>alsó felülete közötti eltérés, kiegészítve az <b>offsetToolAxis</b><br>(114104) paraméterrel. Alapbeállítás: 0                     | Szerszám eltolás: hossz? |
| LBREAK    | Az L szerszámhossz megengedhető eltérése törésfigyeléskor. Ha<br>a megadott értéket túllépi, a vezérlés letiltja a szerszámot (L<br>állapot). Beviteli tartomány: 0 és 0.9999 mm között                | Törés tűrés: hossz?      |
| RBREAK    | Az R szerszámsugár megengedhető eltérése törésfigyeléskor. Ha<br>a megadott értéket túllépjük, a vezérlés letiltja a szerszámot (L<br>státusz). Beviteli tartomány: 0 és 0.9999 mm között              | Törés tűrés: sugár?      |

i

#### Szerszámtáblázat szerkesztése

Az alkatrészprogram végrehajtása alatt aktív szerszámtáblázat jelölése TOOL.T, amit el kell menteni a TNC:\table könyvtárba. A TOOL.T csak az egyik gépi üzemmódban szerkeszthető.

A többi szerszámtáblázat, amiket archiválni kell, vagy programteszthez használnak, más fájlnevet kap .T kiterjesztéssel. A TNC alapértelmezettként a Programteszt és a Programozás üzemmódban a "simtool.t" táblázatot használja, ami szintén a "táblázat" könyvtárban van elmentve. Programteszt üzemmódban nyomja meg a SZERSZÁM TÁBLÁZAT funkciógombot annak szerkesztéséhez.

A TOOL.T szerszámtáblázat megnyitásához:

Válasszon ki egy gépi üzemmódot

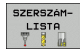

- A szerszámtáblázat kiválasztásához nyomja meg a SZERSZÁMTÁBLÁZAT funkciógombot
- SZERKESZT
- Kapcsolja a SZERKESZTÉS funkciógombot BE állásba

#### Csak bizonyos szerszámtípusokat jelenítsen meg (szűrőbeállítás)

- Nyomja meg a TÁBLÁZATSZŰRŐ funkciógombot (negyedik funkciógombsor).
- Válassza ki a szerszámtípust a megfelelő funkciógombbal: A TNC csak a kiválasztott típusú szerszámokat mutatja
- Törölje a szűrőt: Nyomja meg újra az előzőleg kiválasztott szerszámtípust vagy válasszon ki egy másik szerszámtípust

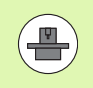

A szerszámgépgyártó a géphez igazítja a szűrőfunkció tartományát. További információkat a Gépkönyv szolgáltat.

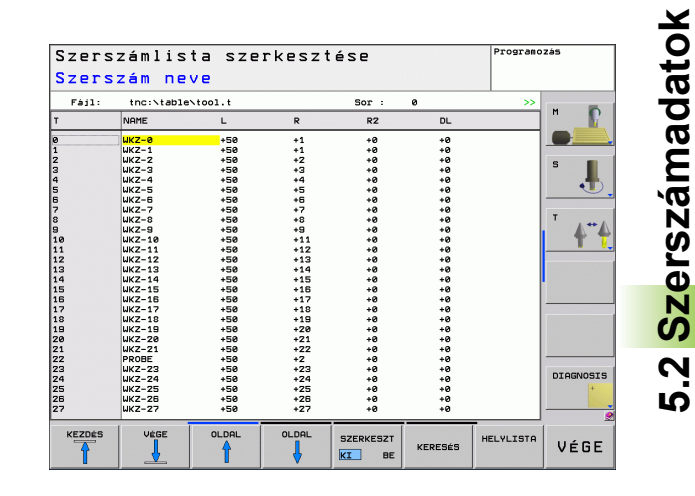

PGM MGT

#### Bármely másik szerszámtáblázat megnyitásához

Válassza ki a Programbevitel és szerkesztés üzemmódot

- Hívja elő a fájlkezelőt
- A fájltípus kiválasztásához nyomja meg a TÍPUS VÁLASZTÁS funkciógombot
- A .T típusú fájlok kiválasztásához nyomja meg a .T MEGJELENÍTÉSE funkciógombot
- Válasszon ki egy fájlt vagy adjon meg új fájlnevet. Zárja le a bevitelt az ENT gombbal vagy a KIVÁLASZT funkciógombbal

Amikor egy szerszámtáblázatot szerkesztésre megnyit, akkor a szerkeszthető adat inverz hátterű, és a nyilakkal vagy a funkciógombokkal lehet léptetni közöttük a kívánt pozícióig. A tárolt adatokat felülírhatja vagy bevihet új értékeket. A következő funkciók érhetők el szerkesztéskor, lásd az alábbi táblázatot.

Ha a táblázatban lévő összes adat nem fér ki egy képernyőre, a táblázat tetején a >> vagy a << szimbólum látható.

| Szerszámtáblázat szerkesztő funkciói                        | Funkciógomb                     |
|-------------------------------------------------------------|---------------------------------|
| Ugrás a táblázat elejére                                    | KEZDES                          |
| Ugrás a táblázat végére                                     |                                 |
| Ugrás az előző táblázatoldalra                              |                                 |
| Ugrás a következő táblázatoldalra                           |                                 |
| Szöveg vagy szám keresése                                   | FIND                            |
| Ugrás a sor elejére                                         | SOR<br>KEZDETE                  |
| Ugrás a sor végére                                          | SOR<br>VÉGE                     |
| Kijelölt mező másolása                                      | PILLNTNVI<br>ÉRTÉKET<br>MÁSOL   |
| A kimásolt mező beszúrása                                   | MÁSOLT<br>ÉRTÉKET<br>BEILLESZT  |
| Megadott számú sor (szerszám) hozzáadása a<br>tábla végéhez | N SORT A<br>Végére<br>BEILLESZT |
| Szúrjon be egy sort, meghatározható szerszámszámmal         | SOR BEIL-<br>LESZTÉSE           |

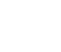

| Szerszámtáblázat szerkesztő funkciói                         | Funkciógomb              |
|--------------------------------------------------------------|--------------------------|
| Aktuális sor (szerszám) törlése.                             | SOR<br>TÖRLÉSE           |
| Szerszámok rendezése oszlopok szerint                        | RENDEZÉS                 |
| Az összes fúró megjelenítése a szerszámtáblázatban           | FÚRÓ                     |
| Az összes vágó megjelenítése a szerszámtáblázatban           | MARÓ                     |
| Az összes csap/menetvágó megjelenítése a szerszámtáblázatban | MENET-<br>Fúrð/-<br>Marð |
| Az összes tapintó megjelenítése a szerszámtáblázatban        | TAPINTÓ<br>RENDSZER      |

#### Szerszámtáblázat elhagyása

Hívja elő a fájlkezelőt és válasszon egy más típusú fájlt, pl. egy alkatrészprogramot

Ì

# Helytáblázat szerszámcserélőhöz

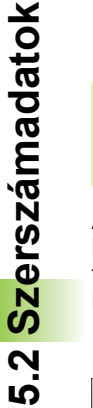

A szerszámgépgyártó a géphez igazítja a helytáblázat nagyságát. További információkat a Gépkönyv szolgáltat.

Automatikus szerszámcseréhez szükség van a TOOL\_P.TCH helytáblázatra. A TNC több helytáblázatot tud kezelni különböző fájlnevekkel. Adott helytáblázat aktiválása programfutáshoz: válassza ki a Programfutás üzemmód fájlkezelőjében (állapot: M).

#### Helytáblázat szerkesztése Programfutás üzemmódban

| SZE | RSZ | ÁM- |
|-----|-----|-----|
| L   | IST | A   |
| Ÿ   | 8   | 14  |

A szerszámtáblázat kiválasztásához nyomja meg a SZERSZÁMTÁBLÁZAT funkciógombot

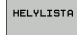

A helytáblázat kiválasztásához nyomja meg a HELYTÁBLÁZAT funkciógombot

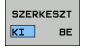

Állítsa a SZERKESZT funkciógombot BE állásba. Lehet, hogy az Ön gépén ez nem szükséges, vagy akár nem lehetséges. Lásd a gépkönyvet

|                              | CI IG   | :\table\        | t001_p.t | ch  |    |   |   | Sor : | 0 |  |              |
|------------------------------|---------|-----------------|----------|-----|----|---|---|-------|---|--|--------------|
| Р                            | т       | TNAME           |          | RSV | ST | F | L | DOC   |   |  | m            |
| 0.0<br>0.1                   | 3<br>20 | WKZ-3<br>WKZ-20 |          |     |    |   |   |       |   |  |              |
| 0.2<br>0.3<br>0.4            | 30      | WKZ-30          |          |     | s  |   | L |       |   |  | s j          |
| 0.5<br>0.6<br>0.7            | 1 22    | WKZ-1<br>PROBE  |          |     |    |   |   |       |   |  | - •          |
| 0.8<br>0.9<br>0.10<br>0.11   |         |                 |          |     |    |   |   |       |   |  | <b>` ∳</b> ` |
| 0.12<br>0.13<br>0.14<br>0.15 |         |                 |          |     |    |   |   |       |   |  |              |
|                              |         |                 |          |     |    |   |   |       |   |  |              |
|                              |         |                 |          |     |    |   |   |       |   |  |              |
|                              |         |                 |          |     |    |   |   |       |   |  | DIAGNO       |

# Helytáblázat kiválasztása a Programbevitel és szerkesztés üzemmódban

PGM MGT

- Hívja be a fájlkezelőt
- A fájltípus kiválasztásához nyomja meg a MINDENT MUTAT funkciógombot.
- Válasszon ki egy fájlt vagy adjon meg új fájlnevet. Zárja le a bevitelt az ENT gombbal vagy a KIVÁLASZT funkciógombbal

| Rövidítés    | Bevitel                                                                                                    | Párbeszéd                                      |
|--------------|----------------------------------------------------------------------------------------------------|------------------------------------------------|
| P            | Tárhely azonosítója a szerszámtárban                                                                                                    | -                                              |
| Т            | Szerszám száma                                                                                                    | Szerszám száma?                                |
| FTR          | Tárhely fenntartás box tárak számára                                                                                                    | Tárhely fenntart.: Igen =<br>ENT / Nem = NOENT |
| ST           | Különleges szerszám nagy sugárral, ami több helyet igényel a<br>szerszámtárban. Ha a speciális szerszám átlóg az előtte és a mögötte lévő<br>szerszámhelybe is, akkor azokat le kell zárni az L oszlopban (L állapot) | Különleges szerszám?                           |
| F            | Rögzített szerszámszám. A szerszám mindig ugyanabba a tárhelybe kerül vissza a szerszámtárban.                                                                                                    | Rögzített hely? Igen = ENT /<br>Nem = NO ENT   |
| L            | Tiltott tárhely (lásd még: ST oszlop)                                                                                                    | Lezárt tárhely: Igen = ENT /<br>Nem = NO ENT   |
| DOC          | A TOOL.T-ből származó szerszámhoz tartozó megjegyzés kijelzése                                                                                                    | -                                              |
| PLC          | A PLC-be küldendő információk az adott szerszámhelyről                                                                                                    | PLC állapot?                                   |
| P1 P5        | A funkciót a gépgyártó határozza meg. További információkat a gépkönyvben olvashat.                                                                                                    | Érték?                                         |
| РТҮР         | Szerszám típusa. A funkciót a gépgyártó határozza meg. További<br>információkat a gépkönyvben olvashat.                                                                                                    | Szerszámtípus a<br>helytáblázathoz?            |
| TILTVA_FELÜL | Box tár: Tiltva a tárhely felett                                                                                                    | Tiltva a tárhely felett?                       |
| TILTVA_ALUL  | Box tár: Tiltva a tárhely alatt                                                                                                    | Tiltva a tárhely alatt?                        |
| TILTVA_BALO  | Box tár: Tiltva a tárhelytől balra                                                                                                    | Tiltva a tárhelytől balra?                     |
| TILTVA_JOBBO | Box tár: Tiltva a tárhelytől jobbra                                                                                                    | Tiltva a tárhelytől jobbra?                    |

# Szerszámtárhely táblázat szerkesztő funkcióiFunkciógombUgrás a táblázat elejéreImage: Comparison of the sector of the sector of the

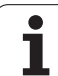

| Szerszámtárhely táblázat szerkesztő funkciói                                                                                                    | Funkciógomb                     |
|----------------------------------------------------------------------------------------------------|---------------------------------|
| Ugrás a következő táblázatoldalra                                                                                                    |                                 |
| Helytáblázat nullázása                                                                                                    | ÚJRA<br>HELVLISTR               |
| Szerszámszám nullázása, T oszlop                                                                                                    | TöRLÉS<br>OSZLOP<br>T           |
| Ugrás a sor elejére                                                                                                    | SOR<br>KEZDETE                  |
| Ugrás a sor végére                                                                                                    | SOR<br>VÉGE                     |
| Szerszámcsere szimulálása                                                                                                    | SZIMULÁLT<br>SZERSZÁM-<br>CSERE |
| Szerszám kiválasztása a szerszámtáblázatból: A<br>TNC mutatja a szerszámtáblázat tartalmát.<br>Szerszám kiválasztásához használja a<br>nyílbillentyűket. A helytáblázatba való<br>átmásoláshoz nyomja meg az OK gombot. | KIVALASZT                       |
| Aktuális mező szerkesztése                                                                                                    | AKTUÁLIS<br>MEZOT<br>SZERKESZT  |
| Nézet rendezése                                                                                                    | RENDEZÉS                        |
| A különböző kijelzőszűrők tulajdonságait,<br>megnevezéseit a gépgyártó határozza meg                                                                                                    | jellemzőit és<br>eg. További    |

megnevezéseit a gépgyártó határozza meg. További információkat a Gépkönyv szolgáltat.

i

## Szerszámadatok előhívása

TOOL

Egy TOOL CALL mondatot az alkatrészprogramban a következő adatokkal határozhat meg:

Válassza ki a szerszámhívás funkciót a TOOL CALL gombbal

- Szerszám száma: Adja meg a szerszám számát vagy nevét. A szerszámot egy G99 mondatban vagy a szerszámtáblázatban kell meghatározni. Nyomja meg a SZERSZÁMNÉV funkciógombot a név megadásához. A TNC automatikusan idézőjelbe teszi a szerszám nevét. A szerszámnév mindig az aktív TOOL.T szerszámtáblázatra vonatkozik. Ahhoz, hogy egy szerszámot más korrekciós értékekkel hívjon meg, adja meg a szerszámtáblázatban a tizedespont mögött meghatározott indexet is. A KIVÁLASZT funkciógombbal előhívhat egy ablakot, ahol anélkül választhat ki egy, a TOOL.T táblázatban meghatározott szerszámot, hogy közvetlenül meg kellene adnia a számát vagy a nevét.
  - A főorsó tengelye X/Y/Z: Adja meg a szerszámtengelyt
  - S főorsó-fordulatszám: Adja meg a főorsó fordulatszámát ford/perc-ben. Vagy megadhatja a Vc forgácsolási sebességet is m/perc-ben. Nyomja meg a VC funkciógombot
  - F előtolás: Az F [mm/perc vagy 0,1 inch/perc] addig érvényes, amíg új előtolást nem programoz pozicionáláskor vagy egy T mondatban.
  - Szerszámhossz ráhagyás DL: Adja meg a delta értéket a szerszámhosszra
  - Szerszámsugár ráhagyás DR: Adja meg a delta értéket a szerszámsugárra
  - Szerszámsugár ráhagyás DR2: Adja meg a delta értéket a 2. szerszámsugárra

#### Példa: Szerszámhívás

Hívja elő az 5. számú szerszámot a Z szerszámtengely mentén, 2500 ford./perc orsófordulatszámmal és 350 mm/perc előtolással. Programozza a szerszám hosszát 0,2 mm ráhagyással, a szerszám 2. sugarát 0,05 mm ráhagyással, a szerszám sugarát 1 mm alulmérettel.

N20 T 5.2 G17 S2500 DL+0.2 DR-1

Az L és R betű előtti D betű delta értéket jelöl.

#### Szerszám előválasztása szerszámtáblázatnál

Ha szerszámtáblázatokat használ, akkor a következő szerszám előválasztásához a G51 funkciót alkalmazza. Egyszerűen adja meg a szerszámszámot, vagy a megfelelő Q paramétert, vagy a szerszámnév típusát idézőjelben.

# 5.3 Szerszámkorrekció

# Bevezetés

A TNC vezérlés a szerszámhossz korrekciós értékével módosítja a főorsó pályáját a főorsó tengelyén. A munkasíkban korrigálja a szerszám sugarát.

Ha az alkatrészprogramot a TNC-vel állította elő, a szerszám sugárkorrekciójának csak a munkasíkban van hatása. A TNC a korrekciós értékeket 5 tengelyen (a forgótengellyel együtt) veszi figyelembe.

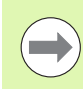

Ha egy CAM-rendszerrel előállított program felületi normálvektorokat tartalmaz, a TNC három-dimenziós szerszámkompenzációt is végre tud hajtani (lásd "Háromdimenziós szerszámkompenzáció (szoftver opció 2)," oldal HIDDEN).

# Szerszámhossz korrekció

A hosszkorrekció automatikusan érvényesül, amint szerszámhívás történik és a főorsó tengelye megmozdul. A hosszkorrekció megszüntetéséhez hívja meg az L=0 hosszúságú szerszámot.

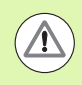

#### Ütközésveszély!

Ha a T 0 segítségével törli a pozitív hosszkorrekciót, akkor a szerszámot közelebb viszi a munkadarabhoz.

A T mondat után megváltozik a programozott szerszámpálya a főorsó tengelyében, a két szerszám hossza közötti különbséggel.

Szerszámhossz-korrekcióhoz a vezérlő a delta értéket a T mondatból és a szerszámtáblázatból vett adatokból számítja:

Korrekciós érték = L +  $DL_{TOOL \ CALL}$  +  $DL_{TAB}$  , ahol

| L:                | a szerszámhossz L a G99 mondatból vagy a szerszámtáblázatból                         |
|-------------------|--------------------------------------------------------------------------------------|
| DL TOOL CALL      | a T 0 mondatban megadott DL hossz ráhagyás<br>(nem számít bele a pozíciókijelzésbe). |
| DL <sub>TAB</sub> | a szerszámtáblázatban megadott DL hossz<br>ráhagyás.                                 |

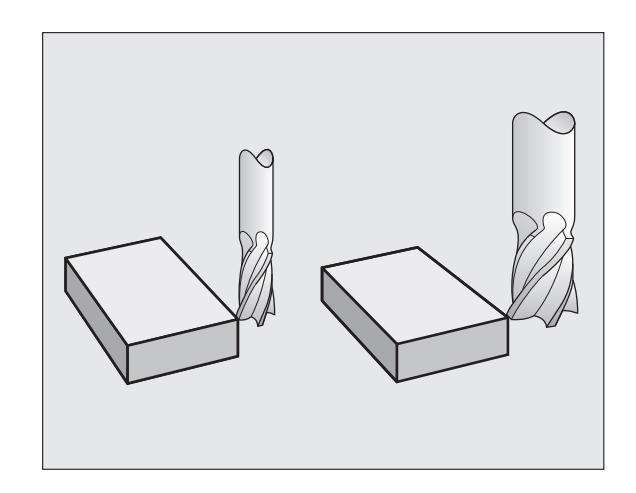
### Szerszámsugár korrekció

- A szerszámmozgásokat leíró NC mondatok tartalmazzák:
- az G41 vagy az G42 értéket a sugárkorrekcióhoz
- az G43 vagy az G44 értéket egytengelyes mozgások sugárkorrekciójához
- az G40 értéket, ha nincs sugárkorrekció

A sugárkorrekció érvényes, amint a szerszámot meghívja és egy egyenesen elmozdul a munkasíkban G41 vagy G42 távolsággal.

A TNC automatikusan törli a sugárkorrekciót, ha Ön:

- egyenes mozgást leíró mondatot programoz G40 segítségével
- egy PGM CALL mondatot programoz
- új programot választ a PGM MGT gombbal

Szerszámsugár-korrekcióhoz a TNC a delta értéket a T mondatból és a szerszámtáblázatból vett adatokból számítja:

Korrekciós érték =  $\mathbf{R}$  +  $\mathbf{DR}_{\text{TOOL CALL}}$  +  $\mathbf{DR}_{\text{TAB}}$ , ahol

| R                       | az R szerszámsugár a G99 mondatból vagy a szerszámtáblázatból                  |
|-------------------------|--------------------------------------------------------------------------------|
| DR <sub>TOOL CALL</sub> | a T mondatban megadott DR sugár ráhagyás (nem számít bele a pozíciókijelzésbe) |
| DR <sub>TAB:</sub>      | a szerszámtáblázatban megadott DR sugár<br>ráhagyás                            |

### Sugárkorrekció nélküli kontúr: G40

A szerszám közepe elmozdul a munkasíkban a programozott pálya mentén, vagy a programozott koordinátákkal meghatározott pozícióra.

Alkalmazások: Fúrás és kiesztergálás, előpozicionálás.

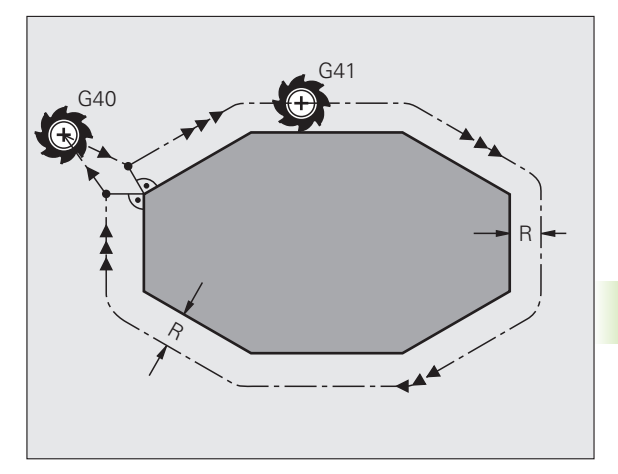

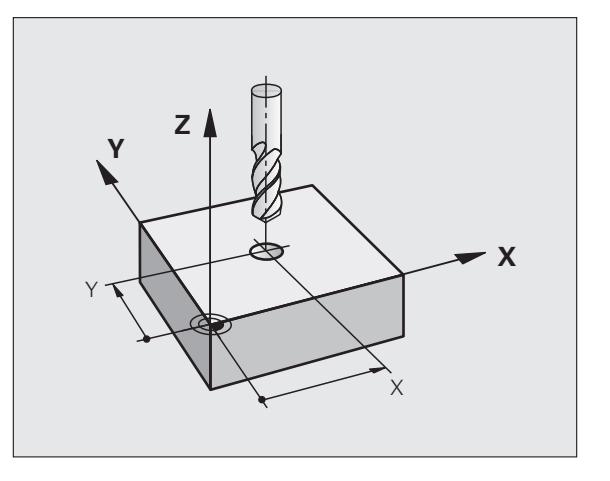

### 5.3 Sz<mark>ers</mark>zámkorrekció

### Kontúr sugárkorrekcióval: G42 és G41

- G43 A szerszám a programozott kontúron jobbra mozog
- G42 A szerszám a programozott kontúron balra mozog

A szerszám közepe a programozott kontúrtól sugárnyi távolságra mozog. "Jobb" vagy "bal" a szerszám haladási irányában értendő a munkadarab kontúrhoz képest. Lásd az ábrán.

> Két eltérő sugárkorrekciós értékkel programozott mondat között (G43 és G42) programozni kell legalább egy sugárkorrekció nélküli átvezető mondatot a munkasíkban (vagyis ahol a sugárkorrekció G40).

A mondatban programozott új sugárkorrekciós érték a mondat után lesz érvényes.

Az első olyan mondatban, amelyikben aktiválja a sugárkorrekciót az G42/G41 funkcióval vagy törli azt az G40 funkcióval, a TNC a szerszámot mindig a programozott kezdő- vagy végpontra merőlegesen pozicionálja. Pozicionálja a szerszámot az első és utolsó kontúrponttól megfelelő távolságra az ütközések elkerülése miatt.

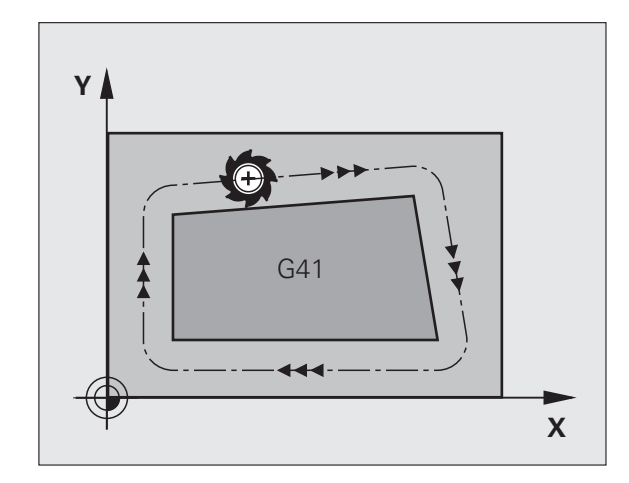

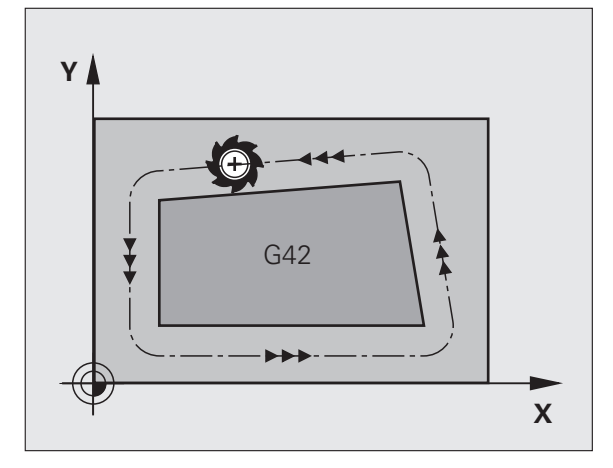

### Szerszámsugár korrekció megadása

Sugárkorrekciót a G01 mondatban kell megadni:

| G 4 1 | Ha a kontúr bal oldalán szeretné mozgatni a szerszámot, válassza a G41 funkciót, vagy                                   |
|-------|----------------------------------------------------------------------------------------------------|
| G42   | Ha a kontúr jobb oldalán szeretné mozgatni a szerszámot, válassza a G42 funkciót, vagy                                  |
| 640   | Ha a szerszámot sugárkorrekció nélkül akarja<br>mozgatni, vagy törölni akarja a korrekciót, válassza a<br>G40 funkciót. |
|       | A mondat lezárásához nyomja meg az END gombot.                                                                          |

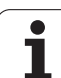

### Sugárkorrekció: Megmunkálási sarkok

Külső sarkok:

Ha sugárkorrekciót programoz, akkor a TNC a szerszámot a külső sarkok körül, egy átmeneti íven mozgatja. Ha szükséges, a TNC csökkenti az előtolást a külső sarkok körül, hogy csökkentse a gép igénybevételét, pl. nagymértékű irányváltások esetén.

Belső sarkok:

A TNC meghatározza a szerszámközéppont pályáinak metszéspontjait a belső sarkoknál sugárkorrekció esetén. Ebből a pontból indítja a következő kontúrelemet. Ezzel meggátolja a munkadarab sérülését. A megengedhető maximális szerszámsugár értékét a programozott kontúr geometriája korlátozza.

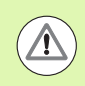

### Ütközésveszély!

Belső sarkok megmunkálásakor a sarok lemarásának megelőzéséhez ügyeljen arra, hogy a kezdő és végpozíciót ne programozza a kontúr sarkaiba.

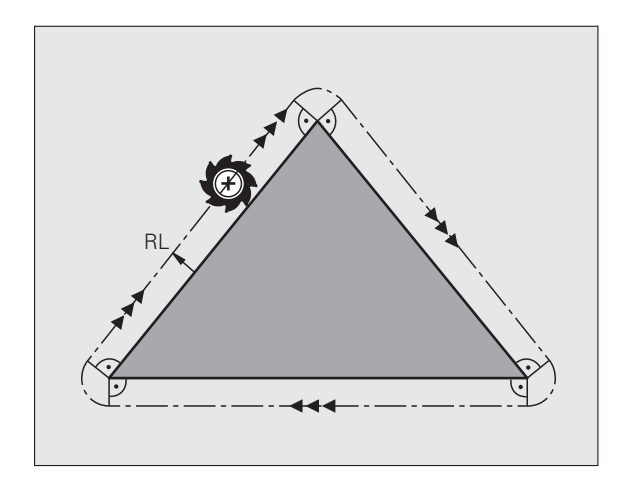

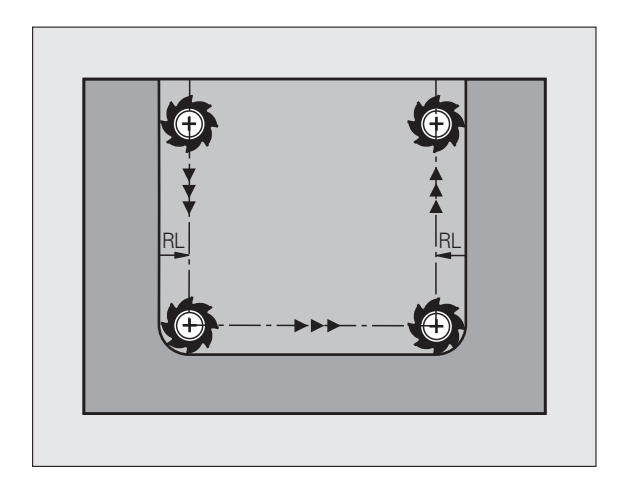

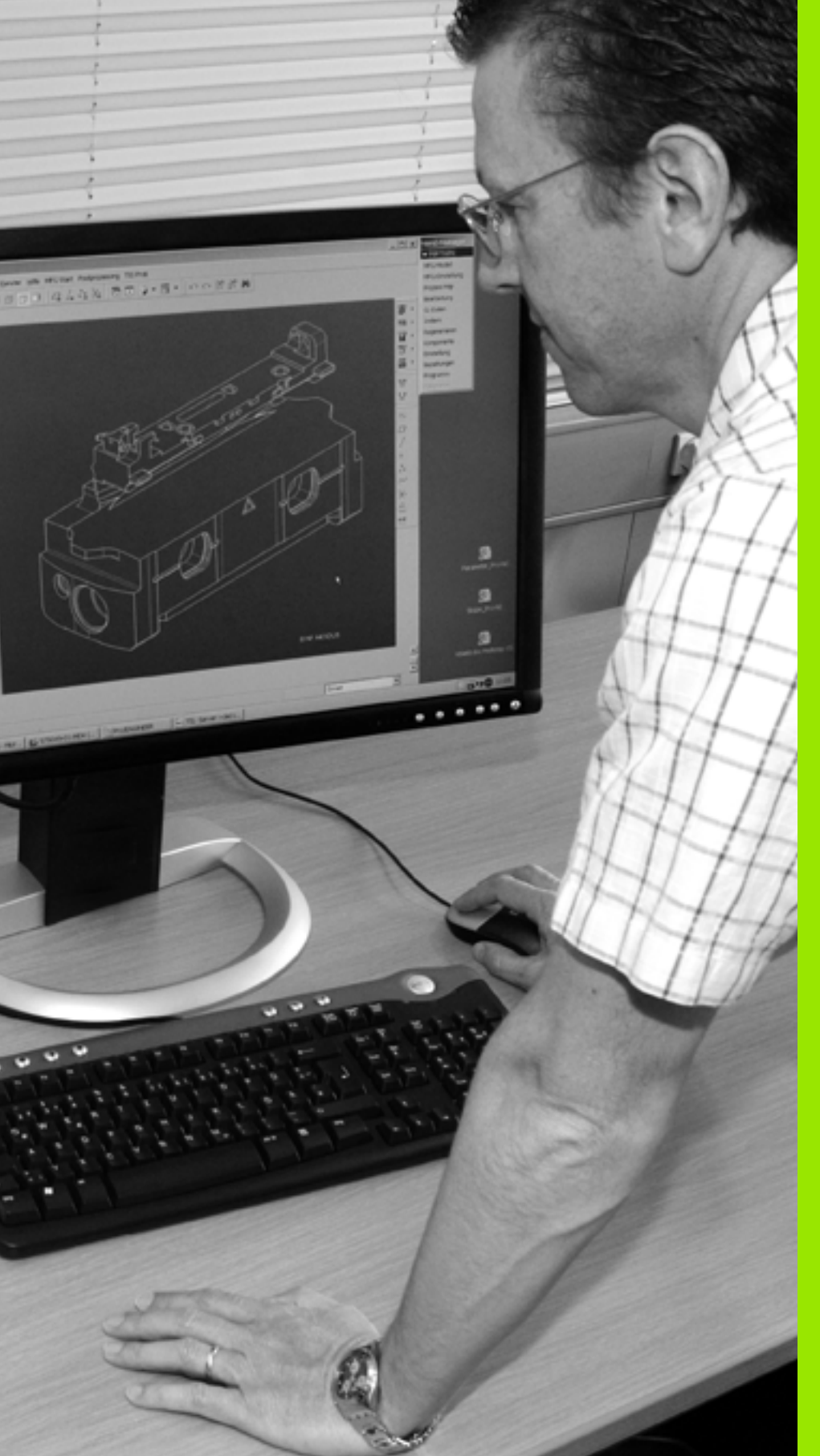

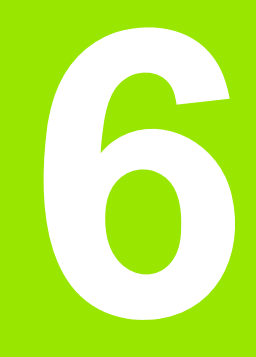

Programozás: Kontúrprogramozás

### 6.1 Szerszámmozgások

### Pályafunkciók

Egy munkadarab kontúrja általában számos kontúrelemből adódik össze, ilyenek az egyenes és a körív. A szerszámmozgásokat a pályafunkciókkal programozhatja **egyenesek** és **körívek** mentén.

### M mellékfunkciók

- A TNC mellékfunkcióival szabályozható:
- a programfutást, pl. a program megszakítása
- a gépi funkciókat, pl. a főorsó forgásirányának váltása és a hűtés beés kikapcsolása
- a szerszám pályaviselkedését

### Alprogramok és programrészek ismétlése

Ha egy programrész többször ismétlődik egy programon belül, akkor azzal, hogy ezt a részt egyszer adja be, majd alprogramként vagy programrész ismétlésként definiálja, időt takaríthat meg, és csökkentheti a programozási hibák előfordulásának esélyét. Ha azt akarja, hogy a programrész csak bizonyos feltételek mellett fusson, akkor ezt az alprogramban meghatározhatja. Emellett egy alkatrészprogramból egy külön programot is meghívhat.

Az alprogramokról és a programrészek ismétléséről a 7. fejezetben olvashat részletesen.

### Q paraméteres programozás

Az alkatrészprogramban a számadatok helyett változókat is használhat, melyeket Q paramétereknek hívnak. A Q paraméterek értékeit a Q paraméter funkciókkal lehet beállítani. A Q paramétereket olyan matematikai funkciók programozására is lehet használni, amelyek a programot vezérlik, vagy amelyek egy kontúrt írnak le.

A Q paraméteres programozás segítségével a program futása alatt 3D-s tapintóval történő mérés is végezhető.

A Q paraméteres programozás leírása a 8. fejezetben található.

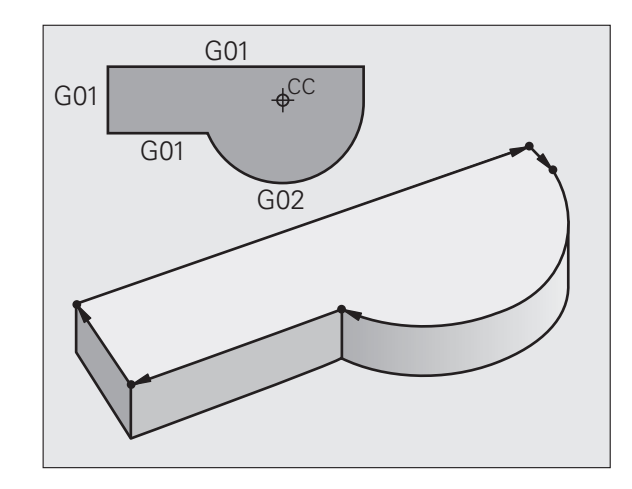

### 6.2 A p<mark>ály</mark>afunkciók alapjai

### 6.2 A pályafunkciók alapjai

### Szerszámmozgás programozása munkadarab megmunkálásához

Alkatrészprogramhoz bontsa elemekre a pályát, és egymás után programozza azokat. Ezt általában a műhelyrajzon található **kontúrelemek végpontjai koordinátáinak** megadásával teheti meg. Ezekből a koordinátákból, a szerszám adataiból és a sugárkorrekcióból a TNC kiszámolja a szerszám pillanatnyi pályáját.

A TNC minden, egy adott mondatban programozott tengelyt egyidejűleg mozgat.

### Mozgatás a gép tengelyeivel párhuzamosan

A programmondat csak egy koordinátát tartalmaz. Ilyenkor a TNC a tengellyel párhuzamosan mozgatja a szerszámot.

Géptípustól függően, a vezérlő vagy a szerszámot mozgatja, vagy az asztalt, amire a munkadarab fel van fogva. Mindemellett a pályakontúrokat mindig úgy programozza, mintha a szerszám mozogna és a munkadarab állna.

Példa:

### N50 G00 X+100 \*

| N50   | Mondatszám                            |
|-------|---------------------------------------|
| G00   | Pályafunkció: "egyenes gyorsjáratban" |
| X+100 | A végpont koordinátája                |

A szerszám Y és Z koordinátája nem változik és az X=100 pozícióba mozog. Lásd az ábrán.

### Mozgatás a fősíkokban

A programmondat két koordinátát tartalmaz. Ilyenkor a TNC a síkkal párhuzamosan mozgatja a szerszámot.

Példa:

N50 G00 X+70 Y+50 \*

A szerszám Z koordinátája nem változik és az XY síkban az X=70, Y=50 pozícióba mozog (lásd az ábrán).

### Mozgatás a térben

A programmondat három koordinátát tartalmaz. Ilyenkor a TNC a térben mozgatja a szerszámot a megadott pozícióba.

Példa:

N50 G01 X+80 Y+0 Z-10 \*

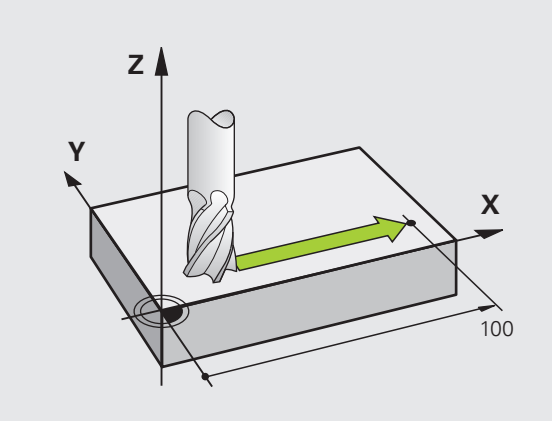

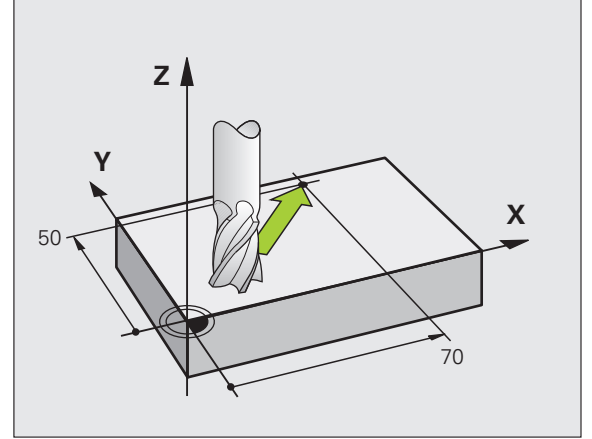

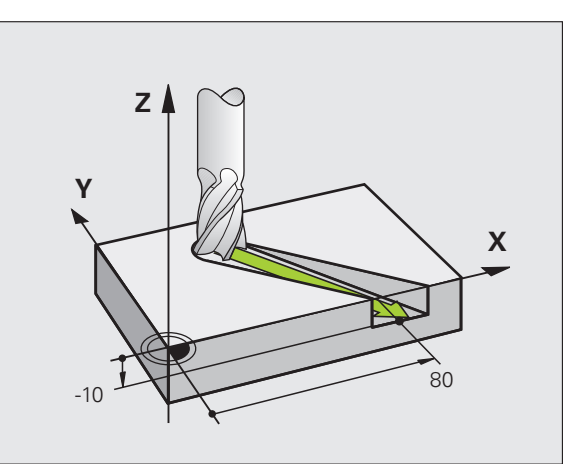

### Háromnál több koordináta megadása

A TNC egyszerre 5 tengelyt tud vezérelni (szoftver opció). A megmunkálás történhet például 3 lineáris és 2 forgó tengely mentén egyidejűleg.

Az ilyen programokat olyan bonyolult lenne a gépen programozni, hogy érdemesebb egy CAM rendszerrel létrehozni azokat.

Példa:

### N123 G01 G40 X+20 Y+10 Z+2 A+15 C+6 F100 M3 \*

### Kör és körív

A TNC egyidejűleg mozgat 2 tengelyt a munkadarabhoz képest körpályán. A körmozgás a kör középpontjának CC megadásával definiálható.

Amikor egy kört programoz, a vezérlő valamelyik fősíkban értelmezi azt. Ennek a síknak a kiválasztása automatikusan történik, mikor a főorsó tengelyét megadja a SZERSZÁMHÍVÁS alatt:

| Főorsó tengelye | Fősík                             |
|-----------------|-----------------------------------|
| (G17)           | <b>XY</b> , továbbá<br>UV, XV, UY |
| (G18)           | <b>ZX</b> , továbbá<br>WU, ZU, WX |
| (G19)           | <b>YZ</b> , továbbá<br>VW, YW, VZ |

 $\bigcirc$ 

A fősíkokkal nem párhuzamosan fekvő kört a munkasík döntésével (lásd: Felhasználói kézikönyv ciklusokhoz, Ciklus 19, MUNKASÍK) vagy a Q paraméterekkel (lásd "Alapelv és áttekintés," oldal 196) programozhatja.

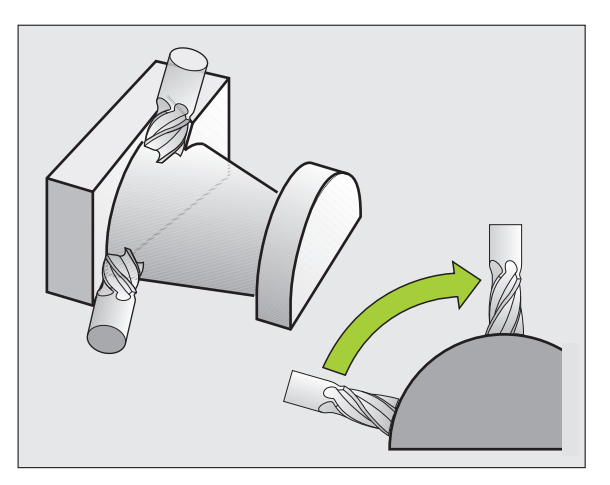

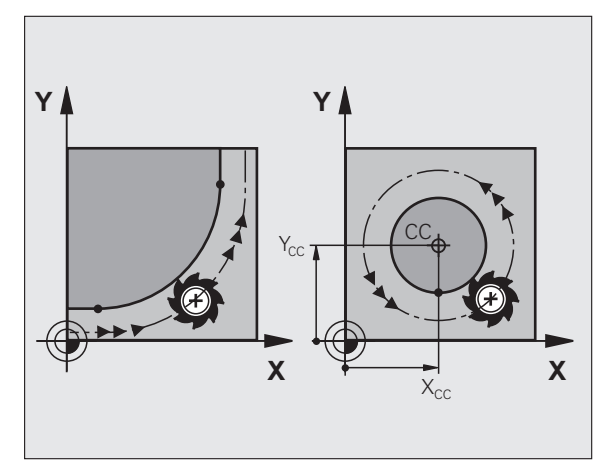

### Körmozgások forgásiránya DR

Amikor a körpálya és a követő kontúrelem közötti átmenet nem érintő irányú, akkor a forgásirányt a következőképpen adja meg:

Az óramutató járásával megegyező forgásirány: G02/G12 Az óramutató járásával ellentétes forgásirány: G03/G13

### Sugárkorrekció

A sugárkorrekciónak abban a mondatban kell szerepelnie, ahol az első kontúrelemre mozog a szerszám. A sugárkorrekciót nem lehet egy körívre vonatkozó mondatban aktiválni. Előzőleg kell aktiválni egy egyenest meghatározó mondatban (lásd "Pályakontúrok – derékszögű koordinátákkal," oldal 158).

### Előpozicionálás

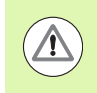

### Ütközésveszély!

A program futtatása előtt egy előpozícióra kell állni az ütközés elkerülése érdekében.

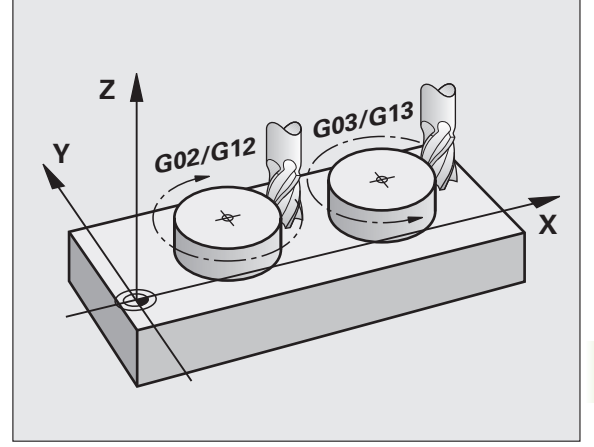

## 6.3 Kontúr megköz<mark>elít</mark>ése és elhagyása

### 6.3 Kontúr megközelítése és elhagyása

### Kezdőpont és végpont

A szerszám a kontúr első pontját a kezdőpontból közelíti meg. A kezdőpont legyen:

- Sugárkorrekció nélkül programozva
- Ütközésveszély nélkül megközelíthető
- Lezárás az első kontúrpontnál

### Példa

Jobb felső ábra: Ha a kezdőpontot a sötétszürke területen veszi fel, akkor a kontúr megsérülhet az első kontúrelem megközelítésekor.

### Első kontúrpont

A szerszám első kontúrpontra mozgásakor szükséges a sugárkorrekció programozása.

### Kezdőpont megközelítése a főorsó tengelyén

A kezdőpont megközelítésekor a szerszámmal a megmunkálási mélységre kell állnia a főorsó tengelyén. Ha ütközés veszélye áll fenn, akkor külön közelítse meg a kezdőpontot a főorsó tengelyén.

NC példamondatok

N30 G00 G40 X+20 Y+30 \*

N40 Z-10 \*

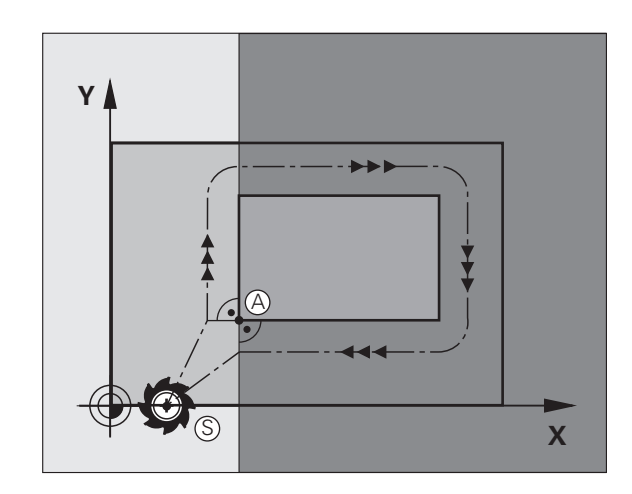

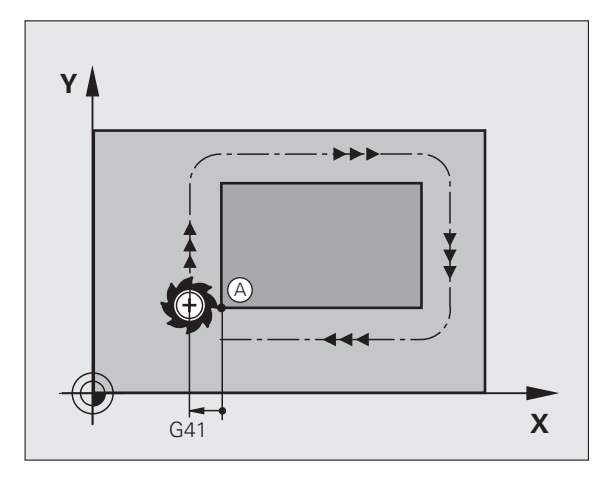

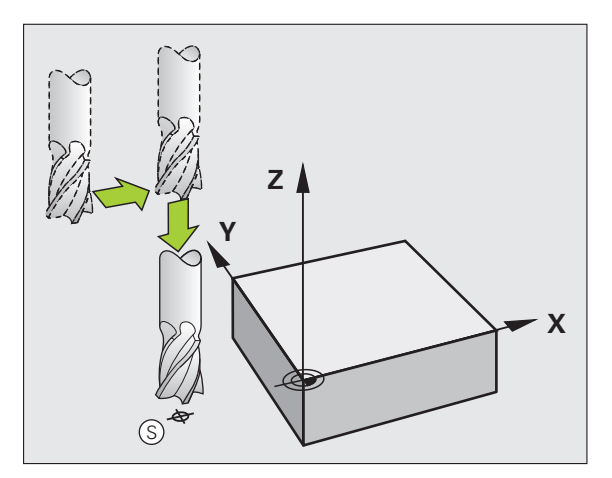

### Végpont

A választott végpont legyen:

- Ütközésveszély nélkül megközelíthető
- Közel az utolsó kontúrponthoz
- Annak érdekében, hogy a kontúr ne sérüljön meg, az optimális végpontnak az utolsó kontúrelem meghosszabbításán kell lennie

### Példa

Jobb felső ábra: Ha a végpontot a sötétszürke területen veszi fel, akkor a kontúr megsérülhet a végpont megközelítésekor.

A végpont elhagyása a főorsó tengelyén:

Programozza külön a végpont elhagyását a főorsótengely mentén. Lásd a középső ábrát jobb oldalon.

NC példamondatok

N50 G00 G40 X+60 Y+70 \*

N60 Z+250 \*

### Közös kezdő- és végpontok

Ne programozzon semmilyen sugárkorrekciót, ha a kezdő- és a végpont ugyanaz.

Annak érdekében, hogy a kontúr ne sérüljön meg, az optimális kezdőpontnak az első és az utolsó kontúrelem meghosszabbítása között kell lennie.

### Példa

Jobb felső ábra: Ha a kezdőpontot a sötétszürke területen veszi fel, akkor a kontúr megsérülhet az első kontúrelem megközelítésekor.

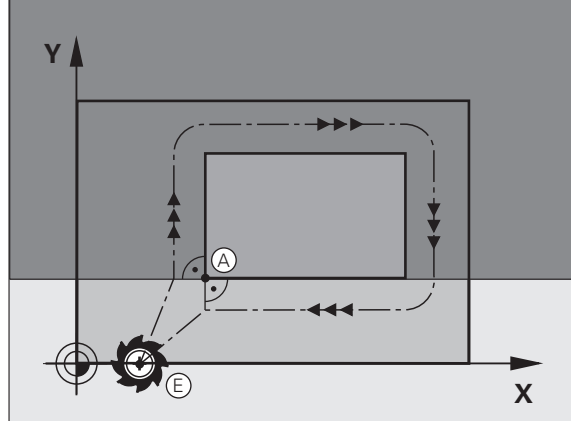

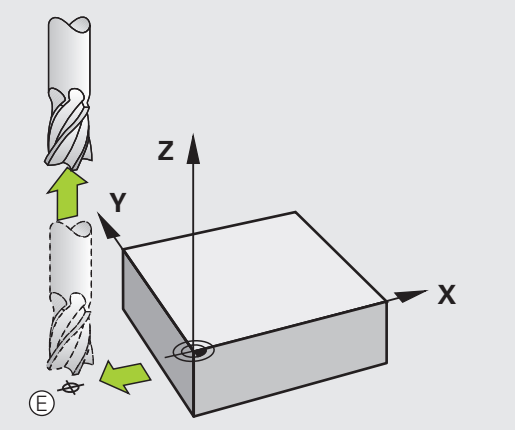

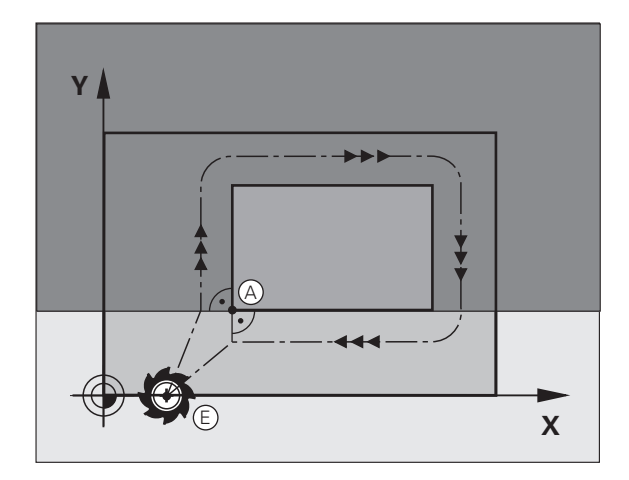

### Érintőleges megközelítés és elhagyás

A G26 funkcióval (jobb középső ábra) a munkadarabot érintőlegesen közelítheti meg, és a G27 funkcióval (jobb alsó ábra) érintőlegesen hagyhatja el. Ebben az esetben elkerülheti a felületi hibát.

### Kezdőpont és végpont

A kezdőpont és a végpont a munkadarabon kívül van, közel az első és az utolsó kontúrponthoz. Ezeket sugárkorrekció nélkül kell programozni.

### Megközelítés

A G26 azután a mondat után adható meg, amelyikben az első kontúrelemet programozta: Ez lesz az első mondat sugárkorrekcióval G41/G42

### Elhagyás

A G27 azután a mondat után adható meg, amelyikben az utolsó kontúrelemet programozta: Ez lesz az utolsó mondat sugárkorrekcióval G41/G42

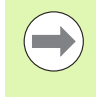

A G26 és G27 sugarat úgy kell megválasztani, így a TNC egy körpályát tudjon leírni a kezdőpont és az első kontúrpont között, illetve az utolsó kontúrpont és a végpont között.

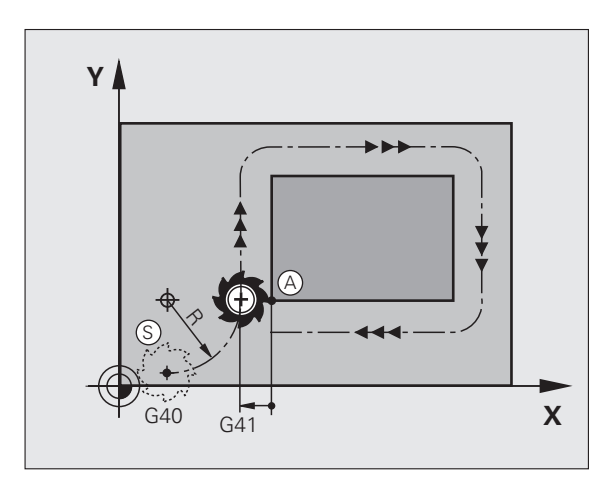

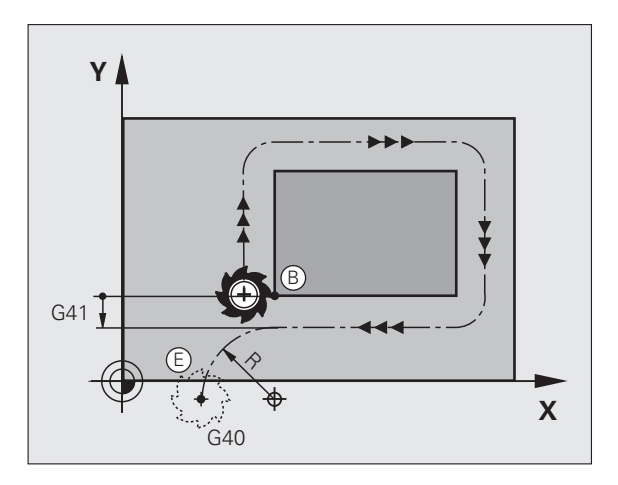

### NC példamondatok

| N50 G00 G40 G90 X-30 Y+50 * | Kezdőpont                                  |
|-----------------------------|--------------------------------------------|
| N60 G01 G41 X+0 Y+50 F350 * | Első kontúrpont                            |
| N70 G26 R5 *                | Érintőleges megközelítés R = 5 mm sugárral |
|                             |                                            |
| KONTÚRMONDATOK PROGRAMOZÁSA |                                            |
| ····                        | Utolsó kontúrpont                          |
| N210 G27 R5 *               | Érintőleges elhagyás R = 5 mm sugárral     |
| N220 G00 G40 X-30 Y+50 *    | Végpont                                    |

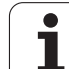

### 6.4 Pályakontúrok – derékszögű koordinátákkal

### A pályafunkciók áttekintése

| Funkció                | Pályafunkció gomb | Szerszámmozgás                                                               | Szükséges adatok                                                | Oldal     |
|------------------------|-------------------|------------------------------------------------------------------------------|-----------------------------------------------------------------|-----------|
| Egyenes L              | L                 | Egyenes                                                                      | Az egyenes végpontjainak<br>koordinátái                         | Oldal 159 |
| Letörés CHF            | CHF<br>c:Lo       | Letörés két egyenes között                                                   | Letörés oldalának hossza                                        | Oldal 160 |
| Körközéppont CC        | <b>33</b>         | Nincs                                                                        | Kör középpontjának<br>koordinátái                               | Oldal 162 |
| Kör <b>C</b>           | 2°                | Körív a körközéppont CC<br>körül a megadott végpontig                        | Körív végpontjának<br>koordinátái, forgásirány                  | Oldal 163 |
| Körív <b>CR</b>        | CR_o              | Körív adott sugárral                                                         | Körív végpontjának<br>koordinátái, körív sugara,<br>forgásirány | Oldal 164 |
| Körív érintőlegesen CT | CTg               | Körív érintőleges<br>csatlakozással az előző és a<br>következő kontúrelemhez | A körív végpontjának<br>koordinátái                             | Oldal 166 |
| Sarok lekerekítés RND  |                   | Körív érintőleges<br>csatlakozással az előző és a<br>következő kontúrelemhez | Lekerekítési sugár R                                            | Oldal 161 |

### Pályafunkciók programozása

Pályafunkciók megfelelő programozása a szürke pályafunkció gombok alkalmazásával. A további párbeszédben a TNC figyelmeztet a szükséges bevitelekre.

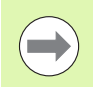

Ha a DIN/ISO funkciókat egy USB-n keresztül csatlakoztatott billentyűzettel adja meg, akkor figyeljen a nagybetűs írásra.

### Egyenes gyorsjáratban G00 Egyenes G01 F előtolással

A TNC a szerszámot a pillanatnyi pozícióból (kezdőpontból) a végpontig egy egyenes mentén mozgatja. A kezdőpont az előző mondatban szereplő végpont.

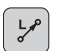

Az egyenes végpontjának koordinátái, ha szükséges

- Sugárkompenzáció G40/G41/G42
- F előtolás
- M mellékfunkció

Alkalmazhatja az L gombot is egy egyenes mondat létrehozásához gyorsjáratban (G00 mondat):

### NC példamondatok

### N70 G01 G41 X+10 Y+40 F200 M3 \* N80 G91 X+20 Y-15 \* N90 G90 X+60 G91 Y-10 \*

### Mozgás gyorsjáratban

- Nyomja meg az L gombot egy egyenes mozgásra vonatkozó programmondat megnyitásához
- Nyomja meg a bal nyílbillentyűt a G kódok beviteli tartományába való váltáshoz.
- Nyomja meg a G0 funkciógombot, ha egy gyorsjárati mozgást akar megadni.

### Pillanatnyi pozíció átvétele

Létrehozhat egy egyenes mondatot (G01 mondatot) a PILLANATNYI POZÍCIÓ ÁTVÉTELE gombbal is:

- Mozgassa abba a pontba a szerszámot Kézi üzemmódban, amelyet szeretne átvenni.
- ▶ Váltson Programbevitel és szerkesztés üzemmódra.
- Válassza ki azt a programmondatot, amelyik után szeretné az L mondatot beszúrni.

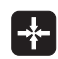

Nyomja meg a PILLANATNYI POZÍCIÓ ÁTVÉTELE gombot: A TNC létrehoz egy L mondatot a pillanatnyi pozíció koordinátáival.

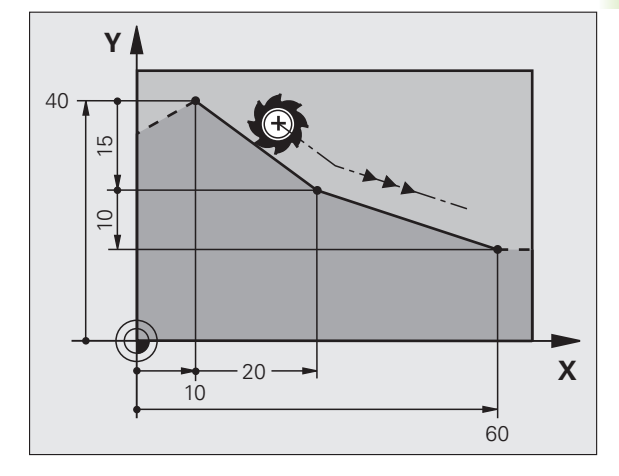

### Letörés beszúrása két egyenes közé

A letörési funkció lehetővé teszi, hogy két egyenes metszéspontjában letörjük a sarkokat.

- A G24 mondatot megelőző és követő egyenes mondatoknak a letöréssel azonos munkasíkban kell lenniük
- A G24 mondat előtti és utáni sugárkorrekciónak meg kell egyeznie
- A letörésnek az aktuális szerszámmal megmunkálhatónak kell lennie

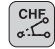

Letörés oldalának hossza: A letörés hossza, és ha szükséges:

F előtolás (csak a G24 mondatban érvényes)

### NC példamondatok

N70 G01 G41 X+0 Y+30 F300 M3 \*

- N80 X+40 G91 Y+5 \*
- N90 G24 R12 F250 \*

N100 G91 X+5 G90 Y+0 \*

Kontúrt nem kezdhet G24 mondattal.

A letörés csak a munkasíkban hajtható végre.

A sarokpontot a letörés levágja, így az nem része a kontúrnak.

A CHF mondat programozott előtolása csak az adott mondatban érvényes. A G24 mondat után az előzőleg programozott előtolás lesz újra érvényes.

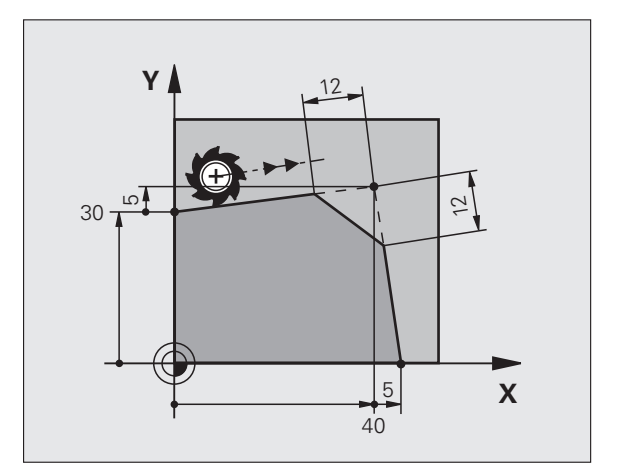

1

### Sarok lekerekítés G25

Az G25 funkcióval sarkokat kerekíthet le.

A szerszám mind a megelőző, mind pedig a soronkövetkező kontúrelemkehez érintőlegesen csatlakozó köríven mozog.

A lekerekített ívnek a meghívott szerszámmal megmunkálhatónak kell lennie.

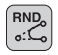

Lekerekítés sugara: Adja meg a sugarat, és ha szükséges:

Az F előtolást (csak az G25 mondatban érvényes)

### NC példamondatok

- 5 L X+10 Y+40 RL F300 M3
- 6 L X+40 Y+25
- 7 RND R5 F100
- 8 L X+10 Y+5

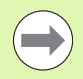

A megelőző és a következő kontúrelemek mindkét koordinátájának a lekerekítési ív síkjában kell lenniük. Ha a kontúrt sugárkorrekció nélkül munkálja meg, akkor mindkét koordinátát a munkasíkban kell programoznia.

A sarokpontot a lekerekítés levágja, így az nem része a kontúrnak.

Az G25 mondatban programozott előtolás csak abban a mondatban érvényes.G25 Az G25 mondatot követően az előzőleg programozott előtolás lesz újra érvényes.

Az RND mondat érintőleges kontúrmegközelítésre is alkalmazható.

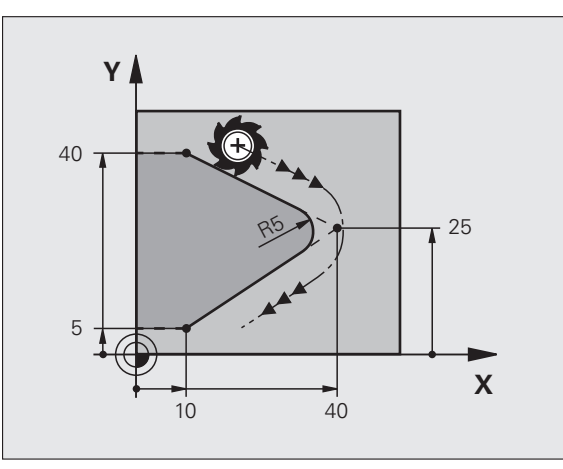

### Körközéppont I, J

Meghatározhatja olyan körök középpontját, melyeket a G02, G03 vagy G05 funkcióval programozott. A következő módokon teheti meg:

- A körközéppont derékszögű koordinátáinak megadása a munkasíkban, vagy
- Egy korábbi mondatban meghatározott körközéppont használata, vagy
- Koordináták átvétele a PILLANATNYI POZÍCIÓ ÁTVÉTELE gombbal
- SPEC FCT
- A körközéppont programozásához nyomja meg a SPEC FCT gombot.
- Nyomja meg a PROGRAM FUNKCIÓK funkciógombot.
- Nyomja meg a DIN/ISO funkciógombot.
- Nyomja meg az I vagy J funkciógombot.
- Adja meg a körközéppont koordinátáit, vagy Ha az utoljára programozott pozíciót akarja használni, ADJA MEG G29-ET

### NC példamondatok

### N50 I+25 J+25 \*

### vagy

### N10 G00 G40 X+25 Y+25 \*

### N20 G29 \*

A 10 és 11 programmondatok nem felelnek meg az illusztrációnak.

### Érvényességi időtartam

A körközéppont addig érvényes, amíg új középpontot nem ad meg. Körközéppontot a kiegészítő tengelyeken (U, V, W) is megadhat.

### A körközéppont inkrementális megadása

Az inkrementális koordináták megadása az előző pozicionáló mondatban szereplő koordinátáktól való távolságot adja meg.

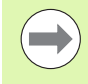

A CC hatása mindössze annyi, hogy egy pozíciót körközéppontként határozzon meg: A szerszám nem áll erre a pozícióra.

A körközéppont a póluskoordináták pólusaként is szolgál.

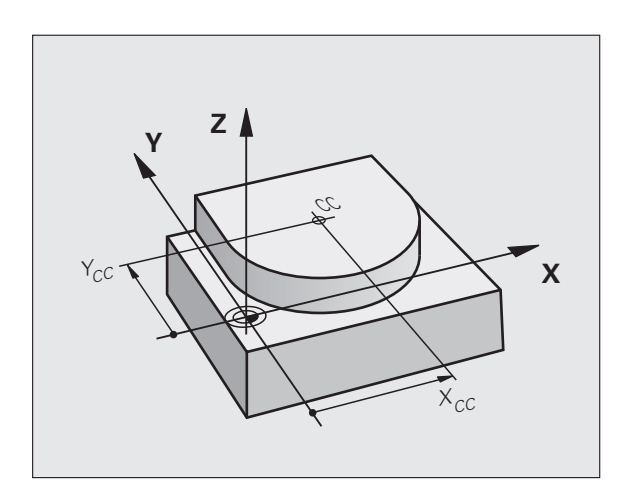

### Körpálya C a körközéppont CC körül

Körív programozása előtt előbb meg kell adnia a I, J körközéppontot. Az utoljára programozott szerszámpozíció lesz az ív kezdőpontja.

### Forgásirány

J

ୢୖୄ୰

- Az óramutató járásával egyező irány: G02
- Az óramutató járásával ellentétes irány: G03
- Programozott irány nélkül: G05. A TNC a körívet az utoljára programozott forgásiránnyal járja be
- Mozgassa a szerszámot a kör kezdőpontjára.
  - Adja meg a körközéppont koordinátáit
  - Adja meg a körív végpontjának koordinátáit, és ha szükséges:
  - F előtolás
  - M mellékfunkció

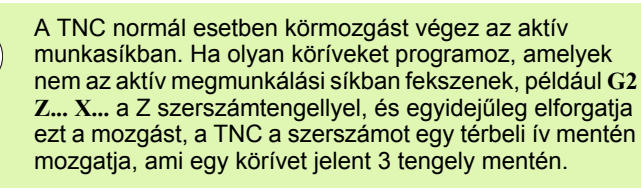

### NC példamondatok

### N50 I+25 J+25 \* N60 G01 G42 X+45 Y+25 F200 M3 \* N70 G03 X+45 Y+25 \*

### Teljes kör

Végpontnak ugyanazt a pontot adja meg, mint kezdőpontnak.

A kezdő- és végpontnak egy köríven kell lennie.

Beviteli tűrés: legfeljebb 0,016 mm (a köreltérés gépi paraméteren keresztül választható ki).

A lehető legkisebb kör, amin a TNC mozogni tud: 0,0016 μm.

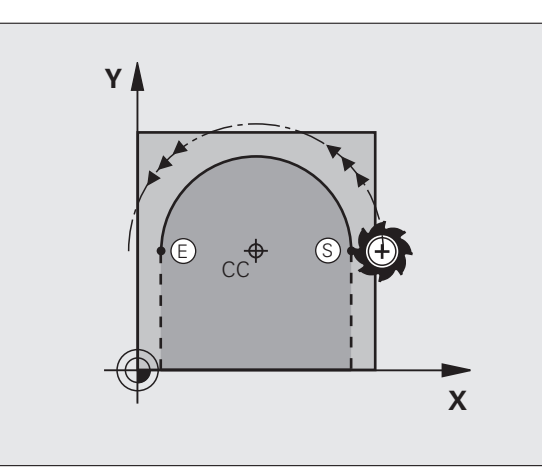

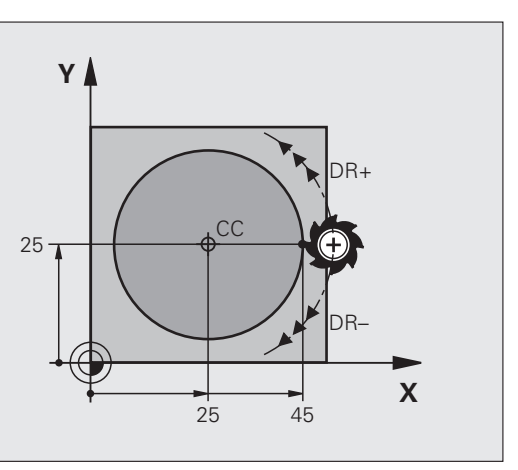

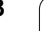

### Körpálya G02/G03/G05 meghatározott sugárral

A szerszám egy R sugarú körpályán mozog.

### Forgásirány

- Az óramutató járásával egyező irány: G02
- Az óramutató járásával ellentétes irány: G03
- Programozott irány nélkül: G05. A TNC a körívet az utoljára programozott forgásiránnyal járja be

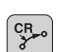

- A körív végpontjának koordinátái
  - Sugár R Megjegyzés: Az előjel meghatározza az ív nagyságát!
  - M mellékfunkció
  - F előtolás

### Teljes kör

Egy teljes körhöz 2 egymást követő mondatot kell programozni:

Az első kör végpontja a második kezdőpontja lesz. A második végpontja pedig az első kezdőpontja.

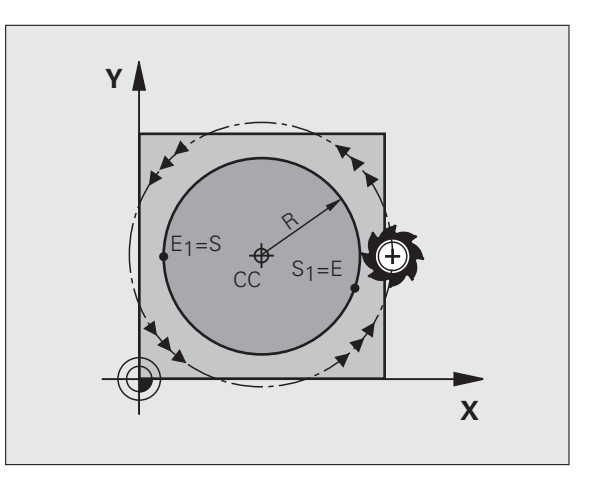

1

# 6.4 Pályakontúrok – deréks<mark>zög</mark>ű koordinátákkal

### CCA középponti szög és R ívsugár

A kontúr kezdő- és végpontját 4 azonos sugarú ív kötheti össze:

Kisebb ív: CCA<180° Adja meg a sugarat pozitív előjellel R>0

Nagyobb ív: CCA>180° Adja meg a sugarat negatív előjellel R<0

A körüljárási irány meghatározza, hogy a körív konvex (domború) vagy konkáv (homorú):

Konvex: G02 forgásirány (G41 sugárkorrekcióval)

Konkáv: G03 forgásirány (G41 sugárkorrekcióval)

NC példamondatok

N100 G01 G41 X+40 Y+40 F200 M3 \*

N110 G02 X+70 Y+40 R+20 \* (ARC 1)

vagy

N110 G03 X+70 Y+40 R+20 \* (ARC 2)

vagy

N110 G02 X+70 Y+40 R-20 \* (ARC 3)

vagy

N110 G03 X+70 Y+40 R-20 \* (ARC 4)

A körív kezdőpontja és végpontja közötti távolság nem lehet nagyobb, mint a kör átmérője.

A maximális sugár 99,9999 m.

Megadhatók az A, B és C forgástengelyek is.

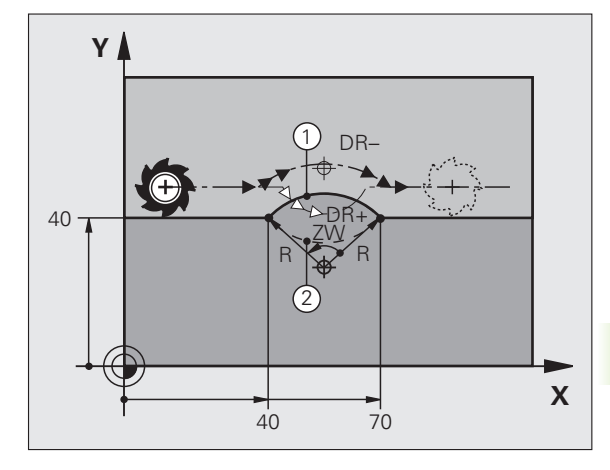

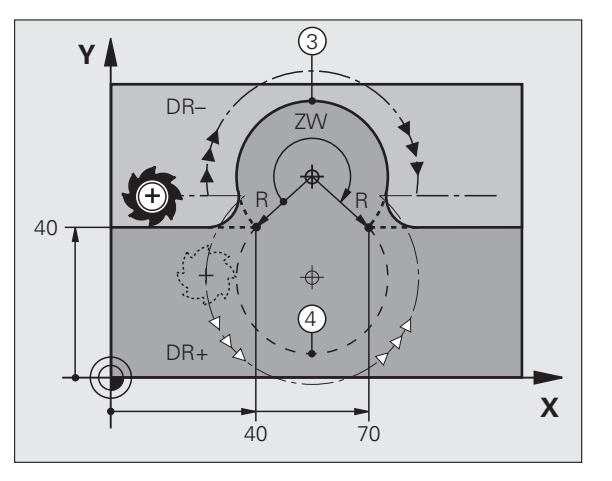

A szerszám egy köríven mozog, ami az előzőleg programozott kontúrelem érintési pontjában kezdődik.

Két kontúrelem közötti átmenetet akkor nevezünk érintőlegesnek, ha az egyik kontúrelem a másikba simán és folyamatosan megy át – az átmenetnél nincs törés vagy sarok.

Az érintő körívhez csatlakozó kontúrelemet a G06 mondatot közvetlenül megelőző mondatban kell programozni. Ehhez legalább két pozicionáló mondat szükséges.

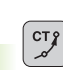

A körív végpontjának koordinátái, és ha szükséges:

F előtolás

M mellékfunkció

### NC példamondatok

| N70 G01 | G41 X+0 | Y+25 F300 | ) M3 * |
|---------|---------|-----------|--------|
|---------|---------|-----------|--------|

N80 X+25 Y+30 \*

N90 G06 X+45 Y+20 \*

### G01 Y+0 \*

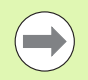

Az érintő ív egy kétdimenziós művelet: a **G06** mondatban és a megelőző kontúrleíró mondatban a koordinátáknak a körív síkjában kell lenniük!

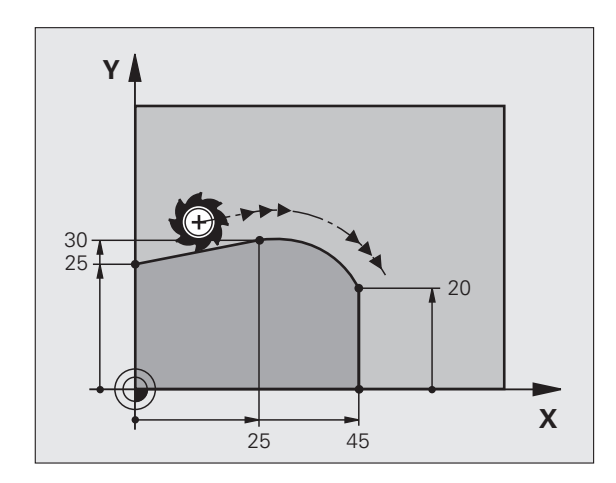

1

# 6.4 Pályakontúrok – deréks<mark>zög</mark>ű koordinátákkal

### Példa: Egyenes mozgatás és letörés derékszögű koordinátákkal

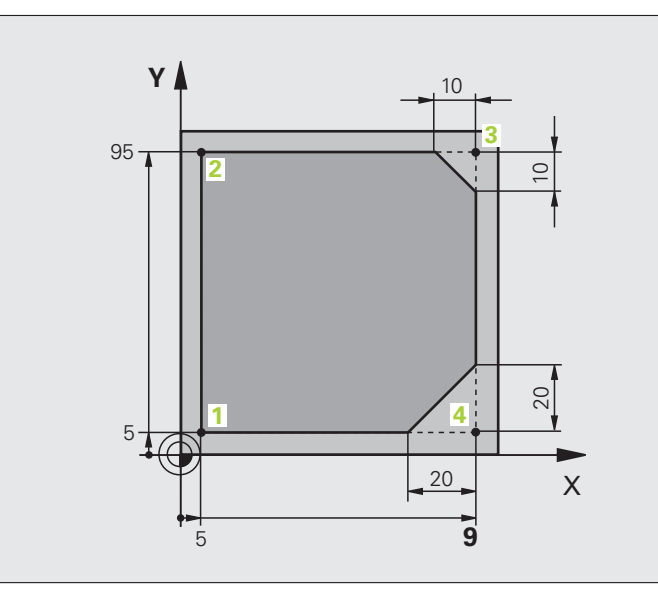

| %EGYENES G71 *                |                                                                    |
|-------------------------------|--------------------------------------------------------------------|
| N10 G30 G17 X+0 Y+0 Z-20 *    | Nyersdarab meghatározása a grafikus szimulációhoz                  |
| N20 G31 G90 X+100 Y+100 Z+0 * |                                                                    |
| N30 T1 G17 S4000 *            | Szerszámhívás a főorsó tengelyében S főorsó-fordulatszámmal        |
| N40 G00 G40 G90 Z+250 *       | Szerszám visszahúzása a főorsó tengelyében gyorsjáratban           |
| N50 X-10 Y-10 *               | Szerszám előpozícionálása                                          |
| N60 G01 Z-5 F1000 M3 *        | A megmunkálási mélységre mozgás F = 1000 mm/perc előtolással       |
| N70 G01 G41 X+5 Y+5 F300 *    | 1. kontúrpont megközelítése, G41 sugárkorrekció aktiválása         |
| N80 G26 R5 F150 *             | Érintőleges megközelítés                                           |
| N90 Y+95 *                    | Mozgatás az 2. kontúrpontba                                        |
| N100 X+95 *                   | 3. pont: első egyenes a 3. sarokhoz                                |
| N110 G24 R10 *                | 10 mm-es letörés                                                   |
| N120 Y+5 *                    | 4. pont: második egyenes a 3. sarokhoz, első egyenes a 4. sarokhoz |
| N130 G24 R20 *                | 20 mm-es letörés                                                   |
| N140 X+5 *                    | Mozgás az utolsó kontúrpontra (1), második egyenes a 4. sarokhoz   |
| N150 G27 R5 F500 *            | Érintőleges elhagyás                                               |
| N160 G40 X-20 Y-20 F1000 *    | Szerszám visszahúzása a munkasíkban, sugárkorrekció törlése        |
| N170 G00 Z+250 M2 *           | Szerszámtengely visszahúzása, program vége                         |
| N99999999 %EGYENES G71 *      |                                                                    |

7

### Példa: Mozgás köríven derékszögű koordinátákkal

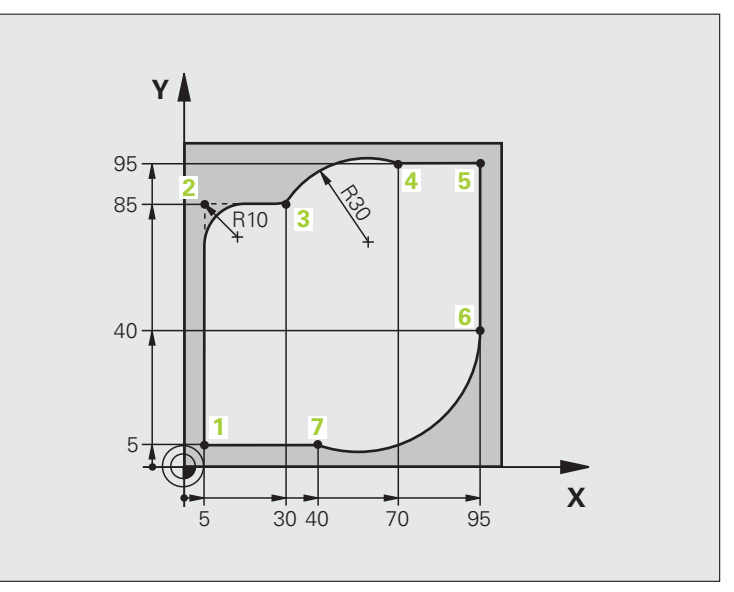

| %KÖR G71 *                    |                                                                       |
|-------------------------------|-----------------------------------------------------------------------|
| N10 G30 G17 X+0 Y+0 Z-20 *    | Nyersdarab meghatározása a grafikus szimulációhoz                     |
| N20 G31 G90 X+100 Y+100 Z+0 * |                                                                       |
| N30 T1 G17 S4000 *            | Szerszámhívás a főorsó tengelyében S főorsó-fordulatszámmal           |
| N40 G00 G40 G90 Z+250 *       | Szerszám visszahúzása a főorsó tengelyében gyorsjáratban              |
| N50 X-10 Y-10 *               | Szerszám előpozícionálása                                             |
| N60 G01 Z-5 F1000 M3 *        | A megmunkálási mélységre mozgás F = 1000 mm/perc előtolással          |
| N70 G01 G41 X+5 Y+5 F300 *    | 1. kontúrpont megközelítése, G41 sugárkorrekció aktiválása            |
| N80 G26 R5 F150 *             | Érintőleges megközelítés                                              |
| N90 Y+85 *                    | 2. pont: első egyenes a 2. sarokhoz                                   |
| N100 G25 R10 *                | Sugár R = 10 mm, előtolás: 150 mm/perc                                |
| N110 X+30 *                   | Mozgatás a 3. pontba: Az ív kezdőpontja                               |
| N120 G02 X+70 Y+95 R+30 *     | Mozgatás a 4. pontba: Az ív végpontja G02-vel, sugár 30 mm            |
| N130 G01 X+95 *               | Mozgatás az 5. kontúrpontba                                           |
| N140 Y+40 *                   | Mozgatás az 6. kontúrpontba                                           |
| N150 G06 X+40 Y+5 *           | Mozgatás a 7. pontba: Az ív végpontja, körív érintőleges              |
|                               | csatlakozással a 6. ponthoz, a TNC automatikusan kiszámítja a sugarat |

| N160 G01 X+5 *             | Mozgatás az utolsó kontúrpontba (1)                         |
|----------------------------|-------------------------------------------------------------|
| N170 G27 R5 F500 *         | Kontúr elhagyása egy köríven érintőleges csatlakozással     |
| N180 G40 X-20 Y-20 F1000 * | Szerszám visszahúzása a munkasíkban, sugárkorrekció törlése |
| N190 G00 Z+250 M2 *        | Szerszám visszahúzása a szerszámtengelyben, program vége    |
| N99999999 %KÖR G71 *       |                                                             |

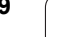

### Példa: Teljes kör derékszögű koordinátákkal

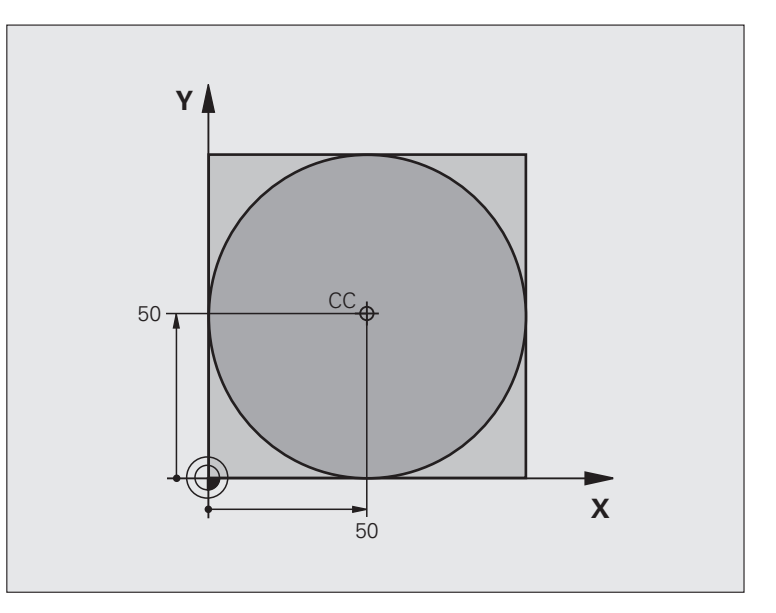

| %C-CC G71 *                    |                                                             |
|--------------------------------|-------------------------------------------------------------|
| N10 G30 G17 X+0 Y+0 Z-20 *     | Nyers munkadarab meghatározása                              |
| N20 G31 G90 X+100 Y+100 Z+0 *  |                                                             |
| N30 T1 G17 S3150 *             | Szerszámhívás                                               |
| N40 G00 G40 G90 Z+250 *        | Szerszám visszahúzása                                       |
| N50 I+50 J+50 *                | Körközéppont meghatározása                                  |
| N60 X-40 Y+50 *                | Szerszám előpozícionálása                                   |
| N70 G01 Z-5 F1000 M3 *         | Mozgás a megmunkálási mélységre                             |
| N80 G41 X+0 Y+50 F300 *        | Kezdőpont megközelítése, G41 sugárkorrekció                 |
| N90 G26 R5 F150 *              | Érintőleges megközelítés                                    |
| N100 G02 X+0 *                 | Mozgás a kör végpontjára (= kör kezdőpontja)                |
| N110 G27 R5 F500 *             | Érintőleges elhagyás                                        |
| N120 G01 G40 X-40 Y-50 F1000 * | Szerszám visszahúzása a munkasíkban, sugárkorrekció törlése |
| N130 G00 Z+250 M2 *            | Szerszám visszahúzása a szerszámtengelyben, program vége    |
| N99999999 %C-CC G71 *          |                                                             |

### 6.5 Pályakontúrok - polárkoordináták

### **Áttekintés**

Egy pozíció polárkoordináta-rendszerben is megadható a H szöggel és a R I, J pólustól mért távolsággal.

Polárkoordinátákat használunk:

- Köríven lévő pozíciók
- Alkatrészeken szögméretekkel megadott pozíciók, pl. furatkörök programozásához

### Pályafunkciók áttekintése polárkoordinátákkal

| Funkció                              | Pályafunkció gomb     | Szerszámmozgás                                                | Szükséges adatok                                                                         | Oldal     |
|--------------------------------------|-----------------------|---------------------------------------------------------------|------------------------------------------------------------------------------------------|-----------|
| Egyenes G10, G11                     | ピ + P                 | Egyenes                                                       | Sugár, az egyenes<br>végpontjának polárszöge                                             | Oldal 172 |
| Körív G12, G13                       | [€] + [P]             | Körpálya a<br>körközéppont/pólus körül a<br>körív végpontjáig | Körív végpontjának<br>polárszöge,                                                        | Oldal 173 |
| Körív érintőleges csatlakozással G15 | (CR. + P              | Az aktív forgásiránynak<br>megfelelő körpálya                 | Kör végpontjának polárszöge                                                              | Oldal 173 |
| Körív G16                            |                       | Körív érintőleges<br>csatlakozással az előző<br>kontúrelemhez | Sugár, körív végpontjának<br>polárszöge                                                  | Oldal 174 |
| Csavarvonalas<br>interpoláció        | <u>)</u> , + <b>b</b> | A körmozgás és az egyenes<br>mozgás kombinációja              | Sugár, körív végpontjának<br>polárszöge, a végpont<br>koordinátái a<br>szerszámtengelyen | Oldal 175 |

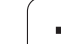

### Nullapont polárkoordinátákhoz: pólus I, J

A CC pólust megadhatjuk bárhol a polárkoordinátákat tartalmazó mondatok előtt a programban. Adja meg a pólust ugyanúgy, ahogy a körközéppontot programozná.

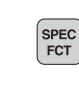

Egy pólus programozásához nyomja meg a SPEC FCT gombot.

- Nyomja meg a PROGRAM FUNKCIÓK funkciógombot.
- Nyomja meg a DIN/ISO funkciógombot.
- Nyomja meg az I vagy J funkciógombot.
- Koordináták: Adja meg a pólust derékszögű koordinátarendszerben, vagy ha az utolsó programozott pozíciót kívánja használni, írjon be G29-ET. Mielőtt polárkoordinátákkal programoz, határozza meg a pólust. Csak derékszögű koordinátarendszerben lehet a pólust megadni. A pólus addig marad érvényes, amíg egy új pólust meg nem határoz.

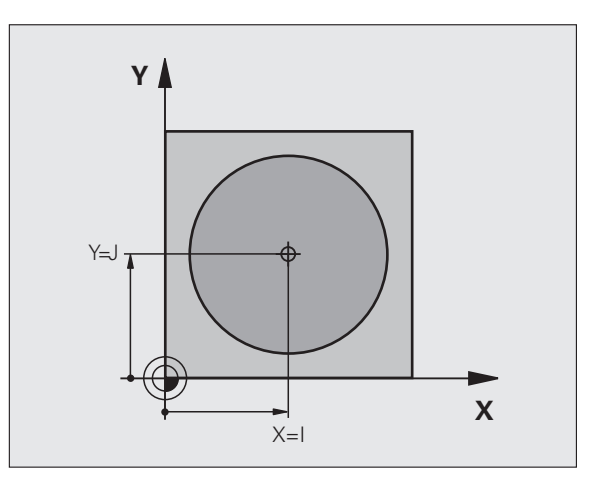

### NC példamondatok

### N120 I+45 J+45 \*

### Egyenes gyorsjáratban G10 Egyenes G11 F előtolással

A szerszám a pillanatnyi pozícióból (kezdőpontból) a végpontig egy egyenes mentén mozog. A kezdőpont az előző mondatban szereplő végpont.

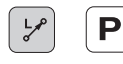

- Polárkoordináta sugár R: Adja meg az egyenes végpontjának a CC pólustól mért távolságát
- Polárkoordináta szög PAH: Az egyenes végpontjának szöge a referenciatengelyhez képest (-360° és +360° közötti érték)

A referenciatengellyel bezárt szög alapján a H előjele:

- Ha a referenciatengely és a R által bezárt szög az óramutató járásával ellentétes: H>0
- Ha a referenciatengely és a R által bezárt szög az óramutató járásával megegyező: H<0</p>

### NC példamondatok

| N130 G11 G42 R+30 H+0 F300 M3 *<br>N140 H+60 * |
|------------------------------------------------|
| N140 H+60 *                                    |
|                                                |
| N150 G91 H+60 *                                |
| N160 G90 H+180 *                               |

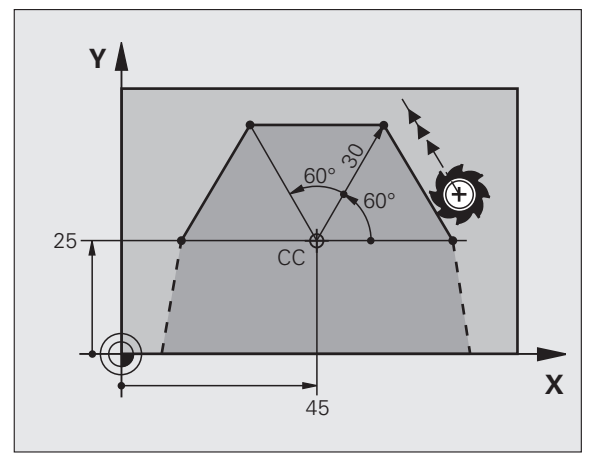

### Körpálya G12/G13/G15 a I, J pólus körül

A polárkoordináta sugár **R** a körív sugara is egyben. A **R** sugarat a kezdőpont és a **I**, **J** pólus közötti távolsággal határozhatja meg. Az utoljára programozott szerszámpozíció lesz az ív kezdőpontja.

### Forgásirány

- Az óramutató járásával egyező irány: G12
- Az óramutató járásával ellentétes irány: G13
- Programozott irány nélkül: G15. A TNC a körívet az utoljára programozott forgásiránnyal járja be

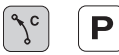

Polárkoordináta szög H: Az ív végpontjának szöghelyzete a referenciatengelyhez képest, -99 999,9999° és +99 999,9999° között

▶ DR forgásirány

### NC példamondatok

### N180 I+25 J+25 \* N190 G11 G42 R+20 H+0 F250 M3 \*

N200 G13 H+180 \*

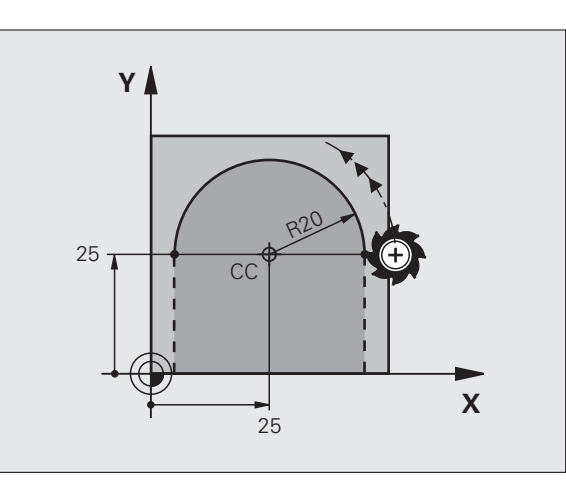

### Körpálya G16 érintőleges csatlakozással

A szerszám a megelőző kontúrelemtől érintőlegesen induló köpályán mozog.

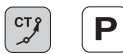

Polárkoordináta sugár R: Adja meg a végpont és a I, J pólus közötti távolságot

Polárkoordináta szög H: Az ív végpontjának szöge a referenciatengelyhez képest

### NC példamondatok N120 I+40 J+35 \*

N130 G01 G42 X+0 Y+35 F250 M3 \*

N140 G11 R+25 H+120 \*

N150 G16 R+30 H+30 \*

N160 G01 Y+0 \*

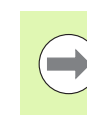

A pólus nem a kontúrív középpontja!

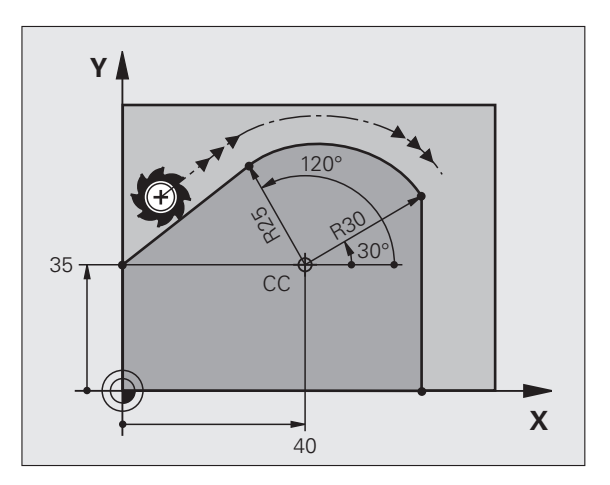

## 6.5 Pályakontúro<mark>k -</mark> polárkoordináták

### Csavarvonalas interpoláció

A csavarvonal egy fősíkbeli mozgás és egy erre a síkra merőleges lineáris mozgás kombinációja. A körpályát programozza valamelyik fősíkban.

A csavarvonalat csak polárkoordinátákkal tudja programozni.

### Alkalmazás

- Nagy átmérőjű belső és külső menetek
- Kenőhornyok

### Csavarvonal számítása

Egy csavarvonal programozásához meg kell adni a teljes szöget növekményesen, amekkora elfordulás alatt a szerszám a teljes magasságot mozogja le.

A következő adatok szükségesek a kiszámításához:

| Csavarvonal          | Csavarvonal menetszáma + menetkifutás                      |
|----------------------|------------------------------------------------------------|
| menetszáma <i>n</i>  | a menet kezdeténél és végénél                              |
| Teljes magasság h    | Menetemelkedés: P x csavarvonal menetszáma <i>n</i>        |
| Inkrementális teljes | Körülfordulások száma x 360° + kiinduló                    |
| szög H               | menetszög + menetkifutás szöge                             |
| Z kezdő koordináta   | Emelkedés: P x (menetszám + menetkifutás a menet kezdetén) |

### Csavarvonal formája

Az alábbi táblázat illusztrálja, hogy miként határozza meg a csavarvonal formáját a megmunkálás iránya, a forgásirány és a sugárkorrekció.

| Belső menet | Megmunkálás<br>iránya | Forgásirány | Sugárkorr. |
|-------------|-----------------------|-------------|------------|
| Jobbos      | Z+                    | G13         | G41        |
| Balos       | Z+                    | G12         | G42        |
| Jobbos      | Z–                    | G12         | G42        |
| Balos       | Z–                    | G13         | G41        |

| Külső menet |    |     |     |  |
|-------------|----|-----|-----|--|
| Jobbos      | Z+ | G13 | G42 |  |
| Balos       | Z+ | G12 | G41 |  |
| Jobbos      | Z– | G12 | G41 |  |
| Balos       | Z- | G13 | G42 |  |

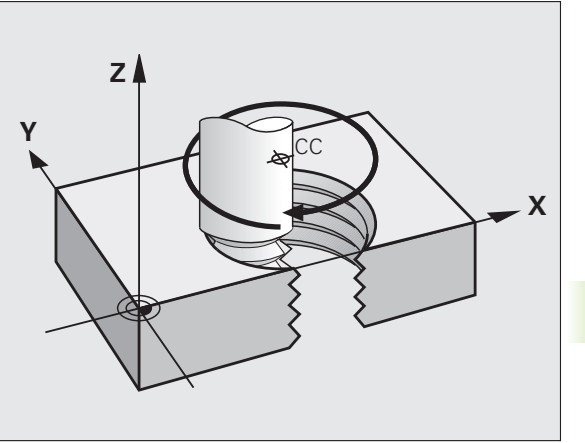

### Csavarvonal programozása

| $\bigcirc$  | A forgásirány és az inkrementális teljes szög G91 H<br>előjele mindig legyen azonos. Ellenkező esetben a<br>szerszám hibás pályán mozog és kárt tesz a kontúrban.                                                  |
|-------------|----------------------------------------------------------------------------------------------------|
|             | A teljes szögre G91 H -99 999,9999° és +99 999.9999°<br>közötti értéket adhat meg.                                                                                                    |
| <b>G</b> 12 | Polárkoordináta szög: Adja meg a szerszám<br>csavarvonal menti teljes elfordulásának szögét<br>növekményes méretben. A szög megadása után<br>adja meg a szerszám tengelyét a tengelyválasztó<br>gomb segítségével. |
|             | Koordináta: Adja meg a csavarvonal magasságának<br>koordinátáit inkrementális méretben.                                                                                                    |

sugárkompenzációt a fenti táblázatnak megfelelően

NC példamondatok: Menet M6 x 1 mm, 5 fordulattal

| N120 I+40 J+25 *          |
|---------------------------|
| N130 G01 Z+0 F100 M3 *    |
| N140 G11 G41 R+3 H+270 *  |
| N150 G12 G91 H-1800 Z+5 * |

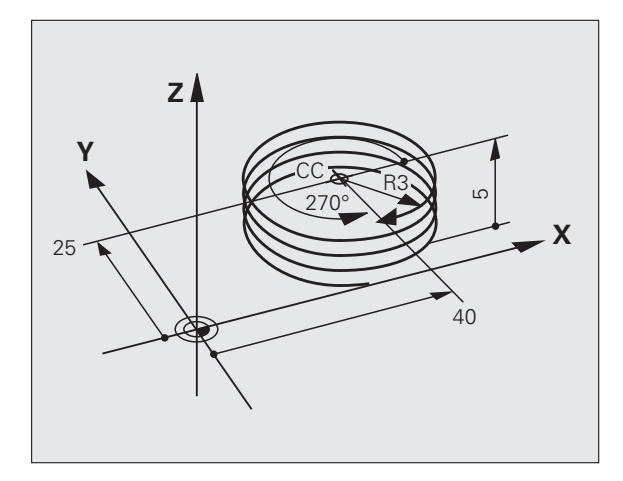

### Példa: Egyenes mozgatás polárkoordinátákkal

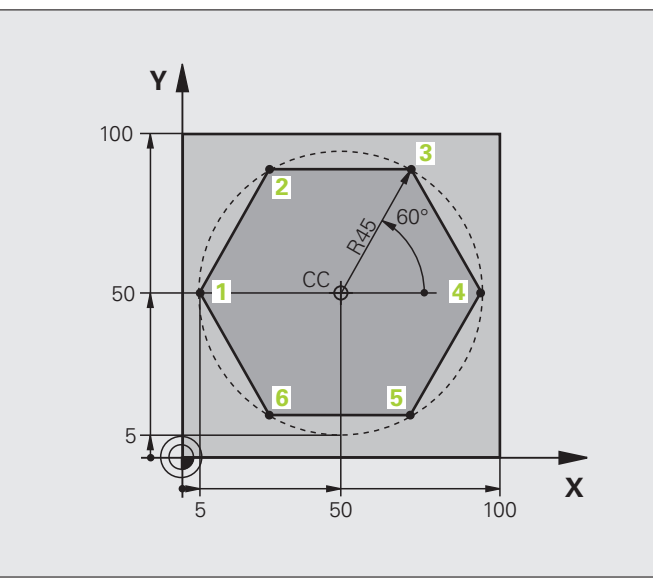

| %EGYENESPO G71 *              |                                                             |
|-------------------------------|-------------------------------------------------------------|
| N10 G30 G17 X+0 Y+0 Z-20 *    | Nyers munkadarab meghatározása                              |
| N20 G31 G90 X+100 Y+100 Z+0 * |                                                             |
| N30 T1 G17 S4000 *            | Szerszámhívás                                               |
| N40 G00 G40 G90 Z+250 *       | A polárkoordináták nullapontjának meghatározása             |
| N50 I+50 J+50 *               | Szerszám visszahúzása                                       |
| N60 G10 R+60 H+180 *          | Szerszám előpozícionálása                                   |
| N70 G01 Z-5 F1000 M3 *        | Mozgás a megmunkálási mélységre                             |
| N80 G11 G41 R+45 H+180 F250 * | 1. kontúrpont megközelítése                                 |
| N90 G26 R5 *                  | 1. kontúrpont megközelítése                                 |
| N100 H+120 *                  | Mozgatás az 2. kontúrpontba                                 |
| N110 H+60 *                   | Mozgatás az 3. kontúrpontba                                 |
| N120 H+0 *                    | Mozgatás az 4. kontúrpontba                                 |
| N130 H-60 *                   | Mozgatás az 5. kontúrpontba                                 |
| N140 H-120 *                  | Mozgatás az 6. kontúrpontba                                 |
| N150 H+180 *                  | Mozgatás az 1. kontúrpontba                                 |
| N160 G27 R5 F500 *            | Érintőleges elhagyás                                        |
| N170 G40 R+60 H+180 F1000 *   | Szerszám visszahúzása a munkasíkban, sugárkorrekció törlése |
| N180 G00 Z+250 M2 *           | Szerszámtengely visszahúzása, program vége                  |
| N99999999 %EGVENESPO G71 *    |                                                             |

7

### Példa: Csavarvonal

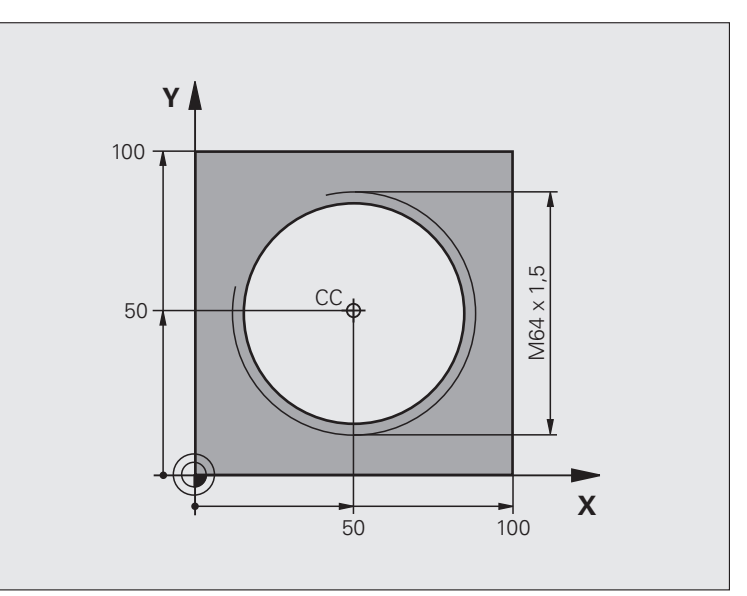

| %CSAVARVONAL G71 *                 |                                            |
|------------------------------------|--------------------------------------------|
| N10 G30 G17 X+0 Y+0 Z-20 *         | Nyers munkadarab meghatározása             |
| N20 G31 G90 X+100 Y+100 Z+0 *      |                                            |
| N30 T1 G17 S1400 *                 | Szerszámhívás                              |
| N40 G00 G40 G90 Z+250 *            | Szerszám visszahúzása                      |
| N50 X+50 Y+50 *                    | Szerszám előpozícionálása                  |
| N60 G29 *                          | Az utolsó pozíció átvétele pólusként       |
| N70 G01 Z-12.75 F1000 M3 *         | Mozgás a megmunkálási mélységre            |
| N80 G11 G41 R+32 H+180 F250 *      | 1. kontúrpont megközelítése                |
| N90 G26 R2 *                       | Csatlakozás                                |
| N100 G13 G91 H+3240 Z+13.5 F200 *  | Csavarvonalas interpoláció                 |
| N110 G27 R2 F500 *                 | Érintőleges elhagyás                       |
| N120 G01 G40 G90 X+50 Y+50 F1000 * | Szerszámtengely visszahúzása, program vége |
| N130 G00 Z+250 M2 *                |                                            |

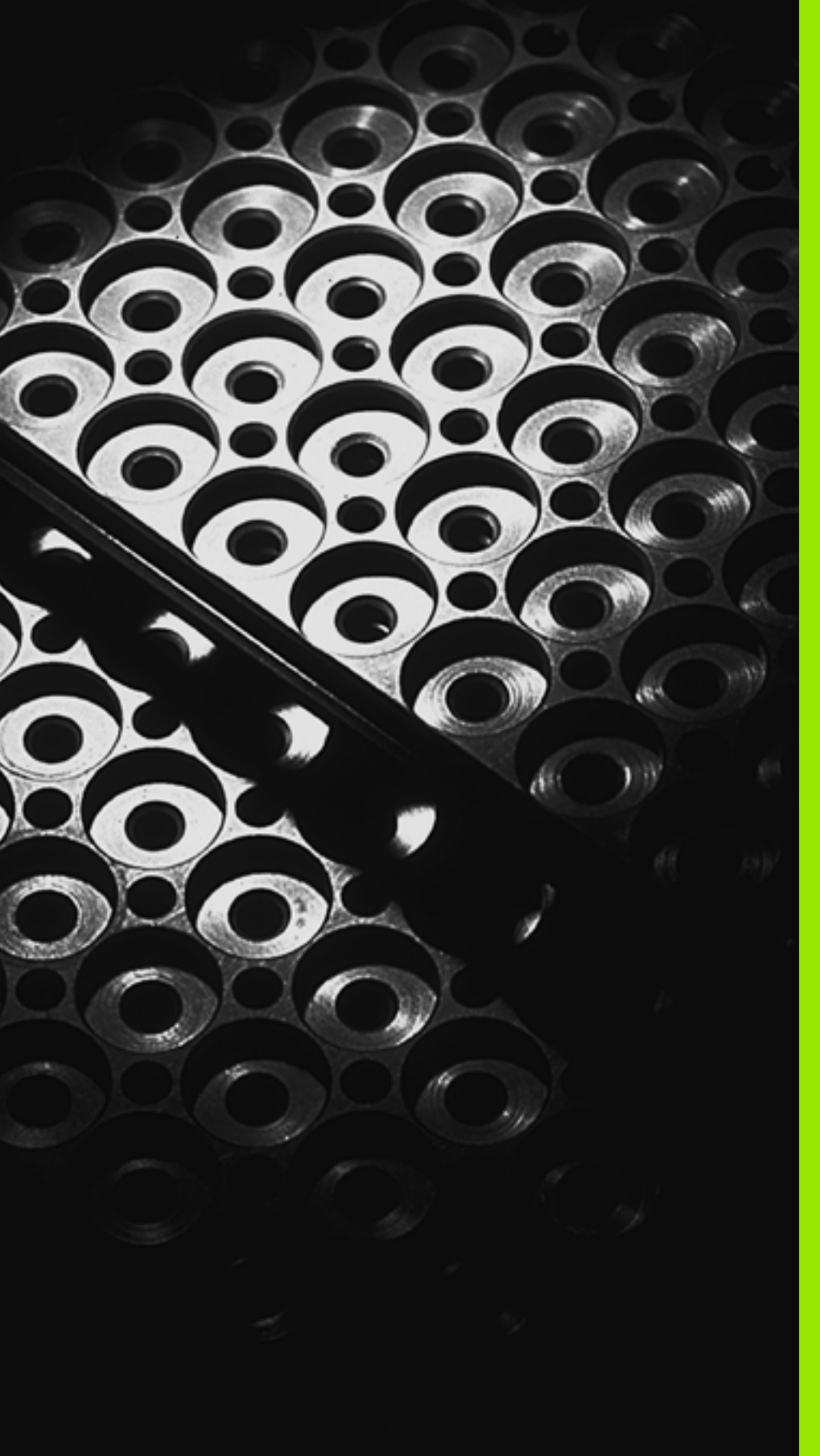

Programozás: Alprogramok és programrész ismétlések

### 7.1 Alprogramok és programrész ismétlések címkézése

Az alprogramok és programrész ismétlések lehetővé teszik, hogy egy egyszer leprogramozott megmunkálási műveletsort annyiszor futtasson le, ahányszor akarja.

### Címkék

Az alprogramok és programrész ismétlések kezdetét címkék (G98 L) jelzik az alkatrészprogramban.

A CÍMKÉKET egy 1 és 999 közötti szám vagy egy Ön által megadott név azonosítja. Minden CÍMKE szám és CÍMKE név csak a programban állítható be a CÍMKE BEÁLLÍTÁS gombbal vagy a G98 funkcióval. A megadható címkenevek számának csak a belső memória szab határt.

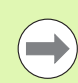

Ne használjon egy címkeszámot vagy -nevet egynél többször!

A 0. címke (G98 L0) kizárólag az alprogramok végét jelzi és ezért akárhányszor előfordulhat a programban.

1
# 7.2 Alprogramok

# 7.2 Alprogramok

# Végrehajtási sorrend

- 1 A TNC végrehajtja az alkatrészprogramot addig a mondatig, ahol a Ln,0 meghív egy alprogramot
- 2 A TNC végrehajtja az alprogramot az elejétől a végéig. Az alprogram végét G98 L0 jelzi
- 3 A főprogram az alprogram hívását Ln,0 követő mondattól folytatódik

# Megjegyzések a programozáshoz

- A főprogram legfeljebb 254 alprogramot tartalmazhat
- Az alprogramok tetszőleges sorrendben és alkalommal meghívhatók
- Egy alprogram nem hívhatja meg önmagát
- Az alprogramok a főprogram után állnak (egy M2 vagy M30 mondatot követően)
- Ha az alprogramok az M2 vagy az M30 funkciót tartalmazó mondat előtt állnak, a vezérlő legalább egyszer végrehajtja azokat, még akkor is, ha nem hívja meg azokat

# Alprogram programozása

- LBL SET
- Az alprogram elejének megjelöléséhez nyomja meg az LBL SET gombot
- Adja meg az alprogram számát. Ha címkenevet szeretne használni, nyomja meg az LBL NAME funkciógombot a szövegbevitelhez
- Az alprogram végének jelöléséhez nyomja meg az LBL SET gombot és adja meg a "0" címkeszámot

# Alprogram meghívása

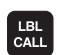

- Egy alprogram meghívásához nyomja meg az LBL CALL gombot
- Címkeszám: Adja meg a meghívandó alprogram címkeszámát. Ha címkenevet szeretne használni, nyomja meg az LBL NAME funkciógombot a szövegbevitelhez

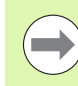

A G98 L 0 utasítás nem megengedett (a nullás címke csak az alprogramok végét jelöli).

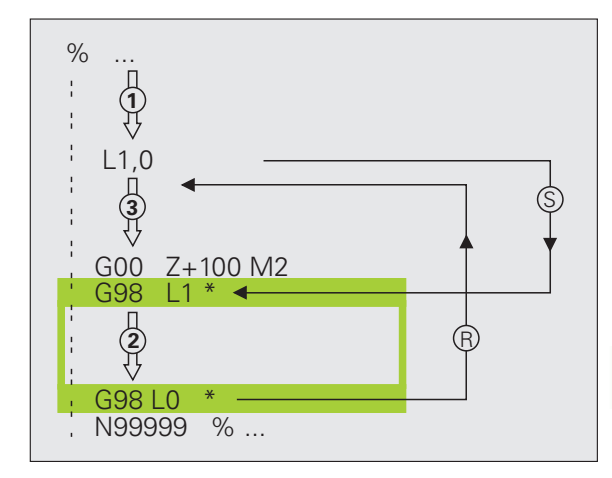

# 7.3 Programrész ismétlések

# G98 címke

A programrész ismétlés kezdetét az G98 L címke jelzi. A programrész ismétlés végét pedig a Ln,m.

# Végrehajtási sorrend

- 1 A TNC végrehajtja az alkatrészprogramot a programrész végéig (Ln,m)
- 2 Ezután az LBL Ln,m utasítással megcímkézett mondattól újra végrehajtja a programrészt annyiszor, amennyit a M utasításnál megad
- 3 A TNC az utolsó ismétlés után folytatja az alkatrészprogramot

# Megjegyzések a programozáshoz

- Egy programrész legfeljebb 65 534 alkalommal ismételhető meg
- A vezérlő mindig eggyel többször hajtja végre a programrészt, mint ahány ismétlést programoz

# Programrész ismétlés programozása

- LBL SET
- A programrész ismétlés elejének megjelöléséhez nyomja meg az LBL SET gombot és adja meg az ismételni kívánt programrész CÍMKESZÁMÁT. Ha címkenevet szeretne használni, nyomja meg az LBL NAME funkciógombot a szövegbevitelhez
- Adja meg a programrészt

# Programrész ismétlés meghívása

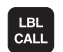

- Nyomja meg az LBL CALL gombot
- Alprogramok/programrész ismétlések meghívásához: Adja meg a meghívandó alprogram címkeszámát, majd erősítse meg az ENT gombbal. Ha címkenevet szeretne használni, nyomja meg az " gombot a szövegbevitelhez
- Ismétlés REP: Adja meg az ismétlések számát, majd nyugtázza az ENT gombbal

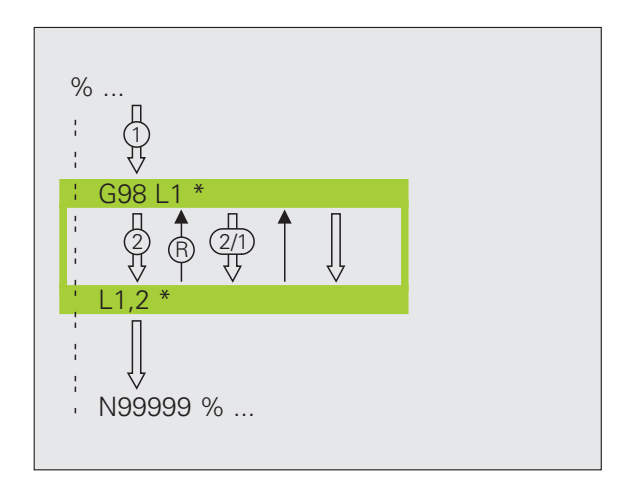

# 7.4 Önálló p<mark>rog</mark>ram mint alprogram

# 7.4 Önálló program mint alprogram

# Végrehajtási sorrend

- 1 A TNC végrehajtja az alkatrészprogramot addig a mondatig, ahol a % meghív egy másik programot
- 2 A TNC végrehajtja a másik programot az elejétől a végéig
- 3 A TNC folytatja az első (hívó) programot a program hívását követő mondattól

# Megjegyzések a programozáshoz

- Nincs szükség címkére a programok alprogramként történő meghívásához
- A hívott program nem tartalmazhat M2 vagy M30 mellékfunkciót. Ha meghatározott címkével ellátott alprogramokat a meghívott programban, akkor használhatja az M2 vagy az M30 funkciót az D09 P01 +0 P02 +0 P03 99 ugrás funkcióval, hogy mégis átugorja ezt a programrészt
- A meghívott program nem tartalmazhat olyan % utasítást, melyben a hívó program szerepel, mert az végtelen ciklust eredményezhet

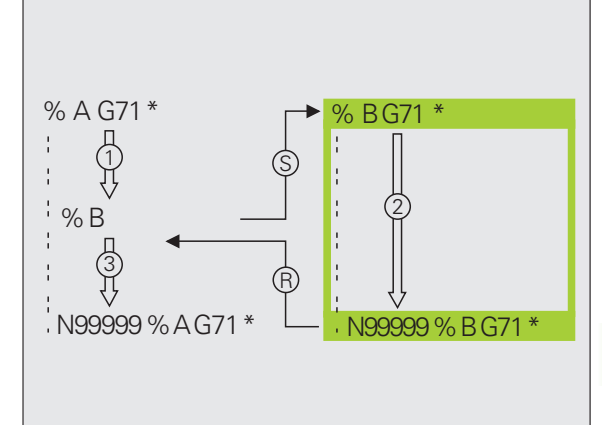

# Tetszőleges program alprogramként való meghívása

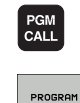

PROGR

- A programhívási funkciók kiválasztásához nyomja meg a PGM CALL gombot
- Nyomja meg a PROGRAM funkciógombot, hogy a TNC elindítsa a párbeszédet a meghívandó program meghatározásához. Használja a képernyő billentyűzetet az útvonal nevének megadásához (GOTO gomb), vagy

| PROGRAMOT |  |
|-----------|--|
|           |  |
| KIVÁLASZT |  |
|           |  |

nyomja meg a PROGRAM funkciógombot, hogy a TNC megnyisson egy választó ablakot, amiben kiválaszthatja a meghívandó programot. Nyugtázza az END gombbal.

Ha a meghívott és a hívó program ugyanabban a könyvtárban van, akkor elegendő csak a program nevét megadni.

Ha a meghívott és a hívó program különböző könyvtárban vannak, akkor meg kell adni a teljes elérési utat, például: TNC:\ZW35\SCHRUPP\PGM1.H

Ha DIN/ISO programot hív meg, akkor a fájl típusát is meg kell adnia, vagyis a fájl neve után írjon .l -t.

Programot a G39 utasítással is meghívhat.

Általában a Q paraméterek globális érvényűek % esetén. Emiatt mindig vegye figyelembe, hogy a hívott programban megváltoztatott Q paraméterek hatással lehetnek a hívó programra.

# 7.5 Egymásbaágyazás

# Egymásbaágyazás típusai

- Alprogramok egy alprogramon belül
- Programrész ismétlések egy programrész ismétlésen belül
- Ismételt alprogramok
- Programrész ismétlések egy alprogramon belül

# Egymásbaágyazási mélység

Az egymásbaágyazási mélység az egymást követő szintek száma, melyekben a programrészek vagy alprogramok további programrészeket vagy alprogramokat hívnak meg.

- Maximális egymásbaágyazási mélység alprogramoknál: 8
- A maximális egymásbaágyazási mélység főprogramoknál: 6, ahol a G79 utasítás megfelel egy főprogram hívásnak
- A programrész ismétlés tetszőleges gyakorisággal egymásbaágyazható

# Alprogram egy alprogramon belül

NC példamondatok

| %SUBPGMS G71 *                                                                                                   |                                    |
|----------------------------------------------------------------------------------------------------|------------------------------------|
|                                                                                                    |                                    |
| N17 L "UP1",0 *                                                                                                  | Alprogram hívása a G98 L1 címkénél |
|                                                                                                    |                                    |
| N35 G00 G40 Z+100 M2 *                                                                                           | Utolsó programmondat a             |
|                                                                                                    | főprogramban (M2-vel)              |
| N36 G98 L "UP1"                                                                                                  | Az SP1 alprogram kezdete           |
|                                                                                                    |                                    |
| N39 L2,0 *                                                                                                    | Alprogram hívása a G98 L2 címkénél |
| and the second second second second second second second second second second second second second second second |                                    |
| N45 G98 L0 *                                                                                                    | A 1-es alprogram vége              |
| N46 G98 L2 *                                                                                                    | A 2-es alprogram kezdete           |
|                                                                                                    |                                    |
| N62 G98 L0 *                                                                                                    | A 2-es alprogram vége              |
| N99999999 %SUBPGMS G71 *                                                                                         |                                    |

#### Program végrehajtása

- 1 A TNC a 17. mondatig végrehajtja a SUBPGMS főprogramot
- 2 Meghívja az SP1 alprogramot és végrehajtja a 39. mondatig
- 3 Meghívja a 2-es alprogramot és végrehajtja a 62. mondatig. A 2-es alprogram végén az alprogramból visszatér a hívó alprogramba
- 4 Végrehajtja az 1-es alprogramot a 40-45. mondatig. Az 1-es alprogram végén az alprogramból visszatér a SUBPGMS főprogramba
- 5 Végrehajtja a SUBPGMS főprogramot a 18-35. mondatig. Visszaugrik az 1. mondatra és befejezi a programot

# Programrész ismétlés ismétlése

### NC példamondatok

| %REPS G71 *           |                                                            |
|-----------------------|------------------------------------------------------------|
| ·                     |                                                            |
| N15 G98 L1 *          | Az 1-es programrész ismétlés kezdete                       |
|                       |                                                            |
| N20 G98 L2 *          | Az 2-es programrész ismétlés kezdete                       |
|                       |                                                            |
| N27 L2,2 *            | Ezen mondat és a G98 L2                                    |
| ····                  | (N200-as mondat) közötti programrész kétszeri megismétlése |
| N35 L1,1 *            | Ezen mondat és a G98 L1                                    |
| ····                  | (N150-es mondat) közötti programrész egyszeri megismétlése |
| N99999999 %REPS G71 * |                                                            |

#### Program végrehajtása

- 1 A TNC végrehajtja a REPS főprogramot a 27. mondatig
- 2 Kétszer megismétli a 20-27. mondatok közötti programrészt
- 3 Végrehajtja a REPS főprogramot a 28-35. mondatig
- 4 Egyszer megismétli a 15-35. mondatok közötti programrészt (amely magában foglalja a 20-27. közötti mondatok ismétlését is)
- 5 Végrehajtja a REPS főprogramot a 36-50. mondatig (program vége)

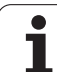

# Alprogram ismétlése

|--|

| %SUBPGREP G71 *           |                                                               |
|---------------------------|---------------------------------------------------------------|
|                           |                                                               |
| N10 G98 L1 *              | Az 1-es programrész ismétlés kezdete                          |
| N11 L2,0 *                | Alprogram hívása                                              |
| N12 L1,2 *                | Ezen mondat és a G98 L1                                       |
|                           | (N100-as mondat) közötti programrész kétszeri<br>megismétlése |
| N19 G00 G40 Z+100 M2 *    | A főprogram utolsó mondata az M2-vel                          |
| N20 G98 L2 *              | Az alprogram kezdete                                          |
|                           |                                                               |
| N28 G98 L0 *              | Az alprogram vége                                             |
| N99999999 %SUBPGREP G71 * |                                                               |

#### Program végrehajtása

- 1 A TNC végrehajtja az UPGREP főprogramot a 11. mondatig
- 2 Meghívja a 2-es alprogramot és végrehajtja azt
- 3 Kétszer megismétli a 10-12. mondatok közötti programrészt. Kétszer megismétli a 2-es alprogramot
- 4 Végrehajtja az SPGREP főprogramot a 13-19. mondatig (program vége)

# 7.6 Programozási példák

# Példa: Kontúr marása több fogással

### Program sorrend

- Szerszám előpozicionálása a munkadarab felületéhez
- A fogásvételi mélység inkrementális megadása
- Kontúr marása
- Fogások ismétlése és a kontúr marása

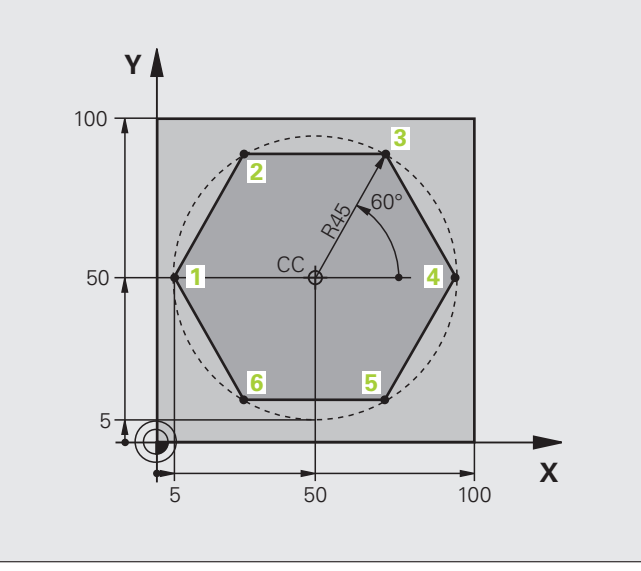

| %PGMWDH G71 *                 |                                          |
|-------------------------------|------------------------------------------|
| N10 G30 G17 X+0 Y+0 Z-40 *    |                                          |
| N20 G31 G90 X+100 Y+100 Z+0 * |                                          |
| N30 T1 G17 S3500 *            | Szerszámhívás                            |
| N40 G00 G40 G90 Z+250 *       | Szerszám visszahúzása                    |
| N50 I+50 J+50 *               | Pólus beállítása                         |
| N60 G10 R+60 H+180 *          | Előpozicionálás a munkasíkban            |
| N70 G01 Z+0 F1000 M3 *        | Előpozicionálás a munkadarab felületéhez |

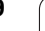

| N80 G98 L1 *                       | Címke megadása a programrész ismétléshez                         |
|------------------------------------|------------------------------------------------------------------|
| N90 G91 Z-4 *                      | Fogásvételi mélység inkrementális megadása (a levegőben)         |
| N100 G11 G41 G90 R+45 H+180 F250 * | Első kontúrpont                                                  |
| N110 G26 R5 *                      | Kontúr megközelítése                                             |
| N120 H+120 *                       |                                                                  |
| N130 H+60 *                        |                                                                  |
| N140 H+0 *                         |                                                                  |
| N150 H-60 *                        |                                                                  |
| N160 H-120 *                       |                                                                  |
| N170 H+180 *                       |                                                                  |
| N180 G27 R5 F500 *                 | Kontúr elhagyása                                                 |
| N190 G40 R+60 H+180 F1000 *        | Szerszám visszahúzása                                            |
| N200 L1.4 *                        | Visszaugrás az 1. címkére; programrész ismétlése összesen 4-szer |
| N200 G00 Z+250 M2 *                | Szerszámtengely visszahúzása, program vége                       |
| N99999999 %PGMREP G71 *            |                                                                  |

# Példa: Furatcsoportok

Programozási sorrend

- A furatcsoport megközelítése a főprogramban
- A furatcsoport meghívása (1-es alprogram)
- A furatcsoport egyszeri programozása az 1-es alprogramban

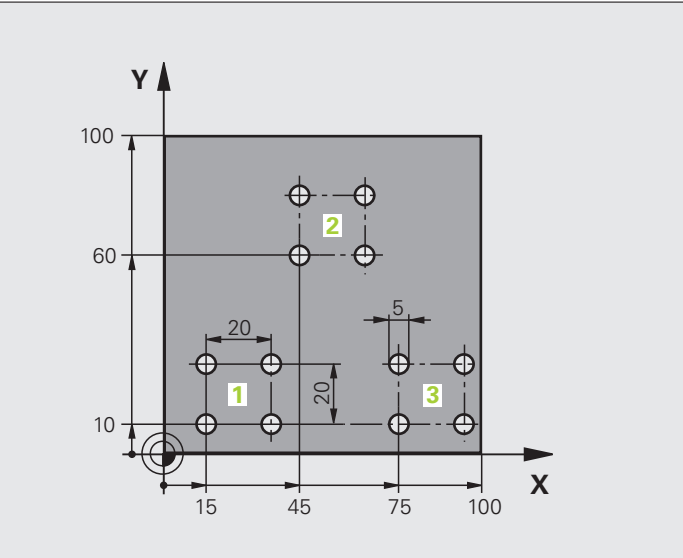

| %UP1 G71 *                     |                             |
|--------------------------------|-----------------------------|
| N10 G30 G17 X+0 Y+0 Z-40 *     |                             |
| N20 G31 G90 X+100 Y+100 Z+0 *  |                             |
| N30 T1 G17 S3500 *             | Szerszámhívás               |
| N40 G00 G40 G90 Z+250 *        | Szerszám visszahúzása       |
| N50 G200 FÚRÁS                 | Ciklus meghatározása: fúrás |
| Q200=2 ;BIZTONSÁGI TÁVOLSÁG    |                             |
| Q201=-30 ;MÉLYSÉG              |                             |
| Q206=300 ;FOGÁSVÉTELI ELŐTOLÁS |                             |
| Q202=5 ;FOGÁSMÉLYSÉG           |                             |
| Q210=0 ;VÁRAKOZÁSI IDŐ FENT    |                             |
| Q203=+0 ;FELSZÍN KOORDINÁTA    |                             |
| Q204=2 ;2. BIZTONSÁGI TÁVOLSÁG |                             |
| Q211=0 ;VÁRAKOZÁSI IDŐ LENT    |                             |

| N60 X+15 Y+10 M3 *   | Mozgás a 1-as furatcsoport kezdőpontjára |
|----------------------|------------------------------------------|
| N70 L1.0 *           | Alprogram hívása a furatcsoporthoz       |
| N80 X+45 Y+60 *      | Mozgás a 2-as furatcsoport kezdőpontjára |
| N90 L1.0 *           | Alprogram hívása a furatcsoporthoz       |
| N100 X+75 Y+10 *     | Mozgás a 3-as furatcsoport kezdőpontjára |
| N110 L1.0 *          | Alprogram hívása a furatcsoporthoz       |
| N120 G00 Z+250 M2 *  | Főprogram vége                           |
|                      |                                          |
| N130 G98 L1 *        | A 1-es alprogram kezdete: Furatcsoport   |
| N140 G79 *           | Ciklus hívása az 1. furathoz             |
| N150 G91 X+20 M99 *  | Mozgás a 2. furathoz, ciklushívás        |
| N160 Y+20 M99 *      | Mozgás a 3. furathoz, ciklushívás        |
| N170 X-20 G90 M99 *  | Mozgás a 4. furathoz, ciklushívás        |
| N180 G98 L0 *        | A 1-es alprogram vége                    |
| N99999999 %UP1 G71 * |                                          |

# Példa: Furatcsoport több szerszámmal

Programozási sorrend

- Fix ciklusok programozása a főprogramban
- A teljes furatmintázat hívása (1-es alprogram)
- Az 1-es alprogramban lévő furatcsoportok megközelítése, furatmintázat hívása (2-es alprogram)
- A furatcsoport egyszeri programozása az 2-es alprogramban

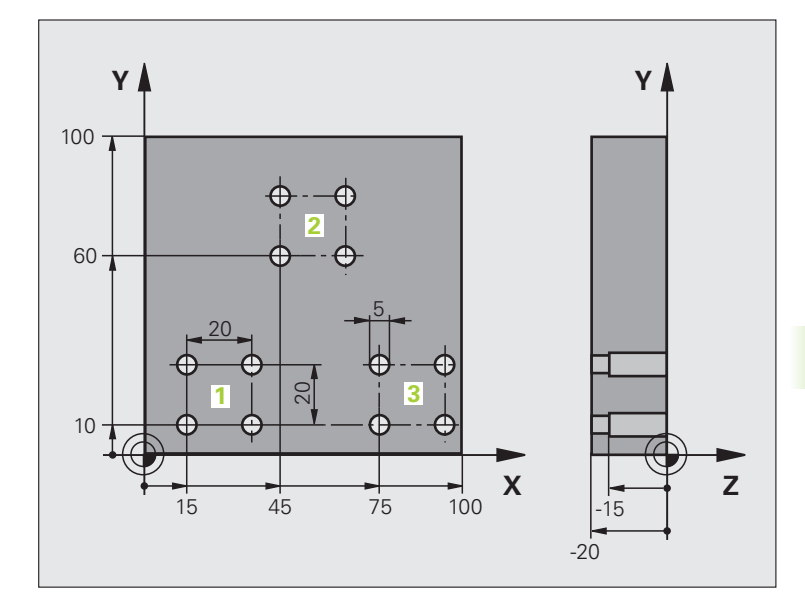

| %UP2 G71 *                      |                                                    |
|---------------------------------|----------------------------------------------------|
| N10 G30 G17 X+0 Y+0 Z-40 *      |                                                    |
| N20 G31 G90 X+100 Y+100 Z+0 *   |                                                    |
| N30 T1 G17 S5000 *              | Szerszámhívás: középfúrás                          |
| N40 G00 G40 G90 Z+250 *         | Szerszám visszahúzása                              |
| N50 G200 FÚRÁS                  | Ciklus meghatározása: KÖZPONTOZÁS                  |
| Q200=2 ;BIZTONSÁGI TÁVOLSÁG     |                                                    |
| Q201=-3 ;MÉLYSÉG                |                                                    |
| Q206=250 ;FOGÁSVÉTELI ELŐTOLÁS  |                                                    |
| Q202=3 ;FOGÁSMÉLYSÉG            |                                                    |
| Q210=0 ;VÁRAKOZÁSI IDŐ FENT     |                                                    |
| Q203=+0 ;FELSZÍN KOORDINÁTA     |                                                    |
| Q204=10 ;2. BIZTONSÁGI TÁVOLSÁG |                                                    |
| Q211=0.2 ;VÁRAKOZÁSI IDŐ LENT   |                                                    |
| N60 L1.0 *                      | Az 1-es alprogram hívása a teljes furatmintázathoz |

Ì

| N70 G00 Z+250 M6 *                                                                                                    | Szerszámcsere                                                                                                    |
|----------------------------------------------------------------------------------------------------|----------------------------------------------------------------------------------------------------|
| N80 T2 G17 S4000 *                                                                                                    | Szerszámhívás: fúrás                                                                                                    |
| N90 D0 Q201 P01 -25 *                                                                                                    | Új fúrási mélység                                                                                                    |
| N100 D0 Q202 P01 +5 *                                                                                                    | Új fogásmélység a fúráshoz                                                                                                    |
| N110 L1.0 *                                                                                                    | Az 1-es alprogram hívása a teljes furatmintázathoz                                                                                                    |
| N120 G00 Z+250 M6 *                                                                                                    | Szerszámcsere                                                                                                    |
| N130 T3 G17 S500 *                                                                                                    | Szerszámhívás: dörzsárazó                                                                                                    |
| N140 G201 DÖRZSÁRAZÁS                                                                                                    | Ciklus meghatározása: DÖRZSÁRAZÁS                                                                                                    |
| Q200=2 ;BIZTONSÁGI TÁVOLSÁG                                                                                                    |                                                                                                    |
| Q201=-15 ;MÉLYSÉG                                                                                                    |                                                                                                    |
| Q206=250 ;FOGÁSVÉTELI ELŐTOLÁS                                                                                                    |                                                                                                    |
| Q211=0.5 ;VÁRAKOZÁSI IDŐ LENT                                                                                                    |                                                                                                    |
| Q208=400 ;VISSZAHÚZÁSI ELŐTOLÁS                                                                                                    |                                                                                                    |
| Q203=+0 ;FELSZÍN KOORDINÁTA                                                                                                    |                                                                                                    |
| Q204=10 ;2. BIZTONSÁGI TÁVOLSÁG                                                                                                    |                                                                                                    |
| N150 L1.0 *                                                                                                    | Az 1-es alprogram hívása a teljes furatmintázathoz                                                                                                    |
| N160 G00 Z+250 M2 *                                                                                                    | Főprogram vége                                                                                                    |
|                                                                                                    |                                                                                                    |
| 1100 G00 21 250 112                                                                                                    |                                                                                                    |
| N170 G98 L1 *                                                                                                    | Az 1-es alprogram kezdete: Teljes furatmintázat                                                                                                    |
| N170 G98 L1 *<br>N180 G00 G40 G90 X+15 Y+10 M3 *                                                                                                    | Az 1-es alprogram kezdete: Teljes furatmintázat<br>Mozgás a 1-as furatcsoport kezdőpontjára                                                                                                    |
| N100 G00 27 250 M2<br>N170 G98 L1 *<br>N180 G00 G40 G90 X+15 Y+10 M3 *<br>N190 L2.0 *                                                                                                    | Az 1-es alprogram kezdete: Teljes furatmintázat<br>Mozgás a 1-as furatcsoport kezdőpontjára<br>A 2-es alprogram hívása a furatcsoporthoz                                                                                                    |
| N170 G98 L1 *<br>N180 G00 G40 G90 X+15 Y+10 M3 *<br>N190 L2.0 *<br>N200 X+45 Y+60 *                                                                                                    | Az 1-es alprogram kezdete: Teljes furatmintázat<br>Mozgás a 1-as furatcsoport kezdőpontjára<br>A 2-es alprogram hívása a furatcsoporthoz<br>Mozgás a 2-as furatcsoport kezdőpontjára                                                                                                    |
| N100 G00 27 250 M2<br>N170 G98 L1 *<br>N180 G00 G40 G90 X+15 Y+10 M3 *<br>N190 L2.0 *<br>N200 X+45 Y+60 *<br>N210 L2.0 *                                                                                                    | Az 1-es alprogram kezdete: Teljes furatmintázat<br>Mozgás a 1-as furatcsoport kezdőpontjára<br>A 2-es alprogram hívása a furatcsoporthoz<br>Mozgás a 2-as furatcsoport kezdőpontjára<br>A 2-es alprogram hívása a furatcsoporthoz                                                                                                    |
| N170 G98 L1 *<br>N180 G00 G40 G90 X+15 Y+10 M3 *<br>N190 L2.0 *<br>N200 X+45 Y+60 *<br>N210 L2.0 *<br>N220 X+75 Y+10 *                                                                                                    | Az 1-es alprogram kezdete: Teljes furatmintázat<br>Mozgás a 1-as furatcsoport kezdőpontjára<br>A 2-es alprogram hívása a furatcsoporthoz<br>Mozgás a 2-as furatcsoport kezdőpontjára<br>A 2-es alprogram hívása a furatcsoporthoz<br>Mozgás a 3-as furatcsoport kezdőpontjára                                                                                                    |
| N100 G00 27 250 M2<br>N170 G98 L1 *<br>N180 G00 G40 G90 X+15 Y+10 M3 *<br>N190 L2.0 *<br>N200 X+45 Y+60 *<br>N210 L2.0 *<br>N220 X+75 Y+10 *<br>N230 L2.0 *                                                                                                    | Az 1-es alprogram kezdete: Teljes furatmintázat<br>Mozgás a 1-as furatcsoport kezdőpontjára<br>A 2-es alprogram hívása a furatcsoporthoz<br>Mozgás a 2-as furatcsoport kezdőpontjára<br>A 2-es alprogram hívása a furatcsoporthoz<br>Mozgás a 3-as furatcsoport kezdőpontjára<br>A 2-es alprogram hívása a furatcsoporthoz                                                                                                    |
| N170 G98 L1 *<br>N170 G98 L1 *<br>N180 G00 G40 G90 X+15 Y+10 M3 *<br>N190 L2.0 *<br>N200 X+45 Y+60 *<br>N210 L2.0 *<br>N220 X+75 Y+10 *<br>N230 L2.0 *<br>N240 G98 L0 *                                                                                                    | Az 1-es alprogram kezdete: Teljes furatmintázat<br>Mozgás a 1-as furatcsoport kezdőpontjára<br>A 2-es alprogram hívása a furatcsoporthoz<br>Mozgás a 2-as furatcsoport kezdőpontjára<br>A 2-es alprogram hívása a furatcsoporthoz<br>Mozgás a 3-as furatcsoport kezdőpontjára<br>A 2-es alprogram hívása a furatcsoporthoz<br>Mozgás a 1-as furatcsoport kezdőpontjára<br>A 1-es alprogram vége                                                                                                    |
| N100 G00 27 250 M2<br>N170 G98 L1 *<br>N180 G00 G40 G90 X+15 Y+10 M3 *<br>N190 L2.0 *<br>N200 X+45 Y+60 *<br>N210 L2.0 *<br>N220 X+75 Y+10 *<br>N230 L2.0 *<br>N240 G98 L0 *                                                                                                    | Az 1-es alprogram kezdete: Teljes furatmintázat<br>Mozgás a 1-as furatcsoport kezdőpontjára<br>A 2-es alprogram hívása a furatcsoporthoz<br>Mozgás a 2-as furatcsoport kezdőpontjára<br>A 2-es alprogram hívása a furatcsoporthoz<br>Mozgás a 3-as furatcsoport kezdőpontjára<br>A 2-es alprogram hívása a furatcsoporthoz<br>A 1-es alprogram vége                                                                                                    |
| N170 G98 L1 *<br>N170 G98 L1 *<br>N180 G00 G40 G90 X+15 Y+10 M3 *<br>N190 L2.0 *<br>N200 X+45 Y+60 *<br>N210 L2.0 *<br>N220 X+75 Y+10 *<br>N230 L2.0 *<br>N240 G98 L0 *<br>N250 G98 L2 *                                                                                                   | Az 1-es alprogram kezdete: Teljes furatmintázat   Mozgás a 1-as furatcsoport kezdőpontjára   A 2-es alprogram hívása a furatcsoporthoz   Mozgás a 2-as furatcsoport kezdőpontjára   A 2-es alprogram hívása a furatcsoporthoz   Mozgás a 3-as furatcsoport kezdőpontjára   A 2-es alprogram hívása a furatcsoporthoz   Mozgás a 3-as furatcsoport kezdőpontjára   A 2-es alprogram hívása a furatcsoporthoz   Mozgás a 3-as furatcsoport kezdőpontjára   A 2-es alprogram hívása a furatcsoporthoz   A 1-es alprogram vége   A 2-es alprogram kezdete: Furatcsoport                                                                                                    |
| N170 G98 L1 *<br>N180 G00 G40 G90 X+15 Y+10 M3 *<br>N190 L2.0 *<br>N200 X+45 Y+60 *<br>N210 L2.0 *<br>N220 X+75 Y+10 *<br>N230 L2.0 *<br>N240 G98 L0 *<br>N250 G98 L2 *<br>N260 G79 *                                                                                                    | Az 1-es alprogram kezdete: Teljes furatmintázat   Mozgás a 1-as furatcsoport kezdőpontjára   A 2-es alprogram hívása a furatcsoporthoz   Mozgás a 2-as furatcsoport kezdőpontjára   A 2-es alprogram hívása a furatcsoporthoz   Mozgás a 3-as furatcsoport kezdőpontjára   A 2-es alprogram hívása a furatcsoporthoz   Mozgás a 3-as furatcsoport kezdőpontjára   A 2-es alprogram hívása a furatcsoporthoz   A 1-es alprogram vége   A 2-es alprogram kezdete: Furatcsoport   Ciklus hívása az 1. furathoz                                                                                                    |
| N170 G98 L1 *<br>N170 G98 L1 *<br>N180 G00 G40 G90 X+15 Y+10 M3 *<br>N190 L2.0 *<br>N200 X+45 Y+60 *<br>N210 L2.0 *<br>N220 X+75 Y+10 *<br>N230 L2.0 *<br>N240 G98 L0 *<br>N250 G98 L2 *<br>N260 G79 *<br>N270 G91 X+20 M99 *                                                              | Az 1-es alprogram kezdete: Teljes furatmintázat   Mozgás a 1-as furatcsoport kezdőpontjára   A 2-es alprogram hívása a furatcsoporthoz   Mozgás a 2-as furatcsoport kezdőpontjára   A 2-es alprogram hívása a furatcsoporthoz   Mozgás a 3-as furatcsoport kezdőpontjára   A 2-es alprogram hívása a furatcsoporthoz   Mozgás a 3-as furatcsoport kezdőpontjára   A 2-es alprogram hívása a furatcsoporthoz   Mozgás a 3-as furatcsoport kezdőpontjára   A 2-es alprogram hívása a furatcsoporthoz   A 1-es alprogram vége   A 2-es alprogram kezdete: Furatcsoport   Ciklus hívása az 1. furathoz   Mozgás a 2. furathoz, ciklushívás                                                                                                 |
| N100 G00 27250 M2<br>N170 G98 L1 *<br>N180 G00 G40 G90 X+15 Y+10 M3 *<br>N190 L2.0 *<br>N200 X+45 Y+60 *<br>N210 L2.0 *<br>N220 X+75 Y+10 *<br>N230 L2.0 *<br>N240 G98 L0 *<br>N240 G98 L0 *<br>N250 G98 L2 *<br>N260 G79 *<br>N270 G91 X+20 M99 *                                         | Az 1-es alprogram kezdete: Teljes furatmintázat   Mozgás a 1-as furatcsoport kezdőpontjára   A 2-es alprogram hívása a furatcsoporthoz   Mozgás a 2-as furatcsoport kezdőpontjára   A 2-es alprogram hívása a furatcsoporthoz   Mozgás a 3-as furatcsoport kezdőpontjára   A 2-es alprogram hívása a furatcsoporthoz   Mozgás a 3-as furatcsoport kezdőpontjára   A 2-es alprogram hívása a furatcsoporthoz   A 1-es alprogram vége   A 2-es alprogram kezdete: Furatcsoport   Ciklus hívása az 1. furathoz   Mozgás a 2. furathoz, ciklushívás   Mozgás a 3. furathoz, ciklushívás                                                                                                    |
| N100 G00 27250 M2<br>N170 G98 L1 *<br>N180 G00 G40 G90 X+15 Y+10 M3 *<br>N190 L2.0 *<br>N200 X+45 Y+60 *<br>N210 L2.0 *<br>N220 X+75 Y+10 *<br>N230 L2.0 *<br>N230 L2.0 *<br>N240 G98 L0 *<br>N250 G98 L2 *<br>N260 G79 *<br>N270 G91 X+20 M99 *<br>N280 Y+20 M99 *<br>N290 X-20 G90 M99 * | Az 1-es alprogram kezdete: Teljes furatmintázat   Mozgás a 1-as furatcsoport kezdőpontjára   A 2-es alprogram hívása a furatcsoporthoz   Mozgás a 2-as furatcsoport kezdőpontjára   A 2-es alprogram hívása a furatcsoporthoz   Mozgás a 3-as furatcsoport kezdőpontjára   A 2-es alprogram hívása a furatcsoporthoz   Mozgás a 3-as furatcsoport kezdőpontjára   A 2-es alprogram hívása a furatcsoporthoz   Mozgás a 3-as furatcsoport kezdőpontjára   A 2-es alprogram hívása a furatcsoporthoz   A 1-es alprogram vége   A 2-es alprogram kezdete: Furatcsoport   Ciklus hívása az 1. furathoz   Mozgás a 2. furathoz, ciklushívás   Mozgás a 3. furathoz, ciklushívás   Mozgás a 4. furathoz, ciklushívás                         |
| N170 G98 L1 *<br>N170 G98 L1 *<br>N180 G00 G40 G90 X+15 Y+10 M3 *<br>N190 L2.0 *<br>N200 X+45 Y+60 *<br>N210 L2.0 *<br>N220 X+75 Y+10 *<br>N230 L2.0 *<br>N240 G98 L0 *<br>N250 G98 L2 *<br>N260 G79 *<br>N270 G91 X+20 M99 *<br>N280 Y+20 M99 *<br>N290 X-20 G90 M99 *<br>N300 G98 L0 *   | Az 1-es alprogram kezdete: Teljes furatmintázat   Mozgás a 1-as furatcsoport kezdőpontjára   A 2-es alprogram hívása a furatcsoporthoz   Mozgás a 2-as furatcsoport kezdőpontjára   A 2-es alprogram hívása a furatcsoporthoz   Mozgás a 3-as furatcsoport kezdőpontjára   A 2-es alprogram hívása a furatcsoporthoz   Mozgás a 3-as furatcsoport kezdőpontjára   A 2-es alprogram hívása a furatcsoporthoz   Mozgás a 3-as furatcsoport kezdőpontjára   A 2-es alprogram hívása a furatcsoporthoz   A 1-es alprogram vége   A 2-es alprogram kezdete: Furatcsoport   Ciklus hívása az 1. furathoz   Mozgás a 3. furathoz, ciklushívás   Mozgás a 3. furathoz, ciklushívás   Mozgás a 4. furathoz, ciklushívás   A 2-es alprogram vége |

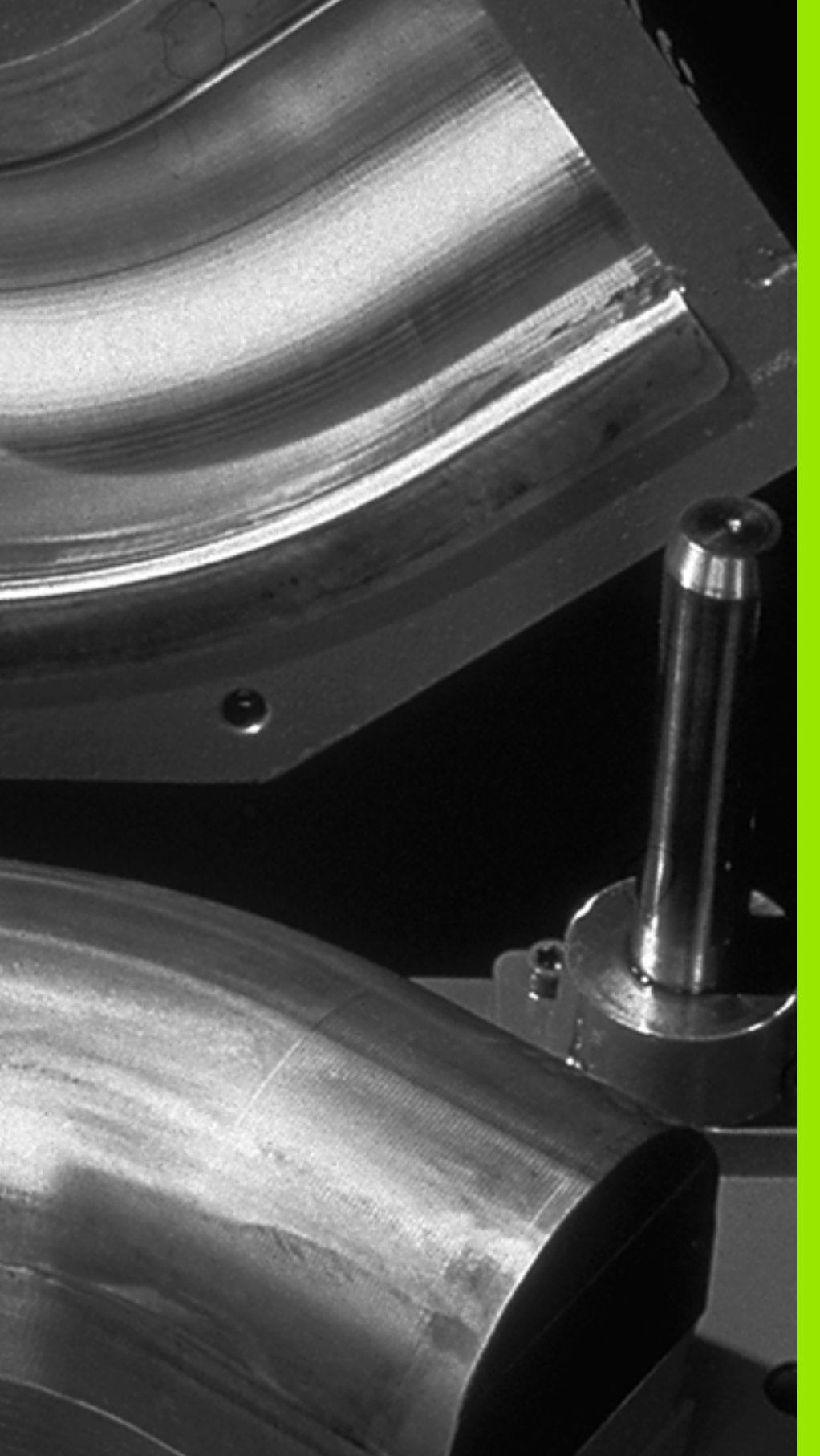

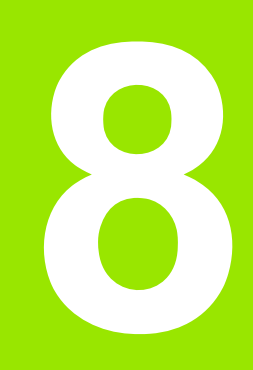

Programozás: Q paraméterek

# 8.1 Alapelv és áttekintés

Lehetőség van arra, hogy egyetlen alkatrészprogrammal teljes alkatrészcsaládok programját megadja. A Q paraméterek használatával a rögzített számértékek helyett a bevitelnél adjon meg változókat.

- A Q paraméterek helyettesíthetnek például:
- Koordináta értékeket
- Előtolások
- Orsófordulatszámok
- Ciklus adatokat

A Q paraméterek lehetővé teszik olyan kontúrok programozását, amelyeket matematikai függvények írnak le. A Q paraméterek felhasználásával elérhető, hogy a megmunkálóprogram egyes lépései logikai feltételekhez legyenek kötve.

A Q paramétereket betűk és egy 0 és 1999 közötti szám jelöli. Az elérhető paraméterek eltérően fejtik ki hatásukat. Lásd a következő táblázatot:

| Jelentés                                                                                                    | Tartomány     |
|----------------------------------------------------------------------------------------------------|---------------|
| Szabadon felhasználható paraméterek, amíg<br>nem történhet átfedés az SL ciklusokkal,<br>általánosan érvényesek a TNC memóriájában<br>tárolt összes programra                                                        | Q0 - Q99      |
| Speciális TNC funkciókhoz tartozó paraméterek                                                                                                    | Q100 - Q199   |
| Elsősorban a ciklusokhoz használatos<br>paraméterek, amelyek általánosan érvényesek a<br>TNC memóriájában található összes programra                                                                                 | Q200 - Q1199  |
| Elsősorban az OEM ciklusokhoz használatos<br>paraméterek, általánosan érvényesek a TNC<br>memóriájában található összes programra. Ezt<br>valószínűleg össze kell hangolnia a gép<br>gyártójával vagy képviselőjével | Q1200 - Q1399 |

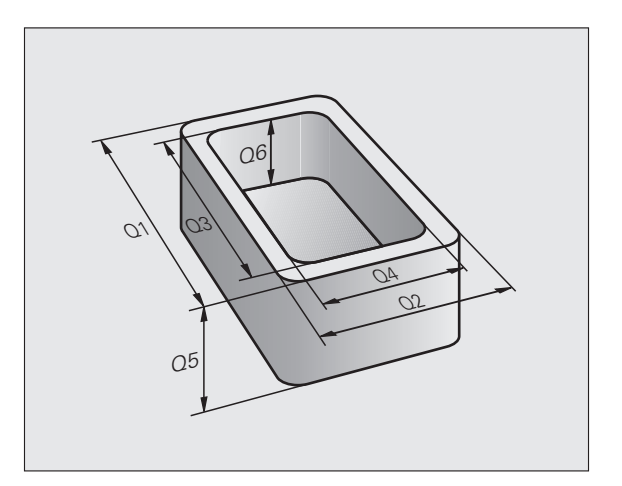

| Jelentés                                                                                                    | Tartomány     |
|----------------------------------------------------------------------------------------------------|---------------|
| Az elsősorban <b>call-aktív</b> OEM ciklusokhoz<br>használatos paraméterek, általánosan<br>érvényesek a TNC memóriájában található<br>összes programra | Q1400 - Q1499 |
| Az elsősorban <b>Def-aktív</b> OEM ciklusokhoz<br>használatos paraméterek, általánosan<br>érvényesek a TNC memóriájában található<br>összes programra  | Q1500 - Q1599 |
| Szabadon felhasználható paraméterek,<br>általánosan érvényesek a TNC memóriájában<br>található összes programra                                        | Q1600 - Q1999 |

A QS paraméterek (az S a string-et jelenti) szintén elérhetők a TNC-n és lehetőséget adnak szövegek feldolgozására. Elvileg ugyanazok a tartományok állnak rendelkezésre a QS paraméterekhez, mint a Q paraméterekhez (lásd a fenti táblázatot).

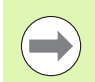

Ne feledje, hogy a QS paramétereknél a QS100 - QS199 tartomány van belső szövegek számára fenntartva.

# Megjegyzések a programozáshoz

A Q paraméterek és a fix számértékek a programon belül keveredhetnek.

Q paraméterek a -999 999 999 és +999 999 999 közötti számértékek lehetnek, ami azt jelenti, hogy kilenc számjegy plusz az előjel a megengedett. A tizedespont bármelyik pozícióban megadható. A TNC belső számábrázolása a tizedespont előtt 57 biten, a tizedespont után 7 biten történik (32 bit adathossz a tizes számrendszerben 4 294 967 296-nak felel meg).

A QS paraméterekhez maximum 254 karaktert rendelhet.

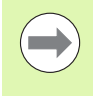

A TNC bizonyos Q és QS paraméterekhez automatikusan ugyanazokat az adatokat rendeli hozzá. Például a Q108 paramétert mindig az aktuális szerszámsugárhoz rendeli (lásd "Előre meghatározott Q paraméterek," oldal 246). 

# Q-paraméteres funkciók meghívása

A Q paraméteres funkciók alkatrészprogramban való meghívásához nyomja meg a "Q" gombot (számbevitelhez és tengelyválasztáshoz a numerikus billentyűzeten, a +/– billentyű alatt). Ekkor a TNC az alábbi funkciógombokat jelzi ki:

| Funkciócsoport                                                                                            | Funkciógomb         | Oldal                                             |
|----------------------------------------------------------------------------------------------------|---------------------|---------------------------------------------------|
| Aritmetikai alapműveletek<br>(hozzárendelés, összeadás,<br>kivonás, szorzás, osztás,<br>négyzetgyökvonás) | ALAP-<br>MUVELETEK  | Oldal 200                                         |
| Trigonometrikus függvények                                                                                | SZÖGFÜGG-<br>VÉNYEK | Oldal 203                                         |
| Feltétel vizsgálatok, ugrások                                                                             | UGRÁSOK             | Oldal 205                                         |
| Egyéb funkciók                                                                                            | EGYÉB<br>MUVELETEK  | Oldal 207                                         |
| Képletek közvetlen bevitele                                                                               | KÉPLET              | Oldal 233                                         |
| Funkciók komplex kontúrok<br>megmunkálásához                                                              | KONTUR-<br>KEPLET   | Lásd:<br>Felhasználói<br>kézikönyv<br>ciklusokhoz |

# 8.2 Alkatrészcsaládok - Q paraméterek számértékek helyett

# Funkció

Az **D0: HOZZÁRENDELÉS** Q paraméteres funkció numerikus értékeket rendel a Q paraméterekhez. Ezzel lehetőség van változók használatára a programban tényleges számok helyett.

### NC példamondatok

| N150 D00 Q10 P01 +25 * | Hozzárendelés                        |
|------------------------|--------------------------------------|
|                        | 25 hozzárendelése a Q10 paraméterhez |
| N250 G00 X +Q10 *      | Jelentése: G00 X +25                 |

Egyetlen programot kell írnia egy teljes alkatrészcsaládra, ha a jellemző méreteket Q paraméterként adja meg.

Egy meghatározott alkatrész programozásához ezután csak az egyedi Q paraméterekhez kell hozzárendelni a megfelelő számértékeket.

#### Példa

Henger Q paraméterekkel

| Henger sugara    | R = Q1   |
|------------------|----------|
| Henger magassága | H = Q2   |
| Z1 henger        | Q1 = +30 |
|                  | Q2 = +10 |
| Z2 henger        | Q1 = +10 |
|                  | Q2 = +50 |

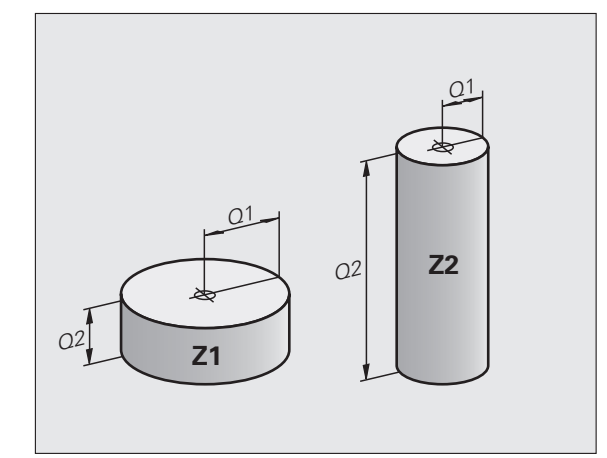

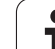

# 8.3 Kontúrok leírása matematikai műveletekkel

# Alkalmazás

Az alábbi Q paraméterek segítségével matematikai alapműveleteket programozhat a megmunkáláskor:

- Válasszon egy Q paraméteres függvényt: Nyomja meg a Q gombot (a jobb oldali numerikus billentyűzeten). A funkciógomb-sor mutatja a Q paraméteres függvényeket
- A matematikai függvények kiválasztásához nyomja meg az ARITMETIKAI ALAPMŰVELETEK funkciógombot. Ekkor a TNC az alábbi funkciógombokat jelzi ki:

# **Áttekintés**

| Funkció                                                                                                    | Funkciógomb     |
|----------------------------------------------------------------------------------------------------|-----------------|
| D00: HOZZÁRENDELÉS<br>Példa: D00 Q5 P01 +60 *<br>Konkrét számértéket rendel egy paraméterhez.                                                                                               | De<br>X = Y     |
| D01: ÖSSZEADÁS<br>Példa: D01 Q1 P01 -Q2 P02 -5 *<br>Kiszámolja két érték összegét és hozzárendeli egy<br>paraméterhez.                                                                      | D1<br>X + Y     |
| D02: KIVONÁS<br>Példa: D02 Q1 P01 +10 P02 +5 *<br>Kiszámolja két érték különbségét és hozzárendeli<br>egy paraméterhez.                                                                     | D2<br>X - Y     |
| D03: SZORZÁS<br>Példa: D03 Q2 P01 +3 P02 +3 *<br>Kiszámolja két érték szorzatát és hozzárendeli<br>egy paraméterhez.                                                                        | D3<br>X * Y     |
| D04: OSZTÁS<br>Példa: D04 Q4 P01 +8 P02 +Q2 *<br>Kiszámolja két érték hányadosát és hozzárendeli<br>egy paraméterhez.<br>Nem megengedett: Osztás 0-val                                      | D4<br>X × V     |
| D05: NÉGYZETGYÖKVONÁS<br>Példa: D05 Q50 P01 4 *<br>Kiszámolja egy szám négyzetgyökét és<br>hozzárendeli egy paraméterhez.<br>Nem megengedett: Negatív érték<br>négyzetgyökének kiszámítása! | DS<br>Négyzgyök |

- Két szám
- Két Q paraméter
- Egy szám és egy Q paraméter

Az egyenletben a Q paramétereket és számértékeket meg lehet adni pozitív vagy negatív előjellel.

# Alapműveletek programozása

| Példa:             |                                                                                                    | Példa: Programmondatok a TNC-ben                     |
|--------------------|----------------------------------------------------------------------------------------------------|------------------------------------------------------|
| Q                  | Hívja meg a Q paraméteres függvényeket: nyomja<br>meg a Q gombot                                     | N17 D00 Q5 P01 +10 *<br>N17 D03 Q12 P01 +Q5 P02 +7 * |
| ALAP-<br>MUVELETEK | A matematikai függvények kiválasztásához nyomja<br>meg az ARITMETIKAI ALAPMŰVELETEK<br>funkciógombot |                                                      |
| D0<br>X = Y        | A Q paraméteres HOZZÁRENDELÉS funkció<br>kiválasztásához nyomja meg az D0 X = Y<br>funkciógombot     |                                                      |
| PAR                | AMÉTERSZÁM AZ EREDMÉNYHEZ?                                                                           |                                                      |
| 5                  | Adja meg a Q paraméter számát, pl. 5                                                                 |                                                      |
| 1. ÉR              | RTÉK VAGY PARAMÉTER?                                                                                 |                                                      |
| 10                 | Rendelje a 10 számot a Q5 paraméterhez                                                               |                                                      |

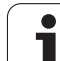

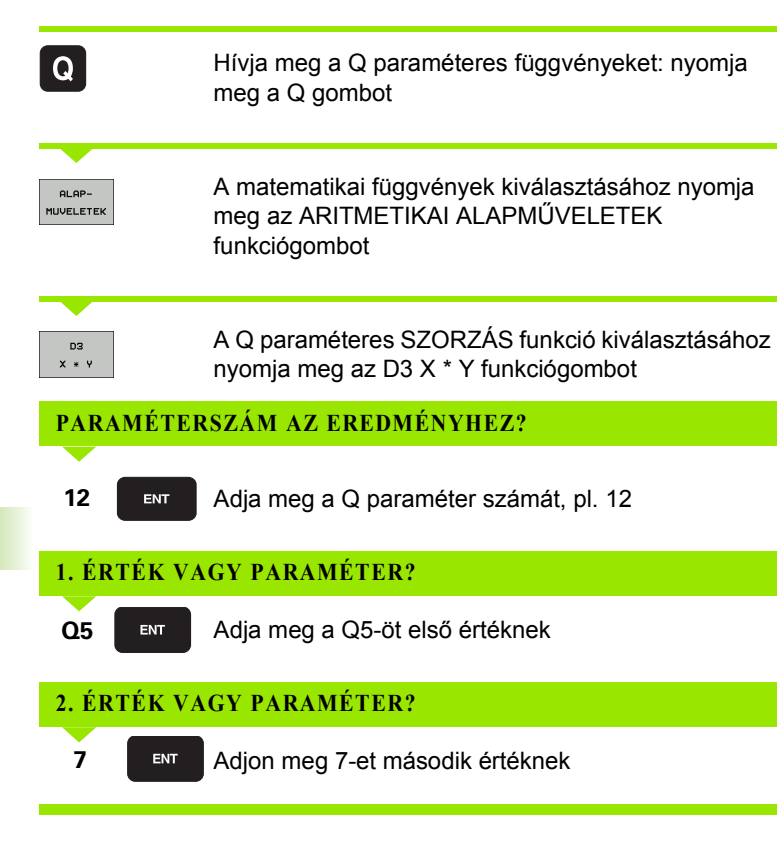

# 8.4 Trigonometrikus függvények

# Definíciók

A szinusz, koszinusz és tangens elnevezések a derékszögű háromszögek oldalainak arányára vonatkoznak. Ebben az esetben:

Szinusz: $\sin \alpha = a / c$ Koszinusz: $\cos \alpha = b / c$ Tangens: $\tan \alpha = a / b = \sin \alpha / \cos \alpha$ 

ahol

- c a derékszöggel szemközti oldal
- a az α szöggel szemközti oldal
- b a harmadik oldal.

A TNC a szöget a tangens alapján határozza meg:

 $\alpha$  = arc tan (a / b) = arc tan (sin  $\alpha$  / cos  $\alpha$ )

#### Példa:

a = 25 mm

b = 50 mm

 $\alpha$  = arctan (a / b) = arctan 0,5 = 26,57°

Továbbá:

 $a^{2} + b^{2} = c^{2}$  (ahol  $a^{2} = a \times a$ )

 $c = \sqrt{(a^2 + b^2)}$ 

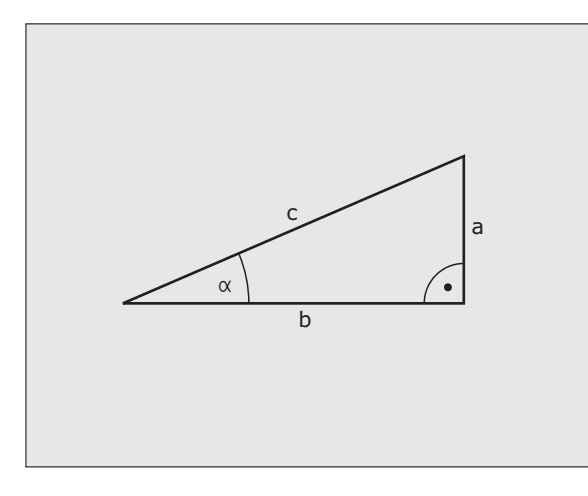

# Trigonometrikus függvények programozása

Nyomja meg a SZÖGFÜGGVÉNYEK funkciógombot a szögfüggvények meghívásához. Ekkor a TNC az alábbi funkciógombokat jelzi ki:

Programozás: Vesse össze a "Példa: Alapműveletek programozása" résszel.

| Funkció                                                                                                    | Funkciógomb    |
|----------------------------------------------------------------------------------------------------|----------------|
| D06: SZINUSZ<br>Példa: D06 Q20 P01 -Q5 *<br>Kiszámítja egy fokban mért szög (°) szinuszát és<br>hozzárendeli egy paraméterhez.                                                                      | DB<br>SIN(X)   |
| D07: KOSZINUSZ<br>Példa: D07 Q21 P01 -Q5 *<br>Kiszámítja egy fokban mért szög (°) koszinuszát<br>és hozzárendeli egy paraméterhez.                                                                  | FN7<br>COS(X)  |
| D08: NÉGYZETÖSSZEG GYÖKE<br>Példa: D08 Q10 P01 +5 P02 +4 *<br>Kiszámítja két négyzet összegének gyökét és<br>hozzárendeli egy paraméterhez.                                                         | DS<br>X LEN Y  |
| D13: SZÖG<br>Példa: D13 Q20 P01 +10 P02 -Q1 *<br>Kiszámítja a szöget 2 oldal arkusz tangenséből<br>vagy a szög szinuszából és koszinuszából (0 <<br>szög < 360°), és hozzárendeli egy paraméterhez. | D13<br>X ANG Y |

# 8.5 Feltételes mondatok Q paraméterekkel

# Alkalmazás

A TNC a Q paraméternek egy másik Q paraméterrel vagy egy számmal való összehasonlításával feltételes logikai vizsgálatokat képes végezni. Ha a feltétel teljesül, akkor a TNC a feltétel után programozott címkétől folytatja a megmunkálást (a címkeinformációkkal kapcsolatban: lásd "Alprogramok és programrész ismétlések címkézése," oldal 180). Ha a feltétel nem teljesül, akkor a program a következő mondattal folytatódik.

Egy másik program alprogramként való meghívásához a célcímke meghatározása után programozzon egy % mondatot.

# Feltétel nélküli ugrás

Feltétel nélküli ugráshoz adjon meg egy olyan feltételt, ami mindig teljesül. Példa:

D09 P01 +10 P02 +10 P03 1 \*

# Feltételes döntések programozása

másodiknál, akkor a megadott címkére ugrik.

Nyomja meg az UGRÁS funkciógombot a funkció meghívásához. Ekkor a TNC az alábbi funkciógombokat jelzi ki:

| Funkció                                                                                                    | Funkciógomb              |
|----------------------------------------------------------------------------------------------------|--------------------------|
| D09: HA EGYENLŐ, UGRÁS<br>Példa: D09 P01 +Q1 P02 +Q3 P03 "SPCAN25" *<br>Ha a két érték vagy paraméter egyenlő, akkor a<br>megadott címkére ugrik.        | 09<br>IF X EQ Y<br>50T0  |
| D10: HA NEM EGYENLŐ, UGRÁS<br>Példa: D10 P01 +10 P02 -Q5 P03 10 *<br>Ha a két érték vagy paraméter nem egyenlő, akkor<br>a megadott címkére ugrik.       | D10<br>IF X NE Y<br>GOTO |
| D11: HA NAGYOBB, UGRÁS<br>Példa: D11 P01 +Q1 P02 +10 P03 5 *<br>Ha az első paraméter vagy érték nagyobb a<br>másodiknál, akkor a megadott címkére ugrik. | D11<br>IF X GT Y<br>GOTO |
| D12: HA KISEBB, UGRÁS<br>Példa: D12 P01 +Q5 P02 +0 P03 "ANYNAME" *<br>Ha az első paraméter vagy érték kisebb a                                           | D12<br>IF X LT Y<br>GOTO |

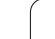

# 8.6 Q paraméterek ellenőrzése és megváltoztatása

# Folyamat

A Q paramétereket ellenőrizheti írás, programteszt és programfutás közben valamennyi üzemmódban, és (a programteszt kivételével) szerkesztheti is azokat.

- Ha szükséges, szakítsa meg a program futását (például a külső STOP gombbal és a BELSŐ STOP funkciógombbal). Ha a programteszt fut, szakítsa meg
- Q INFO

Q PARAM. ÁLLAPOT

Q-PARAMÉTER LISTA

Q-PARAMÉTER LEKÉRDZÉS Q paraméter funkciók hívásához: Nyomja meg a Q INFO funkciógombot a Programbevitel és szerkesztés üzemmódban.

- A TNC megnyit egy felugró ablakot, amiben megadhatja a megjeleníteni kívánt Q-paraméterek vagy szövegparaméterek tartományát
- A Mondatonkénti programfutás, a Folyamatos programutás és a Programteszt üzemmódban válassza a Program + Állapot képernyőelrendezést
- Válassza a Q PARAM. ÁLLAPOT funkciógombot
- ▶ Válassza a Q PARAMÉTERLISTA funkciógombot
- A TNC megnyit egy felugró ablakot, amiben megadhatja a megjeleníteni kívánt Q-paraméterek vagy szövegparaméterek tartományát
- A Q PARAMÉTERKÉRÉS funkciógombbal (csak Kézi üzemmódban, Folyamatos programfutás és Mondatonkénti programfutás üzemmódban érhető el) egyedi Q paraméterek kérhetők. Új érték hozzárendeléséhez írja felül a kijelzett értéket, és nyugtázza az OK-val.

| Folvanatos<br>programfutás                                                                                                    | Programozás<br>EX4.H                                                                                                    |           |
|----------------------------------------------------------------------------------------------------|----------------------------------------------------------------------------------------------------|-----------|
| Bit Form   Form   Form     Bit Form   Bit Form   1.2   X     Bit Form   1.2   X   Form   1.2   X     Strong   Strong   Strong   Strong   X   X   X     Strong   Strong   Strong   Strong   X   X< | 198 V-58 2-5<br>8 V-188 2-5<br>8 V-188 2-5<br>0 - 10 1 38<br>COV 0-101 38<br>COV 0-101 38<br>COV 0-101 0-19 38<br>- F 0-101 0-19 38<br>- F 0-101 0-19 0-19<br>0 F 0-59<br>0 - 19 0-19<br>0 - 19 0-19 |           |
| 25 L 2+10<br>26 TOOL CALL 5 Z 525<br>27 L 2+100 R0 FMAX<br>28 CVCL DEF 200 FURA<br>0200=+2 3BI21<br>0206=+150 3ELO1<br>0K MéGSE                                                                                                    | en<br>s<br>ovsneut havolsne<br>ste<br>cl.ns sull.vsztkor                                                                                                    | DIAGNOSIS |

# 8.7 További funkciók

# Áttekintés

Nyomja meg az EGYÉB FUNKCIÓK funkciógombot a további funkciók meghívásához. Ekkor a TNC az alábbi funkciógombokat jelzi ki:

| Funkció                                                                                      | Funkciógomb       | Oldal     |
|----------------------------------------------------------------------------------------------|-------------------|-----------|
| <b>D14:HIBA</b><br>Hibaüzenetek kijelzése                                                    | D14<br>HIBA =     | Oldal 208 |
| <b>D19:PLC</b><br>Értékküldés a PLC-be                                                       | D19<br>PLC=       | Oldal 221 |
| <b>D29:PLC</b><br>Max. 8 érték átvitele a PLC-be                                             | FN29<br>PLC LIST= |           |
| D37:EXPORT<br>Lokális Q paraméterek vagy QS<br>paraméterek exportálása egy hívó<br>programba | FN37<br>Export    |           |

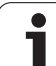

# D14: HIBA: Hibaüzenetek megjelenítése

Az **D14** funkcióval a program futása alatt üzeneteket jeleníthet meg. Az üzeneteket a HEIDENHAIN vagy a gépgyártók már előre beállították. Ha Programfutás vagy Programteszt üzemmódban a TNC egy **D14** mondathoz ér, akkor megszakítja a program futását és üzenetet küld. A program futtatását újra kell kezdeni. A hibaszámokat lásd az alábbi táblázatban.

| Hibaszám tartomány | Standard szöveg a<br>párbeszédablakban          |
|--------------------|-------------------------------------------------|
| 0 299              | FN 14: Hibakód 0 299                            |
| 300 999            | Gépfüggő szöveg                                 |
| 1000 1099          | Belső hibaüzenet (lásd a<br>táblázatban jobbra) |

## NC példamondat

A TNC a 254-es hibaszám alatt elmentett hibaüzenetet jeleníti meg:

### N180 D14 P01 254 \*

### A HEIDENHAIN által előre meghatározott hibaüzenetek

| Hiba száma | Szöveg                          |
|------------|---------------------------------|
| 1000       | Főorsó?                         |
| 1001       | Szerszámtengely hiányzik        |
| 1002       | Szerszámsugár túl kicsi         |
| 1003       | Szerszámsugár túl nagy          |
| 1004       | Tartománytúllépés               |
| 1005       | Hibás kezdőpozíció              |
| 1006       | FORGATÁS nem megengedett        |
| 1007       | MÉRETTÉNYEZŐ nem megengedett    |
| 1008       | TÜKRÖZÉS nem megengedett        |
| 1009       | Nullponteltolás nem megengedett |
| 1010       | Előtolás hiányzik               |
| 1011       | Hibás beviteli érték            |
| 1012       | Hibás előjel                    |
| 1013       | Szögérték nem megengedett       |
| 1014       | Tapintási pont nem elérhető     |
| 1015       | Túl sok pont                    |

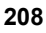

| Hiba száma | Szöveg                               |  |  |  |
|------------|--------------------------------------|--|--|--|
| 1016       | Ellentmondó bevitel                  |  |  |  |
| 1017       | Ciklus nem teljes                    |  |  |  |
| 1018       | Sík meghatározása helytelen          |  |  |  |
| 1019       | Tengely programozása téves           |  |  |  |
| 1020       | Téves fordulatszám                   |  |  |  |
| 1021       | Sugárkorrekció nincs meghatározva    |  |  |  |
| 1022       | Lekerekítés nincs meghatározva       |  |  |  |
| 1023       | Lekerekítési sugár túl nagy          |  |  |  |
| 1024       | Programindítás nincs meghatározva    |  |  |  |
| 1025       | Túlzott egymásbaágyazás              |  |  |  |
| 1026       | Szöghivatkozás hiányzik              |  |  |  |
| 1027       | Nincs fix ciklus meghatározva        |  |  |  |
| 1028       | Horonyszélesség túl kicsi            |  |  |  |
| 1029       | Zseb túl kicsi                       |  |  |  |
| 1030       | Q202 nincs meghatározva              |  |  |  |
| 1031       | Q205 nincs meghatározva              |  |  |  |
| 1032       | Q218 nagyobb legyen, mint Q219       |  |  |  |
| 1033       | CYCL 210 nincs engedélyezve          |  |  |  |
| 1034       | CYCL 211 nincs engedélyezve          |  |  |  |
| 1035       | Q220 túl nagy                        |  |  |  |
| 1036       | Q222 nagyobb legyen, mint Q223       |  |  |  |
| 1037       | Q244 nagyobb legyen, mint 0          |  |  |  |
| 1038       | Q245 nem lehet egyenlő Q246-tal      |  |  |  |
| 1039       | Szögtart. kisebb legyen, mint < 360° |  |  |  |
| 1040       | Q223 nagyobb legyen, mint Q222       |  |  |  |
| 1041       | Q214: 0 nincs engedélyezve           |  |  |  |

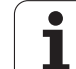

| Hiba száma | Szöveg                                          |
|------------|-------------------------------------------------|
| 1042       | Elmozdulási irány nincs meghatározva            |
| 1043       | Nincs aktív nullaponttáblázat                   |
| 1044       | Pozíció hiba: középpont a 1. tengelyen          |
| 1045       | Pozíció hiba: középpont a 2. tengelyen          |
| 1046       | Furatátmérő túl kicsi                           |
| 1047       | Furatátmérő túl nagy                            |
| 1048       | Csapátmérő túl kicsi                            |
| 1049       | Csapátmérő túl nagy                             |
| 1050       | Zseb túl kicsi: újramegmunkálás a 1. tengelyben |
| 1051       | Zseb túl kicsi: újramegmunkálás a 2. tengelyben |
| 1052       | Zseb túl nagy: tengelytörés 1                   |
| 1053       | Zseb túl nagy: tengelytörés 2                   |
| 1054       | Csap túl kicsi: tengelytörés 1                  |
| 1055       | Csap túl kicsi: tengelytörés 2                  |
| 1056       | Csap túl nagy: újramegmunkálás a 1. tengelyben  |
| 1057       | Csap túl nagy: újramegmunkálás a 2. tengelyben  |
| 1058       | TCHPROBE 425: hossz meghaladja a maximumot      |
| 1059       | TCHPROBE 425: hossz nem éri el a minimumot      |
| 1060       | TCHPROBE 426: hossz meghaladja a maximumot      |
| 1061       | TCHPROBE 426: hossz nem éri el a minimumot      |
| 1062       | TCHPROBE 430: átmérő túl nagy                   |
| 1063       | TCHPROBE 430: átmérő túl kicsi                  |
| 1064       | Nincs meghatározva mérési tengely               |
| 1065       | Szerszámtörés tűrése túllépve                   |
| 1066       | Q247: a beírt érték nem lehet 0                 |
| 1067       | Q247 nagyobb legyen, mint 5                     |
| 1068       | Nullaponttáblázat?                              |
| 1069       | Q351: a beírt érték nem lehet 0                 |
| 1070       | Menetmélység túl nagy                           |

| Hiba száma | Szöveg                                     |  |  |  |
|------------|--------------------------------------------|--|--|--|
| 1071       | Kalibrálási adatok hiányoznak              |  |  |  |
| 1072       | Túllépte a tűrést                          |  |  |  |
| 1073       | Mondatkeresés aktív                        |  |  |  |
| 1074       | ORIENTÁLÁS nincs engedélyezve              |  |  |  |
| 1075       | 3D-ROT nincs engedélyezve                  |  |  |  |
| 1076       | 3D-ROT aktiválása                          |  |  |  |
| 1077       | Adjon meg negatív értéket a mélységre      |  |  |  |
| 1078       | Q303 nincs meghatározva a mérési ciklusban |  |  |  |
| 1079       | Szerszámtengely nem engedélyezett          |  |  |  |
| 1080       | Számított érték hibás                      |  |  |  |
| 1081       | Ellentmondó mérési pontok                  |  |  |  |
| 1082       | Megadott biztonsági magasság hibás         |  |  |  |
| 1083       | Ellentmondó fogásvételi típus              |  |  |  |
| 1084       | Megmunkálási ciklus nincs engedélyezve     |  |  |  |
| 1085       | Sor írásvédett                             |  |  |  |
| 1086       | Ráhagyás nagyobb, mint a mélység           |  |  |  |
| 1087       | Nincs pontszög meghatározva                |  |  |  |
| 1088       | Ellentmondó adat                           |  |  |  |
| 1089       | A 0 horony pozíció nincs engedélyezve      |  |  |  |
| 1090       | A megadott beszúrás nem lehet 0            |  |  |  |
| 1091       | Q399 átkapcsolása nem engedélyezett        |  |  |  |
| 1092       | Szerszám nincs meghatározva                |  |  |  |
| 1093       | Szerszámszám nincs engedélyezve            |  |  |  |
| 1094       | Szerszámnév nem engedélyezett              |  |  |  |
| 1095       | Szoftver opció inaktív                     |  |  |  |
| 1096       | Kinematika nem állítható vissza            |  |  |  |
| 1097       | Funkció nincs engedélyezve                 |  |  |  |
| 1098       | Nyersdarab mérete ellentmondásos           |  |  |  |
| 1099       | Mérési pozíció nem engedélyezett           |  |  |  |

| Hiba száma | Szöveg                                     |
|------------|--------------------------------------------|
| 1100       | Kinematika elérése nem lehetséges          |
| 1101       | Mérési poz. az elmozd. tart. kívül         |
| 1102       | Preset korrekció nem lehetséges            |
| 1103       | Szerszámsugár túl nagy                     |
| 1104       | Fogásvétel típus nem lehetséges.           |
| 1105       | Fogásvételi szög hibásan van meghatározva. |
| 1106       | Szöghossz ismeretlen                       |
| 1107       | Horonyszélesség túl nagy                   |
| 1108       | Mérettényezők nem egyenlők                 |
| 1109       | Szerszámadat ellentmondás                  |

# D18: Rendszeradatok olvasása

Az D18 funkcióval a rendszeradatok olvashatók és elmenthetők Q paraméterekbe. A rendszeradatok egy csoportnév (azonosítószám), majd egy szám és egy index segítségével választhatók ki, ha szükséges.

| Csoport neve, azonosítószám | Szám | Tárgymutató      | Jelentés                                                                                                    |
|-----------------------------|------|------------------|----------------------------------------------------------------------------------------------------|
| Program információ, 10      | 3    | -                | Az aktív fix ciklus száma                                                                                                    |
|                             | 103  | Q paraméter szám | NC ciklusoknál fontos; érdeklődésre, hogy az IDX<br>alatt megadott Q paraméter világosan lett<br>megállapítva a vonatkozó CYCLE DEF-ben.                                                                                                    |
| Rendszer ugráscímek, 13     | 1    | -                | Ugrás címkéje M2/M30 alatt az aktuális program<br>befejezése helyett. Érték = 0: M2/M30-nak normális<br>hatása van                                                                                                    |
|                             | 2    | -                | Ugrás címkéje FN14 esetén: HIBA történt az NC<br>MÉGSE reakció után ahelyett, hogy egy hiba<br>megszakította volna a programot. Az FN14<br>parancsban programozott hibaszám az ID992 NR14<br>alatt olvasható.<br>Érték = 0: FN14-nek normális hatása van. |
|                             | 3    | -                | Ugrás címkéje belső szerverhiba esetén (SQL, PLC,<br>CFG), ahelyett hogy egy hiba megszakította volna a<br>programot.<br>Érték = 0: A szerverhibának normális hatása van.                                                                                 |
| Gépállapot, 20              | 1    | -                | Aktív szerszám száma                                                                                                    |
|                             | 2    | -                | Előkészített szerszám száma                                                                                                    |
|                             | 3    | -                | Aktív szerszámtengely<br>0=X, 1=Y, 2=Z, 6=U, 7=V, 8=W                                                                                                    |
|                             | 4    | -                | Programozott főorsó-fordulatszám                                                                                                    |
|                             | 5    | -                | Aktív főorsó állapota: –1=nem meghatározott, 0=M3<br>aktív,<br>1=M4 aktív, 2=M3 utáni M5, 3=M4 utáni M5                                                                                                    |
|                             | 7    | -                | Áttételi tartomány                                                                                                    |
|                             | 8    | -                | Hűtés állapota: 0=ki, 1=be                                                                                                    |
|                             | 9    | -                | Aktív előtolás                                                                                                    |
|                             | 10   | -                | Előkészített szerszám indexe                                                                                                    |
|                             | 11   | -                | Aktív szerszám indexe                                                                                                    |
| Csatorna adat, 25           | 1    | -                | Csatorna szám                                                                                                    |
| Ciklusparaméter, 30         | 1    | -                | Az aktív fix ciklus biztonsági távolsága                                                                                                    |

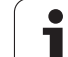

| Csoport neve, azonosítószám | Szám | Tárgymutató  | Jelentés                                                    |
|-----------------------------|------|--------------|-------------------------------------------------------------|
|                             | 2    | -            | Az aktív fix ciklus fúrási/marási mélysége                  |
|                             | 3    | -            | Az aktív fix ciklus fogásmélysége                           |
|                             | 4    | -            | Az aktív fix ciklus mélyfúrási előtolása                    |
|                             | 5    | -            | Négyszögzseb ciklusban az első oldal hossza                 |
|                             | 6    | -            | Négyszögzseb ciklusban a második oldal hossza               |
|                             | 7    | -            | Horony ciklusban az első oldal hossza                       |
|                             | 8    | -            | Horony ciklusban a második oldal hossza                     |
|                             | 9    | -            | Sugár a körzseb ciklusban                                   |
|                             | 10   | -            | Az aktív fix ciklus marási előtolása                        |
|                             | 11   | -            | Az aktív fix ciklus forgásiránya                            |
|                             | 12   | -            | Az aktív fix ciklusban alkalmazott várakozási idő           |
|                             | 13   | -            | Menetemelkedés Ciklus 17, 18 esetén                         |
|                             | 14   | -            | Az aktív fix ciklus marási ráhagyása                        |
|                             | 15   | -            | Az aktív fix ciklusban alkalmazott nagyolási irányszög      |
|                             | 21   | -            | Tapintó szög                                                |
|                             | 22   | -            | Tapintó útvonal                                             |
|                             | 23   | -            | Tapintási előtolás                                          |
| Öröklődö állapot, 35        | 1    | -            | Méretezés:<br>0 = abszolút (G90)<br>1 = inkrementális (G91) |
| SQL táblázatok adatai, 40   | 1    | -            | Az utolsó SQL parancs eredménykódja                         |
| Szerszámtáblázat adatai, 50 | 1    | Szerszámszám | Szerszámhossz                                               |
|                             | 2    | Szerszámszám | Szerszámsugár                                               |
|                             | 3    | Szerszámszám | Szerszámsugár R2                                            |
|                             | 4    | Szerszámszám | Szerszámhossz ráhagyása DL                                  |
|                             | 5    | Szerszámszám | Szerszámsugár ráhagyása DR                                  |
|                             | 6    | Szerszámszám | Szerszámsugár ráhagyása DR2                                 |
|                             | 7    | Szerszámszám | Tiltott szerszám (0 vagy 1)                                 |
|                             | 8    | Szerszámszám | Testvérszerszám száma                                       |
|                             | 9    | Szerszámszám | Max. éltartam TIME1                                         |
|                             |      |              |                                                             |

| Csoport neve, azonosítószám                             | Szám | Tárgymutató  | Jelentés                                                  |
|---------------------------------------------------------|------|--------------|-----------------------------------------------------------|
|                                                         | 10   | Szerszámszám | Max. éltartam TIME2                                       |
|                                                         | 11   | Szerszámszám | Aktuális éltartam CUR. TIME                               |
|                                                         | 12   | Szerszámszám | PLC állapot                                               |
|                                                         | 13   | Szerszámszám | Max. élhossz LCUTS                                        |
|                                                         | 14   | Szerszámszám | Max. fogásvételi szög ANGLE                               |
|                                                         | 15   | Szerszámszám | TT: Fogak száma CUT                                       |
|                                                         | 16   | Szerszámszám | TT: Kopási tűrés hosszirányban LTOL                       |
|                                                         | 17   | Szerszámszám | TT: Kopási tűrés sugárirányban RTOL                       |
|                                                         | 18   | Szerszámszám | TT: Forgásirány DIRECT (0=pozitív/-1=negatív)             |
|                                                         | 19   | Szerszámszám | TT: Eltolás síkban R-OFFS                                 |
|                                                         | 20   | Szerszámszám | TT: Hosszkorrekció L-OFFS                                 |
|                                                         | 21   | Szerszámszám | TT: Törési tűrés hosszirányban LBREAK                     |
|                                                         | 22   | Szerszámszám | TT: Törési tűrés sugárirányban RBREAK                     |
|                                                         | 23   | Szerszámszám | PLC érték                                                 |
|                                                         | 24   | Szerszámszám | Középpont eltérése a főtengelytől CAL-OF1                 |
|                                                         | 25   | Szerszámszám | Tapintó középpont eltérése a melléktengelytől CAL-<br>OF2 |
|                                                         | 26   | Szerszámszám | Főorsó szöge kalibráláshoz CALL-ANG                       |
|                                                         | 27   | Szerszámszám | Szerszámtípus a helytáblázathoz                           |
|                                                         | 28   | Szerszámszám | Max. fordulat NMAX                                        |
| Helytáblázat adatai, 51                                 | 1    | Zseb szám    | Szerszám száma                                            |
|                                                         | 2    | Zseb szám    | Speciális szerszám: 0=nem, 1=igen                         |
|                                                         | 3    | Zseb szám    | Fix zseb: 0=nem, 1=igen                                   |
|                                                         | 4    | Zseb szám    | Hely lezárva: 0=nem, 1=igen                               |
|                                                         | 5    | Zseb szám    | PLC állapot                                               |
| Szerszám helyének száma a szerszám helytáblázatában, 52 | 1    | Szerszámszám | Zseb szám                                                 |
|                                                         | 2    | Szerszámszám | Szerszámtár száma                                         |

| Csoport neve, azonosítószám                              | Szám | Tárgymutató                                                                                    | Jelentés                                                      |
|----------------------------------------------------------|------|------------------------------------------------------------------------------------------------|---------------------------------------------------------------|
| Közvetlenül a TOOL CALL után<br>programozott értékek, 60 | 1    | -                                                                                              | Szerszám száma T                                              |
|                                                          | 2    | -                                                                                              | Aktív szerszámtengely<br>0 = X 6 = U                          |
|                                                          |      |                                                                                                | 1 = Y / = V<br>2 = Z 8 = W                                    |
|                                                          | 3    | -                                                                                              | Főorsó-fordulatszám S                                         |
|                                                          | 4    | -                                                                                              | Szerszámhossz ráhagyása DL                                    |
|                                                          | 5    | -                                                                                              | Szerszámsugár ráhagyása DR                                    |
|                                                          | 6    | -                                                                                              | Automatikus TOOL CALL<br>0 = igen, 1 = nem                    |
|                                                          | 7    | -                                                                                              | Szerszámsugár ráhagyása DR2                                   |
|                                                          | 8    | -                                                                                              | Szerszám indexe                                               |
|                                                          | 9    | -                                                                                              | Aktív előtolás                                                |
| Közvetlenül a TOOL DEF után<br>programozott értékek, 61  | 1    | -                                                                                              | Szerszám száma T                                              |
|                                                          | 2    | -                                                                                              | Hossz                                                         |
|                                                          | 3    | -                                                                                              | Sugár                                                         |
|                                                          | 4    | -                                                                                              | Tárgymutató                                                   |
|                                                          | 5    | -                                                                                              | TOOL DEF-ben programozott szerszámadatok<br>1 = igen, 0 = nem |
| Aktív szerszámkorrekció, 200                             | 1    | 1 = ráhagyás nélkül<br>2 = ráhagyással<br>3 = ráhagyással és<br>ráhagyással a<br>TOOL CALL-tól | Aktív sugár                                                   |
|                                                          | 2    | 1 = ráhagyás nélkül<br>2 = ráhagyással<br>3 = ráhagyással és<br>ráhagyással a<br>TOOL CALL-tól | Aktív hossz                                                   |
|                                                          | 3    | 1 = ráhagyás nélkül<br>2 = ráhagyással<br>3 = ráhagyással és<br>ráhagyással a<br>TOOL CALL-tól | Lekerekítési sugár R2                                         |
| Aktív transzformációk, 210                               | 1    | -                                                                                              | Alapelforgatás KÉZI üzemmódban                                |
|                                                          | 2    | -                                                                                              | Programozott elforgatás Ciklus 10 alkalmazásával              |
| Csoport neve, azonosítószám | Szám | Tárgymutató | Jelentés                                                         |
|-----------------------------|------|-------------|------------------------------------------------------------------|
|                             | 3    | -           | Aktiv tükrözött tengely                                          |
|                             |      |             | 0: tükrözés inaktív                                              |
|                             |      |             | +1: X tengely tükrözve                                           |
|                             |      |             | +2: Y tengely tükrözve                                           |
|                             |      |             | +4: Z tengely tükrözve                                           |
|                             |      |             | +64: U tengely tükrözve                                          |
|                             |      |             | +128: V tengely tükrözve                                         |
|                             |      |             | +256: W tengely tükrözve                                         |
|                             |      |             | Kombináció = az egyes tengelyek összevonása                      |
|                             | 4    | 1           | X tengelybeli aktív mérettényező                                 |
|                             | 4    | 2           | Y tengelybeli aktív mérettényező                                 |
|                             | 4    | 3           | Z tengelybeli aktív mérettényező                                 |
|                             | 4    | 7           | U tengelybeli aktív mérettényező                                 |
|                             | 4    | 8           | V tengelybeli aktív mérettényező                                 |
|                             | 4    | 9           | W tengelybeli aktív mérettényező                                 |
|                             | 5    | 1           | 3D-ROT A tengely                                                 |
|                             | 5    | 2           | 3D-ROT B tengely                                                 |
|                             | 5    | 3           | 3D-ROT C tengely                                                 |
|                             | 6    | -           | Döntött munkasík aktív/inaktív (–1/0) Programfutás<br>üzemmódban |
|                             | 7    | -           | Döntött munkasík aktív/inaktív (–1/0) Kézi<br>üzemmódban         |
| Aktív nullaponteltolás, 220 | 2    | 1           | X tengely                                                        |
|                             |      | 2           | Y tengely                                                        |
|                             |      | 3           | Z tengely                                                        |
|                             |      | 4           | A tengely                                                        |
|                             |      | 5           | B tengely                                                        |
|                             |      | 6           | C tengely                                                        |
|                             |      | 7           | U tengely                                                        |
|                             |      | 8           | V tengely                                                        |
|                             |      | 9           | W tengely                                                        |

| Csoport neve, azonosítószám                          | Szám | Tárgymutató | Jelentés                                                |
|------------------------------------------------------|------|-------------|---------------------------------------------------------|
| Mozgási tartomány, 230                               | 2    | 1-9         | Negatív szoftver végálláskapcsoló, 1-9. tengely         |
|                                                      | 3    | 1-9         | Pozitív szoftver végálláskapcsoló, 1-9. tengely         |
|                                                      | 5    | -           | Szoftver végálláskapcsoló be vagy ki:<br>0 = be, 1 = ki |
| Célpozíció a referenciarendszerben, 240              | 1    | 1           | X tengely                                               |
|                                                      |      | 2           | Y tengely                                               |
|                                                      |      | 3           | Z tengely                                               |
|                                                      |      | 4           | A tengely                                               |
|                                                      |      | 5           | B tengely                                               |
|                                                      |      | 6           | C tengely                                               |
|                                                      |      | 7           | U tengely                                               |
|                                                      |      | 8           | V tengely                                               |
|                                                      |      | 9           | W tengely                                               |
| Aktuális pozíció az aktív koordinátarendszerben, 270 | 1    | 1           | X tengely                                               |
|                                                      |      | 2           | Y tengely                                               |
|                                                      |      | 3           | Z tengely                                               |
|                                                      |      | 4           | A tengely                                               |
|                                                      |      | 5           | B tengely                                               |
|                                                      |      | 6           | C tengely                                               |
|                                                      |      | 7           | U tengely                                               |
|                                                      |      | 8           | V tengely                                               |
|                                                      |      | 9           | W tengely                                               |
| TS kapcsoló tapintó, 350                             | 50   | 1           | Tapintó típus                                           |
|                                                      |      | 2           | Sor a tapintó táblázatban                               |
|                                                      | 51   | -           | Effektív hossz                                          |
|                                                      | 52   | 1           | Tapintógömb effektív sugara                             |
|                                                      |      | 2           | Lekerekítési sugár                                      |
|                                                      | 53   | 1           | Középponteltolás (referenciatengely)                    |
|                                                      |      | 2           | Középponteltolás (melléktengely)                        |
|                                                      |      |             |                                                         |

| Csoport neve, azonosítószám               | Szám | Tárgymutató                           | Jelentés                                                                                                    |
|-------------------------------------------|------|---------------------------------------|----------------------------------------------------------------------------------------------------|
|                                           | 54   | -                                     | Főorsó-orientálás szöge fokban (középponteltolás)                                                                                                    |
|                                           | 55   | 1                                     | Gyorsjárat                                                                                                    |
|                                           |      | 2                                     | Mérési előtolás                                                                                                    |
|                                           | 56   | 1                                     | Max. mérési tartomány                                                                                                    |
|                                           |      | 2                                     | Biztonsági távolság                                                                                                    |
|                                           | 57   | 1                                     | Sor a tapintó táblázatban                                                                                                    |
| TT szerszámtapintó                        | 70   | 1                                     | Tapintó típus                                                                                                    |
|                                           |      | 2                                     | Sor a tapintó táblázatban                                                                                                    |
|                                           | 71   | 1                                     | Középpont a referenciatengelyen<br>(referenciarendszer)                                                                                                    |
|                                           |      | 2                                     | Középpont a melléktengelyen (referenciarendszer)                                                                                                    |
|                                           |      | 3                                     | Középpont a szerszámtengelyen<br>(referenciarendszer)                                                                                                    |
|                                           | 72   | -                                     | Tányér sugara                                                                                                    |
|                                           | 75   | 1                                     | Gyorsjárat                                                                                                    |
|                                           |      | 2                                     | Mérési előtolás álló főorsónál                                                                                                    |
|                                           |      | 3                                     | Mérési előtolás forgó főorsónál                                                                                                    |
|                                           | 76   | 1                                     | Max. mérési tartomány                                                                                                    |
|                                           |      | 2                                     | Biztonsági távolság hosszméréshez                                                                                                    |
|                                           |      | 3                                     | Biztonsági távolság sugárirányú méréshez                                                                                                    |
|                                           | 77   | -                                     | Orsófordulatszám                                                                                                    |
|                                           | 78   | -                                     | Tapintási irány                                                                                                    |
| Referenciapont a<br>tapintóciklusból, 360 | 1    | 1-9<br>(X, Y, Z, A, B, C, U,<br>V, W) | Kézi tapintóciklus utolsó referenciapontja, vagy<br>Ciklus 0 utolsó tapintási pontja hosszkorrekció<br>nélküli, de sugárkorrekcióval (munkadarab<br>koordinátarendszer) |
|                                           | 2    | 1-9<br>(X, Y, Z, A, B, C, U,<br>V, W) | Kézi tapintóciklus utolsó referenciapontja, vagy<br>Ciklus 0 utolsó tapintási pontja tapintószár hossz- és<br>sugárkorrekció nélkül (gépi koordinátarendszer)           |
|                                           | 3    | 1-9<br>(X, Y, Z, A, B, C, U,<br>V, W) | Tapintóciklus 0 és 1 méréseinek eredménye, tapintó sugár-, vagy hosszkompenzáció nélkül                                                                                 |

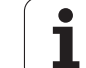

| Csoport neve, azonosítószám                                                 | Szám | Tárgymutató                           | Jelentés                                                                                                    |
|-----------------------------------------------------------------------------|------|---------------------------------------|----------------------------------------------------------------------------------------------------|
|                                                                             | 4    | 1-9<br>(X, Y, Z, A, B, C, U,<br>V, W) | Kézi tapintóciklus utolsó referenciapontja, vagy<br>Ciklus 0 utolsó tapintási pontja tapintószár hossz- és<br>sugárkorrekció nélkül (munkadarab<br>koordinátarendszer) |
|                                                                             | 10   | -                                     | Orientált főorsó stop                                                                                                    |
| Az aktív nullaponttáblázat értéke<br>az aktív koordinátarendszerben,<br>500 | Sor  | Oszlop                                | Értékek olvasása                                                                                                    |
| Aktuális szerszám adatainak<br>olvasása, 950                                | 1    | -                                     | Szerszámhossz L                                                                                                    |
|                                                                             | 2    | -                                     | Szerszámsugár R                                                                                                    |
|                                                                             | 3    | -                                     | Szerszámsugár R2                                                                                                    |
|                                                                             | 4    | -                                     | Szerszámhossz ráhagyása DL                                                                                                    |
|                                                                             | 5    | -                                     | Szerszámsugár ráhagyása DR                                                                                                    |
|                                                                             | 6    | -                                     | Szerszámsugár ráhagyása DR2                                                                                                    |
|                                                                             | 7    | -                                     | Zárolt szerszám TL<br>0 = szabad, 1 = zárolt                                                                                                    |
|                                                                             | 8    | -                                     | Testvérszerszám száma RT                                                                                                    |
|                                                                             | 9    | -                                     | Max. éltartam TIME1                                                                                                    |
|                                                                             | 10   | -                                     | Max. éltartam TIME2                                                                                                    |
|                                                                             | 11   | -                                     | Aktuális éltartam CUR. TIME                                                                                                    |
|                                                                             | 12   | -                                     | PLC állapot                                                                                                    |
|                                                                             | 13   | -                                     | Max. élhossz LCUTS                                                                                                    |
|                                                                             | 14   | -                                     | Max. fogásvételi szög ANGLE                                                                                                    |
|                                                                             | 15   | -                                     | TT: Fogak száma CUT                                                                                                    |
|                                                                             | 16   | -                                     | TT: Kopási tűrés hosszirányban LTOL                                                                                                    |
|                                                                             | 17   | -                                     | TT: Kopási tűrés sugárirányban RTOL                                                                                                    |
|                                                                             | 18   | -                                     | TT: Forgás iránya DIRECT<br>0 = pozitív, −1 = negatív                                                                                                    |
|                                                                             | 19   | -                                     | TT: Eltolás síkban R-OFFS                                                                                                    |
|                                                                             | 20   | -                                     | TT: Hosszkorrekció L-OFFS                                                                                                    |
|                                                                             | 21   | -                                     | TT: Törési tűrés hosszirányban LBREAK                                                                                                    |
|                                                                             | 22   | -                                     | TT: Törési tűrés sugárirányban RBREAK                                                                                                    |

| Csoport neve, azonosítószám | Szám | Tárgymutató | Jelentés                                                                                 |
|-----------------------------|------|-------------|------------------------------------------------------------------------------------------|
|                             | 23   | -           | PLC érték                                                                                |
|                             | 24   | -           | Szerszámtípus TYPE<br>0 = marószerszám, 21 = tapintó                                     |
|                             | 27   | -           | Megfelelő sor a tapintó táblázatban                                                      |
|                             | 32   | -           | Pontszög                                                                                 |
|                             | 34   | -           | Kiemelés                                                                                 |
| Tapintóciklusok, 990        | 1    | -           | Megközelítési mód:<br>0 = standard mód<br>1 = tényleges sugár, biztonsági távolság nulla |
|                             | 2    | -           | 0 = tapintófigyelés ki<br>1 = tapintófigyelés be                                         |
| Végrehajtási állapot, 992   | 10   | -           | Mondatkeresés aktív<br>1 = igen, 0 = nem                                                 |
|                             | 11   | -           | Keresési fázis                                                                           |
|                             | 14   | -           | Az utolsó FN14 hiba száma                                                                |
|                             | 16   | -           | Valós végrehajtás aktív<br>1 = végrehajtás , 2 = szimuláció                              |

# D19 PLC: Adatátvitel a PLC-be

Az D19 funkcióval két számot vagy Q paramétert vihet át a PLC-be.

Növekmények és egységek: 0,1 µm vagy 0,0001°

Példa: A 10-es számérték (ami 1 µm-t vagy 0,001°-ot jelent) átvitele a PLC-be

N56 D19 P01 +10 P02 +Q3 \*

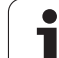

# 8.8 Táblázatok elérése SQL parancsokkal

# Bevezetés

A táblázatok elérése a TNC-ben az SQL **tranzakció** parancsaival van programozva. Egy tranzakció számos SQL parancsot tartalmaz, ami garantálja a táblázatbeírások rendes végrehajtását.

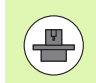

A táblázatokat a gépgyártó állítja be. A nevek és megjelölések, amikre paraméterként van szükségük az SQL parancsoknak, szintén meg vannak határozva.

# A következő elnevezéseket használják:

- Táblázat: Egy táblázat x oszlopot és y sort tartalmaz. Fáljként van elmentve a TNC Fájlkezelőjében, és elérési címe az út és a fájl neve (=táblázat neve). A címzéshez szinonimákat is használhat az elérési út és fájlnév helyett.
- Oszlopok: Az oszlopok száma és neve a táblázat konfigurálásakor határozható meg. Néhány SQL parancsban az oszlop nevét címzésre használják.
- Sorok: A sorok száma változó. Új sorok beszúrása lehetséges. Nincsenek sorszámok vagy egyéb megjelölések. Bár sorokat az oszlop tartalma alapján is kiválaszthat. Sorokat csak a táblázatszerkesztőben törölhet, NC programmal nem.
- **Cella:** Egy oszlop és egy sor közös része.
- Táblázatbeírás: Egy cella tartalma.
- Eredmény beállítás: Tranzakció során a kiválasztott oszlopok és sorok kezelése az eredmény beállításban történik. Az eredmény beállítást, mint a közbenső memória egy típusát tekintheti meg, ami ideiglesen a kiválasztott oszlopok és sorok beállításainak felel meg. (= eredmény beállítás).
- Szinonima: Itt adhat meg táblázatnevet az elérési út és a fájlnév helyett. A szinonimákat a gépgyártó határozza meg a konfigurációs adatokban.

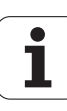

# Egy tranzakció

Általában egy tranzakció a következő műveleteket tartalmazza:

- Megcímez egy táblázatot (fájl), kiválaszt sorokat és elküldi azokat az eredmény beállításba.
- Kiolvas sorokat az eredmény beállításból, módosít vagy beszúr új sorokat.
- Tranzakció befejezése: Ha módosítások/beszúrások történtek, akkor a sorok az eredmény beállításból a táblázatba kerülnek (fájl).

Más műveletek is szükségesek, hogy a táblázatba való beírás egy NC programban szerkeszthető legyen, és hogy meggyőződjön arról, hogy ugyanekkor más módosítás nem történt ugyanezen táblázat sorainak másolataiban. Ennek eredménye a következő **tranzakció sorrend:** 

- 1 Minden szerkesztendő oszlop egy Q paraméterrel rendelkezik. A Q paraméter egy oszlophoz van rendelve ez "kötött" (SQL BIND...).
- 2 Táblázat megcímzése (fájl), sorok kiválasztása és elküldése az eredmény beállításba. A továbbiakban határozza meg, mely oszlopokat küldi az eredmény beállításba (SQL SELECT...).

A kiválasztott sorokat lezárhatja. Ezután más művelet is olvashatja ezeket a sorokat, de a táblázatbeírásokat nem módosíthatja. Mindig zárja le a kivásztott sorokat, amikor változtatásokat készül végrehajtani (SQL SELECT ... FOR UPDATE).

3 Sorok kiolvasása az eredmény beállításból, sorok módosítása vagy új sorok beszúrása:

 Az eredmény beállítás egy sorának átvitele az NC program Q paramétereibe (SQL FETCH...).

– Változtatások előkészítése a Q paraméterekben és egy sor átvitele az eredmény beállításból (SQL UPDATE...).

 Az új táblázatsor előkészítése a Q paraméterekben és átvitele új sorként az eredmény beállításba (SQL INSERT...).

4 Tranzakció befejezése:

– Ha módosítások/beszúrások történtek, akkor az adat az eredmény beállításból a táblázatba kerül (fájl). Az adat most már a fájlban van elmentve. Minden lezárást visszavon, és az eredmény beállítást feloldja (SQL COMMIT...).

 Ha táblázatbeírásokat nem módosított vagy szúrt be (csak olvasási hozzáférés), minden lezárást visszavon és az eredmény beállítást feloldja (SQL ROLLBACK... WITHOUT INDEX).

Több tranzakció is szerkeszthető egyidőben.

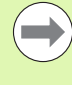

Le kell zárnia a tranzakciót, még akkor is, ha az kizárólag olvasási hozzáférést tartalmaz. Csak ez garantálja, hogy a módosítások/beszúrások nem vesznek el, hogy a lezárások visszavonásra kerülnek és hogy az eredmény beállítások fel lesznek oldva.

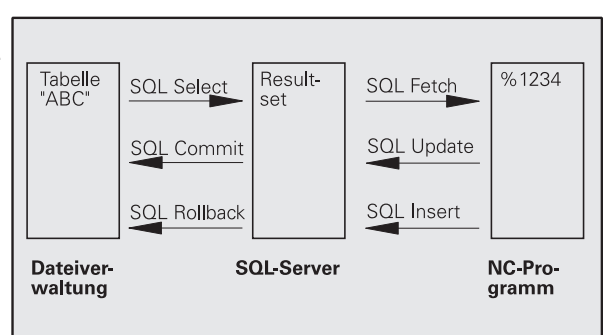

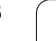

# Eredmény beállítás

A kiválasztott sorok az eredmény beállításon belül növekvő számsorrendben vannak, 0-tól kezdve. Erre a számozásra **index** ként hivatkoznak. Az index alkalmazható írási és olvasási hozzáférésekhez, ami lehetővé teszi, hogy az eredmény beállítás egy sorát speciálisan megcímezze.

Ez gyakran előnyös az eredmény beállítás sorainak rendezéséhez. Ezt a táblázat oszlopának meghatározásával teheti meg, ami tartalmazza a rendezési kritériumot. Válassza ki a növekvő vagy csökkenő rendezést is (SQL SELECT ... ORDER BY ...).

A kiválasztott sorok, amik az eredmény beállításba lettek küldve, a HANDLE paranccsal vannak címezve. Minden ezt követő SQL parancs a handle-t használja a "kiválasztott oszlopok és sorok" beállítására való hivatkozásra.

Tranzakció befejezésével a handle-t feloldja (SQL COMMIT... or SQL ROLLBACK...). Ezután tovább már nem érvényes.

Egyidőben egynél több eredmény beállítást is szerkeszthet. Az SQL szerver egy új handle-t jelöl ki minden "Select" (kiválaszt) parancsra.

# Q paraméterek oszlopokhoz "kötése"

Az NC programnak nincs közvetlen elérése a táblázatbeírásokhoz az eredmény beállításban. Az adatokat Q paraméterekben kell átküldeni. A másik irányban az adatok először a Q paraméterekben kerülnek előkészítésre, és ezután lehet átküldeni azokat az eredmény beállításba.

Annak meghatározása SQL BIND ... paranccsal, hogy a táblázat mely oszlopai mely Q paraméterekhez tartoznak. A Q paraméterek az oszlopokhoz "kötöttek" (hozzá vannak rendelve). A Q paraméterekhez nem kötött oszlopok nem tartoznak az írási/olvasási eljárásokba.

Ha egy új táblázatsort hozott létre az SQL INSERT... paranccsal, akkor a Q paraméterekhez nem kötött oszlopok az alapértékekkel vannak kitöltve.

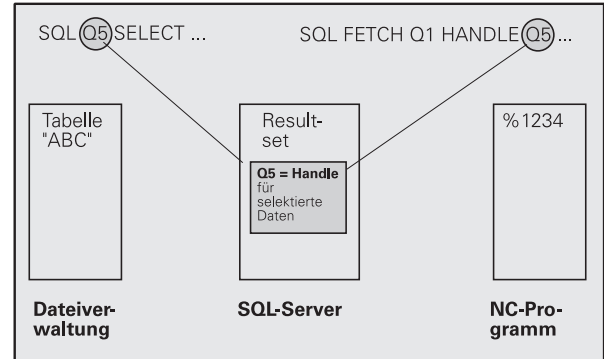

# SQL parancsok pogramozása

SQL parancsok programozása a Programozás üzemmódban:

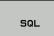

- Hívja elő az SQL funkciókat az SQL funkciógomb megnyomásával.
  - Válasszon egy SQL parancsot egy funkciógombbal (lásd áttekintés), vagy nyomja meg az SQL
     EXECUTE funkciógombot és programozza az SQL parancsot.

# Funkciógombok áttekintése

| Funkció                                                                                                    | Funkciógomb    |
|----------------------------------------------------------------------------------------------------|----------------|
| SQL EXECUTE<br>"Select" parancs programozása.                                                                                                    | SOL<br>EXECUTE |
| SQL BIND<br>"Kössön" egy Q paramétert egy táblázat<br>oszlophoz.                                                                                                    | SOL<br>BIND    |
| <b>SQL FETCH</b><br>Táblázatsorok kiolvasása az eredmény<br>beállításból, és azok elmentése Q<br>paraméterekben.                                                                                                    | SOL<br>FETCH   |
| SQL UPDATE<br>Adatok mentése a Q paraméterekből egy létező<br>táblázatsorba az eredmény beállításban.                                                                                                    | SOL<br>UPDATE  |
| SQL INSERT<br>Adatok mentése a Q paraméterekből egy új<br>táblázatsorba az eredmény beállításban.                                                                                                    | SOL<br>INSERT  |
| SQL COMMIT<br>Táblázatsorok átküldése az eredmény<br>beállításból a táblázatba és a tranzakció<br>befejezése.                                                                                                    | SOL<br>COMMIT  |
| SQL ROLLBACK                                                                                                    | SQL            |
| <ul> <li>Ha az INDEX nincs programozva: Elvet minden<br/>módosítást/beszúrást és befejezi a tranzakciót.</li> <li>Ha az INDEX programozva van: Az indexelt sor<br/>az eredmény bellításban marad. Minden más<br/>sor kitörlődik az eredmény beállításból. A<br/>tranzakció pinze befejezve</li> </ul> | ROLLBRCK       |

# SQL BIND

SQL BIND

Az SQL BIND egy Q paramétert rendel egy táblázatoszlophoz. A "Fetch", "Update" és "Insert" SQL parancsok kiértékelik ezt a kötést (hozzárendelést) az eredmény beállítás és az NC program közötti adatátvitel során.

Egy SQL BIND parancs táblázat- vagy oszlopnév nélkül érvényteleníti a hozzárendelést. A hozzárendelés legkésőbb az NC program vagy alprogram végéig marad érvényben.

- Tetszőleges számú hozzárendelést programozhat. Az olvasási és írási műveletek csak azokat az oszlopokat veszik számításba, amiket a "Select" parancsban megadott.
  - Az SQL BIND...-et a "Fetch", az "Update" vagy az "Insert" parancsok programozása előtt kell programozni. "Select" parancsot lehet a "Bind" parancs előzetes programozása nélkül is programozni.
- Ha a "Select" parancsba olyan oszlopokat vont be, amelyek nem tartalmaznak hozzárendelés programozást, egy hibaüzenet jelenik meg az olvasási/írási művelet során (programmegszakítás).
  - Paraméterszám az eredményhez: Q paraméter, ami kötött (hozzárendelt) a táblázat oszlophoz.
  - Adatbázis: Oszlop neve: Adja meg a táblázat és az oszlop nevét egy . karakterrel elválasztva (pont). Táblázat neve: A táblázat szinonimája, vagy elérési út és fájl neve. A szinonimát közvetlenül, míg az elérési utat és a fájlnevet egyszerű idézőjelekben adja meg.

**Oszlopkijelölés:** A táblázat oszlopának kijelölése, ahogy az a konfigurációs adatoknál meg van adva.

Példa: Q paraméter táblázat oszlophoz rendelése

| 11 SQL BIND Q881<br>"TAB_EXAMPLE.MEAS_NO" |
|-------------------------------------------|
| 12 SQL BIND Q882 "TAB_EXAMPLE.MEAS_X"     |
| 13 SQL BIND Q883 "TAB_EXAMPLE.MEAS_Y"     |
| 14 SQL BIND Q884 "TAB_EXAMPLE.MEAS_Z"     |

# Példa: Hozzárendelés visszavonása

| 91 SQL BIND Q881 |  |
|------------------|--|
| 92 SQL BIND Q882 |  |
| 93 SQL BIND Q883 |  |
| 94 SQL BIND Q884 |  |

# SQL SELECT

Az SQL SELECT táblázatsorokat választ ki és átküldi azokat az eredmény beállításba.

Az SQL szerver soronként helyezi be az adatokat az eredmény beállításba. A sorok növekvő számsorrendben vannak, 0-tól kezdve. Ezt az INDEX nek nevezett számot a "Fetch" és "Update" SQL parancsban használják.

Adja meg a kiválasztás feltételeit az SQL SELECT...WHERE... opcióban. Ezzel korlátozhatja az átküldendő sorok számát. Ha nem használja ezt az opciót, akkor a táblázat valamennyi sora betöltődik.

Adja meg a rendezés feltételeit az SQL SELECT...ORDER BY... opcióban. Adja meg az oszlop kijelölést és a kulcsszót a növekvő/csökkenő rendezéshez. Ha nem használja ezt az opciót, akkor a sorok véletlenszerű sorrendben töltődnek be.

Zárja ki a kiválasztott sorokat más alkalmazásokból az SQL SELECT...FOR UPDATE opcióval. Más alkalmazások továbbra is olvashatják ezeket a sorokat, de nem módosíthatják azokat. Erősen ajánlott ezen opció használata, ha módosítja a táblázatbeírásokat.

**Üres eredmény beállítás:** Ha egyetlen sor sem felel meg a kiválasztási feltételeknek, az SQL szerver visszállít egy érvényes handle-t, de táblázatbeírást nem.

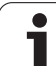

SQL

EXECUTE

Paraméterszám az eredményhez: Q paraméter a handle opcióhoz. Az SQL szerver visszaállítja az oszlopok és sorok csoportjának handle-jét az aktuálisan kiválasztott paranccsal. Hiba esetén (kiválasztás nem lehetséges) az SQL szerver visszaállítja az 1-es kódot. A 0-ás egy érvénytelen handle-t azonosít.

- Adatbank: SQL parancs-szövegek: a következő elemekkel:
  - SELECT (kulcsszó):

Az SQL parancs neve. Az átküldendő táblázat oszlopok nevei. Válassza el az oszlopneveket egy , karakterrel (vessző) (lásd a példákban). A Q paramétereket az itt megadott valamennyi oszlophoz kötni kell.

FROM táblázatnév:

Szinonima, vagy a táblázat elérési útja és fájlnevei. A szinonimát közvetlenül, míg az elérési utat és a táblázatneveket egyszerű idézőjelekben adja meg (lásd a példákat: SQL parancsok, átküldendő táblázat oszlopnevei - az egyes oszlopok vesszővel elválasztva). A Q paramétereket az itt megadott valamennyi oszlophoz kötni kell.

Opcionális:

WHERE kiválasztási feltételek:

A kiválasztási feltétel tartalmazza az oszlop nevét, a feltételt (lásd a táblázatot) és az összehasonlítási feltételt. A kiválasztási feltételeket logikai ÉS vagy VAGY paranccsal kapcsolja össze. Az összehasonlítási feltételt programozza közvetlenül vagy egy Q paraméterrel. Egy Q paraméter kettősponttal kezdődik és egyszerű idézőjelek között van (lásd a példában).

Opcionális:

ORDER BY oszlopnév ASC növekvő sorrendbe rendezéshez - vagy

ORDER BY oszlopnév DESC csökkenő sorrendbe rendezéshez.

Ha sem ASC, sem DESC nincs programozva, akkor az alapértelmezett beállítás a növekvő sorrend. A TNC a jelzett oszlopba teszi a kiválasztott sorokat.

#### Opcionális:

228

FOR UPDATE (kulcsszó):

A kiválasztott sorokba más műveletek nem írhatnak.

#### Példa: Az összes táblázatsor kiválasztása

11 SQL BIND Q881 "TAB EXAMPLE.MEAS NO"

12 SQL BIND Q882 "TAB\_EXAMPLE.MEAS\_X"

13 SQL BIND Q883 "TAB\_EXAMPLE.MEAS\_Y"

14 SQL BIND Q884 "TAB\_EXAMPLE.MEAS\_Z"

20 SQL Q5 "SELECT MEAS\_NO,MEAS\_X,MEAS\_Y, MEAS\_Z FROM TAB\_EXAMPLE"

Példa: Táblázatsorok kiválasztása a WHERE opcióval

• • •

. . .

. . .

20 SQL Q5 "SELECT MEAS\_NO,MEAS\_X,MEAS\_Y, MEAS\_Z FROM TAB\_EXAMPLE WHERE MEAS\_NO<20"

# Példa: Táblázatsorok kiválasztása a WHERE opcióval és Q paraméterekkel

... 20 SQL Q5 "SELECT MEAS\_NO,MEAS\_X,MEAS\_Y, MEAS\_Z FROM TAB EXAMPLE WHERE MEAS NO==:'Q11'"

Példa: Táblázatnév meghatározása elérési úttal és fájlnévvel

20 SQL Q5 "SELECT MEAS\_NO,MEAS\_X,MEAS\_Y, MEAS\_Z FROM 'V:\TABLE\TAB\_EXAMPLE' WHERE MEAS\_NO<20"

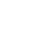

| Feltétel                       | Programozás |
|--------------------------------|-------------|
| Egyenlő                        | =           |
|                                | ==          |
| Nem egyenlő                    | !=          |
|                                | <>          |
| Kisebb mint                    | <           |
| Kisebb vagy egyenlő            | <=          |
| Nagyobb mint                   | >           |
| Nagyobb vagy egyenlő           | >=          |
| Több feltétel összekapcsolása: |             |
| Logikai ÉS                     | AND         |
| Logikai VAGY                   | OR          |

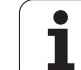

# SQL FETCH

Az SQL FETCH beolvassa az INDEXszel címzett sort az eredmény beállításból, és a táblázatbeírásokat a kötött (hozzárendelt) Q paraméterekbe teszi. Az eredmény beállítás a HANDLE opcióval van címezve.

Az SQL FETCH a "Select" parancsban megadott valamennyi oszlopot számításba veszi.

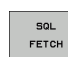

Paraméterszám az eredményhez: Q paraméter, amiben az SQL szerver az eredményt jelenti:

0: Nem lépett fel hiba. 1: Hiba lépett fel (nem megfelelő handle vagy az index túl nagy)

- Adatbank: SQL ID hozzáférés: Q paraméter a handle opcióval az eredmény beállítás azonosításához (lásd még: SQL SELECT).
- Adatbank: Index SQL eredményhez: Sor száma az eredmény beállításban. A sor táblázatbeírásai be vannak olvasva és át vannak küldve a kötött Q paraméterekbe. Ha nem ad meg indexet, akkor az első sor kerül beolvasásra (n=0).

Vagy adja meg a sor számát közvetlenül, vagy programozza az indexet tartalmazó Q paramétert.

#### Példa: A sor száma Q paraméterre váltva

11 SQL BIND Q881 "TAB\_EXAMPLE.MEAS\_NO"

12 SQL BIND Q882 "TAB\_EXAMPLE.MEAS\_X"

13 SQL BIND Q883 "TAB\_EXAMPLE.MEAS\_Y"

14 SQL BIND Q884 "TAB\_EXAMPLE.MEAS\_Z"

• • •

20 SQL Q5 "SELECT MEAS\_NO,MEAS\_X,MEAS\_Y, MEAS\_Z FROM TAB\_EXAMPLE"

• • •

**30 SQL FETCH Q1 HANDLE Q5 INDEX+Q2** 

#### Példa: Sor számának közvetlen programozása

. . .

**30 SQL FETCH Q1 HANDLE Q5 INDEX5** 

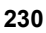

# 8.8 Táblázatok <mark>elé</mark>rése SQL parancsokka

# SQL UPDATE

Az SQL UPDATE a Q paraméterekben előkészített adatokat viszi át az INDEX-szel megcímzett eredmény beállítás sorába. Az eredmény beállításban már létező sor felülíródott.

Az SQL UPDATE a "Select" parancsban megadott valamennyi oszlopot számításba veszi.

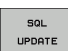

Paraméterszám az eredményhez: Q paraméter, amiben az SQL szerver az eredményt jelenti: 0: Nem lépett fel hiba.

1: Hiba lépett fel (nem megfelelő handle, túl nagy index, értéktartományon kívüli érték vagy nem megfelelő adatformátum)

- Adatbank: SQL ID hozzáférés: Q paraméter a handle opcióval az eredmény beállítás azonosításához (lásd még: SQL SELECT).
- Adatbank: Index SQL eredményhez: Sor száma az eredmény beállításban. A Q paraméterekben előkészített táblázatbeírásokat ebbe a sorba írja. Ha nem ad meg indexet, akkor az első sorba ír (n=0). Vagy adja meg a sor számát közvetlenül, vagy programozza az indexet tartalmazó Q paramétert.

#### Példa: A sor száma Q paraméterre váltva

| 11 SQL BIND Q881<br>"TAB_EXAMPLE.MEAS_NO"                               |
|-------------------------------------------------------------------------|
| 12 SQL BIND Q882 "TAB_EXAMPLE.MEAS_X"                                   |
| 13 SQL BIND Q883 "TAB_EXAMPLE.MEAS_Y"                                   |
| 14 SQL BIND Q884 "TAB_EXAMPLE.MEAS_Z"                                   |
|                                                                         |
| 20 SQL Q5 "SELECT<br>MEAS_NO,MEAS_X,MEAS_Y, MEAS_Z FROM<br>TAB_EXAMPLE" |
| •••                                                                     |
| 30 SQL FETCH Q1 HANDLE Q5 INDEX+Q2                                      |

....

40 SQL UPDATE Q1 HANDLE Q5 INDEX+Q2

Példa: Sor számának közvetlen programozása

40 SQL UPDATE Q1 HANDLE Q5 INDEX5

# SQL INSERT

Az SQL INSERT egy új sort hoz létre az eredmény beállításban és a Q paraméterekben előkészített adatokat az új sorba küldi.

Az SQL INSERT a "Select" parancsban megadott valamennyi oszlopot számításba veszi. A "Select" parancsban nem megadott táblázat oszlopok az alapértékekkel vannak kitöltve.

SQL INSERT  Paraméterszám az eredményhez: Q paraméter, amiben az SQL szerver az eredményt jelenti:
 0: Nem lépett fel hiba.

1: Hiba lépett fel (nem megfelelő handle, értéktartományon kívüli érték vagy nem megfelelő adatformátum)

Adatbank: SQL ID hozzáférés: Q paraméter a handle opcióval az eredmény beállítás azonosításához (lásd még: SQL SELECT).

#### Példa: A sor száma Q paraméterre váltva

11 SQL BIND Q881 "TAB EXAMPLE.MEAS NO"

12 SQL BIND Q882 "TAB EXAMPLE.MEAS X"

13 SQL BIND Q883 "TAB\_EXAMPLE.MEAS\_Y"

14 SQL BIND Q884 "TAB\_EXAMPLE.MEAS\_Z"

• • •

. . .

. . .

20 SQL Q5 "SELECT MEAS\_NO,MEAS\_X,MEAS\_Y, MEAS\_Z FROM TAB\_EXAMPLE"

40 SQL INSERT Q1 HANDLE Q5

# SQL COMMIT

Az SQL COMMIT az eredmény beállítás minden sorát visszaküldi a táblázatba. A lezárás a SELECT...FOR UPDATE opcióval vissza lett vonva.

Az SQL SELECT parancsban megadott handle érvényességét veszti.

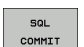

Paraméterszám az eredményhez: Q paraméter, amiben az SQL szerver az eredményt jelenti: 0: Nem lépett fel hiba.

1: Hiba lépett fel (nem megfelelő handle vagy az azonos bevitelek az oszlopokban egyedi beviteleket igényelnek)

Adatbank: SQL ID hozzáférés: Q paraméter a handle opcióval az eredmény beállítás azonosításához (lásd még: SQL SELECT).

#### Példa:

11 SQL BIND Q881

"TAB\_EXAMPLE.MEAS\_NO"

12 SQL BIND Q882 "TAB\_EXAMPLE.MEAS\_X"

13 SQL BIND Q883 "TAB\_EXAMPLE.MEAS\_Y"

14 SQL BIND Q884 "TAB\_EXAMPLE.MEAS\_Z"

# •••

20 SQL Q5 "SELECT MEAS\_NO,MEAS\_X,MEAS\_Y, MEAS\_Z FROM TAB\_EXAMPLE"

. . .

**30 SQL FETCH Q1 HANDLE Q5 INDEX+Q2** 

• • •

40 SQL UPDATE Q1 HANDLE Q5 INDEX+Q2

#### ••

50 SQL COMMIT Q1 HANDLE Q5

# SQL ROLLBACK

Az SQL ROLLBACK végrehajtása az INDEX programozásától függ:

Ha az INDEX nincs programozva: Az eredmény beállítás nem kerül visszaírásra a táblázatba (minden módosítás/beszúrás elvetve). A tranzakció lezárva és az SQL SELECT parancsban megadott handle érvényességét veszti. Tipikus alkalmazás: Kizárólag olvasási hozzáférést tartalmazó tranzakció befejezése.

Ha az INDEX programozva van: Az indexelt sor megmarad. Minden más sor kitörlődik az eredmény beállításból. A tranzakció nincs befejezve. A lezárás a SELECT...FOR UPDATE opcióval megmarad az indexelt sorban. Az összes többi sor nullázódik.

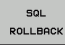

Paraméterszám az eredményhez: Q paraméter, amiben az SQL szerver az eredményt jelenti: 0: Nem lépett fel hiba.

- 1: Hiba lépett fel (nem megfelelő handle)
- Adatbank: SQL ID hozzáférés: Q paraméter a handle opcióval az eredmény beállítás azonosításához (lásd még: SQL SELECT).
- Adatbank: Index SQL eredményhez: Sor, aminek meg kell maradnia az eredmény beállításban. Vagy adja meg a sor számát közvetlenül, vagy programozza az indexet tartalmazó Q paramétert.

#### Példa:

11 SQL BIND Q881 "TAB EXAMPLE.MEAS NO"

12 SQL BIND Q882 "TAB EXAMPLE.MEAS X"

13 SQL BIND Q883 "TAB EXAMPLE.MEAS Y"

14 SQL BIND Q884 "TAB\_EXAMPLE.MEAS\_Z"

• • •

20 SQL Q5 "SELECT MEAS\_NO,MEAS\_X,MEAS\_Y, MEAS\_Z FROM TAB\_EXAMPLE"

**30 SQL FETCH Q1 HANDLE Q5 INDEX+Q2** 

```
• • •
```

. . .

50 SQL ROLLBACK Q1 HANDLE Q5

# 8.9 Képletek közvetlen bevitele

# Képletek bevitele

Több műveletet tartalmazó matematikai képletek funkciógombokkal közvetlenül bevihetők az alkatrészprogramba.

Nyomja meg a KÉPLET funkciógombot a matematikai funkciók meghívásához. A TNC a következő funkciógombokat jeleníti meg több funkciógombsorban:

| Matematikai függvény                                                                                                    | Funkciógomb |
|----------------------------------------------------------------------------------------------------|-------------|
| Összeadás<br>Példa: Q10 = Q1 + Q5                                                                                                    | •           |
| <b>Kivonás</b><br>Példa: Q25 = Q7 – Q108                                                                                                    | -           |
| Szorzás<br>Példa: Q12 = 5 * Q5                                                                                                    | •           |
| <b>Osztás</b><br>Példa: Q25 = Q1 / Q2                                                                                                    | ,           |
| Nyitó zárójel<br>Példa: Q12 = Q1 * (Q2 + Q3)                                                                                                    | C           |
| <b>Záró zárójel</b><br>Példa: Q12 = Q1 * (Q2 + Q3)                                                                                                   | ,           |
| Négyzetre emelés<br>Példa: Q15 = SQ 5                                                                                                    | 50          |
| Négyzetgyökvonás<br>Példa: Q22 = SQRT 25                                                                                                    | SORT        |
| <b>Egy szög szinusza</b><br>Példa: Q44 = SIN 45                                                                                                    | SIN         |
| <b>Egy szög koszinusza</b><br>Példa: Q45 = COS 45                                                                                                    | COS         |
| Egy szög tangense<br>Példa: Q46 = TAN 45                                                                                                    | TAN         |
| Arkusz szinusz<br>A szinusz inverz művelete. Meghatározza a<br>szöget a szöggel szemközti oldal és az átfogó<br>arányából.<br>Példa: Q10 = ASIN 0,75 | ASIN        |
| Arkusz koszinusz<br>A koszinusz inverz művelete. Meghatározza a<br>szöget a szög melletti oldal és az átfogó<br>arányából.<br>Példa: Q11 = ACOS Q40  | ACOS        |

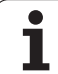

| Matematikai függvény                                                                                                    | Funkciógomb |
|----------------------------------------------------------------------------------------------------|-------------|
| Arkusz tangens<br>A tangens inverz művelete. Meghatározza a<br>szöget a szöggel szemközti és a szög melletti<br>oldal arányából.<br>Példa: Q12 = ATAN Q50 | RTRN        |
| Hatványozás<br>Példa: Q15 = 3^3                                                                                                    | ^           |
| Konstans "pi" (3,14159)<br>Példa: Q15 = PI                                                                                                    | PI          |
| Egy szám természetes alapú logaritmusa (LN)<br>Alapja: 2,7183<br>Példa: Q15 = LN Q11                                                                      | LN          |
| Egy szám 10-es alapú logaritmusa<br>Példa: Q33 = LOG Q22                                                                                                  | LOG         |
| Exponenciális függvény, 2,7183 az n-ediken<br>Példa: Q1 = EXP Q12                                                                                         | EXP         |
| Negált alak (szorzás −1-gyel)<br>Példa: Q2 = NEG Q1                                                                                                    | NEG         |
| <b>Tizedesvessző utáni érték elhagyása</b><br>(egészrész képzés)<br>Példa: Q3 = INT Q42                                                                   | INT         |
| Abszolútérték<br>Példa: Q4 = ABS Q22                                                                                                    | ABS         |
| <b>Tizedesvessző előtti érték elhagyása</b><br>(törtrész képzés)<br>Példa: Q5 = FRAC Q23                                                                  | FRAC        |
| Előjel ellenőrzése<br>Példa: Q12 = SGN Q50<br>Ha az eredmény Q12 = 1, akkor Q50 >= 0<br>Ha az eredmény Q12 = –1, akkor Q50 < 0                            | SGN         |
| Moduló érték számítása<br>Példa: Q12 = 400 % 360<br>Eredmény: Q12 = 40                                                                                    | ×           |

# Képletekkel kapcsolatos szabályok

A matematikai képleteket a következő szabályok szerint kell programozni:

#### A magasabb rendű műveleteket kell először végrehajtani

12 Q1 = 5 \* 3 + 2 \* 10 = 35

- **1.** számítás: 5 \* 3 = 15
- **2.** számítás: 2 \* 10 = 20
- 3. számítás: 15 + 20 = 35

# vagy

13 Q2 = SQ 10 -  $3^3$  = 73

- 1. számítás: 10 a négyzeten = 100
- 2. számítás: 3 a köbön = 27
- 3. számítás: 100 27 = 73

# Disztributivitás

Szabály zárójeles számításokhoz

a \* (b + c) = a \* b + a \* c

# 8.9 Képletek közvetlen bevitele

# Programozási példa

Szög kiszámítása arkusz tangenssel a szemközti (Q12) és a szomszédos (Q13) befogóból; az eredmény tárolása a Q25 paraméterben.

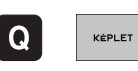

Képletmegadás választásához nyomja meg a Q gombot, majd a KÉPLET funkciógombot, vagy használja a parancsikont:

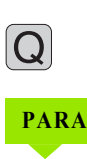

Nyomja meg a Q gombot az ASCII billentyűzeten

# PARAMÉTERSZÁM AZ EREDMÉNYHEZ?

| ENT | 25   | Adja meg a paraméter számát.                                                    |
|-----|------|---------------------------------------------------------------------------------|
|     | ATAN | Válassza ki a funkciógombsort, majd válassza ki az<br>arkusz tangens függvényt. |
|     | ţ    | Válassza ki a funkciógombsort, majd illesszen be egy<br>nyitó zárójelet.        |
| Q   | 12   | Adja meg a Q paraméter számát: 12.                                              |
| ,   |      | Válassza az osztást.                                                            |
| Q   | 13   | Adja meg a Q paraméter számát: 13.                                              |
|     | END  | Zárja be a zárójelet, majd fejezze be a képletbevitelt.                         |

NC példamondat

**37** Q25 = ATAN (Q12/Q13)

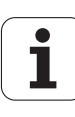

# 8.10 Szövegparaméterek

# Szövegfeldolgozási funkciók

Változó karakterláncok (szövegek) létrehozásához használhatja a QS paramétereket.

Lineáris sorba rendezett karakterek (betűk, számok, különleges karakterek és szóközök) legfeljebb 256 karakter hosszúságú láncát rendelheti egy szövegparaméterhez. A hozzárendelt vagy importált értékeket ellenőrizheti és feldolgozhatja az alábbi funkciók segítségével. A Q paraméteres programozáshoz hasonlóan, összesen 2000 QS paramétert használhat (Lásd még "Alapelv és áttekintés" 196. oldal).

A SZÖVEG KÉPLET és a KÉPLET Q paraméteres funkciók a szövegparaméterek feldolgozásához többféle funkciót is tartalmaznak.

| SZÖVEG KÉPLET funkciók                            | Funkciógomb | Oldal     |
|---------------------------------------------------|-------------|-----------|
| Szövegparaméterek kijelölése                      | STRING      | Oldal 238 |
| Szövegparaméterek láncolása                       |             | Oldal 238 |
| Numerikus érték konvertálása<br>szövegparaméterré | TOCHAR      | Oldal 240 |
| Alszöveg másolása egy<br>szövegparaméterből       | SUBSTR      | Oldal 241 |

| KÉPLET szövegfunkciók                             | Funkciógomb | Oldal     |
|---------------------------------------------------|-------------|-----------|
| Szövegparaméter konvertálása<br>numerikus értékké | TONUMB      | Oldal 242 |
| Szövegparaméter ellenőrzése                       | INSTR       | Oldal 243 |
| Szövegparaméter hosszának<br>meghatározása        | STRLEN      | Oldal 244 |
| Betűrendes prioritás<br>összehasonlítása          | STRCOMP     | Oldal 245 |

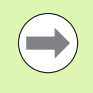

Ha SZÖVEG KÉPLET funkciót használ, az aritmetikai műveletek eredménye mindig egy karakterlánc. Ha a KÉPLET funkciót használja, a számtani művelet eredménye mindig egy számérték.

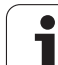

# Szövegparaméterek kijelölése

Az alkalmazás előtt ki kell jelölnie egy szövegváltozót. Használja a DECLARE STRING (szöveg kijelölése) parancsot.

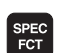

Jelenítse meg a speciális funkciók funkciógombsort

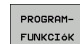

Válassza a különböző hagyományos kontúrleíró funkciók meghatározásához tartozó menüt

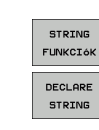

Válassza a szöveg funkciókat

► Válassza a SZÖVEG KIJELÖLÉSE funkciót

# NC példamondat:

N37 DECLARE STRING Q810 = "MUNKADARAB"

1

# Szövegparaméterek láncolása

Az összekapcsolás operátorral (szövegparaméter ||) kettő vagy több szövegparaméterből egy láncot hozhat létre.

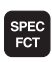

PROGRAM-FUNKCIóK Jelenítse meg a speciális funkciók funkciógombsort

Válassza a különböző hagyományos kontúrleíró funkciók meghatározásához tartozó menüt

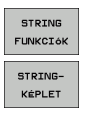

Válassza a SZÖVEG KÉPLET funkciót

Válassza a szöveg funkciókat

- Írja be annak a szövegparaméternek a számát, amelybe a TNC-nek az összekapcsolt szöveget másolnia kell. Nyugtázza az ENT gombbal
- Írja be annak a szövegparaméternek számát, amelyben az első alszöveg el van mentve. Nyugtázza az ENT gombbal: A TNC megjeleníti a || összekapcsolás jelet
- Nyugtázza az adatbevitelt az ENT gombbal
- Írja be annak a szövegparaméternek számát, amelyben a második alszöveg el van mentve. Nyugtázza az ENT gombbal
- Ismételje a folyamatot, amíg az összes kívánt alszöveget ki nem választotta. Zárja le az END gombbal

# Példa: A QS12, QS13 és QS14 teljes szövegének összekapcsolása a QS10 paraméterben

#### N37 QS10 = QS12 || QS13 || QS14

Paraméterek tartalma:

- QS12: Munkadarab
- **QS13:** Állapot:
- QS14: Törés
- QS10: Munkadarab Állapot: Törés

# Numerikus érték konvertálása szövegparaméterré

A TOCHAR funkcióval egy numerikus értéket konvertálhat szövegparaméterré. Ez lehetővé teszi numerikus értékek szövegparaméterekkel való összekapcsolását.

|  | Q       |
|--|---------|
|  | STRING- |
|  | KÉPLET  |
|  | TOCHAR  |
|  |         |
|  |         |
|  |         |

Válassza a Q paraméteres funkciókat

- ▶ Válassza a SZÖVEG KÉPLET funkciót
- Válassza ki a numerikus értéket szövegparaméterré konvertáló funkciót
- Írja be a konvertálni kívánt Q paraméter számát, és nyugtázza az ENT gombbal
- Szükség esetén írja be a konvertálandó tizedeshelyek számát, és nyugtázza az ENT gombbal
- Zárja be a zárójelben levő kifejezést az ENT gombbal és nyugtázza a bevitelt az END gombbal

# Példa: A Q50 paraméter konvertálása a QS11 szövegparaméterré, 3 tizedeshellyel

N37 QS11 = TOCHAR ( DAT+Q50 DECIMALS3 )

# Alszöveg másolása egy szövegparaméterből

A SUBSTR funkcióval a szövegparaméterekből egy bizonyos tartományt tud kimásolni.

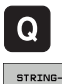

Válassza a Q paraméteres funkciókat

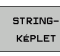

- Válassza a SZÖVEG KÉPLET funkciót
- Írja be annak a szövegparaméternek a számát, amelybe a TNC-nek a kimásolt szöveget mentenie kell. Nyugtázza az ENT gombbal

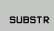

- Válasza az alszöveg kivágása funkciót
- Írja be annak a QS paraméternek a számát, amelyből az alszöveget ki kell másolni. Nyugtázza az ENT gombbal
- Írja be az alszöveg másolásának kiindulási pontját és nyugtázza az ENT gombbal
- Írja be a kimásolandó karakterek számát és nyugtázza az ENT gombbal
- Zárja be a zárójelben levő kifejezést az ENT gombbal és nyugtázza a bevitelt az END gombbal

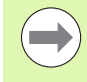

Vegye figyelembe, hogy egy szöveg első karaktere belül mindig a nulladik hellyel kezdődik.

Példa: Egy négykarakteres alszöveg (LEN4) kiolvasása a QS10 szövegparaméterből, a harmadik karakterrel kezdve (BEG2)

N37 QS13 = SUBSTR ( SRC\_QS10 BEG2 LEN4 )

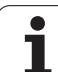

# Szövegparaméter konvertálása numerikus értékké

A TONUMB funkció egy szövegparamétert konvertál numerikus értékké. A konvertálandó érték csak numerikus lehet.

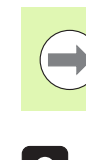

A QS paraméter csak egy számértéket tartalmazhat. Ellenkező esetben a TNC hibaüzenetet küld.

Válassza a Q paraméteres funkciókat

Q Képlet

 $\triangleleft$ 

TONUMB

Válassza a KÉPLET funkciót

- Írja be annak a szövegparaméternek a számát, amelybe a TNC-nek a számértéket mentenie kell. Nyugtázza az ENT gombbal
- Váltsa át a funkciógombsort
  - Válassza ki a szövegparamétert numerikus értékké konvertáló funkciót
  - Írja be a konvertálni kívánt Q paraméter számát, és nyugtázza az ENT gombbal
  - Zárja be a zárójelben levő kifejezést az ENT gombbal és nyugtázza a bevitelt az END gombbal

# Példa: A QS11 szövegparaméter konvertálása Q82 numerikus paraméterré

N37 Q82 = TONUMB ( SRC\_QS11 )

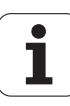

# Szövegparaméter ellenőrzése

Az INSTR funkcióval ellenőrizheti, hogy egy szövegparaméter megtalálható-e egy másik szövegparaméterben.

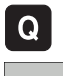

- Válassza a Q paraméteres funkciókat
- KÉPLET

 $\triangleleft$ 

INSTR

- ► Válassza a KÉPLET funkciót
- Írja be annak a Q paraméternek a számát, amelybe a TNC-nek azt a helyet kell mentenie, amelynél a keresett szöveg kezdődik. Nyugtázza az ENT gombbal
- Váltsa át a funkciógombsort
- Válassza ki a szövegparaméter ellenőrző funkciót
- Írja be annak a QS paraméternek a számát, amelyben a keresett szöveg el van mentve. Nyugtázza az ENT gombbal
- Írja be a keresendő QS paraméter számát, és nyugtázza az ENT gombbal
- Írja be az alszöveg keresésének kiinduló helyét és nyugtázza az ENT gombbal
- Zárja be a zárójelben levő kifejezést az ENT gombbal és nyugtázza a bevitelt az END gombbal

Vegye figyelembe, hogy egy szöveg első karaktere belül mindig a nulladik hellyel kezdődik.

Ha a TNC nem találja a keresett alszöveget, akkor a keresett szöveg teljes hosszát menti az eredményparaméterbe (1-gyel kezdi a számolást).

Ha az alszöveg egynél több helyen is megtalálható, a TNC visszatér az első helyre, ahol az alszöveget megtalálta.

# Példa: A QS13 paraméterben mentett szöveg keresése a QS10 paraméterben. A keresés kezdése a harmadik helyen.

N37 Q50 = INSTR ( SRC\_QS10 SEA\_QS13 BEG2 )

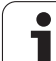

# Szövegparaméter hosszának meghatározása

A STRLEN funkció a mentett szöveg hosszát adja meg egy választható szövegparaméterben.

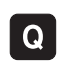

KÉPLET

 $\triangleleft$ 

STRLEN

Válassza a Q paraméteres funkciókat

- Válassza a KÉPLET funkciót
  - Írja be annak a Q paraméternek a számát, amelybe a TNC-nek a szöveg hosszát mentenie kell. Nyugtázza az ENT gombbal
- Váltsa át a funkciógombsort
- Válassza a szövegparaméter hosszát meghatározó funkciót
- Írja be annak a QS paraméternek a számát, amelynek hosszúságát a TNC-nek meg kell határoznia, és nyugtázza az ENT gombbal
- Zárja be a zárójelben levő kifejezést az ENT gombbal és nyugtázza a bevitelt az END gombbal

### Példa: A QS15 hosszúságának meghatározása

N37 Q52 = STRLEN ( SRC\_QS15 )

# Betűrendes prioritás összehasonlítása

A STRCOMP funkcióval összehasonlíthatja szövegparaméterek betűrendes prioritását.

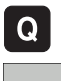

Válassza a Q paraméteres funkciókat

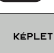

- Válassza a KÉPLET funkciót
- Írja be annak a Q paraméternek a számát, amelvbe a TNC-nek az összehasonlítás eredményét mentenie kell. Nyugtázza az ENT gombbal

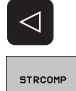

- Váltsa át a funkciógombsort
- Válassza a szövegparaméterek összehasonlító funkcióját
- Írja be az első összehasonlítandó QS paraméter számát, és nyugtázza az ENT gombbal
- Írja be a második összehasonlítandó QS paraméter számát, és nyugtázza az ENT gombbal
- Zárja be a zárójelben levő kifejezést az ENT gombbal és nyugtázza a bevitelt az END gombbal

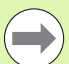

A TNC az alábbi eredményt adja:

- 0: Az összehasonlított QS paraméterek azonosak
- +1: Az első QS paraméter megelőzi a második QS paramétert az ábécében
- –1: Az első QS paraméter követi a második QS paramétert az ábécében

#### Példa: QS12 és QS14 összehasonlítása betűrendes prioritás szempontjából

N37 Q52 = STRCOMP (SRC QS12 SEA QS14)

# 8.11 Előre meghatározott Q paraméterek

A Q100-Q199 Q paraméterek értékét a TNC előre meghatározza. A következők vannak a Q paraméterekhez hozzárendelve:

- PLC értékek
- Szerszám- és orsóadatok
- Működési állapot adatok
- Tapintóciklusok mérési eredményei stb.

A TNC a Q108, Q114 és Q115 - Q117 előre meghatározott Q paramétereket az aktív programban használt mértékegységben menti el.

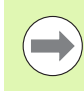

Ne használjon NC programokban számítási paraméterként Q100 és Q199 (QS100 és QS199) közötti előre meghatározott Q paramétereket (vagy QS paramétereket). Ellenkező esetben nem kívánt eredményeket kaphat.

# PLC értékek: Q100-Q107

A TNC a Q100-Q107 paramétereket használja a PLC-ből az NC programba történő adatátvitelhez.

# Aktív szerszámsugár: Q108

Az aktív szerszámsugár a Q108 paraméterben van tárolva. A Q108 paraméter értékét a TNC a következőkből számítja:

- Szerszámsugár R (szerszámtáblázat vagy G99 mondat)
- Delta érték DR a szerszámtáblázatból
- Delta érték DR a T mondatból

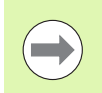

A TNC nem felejti el az aktuális szerszámsugarat áramkimaradás esetén sem.

# Szerszámtengely: Q109

A Q109 paraméter értéke az aktuális szerszámtengelytől függ:

| Szerszámtengely                    | Paraméter értéke |
|------------------------------------|------------------|
| Nincs szerszámtengely meghatározva | Q109 = -1        |
| X tengely                          | Q109 = 0         |
| Y tengely                          | Q109 = 1         |
| Z tengely                          | Q109 = 2         |
| U tengely                          | Q109 = 6         |
| V tengely                          | Q109 = 7         |
| W tengely                          | Q109 = 8         |

# Főrsó állapota: Q110

A Q110 paraméter értékét a főorsóra utoljára programozott M funkció határozza meg.

| M funkció                                             | Paraméter értéke |
|-------------------------------------------------------|------------------|
| Nincs főorsó állapot meghatározva                     | Q110 = -1        |
| M3: Főorsó BE, az óramutató járásával<br>egyezően     | Q110 = 0         |
| M4: Főorsó BE, az óramutató járásával<br>ellentétesen | Q110 = 1         |
| M5 az M3 után                                         | Q110 = 2         |
| M5 az M4 után                                         | Q110 = 3         |

# Hűtés be/ki: Q111

| M funkció    | Paraméter értéke |
|--------------|------------------|
| M8: Hűtés BE | Q111 = 1         |
| M9: Hűtés KI | Q111 = 0         |

# Átlapolási tényező: Q112

A zsebek marásának (pocketOverlap) átlapolási tényezőjét a TNC a Q112-ben tárolja.

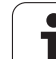

# A programban megadott értékek mértékegysége: Q113

A PGM CALL egymásbaágyazása során a Q113 paraméter értéke függ azon program méretadataitól, amiből a TNC a többi programot meghívja.

| Főprogram méretadatai   | Paraméter értéke |
|-------------------------|------------------|
| Metrikus rendszer (mm)  | Q113 = 0         |
| Inch-es rendszer (inch) | Q113 = 1         |

# Szerszámhossz: Q114

A szerszám aktuális hosszát a Q114 paraméterből lehet kiolvasni.

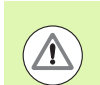

A TNC nem felejti el az aktuális szerszámhosszat áramkimaradás esetén sem.

# A tapintás utáni koordináták programfutás közben

A Q115-Q119 paraméterek a 3D-s tapintó által tapintott orsópozíció koordinátáit tárolják abban az időpillanatban, amikor a programozott mérés során érintkezés történik. A koordináták a Kézi üzemmódban aktív nullaponthoz vannak viszonyítva.

A tapintószár hossza és a tapintógömb sugara nincs korrigálva ezeknél a koordinátáknál.

| Koordinátatengely      | Paraméter értéke |
|------------------------|------------------|
| X tengely              | Q115             |
| Y tengely              | Q116             |
| Z tengely              | Q117             |
| 4. tengely<br>Gépfüggő | Q118             |
| 5. tengely<br>Gépfüggő | Q119             |

# A pillanatnyi és a célérték közötti eltérés a TT 130 tapintóval végzett automatikus szerszámbeméréskor

| Eltérés a pillanatnyi és a célérték között | Paraméter értéke |
|--------------------------------------------|------------------|
| Szerszámhossz                              | Q115             |
| Szerszámsugár                              | Q116             |

# A munkasík döntése matematikai szögekkel: a TNC által kiszámított forgástengely-koordináták

| Koordináták | Paraméter értéke |
|-------------|------------------|
| A tengely   | Q120             |
| B tengely   | Q121             |
| C tengely   | Q122             |

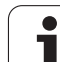

| Mért pillanatnyi érték                        | Paraméter értéke |
|-----------------------------------------------|------------------|
| Egyenes szöge                                 | Q150             |
| Középpont a referenciatengelyben              | Q151             |
| Középpont a melléktengelyben                  | Q152             |
| Átmérő                                        | Q153             |
| Zseb hossza                                   | Q154             |
| Zseb szélessége                               | Q155             |
| A ciklusban kiválasztott tengely hossza       | Q156             |
| A középvonal pozíciója                        | Q157             |
| Az A tengely szöge                            | Q158             |
| A B tengely szöge                             | Q159             |
| A ciklusban kiválasztott tengely koordinátája | Q160             |

| Mért eltérés                     | Paraméter értéke |
|----------------------------------|------------------|
| Középpont a referenciatengelyben | Q161             |
| Középpont a melléktengelyben     | Q162             |
| Átmérő                           | Q163             |
| Zseb hossza                      | Q164             |
| Zseb szélessége                  | Q165             |
| Mért hossz                       | Q166             |
| A középvonal pozíciója           | Q167             |
|                                  |                  |
| Meghatározott térszög            | Paraméter értéke |
| Az A tengely körüli elfordulás   | Q170             |
| A B tengely körüli elfordulás    | Q171             |
| A C tengely körüli elfordulás    | Q172             |

Programozás: Q paraméterek

ĺ

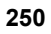

| Munkadarab állapota | Paraméter értéke |
|---------------------|------------------|
| Megfelelő           | Q180             |
| Újramegmunkálás     | Q181             |
| Selejt              | Q182             |

| 440-es ciklussal mért eltérés | Paraméter értéke |
|-------------------------------|------------------|
| X tengely                     | Q185             |
| Y tengely                     | Q186             |
| Z tengely                     | Q187             |
| Ciklusjelölések               | Q188             |

| Szerszámmérés a BLUM lézerrel | Paraméter értéke |
|-------------------------------|------------------|
| Fenntartva                    | Q190             |
| Fenntartva                    | Q191             |
| Fenntartva                    | Q192             |
| Fenntartva                    | Q193             |

| Fenntartva belső használatra              | Paraméter értéke |
|-------------------------------------------|------------------|
| Ciklusjelölések                           | Q195             |
| Ciklusjelölések                           | Q196             |
| Ciklusjelölések (megmunkálási mintázatok) | Q197             |
| Az utoljára aktív mérési ciklus száma     | Q198             |
|                                           |                  |

| TT-vel történt szerszámbemérés állapota  | Paraméter értéke |  |
|------------------------------------------|------------------|--|
| Szerszám tűrésen belül                   | Q199 = 0.0       |  |
| Szerszám kopott (LTOL/RTOL túllépve)     | Q199 = 1.0       |  |
| Szerszám törött (LBREAK/RBREAK túllépve) | Q199 = 2.0       |  |

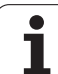

# 8.12 Programozási példák

# Példa: Ellipszis

Programozási sorrend

- Az ellipszis kontúrja sok rövid közelítő egyenesből áll össze (amik a Q7 paraméterben vannak megadva). Minél több számítási lépést alkalmaz, az annál jobban közelít az ideális alakzathoz.
- A megmunkálás iránya módosítható a sík megadott kezdő- és végszögeinek megváltoztatásával: Órajárással egyező megmunkálási irány: kezdőszög > végszög Órajárással ellentétes megmunkálási irány: kezdőszög < végszög</p>
- A szerszám sugarát nem veszi figyelembe.

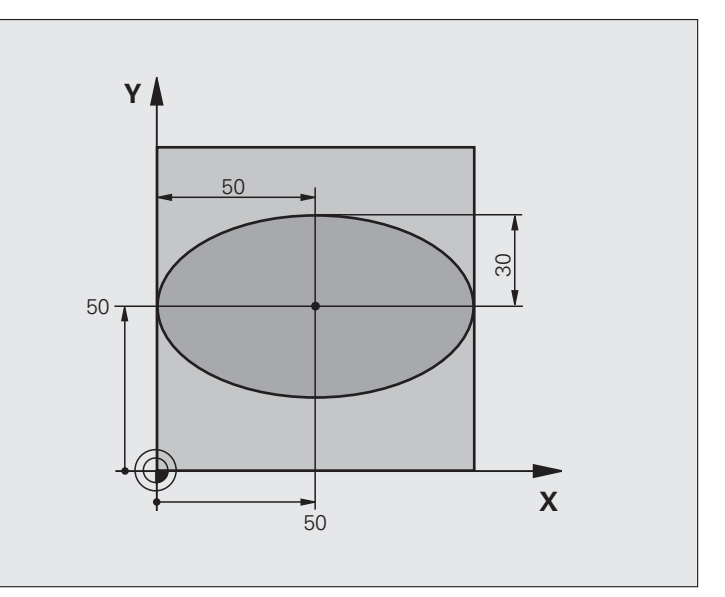

| %ELLIPSZIS G71 *               |                                           |
|--------------------------------|-------------------------------------------|
| N10 D00 Q1 P01 +50 *           | Középpont az X tengelyben                 |
| N20 D00 Q2 P01 +50 *           | Középpont az Y tengelyben                 |
| N30 D00 Q3 P01 +50 *           | Féltengely az X mentén                    |
| N40 D00 Q4 P01 +30 *           | Féltengely az Y mentén                    |
| N50 D00 Q5 P01 +0 *            | Kezdőszög a síkban                        |
| N60 D00 Q6 P01 +360 *          | Végszög a síkban                          |
| N70 D00 Q7 P01 +40 *           | Számítási lépések száma                   |
| N80 D00 Q8 P01 +30 *           | Az ellipszis elforgatási pozíciója        |
| N90 D00 Q9 P01 +5 *            | Marási mélység                            |
| N100 D00 Q10 P01 +100 *        | Fogásvételi előtolás                      |
| N110 D00 Q11 P01 +350 *        | Marási előtolás                           |
| N120 D00 Q12 P01 +2 *          | Biztonsági távolság az előpozicionáláshoz |
| N130 G30 G17 X+0 Y+0 Z-20 *    | Nyers munkadarab meghatározása            |
| N140 G31 G90 X+100 Y+100 Z+0 * |                                           |
| N150 T1 G17 S4000 *            | Szerszámhívás                             |
| N160 G00 G40 G90 Z+250 *       | Szerszám visszahúzása                     |
| N170 L10.0 *                   | Megmunkálási művelet hívása               |
| N180 G00 Z+250 M2 *               | Szerszámtengely visszahúzása, program vége                 |  |
|-----------------------------------|------------------------------------------------------------|--|
| N190 G98 L10 *                    | 10. alprogram: Megmunkálási művelet                        |  |
| N200 G54 X+Q1 Y+Q2 *              | Nullaponteltolás az ellipszis középpontjába                |  |
| N210 G73 G90 H+Q8 *               | Elforgatási pozíció számítása a síkban                     |  |
| N220 Q35 = $(Q6 - Q5) / Q7 *$     | Szöglépés számítása                                        |  |
| N230 D00 Q36 P01 +Q5 *            | Kezdőszög másolása                                         |  |
| N240 D00 Q37 P01 +0 *             | Számláló beállítása                                        |  |
| N250 Q21 = Q3 * COS Q36 *         | A kezdőpont X koordinátájának számítása                    |  |
| N260 Q22 = Q4 * SIN Q36 *         | A kezdőpont Y koordinátájának számítása                    |  |
| N270 G00 G40 X+Q21 Y+Q22 M3 *     | Mozgás a kezdőpontra a síkban                              |  |
| N280 Z+Q12 *                      | Előpozicionálás a főorsó tengelyén a biztonsági távolságra |  |
| N290 G01 Z-Q9 FQ10 *              | Mozgás a megmunkálási mélységre                            |  |
| N300 G98 L1 *                     |                                                            |  |
| N310 Q36 = Q36 + Q35 $*$          | Szög aktualizálása                                         |  |
| N320 Q37 = Q37 + 1 $*$            | Számláló léptetése                                         |  |
| N330 Q21 = Q3 * COS Q36 *         | Aktuális X koordináta számítása                            |  |
| N340 Q22 = Q4 * SIN Q36 *         | Aktuális Y koordináta számítása                            |  |
| N350 G01 X+Q21 Y+Q22 FQ11 *       | Mozgás a következő pontra                                  |  |
| N360 D12 P01 +Q37 P02 +Q7 P03 1 * | Befejezte? Ha nem fejezte be, térjen vissza az LBL 1-re    |  |
| N370 G73 G90 H+0 *                | Forgatás visszaállítása                                    |  |
| N380 G54 X+0 Y+0 *                | Nullaponteltolás visszaállítása                            |  |
| N390 G00 G40 Z+Q12 *              | Mozgás a biztonsági távolságra                             |  |
| N400 G98 L0 *                     | Az alprogram vége                                          |  |
| N99999999 %ELLIPSZIS G71 *        |                                                            |  |

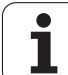

## Példa: Konkáv henger megmunkálása gömbvégű maróval

Programozási sorrend

- A program csak gömbvégű maróval működik. A szerszám hossza a gömb közepére vonatkozik.
- A henger kontúrja sok rövid közelítő egyenesből áll össze (amik a Q13 paraméterben vannak megadva). Minél több egyenesből áll a henger, az annál jobban közelít az ideális alakzathoz.
- A henger marása hosszirányú megmunkálással történik (itt: párhuzamosan az Y tengellyel).
- A megmunkálás iránya módosítható a tér megadott kezdő- és végszögeinek megváltoztatásával: Órajárással egyező megmunkálási irány: kezdőszög > végszög Órajárással ellentétes megmunkálási irány:
- kezdőszög < végszög
- A szerszámsugár korrigálása automatikus.

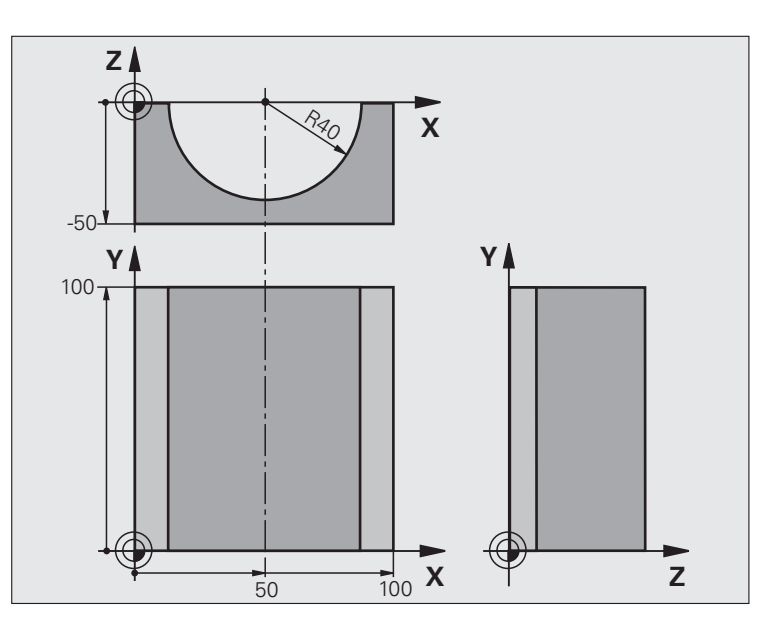

| %HENG G71 *                    |                                   |
|--------------------------------|-----------------------------------|
| N10 D00 Q1 P01 +50 *           | Középpont az X tengelyben         |
| N20 D00 Q2 P01 +0 *            | Középpont az Y tengelyben         |
| N30 D00 Q3 P01 +0 *            | Középpont a Z tengelyben          |
| N40 D00 Q4 P01 +90 *           | Térbeli kezdőszög (Z/X sík)       |
| N50 D00 Q5 P01 +270 *          | Térbeli végszög (Z/X sík)         |
| N60 D00 Q6 P01 +40 *           | Henger sugara                     |
| N70 D00 Q7 P01 +100 *          | Henger hossza                     |
| N80 D00 Q8 P01 +0 *            | Elforgatási pozíció az X/Y síkban |
| N90 D00 Q10 P01 +5 *           | Hengersugár ráhagyása             |
| N100 D00 Q11 P01 +250 *        | Fogásvételi előtolás              |
| N110 D00 Q12 P01 +400 *        | Marási előtolás                   |
| N120 D00 Q13 P01 +90 *         | Fogások száma                     |
| N130 G30 G17 X+0 Y+0 Z-50 *    | Nyers munkadarab meghatározása    |
| N140 G31 G90 X+100 Y+100 Z+0 * |                                   |
| N150 T1 G17 S4000 *            | Szerszámhívás                     |
| N160 G00 G40 G90 Z+250 *       | Szerszám visszahúzása             |
| N170 L10.0 *                   | Megmunkálási művelet hívása       |
| N180 D00 Q10 P01 +0 *          | Ráhagyás visszaállítása           |
| N190 L10.0                     | Megmunkálási művelet hívása       |

.

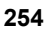

| N200 G00 G40 Z+250 M2 *             | Szerszámtengely visszahúzása, program vége                       |
|-------------------------------------|------------------------------------------------------------------|
| N210 G98 L10 *                      | 10. alprogram: Megmunkálási művelet                              |
| N220 Q16 = Q6 - Q10 - Q108 *        | Ráhagyás és szerszám számítása a hengersugár alapján             |
| N230 D00 Q20 P01 +1 *               | Számláló beállítása                                              |
| N240 D00 Q24 P01 +Q4 *              | Térbeli kezdőszög másolása (Z/X sík)                             |
| N250 Q25 = ( Q5 - Q4 ) / Q13 *      | Szöglépés számítása                                              |
| N260 G54 X+Q1 Y+Q2 Z+Q3 *           | Nullaponteltolás a henger közepére (X tengely)                   |
| N270 G73 G90 H+Q8 *                 | Elforgatási pozíció számítása a síkban                           |
| N280 G00 G40 X+0 Y+0 *              | Előpozicionálás a síkban a henger középpontjára                  |
| N290 G01 Z+5 F1000 M3 *             | Előpozicionálás a szerszámtengelyen                              |
| N300 G98 L1 *                       |                                                                  |
| N310 I+0 K+0 *                      | Póluspont beállítása a Z/X síkban                                |
| N320 G11 R+Q16 H+Q24 FQ11 *         | A kezdőpontra mozgás a hengeren, ferde fogásvétel az anyagban    |
| N330 G01 G40 Y+Q7 FQ12 *            | Hosszirányú megmunkálás Y+ irányban                              |
| N340 D01 Q20 P01 +Q20 P02 +1 *      | Számláló léptetése                                               |
| N350 D01 Q24 P01 +Q24 P02 +Q25 *    | Térszög aktualizálása                                            |
| N360 D11 P01 +Q20 P02 +Q13 P03 99 * | Befejezte? Ha befejezte, ugorjon a végére                        |
| N370 G11 R+Q16 H+Q24 FQ11 *         | Mozgás egy közelítő "ív" mentén a következő alkotó kezdőpontjára |
| N380 G01 G40 Y+0 FQ12 *             | Hosszirányú megmunkálás Y– irányban                              |
| N390 D01 Q20 P01 +Q20 P02 +1 *      | Számláló léptetése                                               |
| N400 D01 Q24 P01 +Q24 P02 +Q25 *    | Térszög aktualizálása                                            |
| N410 D12 P01 +Q20 P02 +Q13 P03 1 *  | Befejezte? Ha nem fejezte be, térjen vissza az LBL 1-re          |
| N420 G98 L99 *                      |                                                                  |
| N430 G73 G90 H+0 *                  | Forgatás visszaállítása                                          |
| N440 G54 X+0 Y+0 Z+0 *              | Nullaponteltolás visszaállítása                                  |
| N450 G98 L0 *                       | Az alprogram vége                                                |
| N99999999 %HENG G71 *               |                                                                  |
|                                     |                                                                  |

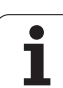

## Példa: Konvex gömb megmunkálása szármaróval

Programozási sorrend

- Ehhez a programhoz szármaró szükséges.
- A gömb kontúrja sok rövid közelítő egyenesből áll össze (a Z/X síkban, a Q14 paraméterben vannak megadva). Minél kisebb szöglépéseket alkalmaz a gömbhöz, az annál jobban közelít az ideális alakzathoz.
- A megmunkálási fogásvételek számát a síkban megadott szöglépéssel határozhatja meg (ami a Q18 paraméterben van megadva).
- A szerszám felfelé mozogva 3 dimenziós forgácsolást végez.
- A szerszámsugár korrigálása automatikus.

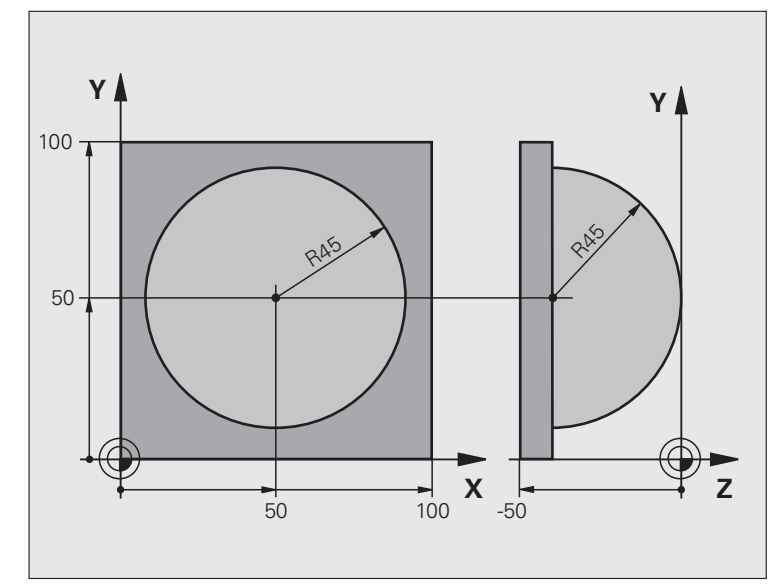

| %GÖMB G71 *                    |                                                               |
|--------------------------------|---------------------------------------------------------------|
| N10 D00 Q1 P01 +50 *           | Középpont az X tengelyben                                     |
| N20 D00 Q2 P01 +50 *           | Középpont az Y tengelyben                                     |
| N30 D00 Q4 P01 +90 *           | Térbeli kezdőszög (Z/X sík)                                   |
| N40 D00 Q5 P01 +0 *            | Térbeli végszög (Z/X sík)                                     |
| N50 D00 Q14 P01 +5 *           | Szöglépés a térben                                            |
| N60 D00 Q6 P01 +45 *           | Gömb sugara                                                   |
| N70 D00 Q8 P01 +0 *            | Elforgatási pozíció kezdőszöge az X/Y síkban                  |
| N80 D00 Q9 P01 +360 *          | Elforgatási pozíció végszöge az X/Y síkban                    |
| N90 D00 Q18 P01 +10 *          | Szöglépés az X/Y síkban a nagyoláshoz                         |
| N100 D00 Q10 P01 +5 *          | Nagyolási ráhagys a gömbsugár irányában                       |
| N110 D00 Q11 P01 +2 *          | Biztonsági távolság az előpozicionáláshoz a szerszámtengelyen |
| N120 D00 Q12 P01 +350 *        | Marási előtolás                                               |
| N130 G30 G17 X+0 Y+0 Z-50 *    | Nyers munkadarab meghatározása                                |
| N140 G31 G90 X+100 Y+100 Z+0 * |                                                               |
| N150 T1 G17 S4000 *            | Szerszámhívás                                                 |
| N160 G00 G40 G90 Z+250 *       | Szerszám visszahúzása                                         |

| N170 L10.0 *                      | Megmunkálási művelet hívása                                     |  |  |
|-----------------------------------|-----------------------------------------------------------------|--|--|
| N180 D00 Q10 P01 +0 *             | Ráhagyás visszaállítása                                         |  |  |
| N190 D00 Q18 P01 +5 *             | Szöglépés az X/Y síkban a simításhoz                            |  |  |
| N200 L10.0 *                      | Megmunkálási művelet hívása                                     |  |  |
| N210 G00 G40 Z+250 M2 *           | Szerszámtengely visszahúzása, program vége                      |  |  |
| N220 G98 L10 *                    | 10. alprogram: Megmunkálási művelet                             |  |  |
| N230 D01 Q23 P01 +Q11 P02 +Q6 *   | Z koordináta számítása az előpozicionáláshoz                    |  |  |
| N240 D00 Q24 P01 +Q4 *            | Térbeli kezdőszög másolása (Z/X sík)                            |  |  |
| N250 D01 Q26 P01 +Q6 P02 +Q108 *  | A gömb sugarának korrigálása az előpozicionáláshoz              |  |  |
| N260 D00 Q28 P01 +Q8 *            | Elforgatási pozíció másolása a síkban                           |  |  |
| N270 D01 Q16 P01 +Q6 P02 -Q10 *   | Gömbsugár ráhagyásának számítása                                |  |  |
| N280 G54 X+Q1 Y+Q2 Z-Q16 *        | Nullaponteltolás a gömb közepére                                |  |  |
| N290 G73 G90 H+Q8 *               | Elforgatási pozíció kezdőszögének számítása a síkban            |  |  |
| N300 G98 L1 *                     | Előpozicionálás a szerszámtengelyen                             |  |  |
| N310 I+0 J+0 *                    | Pólus beállítása az X/Y síkban előpozicionáláshoz               |  |  |
| N320 G11 G40 R+Q26 H+Q8 FQ12 *    | Előpozicionálás a síkban                                        |  |  |
| N330 I+Q108 K+0 *                 | Pólus beállítása a Z/X síkban, eltolva a szerszám sugarával     |  |  |
| N340 G01 Y+0 Z+0 FQ12 *           | Mozgás a megmunkálási mélységre                                 |  |  |
| N350 G98 L2 *                     |                                                                 |  |  |
| N360 G11 G40 R+Q6 H+Q24 FQ12 *    | Mozgás felfelé egy közelítő "ív" mentén                         |  |  |
| N370 D02 Q24 P01 +Q24 P02 +Q14 *  | Térszög aktualizálása                                           |  |  |
| N380 D11 P01 +Q24 P02 +Q5 P03 2 * | Befejezte az ívet? Ha nem fejezte be, térjen vissza az LBL 2-re |  |  |

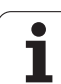

| N390 G11 R+Q6 H+Q5 FQ12 *         | Végszögre mozgás a térben                               |  |  |  |
|-----------------------------------|---------------------------------------------------------|--|--|--|
| N400 G01 G40 Z+Q23 F1000 *        | Szerszámtengely visszahúzása                            |  |  |  |
| N410 G00 G40 X+Q26 *              | Előpozicionálás a következő ívhez                       |  |  |  |
| N420 D01 Q28 P01 +Q28 P02 +Q18 *  | Elforgatási pozíció aktualizálása a síkban              |  |  |  |
| N430 D00 Q24 P01 +Q4 *            | Térszög visszaállítása                                  |  |  |  |
| N440 G73 G90 H+Q28 *              | Új forgatási pozíció aktiválása                         |  |  |  |
| N450 D12 P01 +Q28 P02 +Q9 P03 1 * | Befejezte? Ha nem fejezte be, térjen vissza az LBL 1-re |  |  |  |
| N460 D09 P01 +Q28 P02 +Q9 P03 1 * |                                                         |  |  |  |
| N470 G73 G90 H+0 *                | Forgatás visszaállítása                                 |  |  |  |
| N480 G54 X+0 Y+0 Z+0 *            | Nullaponteltolás visszaállítása                         |  |  |  |
| N490 G98 L0 *                     | Az alprogram vége                                       |  |  |  |
| N99999999 %GÖMB G71 *             |                                                         |  |  |  |

1

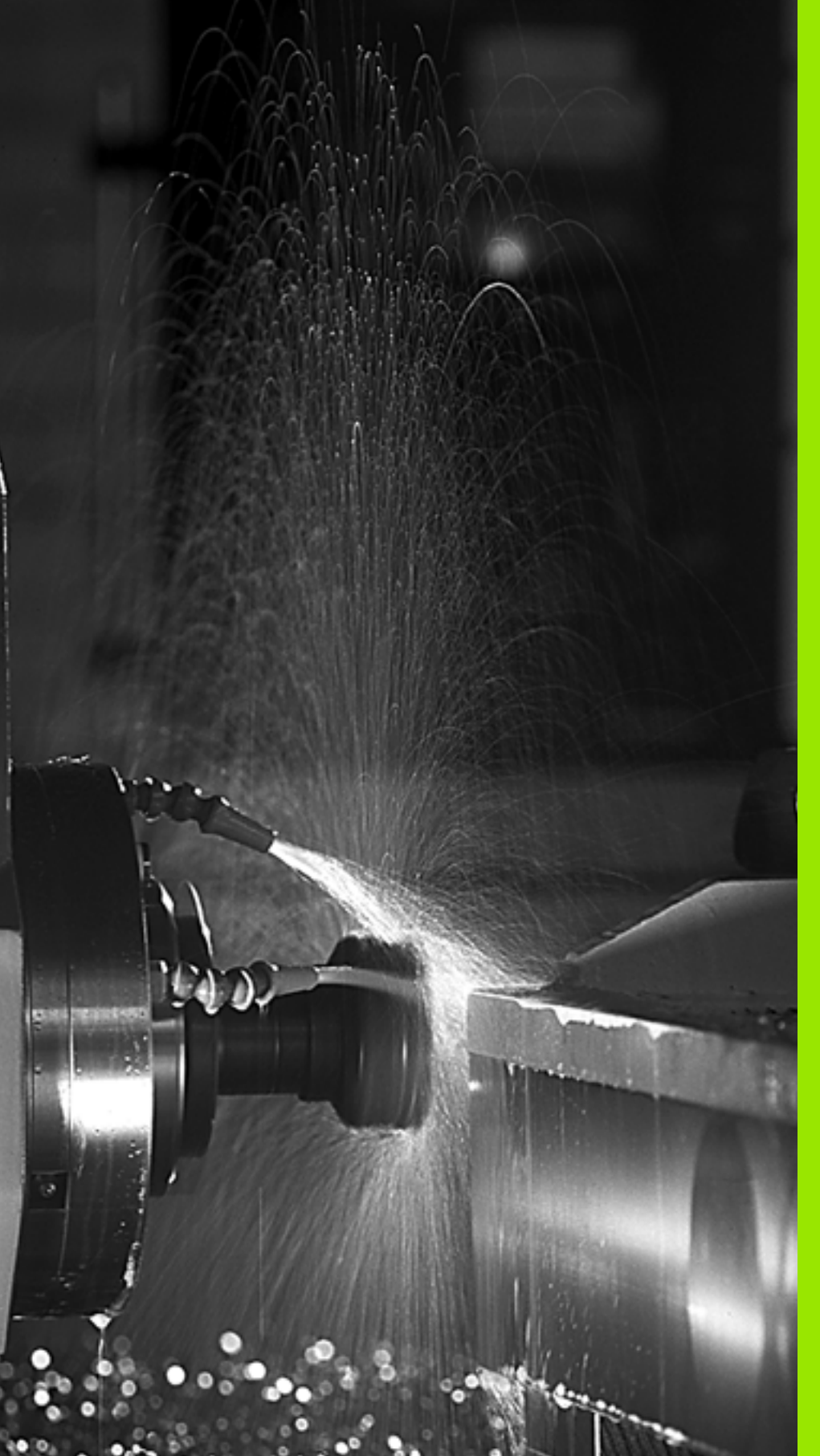

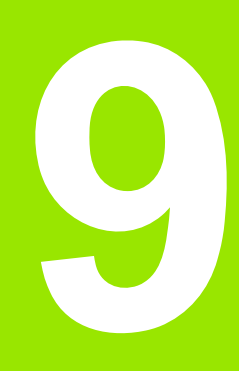

Programozás: Mellékfunkciók

# 9.1 M mellékfunkciók és STOP megadása

## Alapismeretek

A TNC a mellékfunkciókkal – amiket M funkcióknak is neveznek – kezeli

- a programfutást, pl. a program megszakítása
- a gépi funkciókat, pl. a főorsó forgásirányának váltása és a hűtés beés kikapcsolása
- a szerszám pályaviselkedését

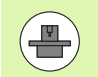

A szerszámgép gyártója a Felhasználói kézikönyvben nem szereplő mellékfunkciókkal is kiegészítheti a gépet. Vegye figyelembe a Gépkönyv előírásait.

Legfeljebb két M funkciót adhat meg egy pozicionáló mondat végén vagy egy külön mondatban. A TNC az alábbi párbeszédet jeleníti meg: M mellékfunkciók ?

Ekkor általában csak az M funkció számát kell megadni. Néhány M funkció kiegészítő paraméterekkel programozható. Ebben az esetben egy paraméter párbeszédablak is megnyílik.

Kézi üzemmódban és Elektronikus kézikerék üzemmódban az M funkciók bevitele az M funkciógombbal lehetséges.

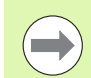

Vegye figyelembe, hogy néhány M funkció a pozicionáló mondat elején, míg a többi a mondat végén lép érvénybe, tekintet nélkül az NC mondatban elfoglalt helyükre.

Az M funkció attól a mondattól érvényes, amelyikben meghívja azt.

Néhány M funkció csak abban a mondatban érvényes, amelyikben programozta. Egy M funkciót vagy egy külön M funkcióval kell visszavonnia egy következő mondatban, vagy a TNC automatikusan visszavonja azt a program végén, kivéve ha az csak mondatonként lép érvénybe.

#### M funkció bevitele STOP mondatba

A STOP mondat programozásával leállíthatja a program futását vagy a programtesztet, pl. a szerszám ellenőrzéséhez. A STOP mondat M funkciót is tartalmazhat:

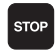

A programfutás leállításához nyomja meg a STOP gombot

Adjon meg egy M mellékfunkciót

NC példamondatok

N87 G36 M6

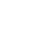

260

# 9.2 Mellékfunkciók a programfutás, a főorsó és a hűtés vezérléséhez

## **Áttekintés**

| N   | Funkció                                                                                               | Érvényességi<br>határmondatok                                        | Első<br>mondat | Vége |
|-----|----------------------------------------------------------------------------------------------------|----------------------------------------------------------------------|----------------|------|
| MO  | Programfutás le<br>Főorsó STOP<br>Hűtés KI                                                            | eállítása                                                            |                | -    |
| M1  | Opcionális prog<br>Főorsó STOP<br>Hűtés KI                                                            | ram STOP                                                             |                | -    |
| M2  | Programfutás le<br>Főorsó STOP<br>Hűtés KI<br>Ugrás az 1. mo<br>Állapotkijelző tö<br>(törlési mód) gé | eállítása<br>ndathoz<br>rlése (a clearMode<br>epi paramétertől függ) |                |      |
| М3  | Főorsó BE az órajárás szerint                                                                         |                                                                      |                |      |
| M4  | Főorsó BE az órajárással<br>ellentétesen                                                              |                                                                      |                |      |
| M5  | Főorsó STOP                                                                                           |                                                                      |                |      |
| M6  | Szerszámcsere<br>Főorsó STOP<br>Programfutás le                                                       | eállítása                                                            |                | -    |
| M8  | Hűtés BE                                                                                              |                                                                      |                |      |
| M9  | Hűtés KI                                                                                              |                                                                      |                |      |
| M13 | Főorsó BE óraja<br>Hűtés BE                                                                           | árás szerint                                                         |                |      |
| M14 | Főorsó BE óraja<br>Hűtés BE                                                                           | árással ellentétesen                                                 |                |      |
| M30 | Ugyanaz, mint a                                                                                       | az M2                                                                |                |      |

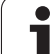

# 9.3 Mellékfunkciók koordináták megadásához

## Gépi koordináták programozása: M91/M92

#### Mérőrendszer nullapontja

A mérőrendszeren egy referenciajel jelöli a nullapont helyét.

#### Gépi nullapont

A gépi nullapont a következőkhöz szükséges:

- Az elmozdulás behatárolása (szoftver végálláskapcsoló)
- Ráállás gépi referenciapontokra (pl. szerszámcsere-pozícióra)
- Munkadarab nullapontjának felvétele

A szerszámgépgyártó gépi paraméterekben határozza meg a tengelyeken a referenciapontok távolságát a gépi nullaponttól.

#### Standard viselkedés

A TNC a koordinátákat a munkadarab nullaponttól számítja (lásd "Nullapontfelvétel 3D-s tapintó nélkül," oldal 322).

#### Viselkedés M91 használatával – Gépi nullapont

Ha azt akarja, hogy egy pozicionálás a gépi nullaponthoz képest történjen, akkor a pozicionáló mondatot zárja le az M91 funkcióval.

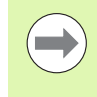

Abban az esetben, ha inkrementálisan programoz egy M91-es mondatban, vegye figyelembe az utoljára programozott M91 pozíciót. Ha nincs M91 pozíció programozva az aktív NC mondatban, adja meg a koordinátákat az érvényes szerszámpozícióhoz képest.

A képernyőn látható koordináták a gépi nullapontra vonatkoznak. Állítsa a koordinátakijelzést a REF állapotba (lásd "Állapotkijelzések," oldal 63).

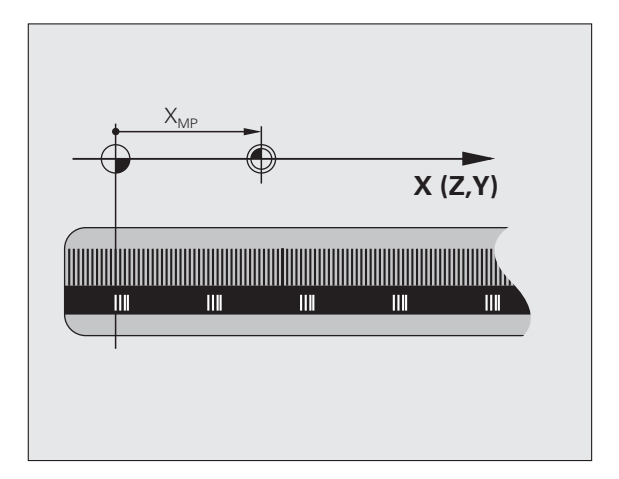

#### Viselkedés M92 használatával – Kiegészítő gépi nullapont

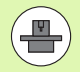

A gépi nullaponton felül a gép gyártója egy további gépi nullapontot is felkínál.

A szerszámgépgyártó minden tengelynél megadja, hogy a gépi nullapont és a kiegészítő gépi nullapont milyen távolságra vannak egymástól. További információért lásd a gépkönyvet.

Ha a koordinátákat a kiegészítő gépi nullaponthoz képest kívánja megadni, akkor az adott mondatot zárja le az M92 funkcióval.

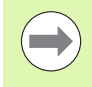

M91 vagy M92 programozásánál a TNC figyelembe veszi a sugárkorrekció értékét. A szerszám hosszkorrekcióját azonban **nem** figyeli.

#### Funkció

Az M91 és az M92 funkció csak abban a mondatban érvényes, amelyikben programozza.

Az M91 és M92 a mondat elején fejti ki hatását.

#### Munkadarab nullapont

Ha azt szeretné, hogy az adatok mindig a gépi nullaponthoz képest legyenek megadva, akkor letilthatja a nullapont beállítást egy vagy több tengelyre.

Ha minden tengelyre letiltja a nullapont beállítást, akkor a TNC nem jelzi ki tovább a Kézi üzemmódban a NULLAPONTFELVÉTEL funkciógombot.

Az ábra mutatja a gépi és a munkadarab nullapontot.

#### M91/M92 Programteszt üzemmódban

Az M91/M92 mozgások grafikus szimulációjához aktiválni kell a megmunkálási terület ellenőrzését és a nyers munkadarab kijelzését a megadott nullaponthoz viszonyítva (lásd "A munkadarab ábrázolása a munkatérben," oldal 365).

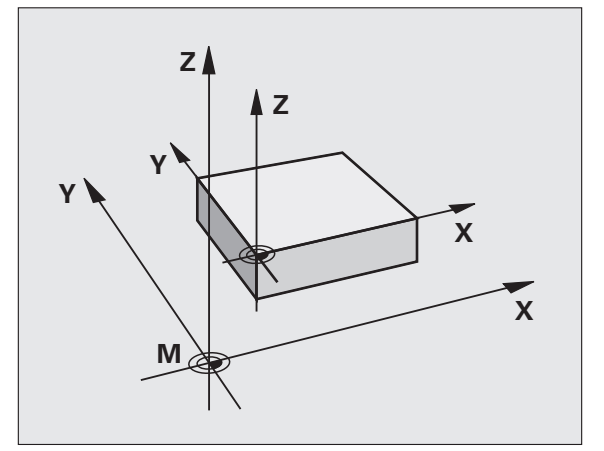

## Mozgatás egy nem elforgatott koordinátarendszer pozícióira döntött munkasíkkal: M130

#### Standard viselkedés döntött munkasíkkal

A TNC az elforgatott koordinátarendszerbeli pozicionáló mondatokban programozza a koordinátákat.

#### Viselkedés M130 használatával

A TNC a nem elforgatott koordinátarendszerbeli egyenes mondatokban programozza a koordinátákat.

A TNC ezután az (elforgatott) szerszámot a nem elforgatott rendszerben programozott koordinátákra mozgatja.

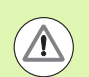

#### Ütközésveszély!

Az ezt követő pozicionáló mondatokat vagy fix ciklusokat a TNC az elforgatott koordinátarendszerben hajtja végre. Ez problémákhoz vezethet a fix ciklusokban abszolút előpozicionálás esetén.

Az M130 funkció csak aktív döntött munkasík funkció esetén megengedett.

#### Funkció

Az M130 funkció egyenes mondatok esetén csak az adott mondatban érvényes, sugárkorrekció nélkül.

# 9.4 Pályaviselkedésre vonatkozó mellékfunkciók

## Kis kontúrlépcsők megmunkálása: M97

#### Standard viselkedés

A TNC a külső sarkoknál egy ívátmenetet szúr be. Ez nagyon kis lépcsőknél azt eredményezheti, hogy a szerszám belevág a kontúrba.

llyen esetekben a TNC megszakítja a programfutást és a következő hibaüzenetet küldi: "Szerszámsugár túl nagy".

#### Viselkedés M97 használatával

A TNC kiszámítja a kontúrelemek metszéspontját – mint a belső sarkoknál – és átviszi a szerszámot e pont fölött.

Az M97 funkciót abban a mondatban kell megadni, amelyikben a külső sarkot.

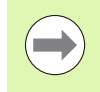

M97 helyett használható a jóval hatékonyabb M120 LA funkció (lásd "Sugárkorrigált pálya előzetes kiszámítása (LOOK AHEAD): M120" 270 oldalon).

#### Funkció

Az M97 funkció csak abban a mondatban érvényes, amelyikben programozza.

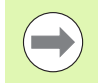

Az M97 funkció a kontúrt a sarkokban nem munkálja meg teljesen. Amennyiben szükséges, végezze el a kontúr megmunkálását egy kisebb szerszámmal.

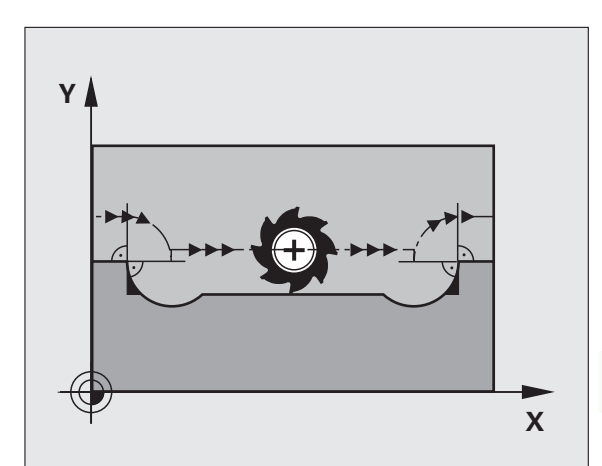

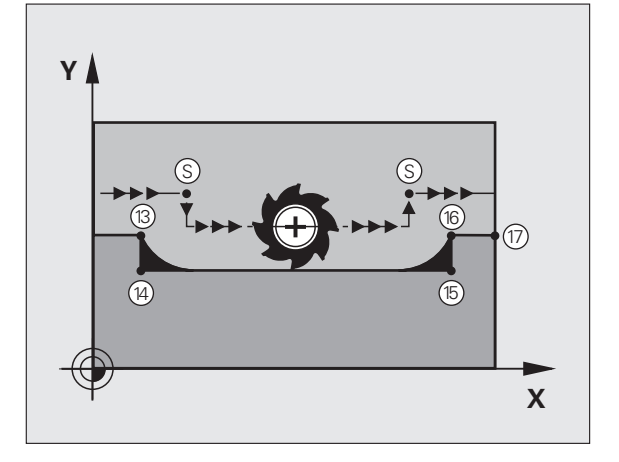

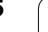

#### NC példamondatok

| N50 G99 G01 R+20 * | Nagy szerszámsugár                 |
|--------------------|------------------------------------|
|                    |                                    |
| N130 X Y F M97 *   | Ráállás a 13. kontúrpontra         |
| N140 G91 Y-0.5 F * | A 13-14. kontúrlépcső megmunkálása |
| N150 X+100 *       | Ráállás a 15. kontúrpontra         |
| N160 Y+0.5 F M97 * | A 15-16. kontúrlépcső megmunkálása |
| N170 G90 X Y *     | Ráállás a 17. kontúrpontra         |

## Nyitott kontúrsarkok megmunkálása: M98

#### Standard viselkedés

A TNC kiszámítja a szerszámpályák metszéspontját a belső sarkoknál és megváltoztatja ezekben a pontokban a haladási irányt.

Ha azonban a kontúr a sarkoknál nyitott, a megmunkálás nem lesz teljes.

#### Viselkedés M98 használatával

AZ M98 mellékfunkcióval a TNC ideiglenesen felfüggeszti a sugárkorrekciót, hogy biztosítsa mindkét sarok teljes megmunkálását:

#### Funkció

Az M98 funkció csak abban a mondatban érvényes, amelyikben programozza.

Az M98 a mondat végén lép érvénybe.

#### NC példamondatok

Ráállás sorban a 10., 11. és 12. kontúrpontokra:

N100 G01 G41 X ... Y ... F ... \* N110 X ... G91 Y ... M98 \*

N120 X+ ... \*

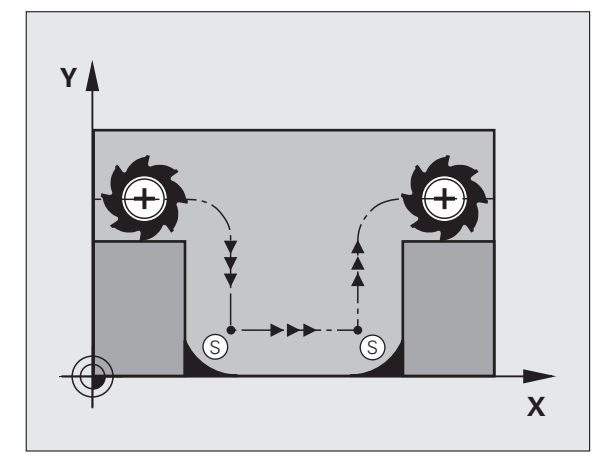

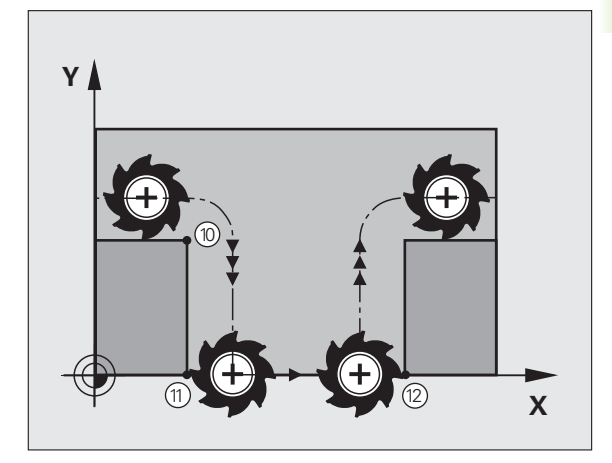

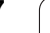

### Előtolási tényező fogásvételi mozgásoknál: M103

#### Standard viselkedés

A TNC a szerszámot a mozgás irányától függetlenül az utoljára programozott előtolással mozgatja.

#### Viselkedés M103 használatával

A TNC a szerszámtengely negatív irányában történő mozgásnál lecsökkenti az előtolást az utoljára programozott előtolás megadott százalékára. Az FZMAX fogásvételi előtolás egyenlő az FPROG utoljára programozott előtolás és az F% tényező szorzatával:

FZMAX = FPROG x F%

#### M103 programozása

Ha egy pozicionáló mondatban megadja az M103 funkciót, akkor a TNC egy párbeszédablakban rákérdez az F értékére.

#### Funkció

Az M103 a mondat elején lép érvénybe. Az M103 visszavonásához programozza azt ismét, tényező nélkül.

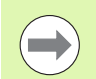

Az M103 aktív elforgatott munkasíkban is érvényes. Az előtolás-csökkentés érvényes a **döntött síkú** szerszámtengely negatív irányba fordítása alatt.

#### NC példamondatok

A fogásvételi előtolás az eredeti előtolás 20%-a.

| ·                                      | Pillanatnyi megmunkálási előtolás (mm/perc): |
|----------------------------------------|----------------------------------------------|
| N170 G01 G41 X+20 Y+20 F500 M103 F20 * | 500                                          |
| N180 Y+50 *                            | 500                                          |
| N190 G91 Z-2.5 *                       | 100                                          |
| N200 Y+5 Z-5 *                         | 141                                          |
| N210 X+50 *                            | 500                                          |
| N220 G90 Z+5 *                         | 500                                          |

## Előtolás milliméter/fordulatban megadva: M136

#### Standard viselkedés

A TNC a szerszámot a mm/perc-ben megadott F előtolással mozgatja.

#### Viselkedés M136 használatával

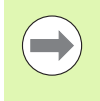

Inch-es programok esetén nem engedélyezett az M136 és az új FU váltakozó előtolás kombinációja.

A főorsó vezérlése nem megengedett, ha az M136 aktív.

Az M136 hatására a TNC nem mm/perces előtolással mozgatja a szerszámot, hanem a programozott F értéket milliméter/fordulatnak veszi. Ha megváltoztatja a fordulatszámot, akkor a TNC automatikusan hozzáigazítja az előtolást is.

#### Funkció

Az M136 a mondat elején lép érvénybe.

Az M136 törlésére M137-et kell programozni.

## Körívek előtolása: M109/M110/M111

#### Standard viselkedés

A programozott előtolás a szerszámközéppont pályájára vonatkozik.

#### Viselkedés köríveken M109 használatával

A TNC belső és külső kontúroknál úgy állítja be a körívek előtolását, hogy a szerszám forgácsolóélénél az előtolás állandó maradjon.

#### Viselkedés köríveken M110 használatával

A TNC a körívekre vonatkozó előtolást csak a belső kontúroknál tartja állandó értéken. A külső kontúroknál az előtolás nincs beállítva.

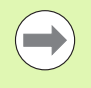

Ha M109-et vagy M110-et ad meg egy 200-nál nagyobb számú megmunkálási ciklus meghívása előtt, a beállított előtolás a megmunkálási ciklusokon belüli körívekre is érvényes lesz. A megmunkálási ciklus befejezése vagy megszakítása után visszaáll a kezdeti állapot.

#### Funkció

Az M109 és az M110 a mondat elején lép érvénybe. Az M109 és M110 törléséhez adja meg az M111-et.

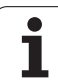

## Sugárkorrigált pálya előzetes kiszámítása (LOOK AHEAD): M120

#### Standard viselkedés

Ha a szerszám sugara nagyobb, mint a sugárkorrekcióval megmunkálandó kontúrlépés, akkor a TNC megszakítja a program futását és hibaüzenetet küld. Az M97 (lásd "Kis kontúrlépcsők megmunkálása: M97" 265 oldalon) letiltja ezt a hibaüzenetet, de a sarok így sem lesz sarok.

Ha a program tartalmaz alámetszéseket, akkor a szerszám belevághat a kontúrba.

#### Viselkedés M120 használatával

A TNC ellenőrzi a sugárkorrigált pályákat, hogy a kontúr tartalmaz-e alámetszéseket vagy szerszámpálya-keresztezéseket, és előre kiszámolja a szerszámpályát az aktuális mondattól. Azt a helyet, ahol a szerszám belevágna a kontúrba, a szerszám nem munkálja meg (a sötét terület az ábrán). A digitalizált vagy külsőleg létrehozott adatok sugárkorrekciójának kiszámításához is használhatja az M120 funkciót. Ez azt jelenti, hogy így az elméleti sugártól való eltérés korrigálható.

Programozza az LA (Look Ahead = előretekintés) funkciót az M120 után, így meghatározhatja azon mondatok számát (maximum: 99), amit szeretne a TNC-vel előre kiszámíttatni. Vegye figyelembe, hogy minél több mondatot számoltat előre, annál lassabb lesz a feldolgozás.

#### Bemenet

Ha egy pozicionáló mondatban megadja az M120 funkciót, akkor a TNC továbbviszi a párbeszédet, és rákérdez, hogy hány mondatot szeretne előre kiszámítani.

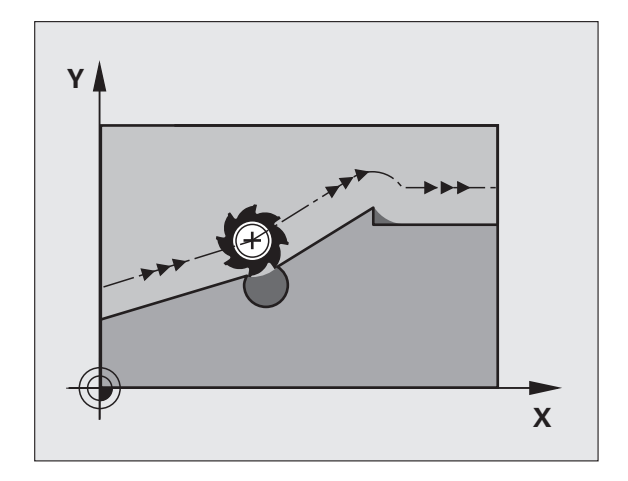

#### Funkció

Az M120-nak egy olyan NC mondatban kell szerepelnie, amely G41 vagy G42 sugárkorrekciót is tartalmaz. Az M120 ettől a mondattól érvényes. Az érvényességet a következők törlik:

- a sugárkorrekció törlése az G40 funkcióval
- M120 LA0 programozása, vagy
- M120 LA nélküli programozása, vagy
- egy másik program meghívása a % utasítással
- a munkasík döntése a Ciklus G80 vagy a PLANE funkció használatával

Az M120 a mondat elején lép érvénybe.

#### Korlátozások

- Egy külső vagy belső program stop után a kontúrt csak a RESTORE POS. AT N (pozíció visszaállítása N-nél) funkcióval tudja újra behívni. A mondatkeresés elkezdése előtt törölnie kell az M120 funkciót, különben a TNC hibaüzenetet küld.
- Az G25 és a G24 pályafunkciók használata esetén az G25 vagy a G24 előtti és utáni mondatok csak a munkasíkba eső koordinátákat tartalmazhatnak.
- Mielőtt alkalmazná az alább felsorolt funkciókat, törölje az M120 funkciót és a sugárkorrekciót:
  - Ciklus G60 Tűrés
  - Ciklus G80 Munkasík
  - PLANE funkció
  - M114
  - M128

## Kézikerekes pozicionálás szuperponálása programfutás közben: M118

#### Standard viselkedés

Programfutás üzemmódban a TNC a szerszámot az alkatrészprogramban megadottak szerint mozgatja.

#### Viselkedés M118 használatával

Az M118 megengedi a kézikerekes korrigálást a programfutás során. Csak programozza az M118-at, és adjon meg egy tengelyspecifikus értéket (egyenes vagy forgó tengely) milliméterben.

#### Bevitel

Ha egy pozicionáló mondatban megadja az M118-at, akkor a TNC folytatja a párbeszédet, és rákérdez a tengelyspecifikus értékekre. A koordináták bevitele történhet a narancssárga tengelyiránygombokkal vagy az ASCII billentyűzetről.

#### Funkció

Törölheti a kézikerekes pozicionálást az M118 ismételt programozásával, de koordináták nélkül.

Az M118 a mondat elején lép érvénybe.

#### NC példamondatok

Szeretné, hogy program futása alatt lehetősége legyen a szerszámot a kézikerékkel az X/Y munkasíkban ±1 mm-rel és a B forgótengely körül ±5°-kal mozgatnia, a programozott értékhez képest:

#### N250 G01 G41 X+0 Y+38.5 F125 M118 X1 Y1 B5 \*

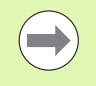

M118 egy döntött koordinátarendszerben érvényes, ha aktiválja a döntött megmunkálási sík funkciót a Kézi üzemmódhoz. Ha a Kézi üzemmódban nincs aktiválva a döntött megmunkálási sík, akkor az eredeti koordinátarendszer lesz érvényben.

Az M118 Pozicionálás kézi értékbeadással üzemmódban is érvényes!

Ha az M118 aktív, akkor a KÉZI MOZGATÁS funkció nem érhető el a program megszakítása után.

Az M118 funkció nem használható, ha azM128 aktív!

# Visszahúzás a kontúrról a szerszám tengelyének irányában: M140

#### Standard viselkedés

Programfutás üzemmódban a TNC a szerszámot az alkatrészprogramban megadottak szerint mozgatja.

#### Viselkedés M140 használatával

Az M140 MB funkcióval (MB = move back, visszahúzás) megadhatja azt a pályát a szerszámtengely irányában, amelyiken a szerszám elhagyja a kontúrt.

#### Bevitel

Ha megadja a M140-et egy pozicionáló mondatban, a TNC folytatja a párbeszédet és rákérdez a pályára, amelyiken a szerszám a kontúrt elhagyja. Adja meg a kívánt pályát, amelyen a szerszám a kontúrt elhagyja, vagy nyomja meg az MB MAX funkciógombot, hogy a szerszám az elmozdulási tartomány széléig elmozduljon.

Ezen kívül az előtolás is programozható, amellyel a szerszám a megadott utat megteszi. Ha nem adja meg az előtolást, a TNC gyorsjáratban teszi meg a programozott utat.

#### Funkció

Az M140 funkció csak abban a mondatban érvényes, amelyikben programozza.

Az M140 a mondat elején lép érvénybe.

#### NC példamondatok

250. mondat: A szerszám visszahúzása a kontúrtól 50 mm-rel.

251. mondat: A szerszám elmozgatása a mozgási tartomány határáig.

## N250 G01 X+0 Y+38.5 F125 M140 MB50 \*

#### N251 G01 X+0 Y+38.5 F125 M140 MB MAX \*

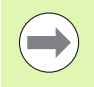

Az M140 akkor is hatásos, ha a döntött munkasík funkció, vagy az M128 aktív. Dönthető fejjel felszerelt gépek esetén a TNC ekkor a szerszámot a döntött koordinátarendszerben mozdítja el.

Az M140 MB MAX segítségével csak pozitív irányban történhet a visszahúzás.

Mindig határozzon meg egy SZERSZÁMHÍVÁST egy szerszámtengellyel az **M140** funkció programozása előtt, különben a mozgás iránya nem lesz meghatározva.

## Tapintórendszer felügyelet elnyomása: M141

#### Standard viselkedés

Ha a gép tengelyeit akkor akarja elmozdítani, amikor a tapintószár kitérített helyzetben van, akkor a TNC hibaüzenetet küld.

#### Viselkedés M141 használatával

A TNC akkor is elmozdítja a gép tengelyeit, ha a tapintó kitérített helyzetben van. Ez a funkció akkor szükséges, ha saját mérési ciklust ír a 3-as mérési ciklus felhasználásával. Ekkor a kitérített tapintószárat egy pozicionáló mondattal visszahúzhatja.

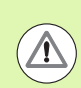

#### Ütközésveszély!

Ha az M141 funkciót alkalmazza, ügyeljen arra, hogy a tapintót a helyes irányban húzza vissza.

Az M141 csak az egyenes mondatokban hatásos.

#### Funkció

Az M141 funkció csak abban a mondatban érvényes, amelyikben programozza.

Az M141 a mondat elején lép érvénybe.

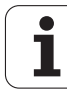

# Szerszám automatikus visszahúzása a kontúrtól NC stop esetén: M148

#### Standard viselkedés

A TNC egy NC stop esetén minden mozgást leállít. A szerszám a megszakítási pontnál megáll.

#### Viselkedés M148 használatával

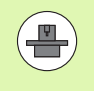

Az M148 funkciót a gépgyártónak kell engedélyeznie. A gépgyártó egy gépi paraméterben határozza meg azt a pályát, amit a TNC a **KIEMELÉS** utasítás végrehajtásához bejár.

A TNC a szerszámot a szerszámtengely irányában 30 mm-re felemeli a kontúrról, amennyiben a szerszámtáblázat LIFTOFF oszlopában az aktív szerszámra Y (Y=igen, N=nem) van bejegyezve (lásd "Szerszámtáblázat: Standard szerszámadatok" 134 oldalon).

A LIFTOFF (kiemelés) a következő esetekben lép érvénybe:

- A kezelő által előidézett NC stop
- A szoftver által előidézett NC stop, pl. ha hiba keletkezik a hajtásrendszerben
- Áramkimaradás

#### Ütközésveszély!

Vegye figyelembe, hogy különösen ívelt felületeknél a felületi sérülések veszélye jelentős a kontúrhoz való visszatéréskor. Köszörülje hátra a szerszámot a kontúrhoz való visszatérés előtt!

A CfgLiftOff gépi paraméterben határozza meg azt az értéket, amivel a szerszámot vissza akarja húzni. A CfgLiftOff gépi paraméterben ki is kapcsolhatja ezt a funkciót.

#### Funkció

/!`

Az M148 addig érvényes, amíg az M149 funkcióval deaktiválja azt.

Az M148 a mondat elején, az M149 a mondat végén lép érvénybe.

9.4 Pályaviselked<mark>ésre</mark> vonatkozó mellékfunkciók

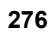

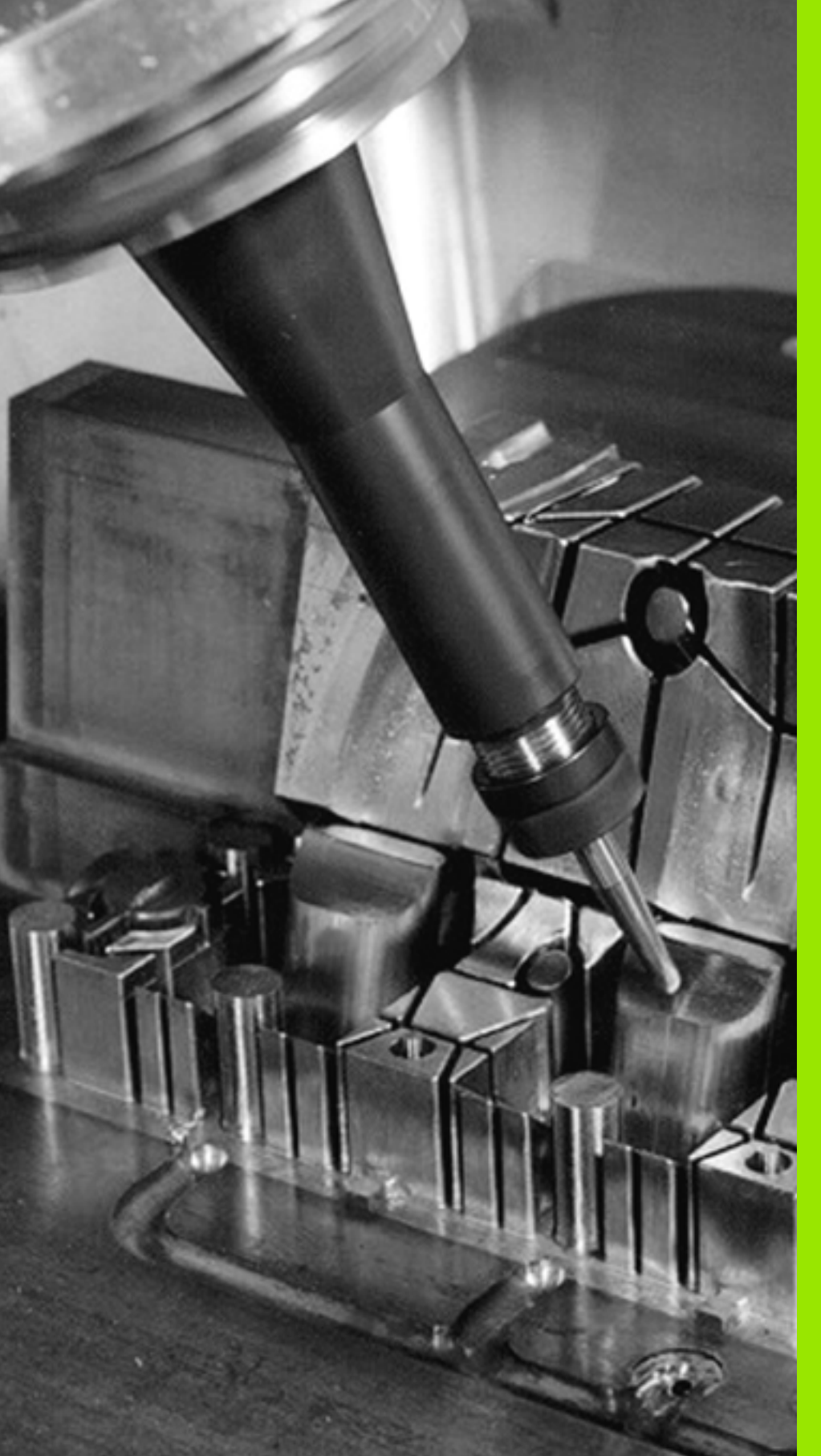

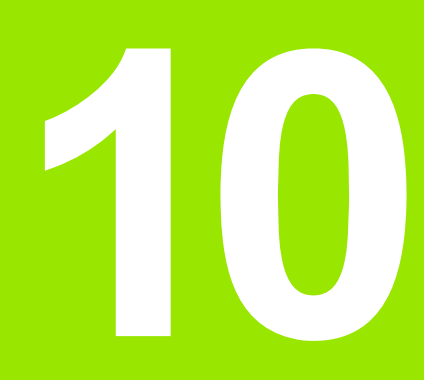

Programozás: Speciális funkciók

# 10.1 Speciális funkciók áttekintése

Nyomja meg a SPEC FCT gombot és a megfelelő funkciógombokat a TNC további speciális funkcióinak eléréséhez. A következő táblázatok áttekintést adnak az elérhető funkciókról.

# A SPEC FCT speciális funkciók főmenüje

| SPEC<br>FCT |
|-------------|
|             |

Válassza a speciális funkciókat

| Funkció                                     | Funkciógomb                     | Leírás    |
|---------------------------------------------|---------------------------------|-----------|
| Program alapértelmezések<br>meghatározása   | PROGRAM<br>NORMÁK               | Oldal 279 |
| Funkciók a kontúr- és<br>pontmegmunkáláshoz | KONTÚR/-<br>PONT<br>MEGMUNK.    | Oldal 279 |
| A PLANE funkció<br>meghatározása            | MEGMUNK.<br>Sik Bil-<br>Lentése | Oldal 287 |
| Különböző DIN/ISO funkciók<br>meghatározása | PROGRAM-<br>FUNKCIÓK            | Oldal 280 |
| Struktúra adatok meghatározása              | TAGOLÓ<br>MONDATOT<br>BEILLESZT | Oldal 113 |

| Folyamatos<br>programfutás                                                                                 | atos Programozás                                                                                                    |                                 |                      |  |  |                                             |
|----------------------------------------------------------------------------------------------------|----------------------------------------------------------------------------------------------------|---------------------------------|----------------------|--|--|---------------------------------------------|
|                                                                                                    | 333.I                                                                                                    | 333.I                           |                      |  |  |                                             |
| x333 G71 *<br>N10 G30 G17 X+0 Y<br>N20 G31 X+150 Y+1<br>;comment<br>N30 T5 G17 S3500*<br>N40 G00 Z+100 G40 | +0 Z-25*<br>00 Z+0*<br>690 M3*                                                                                                  |                                 |                      |  |  |                                             |
| N50 X-30 Y-30*<br>N60 Z-5*<br>N70 G01 X+15 Y+15<br>N80 G01 Y+85*<br>N90 C25 P5*                            | G41 F350*                                                                                                    |                                 |                      |  |  | s 📕                                         |
| N100 G01 X+85*<br>N110 G25 R5*<br>N120 G01 Y+15*<br>N120 G01 X+15*                                         |                                                                                                    |                                 |                      |  |  | <sup>™</sup> <b>4</b> <sup>™</sup> <b>4</b> |
| N140 G01 X-30 Y-3<br>N150 T3 G17 S1500<br>N150 G00 Z+200 G4<br>N150 G200 FURAS                             | 0 690*<br>*<br>0 M3*                                                                                                    |                                 |                      |  |  |                                             |
| 0200=+2 ; B<br>0201=-20 ;M<br>0208=+150 ;E<br>0202=+5 ;S<br>0210=+0 ;K<br>0203=+0 ;F<br>0204=+50 ;2        | IZTONSAGI TAVOLSA<br>ELYSEG<br>LOTOLAS SULLYSZTK<br>ULLYESZTESI MELYS<br>IVARASI IDO FENT<br>ELSZIN KOORD.<br>. BIZTONSAGI TAVO | G<br>OR<br>EG<br>LS             |                      |  |  |                                             |
| Q211=+0 ;K<br>N160 G00 X+55 Y+8<br>N150 G01 Z+100 G4<br>N99999999 %333 G7                                  | IVARASI IDO LENT*<br>0 G40 M99*<br>0 M30*<br>1 *                                                                                |                                 |                      |  |  | DIAGNOSIS                                   |
| PRO                                                                                                    | RAM KONTÚR/-<br>PONT<br>MÁK MEGMUNK.                                                                                            | MEGMUNK.<br>Sik BIL-<br>LENTÉSE | PROGRAM-<br>FUNKCIóK |  |  | TAGOLÓ<br>MONDATOT<br>BEILLESZT             |

## Program alapértelmezések menü

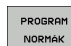

Válassza a program alapértelmezések menüt

| Funkció                        | Funkciógomb | Leírás                                            |
|--------------------------------|-------------|---------------------------------------------------|
| Nyersdarab meghatározása       | BLK<br>FORM | Oldal 79                                          |
| Nullaponttáblázat kiválasztása | NULLAPONT   | Lásd:<br>Felhasználói<br>kézikönyv<br>ciklusokhoz |

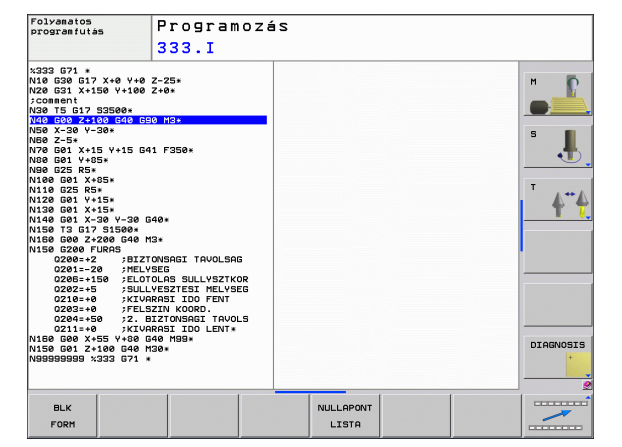

## Funkciók a kontúr- és pontmegmunkálás menüben

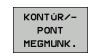

Válassza a kontúr- és pontmegmunkálás menühöz tartozó funkciókat

| Funkció                            | Funkciógomb       | Leírás                                            |
|------------------------------------|-------------------|---------------------------------------------------|
| Kontúrleírások hozzárendelése      | DECLARE           | Lásd:<br>Felhasználói<br>kézikönyv<br>ciklusokhoz |
| Kontúrmeghatározás<br>kiválasztása | SEL<br>CONTOUR    | Lásd:<br>Felhasználói<br>kézikönyv<br>ciklusokhoz |
| Komplex kontúrképletek<br>megadása | KONTÜR-<br>KÉPLET | Lásd:<br>Felhasználói<br>kézikönyv<br>ciklusokhoz |

| Folyanatos<br>programfutás                                                                         | Progr                                                                                      | amozás                        |   |     |                  |
|----------------------------------------------------------------------------------------------------|--------------------------------------------------------------------------------------------|-------------------------------|---|-----|------------------|
|                                                                                                    | 333.1                                                                                      |                               |   |     |                  |
| x333 G71 *<br>N10 G30 G17 X+0<br>N20 G31 X+150 Y+<br>;comment<br>N30 T5 G17 S3500                  | Y+0 Z-25*<br>100 Z+0*                                                                      |                               |   |     |                  |
| N40 600 2+100 64<br>N50 X-30 Y-30*<br>N60 Z-5*<br>N70 601 X+15 Y+1<br>N80 601 Y+85*<br>N90 625 85* | 6 590 M3*<br>5 G41 F350*                                                                   |                               |   |     | s 📕              |
| N100 G01 X+85*<br>N110 G25 R5*<br>N120 G01 Y+15*<br>N130 G01 X+15*<br>N140 G01 X-30 Y-             | 30 640*                                                                                    |                               |   |     | <sup>™</sup> ∳"∳ |
| N150 T3 G17 S150<br>N160 G00 Z+200 G<br>N150 G200 FURAS<br>Q200=+2 ;<br>Q201=-20 ;                 | 0*<br>40 M3*<br>BIZTONSAGI TAVO<br>MELYSEG                                                 | LSAG                          |   |     |                  |
| 0206=+150 ;<br>0202=+5 ;<br>0210=+0 ;<br>0203=+0 ;<br>0204=+50 ;                                   | ELOTOLAS SULLYS<br>SULLYESZTESI ME<br>KIVARASI IDO FE<br>FELSZIN KOORD.<br>2. BIZTONSAGI 1 | ZTKOR<br>LYSEG<br>NT<br>AVOLS |   |     |                  |
| N150 G00 X+55 Y+<br>N150 G01 Z+100 G<br>N99999999 %333 G                                           | 80 640 M99*<br>40 M30*<br>71 *                                                             | NI*                           |   |     | DIAGNOSIS        |
| DECLARE                                                                                            | SEL                                                                                        |                               | - | SEL |                  |

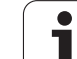

## Különböző DIN/ISO funkciók menüje

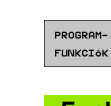

Válassza a menüt különböző DIN/ISO funkciók meghatározásához

| Funkció                               | Funkciógomb            | Leírás    |
|---------------------------------------|------------------------|-----------|
| Szöveg funkciók meghatározása         | STRING<br>FUNKCI6K     | Oldal 237 |
| Határozza meg a DIN/ISO<br>funkciókat | DIN/ISO                | Oldal 281 |
| Megjegyzések hozzáfűzése              | KOMMENTÁR<br>BESZŰRÁSA | Oldal 111 |

| programfutás                                                                                                    | Programoz                                                                                                    | I S |      |
|----------------------------------------------------------------------------------------------------|----------------------------------------------------------------------------------------------------|-----|------|
|                                                                                                    | 333.I                                                                                                    |     |      |
| 1233 G71 ±<br>1248 G26 G71 ±<br>1248 G26 G71 ×158 +140<br>1248 G26 G71 ×158 +140<br>1250 G27 ±<br>1250 G27 ±<br>1 | 2 7-25+<br>2 7-25+<br>2 7 |     |      |
| 1                                                                                                    |                                                                                                    |     | <br> |

# 10.2 DIN/ISO funkciók meghatározása

## **Áttekintés**

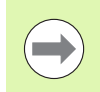

Ha egy USB billentyűzet csatlakoztatva van, akkor annak alkalmazásával is megadhatja a DIN/ISO funkciókat.

DIN/ISO programok létrehozásához a TNC funkciógombokat biztosít, a következő funkciókkal:

| Funkció                                               | Funkciógomb |
|-------------------------------------------------------|-------------|
| Válasszon DIN/ISO funkciókat                          | DIN/ISO     |
| Előtolás                                              | F           |
| Szerszám mozgások, ciklusok és program<br>funkciók    | G           |
| Körközéppont/pólus X koordinátája                     | I           |
| Körközéppont/pólus Y koordinátája                     | J           |
| Címke hívása alprogram és programrész<br>ismétléséhez | L           |
| Mellékfunkció                                         | M           |
| Mondatszám                                            | Ν           |
| Szerszámhívás                                         | т           |
| Polárkoordináta szög                                  | Н           |
| Körközéppont/pólus Z koordinátája                     | К           |
| Polárkoordináta sugár                                 | R           |
| Orsófordulatszám                                      | S           |

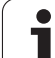

10.2 DIN/ISO funkciók meghatározása

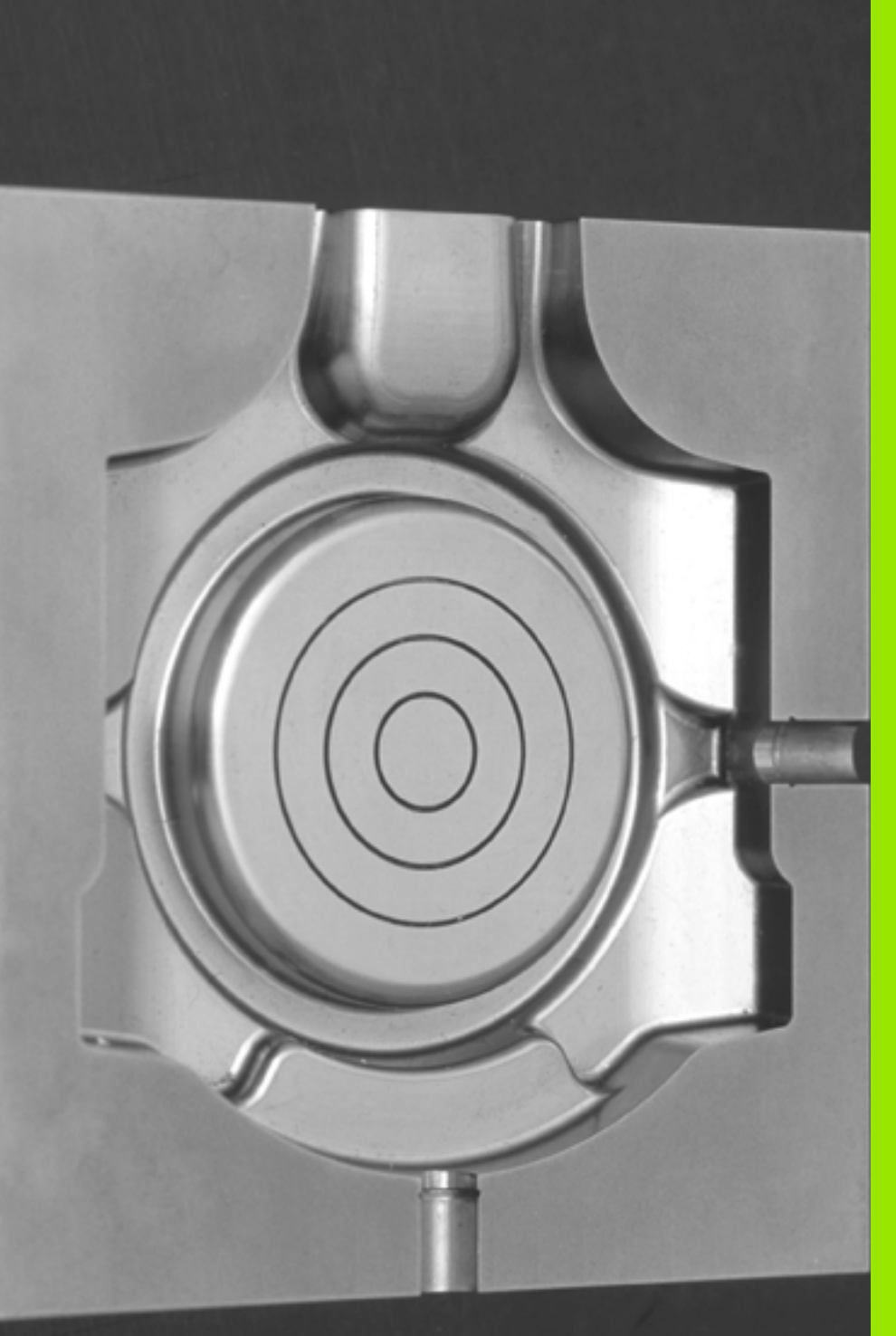

Programozás: Többtengelyes megmunkálás

# 11.1 Funkciók a többtengelyes megmunkáláshoz

Ez a fejezet a többtengelyes megmunkáláshoz alkalmazható funkciókat tárgyalja.

| TNC funkció | Leírás                                                               | Oldal     |
|-------------|----------------------------------------------------------------------|-----------|
| PLANE       | Megmunkálás meghatározása a döntött munkasíkban                      | Oldal 285 |
| PLANE/M128  | Döntött tengelyű megmunkálás                                         | Oldal 306 |
| M116        | Forgótengelyek előtolása                                             | Oldal 307 |
| M126        | Forgótengelyek pályaoptimalizációja                                  | Oldal 308 |
| M94         | Forgótengelyek kijelzett értékének csökkentése                       | Oldal 309 |
| M128        | A TNC viselkedésének meghatározása a forgótengelyek pozicionálásakor | Oldal 310 |

## 11.2 A PLANE Funkció: A munkasík döntése (Szoftver opció 1)

### **Bevezetés**

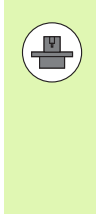

A munkasík döntésére szolgáló funkciókat a gép gyártójának kell lehetővé tennie.

A PLANE funkció teljességében csak azokon a gépeken használható, amelyeknek legalább két forgótengelye van (fej és/vagy asztal). Kivétel: A PLANE AXIAL akkor is használható, ha csak egy forgótengely van jelen vagy aktív a gépen.

A PLANE funkcióval egy olyan funkció áll rendelkezésére, amellyel különböző módokon tud elfordított megmunkálási síkokat meghatározni.

Minden, a TNC-ben rendelkezésre álló **PLANE** funkció a kívánt munkasíkot a gépen ténylegesen meglévő forgótengelyektől függetlenül írja le. Az alábbi lehetőségek állnak rendelkezésére:

| Funkció                  | Szükséges paraméterek                                                                                                    | Funkciógomb | Oldal     |
|--------------------------|----------------------------------------------------------------------------------------------------|-------------|-----------|
| SPATIAL (TÉRBELI)        | Három térszög: SPA, SPB, és SPC                                                                                           | SPATIAL     | Oldal 289 |
| PROJECTED<br>(VETÍTETT)  | Két vetítési szög: <b>PROPR</b> és <b>PROMIN</b> , valamint egy forgásszög <b>ROT</b>                                     | PROJECTED   | Oldal 291 |
| EULER                    | Három Euler-szög: precessziós szög (EULPR),<br>nutációs szög (EULNU) és forgásszög (EULROT)                               | EULER       | Oldal 293 |
| VECTOR (VEKTOR)          | Merőleges (normál) vektor a sík<br>meghatározásához és bázisvektor az elfordított X<br>tengely irányának meghatározásához | VECTOR      | Oldal 295 |
| POINTS                   | Az elfordítandó sík három tetszőleges pontjának<br>koordinátái                                                            | POINTS      | Oldal 297 |
| RELATIVE                 | Egyetlen, inkrementálisan ható térszög                                                                                    | REL. SPA.   | Oldal 299 |
| AXIAL<br>(TENGELYIRÁNYÚ) | Legfeljebb 3 abszolút vagy inkrementális tengelyszög A, B, C                                                              | RXIAL       | Oldal 300 |
| VISSZAÁLLÍTÁS            | A PLANE funkció visszaállítása                                                                                            | RESET       | Oldal 288 |

A PLANE funkció paraméter-meghatározása két részre oszlik:

- A sík mértani meghatározása, ami a rendelkezésre álló PLANE funkciók mindegyikénél eltérő.
- A PLANE funkció pozíció-viselkedése, ami a sík meghatározástól független és ami mindegyik PLANE funkciónál azonos ((lásd "A PLANE funkció pozicionálási viselkedésének meghatározása" 302 oldalon)).

A pillanatnyi pozíció átvétele funkció nem alkalmazható aktív döntött munkasíkkal együtt.

Ha akkor alkalmazza a **PLANE** funkciót, amikor az **M120** aktív, a TNC automatikusan törli a sugárkompenzációt, ami pedig visszavonja az **M120** funkciót.

A PLANE funkciók visszaállításához mindig alkalmazza a PLANE RESET funkciót. Ha a PLANE funkció minden paraméterére nullát ad meg, azzal még nem törli teljesen a funkciót.

1

## A PLANE funkció meghatározása

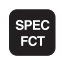

MEGMUNK. SíK BIL-LENTÉSE Jelenítse meg a speciális funkciók funkciógombsort

Válassza a PLANE funkciót: Nyomja meg a MUNKASÍK DÖNTÉSE funkciógombot. A TNC ekkor megjeleníti az elérhető meghatározási lehetőségeket a funkciógombsorban

#### Funkciók kiválasztása

Válassza ki a kívánt funkciót a funkciógombbal. A TNC folytatja a párbeszédet és lekérdezi a szükséges paramétereket.

## Pozíciókijelző

Amint egy PLANE funkció aktívvá válik, a TNC a kiegészítő állapotkijelzőn megjeleníti a számított térszöget (lásd az ábrán). A TNC – az alkalmazott PLANE funkciótól függetlenül – belsőleg mindig térszögekkel számol.

| Folyamatos<br>programfutás                                                                                   | Program                                                                                           | ozás     |        |           |       |                                             |
|----------------------------------------------------------------------------------------------------|---------------------------------------------------------------------------------------------------|----------|--------|-----------|-------|---------------------------------------------|
|                                                                                                    | Sík tér                                                                                           | beli     | szögbő | 1         |       |                                             |
| x333 G71 *<br>N10 G30 G17 X+0 Y+<br>N20 G31 X+150 Y+10<br>;comment<br>N30 T5 G17 S3500*<br>N40 G00 Z+100 G40 | 0 Z-25*<br>0 Z+0*<br>390 M3*                                                                      |          |        |           |       |                                             |
| N50 PLANE* SPATIAL<br>N50 X-30 Y-30*<br>N50 Z-5*<br>N70 G01 X+15 Y+15  <br>N80 G01 Y+85*                     | 341 F350*                                                                                         |          |        |           |       | s 📕                                         |
| N90 G25 R5*<br>N100 G01 X+85*<br>N110 G25 R5*<br>N120 G01 Y+15*<br>N130 G01 X+15*                            |                                                                                                   |          |        |           |       | <sup>™</sup> <b>↓</b> <sup>™</sup> <b>↓</b> |
| N140 G01 X-30 Y-30<br>N150 T3 G17 S1500*<br>N150 G00 Z+200 G40<br>N150 G200 FURAS                            | 640*<br>M3*<br>ZTONSOST TOUOLSO                                                                   |          |        |           |       |                                             |
| 0201=-20 ;ME<br>0205=+150 ;EL<br>0202=+5 ;SU<br>0210=+0 ;KI<br>0203=+0 ;FE<br>0204=+50 ;22                   | JYSEG<br>DTOLAS SULLYSZTK<br>LYESZTESI MELYS<br>JARASI IDO FENT<br>SZIN KOORD.<br>BIZTONSOGI IQUO | OR<br>EG |        |           |       |                                             |
| 0211=+0 ;KI<br>0211=+0 ;KI<br>N160 G00 X+55 Y+80<br>N150 G01 Z+100 G40<br>N99999999 %333 G71                 | JARASI IDO LENT*<br>G40 M99*<br>M30*<br>*                                                         |          |        |           |       | DIAGNOSIS                                   |
| SPATIAL PROJEC                                                                                               |                                                                                                   | VECTOR   | POINTS | REL. SPA. | RESET |                                             |

| Kézi ü:          | zemm   | ód        |                                       |                                     |                                                | Programo                     | zás                     |
|------------------|--------|-----------|---------------------------------------|-------------------------------------|------------------------------------------------|------------------------------|-------------------------|
|                  | X      | +10.656   | Áttekint<br>REFCÉL X<br>Y<br>Z<br>T : | és PGM<br>-139.4<br>+150.4<br>-10.4 | LBL CYC 1<br>380 C<br>380 S +3<br>380<br>WKZ-3 | 1 P05 +<br>+0.000<br>269.820 | M<br>S                  |
|                  | Z<br>C | +7.250    | L<br>DL-TAB<br>DL-PGM                 | +50.0000<br>+0.0000<br>+0.2500      | R +1<br>DR-TAB +1<br>DR-PGM +1                 | 3.0000<br>3.0000<br>3.1000   | <sup>™</sup> <b>4</b> ‴ |
|                  | S      | +269.820  | × +6<br>× +6<br>Z +6                  | .0000                               | ₽# 1<br>Φ X Y<br>Φ                             |                              |                         |
|                  |        |           |                                       | LBL                                 |                                                |                              |                         |
| 9 0<br>PILL. 🗇 🖉 |        | T 3 Z 5 0 | PGM CALL<br>Aktiv pr                  | LBL<br>ogr: STAT                    | REP<br>(0) 00                                  | 9:00:07                      |                         |
|                  |        | 99%       | F-OVR<br>F-OVR                        | 14:5                                | 0                                              |                              | DIAGNOS                 |
| M                | S      | F моч     | PINTÓ<br>ELETEK T                     | PRESET<br>ÁBLÁZAT                   |                                                | 3D ROT                       | SZERSZA<br>LISTF        |

## A PLANE funkció visszaállítása

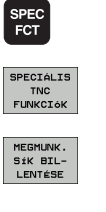

MOVE

- Jelenítse meg a speciális funkciók funkciógombsort
- Válassza a speciális TNC funkciókat: Nyomja meg a SPECIÁLIS TNC FUNKCIÓK funkciógombot
- Válassza a PLANE funkciót: Nyomja meg a MUNKASÍK DÖNTÉSE funkciógombot. A TNC ekkor megjeleníti az elérhető meghatározási lehetőségeket a funkciógombsorban
- Válassza a visszaállítás funkciót. Ezzel belsőleg visszaállítja a PLANE funkciót, de a tengely pillanatnyi pozícióit nem változtatja meg
- Határozza meg, hogy a TNC az elforgatott tengelyeket automatikusan alaphelyzetbe állítsa-e (MOVE = mozgatás vagy TURN = forgatás) vagy sem (STAY = változatlanul hagyás) (lásd "Automatikus pozicionálás: MOVE/TURN/STAY (megadása kötelező)" 302 oldalon).
- A bevitel lezárásához nyomja meg az END gombot

A PLANE RESET funkció az aktív PLANE funkciót – vagy az aktív G80 ciklust – teljes mértékben visszaállítja (szögek = 0 és a funkció inaktív). Nincs szükség annak többszöri meghatározására.

#### Példa: NC mondatok

25 PLANE RESET MOVE SET-UP50 F1000
# Munkasík meghatározása térszögekkel: PLANE SPATIAL

#### Funkció

A térbeli szögek egy megmunkálási síkot maximum három, a **fix gépi koordinátarendszer körüli elfordulásig** határoznak meg. Az elforgatások sorrendje rögzített: először az A, majd a B és végül a C tengely körül (a funkció megfelel a Ciklus 19-nek, ha az adatbevitel a Ciklus 19-nél térszögekre van állítva).

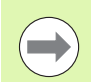

Mielőtt programoz, vegye figyelembe a következőket:

Mindig meg kell adni mindhárom térszöget SPA, SPB és SPC, még akkor is, ha az egyik = 0.

Az elfordulások fent leírt sorrendje az aktív szerszámtengelytől függetlenül érvényes.

Paraméterleírás a pozicionálási viselkedéshez: Lásd "A PLANE funkció pozicionálási viselkedésének meghatározása", 302. oldal.

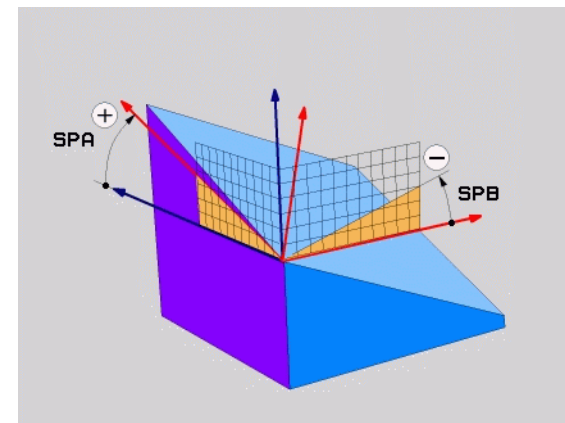

#### Beviteli paraméterek

SPATIAL

- Térszög A?: Elforgatási szög SPA a fix gépi X tengely körül (lásd az ábrát jobbra fent). Beviteli tartomány: -359,9999° és +359,9999° között
  - Térszög B?: Elforgatási szög SPB a fix gépi Y tengely körül (lásd az ábrát jobbra fent). Beviteli tartomány: -359,9999° és +359,9999° között
  - Térszög C?: Elforgatási szög SPC a fix gépi Z tengely körül (lásd az ábrát középen jobbra). Beviteli tartomány: -359,9999° és +359,9999° között
  - Folytassa a pozicionálás tulajdonságaival (lásd "A PLANE funkció pozicionálási viselkedésének meghatározása" 302 oldalon)

#### Használt rövidítések

| Rövidítés | Jelentés                               |
|-----------|----------------------------------------|
| SPATIAL   | Spatial = térbeli                      |
| SPA       | Spatial A: X tengely körüli elfordulás |
| SPB       | Spatial B: Y tengely körüli elfordulás |
| SPC       | Spatial C: Z tengely körüli elfordulás |

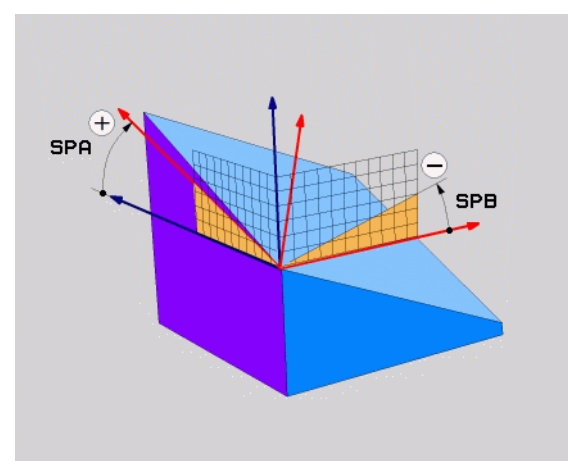

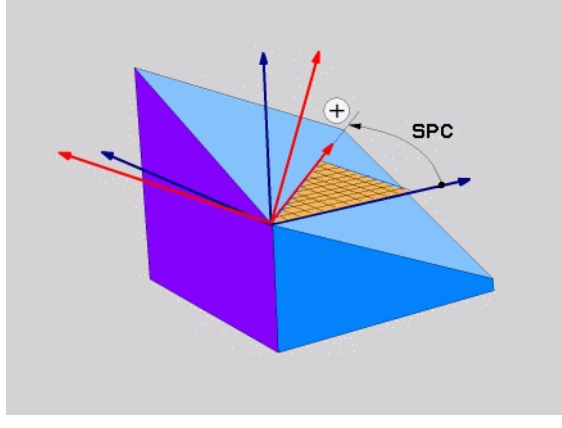

Példa: NC mondatok

5 PLANE SPATIAL SPA+27 SPB+0 SPC+45 .....

1

# Munkasík meghatározása vetítési szögekkel: PROJECTED PLANE

#### Alkalmazás

A vetítési szögek egy munkasíkot két szögérték megadásával határoznak meg, amelyeket az 1. koordinátasík (Z/X a Z szerszámtengely esetén) és a 2. koordinátasík (ZY a Z szerszámtengely esetén) meghatározandó munkasíkba történő kivetítésével határozhat meg.

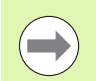

#### Mielőtt programoz, vegye figyelembe a következőket:

Csak akkor használhat vetítési szögeket, ha a szögek meghatározása egy derékszögű hasábra vonatkozik. Ellenkező esetben a munkadarab torzulhat.

Paraméterleírás a pozicionálási viselkedéshez: Lásd "A PLANE funkció pozicionálási viselkedésének meghatározása", 302. oldal.

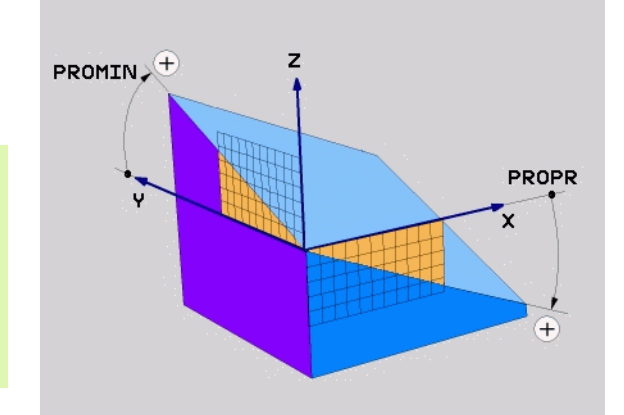

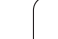

#### Beviteli paraméterek

PROJECTED

- 1. koordinátasík vetítési szöge?: A döntött munkasík vetítési szöge a fix gépi koordinátarendszer 1. koordinátasíkjában (Z/X a Z szerszámtengely esetén, lásd az ábrát jobbra fent). Beviteli tartomány: -89,9999° és +89,9999° között. A 0°-os tengely az aktív munkasík főtengelye (X a Z szerszámtengely esetén, a pozitív irányt lásd a jobb felső ábrán).
- 2. koordinátasík vetítési szöge?: Vetítési szög a fix gépi koordinátarendszer 2. koordinátasíkjában (Y/Z a Z szerszámtengely esetén, lásd az ábrát jobbra fent). Beviteli tartomány: -89,9999° és +89,9999° között. A 0°-os tengely az aktív munkasík melléktengelye (Y a Z szerszámtengely esetén).
- Döntött sík ROT szöge?: A döntött koordinátarendszer elforgatása az elfordított szerszámtengely körül (megfelel egy, a 10-es, FORGATÁS ciklussal történő elforgatásnak). Az elforgatási szöggel egyszerűen határozhatja meg a munkasík főtengelyének irányát (X a Z szerszámtengely esetén, Z az Y szerszámtengely esetén, lásd az ábrát jobbra lent). Beviteli tartomány: –360° és +360° között
- Folytassa a pozicionálás tulajdonságaival (lásd "A PLANE funkció pozicionálási viselkedésének meghatározása" 302 oldalon)

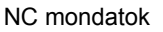

#### 5 PLANE PROJECTED PROPR+24 PROMIN+24 PROROT+30 .....

#### Használt rövidítések

| Rövidítés | Jelentés                |
|-----------|-------------------------|
| PROJECTED | Vetített                |
| PROPR     | Principal plane (fősík) |
| PROMIN    | Minor plane (melléksík) |
| PROROT    | Rotation (elforgatás)   |

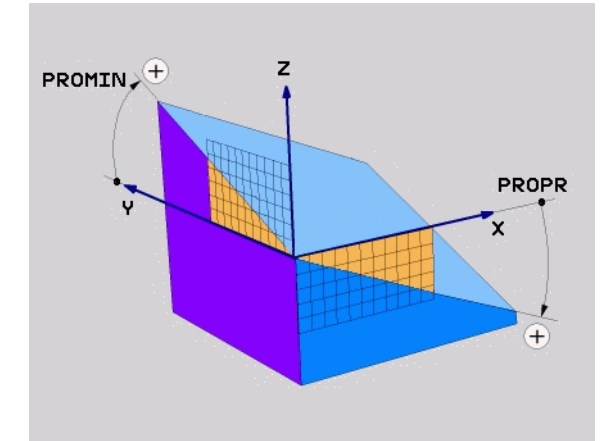

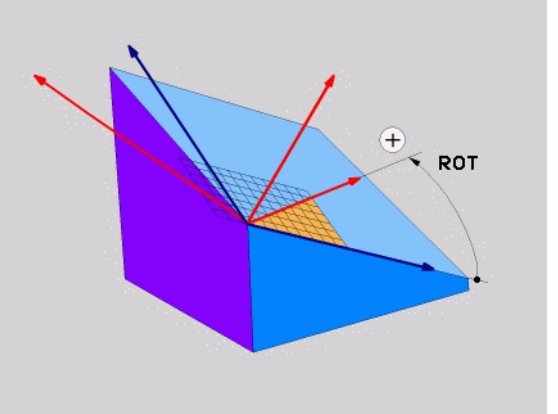

# Munkasík meghatározása Euler-szögekkel: EULER PLANE

#### Alkalmazás

Az Euler-szögek egy munkasíkot **a mindenkori elforgatott koordinátarendszer körüli** maximum három elforgatással határoznak meg. A három Euler-szöget a svájci matematikus, Leonhard Euler meghatározta meg. A gépi koordinátarendszerre való alkalmazás esetén jelentésük a következő:

| Precessziós szög<br>EULPR                            | A koordinátarendszer elforgatása a Z tengely körül                                                                                                    |
|------------------------------------------------------|----------------------------------------------------------------------------------------------------|
| Nutációs szög<br>EULNU<br>Elforgatási szög<br>EULROT | A koordinátarendszer elforgatása a precessziós<br>szöggel elforgatott X tengely körül<br>A döntött munkasík elforgatása az elfordított Z<br>tengely körül |
|                                                      | 5,                                                                                                    |

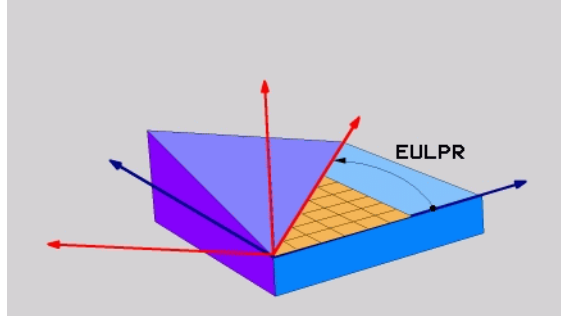

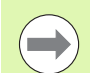

#### Mielőtt programoz, vegye figyelembe a következőket:

Az elfordulások fent leírt sorrendje az aktív szerszámtengelytől függetlenül érvényes.

Paraméterleírás a pozicionálási viselkedéshez: Lásd "A PLANE funkció pozicionálási viselkedésének meghatározása", 302. oldal.

#### Beviteli paraméterek

PROJECTER

- Fő koordinátasík elforg. szöge?: Elforgatási szög EULPR a Z tengely körül (lásd az ábrát jobbra fent). Ne feledje:
  - Beviteli tartomány: -180.0000° és +180.0000° között
  - A 0°-os tengely az X tengely.
- Szerszámtengely döntési szöge?: A koordinátarendszer döntési szöge ELNUT a precessziós szöggel elfordított X tengely körül (lásd az ábrát jobbra középen). Ne feledje:
  - Beviteli tartomány: 0° és +180.0000° között
  - A 0°-os tengely a Z tengely.
- Döntött sík ELFORG szöge?: A döntött koordinátarendszer elforgatása EULROT az elfordított Z tengely körül (megfelel egy, a 10-es, FORGATÁS ciklussal történő elforgatásnak). Az elforgatási szöggel egyszerűen meghatározhatja az X tengely irányát a döntött munkasíkban (lásd az ábrát jobbra lent). Ne feledje:
  - Beviteli tartomány: 0° és 360.0000° között
  - A 0°-os tengely az X tengely.
- Folytassa a pozicionálás tulajdonságaival (lásd "A PLANE funkció pozicionálási viselkedésének meghatározása" 302 oldalon)

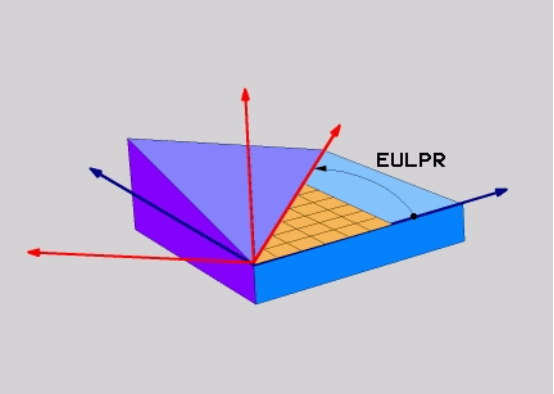

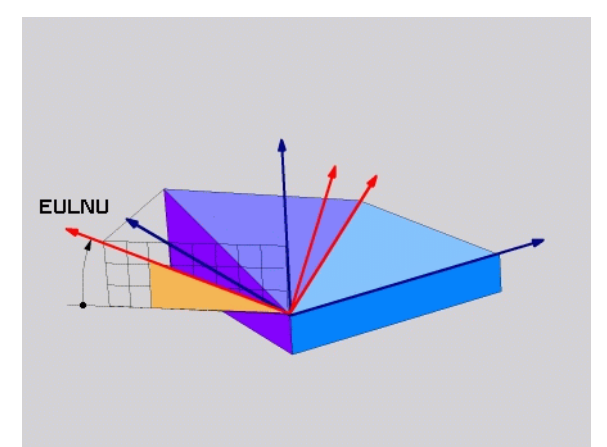

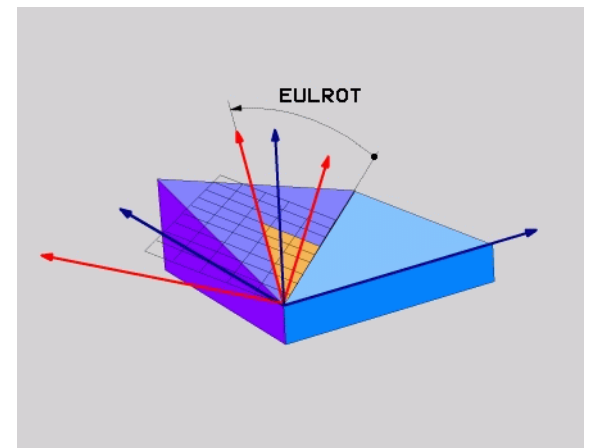

NC mondatok

#### 5 PLANE EULER EULPR45 EULNU20 EULROT22 .....

#### Használt rövidítések

| Rövidítés | Jelentés                                                                                                    |
|-----------|----------------------------------------------------------------------------------------------------|
| EULER     | Svájci matematikus, aki meghatározta ezeket a szögeket                                                                                               |
| EULPR     | Precession angle (precessziós szög): az a szög,<br>ami a koordinátarendszernek a Z tengely körüli<br>elforgatását írja le                            |
| EULNU     | Nutation angle (nutációs szög): az a szög, ami a<br>koordinátarendszernek a precessziós szöggel<br>elforgatott X tengely körüli elforgatását írja le |
| EULROT    | Rotation angle (elforgatási szög): az a szög, ami a<br>döntött munkasíknak a döntött Z tengely körüli<br>elforgatását írja le                        |

## Munkasík meghatározása két vektorral: VECTOR PLANE

#### Alkalmazás

Egy munkasík meghatározása **két vektorral** akkor lehetséges, ha az alkalmazott CAD rendszer képes kiszámítani az elforgatott munkasík alapvektorát és normálvektorát. A vektor átszámítása egységvektorrá nem szükséges. A TNC kiszámítja a normálvektort, így a beviteli tartomány: -9.999999 és +9.999999 közötti.

A munkasík meghatározásához szükséges alapvektor a BX, BY és BZ komponensekkel határozható meg (lásd az ábrát jobbra). A normálvektort az NX, NY és NZ komponensek határozzák meg.

Az alapvektor meghatározza az X tengely irányát a döntött munkasíkban, a normálvektor pedig meghatározza a szerszámtengely irányát és arra merőleges.

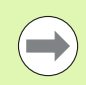

#### Mielőtt programoz, vegye figyelembe a következőket:

A TNC a megadott adatokból kiszámítja az egységvektorokat.

Paraméterleírás a pozicionálási viselkedéshez: Lásd "A PLANE funkció pozicionálási viselkedésének meghatározása", 302. oldal.

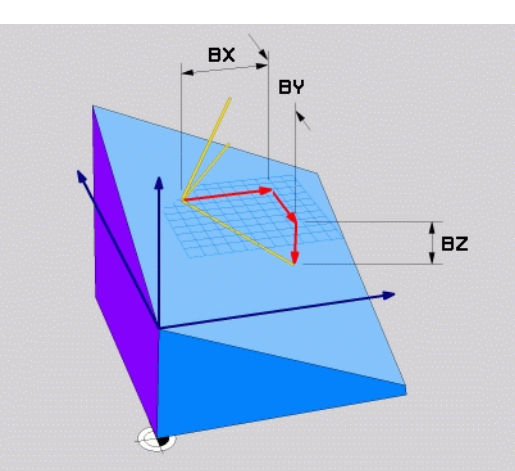

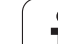

#### Beviteli paraméterek

VECTOR

- 11.2 A PLANE Funkció: A munkasík döntése (Szoftver opció 1
- Bázisvektor X összetevője?: A B bázisvektor X összetevője BX (lásd az ábrát jobbra fent). Beviteli tartomány: -9.99999999 és +9.99999999 között
- Bázisvektor Y összetevője?: A B bázisvektor Y összetevője BY (lásd az ábrát jobbra fent). Beviteli tartomány: -9.9999999 és +9.9999999 között
- Bázisvektor Z összetevője?: A B bázisvektor Z összetevője BZ (lásd az ábrát jobbra fent). Beviteli tartomány: -9.9999999 és +9.9999999 között
- Normálvektor X összetevője?: Az N normálvektor X összetevője NX (lásd az ábrát jobbra középen). Beviteli tartomány: -9.9999999 és +9.99999999 között
- Normálvektor Y összetevője?: Az N normálvektor Y összetevője NY (lásd az ábrát jobbra középen). Beviteli tartomány: -9.9999999 és +9.99999999 között
- Normálvektor Z összetevője?: Az N normálvektor Z összetevője NZ (lásd az ábrát jobbra lent). Beviteli tartomány: -9.9999999 és +9.9999999 között
- Folytassa a pozicionálás tulajdonságaival (lásd "A PLANE funkció pozicionálási viselkedésének meghatározása" 302 oldalon)

#### NC mondatok

#### 5 PLANE VECTOR BX0.8 BY-0.4 BZ-0.4472 NX0.2 NY0.2 NZ0.9592 ...

#### Használt rövidítések

| Rövidítés                                                          | Jelentés                            |
|--------------------------------------------------------------------|-------------------------------------|
| VEKTOR                                                             | Vektor                              |
| DV DV D7                                                           | Bázisvaktor: V. V. ás 7. összatovák |
| $\mathbf{D}\mathbf{A}, \mathbf{D}\mathbf{I}, \mathbf{D}\mathbf{L}$ | Bazisverior. A, T es Z OSSZEIEVOR   |

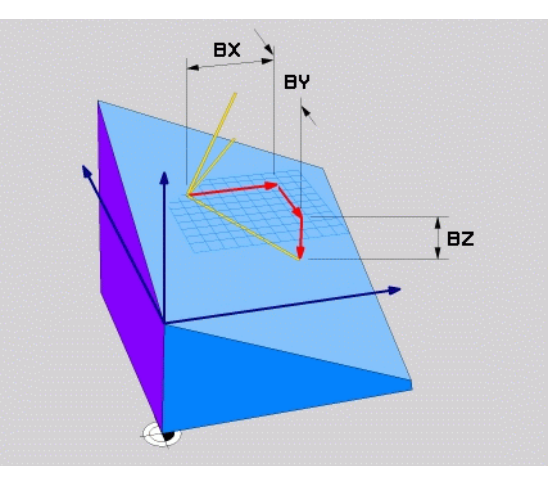

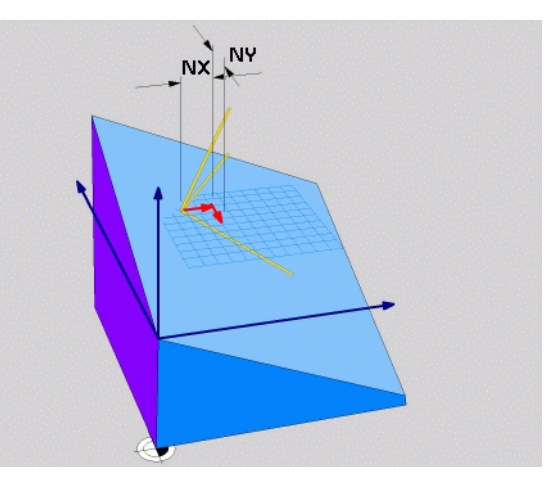

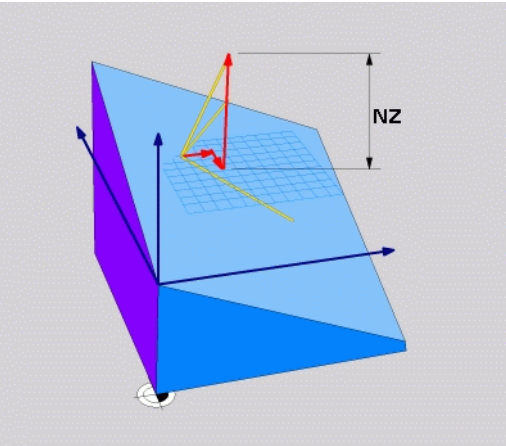

1

## Munkasík meghatározása három pontból: POINTS PLANE

#### Alkalmazás

Egy megmunkálási sík egyértelműen meghatározható, ha megadjuk ezen sík **három tetszőleges pontját: P1 - P3.** A POINTS PLANE funkció a lehetőséget használja ki.

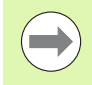

#### Mielőtt programoz, vegye figyelembe a következőket:

Az 1. és 2. pont összekötése meghatározza az elfordított főtengely (X a Z szerszámtengely esetén) irányát.

A döntött szerszámtengely irányát a 3. pontnak az 1. és 2. pontot összekötő egyeneshez képesti pozíciója határozza meg. A jobbkézszabályt alkalmazva (hüvelykujj = X tengely, mutatóujj = Y tengely, középső ujj = Z tengely (lásd az ábrát jobbra fent) érvényes a következő: a hüvelykujj (X tengely) az 1. pont felől mutat a 2. pont felé, a mutatóujj (Y tengely) a döntött Y tengellyel párhuzamosan mutat a 3. pont irányába. Így a középső ujj a döntött szerszámtengely irányába mutat.

A három pont meghatározza a sík dőlését. Az aktív nullapont pozícióját a TNC nem módosítja.

Paraméterleírás a pozicionálási viselkedéshez: Lásd "A PLANE funkció pozicionálási viselkedésének meghatározása", 302. oldal.

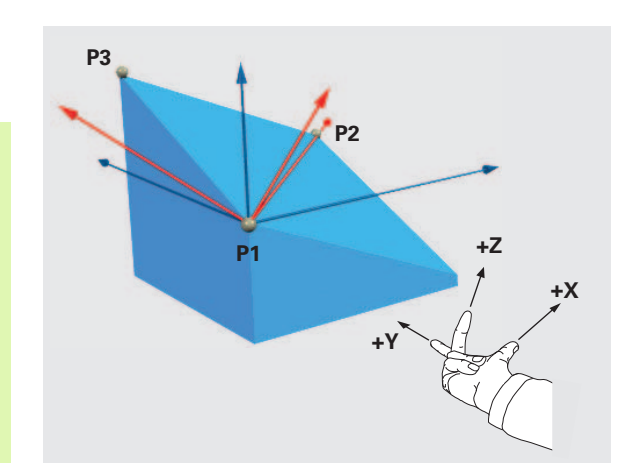

#### Beviteli paraméterek

POINTS

- 1. síkbeli pont X koordinátája?: Az 1. síkbeli pont X koordinátája P1X (lásd az ábrát jobbra fent).
  - 1. síkbeli pont Y koordinátája?: Az 1. síkbeli pont Y koordinátája P1Y (lásd az ábrát jobbra fent).
  - 1. síkbeli pont Z koordinátája?: Az 1. síkbeli pont Z koordinátája P1Z (lásd az ábrát jobbra fent).
  - 2. síkbeli pont X koordinátája?: A 2. síkbeli pont X koordinátája P2X (lásd az ábrát jobbra középen).
  - 2. síkbeli pont Y koordinátája?: A 2. síkbeli pont Y koordinátája P2Y (lásd az ábrát jobbra középen).
  - 2. síkbeli pont Z koordinátája?: A 2. síkbeli pont Z koordinátája P2Z (lásd az ábrát jobbra középen).
  - 3. síkbeli pont X koordinátája?: A 3. síkbeli pont X koordinátája P3X (lásd az ábrát jobbra lent).
  - 3. síkbeli pont Y koordinátája?: A 3. síkbeli pont Y koordinátája P3Y (lásd az ábrát jobbra lent).
  - 3. síkbeli pont Z koordinátája?: A 3. síkbeli pont Z koordinátája P3Z (lásd az ábrát jobbra lent).
  - Folytassa a pozicionálás tulajdonságaival (lásd "A PLANE funkció pozicionálási viselkedésének meghatározása" 302 oldalon)

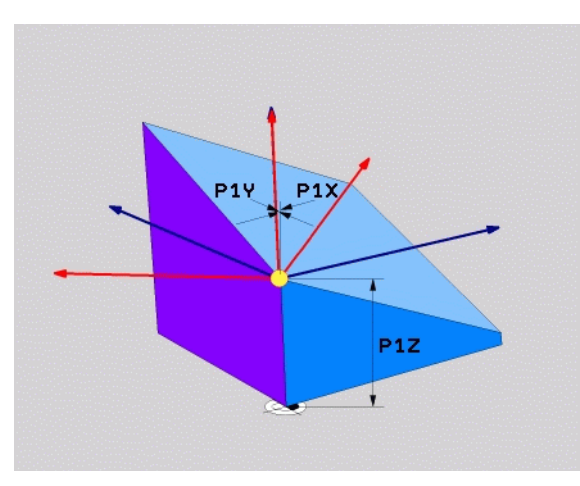

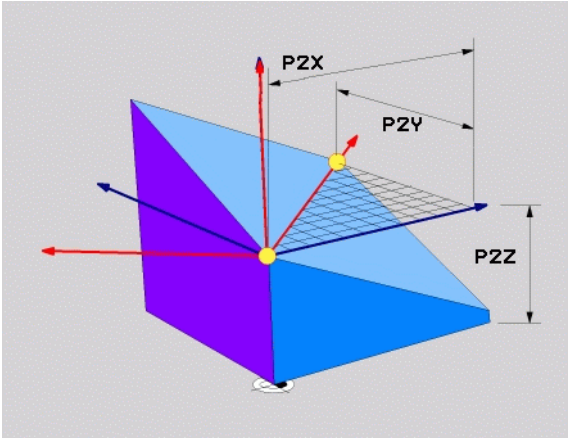

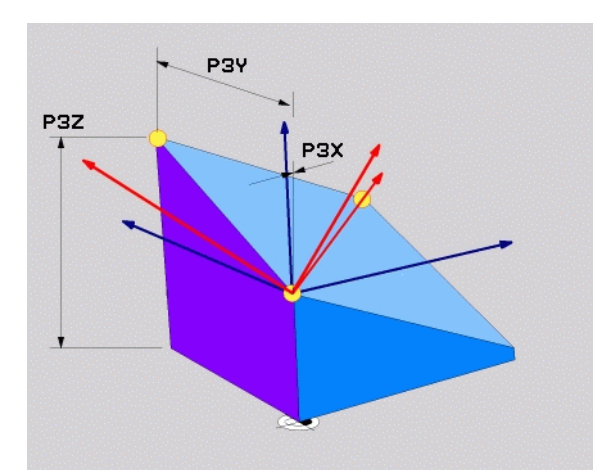

#### NC mondatok

# 5 PLANE POINTS P1X+0 P1Y+0 P1Z+20 P2X+30 P2Y+31 P2Z+20 P3X+0 P3Y+41 P3Z+32.5 .....

#### Használt rövidítések

| Rövidítés | Jelentés |
|-----------|----------|
| POINTS    | Points   |

### Munkasík meghatározása egyetlen inkrementális térszöggel: PLANE RELATIVE

#### Alkalmazás

Az inkrementális térszöget akkor alkalmazza, amikor egy már aktív elforgatott munkasíkot egy **további elforgatással** szeretne elforgatni. Példa: 45°-os letörés megmunkálása egy elfordított síkon.

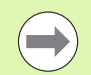

#### Mielőtt programoz, vegye figyelembe a következőket:

A meghatározott szög mindig az aktív munkasíkhoz képest értendő és független attól a funkciótól, amelyikkel aktiválta azt.

Tetszőlegesen sok PLANE RELATIVE funkciót használhat egymás után.

Amennyiben vissza akar térni arra a munkasíkra, amelyik a PLANE RELATIVE funkció előtt volt aktív, akkor határozzon meg egy PLANE RELATIVE funkciót azonos szöggel, de ellentétes előjellel.

Ha a PLANE RELATIVE funkciót egy nem döntött síkra alkalmazza, akkor a nem döntött síkot egyszerűen elforgatja a PLANE funkcióban meghatározott térszöggel.

Paraméterleírás a pozicionálási viselkedéshez: Lásd "A PLANE funkció pozicionálási viselkedésének meghatározása", 302. oldal.

#### Beviteli paraméterek

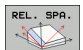

- Inkrementális szög?: Az a térszög, amellyel az aktív munkasíkot tovább kell forgatni (lásd az ábrát a jobb oldalon). Az elforgatás tengelyét funkciógombbal választhatja ki. Beviteli tartomány: -359.9999° és +359.9999° között
- Folytassa a pozicionálás tulajdonságaival (lásd "A PLANE funkció pozicionálási viselkedésének meghatározása" 302 oldalon)

#### Használt rövidítések

| Rövidítés | Jelentés |
|-----------|----------|
| RELATIVE  | Relatív  |

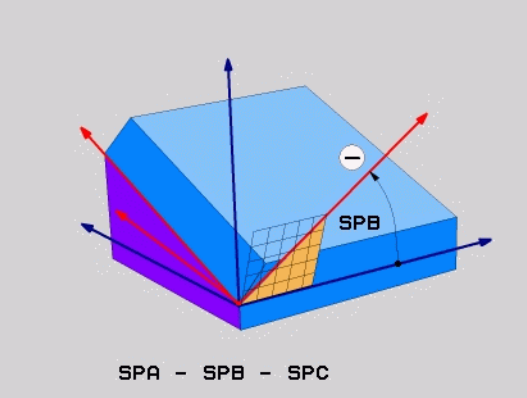

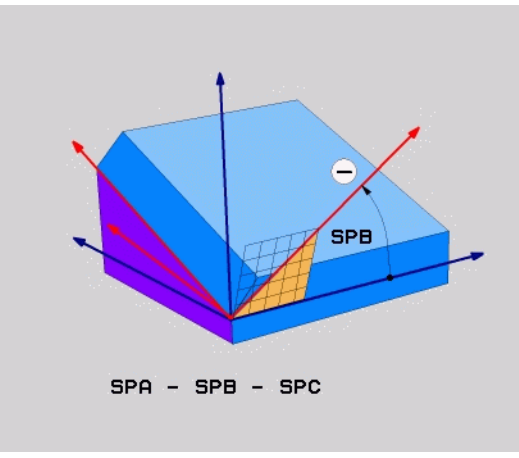

#### Példa: NC mondatok

5 PLANE RELATIVE SPB-45 .....

# A munkasík döntése a tengelyszöggel: PLANE AXIAL (FCL 3 funkció)

#### Alkalmazás

A PLANE AXIAL funkció meghatározza mind a munkasík helyzetét, mind a forgótengely névleges koordinátáit. Ezt a funkciót különösen könnyű olyan gépeken használni, amelyek derékszögű koordinátarendszerrel és olyan kinematikai szerkezettel rendelkeznek, amelyben csak egy forgótengely aktív.

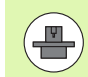

A PLANE AXIAL akkor is használható, ha a gépen csak egy aktív forgótengely van.

Használhatja a PLANE RELATIVE funkciót a PLANE AXIAL után, ha a gép lehetővé teszi térszögek meghatározását. További információkat a Gépkönyv szolgáltat.

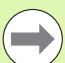

#### Mielőtt programoz, vegye figyelembe a következőket:

Csak olyan tengelyszögeket adjon meg, amelyek a gépén a valóságban léteznek. Ellenkező esetben a TNC hibaüzenetet küld.

A PLANE AXIAL funkcióval meghatározott forgótengelykoordináták modálisan érvényesek. Ennek következtében az egymás utáni meghatározások egymásra épülnek. Az inkrementális bevitel megengedett.

A PLANE AXIAL funkció visszaállításához mindig a PLANE RESET funkciót alkalmazza. A 0 beírásával történő visszaállítás nem deaktiválja a PLANE AXIAL funkciót.

A SEQ, TABLE ROT és COORD ROT utasításoknak nincs funkciójuk a PLANE AXIS funkcióval összefüggésben.

Paraméterleírás a pozicionálási viselkedéshez: Lásd "A PLANE funkció pozicionálási viselkedésének meghatározása", 302. oldal.

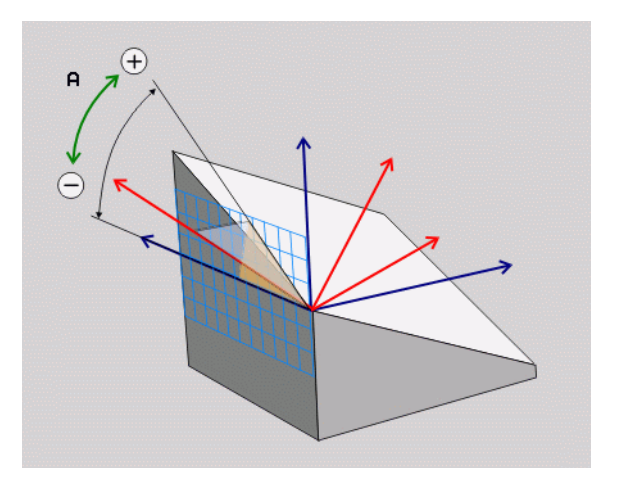

#### Beviteli paraméterek

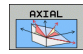

- A tengelyszög?: Az a tengelyszög, amelyhez az A tengelyt el kell mozdítani. Ha inkrementálisan adja meg, ez az a szög, amennyivel az A tengelyt pillanatnyi helyzetéből el kell mozdítani. Beviteli tartomány: -99999,9999° és +99999,9999° között
- B tengelyszög?: Az a tengelyszög, amelyhez a B tengelyt el kell mozdítani. Ha inkrementálisan adja meg, ez az a szög, amennyivel a B tengelyt pillanatnyi helyzetéből el kell mozdítani. Beviteli tartomány: -99999,9999° és +99999,9999° között
- C tengelyszög?: Az a tengelyszög, amelyhez a C tengelyt el kell mozdítani. Ha inkrementálisan adja meg, ez az a szög, amennyivel a C tengelyt pillanatnyi helyzetéből el kell mozdítani. Beviteli tartomány: -99999,9999° és +99999,9999° között
- Folytassa a pozicionálás tulajdonságaival (lásd "A PLANE funkció pozicionálási viselkedésének meghatározása" 302 oldalon)

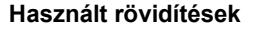

| Rövidítés     | Jelentés        |
|---------------|-----------------|
| TENGELYIRÁNYÚ | Tengelyirányban |

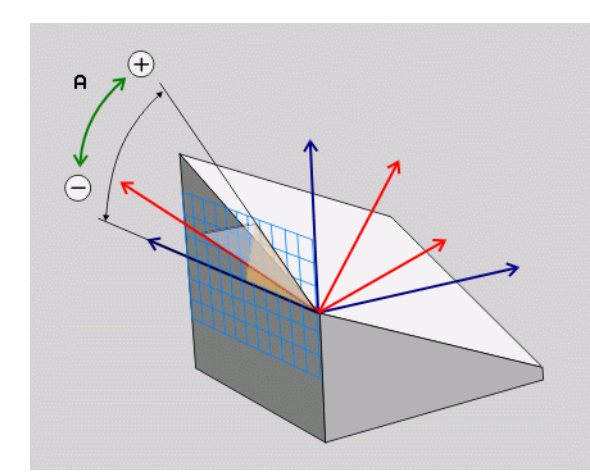

Példa: NC mondatok

5 PLANE AXIAL B-45 .....

## A PLANE funkció pozicionálási viselkedésének meghatározása

#### Áttekintés

Attól függetlenül, hogy melyik PLANE funkciót alkalmazza a döntött munkasík meghatározására, az alábbi funkciók mindig rendelkezésre állnak a pozicionálási viselkedéshez:

- Automatikus pozicionálás
- Választás alternatív elforgatási lehetőségek közül
- A transzformáció típusának kiválasztása

# Automatikus pozicionálás: MOVE/TURN/STAY (megadása kötelező)

Miután minden paramétert megadott a sík meghatározásához, meg kell határoznia, hogy a TNC hogyan pozicionálja a forgótengelyeket a kiszámított tengelyértékekre:

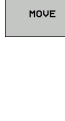

A PLANE funkciónak automatikusan kell a forgótengelyeket a kiszámított pozícióértékekre pozicionálnia. A munkadarab és a szerszám egymáshoz viszonyított helyzete nem változik. A TNC egy kompenzációs mozgást végez a lineáris tengelyeken.

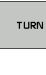

STAY

A PLANE funkciónak automatikusan kell a forgótengelyeket a kiszámított pozícióértékekre pozicionálnia, miközben csak a forgótengelyek helyzete változik. A TNC nem végez kompenzációs mozgást a lineáris tengelyeken.

A forgástengelyek pozicionálása egy későbbi, külön pozicionáló mondatban történik.

Ha a MOVE opciót választja (a PLANE funkció automatikusan végzi el a pozicionálást), a következő két paramétert kell még meghatároznia: Forg.középp.táv. a szersz.csúcstól és Előtolás? F=. Ha a TURN opciót választja (a PLANE funkció automatikus kiegyenlítő mozgás nélkül végzi a pozicionálást), a következő paramétert kell még meghatároznia: Előtolás? F=. Az F előtolás közvetlenül, egy számértékkel is meghatározható, a pozicionálást FMAX (gyorsjárat) vagy FAUTO (előtolás a T mondatból) felhasználásával is végezheti.

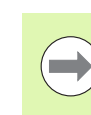

Ha a PLANE AXIAL funkciót és a STAY opciót együtt használja, a forgótengelyeket egy külön mondatban kell pozicionálnia a PLANE funkció után.

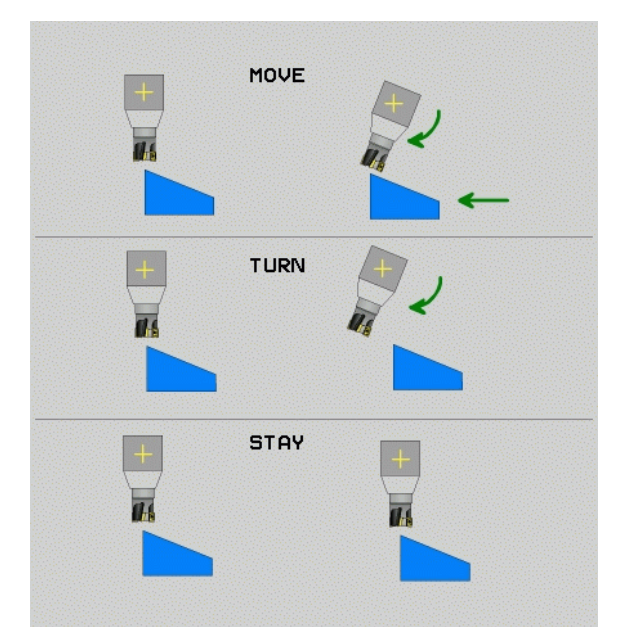

Forg.középp.táv. a szersz.csúcstól (inkrementális érték): A TNC a szerszám csúcsához képest forgatja el a szerszámot (vagy az asztalt). A DISTANCE paraméter eltolja a pozicionáló mozgás elforgatásának középpontját a szerszámcsúcs aktuális pozíciójához képest.

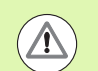

#### Megjegyzés:

- Ha a szerszám már a pozicionálás előtt a munkadarabhoz képest a megadott távolságra van, akkor a szerszám relatív helyzete a pozicionálás után változatlan marad (lásd az ábrát jobbra középen, 1 = BIZTONSÁGI TÁVOLSÁG)
- Ha a szerszám a pozicionálás előtt a munkadarabhoz képest nem a megadott távolságra van, akkor a szerszám relatív helyzete az eredeti helyzetéhez képest eltolódik a pozicionálás után (lásd az ábrát jobbra lent, 1= BIZTONSÁGI TÁVOLSÁG)
- Előtolás ? F=: Az a pályasebesség, amellyel a szerszámot be kell forgatni

Forgótengelyek pozicionálása egy külön mondatban

Ha a forgástengelyek pozicionálását egy külön pozicionáló mondattal akarja végrehajtani (a STAY opciót választotta), az alábbiak szerint járjon el:

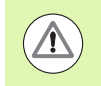

A szerszámot úgy előpozicionálja, hogy a pozicionálásnál ne legyen ütközésveszély a szerszám és a munkadarab (befogóeszközök) között.

- Válasszon ki egy tetszőleges PLANE funkciót, és határozza meg az automatikus pozicionálást a STAY opcióval. A program végrehajtása során a TNC kiszámolja a gépen meglévő forgótengelyek pozícióértékeit, és elmenti ezeket a Q120 (A tengely), a Q121 (B tengely) és a Q122 (C tengely) rendszerparaméterekbe.
- Határozza meg a pozicionáló mondatot a TNC által kiszámított szögértékekkel

NC példamondatok: Egy gép pozicionálása C forgóasztallal és A dönthető asztallal B+45° térszög pozícióba.

| 12 L Z+250 R0 FMAX                       | Pozicionálás a biztonsági magasságra                           |
|------------------------------------------|----------------------------------------------------------------|
| 13 PLANE SPATIAL SPA+0 SPB+45 SPC+0 STAY | A PLANE funkció meghatározása és aktiválása                    |
| 14 L A+Q120 C+Q122 F2000                 | Forgótengely pozicionálása a TNC által számított<br>értékekkel |
|                                          | Megmunkálás meghatározása a döntött<br>munkasíkban             |

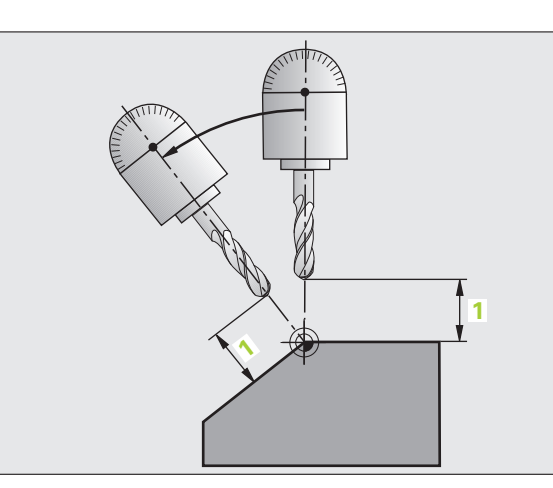

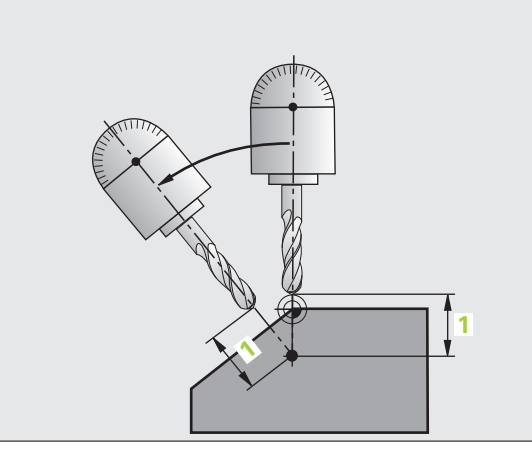

# Választás alternatív elforgatási lehetőségek közül: SEQ +/– (opcionális megadás)

A munkasík meghatározott helyzetéből a TNC számítja ki a gépen meglévő forgótengelyek ehhez illeszkedő helyzetét. Rendszerint mindig két megoldási lehetőség adódik.

A SEQ kapcsolóval állíthatja be, hogy a TNC melyik megoldási lehetőséget alkalmazza:

- A SEQ+ úgy pozicionálja a mestertengelyt, hogy az pozitív szöget vegyen fel. A mestertengely az 1. forgótengely a szerszámtól számítva, vagy az utolsó forgótengely az asztaltól (a gép konfigurációjától függően, lásd az ábrát jobbra fent).
- A SEQ- úgy pozicionálja a mestertengelyt, hogy az negatív szöget vegyen fel.

Amennyiben a SEQ segítségével kiválasztott megoldási lehetőség nincs a gép elmozdulási tartományában, a TNC a Nem megengedett szög hibaüzenetet jeleníti meg.

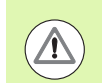

Ha a PLANE AXIAL funkciót használja, a PLANE RESET kapcsolónak nincs funkciója.

Ha nem határozza meg a SEQ funkciót, a TNC az alábbi módon határozza meg a megoldást:

- 1 A TNC először ellenőrzi, hogy mindkét megoldás a forgótengelyek elmozdulási tartományába esik-e.
- 2 Amennyiben így van, a TNC azt a megoldást választja, amelyiket a legrövidebb úton lehet elérni.
- 3 Ha csak egy megoldás létezik az elmozdulási tartományon belül, a TNC ezt választja.
- 4 Ha nincs megoldás az elmozdulási tartományon belül, a TNC a Nem megengedett szög hibaüzenetet jeleníti meg.

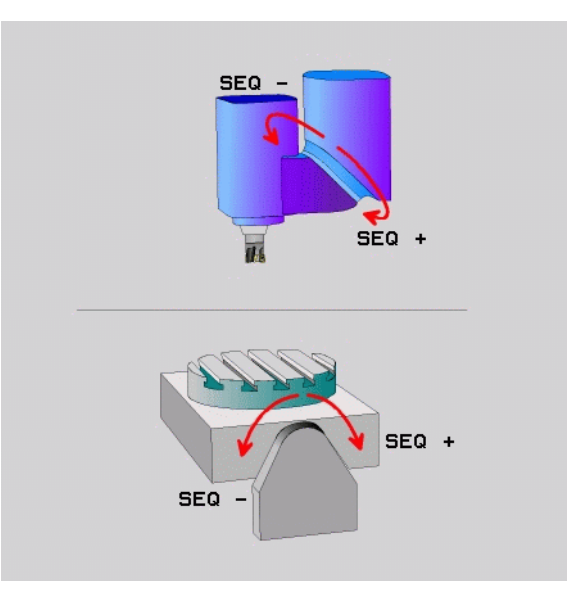

Példa egy C körasztallal és A dönthető asztallal felszerelt gépre. Programozott funkció: PLANE SPATIAL SPA+0 SPB+45 SPC+0

| Végálláskapcsoló | Kezdő pozíció | SEQ       | Eredő<br>tengelypozíció |
|------------------|---------------|-----------|-------------------------|
| Nincs            | A+0, C+0      | nem prog. | A+45, C+90              |
| Nincs            | A+0, C+0      | +         | A+45, C+90              |
| Nincs            | A+0, C+0      | -         | A–45, C–90              |
| Nincs            | A+0, C-105    | nem prog. | A–45, C–90              |
| Nincs            | A+0, C-105    | +         | A+45, C+90              |
| Nincs            | A+0, C-105    | -         | A–45, C–90              |
| –90 < A < +10    | A+0, C+0      | nem prog. | A–45, C–90              |
| -90 < A < +10    | A+0, C+0      | +         | Hibaüzenet              |
| Nincs            | A+0, C-135    | +         | A+45, C+90              |

#### A transzformáció típusának kiválasztása (opcionális megadás)

C körasztallal felszerelt gépeknél rendelkezésre áll egy olyan funkció, amellyel meghatározhatja a transzformáció típusát:

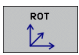

A COORD ROT meghatározza, hogy a PLANE funkciónak csak a koordinátarendszert kell-e a meghatározott elforgatási szögre elforgatnia. A körasztal nem mozdul el, az elforgatás kompenzálása egy geometriai transzformációval történik.

ROT

A TABLE ROT meghatározza, hogy a PLANE funkciónak a körasztalt a meghatározott elfordulási szögre kell-e pozicionálnia. A kompenzálás a munkadarab elforgatásával történik.

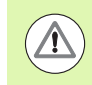

Ha a PLANE AXIAL funkciót használja, akkor a COORD ROT és a TABLE ROT utasításnak nincs funkciója.

Ha a TABLE ROT funkciót az alapelforgatással és 0 döntési szöggel használja, akkor a TNC az asztalt az alapelforgatásban meghatározott szögre dönti.

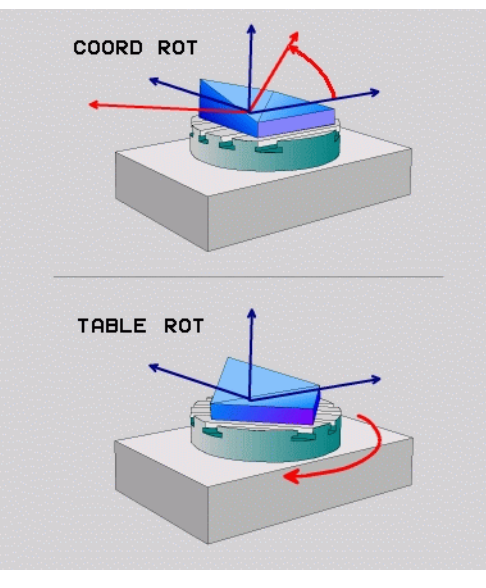

# 11.3 Döntött tengelyű megmunkálás a döntött síkban (szoftver opció 2)

# Funkció

Az M128 és az új PLANE funkció kombinációjával lehetőség van egy elfordított síkban végzett **döntött tengelyű megmunkálásra**. Ehhez két meghatározási lehetőség áll rendelkezésre:

- Döntött tengelyű megmunkálás egy forgótengely inkrementális elmozdításával
- Döntött tengelyű megmunkálás normálvektorokkal

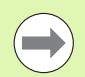

Az elfordított munkasíkban történő döntött tengelyű megmunkálás csak gömbvégű marókkal lehetséges.

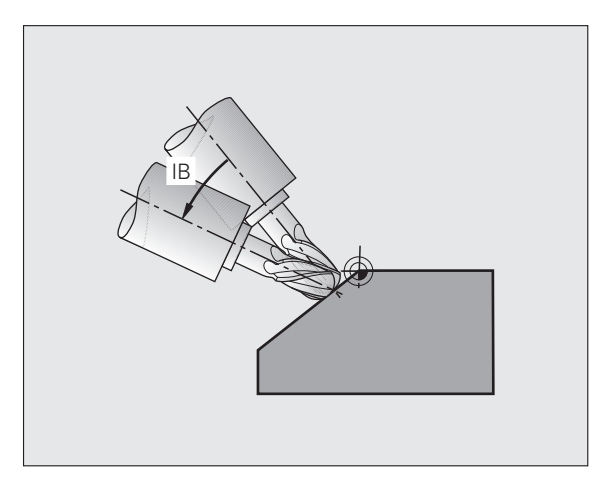

# Döntött tengelyű megmunkálás egy forgótengely inkrementális elmozdításával

- Szerszám visszahúzása
- M128 aktiválása
- Tetszőleges PLANE funkció meghatározása, pozicionálási viselkedés figyelembe vétele
- Egy egyenes mondattal a kívánt dőlésszögre mozgás a megfelelő tengelyen (inkrementálisan)

#### NC példamondatok:

| N12 G00 G40 Z+50 M128 *                                     | Pozicionálás a biztonság magasságra, M128<br>aktiválása |
|-------------------------------------------------------------|---------------------------------------------------------|
| N13 PLANE SPATIAL SPA+0 SPB-<br>45 SPC+0 MOVE ABST50 F900 * | A PLANE funkció meghatározása és aktiválása             |
| N14 G01 G91 F1000 B-17 *                                    | Dőlésszög beállítása                                    |
| ·                                                           | Megmunkálás meghatározása a döntött<br>munkasíkban      |

# 11.4 Forgótengelyekre vonatkozó mellékfunkciók

# Előtolás mm/perc-ben az A, B, C forgótengelyeken: M116 (szoftver opció 1)

#### Standard viselkedés

A TNC a forgótengelyek programozott előtolását fok/perc-ben értelmezi (mm-es és inch-es programokban egyaránt). Ezért az előtolás a szerszámközéppont és a forgótengely középpontja közötti távolságtól függ.

Minél nagyobb ez a távolság, annál nagyobb az előtolási sebesség.

#### Előtolás mm/perc-ben a forgótengelyeken az M116 funkcióval

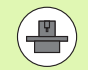

A szerszámgép geometriáját a gépgyártónak a kinematikai leírásban kell meghatároznia.

Az M116 csak forgóasztalnál működik. Az M116 nem használható elforgatható fejnél. Ha a gép asztallal és elforgatható fejjel is rendelkezik, a TNC figyelmen kívül hagyja az elforgatható fej forgótengelyét.

Az M116 egy aktív döntött munkasíkban és az M128 funkcióval együtt is érvényes.

A TNC a forgótengelyek programozott előtolását fok/perc-ben (vagy 1/10 inch/perc-ben) értelmezi. Ebben az esetben a TNC az egyes mondatokhoz tartozó előtolást a mondatok elején számítja ki. Az előtolás értéke a megmunkálás során akkor sem változik, ha a szerszám közeledik a forgótengelyhez.

#### Funkció

Az M116 a munkasíkban érvényes. Az M117 funkcióval visszaállíthatja az M116 funkciót. Az M116 hatása a program végén szintén megszűnik.

Az M116 a mondat elején lép érvénybe.

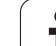

# Forgótengely pályaoptimalizációja: M126

#### Standard viselkedés

A szerszámgépgyártó beállításától függően a TNC alapesetben a forgótengelyek pozicionálását maximum 360°-ig mutatja, **shortestDistance** gépi paramétertől függően (300401). A gépi paraméter meghatározza, hogy a TNC figyelembe vegye-e a különbséget a cél- és a pillanatnyi pozíció között, illetve hogy a TNC (az M126-tól függetlenül) mindig a legrövidebb útvonalat válassza-e a programozott pozíció felé. Példák:

| Pillanatnyi pozíció | Célpozíció | Megtett út |
|---------------------|------------|------------|
| 350°                | 10°        | -340°      |
| 10°                 | 340°       | +330°      |

#### Viselkedés M126 használatával

Az M126 alkalmazásával a forgótengely a rövidebb úton fog a célpozícióig mozogni, melynek kijelzése 360°-nál kisebb értékre van redukálva. Példák:

| Pillanatnyi pozíció | Célpozíció | Megtett út |
|---------------------|------------|------------|
| 350°                | 10°        | +20°       |
| 10°                 | 340°       | -30°       |

#### Funkció

Az M126 a mondat elején lép érvénybe.

Az M126 törléséhez programozza az M127 funkciót. A program végén az M126 automatikusan törlődik.

# Forgótengely kijelzésének csökkentése 360°-nál kisebb értékre: M94

#### Standard viselkedés

A TNC a szerszámot az aktuális szögértékről a programozott szögértékre mozgatja.

Példa:

| Aktuális szögérték:          | 538°  |
|------------------------------|-------|
| Programozott szögérték:      | 180°  |
| Pillanatnyi pályaelmozdulás: | -358° |

#### Viselkedés M94 használatával

A mondat elején a TNC 360°-nál kisebb értékre csökkenti le az aktuális szögértéket, majd a szerszámot a programozott értékre mozgatja. Ha több forgótengely is aktív, az M94 funkció az összes forgótengely kijelzett értékét lecsökkenti. Másik lehetőség, hogy az M94 után megad egy forgótengelyt. Ekkor a TNC csak az ehhez a forgótengelyhez tartozó kijelzést fogja lecsökkenteni.

#### NC példamondatok

Az összes aktív forgótengely kijelzett értékének csökkentéséhez:

N50 M94 \*

Csak a C tengely kijelzett értékének csökkentéséhez:

N50 M94 C \*

Az összes aktív forgótengely kijelzett értékének csökkentéséhez, majd a szerszám C tengely menti programozott értékre mozgatásához:

#### N50 G00 C+180 M94 \*

#### Funkció

Az M94 funkció csak abban a mondatban érvényes, amelyikben programozza.

Az M94 a mondat elején lép érvénybe.

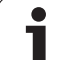

# A szerszámcsúcs pozíciójának megtartása döntött tengelyű pozicionálás esetén (TCPM): M128 (szoftver opció 2)

#### Standard viselkedés

A TNC a szerszámot az alkatrészprogramban megadott pozícióba mozgatja. Ha a döntött tengely pozíciója változik a programban, akkor a lineáris tengelyek eredő eltolását ki kell számítani és átvezetni egy pozicionáló mondatba.

Viselkedés M128 használatával (TCPM: Tool Center Point Management = szerszámközéppont kezelése)

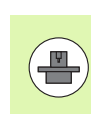

A szerszámgép geometriáját a gépgyártónak a kinematikai leírásban kell meghatároznia.

Ha a döntött tengely pozíciója megváltozik a programban, a szerszámcsúcs munkadarabhoz viszonyított helyzete változatlan marad.

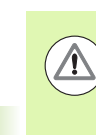

Döntött tengelyek Hirth csatlakozással: A szerszám pozícionálása után ne változtassa meg a döntött tengely helyzetét. Ellenkező esetben megsértheti a kontúrt, amikor oldja a kapcsolódást.

Az M128 után programozhat egy másik előtolást, amivel a TNC a lineáris kompenzációs mozgásokat végrehajtja. Ha nem ad meg előtolást, akkor a TNC a maximális előtolást alkalmazza.

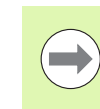

Mielőtt az M91 vagy az M92 funkcióval pozicionál vagy egy T mondatot programoz, állítsa vissza az M128 funkciót.

A kontúr alámetszésének elkerüléséhez csak gömbvégű marót használjon az M128 funkciónál.

A szerszám hosszát a szerszámcsúcs végétől kell mérni.

Ha az M128 aktív, akkor a TNC a TCPM szimbólumot jeleníti meg az állapotkijelzőn.

#### Az M128 dönthető asztalokon

Ha aktív **M128** esetén programoz egy asztal döntést, akkor a TNC megfelelően elforgatja a koordinátarendszert. Ha például a C tengelyt elforgatja 90°-kal (egy pozicionáló utasítással vagy nullaponteltolással), majd ezt követően mozgatja az X tengelyt, akkor a TNC az Y tengely mentén hajtja végre az elmozdulást.

A TNC transzformálja a meghatározott nullapontot, amit a forgóasztal mozgása eltolt.

#### Az M128 3D-s szerszámkompenzációval

Ha aktív **M128** funkció és aktív **G41/G42** sugárkompenzáció mellett hajt végre egy 3D-s szerszámkompenzációt, akkor a TNC automatikusan pozicionálja a forgótengelyt bizonyos gépgeometriai konfigurációkhoz.

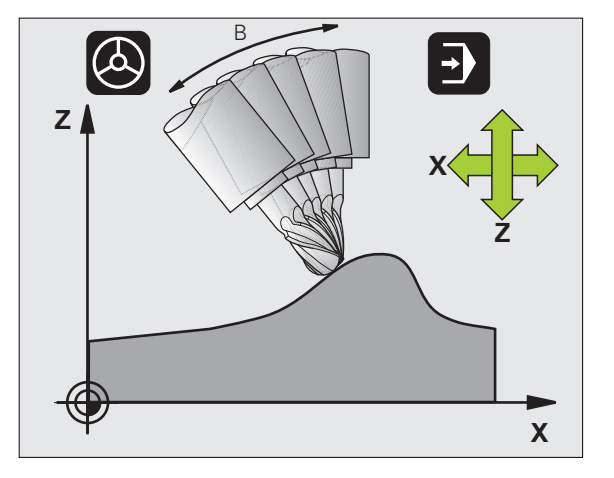

#### Funkció

Az M128 a mondat elején, az M129 a mondat végén lép érvénybe. Az M128 kézi üzemmódban is érvényes, és üzemmódváltás után is aktív marad. A kompenzációs mozgásra érvényes előtolás addig érvényes, amíg új előtolást nem programoz, vagy amíg az M128 törlésére az M129 funkciót nem programozza.

Az M128 törléséhez programozza az M129 funkciót. A TNC akkor is törli az M128 hatását, ha a programfutás üzemmódban egy új programot választ ki.

#### NC példamondatok

A kompenzáció mozgása 1000 mm/perc előtolással.

#### N50 G01 G41 X+0 Y+38.5 IB-15 F125 M128 F1000 \*

#### Döntött tengelyű megmunkálás, nem vezérelt forgótengelyekkel

Ha az Ön gépén van nem vezérelt forgótengely (tengely pozíciókijelzővel), akkor ezen tengelyek és az M128 kombinálásával döntött tengelyű megmunkálási műveleteket hajthat végre.

Kövesse az alábbiakat:

- 1 Manuálisan mozgassa a forgótengelyeket a kívánt pozíciókba. Az M128 nem lehet aktív!
- 2 Aktiválja az M128 funkciót: A TNC kiolvassa minden meglévő forgótengely pillanatnyi értékét, ebből kiszámítja a szerszám középpontjának új pozícióját, és frissíti a pozíciókijelzést.
- **3** A TNC a következő mondatban hajtja végre a szükséges kompenzáló mozgást.
- 4 Hajtsa végre a megmunkálást.
- 5 A program végén az M129 funkcióval állítsa vissza az M128 funkciót, és állítsa vissza a forgótengelyeket a kezdőpozíciókba.

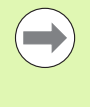

Amíg az M128 aktív, a TNC figyeli a nem vezérelt forgótengelyek pillanatnyi pozícióit. Ha a pillanatnyi pozíció a gépgyártó által meghatározottnál nagyobb mértékben tér el a célpozíciótól, a TNC hibaüzenetet küld és megszakítja a program futását.

# 11.5 Perifériás marás: 3D-s sugárkompenzáció a munkadarab tájolásával

# Alkalmazás

Perifériás marásnál a TNC a szerszámot a mozgás irányára merőlegesen és a szerszám irányára merőlegesen eltolja a **DR** delta értékek összegével (szerszámtáblázat és T mondat). Meghatározza a korrekció irányát a **G41/G42** sugárkorrekcióval (lásd az ábrát jobbra fent, elmozdulási irány: +Y).

Ahhoz, hogy a TNC el tudja érni a beállított szerszámtájolást, aktiválnia kell az M128 funkciót (lásd "A szerszámcsúcs pozíciójának megtartása döntött tengelyű pozicionálás esetén (TCPM): M128 (szoftver opció 2)" 310 oldalon) és ezt követően a sugárkorrekciót. A TNC ekkor automatikusan olyan pozícióba állítja a forgótengelyt, hogy a szerszám elérje a forgótengely koordinátái által kijelölt tájolást az aktív korrekcióval.

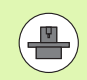

Ez a funkció csak akkor érvényes, ha a gépen a döntött tengely konfigurálásakor térszögeket ad meg. Lásd a gépkönyvet.

A TNC nem tudja automatikusan beállítani a forgótengelyeket minden gépen. Lásd a gépkönyvet.

Ne feledje, hogy a TNC korrekciós mozgást végez a meghatározott **delta értékekkel**. A szerszámtáblázatban meghatározott R szerszámsugárnak nincs hatása a kompenzációra.

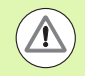

#### Ütközésveszély!

Azokon a gépeken, ahol a forgótengelyek mozgása korlátozott, előfordulhat, hogy az automatikus pozicionálás 180°-kal elforgatja az asztalt. Ebben az esetben győződjön meg arról, hogy a szerszámfej nem ütközik a munkadarabbal vagy a befogóeszközökkel.

Szerszámtájolást az alább részletezett G01 mondatban határozhat meg.

# Példa: M128 szerszámtájolás és a forgótengely koordinátáinak meghatározása

| N10 G00 G90 X-20 Y+0 Z+0 B+0 C+0 *      | Előpozicionálás                              |
|-----------------------------------------|----------------------------------------------|
| N20 M128 *                              | M128 aktiválása                              |
| N30 G01 G42 X+0 Y+0 Z+0 B+0 C+0 F1000 * | Sugárkorrekció aktiválása                    |
| N40 X+50 Y+0 Z+0 B-30 C+0 *             | Forgótengely pozicionálása (szerszámtájolás) |

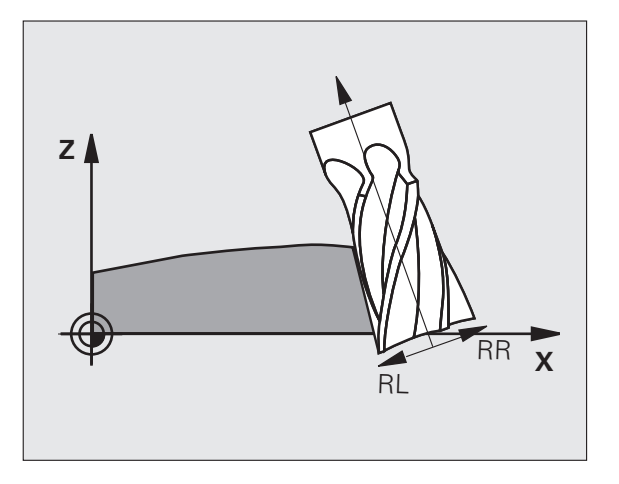

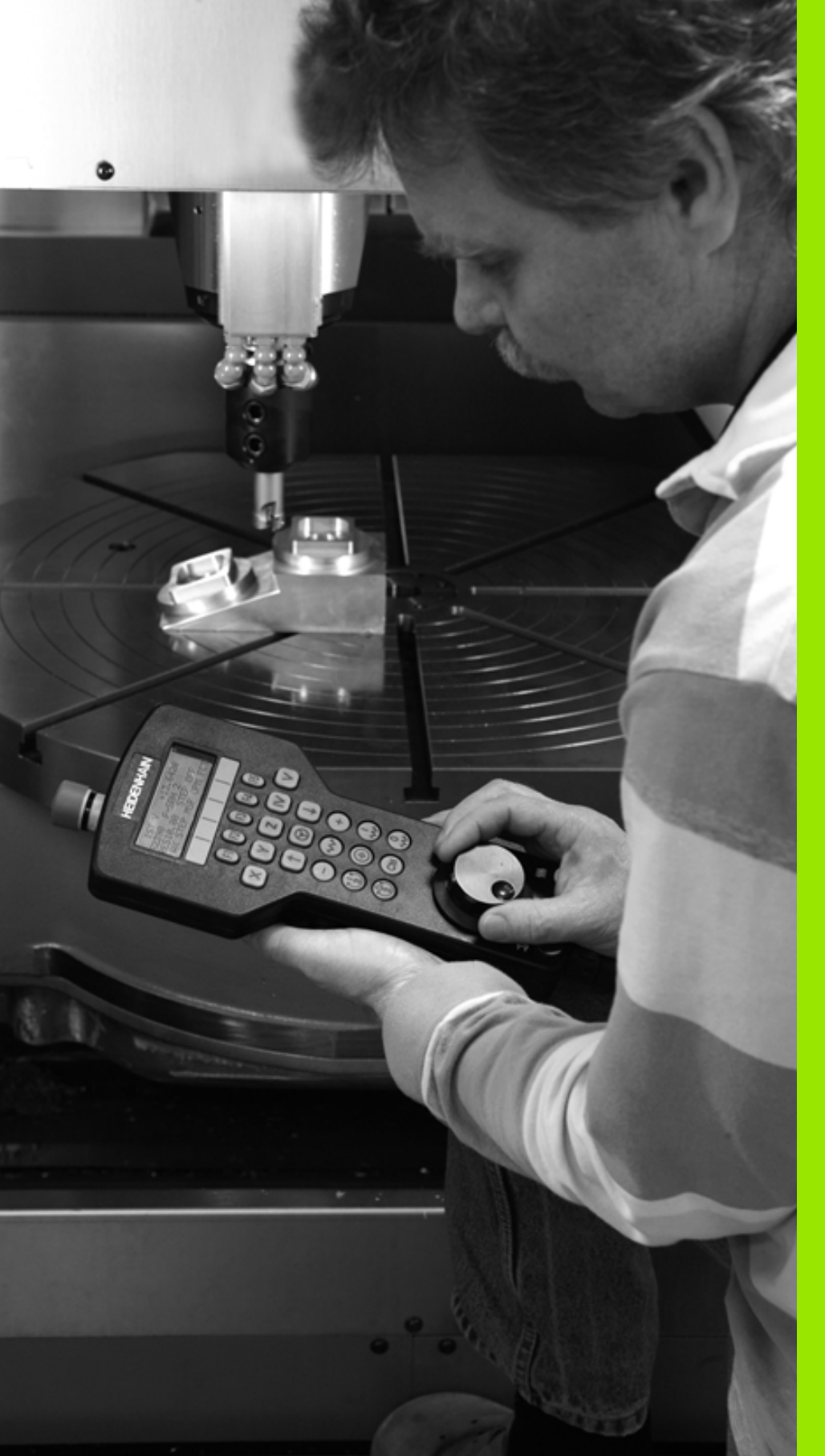

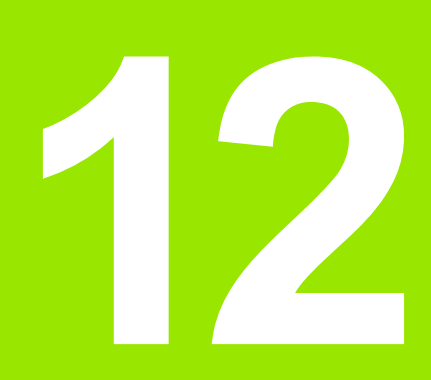

Kézi üzemmód és beállítás

# 12.1 Bekapcsolás, kikapcsolás

# Bekapcsolás

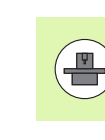

A bekapcsolás és a referenciapontokon való áthaladás gépfüggő funkciók. Lásd a gépkönyvet.

Kapcsolja be a vezérlő és a gép tápfeszültségét. Ekkor a TNC az alábbi párbeszédet indítja:

#### RENDSZER FELÁLLÁS

#### A TNC elindult

ÁRAMKIMARADÁS

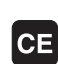

Ez a TNC üzenet jelzi, hogy áramkimaradás volt – törölje az üzenetet

PLC PROGRAM FORDÍTÁSA

A PLC programot a TNC automatikusan lefordítja

RELÉVEZÉRLŐ FESZÜLTSÉGE HIÁNYZIK

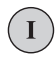

Ι

Kapcsolja be a külső egyenfeszültséget. A TNC ellenőrzi a VÉSZLEÁLLÍTÓ kör működését

#### KÉZI ÜZEMMÓD ÁTHALADÁS A REFERENCIAPONTOKON

Haladjon át manuálisan a referenciapontokon a jelzett sorrendben: Minden tengely esetén nyomja meg a START gombot, vagy

Haladjon át a referenciapontokon tetszőleges sorrendben: Minden tengely mentén nyomja meg és tartsa lenyomva a tengelyiránygombot, amíg a referenciapontot el nem éri.

Amennyiben a szerszámgép abszolút jeladókkal van felszerelve, nincs szükség a referenciajeleken való áthaladásra. Ebben az esetben a TNC üzemkész állapotban van közvetlenül a tápfeszültség bekapcsolása után.

A TNC ekkor üzemkészen áll Kézi üzemmódban.

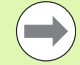

A referenciapontokat csak akkor kell felvenni, ha a gép tengelyeit mozgatni akarja. Ha csak programot akar írni, szerkeszteni vagy tesztelni, a bekapcsolás után rögtön kiválaszthatja a Programbevitel és szerkesztés vagy a Programteszt üzemmódot.

A referenciapontok később is felvehetők a REFERENCIAPONT FELVÉTEL funkciógombbal Kézi üzemmódban.

#### Referenciapont felvétele döntött munkasík esetén

A TNC automatikusan aktiválja a döntött munkasíkot, ha engedélyezte ezt a funkciót a vezérlő kikapcsolásakor. Majd a TNC valamely tengely-iránygomb megnyomásakor mozgatja a tengelyeket a döntött koordinátarendszerben. Pozicionálja a szerszámot úgy, hogy ne történjen ütközés a referenciapontok következő felvételekor. A referenciapontok felvételéhez deaktiválnia kell a "Döntött munkasík" funkciót, lásd "Kézi döntés aktiválása," oldal 349.

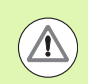

#### Ütközésveszély!

Ügyeljen arra, hogy a döntött munkasík menüben megadott szögértékek a döntött tengely tényleges szögértékeivel megegyezzenek.

A referenciapontok felvétele előtt deaktiválja a "Döntött munkasík" funkciót. Ügyeljen az ütközések elkerülésére. Először húzza vissza a szerszámot az aktuális pozíciójából, ha szükséges.

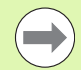

E funkció alkalmazásakor nem abszolút jeladók esetén nyugtáznia kell a forgótengelyek pozícióit, amiket a TNC egy felugró ablakban jelenít meg. A kijelzett pozíció a forgótengely utolsó érvényben lévő pozíciója kikapcsolás előtt.

Ha a korábban aktív két funkció közül valamelyik ekkor is aktív, az NC START gombnak nincs funkciója. A TNC egy megfelelő hibaüzenetet küld.

# Kikapcsolás

Kikapcsolásnál az adatvesztés elkerülése érdekében a TNC operációs rendszerét ki kell kapcsolnia az alábbiak szerint:

Válassza ki a Kézi üzemmódot

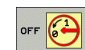

Válassza a kikapcsolás funkciót, majd nyugtázza az IGEN funkciógombbal

Ha a TNC képernyőjén megjelenik egy ablak az alábbi üzenettel: MOST MÁR BIZTONSÁGOSAN KIKAPCSOLHATÓ A GÉP, akkor a gépet lekapcsolhatja a hálózatról.

A TNC nem megfelelő kikapcsolása adatvesztést okozhat!

Ne feledje, hogy az END gomb megnyomása a vezérlő kikapcsolása után újraindítja a vezérlőt. Ha újraindítás közben kapcsolja ki a gépet, az szintén adatvesztést eredményezhet!

# 12.2 Tengelyek mozgatása

# Megjegyzés

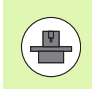

A tengelyiránygombokkal végzett mozgatás gépfüggő funkció. További információkat a gépkönyvben olvashat.

# A tengelyiránygombokkal történő mozgatáshoz:

|              | Válassza ki a Kézi üzemmódot.                                                                                                |
|--------------|----------------------------------------------------------------------------------------------------|
| X            | Nyomja meg a tengelyiránygombot, és tartsa nyomva addig, amíg a tengelyt mozgatni akarja, vagy                               |
| <b>x</b> (1) | Mozgassa állandóan a tengelyt: Nyomja le és tartsa<br>lenyomva a tengelyiránygombot, majd nyomja meg a<br>gépi START gombot. |
| 0            | A tengely megállításához nyomja meg a gépi STOP<br>gombot.                                                                   |

Mindkét esetben egyszerre több tengelyt is mozgathat. A tengelyek előtolásértéke az F funkciógombbal módosítható (lásd "S főorsófordulatszám, F előtolás és M mellékfunkciók," oldal 320).

# Inkrementális pozicionálás

Inkrementális pozicionálásnál a vezérlő a tengelyeket a beállított léptetési távolsággal mozgatja el.

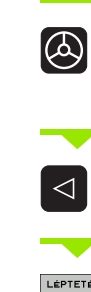

Válassza a Kézi vagy az Elektronikus kézikerék üzemmódot. Váltsa át a funkciógombsort. LÉPTETÉSI ÉRTÉK KI BE Válassza az inkrementális pozicionálást: Kapcsolja a LÉPTETÉSI ÉRTÉK funkciógombot BE állásba. LÉPTETÉSI ÉRTÉK = Adja meg a léptetési értéket mm-ben, és nyugtázza ENT az ENT gombbal.

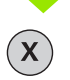

A tengelyiránygombok megnyomásával tetszés szerint pozicionálhat.

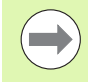

A megengedhető legnagyobb fogásvételi érték 10mm.

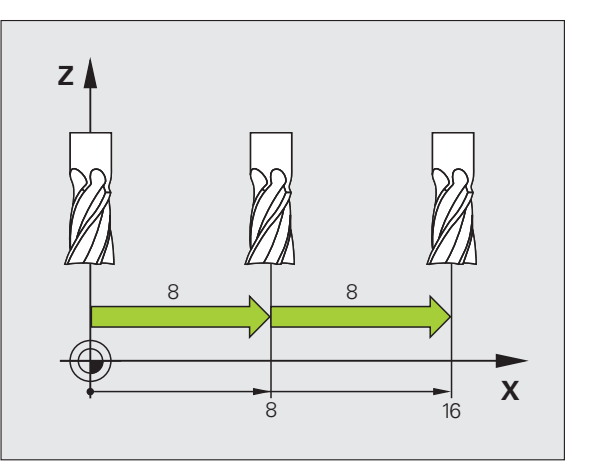

1

# 12.2 Tengelyek mozgatása

# Tengelymozgatás HR 410 elektronikus kézikerékkel

A hordozható HR 410 kézikerék két engedélyező gombbal van ellátva. Az engedélyező gombok a markolat alatt találhatók.

A tengelyekkel csak akkor mozoghat, ha legalább egy engedélyező gombot lenyomva tart (gépfüggő funkció).

- A HR 410 kézikerék az alábbi kezelőelemekkel rendelkezik:
- 1 VÉSZLEÁLLÍTÓ gomb
- 2 Kézikerék
- 3 Engedélyező gombok
- 4 Tengelycím gombok
- 5 Pillanatnyi pozíció átvétele gomb
- 6 Előtolás-beállító gombok (lassú, közepes, gyors; az előtolásértékeket a gépgyártó határozza meg)
- 7 Az az irány, amelyikben a TNC a kiválasztott tengelyt mozgatja
- 8 Szerszámgép funkciói (a gép gyártója határozza meg)

Piros LED-ek jelzik, hogy melyik tengelyt és milyen előtolást választott ki.

A kézikerékkel való tengelymozgatás programfutás alatt is lehetséges, ha az  $M118\ \text{aktív}.$ 

#### Folyamat

| ٨ | Válassza ki az Elektronikus kézikerék üzemmódot.                |
|---|-----------------------------------------------------------------|
|   | Nyomja meg és tartsa lenyomva valamelyik<br>engedélyező gombot. |
| X | Válassza ki a tengelyt.                                         |
|   | Válassza ki az előtolást.                                       |
| Ð | Mozgassa a kiválasztott tengelyt pozitív, vagy                  |
| ٨ | Mozgassa a kiválasztott tengelyt negatív irányba                |

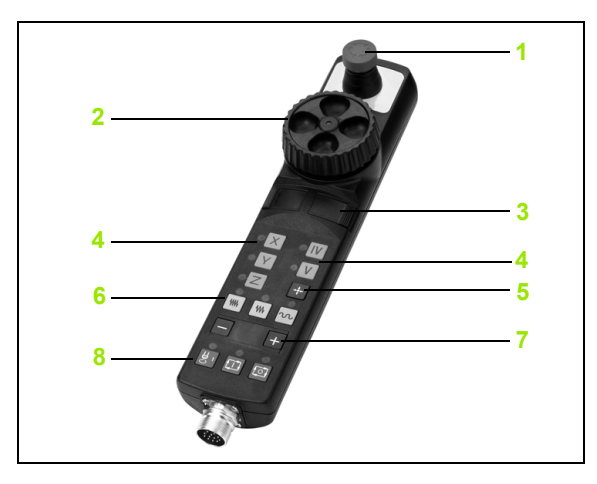

# 12.3 S főorsó-fordulatszám, F előtolás és M mellékfunkciók

# Funkció

Kézi üzemmódban és Elektronikus kézikerék üzemmódban az S főorsó fordulatszám, az F előtolás és az M mellékfunkciók funkciógombokkal adhatók meg. A mellékfunkciókról bővebben a 7., "Programozás: Mellékfunkciók" c. fejezetben olvashat.

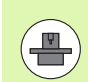

Az Ön vezérlőjén elérhető M mellékfunkciókat és azok hatásait a gépgyártó határozza meg.

# Értékek bevitele

S főorsó fordulatszám, M mellékfunkciók

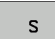

A főorsó fordulatszámának megadásához nyomja meg az S funkciógombot.

#### FŐORSÓ-FORDULATSZÁM S =

1000 👔

Adja meg a kívánt fordulatszámértéket, és nyugtázza a bevitelt a gépi START gombbal.

A főorsó megadott S fordulatszámú forgása egy M mellékfunkcióval aktiválható. Az M mellékfunkciót hasonló módon adhatja meg.

#### F előtolás

A megadott F előtolást a gépi START gomb helyett az ENT gombbal nyugtázhatja.

Az F előtolás megadásánál vegye figyelembe:

- Ha F=0-t ad meg, akkor az érvényes előtolás a manualFeed gépi paraméter legkisebb értéke.
- Ha a megadott előtolás értéke meghaladja a maxElőtolás gépi paraméterben megadott értéket, akkor a paraméter értéke lesz az érvényes.
- Áramkimaradás után az előző F előtolás marad érvényben

# Főorsó-fordulatszám és előtolás módosítása

Az S főorsó-fordulatszám és az F előtolás megadott értékét 0%-tól 150%-ig változtathatja az override gombokkal.

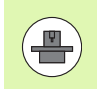

Az override gombbal a megadott főorsó-fordulatszámot csak fokozatmentes orsóhajtás esetén tudja változtatni.

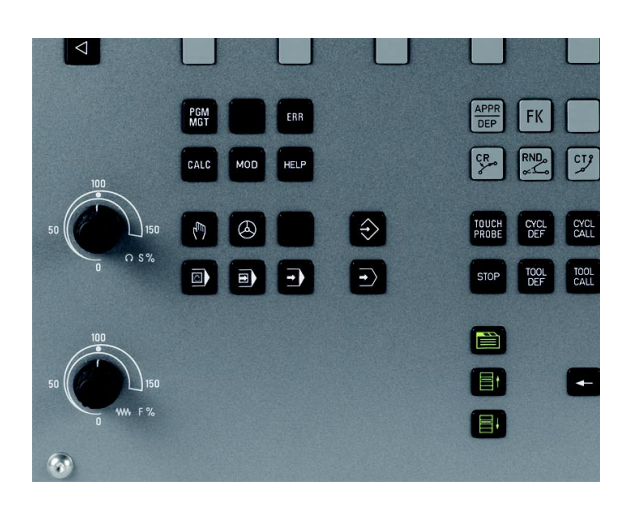

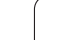

i

# 12.4 Nullapontfelvétel 3D-s tapintó nélkül

# Megjegyzés

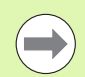

Nullapontfelvétel 3D-s tapintóval: (lásd "Nllapontfelvétel 3-D Tapintóval" 339 oldalon).

Nullapontfelvételnél a TNC pozíciókijelzőjén egy ismert munkadarabpozíció koordinátáit rögzíti.

# Előkészítés

- Fogja fel és igazítsa be a munkadarabot
- Helyezze be a főorsóba az ismert sugarú bázisszerszámot
- Ellenőrizze, hogy a TNC a pillanatnyi pozíciót mutatja a kijelzőn

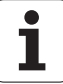

# Munkadarab előbeállítása tengelygombokkal

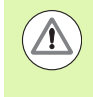

#### Sérülékeny munkadarab?

Ha a munkadarab felülete nem sérülhet meg, egy ismert d vastagságú fém alátétet helyezhet rá. Ilyen esetben ezen a tengelyen a d vastagsággal nagyobb értéket adjon meg.

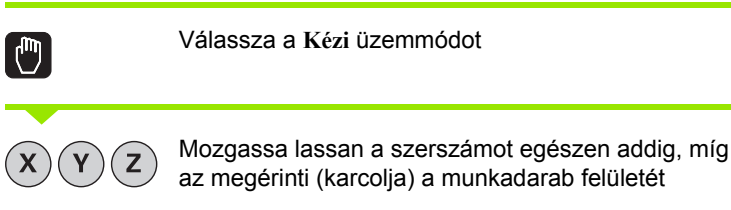

az megérinti (karcolja) a munkadarab felületét

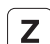

0

Válassza ki a tengelyt.

#### NULLAPONTFELVÉTEL Z=

ENT

Bázisszerszám a főorsó tengelyében: Adja meg a munkadarab egy ismert pozícióját (a konkrét esetben: 0), vagy adja meg az alátét d vastagságát. A szerszámtengelyben vegye figyelembe a szerszámsugár-eltolást

A további tengelyek nullapontfelvételét ugyanezen módon teheti meg.

Ha a szerszámtengelyen egy előre bemért szerszámot használ, akkor a szerszámtengely kijelzőjét állítsa be a szerszám L hosszára, vagy adja meg a Z=L+d összeget.

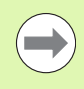

A TNC automatikusan menti a meghatározott nullapontot a tengelygombokkal a preset táblázat 0. sorában.

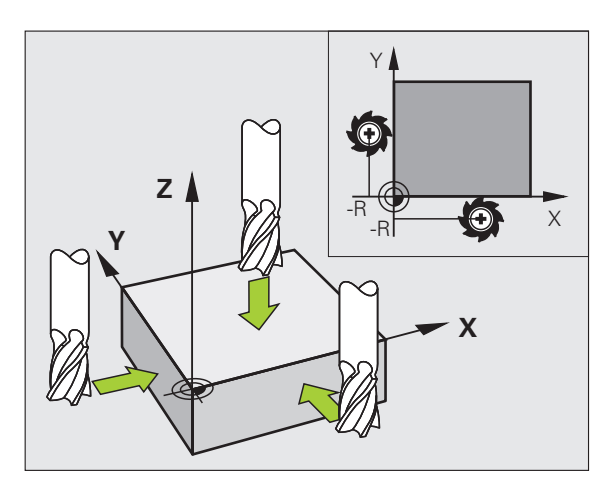

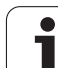

# Nullapont kezelés a preset táblázattal

| ( |
|---|
| ( |
|   |
|   |
|   |
|   |
|   |
|   |
|   |

A preset táblázatot feltétlenül használnia kell, ha:

- A gép forgó tengelyekkel (dönthető asztal vagy elforgatható fej) van felszerelve, és a munkasík döntése funkcióval dolgozik
- A gép fejváltó rendszerrel van felszerelve
- Mostanáig régebbi TNC vezérléseknél használt REF bázisú nullaponttáblázatokkal dolgozott
- Ha több azonos munkadarabot akar megmunkálni, amelyek különböző ferde helyzetekben vannak felfogva

A preset táblázat tetszőleges számú sort (nullapontot) tartalmazhat. A fájlméret és a feldolgozási sebesség optimalizálása érdekében csak annyi sort használjon, amennyire szükség is van a nullapontok kezeléséhez.

Biztonsági okokból új sorokat csak a preset táblázat végéhez tud hozzáfűzni.

#### Nullapontok mentése a preset táblázatba

A preset táblázat neve PRESET.PR, és a TNC:\table könyvtárban található. A PRESET.PR táblázat csak a Kézi és az Elektronikus kézikerék üzemmódban szerkeszthető, ha a PRESET CSERE funkciógombot megnyomta.

Lehetőség van arra, hogy a preset táblázatot egy másik könyvtárba másolja (adatmentés). Azok a sorok, amiket a gépgyártó beírt és lezárt, a másolat táblázatban is írásvédettek. Ezért ott sem szerkeszthetők.

Soha ne változtassa meg a sorok számát a másolt táblázatokban! Ez a táblázat visszaállításakor problémát jelenthet.

A preset táblázat érvényesítéséhez vissza kell másolni a TNC:\table\ könyvtárba a máshova mentett táblázatot.

Több lehetősége van a nullapontok és/vagy alapelforgatások preset táblázatba mentésére:

- Tapintóciklusokkal a Kézi vagy az Elektronikus kézikerék üzemmódban (lásd a 14. fejezetet)
- A 400-402 és a 410-419 számú tapintóciklusokkal automatikus üzemmódban (lásd: Felhasználói kézikönyv, Ciklusok, 14. és 15. fejezet)
- Kézi beadással (lásd az alábbi leírást)

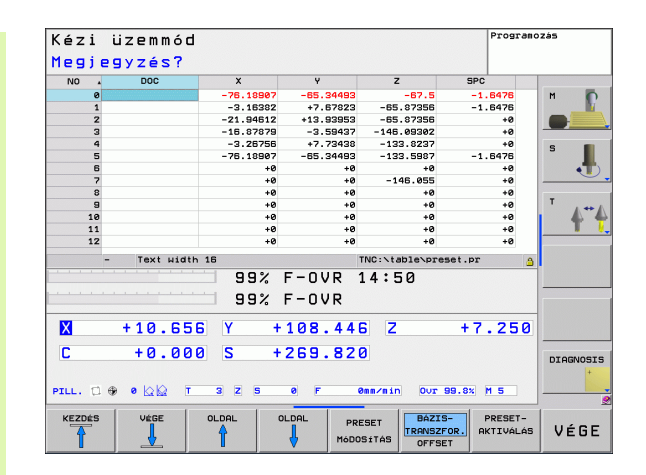
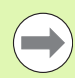

A preset táblázatba írt alapelforgatás elforgatja a koordinátarendszert a megadott értékkel, ami megjelenik az alapelforgatással megegyező sorban.

Ne felejtsen el meggyőződni arról, hogy nullapontfelvételkor a döntött tengelyek pozíciója megegyezzen a 3-D ROT menü megfelelő értékeivel. Tehát:

- Ha a "Munkasík döntése" funkció inaktív, akkor a forgótengelyek pozíciókijelzésének 0°-nak kell lennie (ha szükséges, nullázza a forgótengelyeket).
- Ha a "Munkasík döntése" funkció aktív, akkor a forgótengelyek pozíciókijelzésének meg kell egyeznie a 3D ROT menüben megadott szögértékekkel.

A 0. sor a preset táblázatban írásvédett. A 0. sorba a TNC mindig elmenti azt a nullapontot, amit legutóbb állított be kézzel a tengelygombokkal vagy a funkciógombokkal. Ha a kézi nullapontfelvétel aktív, a TNC az állapotkijelzőben a **PR MAN(0)** szöveget jeleníti meg.

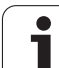

#### Nullapontok kézzel történő mentése a preset táblázatba

Nullapontok preset táblázatba történő felvételéhez kövesse az alábbiakat:

|                           | Válassza a Kézi üzemmódot                                                                                                    |
|---------------------------|----------------------------------------------------------------------------------------------------|
| XYZ                       | Mozgassa lassan a szerszámot egészen addig, míg<br>az megérinti (karcolja) a munkadarab felületét, vagy<br>pozicionáljon megfelelően a mérőórával.                                                                       |
| PRESET<br>TABLAZAT<br>∲   | Jelenítse meg a preset táblázatot: A TNC megnyitja a preset táblázatot és a kurzort az aktív táblázatsorba állítja.                                                                                                    |
| PRESET<br>Modositas       | Válassza ki a funkciókat az értékek előzetes<br>megadásához: A TNC a funkciógombsorban<br>megjeleníti a rendelkezésre álló beviteli<br>lehetőségeket. Az alábbi táblázatban a lehetséges<br>bevitelek leírását láthatja. |
| U                         | Válassza ki a cserélendő sort a preset táblázatban (a<br>sor száma megegyezik a preset számmal).                                                                                                    |
| -                         | Ha szükséges, válassza ki a cserélendő oszlopot<br>(tengelyt) a preset táblázatban.                                                                                                    |
| PRESET<br>MODO-<br>SITASA | Használja a funkciógombokat az egyik lehetséges<br>bevitel kiválasztásához (lásd a következő<br>táblázatban).                                                                                                    |

| Funkció                                                                                                    | Funkciógomb                    |
|----------------------------------------------------------------------------------------------------|--------------------------------|
| Közvetlenül átveszi a szerszám (mérőóra)<br>pillanatnyi pozícióját új nullapontként: Ez a<br>funkció csak az aktuálisan kijelölt tengelyen<br>menti el a nullapontot.                                                                                                    | +                              |
| Egy értéket rendel a szerszám (mérőóra)<br>pillanatnyi pozíciójához: Ez a funkció csak az<br>aktuálisan kijelölt tengelyen menti el a<br>nullapontot. Adja meg a kívánt értéket a felugró<br>ablakban.                                                                                                    | PRESET<br>UJBOLI<br>BEVITELE   |
| Inkrementálisan eltolja a táblázatban már<br>mentett nullapontot: Ez a funkció csak az<br>aktuálisan kijelölt tengelyen menti el a<br>nullapontot. A felugró ablakban helyes előjellel<br>adja meg a kívánt értéket. Ha az inch-es<br>megjelenítés aktív: Adja meg az értéket inch-<br>ben, és a TNC maga fogja átszámítani azokat<br>mm-re.                                                                                                    | PRESET<br>NoDO-<br>SITASR      |
| Kinematikai számítások nélkül, közvetlenül adja<br>meg az új nullapontot (tengelyspecifikus). Csak<br>akkor alkalmazza ezt a funkciót, ha a gép<br>rendelkezik körasztallal, és 0 értékmegadással a<br>nullapontot a körasztal közén kívánja felvenni.<br>Ez a funkció csak az aktuálisan kijelölt tengelyen<br>menti el a nullapontot. Adja meg a kívánt értéket<br>a felugró ablakban. Ha az inch-es megjelenítés<br>aktív: Adja meg az értéket inch-ben, és a TNC<br>maga fogja átszámítani azokat mm-re. | RKTUALIS<br>HEZOT<br>SZERKESZT |
| Válassza ki az<br>ALAPTRANSZFORMÁCIÓ/TENGELYKORREK<br>CIÓ nézetet. Az ALAPTRANSZFORMÁCIÓ<br>nézet mutatja az X, Y és Z oszlopokat. A géptől<br>függően az SPA, SPB és SPC oszlopok is<br>megjelennek. Ekkor a TNC elmenti az<br>alapelforgatást (a Z szerszámtengelyhez a TNC<br>az SPC oszlopot használja). A KORREKCIÓ<br>nézetben az előre beállított értékekhez<br>viszonyított korrekció látható.                                                                                                    | BAZIS-<br>TRANSZTOR.<br>OFFSET |
| Beírja az aktuálisan aktív nullapontot a táblázat<br>egy választható sorába: Ez a funkció az összes<br>tengely nullapontját elmenti, és automatikusan<br>aktiválja a táblázatban a helyes sort. Ha az inch-<br>es megjelenítés aktív: Adja meg az értéket inch-<br>ben, és a TNC maga fogja átszámítani azokat<br>mm-re.                                                                                                    | PRESET<br>MENTESE              |

#### A preset táblázat szerkesztése

| A táblázat szerkesztő funkciói                                                | Funkciógomb                     |
|-------------------------------------------------------------------------------|---------------------------------|
| Ugrás a táblázat elejére                                                      | KEZDÉS                          |
| Ugrás a táblázat végére                                                       |                                 |
| Ugrás az előző táblázatoldalra                                                | OLDAL                           |
| Ugrás a következő táblázatoldalra                                             |                                 |
| A preset bevitelhez szükséges funkciók<br>kiválasztása                        | PRESET<br>Módosítás             |
| Alaptranszformáció/tengelykorrekció<br>megjelenítésének kiválasztása          | BAZIS-<br>TRANSZFOR.<br>OFFSET  |
| A preset táblázat kiválasztott sorában lévő<br>nullapont érvényesítése        | PRESET-<br>AKTIVÁLÁS            |
| Megadott számú sor hozzáfűzése a táblázat végéhez (2. funkciógombsor)         | N SORT A<br>Végére<br>Beilleszt |
| Kijelölt mező másolása (2. funkciógombsor)                                    | PILLNTNVI<br>ÉRTÉKET<br>MÁSOL   |
| Másolt mező beszúrása (2. funkciógombsor)                                     | MASOLT<br>ÉRTÉKET<br>BEILLESZT  |
| Kiválasztott sor visszaállítása: A TNC ír minden oszlopba (2. funkciógombsor) | SOR<br>VISSZA                   |
| Egy sor hozzáfűzése a táblázat végéhez (2.<br>funkciógombsor)                 | SOR BEIL-<br>LESZTÉSE           |
| Egy sor törlése a táblázat végéről (2.<br>funkciógombsor)                     | SOR<br>Törlése                  |

#### Preset táblázatbeli nullapont aktiválása Kézi üzemmódban

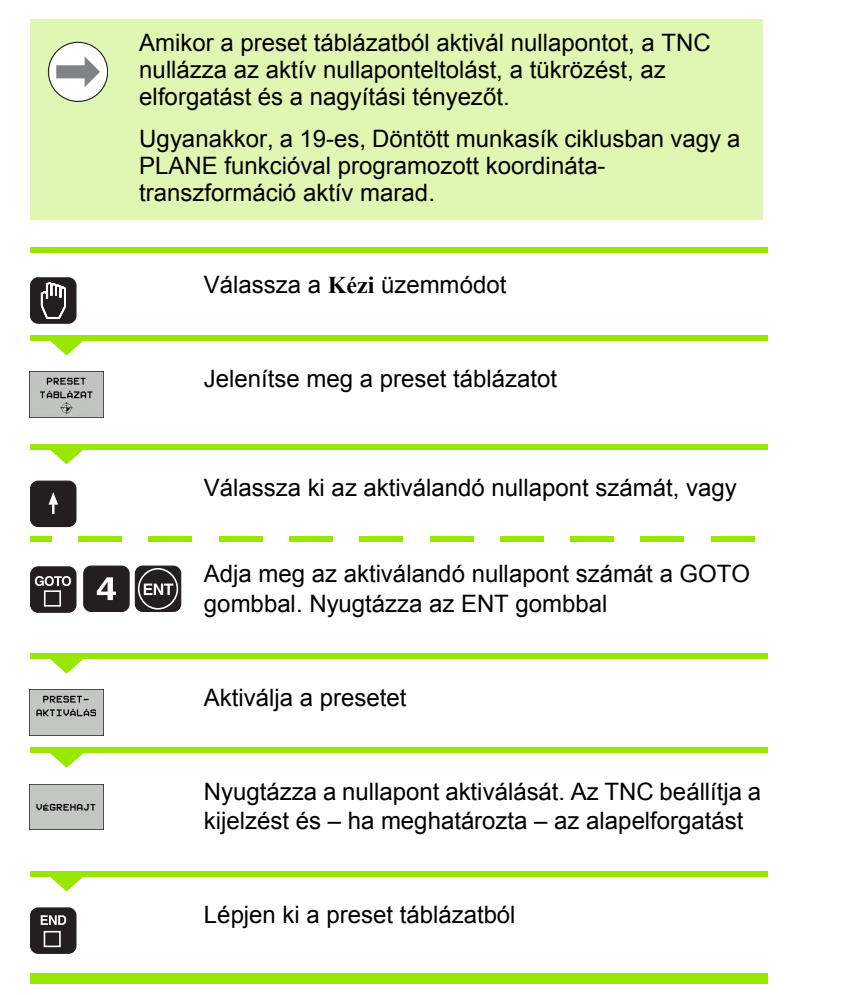

#### Preset táblázatbeli nullapont aktiválása egy NC programban

A preset táblázat egy nullapontjának aktiválása programfutás során a Ciklus 247 segítségével történik. A Ciklus 247-ben csak az aktiválandó nullapont számát kell megadni (lásd: Felhasználói kézikönyv ciklusokhoz, Ciklus 247 NULLAPONTFELVÉTEL).

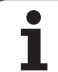

# 12.5 3-D tapintók alkalmazása

#### Áttekintés

A következő tapintóciklusok érhetők el Kézi üzemmódban:

| Funkció                                         | Funkció-<br>gomb | Oldal                                             |
|-------------------------------------------------|------------------|---------------------------------------------------|
| Érvényes hossz kalibrálása                      | KALIB. L         | Oldal 334                                         |
| Érvényes sugár kalibrálása                      | KALIB. R         | Oldal 335                                         |
| Alapelforgatás mérése egyenes<br>alkalmazásával | ÉRINTÉS          | Oldal 337                                         |
| Nullapont felvétele bármely tengelyen           | ÉRINTÉS<br>POS   | Oldal 339                                         |
| Sarok felvétele nullapontként                   | ÉRINTÉS<br>P     | Oldal 340                                         |
| Körközéppont felvétele nullapontként            | ÉRINTÉS          | Oldal 341                                         |
| Tapintórendszer adatkezelő                      |                  | Lásd:<br>Felhasználói<br>kézikönyv<br>ciklusokhoz |

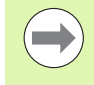

Tapintóciklusok futtatásakor egyetlen koordinátatranszformációs ciklus sem lehet aktív (Ciklus 7 NULLAPONT, Ciklus 8 TÜKRÖZÉS, Ciklus 10 ELFORGATÁS, Ciklus 11 és 26 MÉRETTÉNYEZŐ és Ciklus 19 MUNKASÍK).

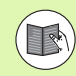

A tapintó táblázatokról bővebb információt a Felhasználói kézikönyv ciklusprogramozáshoz c. kézikönyvben talál.

1

#### Tapintóciklusok kiválasztása

A Kézi vagy az El. kézikerék üzemmód kiválasztásához

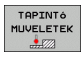

ÉRINTÉS

- A tapintó funkciók kiválasztásához nyomja meg a TAPINTÓ funkciógombot. A TNC további funkciógombokat jelenít meg: lásd a fenti táblázatot
- Tapintóciklus kiválasztásához nyomja meg a megfelelő funkciógombot, például a PROBING ROT gombot, és a TNC megjeleníti a megfelelő menüt

# A tapintóciklusokban mért értékek írása nullaponttáblázatokba

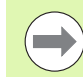

Akkor használja ezt a funkciót, ha a mért értékeket a munkadarab koordinátarendszerében kívánja menteni. Ha a mért értékeket a rögzített gépi koordinátarendszerben (REF koordináták) akarja menteni, nyomja meg a BEVITEL PRESET TÁBLÁZATBA funkciógombot (lásd "A tapintóciklusokban mért értékek írása a preset táblázatba" 333 oldalon).

A BEVITEL NULLAPONTTÁBLÁZATBA funkciógombbal a TNC a tapintóciklusban mért értékeket beírja egy nullaponttáblázatba.

- Válasszon ki egy tapintó funkciót
- Írja be a nullapont kívánt koordinátáit a megfelelő beviteli mezőkbe (függ a futtatott tapintóciklustól)
- ▶ Írja be a nullapont számát a Szám a táblázatban= beviteli mezőbe

Nyomja meg a BEVITEL NULLAPONTTÁBLÁZATBA funkciógombot. A TNC a nullapontot a megadott számon tárolja a megjelölt nullaponttáblázatban

# A tapintóciklusokban mért értékek írása a preset táblázatba

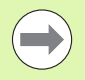

Akkor használja ezt a funkciót, ha a mért értékeket a rögzített gépi koordinátarendszerben (REF koordináták) szeretné menteni. Ha a mért értékeket a munkadarab koordinátarendszerében akarja menteni, nyomja meg a BEVITEL NULLAPONTTÁBLÁZATBA funkciógombot(lásd "A tapintóciklusokban mért értékek írása nullaponttáblázatokba" 332 oldalon).

A BEVITEL PRESET TÁBLÁZATBA funkciógombbal a TNC a tapintóciklusban mért értékeket beírja a preset táblázatba. A mért értékek ekkor a gép koordinátarendszerére vonatkoztatva lesznek tárolva (REF koordináták). A preset táblázat neve PRESET.PR és a TNC:\table\ könyvtárban van elmentve.

- Válasszon ki egy tapintó funkciót
- Írja be a nullapont kívánt koordinátáit a megfelelő beviteli mezőkbe (függ a futtatott tapintóciklustól)
- ▶ Írja be a preset számát a Szám a táblázatban: beviteli mezőbe
- Nyomja meg a BEVITEL PRESET TÁBLÁZATBA funkciógombot. A TNC a nullapontot a megadott számon tárolja a preset táblázatban

# 12.6 3-D tapintók kalibrálása

#### Bevezetés

Egy 3D-s tapintó aktuális kapcsolási pontjának pontos meghatározásához kalibrálnia kell a tapintót, hogy a TNC pontos méréseket tudjon végezni.

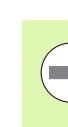

A következő esetekben mindig kalibrálja a tapintót:

- Üzembe helyezés
- Tapintószár törése
- Tapintószár cseréje
- Tapintási előtolás változása
- Rendellenességek esetén, például a gép felmelegedésekor
- Aktív szerszámtengely változásakor

Kalibráláskor a TNC a tapintószár "érvényes" hosszát és a tapintógömb "érvényes" sugarát határozza meg. A 3D-s tapintó kalibrálásához fogjon fel egy ismert magasságú és ismert belső átmérőjű kalibergyűrűt a gépasztalra.

#### Érvényes hossz kalibrálása

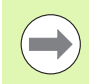

A tapintó érvényes hossza mindig a szerszám nullapontjára vonatkozik. A szerszámgépgyártó általában a főorsó csúcsát határozza meg a szerszám nullapontjaként.

Vegye fel a nullapontot a főorsótengely mentén úgy, hogy a szerszámtáblázatban Z=0 legyen.

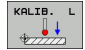

A tapintóhossz kalibrálási funkciójának kiválasztásához nyomja meg a TAPINTÓ és a KALIB. L funkciógombokat. A TNC ekkor egy négy beviteli mezőt tartalmazó menüablakot nyit meg

- Adja meg a szerszámtengelyt (a tengelygombbal)
- Nullapont: Adja meg a kalibergyűrű magasságát.
- Az érvényes tapintógömbsugarat és az érvényes hosszt nem kell megadnia.
- Vigye a tapintót éppen a kalibergyűrű fölé
- A mozgásirány megváltoztatásához (ha szükséges) nyomjon meg egy funkciógombot vagy egy nyílbillentyűt
- A kalibergyűrű felső felületének tapintásához nyomja meg a gépi START gombot

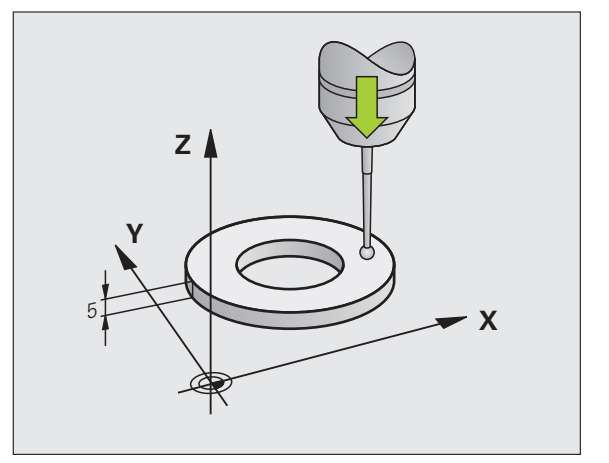

# Az érvényes sugár kalibrálása és a középpont eltérésének korrigálása

A tapintó befogása után általában szükség van annak a főorsótengellyel való pontos beigazítására. A kalibrálási funkcióval meghatározhatja a tapintó tengelye és a főorsó tengelye közötti eltérést és kiszámítja a korrekciót.

A kalibrálási eljárás a tapintó táblázat TRACK oszlopának beállításától függ (főorsó orientálás aktív/inaktív). Ha aktív az infravörös tapintónak a programozott irányba történő tájolása, a TNC végrehajtja a kalibrálási ciklust, ha egyszer megnyomja az NC start gombot. Ha a funkció inaktív, eldöntheti, hogy szeretné-e korrigálni a középpont ferde beállítását az érvényes sugár kalibrálásával.

A TNC elforgatja a 3D-s tapintót 180°-kal a középpont eltérésének kalibrálásához. Az elforgatást egy mellékfunkció indítja, amelyet a szerszámgépgyártó az mStrobeUTurn gépi paraméternél állított be.

A kézi kalibrálás menete:

Kézi üzemmódban pozicionálja a tapintógömb csúcsát a kalibergyűrű furatába

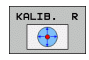

A gömbsugár és a tapintó középpontja közötti eltérés kalibrálási funkciójának kiválasztásához nyomja meg a KALIB. R funkciógombot

- Válassza ki a szerszámtengelyt és adja meg a kalibergyűrű sugarát
- A munkadarab tapintásához nyomja meg a gépi START gombot négyszer. A 3D-s tapintó minden tengely irányában megérint egy pozíciót a furatban, és kiszámítja az érvényes gömbsugarat
- Ha ennél a pontnál szeretné befejezni a kalibrálási funkciót, nyomja meg a VÉGE funkciógombot

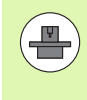

A szerszámgépgyártónak a TNC-t speciálisan elő kell készítenie a gömb középpontja eltérésének meghatározásához. További információkat a gépkönyvben olvashat.

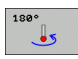

- Ha meg akarja határozni a gömb középpontjának eltérését, nyomja meg a 180° funkciógombot. A TNC 180°-kal elforgatja a tapintót
- A munkadarab tapintásához nyomja meg a gépi START gombot négyszer. A 3D-s tapintó minden tengely irányában megérint egy pozíciót a furatban, és kiszámítja a gömb középpontjának eltérését

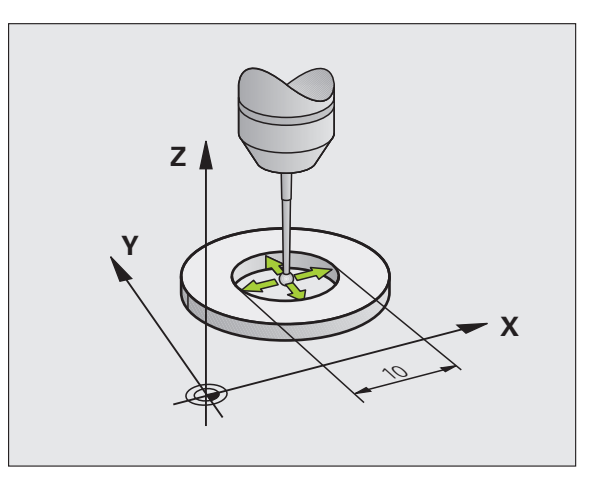

#### Kalibrálási értékek megjelenítése

A TNC a szerszámtáblázatba menti a tapintó érvényes hosszát és érvényes sugarát. A TNC elmenti a gömb középpontjának eltérését a tapintó táblázatba, a CAL\_OF1 (főtengely) és CAL\_OF2 (melléktengely) oszlopokba. Az értékeket megjelenítheti a képernyőn a TAPINTÓ TÁBLÁZAT funkciógomb megnyomásával.

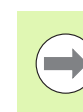

Győződjön meg arról, hogy a helyes szerszámszámot aktiválta a tapintó alkalmazása előtt, tekintet nélkül arra, hogy a tapintóciklust automatikus vagy kézi üzemmódban kívánja futtatni.

A meghatározott kalibrációs értékek nem kerülnek figyelembevételre szerszámhívás alatt (vagy meg kell hívni újra, ha szükséges)

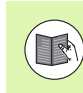

A tapintó táblázatokról bővebb információt a Felhasználói kézikönyv ciklusprogramozáshoz c. kézikönyvben talál.

| Lista   | sze                     | rkesz          | tése           |             |                   |                         |                | Programo | zás |
|---------|-------------------------|----------------|----------------|-------------|-------------------|-------------------------|----------------|----------|-----|
| Tapin   | tóre                    | ndsze          | rt kiv         | álasz       | t                 |                         |                |          |     |
| Fájl:   | tnc:N                   | able\tchpi     | obe.tp         |             | Sor :             | 0                       |                | >>       |     |
| NO      | TYPE                    | CAL_OF1        | CAL_OF2        | CAL_ANG     | F                 | FMAX                    | DIST           |          |     |
| 1 2 3 3 | 15120<br>T5448<br>T5120 | +0<br>+0<br>+0 | +0<br>+0<br>+0 | 0<br>0<br>0 | 500<br>500<br>500 | +2000<br>+2002<br>+2000 | 10<br>10<br>10 |          | S J |
| KEZDÉS  | VéG                     | E OL           |                | DAL SZ      | RKESZT            | KERE                    | SÉS            |          | VÉG |

#### 12.7 Kompenzációs Munkadarab-Beállítás 3-D Tapintóval

#### **Bevezetés**

A TNC elektronikusan kompenzálja a munkadarab ferde felfogását egy alapelforgatás számításával.

Ezért a TNC az elforgatás szögét a kívánt szögre állítja be, a munkasík referenciatengelyéhez képest. Lásd a jobb oldali ábrát.

A TNC elmenti az alapelforgatást a preset táblázat SPA, SPB vagy SPC oszlopába, a szerszámtengelytől függően.

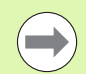

Válassza a szög referenciatengelyére merőleges tapintási irányt a munkadarab ferde felfogásának mérésekor.

Bizonyosodjon meg az alapelforgatás helyes kiszámításáról programfutás alatt. Ehhez programozza a munkasík mindkét koordinátáját az első pozicionáló mondatban.

Az alapelforgatást a PLANE funkcióval együtt is alkalmazhatja. Ebben az esetben először az alapelforgatást, majd a PLANE funkciót aktiválja.

#### Alapelforgatás mérése

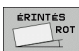

- Válassza a tapintó funkciót az ELFORG TAPINTÁS funkciógomb megnyomásával
- Pozicionálja a tapintót egy, az első tapintási pont közelében található pozícióba
- Válassza a szög referenciatengelyére merőleges tapintási irányt: Válassza ki a tengelyt funkciógombbal
- A munkadarab tapintásához nyomja meg a gépi START gombot.
- Pozicionálja a tapintót egy, a második tapintási pont közelében található pozícióba
- A munkadarab tapintásához nyomja meg a gépi START gombot. A TNC meghatározza az alapelforgatást és megjeleníti a szöget az Elforgatási szög = párbeszéd után
- Aktiválja az alapelforgatást: nyomja meg az ALAPELFORGATÁS BEÁLLÍTÁSA funkciógombot.
- A tapintó funkció befejezéséhez nyomja meg a VÉGE funkciógombot.

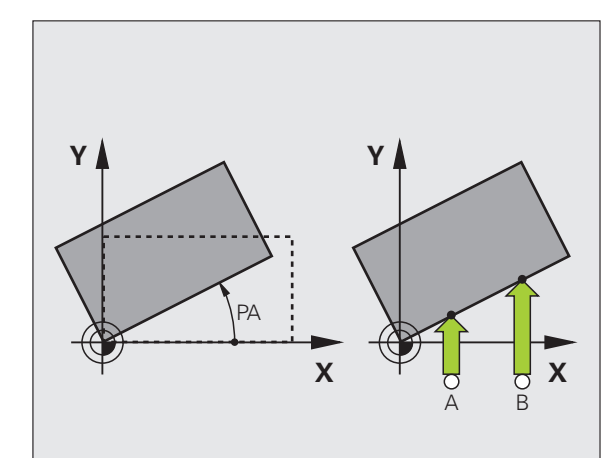

# 12.7 Kompenzác<mark>iós</mark> Munkadarab-Beállítás 3-D Tapintóval

#### Alapelforgatás mentése a preset táblázatba

- A tapintási folyamat után írja be azt a preset számot, amelyikbe a TNC-nek mentenie kell az aktív alapelforgatást a Szám a táblázatban: beviteli ablakban
- Nyomja meg a BEVITEL PRESET TÁBLÁZATBA funkciógombot az alapelforgatás preset táblázatba történő mentéséhez

#### Alapelforgatás megjelenítése

Az alapelforgatás szöge az ELFORGATÁSI SZÖG után jelenik meg az ELFORG. TAPINTÁS minden kiválasztásakor. A TNC az elforgatás szögét is megjeleníti a kiegészítő állapotkijelzőn (POZ. ÁLLAPOT).

Az állapotkijelzőben egy szimbólum jelzi az alapelforgatást, valahányszor a TNC az alapelforgatásnak megfelelően elforgatja a tengelyeket.

#### Alapelforgatás törlése

- Válassza a tapintó funkciót az ELFORG TAPINTÁS funkciógomb megnyomásával
- Adja meg a nulla elforgatási szöget és nyugtázza az ALAPELFORGATÁS BEÁLLÍTÁSA funkciógombbal.
- A tapintó funkció befejezéséhez nyomja meg a VÉGE funkciógombot.

| Kézi üzemmód            |         |                    | Program       | DZÁS      |
|-------------------------|---------|--------------------|---------------|-----------|
| Alapelforgatás          |         |                    |               |           |
| Forgási szög            | -1.6476 |                    |               | м 📭       |
| Tapintási felület szöge | 9 0     |                    |               |           |
| 1. mérési pont 1. teng. | en Ø    |                    |               |           |
| 1. Mérési pont 2. teng. | 0       |                    |               | S         |
| 2. Mérési pont 1. teng. | 0       |                    |               | • • •     |
| 2. Mérési pont 2. teng. | 0       |                    |               | -         |
| Sorszám a táblázatban?  | 0       |                    |               | , T A**A  |
|                         |         |                    |               | T 7       |
|                         |         |                    |               |           |
|                         |         |                    |               | 1         |
| 99% F-OVR               | 14:50   |                    |               |           |
| 99% F-OVR               |         |                    |               |           |
| × +10.65                | 6 Y + : | 08.446 Z           | +7.250        |           |
| C +0.00                 | a s +2  | 69.820             |               |           |
|                         |         |                    |               | DIAGNOSIS |
| PILL. 🙋 🕀 🛛 🖄 🗖         | 3 Z S   | 0 F Onn/min        | Our 99.8% M 5 |           |
| 1 1                     | 1       |                    | 1             | 1         |
| X+ X-                   | Y+ Y    | BEIRÁS A<br>PRESET |               | VÉGE      |
| ~·                      |         | TÁBLZATBA          | BEÁLLÍT Í     | VEUL      |

# 12.8 Nllapontfelvétel 3-D Tapintóval

#### **Áttekintés**

A következő funkciók érhetők el funkciógombbal a nullapont felvételéhez a beállított munkadarabon:

| Funkciógomb    | Funkció                                  | Oldal     |
|----------------|------------------------------------------|-----------|
| ÉRINTÉS<br>POS | Nullapont felvétele bármely<br>tengelyen | Oldal 339 |
| ÉRINTÉS<br>P   | Sarok felvétele nullapontként            | Oldal 340 |
| ÉRINTÉS<br>CC  | Körközéppont felvétele<br>nullapontként  | Oldal 341 |

#### Nullapont felvétele bármely tengelyen

- ÉRINTÉS POS
- Válassza ki a tapintó funkciót a POZ. TAPINTÁS funkciógomb megnyomásával.
- Vigye a tapintót egy, a tapintási ponthoz közeli pontba.
- Válassza ki azt a tapintó tengelyt és irányt, amiben szeretné felvenni a nullapontot, például Z tengelyt a Z– irányban. Választani a funkciógombokkal tud.
- A munkadarab tapintásához nyomja meg a gépi START gombot
- Nullapont: Adja meg a célkoordinátát és nyugtázza a beírást a NULLAPONT FELVÉTEL funkciógombbal. lásd "A tapintóciklusokban mért értékek írása nullaponttáblázatokba," oldal 332
- A tapintó funkció lezárásához nyomja meg a VÉGE funkciógombot.

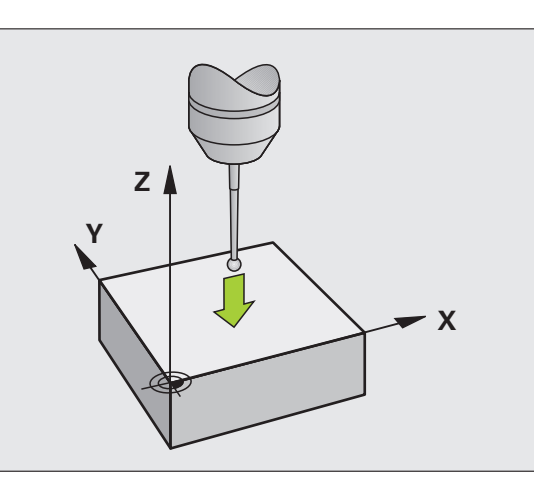

#### Sarok mint nullapont

- ÉRINTÉS P
- Válassza a tapintó funkciót a P TAPINTÁS funkciógomb megnyomásával
- Pozicionálja a tapintót az első tapintási pont közelébe a munkadarab első oldalán.
- Válassza ki a tapintási irányt a megfelelő funkciógombbal.
- A munkadarab tapintásához nyomja meg a gépi START gombot
- Pozicionálja a tapintót a második tapintási pont közelébe a munkadarab ugyanazon oldalán.
- A munkadarab tapintásához nyomja meg a gépi START gombot
- Pozicionálja a tapintót az első tapintási pont közelébe a munkadarab második oldalán.
- Válassza ki a tapintási irányt a megfelelő funkciógombbal.
- A munkadarab tapintásához nyomja meg a gépi START gombot
- Pozicionálja a tapintót a második tapintási pont közelébe a munkadarab ugyanazon oldalán.
- A munkadarab tapintásához nyomja meg a gépi START gombot
- Nullapont: Adja meg a nullapont mindkét koordinátáját egy menüablakban és nyugtázza a beírást a NULLAPONT FELVÉTEL funkciógombbal, vagylásd "A tapintóciklusokban mért értékek írása a preset táblázatba," oldal 333.
- A tapintó funkció lezárásához nyomja meg a VÉGE funkciógombot.

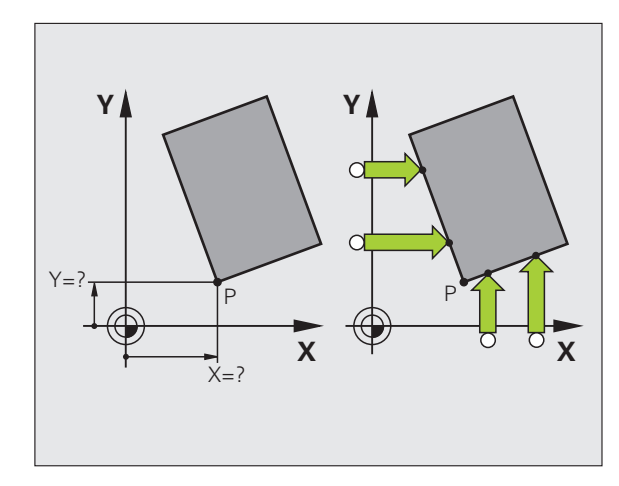

# 12.8 Nllapontfelvétel 3-D Tapintóval

#### Körközéppont mint nullapont

Ezzel a funkcióval furatok, körzsebek, hengerek, csapok, körszigetek stb. közepére veheti fel a nullapontot.

#### Körön belül:

A TNC automatikusan tapintja a belső falat mind a négy koordinátatengely irányában.

Befejezetlen körök (körívek) esetében kiválaszthatja a megfelelő tapintási irányt.

Pozicionálja a tapintót körülbelül a kör közepére

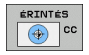

- Válassza ki a tapintó funkciót a CC TAPINTÁS funkciógomb megnyomásával
- A munkadarab tapintásához nyomja meg a gépi START gombot négyszer. A tapintó megtapintja a kör belsejének négy pontját
- Nullapont: Adja meg a körközéppont mindkét koordinátáját a menü ablakban, nyugtázza a NULLAPONTFELVÉTEL funkciógombbal, vagy írja be az értékeket egy táblázatba (lásd "A tapintóciklusokban mért értékek írása nullaponttáblázatokba," oldal 332, vagy lásd "A tapintóciklusokban mért értékek írása a preset táblázatba," oldal 333)
- A tapintó funkció lezárásához nyomja meg a VÉGE funkciógombot

#### Körön kívül:

- Pozicionálja a tapintót egy, az első tapintási ponthoz közeli pozícióba a körön kívül
- Válassza ki a tapintási irányt a megfelelő funkciógombbal
- A munkadarab tapintásához nyomja meg a gépi START gombot
- Ismételje meg a tapintási folyamatot a másik három pontnál. Lásd a jobb alsó ábrát
- Nullapont: Írja be a nullapont koordinátáit és nyugtázza a bevitelt a NULLAPONTFELVÉTEL funkciógombbal, vagy írja be az értékeket egy táblázatba (lásd "A tapintóciklusokban mért értékek írása nullaponttáblázatokba," oldal 332, vagy lásd "A tapintóciklusokban mért értékek írása a preset táblázatba," oldal 333).
- A tapintó funkció lezárásához nyomja meg a VÉGE funkciógombot.

A tapintási eljárás befejezése után a TNC megjeleníti a körközéppont koordinátáit és a kör PR sugarát.

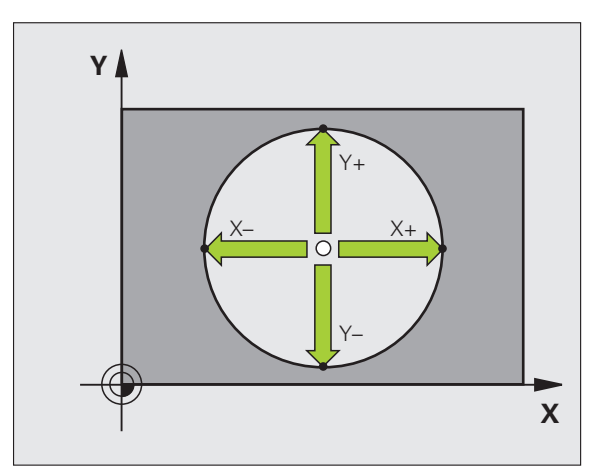

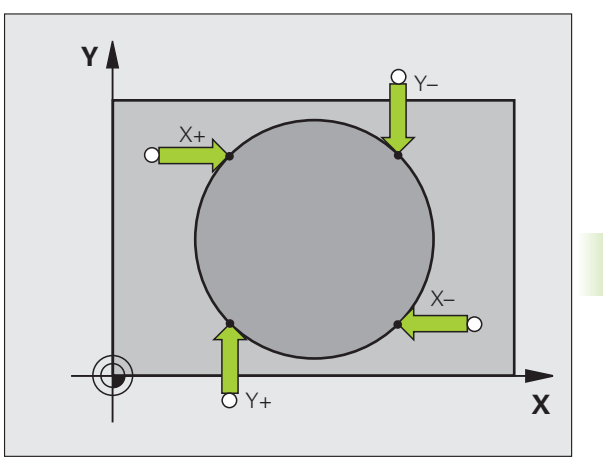

#### Munkadarabok mérése 3-D-s tapintóval

A tapintót Kézi és El. kézikerék üzemmódban is használhatja, ha egyszerű méréseket végez a munkadarabon. Számos programozható tapintóciklus érhető el összetett mérési feladatokhoz (lásd: Felhasználói kézikönyv ciklusokhoz, 16. fejezet, Munkadarabok automatikus mérése). A 3D-s tapintóval meghatározhatja:

pozíciók koordinátáit, és ezek alapján

a munkadarab méreteit és szögeit.

### Beállított munkadarab egy pozíciója koordinátáinak meghatározása:

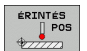

- Válassza ki a tapintó funkciót a POZ. TAPINTÁS funkciógomb megnyomásával
- Vigye a tapintót egy, a tapintási ponthoz közeli pontba.
- Válassza ki a tapintás irányát és a koordináta tengelyét. Használja a megfelelő funkciógombokat a kiválasztáshoz.
- A munkadarab tapintásához nyomja meg a gépi START gombot.

A TNC a tapintási pont – mint referenciapont – koordinátáit mutatja.

#### Sarok koordinátáinak meghatározása a munkasíkban

Sarokpont koordinátáinak meghatározása: Lásd "Sarok mint nullapont", 340. oldal. A TNC a tapintott sarok – mint referenciapont – koordinátáit mutatja.

#### Munkadarab bemérése

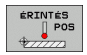

- Válassza ki a tapintó funkciót a POZ. TAPINTÁS funkciógomb megnyomásával
- Pozicionálja a tapintót egy, az első tapintási ponthoz közeli A pozícióba.
- Válassza ki a tapintási irányt funkciógombbal.
- A munkadarab tapintásához nyomja meg a gépi START gombot
- Ha később szüksége lesz az aktuális nullapontra, írja le a nullapontkijelzőben megjelenő értéket.
- Nullapont: Adjon meg "0"-t.
- A párbeszéd lezárásához nyomja meg az END gombot
- Válassza ki a tapintó funkciót a POZ. TAPINTÁS funkciógomb megnyomásával.
- Pozicionálja a tapintót egy, a második tapintási ponthoz közeli B pozícióba.
- Válassza ki a tapintás irányát a funkciógombokkal: Ugyanaz a tengely, de az ellenkező irány.
- A munkadarab tapintásához nyomja meg a gépi START gombot

A nullapontként kijelzett érték a koordinátatengely két pontja közötti távolság.

Visszatérés a hossz mérése előtt aktív nullaponthoz:

- Válassza ki a tapintó funkciót a POZ. TAPINTÁS funkciógomb megnyomásával
- Tapintsa meg újra az első tapintási pontot
- Vegye fel a nullapontot arra az értékre, amit előzőleg leírt
- A párbeszéd lezárásához nyomja meg az END gombot

#### Szögek mérése

Használhatja a 3D-s tapintót a munkasíkban történő szögméréshez. Megmérheti

a szög referenciatengelye és a munkadarab oldala közötti szöget, vagy

két oldal közötti szöget.

A mért szög kijelzett értéke maximum 90° lehet.

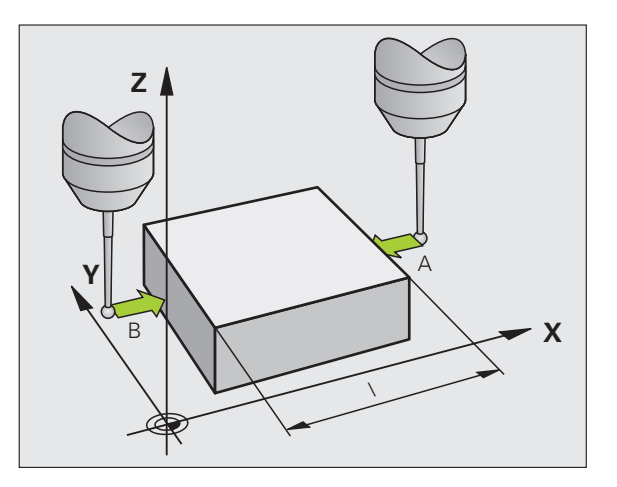

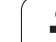

# A szög referenciatengelye és a munkadarab oldala közötti szög meghatározása

- ÉRINTÉS
- Válassza a tapintó funkciót az ELFORG TAPINTÁS funkciógomb megnyomásával
- Elforgatási szög: ha szüksége van később az aktuális alapelforgatásra, írja le az Elforgatási szög alatt megjelenő értéket.
- Végezzen alapelforgatást, a munkadarab oldalával összehasonlítva (lásd "Kompenzációs Munkadarab-Beállítás 3-D Tapintóval" 337 oldalon).
- Nyomja meg az ELFORG TAPINTÁS funkciógombot a szög referenciatengelye és a munkadarab oldala közötti szög – mint elforgatási szög – megjelenítéséhez.
- Vonja vissza az alapelforgatást, vagy állítsa vissza az előző alapelforgatást.
- Ehhez állítsa be az elforgatási szöget az előző értékre.
- A munkadarab két oldala közötti szög mérése:
- Válassza a tapintó funkciót az ELFORG TAPINTÁS funkciógomb megnyomásával
- Elforgatási szög: Ha szüksége van később az aktuális alapelforgatásra, írja le a kijelzett elforgatási szöget
- Végezzen alapelforgatást, a munkadarab első oldalával (lásd "Kompenzációs Munkadarab-Beállítás 3-D Tapintóval" 337 oldalon)
- Tapintsa a második oldalt úgy, mint alapelforgatásnál, de ne állítsa az elforgatási szöget nullára!
- Nyomja meg az ELFORG. TAPINTÁS funkciógombot a két oldal közötti PA szög – mint elforgatási szög – megjelenítéséhez
- Vonja vissza az alapelforgatást, vagy állítsa vissza az előző alapelforgatást az elforgatási szög előzőleg leírt értékre való beállításával

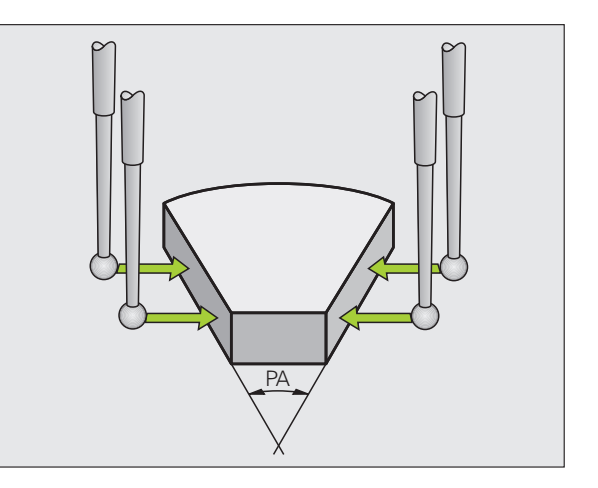

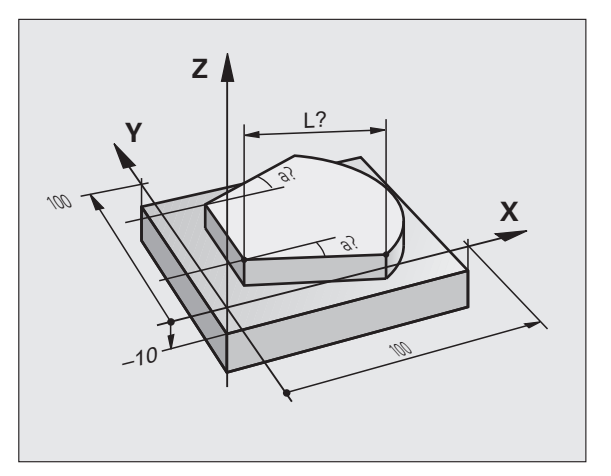

# A tapintó funkció használata mechanikus tapintóval vagy mérőórával

Ha a gépen nincs elektronikus 3D-s tapintó, az előzőekben leírt mindegyik kézi tapintási funkciót használhatja (kivéve a kalibrálási funkciót) mechanikus tapintókkal, vagy a munkadarab szerszámmal történő egyszerű megérintésével.

A 3D-s tapintó által tapintáskor generált elektronikus jel helyett kézzel kioldhatja a kapcsolójelet a **tapintási pozíció** átvételéhez, egy gomb lenyomásával. Kövesse az alábbiakat:

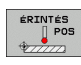

- Válasszon ki egy tapintó funkciót funkciógombbal
- Vigye a mechanikus tapintót a TNC által elsőnek meghatározandó helyzethez.

┿

- Nyugtázza a pozíciót: Nyomja meg a pillanatnyi-pozíció-átvétele funkciógombot az aktuális helyzet mentéséhez.
- Vigye a mechanikus tapintót a következő pozícióra, amit a TNC-nek át kell vennie
- Nyugtázza a pozíciót: Nyomja meg a pillanatnyipozíció-átvétele funkciógombot az aktuális helyzet mentéséhez.
- Amennyiben szükséges, vigye a tapintót további pozíciókra, és járjon el a leírtaknak megfelelően
- Nullapont: A menü ablakban adja meg az új nullapont koordinátáit, nyugtázza a NULLAPONTFELVÉTEL funkciógombbal, vagy írja be az értékeket egy táblázatba (lásd "A tapintóciklusokban mért értékek írása nullaponttáblázatokba," oldal 332, vagy lásd "A tapintóciklusokban mért értékek írása a preset táblázatba," oldal 333)
- A tapintó funkció lezárásához nyomja meg az END gombot

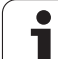

# 12.9 Munkasík döntése (Szoftver opció 1)

#### Alkalmazás, funkció

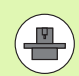

A döntött munkasík funkció működési feltételeit a szerszámgép gyártójának kell biztosítania. Az egyes elforgatható fejeknél és dönthető asztaloknál a szerszámgépgyártó határozza meg, hogy a megadott szögek a forgó tengelyek elfordulásaként vagy a döntött sík szögeként értelmezendők. Lásd a gépkönyvet.

Elforgatható fejjel és/vagy dönthető asztallal rendelkező szerszámgépeknél a TNC támogatja a munkasík döntését. Jellemző alkalmazás a ferde furatok vagy ferde síkbeli kontúrok megmunkálása. A munkasíkot mindig az érvényes nullapont körül dönti meg a TNC. A programozás rendszerint egy fősíkban (pl. az X/Y-síkban) történik, a végrehajtás azonban egy, a fősíkhoz képest döntött síkban történik.

A munkasík döntésének három módja lehet:

- 3D ROT funkciógomb Kézi üzemmódban vagy Elektronikus kézikerék üzemmódban, lásd "Kézi döntés aktiválása," oldal 349.
- Programozott döntés a Ciklus G80 segítségével az alkatrészprogramban (lásd: Felhasználói kézikönyv ciklusokhoz, Ciklus 19 MUNKASÍK).
- Programozott döntés a PLANE funkcióval az alkatrészprogramban (lásd "A PLANE Funkció: A munkasík döntése (Szoftver opció 1)" 285 oldalon).

A "döntött munkasík" TNC funkciói a koordináta-transzformációk. A munkasík mindig merőleges a szerszámtengelyre.

A TNC a munkasík döntése szempontjából két géptípust különböztet meg:

#### Dönthető asztallal felszerelt gépek

- A munkadarab a kívánt pozícióba az asztal döntésével hozható, például egy L mondattal.
- A transzformációval a szerszám tengelyének helyzete nem változik a gépi koordinátarendszerhez képest. Ha az asztalt – azaz a munkadarabot – pl. 90°-kal elforgatja, a koordinátarendszer nem fordul el vele együtt. Ha Kézi üzemmódban megnyomja a Z tengely + iránygombját, a szerszám a Z tengely + irányába fog elmozdulni.
- A TNC a transzformált koordinátarendszer számításához egyedül a mindenkori dönthető asztal mechanikus eltolódásait (az ún. transzlációs részt) veszi számításba.

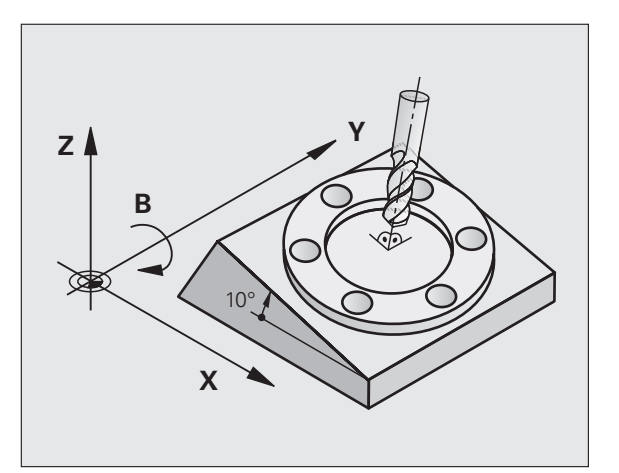

#### Elforgatható fejjel rendelkező gépek

- A szerszám az elforgatható fej elfordításával hozható a kívánt pozícióba, például egy L mondattal.
- Az elforgatott szerszámtengely helyzete megváltozik a gépi koordinátarendszerhez képest. Ha a gép elforgatható fejét – és így a szerszámot – pl. a B tengely mentén 90°-kal elforgatja, a koordinátarendszer is elfordul. Ha Kézi üzemmódban megnyomja a Z tengely + iránygombját, a szerszám a gépi koordinátarendszerben meghatározott X tengely + irányába mozdul el.
- A TNC a transzformált koordinátarendszer számításához figyelembe veszi az elforduló fej miatti mechanikus eltolódásokat (az ún. transzlációs részt) és a szerszám elfordításából származó eltolódásokat is (3D-s szerszámkorrekció).

# Referenciapontok felvétele elforgatott tengelyeken

A TNC automatikusan aktiválja a döntött munkasíkot, ha engedélyezte ezt a funkciót a vezérlő kikapcsolásakor. Majd a TNC valamely tengelyiránygomb megnyomásakor mozgatja a tengelyeket a döntött koordinátarendszerben. Pozicionálja a szerszámot úgy, hogy ne történjen ütközés a referenciapontok következő felvételekor. A referenciapontok felvételéhez deaktiválnia kell a "Döntött munkasík" funkciót, lásd "Kézi döntés aktiválása," oldal 349.

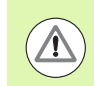

#### Ütközésveszély!

Figyeljen arra, hogy a munkasík döntése funkció Kézi üzemmódban aktív legyen, és hogy a megfelelő menüben megadott szögérték megegyezik a döntött tengely aktuális szögével.

A referenciapontok felvétele előtt deaktiválja a "Döntött munkasík" funkciót. Ügyeljen az ütközések elkerülésére. Először húzza vissza a szerszámot az aktuális pozíciójából, ha szükséges.

#### Pozíciókijelzés döntött rendszerben

Az állapotmezőben látható pozíciókijelzések (PILL. és CÉL) az elforgatott koordinátarendszerre vonatkoznak.

#### A munkasík döntésének korlátozása

- Az alapelforgatást beállító tapintófunkció nem alkalmazható, ha aktiválta a munkasík funkciót Kézi üzemmódban.
- A pillanatnyi pozíció átvétele funkció nem engedélyezett, ha a döntött munkasík funkció aktív.
- A PLC pozicionálás (a szerszámgépgyártó határozza meg) nem megengedett.

#### Kézi döntés aktiválása

| 3D ROT         | A kézi döntés kiválasztásához nyomja meg a 3D ROT<br>funkciógombot.     |
|----------------|-------------------------------------------------------------------------|
| Ð              | A nyílbillentyűkkel mozgassa a kijelölést a Kézi<br>Üzemmód menüelemre. |
| AKT ±V         | A kézi döntés aktiválásához nyomja meg az AKTÍV<br>funkciógombot.       |
| Ð              | A nyílbillentyűkkel mozgassa a kijelölést a kívánt<br>forgótengelyre.   |
| Adja meg a dör | ntés szögét.                                                            |

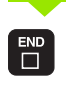

A bevitel lezárásához nyomja meg az END gombot.

A döntési funkció visszaállításához állítsa inaktívra a megfelelő üzemmódot a "Munkasík döntése" menüben.

Ha a munkasík döntése funkció aktív és a TNC a tengelyeket az elforgatott tengelyek szerint mozgatja, akkor az állapotkijelzőn a következő szimbólum látható:

Ha a "Munkasík döntése" funkciót a Programfutás üzemmódra aktiválja, akkor a menüben megadott döntési szög az alkatrészprogram első mondatánál aktiválódik. Ha a G80 ciklust vagy a PLANE funkciót használja a megmunkálóprogramban, a benne meghatározott szögértékek érvényesek. A menüben megadott szögértékeket a programozott érték felülírja.

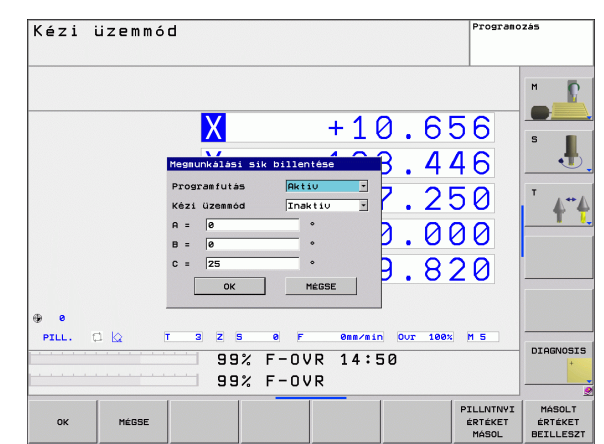

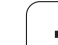

12.9 Munkasík döntése (Szoftver opció 1)

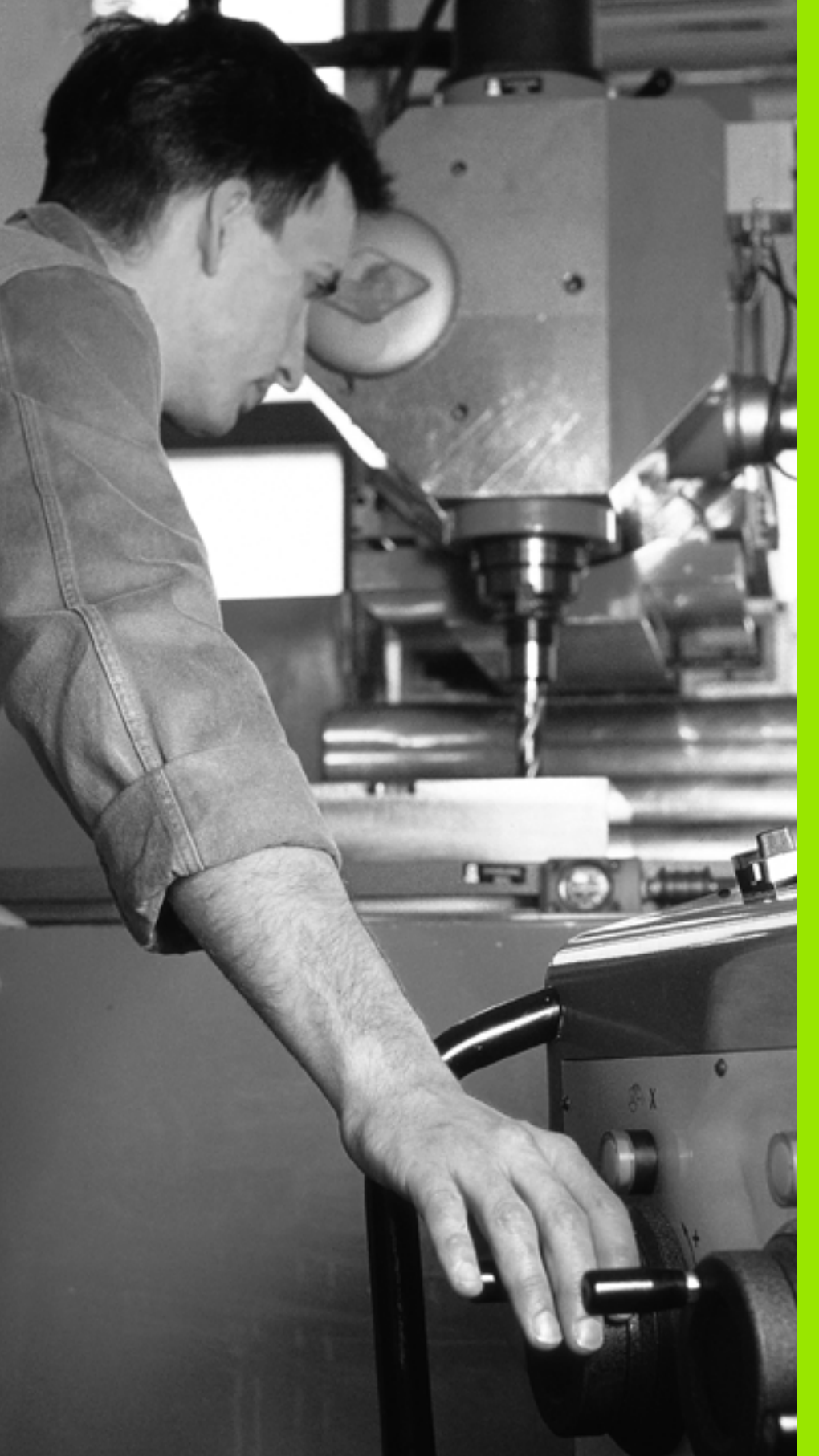

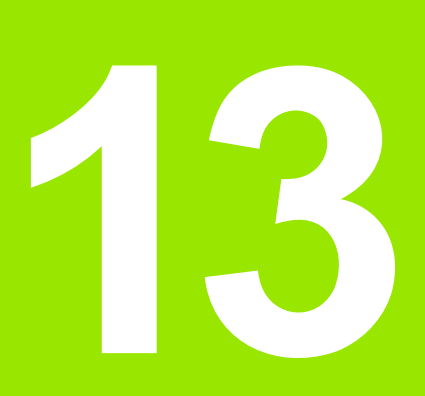

Pozicionálás kézi értékbeadással

#### 13.1 Egyszerű megmunkálási műveletek programozása és végrehajtása

Egyszerű megmunkálási műveletekhez vagy a szerszámok előpozicionálásához alkalmas a Pozicionálás kézi értékbeadással (MDI) üzemmód. Megírhat egy rövid programot HEIDENHAIN párbeszédes vagy DIN/ISO formátumban, majd azonnal végrehajthatja azt. A TNC ciklusai szintén meghívhatók. A programot a vezérlő \$MDI néven tárolja. MDI üzemmód esetén a kiegészítő állapotkijelzések is megjeleníthetők.

#### Pozicionálás kézi értékbeadással (MDI)

#### Megkötés

- A következő funkciók nem érhetők el MDI üzemmódban:
- FK szabad kontúr programozás
- Programrész ismétlések
- Alprogramok létrehozása
- Pályakorrekció
- Programozási grafika
- Program meghívása %
- A programfutás grafika

Válassza ki a Pozicionálás MDI-ben üzemmódot. Programozza a \$MDI programot tetszés szerint

A programfutás elindításához nyomja meg a külső START gombot

#### 1. példa

 $\mathbf{I}$ 

Egy munkadarabon egy 20 mm mély furatot kell fúrni. A munkadarab befogása, beállítása és a nullapont felvétele után a fúrás rövid utasításokkal programozható és végrehajtható.

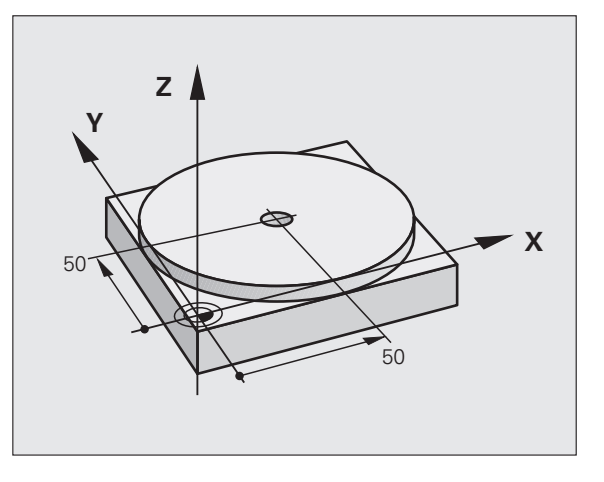

Először előpozicionálja a szerszámot egyenes mondatokkal a furat középpontjához a munkadarab fölé 5 mm biztonsági távolságra. Majd fúrja ki a furatot a Ciklus G200

| %\$MDI G71 *                    |                                                                  |
|---------------------------------|------------------------------------------------------------------|
| N10 T1 G17 S2000 *              | Szerszámhívás: Z szerszámtengely                                 |
|                                 | Főorsó fordulatszáma: 2000 ford./perc                            |
| N20 G00 G40 G90 Z+200 *         | Szerszám visszahúzása (gyorsjárat)                               |
| N30 X+50 Y+50 M3 *              | Szerszám pozícionálás gyorsjáratban a furat fölé,                |
|                                 | Főorsó be                                                        |
| N40 G01 Z+2 F2000 *             | Szerszám pozicionálása 2 mm-rel a furat fölé                     |
| N50 G200 FÚRÁS *                | G200 fúróciklus meghatározása                                    |
| Q200=2 ;BIZTONSÁGI TÁVOLSÁG     | Biztonsági távolság megadása a furat fölött                      |
| Q201=-20 ;MÉLYSÉG               | Fúrási mélység (előjel = megmunkálás iránya)                     |
| Q206=250 ;FOGÁSVÉTELI ELŐTOLÁS  | Előtolás fúráskor                                                |
| Q202=10 ;FOGÁSMÉLYSÉG           | Mindenkori fogásmélység a visszahúzás előtt                      |
| Q210=0 ;VÁRAKOZÁSI IDŐ FENT     | Várakozási idő fent, a forgács eltávolításához<br>(másodpercben) |
| Q203=+0 ;FELSZÍN KOORDINÁTA     | Munkadarab felület koordinátája                                  |
| Q204=50 ;2. BIZTONSÁGI TÁVOLSÁG | Pozicionálás a ciklus után, a Q203-ra tekintettel                |
| Q211=0.5 ;VÁRAKOZÁSI IDŐ LENT   | Várakozási idő a furat alján másodpercben                        |
| N60 G79 *                       | Ciklushívás G200 MÉLYFÚRÁS                                       |
| N70 G00 G40 Z+200 M2 *          | Szerszám visszahúzása                                            |
| N9999999 %\$MDI G71 *           | Program vége                                                     |

Egyenes funkció: Lásd "Egyenes gyorsjáratban G00 Egyenes G01 F előtolással", 159. oldal, FÚRÁS ciklus: Lásd: Felhasználói kézikönyv ciklusokhoz, Ciklus 200 FÚRÁS.

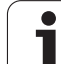

## 2. példa: Munkadarab ferde felfogásának kompenzálása körasztallal rendelkező szerszámgépen

A koordinátarendszer elforgatása 3D-s tapintórendszerrel elvégezhető. Lásd a Felhasználói kézikönyv tapintóciklusokhoz "Tapintóciklusok a Kézi és Elektronikus kézikerék üzemmódban" fejezetében a "Munkadarab ferde felfogásának kompenzálása" részt

| Jegyezze fel az elforgatás szögét és törölje az alapelforgatást |                                                                                                    |  |  |
|-----------------------------------------------------------------|----------------------------------------------------------------------------------------------------|--|--|
|                                                                 | Válassza a Pozicionálás kézi értékbeadással<br>üzemmódot                                                                          |  |  |
| <b>لې (الا</b>                                                  | Válassza ki a körasztal tengelyét, adja meg a<br>feljegyzett elforgatási szöget és előtolást, például:<br>G01 G40 G90 C+2.561 F50 |  |  |
|                                                                 | Zárja le a bevitelt                                                                                                    |  |  |
| I                                                               | Nyomja meg a gépi START gombot: Az asztal forgása<br>korrigálja az eltéréseket                                                    |  |  |

#### \$MDI programok mentése és törlése

A \$MDI állomány csak alkalmanként szükséges egyedi mondatok, rövid programok tárolására szolgál. Ugyanakkor szükség esetén a programokat tárolhatja, ekkor az alábbi módon kell eljárni:

| <del>ô</del> | Válassza ki a Programbevitel és szerkesztés<br>üzemmódot                        |
|--------------|---------------------------------------------------------------------------------|
| PGM<br>MGT   | Nyomja meg a PGM MGT gombot (programkezelő) a<br>fájlkezelő behívásához         |
| ſ            | Jelölje ki a \$MDI fájlt                                                        |
|              | Másoláshoz nyomja meg a MÁSOLÁS funkciógombot                                   |
| CÉLFÁJL =    |                                                                                 |
| FURAT        | Adjon meg egy nevet, amely alatt a \$MDI program aktuális tartalma tárolva lesz |
| VEGREHAJT    | Hajtsa végre a másolást                                                         |
| VÉGE         | Nyomja meg az END funkciógombot a fájlkezelő<br>bezárásához                     |

További információk: lásd "Egy fájl másolása," oldal 98.

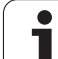

13.1 Egyszerű megmunkálá<mark>si m</mark>űveletek programozása és végrehajtása

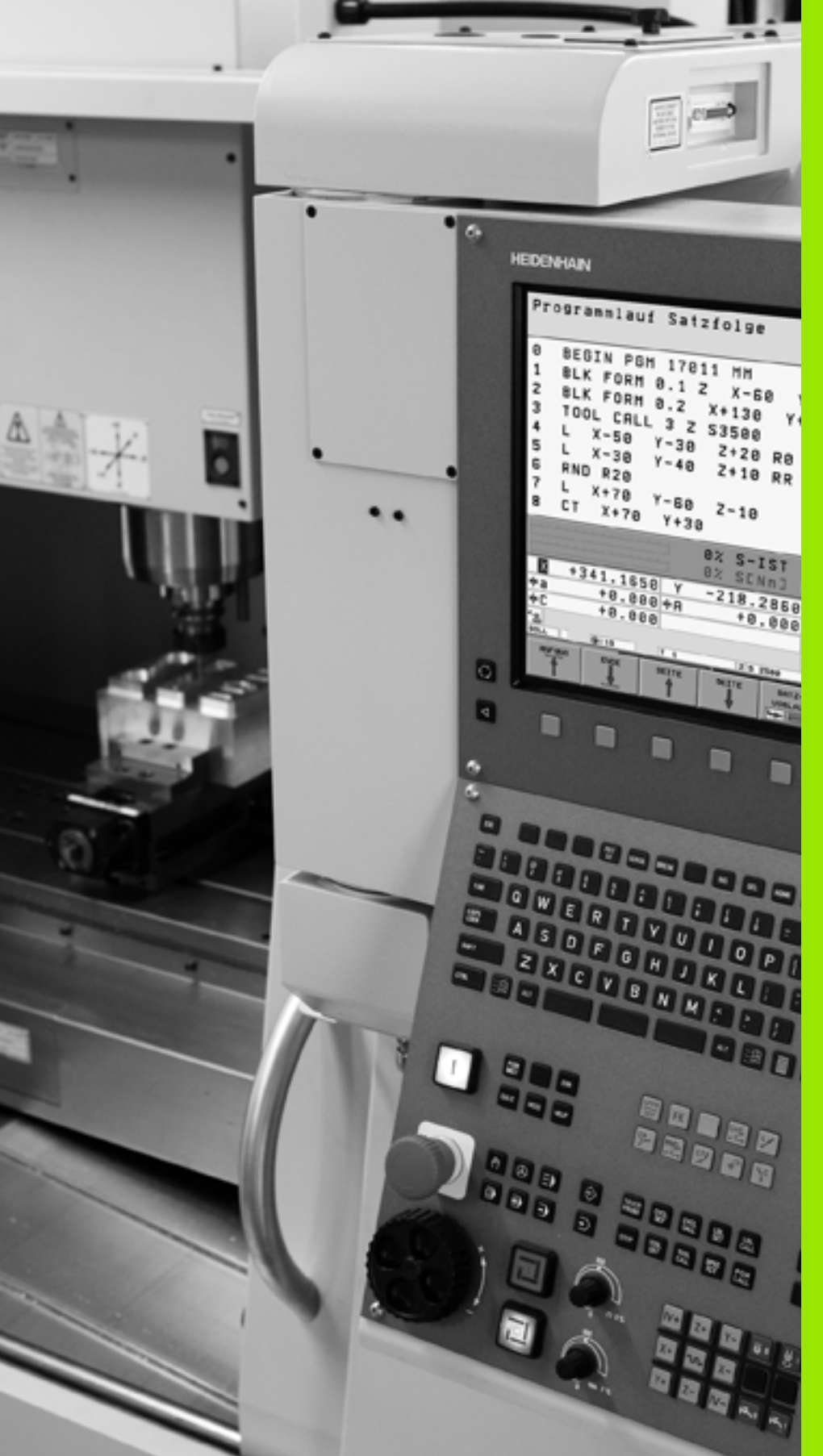

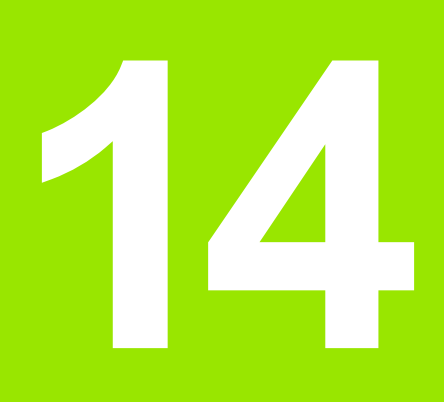

Programteszt és programfutás

# 14.1 Grafika

#### Alkalmazás

Programfutás és Programteszt üzemmódban a TNC a megmunkálást grafikusan is ábrázolja az alábbi három mód valamelyike szerint: A funkciógombokkal válasszon igény szerint:

- Felülnézet
- Kivetítés három síkban
- 3D-s nézet

A TNC grafika olyan munkadarab ábrázolásnak felel meg, ahol a megmunkálást egy hengeres szármaróval végzik. Ha a szerszámtáblázat aktív, ábrázolhatja a megmunkálást gömbvégű maróval is. Ehhez adjon meg R2 = R értéket a szerszámtáblázatban.

- A TNC nem mutatja a grafikát, ha
- az aktuális program nem tartalmaz érvényes nyersdarab meghatározást
- nincs kiválasztva program
- a további grafikus lehetőségek szoftver opció nem aktív

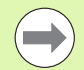

A TNC nem tudja grafikusan ábrázolni a T mondatban programozott **DR** sugár ráhagyást.

A grafikus szimuláció csak bizonyos feltételek mellett lehetséges programrészek vagy programok számára, amelyekben forgó tengelymozgások lettek meghatározva. Előfordulhat, hogy a TNC nem megfelelően jeleníti meg a grafikát.

#### Megjelenítési módok áttekintése

A TNC a következő funkciógombokat mutatja Programfutás és Programteszt üzemmódban (a további grafikus lehetőségek szoftver opcióval):

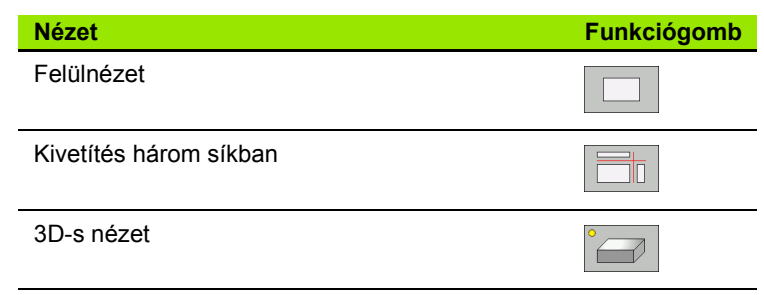

#### Korlátozások programfutás közben

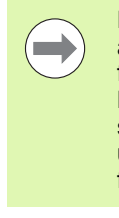

Egy futó program grafikus bemutatása nem lehetséges, ha a TNC mikroprocesszorát már bonyolult számítások foglalják le, vagy nagy területet kell megmunkálnia. Példa: Léptető marás a teljes nyersdarabon egy nagy szerszámmal. A TNC megszakítja a grafikát, és a **HIBA** üzenetet jeleníti meg az ablakban. A megmunkálási folyamat nem szakad meg.

#### Felülnézet

Ez a leggyorsabb a kijelzési módok közül.

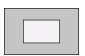

- Nyomja meg a felülnézet funkciógombot
- A mélység kijelzését illetően ne feledje: A mélyebb felületek sötétebb árnyalatúak

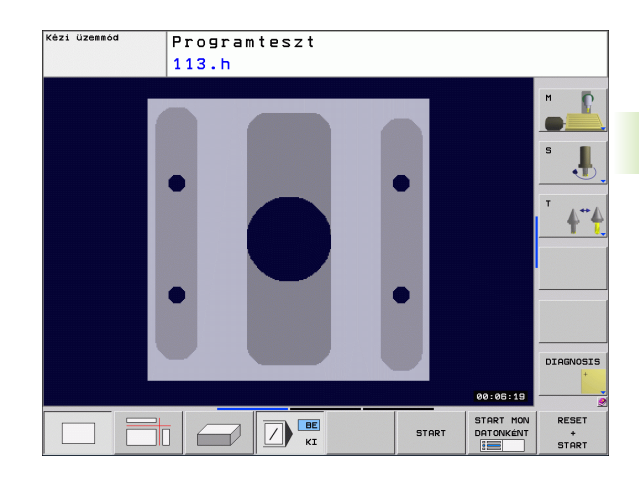

#### Kivetítés 3 síkban

14.1 Grafika

Hasonlóan egy műhelyrajzhoz, az alkatrészt felülnézetből és két síkmetszettel jeleníti meg. A grafika alatt balra egy szimbólum mutatja, hogy az ábrázolás a ISO 6433 szerint az első vagy a harmadik ábrázolási módnak felel-e meg (az MP7310 paraméterrel lehet kiválasztani).

Ennél az ábrázolásnál a részleteket ki lehet nagyítani (lásd "Részlet nagyítása," oldal 362).

Emellett, a metszősíkokat el lehet tolni a megfelelő funkciógombokkal:

- Válassza a kivetítés három síkban funkciógombot
- Váltsa át a funkciógombsort, amíg a metszősík váltás funkciók megjelennek
- Válassza a metszősík váltásához tartozó funkciókat. Ekkor a TNC az alábbi funkciógombokat jelzi ki:

| Funkció                                                | Funkciógombok |
|--------------------------------------------------------|---------------|
| A függőleges metszősík eltolása jobbra vagy<br>balra   |               |
| A függőleges metszősík eltolása előre vagy<br>hátra    |               |
| A vízszintes metszősík eltolása felfelé vagy<br>lefelé |               |

Az eltolás alatt a metszősík helyzete látható.

A metszősík alapbeállítása olyan, hogy az a megmunkálási síkban a munkadarab középpontjában, a szerszámtengelyben pedig a felső felületen feküdjön.

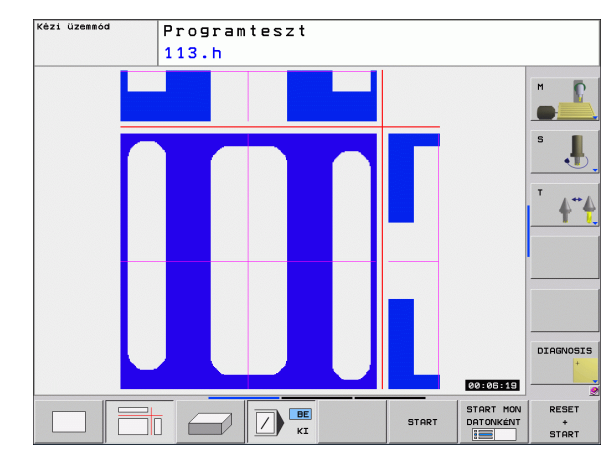

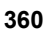
## 3D-s nézet

A munkadarab három dimenzióban jelenik meg.

A térbeli kijelzést a függőleges és a vízszintes tengely körül is el lehet forgatni. A nyersdarab körvonalait a grafikus szimuláció kezdetén egy keret jelöli.

A nyersdarab körvonalait a grafikus szimuláció kezdetén egy keret jelöli.

Programteszt üzemmódban a részleteket ki lehet nagyítani, lásd "Részlet nagyítása," oldal 362.

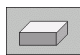

Nyomja meg a 3D-s nézet funkciógombot.

#### 3D-s nézet forgatása és nagyítása/kicsinyítése

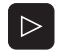

Váltsa át a funkciógombsort, amíg a forgatási és nagyítási/kicsinyítési funkciógombok megjelennek

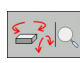

Válasza ki a forgatási és nagyítási/kicsinyítési funkciókat:

| Funkció                                                  | Funkciógombok |
|----------------------------------------------------------|---------------|
| Forgatás 15°-os lépésekben a függőleges<br>tengely körül |               |
| Forgatás 15°-os lépésekben a vízszintes<br>tengely körül |               |

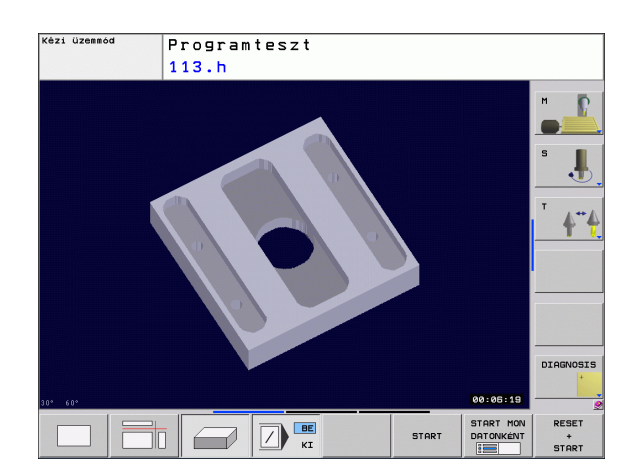

## Részlet nagyítása

Kinagyíthat részleteket bármelyik megjelenítési módban a Programteszt és a Programfutás üzemmódban.

A grafikus szimulációt vagy a programfutást először le kell állítani. A részletek nagyítása mindig minden megjelenítési módban működik.

#### A nagyítás megváltoztatása

A funkciógombokat lásd a táblázatban.

- Ha szükséges, szakítsa meg a grafikus szimulációt
- Váltsa át a funkciógombsort a Programteszt üzemmódban vagy a Programfutás üzemmódban, amíg a nagyítási funkciógomb meg nem jelenik

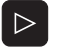

Váltsa át a funkciógombsort, amíg a részlet nagyítási funkciógomb meg nem jelenik

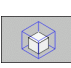

- Válassza a részlet nagyítási funkciókat
- Nyomja meg a megfelelő funkciógombot a munkadarab felületének kiválasztásához (lásd a lenti táblázatot)
- A nyersdarab kicsinyítéséhez vagy nagyításához tartsa lenyomva a MÍNUSZ vagy a PLUSZ funkciógombot
- Indítsa újra a programtesztet vagy a programfutást a START funkciógomb lenyomásával (a RESET + START gombbal a nyers munkadarab visszaállítható eredeti állapotba)

| Funkció                                                                         | Funkciógombok       |   |
|---------------------------------------------------------------------------------|---------------------|---|
| A munkadarab bal/jobb oldalának<br>kiválasztása                                 |                     |   |
| A munkadarab első/hátsó oldalának<br>kiválasztása                               |                     |   |
| A munkadarab felső/alsó oldalának<br>kiválasztása                               | ↓<br>↓              | t |
| A metszősík eltolása a nyers munkadarab<br>kicsinyítéséhez vagy<br>nagyításához | -                   | + |
| A részlet kiválasztása                                                          | RÉSZLET<br>ÁTVÉTELE |   |

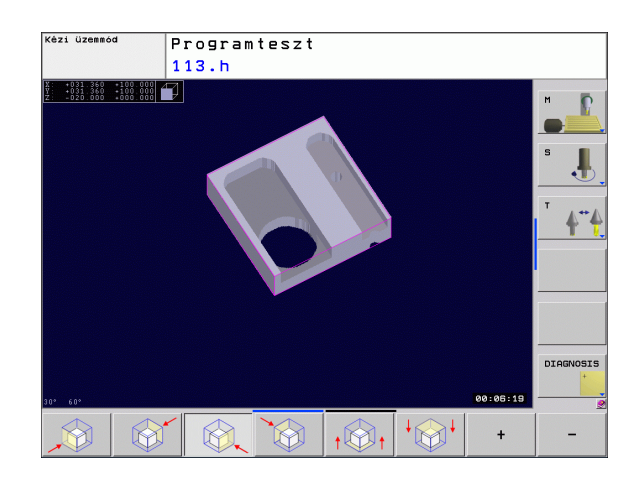

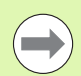

Egy új munkadarab részlet nagyításának kiválasztása után a vezérlő "elfelejti" az előzőleg szimulált megmunkálási műveleteket. A TNC ezután a megmunkált területeket nem megmunkált területekként jeleníti meg.

Részlet nagyításakor a TNC megjeleníti a munkadarab kiválasztott oldalát minden tengelyre és a megmaradt forma koordinátáit.

#### Grafikus szimuláció ismétlése

Egy megmunkálási program grafikus szimulációja tetszőleges alkalommal ismételhető, a teljes munkadarabra vagy annak csak egy részére.

| Funkció                                                                 | Funkciógomb         |
|-------------------------------------------------------------------------|---------------------|
| A nyersdarab visszaállítása az utoljára kijelzett<br>nagyítási méretre. | ÚJRA<br>BLK<br>FORM |
| Nagyítás visszsállítása, vagyis a magmunkált                            |                     |

Nagyitás visszaállítása, vagyis a megmunkált munkadarab vagy nyersdarab olyan ábrázolása, mintha a BLK FORM opcióval programozta volna.

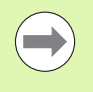

A BLK FORM ABLAK funkciógombbal a nyersdarab kijelzést visszaállíthatja az eredeti méretre, még akkor is, ha a RÉSZLET ÁTVÉTELE funkciógomb nélkül választotta ki azt.

ÚJRA MINT BLK FORM

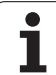

## Megmunkálási idő mérése

#### Programfutás üzemmódok

Egy számláló méri és megjeleníti a program kezdő- és végpontja között eltelt időt. A számláló megáll, amikor a megmunkálás megszakad.

#### Programteszt

A számláló azt az időt jelzi ki, amit a TNC az adott előtolással végrehajtott szerszámmozgások idejére kiszámít. A várakozási időket is beleszámítja. Ez a számítás csak feltételesen vehető alapul a gyártási idő számításához, mert a TNC nem veszi figyelembe a gépfüggő megszakításokat, mint pl. a szerszámcserét.

#### Stopper funkció aktiválása

Stopper funkciók

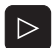

Váltsa át a funkciógombsort, amíg a stopper funkció funkciógombjai meg nem jelennek.

- TÁROL
- Válassza a stopper funkciókat.
- Válassza ki a kívánt funkciót funkciógombbal, pl. a megjelenített idő mentése.

Funkciógomb

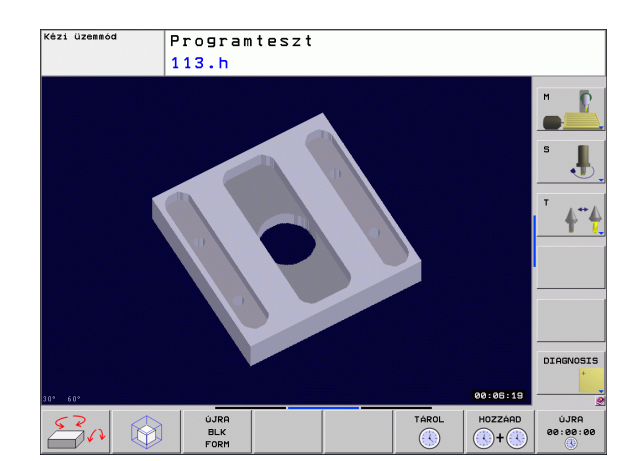

| A "megmunkálási idő mérése" funkció<br>engedélyezése (BE) vagy tiltása (KI) | E + BE                 |
|-----------------------------------------------------------------------------|------------------------|
| Megjelenített idő mentése                                                   | TAROL                  |
| A tárolt összidő<br>és kijelzett idő megjelenítése                          | HOZZÁRD                |
| Megjelenített idő törlése                                                   | ÚJRA<br>00:00:00<br>() |

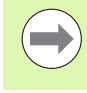

Programteszt alatt a TNC a megmunkálási időt új BLK form G30/G3 számításakor azonnal törli.

## 14.2 A munkadarab ábrázolása a munkatérben

#### Alkalmazás

Ez a MOD funkció lehetővé teszi, hogy grafikusan ellenőrizze a nyers munkadarab vagy a referenciapont helyzetét a gép munkaterében, és aktiválja a munkatér-figyelést a Programteszt üzemmódban (a további grafikus lehetőségek szoftver opcióval). Ez a funkció a NYERSDARAB A MUNKATÉRBEN funkciógombbal aktiválható. A funkciót be- és kikapcsolhatja az SW végállás figyelés funkciógombbal (2. funkciógombsor).

Egy másik áttetsző téglatest szemlélteti a nyers munkadarabot. Ennek méretei a **BLK FORM** táblázatban jelennek meg. A nyersdarab métereit a TNC a választott program nyersdarab meghatározásából veszi. A téglatest alakú munkadarab határozza meg a beviteli koordinátarendszert. Nullapontja a mozgástartomány téglatestjében helyezkedik el.

Programteszt esetén rendszerint mindegy, hogy a nyers munkadarab hol helyezkedik el a munkatérben. Bár ha aktiválja a munkatér-figyelést, akkor grafikusan el kell tolnia a nyers munkadarabot, hogy az a munkatérbe kerüljön. Ehhez használja a táblázatban feltüntetett funkciógombokat.

Az aktuális nullapontot a Programteszt üzemmód részére is aktiválhatja (lásd az alábbi táblázat utolsó sorában).

| Funkció                                                        | Funkciógombok        |
|----------------------------------------------------------------|----------------------|
| Nyers munkadarab eltolása pozitív/negatív X<br>irányban        | X+ X-                |
| Nyers munkadarab eltolása pozitív/negatív Y<br>irányban        | Y + Y -              |
| Nyers munkadarab eltolása pozitív/negatív Z<br>irányban        | Z+ Z-                |
| Nyersdarab megjelenítése a beállított nullaponthoz viszonyítva |                      |
| Figyelés funkció be- vagy kikapcsolása                         | S₩-limit<br>figyelés |

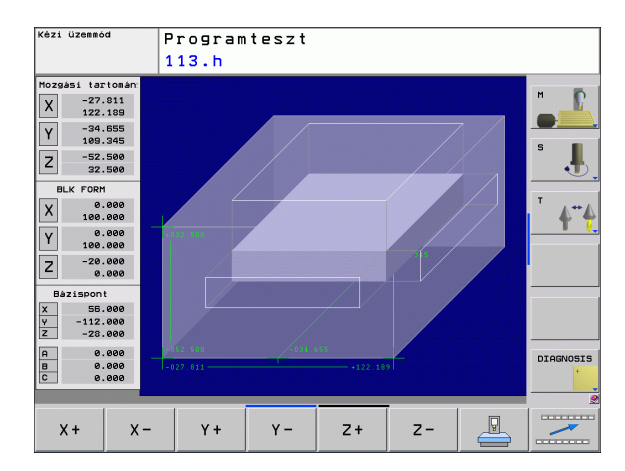

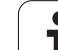

# 14.3 Programkijelzés funkciók

## **Áttekintés**

A programfutás üzemmódban és a programteszt üzemmódban a TNCn a következő funkciógombok érhetők el a program oldalankénti kijelzéséhez:

| Funkciók                                        | Funkciógomb |
|-------------------------------------------------|-------------|
| Ugrás vissza a programban az előző képernyőre   |             |
| Ugrás előre a programban a következő képernyőre |             |
| Ugrás a program elejére                         | KEZDES      |
| Ugrás a program végére                          |             |

i

## 14.4 Programteszt

#### Alkalmazás

Programteszt üzemmódban programok és programrészek futása szimulálható, így előzve meg a program futása közben jelentkező programozási hibákat. A TNC a következőket ellenőrzi a programban:

- Geometriai összeférhetetlenségek
- Hiányzó adatok
- Lehetetlen ugrások
- Munkatér megsértése

Az alábbi funkciók is rendelkezésre állnak:

- Mondatonkénti programteszt
- Tetszőleges mondat megszakítása
- Feltételes mondatkihagyás
- Grafikus szimuláció funkciói
- Megmunkálási idő mérése
- Kiegészítő állapotkijelzés

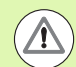

#### Vigyázat: Ütközésveszély!

A TNC nem tudja grafikusan szimulálni a gép által végrehajtott összes mozgást. Ezek tartalmazzák

- a mozgásokat szerszámcserekor, ha a gépgyártó egy szerszámcsere makróban vagy a PLC-n keresztül meghatározta azokat,
- azokat a pozicionáló mozgásokat, amiket a gépgyártó egy M-funkció makróban megadott,
- azokat a pozicionáló mozgásokat, amiket a gépgyártó a PLC-n keresztül meghatározott, és

A HEIDENHAIN ezért azt javasolja, hogy mindig rendkívül elővigyázatosan hajtson végre új programokat, még akkor is, ha a programteszt során semmilyen hibaüzenet nem jelent meg, és nem keletkezett semmilyen látható sérülés a munkadarabon.

Szerszámhívás után a TNC mindig elindít egy program tesztet a következő pozícióban:

- A munkasíkban, az X=0, Y=0 pozícióban
- A szerszám tengelyében 1 mm-rel a MAX pont fölött, amit a BLK FORM határoz meg.

Ha ugyanazt a szerszámot hívja meg, a TNC a szerszámhívás előtti utolsó pozícióból folytatja a program szimulációját.

Annak érdekében, hogy programfutás közben biztosítva legyen az egyértelmű viselkedés, szerszámcsere után mindig olyan pozícióba kell mozogni, ahonnan a TNC ütközés nélkül képes a szerszámot a megmunkálási helyzetbe pozicionálni.

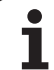

#### Programteszt végrehajtása

Ha a központi szerszámfájl aktív, akkor a szerszámtáblázatnak aktívnak kell lennie (S állapot) a programteszthez. Válasszon egy szerszámtáblázatot a fájlkezelővel (PGM MGT) Programteszt üzemmódban.

A NYERSDARAB A MUNKATÉRBEN funkcióval aktiválhatja a munkatér figyelését programteszt üzemmódban lásd "A munkadarab ábrázolása a munkatérben," oldal 365.

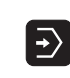

- Válassza a Programteszt üzemmódot
- Hívja be a fájlkezelőt a PGM MGT gombbal és válassza ki a tesztelendő programot, vagy
- Ugorjon a program elejére: Válassza ki a 0. sort a GOTO gombbal, majd nyugtázza az ENT gombbal.

Ekkor a TNC az alábbi funkciógombokat jelzi ki:

| Funkciók                                                                                         | Funkciógomb            |
|--------------------------------------------------------------------------------------------------|------------------------|
| Nyersdarab visszaállítása és a teljes program tesztelése                                         | RESET<br>+<br>START    |
| Teljes program tesztelése                                                                        | START                  |
| Mondatonkénti tesztelés                                                                          | START MON<br>DRTONKÉNT |
| Programteszt állj (a funkciógomb csak akkor<br>jelenik meg, miután elindította a programtesztet) | STOP                   |

Bármely ponton megszakíthatja és folytathatja a programtesztet - még megmunkálási ciklusban is. A teszt folytatásához tilos a következő műveletek elvégzése:

- Másik mondat választása a nyílbillentyűkkel vagy a GOTO gombbal
- Változtatások végrehajtása a programban
- Üzemmódváltás
- Új program kiválasztása

## 14.5 Programfutás

#### Alkalmazás

Folyamatos programfutás üzemmódban a TNC a programot folyamatosan végrehajtja a program végéig, vagy egy program leállításig.

Mondatonkénti programfutás üzemmódban minden mondatot a START gomb megnyomásával kell végrehajtani.

Programfutás üzemmódban a következő funkciók állnak rendelkezésre:

- Programfutás megszakítása
- Programfutás indítása egy adott mondattól
- Feltételes mondatkihagyás
- TOOL.T szerszámtáblázat szerkesztése
- Q paraméterek ellenőrzése és megváltoztatása
- Kézikerekes pozicionálás szuperponálása
- Grafikus megjelenítési funkciók (további grafikus lehetőségek szoftver opcióval)
- Kiegészítő állapotkijelzés

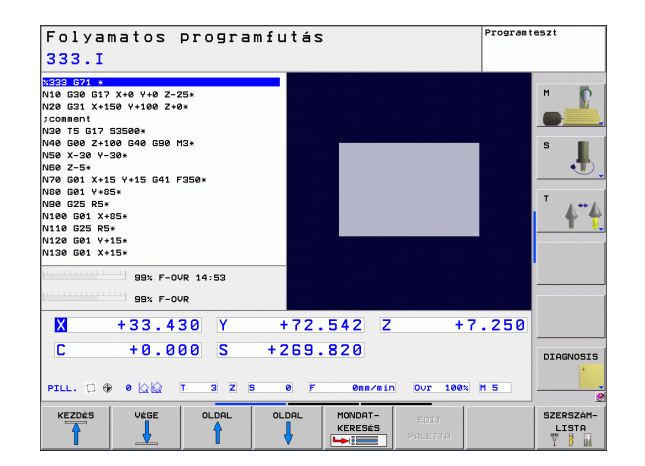

## Egy alkatrészprogram futtatása

#### Előkészítés

- 1 Rögzítse a munkadarabot a gépasztalra.
- 2 Vegye fel a nullapontot.
- 3 Válassza ki a szükséges táblázatokat és palettafájlokat (M állapot).
- 4 Válassza ki az alkatrészprogramot (M állapot).

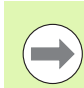

Az előtolást és a fordulatszám értékét az előtolás és a fordulatszám override gombbal változtathatja.

Az FMAX funkciógombbal lehetséges az előtolás csökkentése NC program indításakor. A csökkentés minden gyorsjárati és előtolási mozgásra vonatkozik. A megadott érték nem marad érvényben a gép kikapcsolása, majd újraindítása után. A bekapcsolás után meghatározott maximális előtolás visszaállításához újra meg kell adni a megfelelő értéket.

#### Folyamatos programfutás

A programfutás elindításához nyomja meg a külső START gombot

#### Mondatonkénti programfutás

Az egyes mondatok elindításához nyomja meg a külső START gombot

## Megmunkálás megszakítása

A következő lehetőségek vannak a programfutás megszakítására:

- Programozott megszakítás
- A külső STOP gomb megnyomása
- Átváltás mondatonkénti programfutásra

A TNC automatikusan leállítja a megmunkálást, ha hibát észlel programfutás közben.

#### Programozott megszakítás

A programban közvetlenül is programozható a program megszakítása. A TNC a következőket tartalmazó mondatok esetén szakítja meg a program futását:

- G38 (mellékfunkcióval és anélkül)
- M0, M2 vagy M30 mellékfunkciók
- M6 mellékfunkció (gép gyártója határozza meg)

#### Megszakítás a külső STOP gombbal

- Nyomja meg a gépi STOP gombot: A TNC által áktuálisan végrehajtandó mondat nem fejeződik be. Az NC stop jel az állapotkijelzőben villog (lásd a táblázatot).
- Ha nem kívánja folytatni a megmunkálást, leállíthatja a TNC-t a BELSŐ STOP funkciógombbal. Az NC stop jel eltűnik az állapotkijelzőről. Ebben az esetben a programot az elejéről kell újraindítani

#### Szimbólum Jelentés

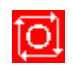

Programfutás megállt.

#### A megmunkálási folyamat megszakítása Mondatonkénti Programfutás üzemmódba váltással

Programfutás közben a mondatonkénti üzemmód aktiválásával a folyamatos programfutás megszakítható. A TNC az aktuális mondat végrehajtása után leáll.

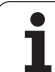

# Tengelymozgatás a programfutás megszakítása közben

Programfutás megszakításakor a tengelyek ugyanúgy mozgathatók, mint a Kézi üzemmódban.

#### Alkalmazási példa:

#### Főorsó visszahúzása szerszámtörés után

- Szakítsa meg a megmunkálást
- Külső iránygombok engedélyezése: Nyomja meg a KÉZI MOZGÁS funkciógombot
- Mozgassa a tengelyeket a tengelyiránygombok segítségével

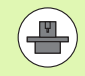

Néhány gépnél a KÉZI MOZGATÁS funkciógomb után a START gombot is meg nyomni az iránygombok engedélyezéséhez. Lásd a gépkönyvet.

#### Programfutás folytatása megszakítás után

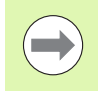

Ha a program futása egy fix ciklus közben szakad meg, akkor a programfutást a ciklus elejéről kell folytatni. Ez azt jelenti, hogy néhány művelet megismétlődhet.

Ha a programfutást egy programrész vagy egy alprogram futtatása közben szakította meg, akkor a RESTORE POS AT N (pozíció visszaállítása N-nél) funkció segítségével térhet vissza a megszakítási pontra.

Ha a programfutás megszakad, a TNC eltárolja:

- Az utoljára meghatározott szerszám adatait
- Az aktív koordináta-transzformációkat (pl.: nullaponteltolást, forgatást, tükrözést)
- Az utoljára meghatározott körközéppont koordinátáit

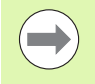

Figyeljen arra, hogy ezek az adatok addig lesznek érvényesek, amíg vissza nem állítja azokat (pl. új program kiválasztásakor).

Ezeket az adatokat azért kell elmenteni, hogy a megszakítás alatti kézi tengelymozgatás után a szerszám pontosan vissza tudjon állni a kontúrra (VISSZAÁLLÁS POZÍCIÓRA funkciógomb).

#### Programfutás folytatása a START gombbal

A program folytatható a külső START gombbal, ha a programfutás megszakítását az alábbiak valamelyike okozta:

- A külső STOP gomb megnyomása
- Programozott megszakítás

#### Programfutás folytatása hiba fellépését követően

Ha a hibaüzenet nem villog:

- Szüntesse meg a hiba okát
- Törölje a hibaüzenetet a képernyőről a CE gombbal
- Indítsa újra vagy folytassa a programot ott, ahol az megszakadt

#### Ha a hibaüzenet villog:

- Nyomja meg és tartsa lenyomva az END gombot 2 másodpercig. Ekkor a TNC újraindítja a rendszert
- Szüntesse meg a hiba okát
- Indítsa újra a programot

Ha nem tudja megszüntetni a hiba okát, akkor írja le a hibaüzenetet és lépjen kapcsolatba a szakszervizzel.

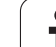

#### Közbenső mondattól történő indítás (mondatkeresés)

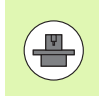

A VISSZAÁLLÁS N-RE funkciót a gépgyártó engedélyezi és adaptálja. Vegye figyelembe a Gépkönyv előírásait.

A RESTORE POS AT N (pozíció visszaállítása N-nél, mondatkeresés) funkcióval a programot egy tetszőleges sortól futtathatja. A TNC rákeres a programban erre a mondatra. A megmunkálás grafikus szimulációja is ettől a ponttól történik.

Ha a programot a BELSŐ STOP opcióval szakítja meg, akkor a TNC automatikusan a megszakított N mondat számát kínálja fel a közbenső mondattól történő indításhoz.

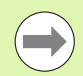

A közbenső mondattól történő indítás nem kezdődhet alprogramban.

Minden szükséges programot, táblázatot és palettafájlt ki kell választani a Programfutás üzemmódban (M állapot).

Ha a programon belüli kezdőmondat előtt a program egy programozott megszakítást tartalmaz, akkor a keresés megszakad. Nyomja meg a külső START gombot a mondatkeresés folytatásához.

Mondatkeresés után állítsa vissza a szerszámot a kiszámított pozícióra a VISSZAÁLLÁS POZÍCIÓRA funkciógombbal.

A szerszám hosszkorrekciója a szerszámhívást követő pozicionáló mondatban válik érvényessé. Ez akkor is érvényes, ha csak a szerszám hosszát változtatja meg.

A TNC kihagyja az összes tapintóciklust közbenső mondattól történő indításkor. Ezért ezeknek a ciklusoknak az eredményparaméterei is üresen maradhatnak.

Nem alkalmazhat közbenső mondattól történő indítást, ha a szerszámcsere után a következő történik a megmunkáló programban:

- A program FK sorrendben indul
- A rugalmassági szűrő aktív
- Palettakezelés van használatban
- A program menetes ciklusban (ciklus 17, 18, 19, 206, 207 és 209), vagy a következő programmondatban indul
- A program indítása előtt tapintó ciklusokat (0, 1 és 3) használt

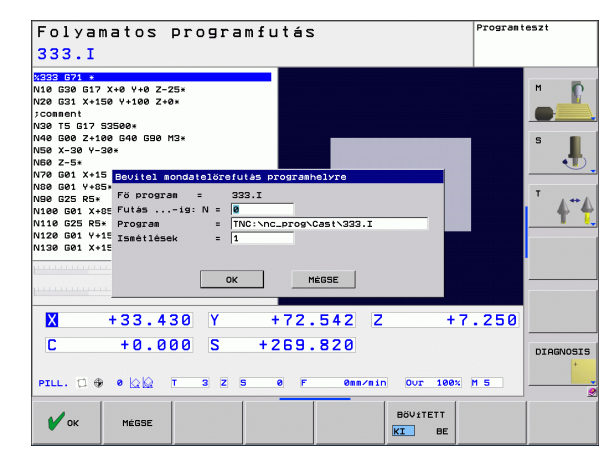

A mondatkeresés indítása érdekében az aktuális program első sorára ugráshoz nyomja meg a GOTO "0" gombot

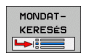

- A mondatkeresés kiválasztásához nyomja meg MONDATKERESÉS funkciógombot, vagy
- Kezdés N-nél: Adja meg az N mondatszámot, ameddig a mondatkeresés fusson
- Program: Adja meg az N mondatot tartalmazó program nevét
- Ismétlések: Ha az N mondat egy programrész ismétlésben vagy egy többször végrehajtandó alprogramban van, akkor adja meg a mondatkeresésben számítandó ismétlések számát
- A mondatkeresés elindításához nyomja meg a külső START gombot
- Közelítse meg a kontúrt (lásd a következő részt)

#### Program megadása a GOTO gombbal

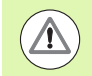

Ha a GOTO mondatszám gombbal lép be egy programba, akkor sem a TNC, sem a PLC nem hajt végre olyan funkciókat, ami biztonságos indítást biztosít.

Ha a GOTO mondatszám gombbal lép be egy alprogramba, akkor a TNC átugorja az alprogram végét (G98 L0)! Ilyen esetekben mindig közbenső-mondattól történő indítást kell programoznia.

# 14.5 Programfutás

## Visszaállás a kontúrra

A VISSZAÁLLÁS POZÍCIÓRA funkcióval a TNC visszaáll a munkadarab kontúrra a következő esetekben:

- Visszaáll a kontúrra, ha olyan tengelymozgások történtek a megszakítás alatt, amelyeket a BELSŐ STOP funkció nem hajtott végre.
- Visszaáll a kontúrra a RESTORE POS AT N (pozíció visszaállítása N-nél) funkcióval végzett mondatkeresést követően, például egy BELSŐ STOP funkcióval történt megszakítás után.
- Géptípustól függ, hogy programmegszakításkor a tengely helyzete megváltozik pozíciószabályzás nélkül.
- A kontúrra való visszaálláshoz nyomja meg a VISSZAÁLLÁS POZÍCIÓRA funkciógombot
- Állítsa vissza a gép állapotát, ha szükséges
- A tengelyek TNC által a kijelzőn megjelenített sorrendben történő mozgatásához nyomja meg a külső START gombot
- A tengelyek tetszőleges sorrendben történő mozgatásához nyomja meg az X VISSZAÁLLÍTÁSA, Z VISSZAÁLLÍTÁSA stb. funkciógombokat, és indítsa el a mozgásokat a külső START gombbal
- A megmunkálás folytatásához nyomja meg a külső START gombot

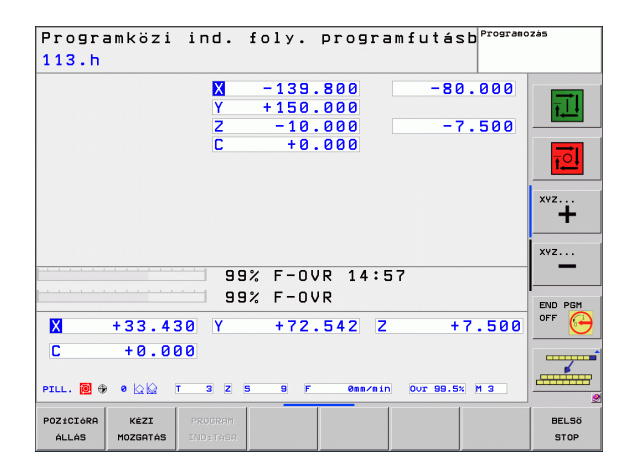

## 14.6 Automatikus programindítás

#### Alkalmazás

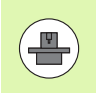

A TNC-t a szerszámgépgyártónak speciálisan elő kell készítenie az automatikus programindítás funkció használatához. Vegye figyelembe a Gépkönyv előírásait.

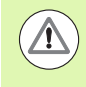

#### Vigyázat: Balesetveszély!

Az autostart funkciót tilos használni olyan gépeken, amelyek nyitott munkatérrel rendelkeznek.

Programfutás üzemmódban az AUTOSTART funkciógombbal (lásd az ábrát jobbra fent) megadható az az időpont, amikor az éppen aktív programnak ebben az üzemmódban el kell indulnia:

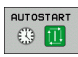

Jelenítse meg a kezdési időpont megadásához használatos ablakot (lásd a képet jobbra középen).

- Idő (ó:p:mp): A programindítás időpontja.
- **Dátum (NN.HH.ÉÉÉÉ):** A programindítás dátuma.
- Az indításhoz nyomja meg az OK funkciógombot.

| Folyamat<br><mark>STAT.h</mark>                                       | os programfı                                                                                                    | Itás                                                                               |                                                  | Programo                      | zás                            |
|-----------------------------------------------------------------------|----------------------------------------------------------------------------------------------------|------------------------------------------------------------------------------------|--------------------------------------------------|-------------------------------|--------------------------------|
| 17 LBL 15<br>18 L IX-0.1 R0 F<br>19 CYCL DEF 11.0<br>20 CYCL DEF 11.1 | MAX<br>MERETTENYEZO<br>SCL 0.9995                                                                                                    | Áttekintés<br>REFCÉL X<br>Y<br>Z                                                   | PGM LBL CYC<br>139.700 C<br>150.000 S<br>-10.000 | +0.000<br>+256.320            | H                              |
| 21 STOP<br>22 CALL LBL 15 R<br>23 PLANE RESET 9<br>24 LBL 0           | EPS<br>Tov<br>Automatikus programstart                                                                                                    | T : 3<br>L +50.0                                                                   | WKZ-3<br>1000 R<br>18                            | +3.0000                       | s 📕                            |
| 25 END PGM STAT                                                       | Mai dátum 5<br>Jelenlegi idő 14<br>Program indítása INC<br>Dátum (NN.HH.ćź) 5<br>Idő (óra:perc:mp) 14<br>Indítás engedélyez Nem<br>Rutostart aktiv Nem | 7         9           57         45           57         45           20         1 | NSTAT.6                                          | +0.1000                       | <br>↓~↓                        |
| × - 3                                                                 | ок вег                                                                                                    | ejez                                                                               | négse                                            | +7.254                        |                                |
| C +<br>PILL. □ ⊕ 0                                                    | 0.000 S +2                                                                                                    | 256.320<br>0 <u>F Onn</u>                                                          | vmin Our 99                                      | .9% M 5                       | DIAGNOSIS                      |
| ок                                                                    | FEJEZ MÉGSE                                                                                                    |                                                                                    |                                                  | PILLNTNYI<br>ÉRTÉKET<br>MÁSOL | MÁSOLT<br>ÉRTÉKET<br>BEILLESZT |

# 14.7 Feltételes mondatkihagyás

## Alkalmazás

Beállítható, hogy a vezérlő programteszt vagy programfutás esetén kihagyja a "/" jellel kezdődő mondatokat:

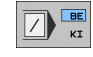

- Egy program "/" jellel kezdődő mondatok nélküli futtatásához vagy teszteléséhez állítsa a funkciógombot BE állásba.
- BE
- Egy program "/" jellel kezdődő mondatokkal együtt történő futtatásához vagy teszteléséhez állítsa a funkciógombot KI állásba

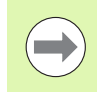

Ez a funkció nem működik a TOOL DEF mondatokban.

Ki-bekapcsolás után a TNC az utoljára használt beállításokkal áll fel.

## Szúrja be a "/" karaktert

A Programozás üzemmódban válassza ki azt a mondatot, amelyikbe a karaktert szeretné beszúrni.

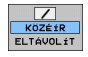

Válassza a BESZÚRÁS funkciógombot

## Törölje a "/" jelet

A Programozás üzemmódban válassza ki azt a mondatot, amelyikből a karaktert szeretné kitörölni.

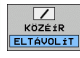

Válassza az ELTÁVOLÍT funkciógombot

## 14.8 Programfutás feltételes megszakítása

#### Alkalmazás

A TNC feltételesen megszakítja a programfutást az M1-et tartalmazó mondatoknál. Programfutás üzemmódban M1 használatakor a TNC a főorsót és a hűtést nem kapcsolja ki.

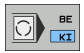

Ha nem akarja megszakítani a programfutást vagy programtesztet az M1-et tartalmazó mondatoknál: Állítsa a funkciógombot KI állásba

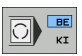

Ha meg akarja szakítani a programfutást vagy programtesztet az M1-et tartalmazó mondatoknál: Állítsa a funkciógombot BE állásba 14.8 Programfutás feltételes megszakítása

i

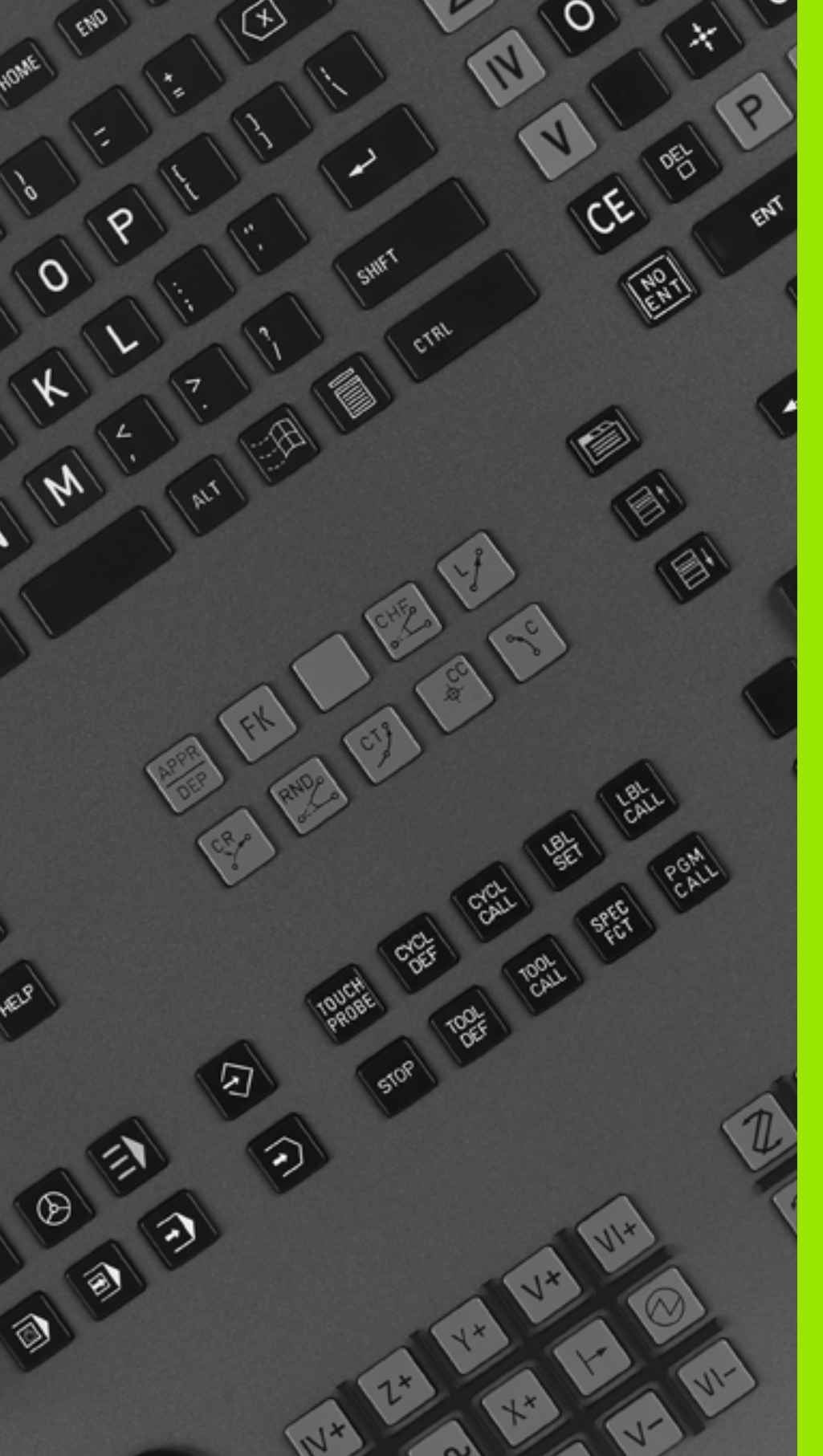

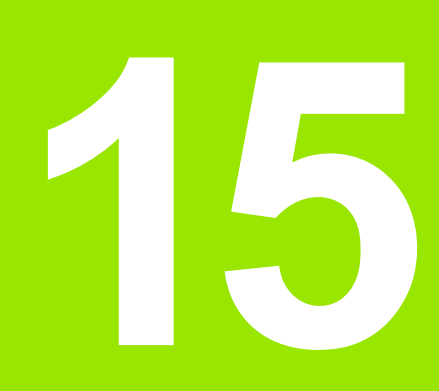

## **MOD funkciók**

# 15.1 MOD funkciók kiválasztása

A MOD funkciók további beviteli és kijelzési lehetőségeket biztosítanak. A rendelkezésre álló MOD funkciók függenek a kiválasztott üzemmódtól.

#### MOD funkciók kiválasztása

Hívja be azt az üzemmódot, amelyikben a MOD funkciókat változtatni akarja.

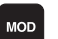

Nyomja meg a MOD gombot a MOD funkciók kiválasztásához. Az ábrák a jobb oldalon a Programbevitel és szerkesztés mód (jobb felső ábra), Programteszt mód (jobb alsó ábra) és gépi üzemmód (lásd a következő oldalon) tipikus képernyőit mutatják.

#### Beállítások megváltoztatása

Válassza ki a kívánt MOD funkciót a menüben a nyílbillentyűk segítségével

Három lehetőség van a beállítások megváltoztatására, a választott funkciótól függően:

- Számértékek közvetlen megadása, pl. munkatér meghatározásához
- Beállítás megváltoztatása az ENT gomb megnyomásával, pl. programbevitel beállítása
- Beállítás megváltoztatása a kiválasztó ablakban. Ha egynél több beállítási lehetőség áll rendelkezésre, a GOTO gomb megnyomásával megjeleníthet egy ablakot az adott lehetőségek listájával. Válassza ki a kívánt beállítást a megfelelő numerikus billentyű lenyomásával (a kettősponttól balra), vagy használja a nyílbillentyűket és nyugtázza az ENT gombbal. Amennyiben nem kívánja megváltoztatni a beállításokat, zárja be az ablakot az END gombbal

## Kilépés a MOD funkciókból

Zárja be a MOD funkciókat az END gombbal vagy az END funkciógombbal

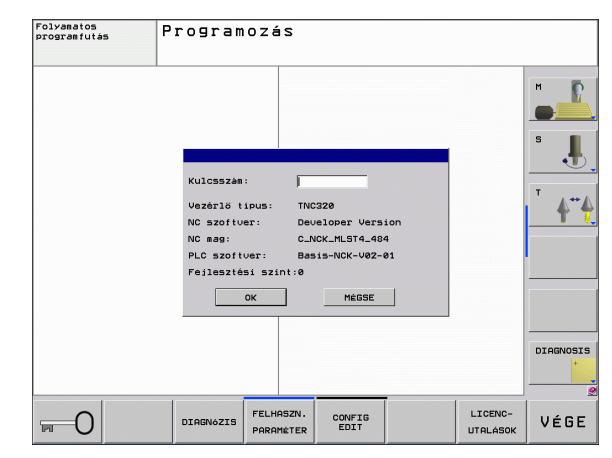

## MOD funkciók áttekintése

A rendelkezésre álló funkciók függenek az aktuálisan kiválasztott üzemmódtól:

Programozás:

- Szoftverszámok kijelzése
- Kódszám megadása
- Gépspecifikus felhasználói paraméterek (ha alkalmazhatók)
- Jogi információ

Programteszt:

- Szoftverszámok kijelzése
- Aktív szerszámtáblázat megjelenítése a programtesztben
- Aktív nullaponttáblázat megjelenítése a programtesztben

Az összes többi üzemmód esetén:

- Szoftverszámok kijelzése
- Pozíciókijelzés kiválasztása
- Mértékegység (mm/inch)
- Programozási nyelv MDI esetén
- Tengelyek kiválasztása a pillanatnyi pozíció átvételéhez
- Megmunkálási idő kijelzése

| Kézi üzem                     | mód Program                                                                                                    | 10Zá5     |
|-------------------------------|----------------------------------------------------------------------------------------------------|-----------|
| X                             | NOD: POZICIÓ / PROFESDOVIO<br>1. POZICIÓ / PROFESDOVIO<br>1. POZICIÓ / JEIZE<br>1. POZICIÓ / JEIZE<br>1. POZICIÓ / JEIZE<br>1. POZICIÓ / JEIZE<br>1. POZICIÓ / JEIZE<br>1. POZICIÓ / PROFESDOVIO<br>1. POZICIÓ / PROFESDOVIO<br>1. POZICIÓ / POZICIÓ / PROFESDOVIO<br>1. POZICIÓ / POZICIÓ / P                                                                                                    | S         |
| Z<br>C<br>S                   | 2. DO2ICIÓN(191268) REFCEL 9<br>mm/inch atkapcsolas mm 9<br>Programbeuitel HEIDENHEIN 9<br>Veràfilà tinus: TNC220<br>NC softuer : Developer Version<br>NC softuer : Developer Version<br>NC softuer : Basis-NCK-V02-01<br>Pulastas intri a film 4<br>Pulastas intri a film 4<br>Pulastas intri a film 4<br>Pulastas intri a film 4<br>Pulastas intri a film 4<br>Pulastas intri a film 4<br>Pulastas intri a film 4<br>Pulastas intri a film 4<br>Pulastas intri a film 4<br>Pulastas intri a film 4<br>Pulastas film 4<br>Pulastas fi | T 4**4    |
| 🕀 0<br>PILL. 🗋 🔯<br>F Onn/nin | OK         MESSE         © @0:00:07           OVT         1005:07         0                                                                                                    | DTOGNOSTS |
|                               | 99% F-OVR 14:51<br>99% F-OVR                                                                                                    |           |
| OK MÉGS                       | E POZICIO / GEPI IDO<br>PGM BEV.                                                                                                    |           |

# 15.2 Szoftverszámok

## Funkció

A következő szoftverszámok jelennek meg a TNC kijelzőjén a MOD funkciók kiválasztása után:

- Vezérlő modell: Vezérlő megjelölése (HEIDENHAIN által kezelve)
- **NC szoftver:** NC szoftver száma (HEIDENHAIN által kezelve)
- **NC szoftver:** NC szoftver száma (HEIDENHAIN által kezelve)
- **NC mag:** NC szoftver száma (HEIDENHAIN által kezelve)
- PLC szoftver: PLC szoftver száma vagy neve (a szerszámgépgyártó által kezelve)
- Fejlettségi szint (FCL): A vezérlőre telepített szoftver fejlesztési szintje (lásd "Fejlettségi szint (frissítési funkciók)", 9. oldal)

## 15.3 Kódszámok megadása

## Alkalmazás

A TNC egy kódszámot kér a következő funkciókhoz:

| Funkció                                                          | Kódszám |
|------------------------------------------------------------------|---------|
| Felhasználói paraméterek kiválasztása                            | 123     |
| Ethernet kártya konfigurálása                                    | NET123  |
| Speciális funkciók engedélyezése<br>Q paraméteres programozáshoz | 555343  |

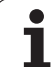

# 15.4 Adatinterfészek beállítása

## Soros interfész a TNC 620-on

A TNC 620 automatikusan használja az LSV2 adatátviteli protokollt a soros adatátvitelhez. Az LSV2 protokoll folyamatos és nem változtatható meg, kivéve a bitsebességet (baudRateLsv2 gépi paraméter). Más típusú adatátvitelt is meghatározhat (interfész). Az alább részletezett beállítások ezért csak a megfelelő, újonnan meghatározott interfészre érvényesek.

## Alkalmazás

Adatinterfész beállításához válassza a fájlkezelőt (PGM MGT) és nyomja meg a MOD gombot. Nyomja meg újra a MOD gombot és írja be a 123 kódszámot. A TNC megjeleníti a GfgSerialInterface felhasználói paramétert, amelyben a következőket állíthatja be:

## RS-232 interfész beállítása

Nyissa meg az RS232 mappát. Ekkor a TNC az alábbi beállításokat mutatja:

## A bitsebesség (baudRate) beállítása

A BITSEBESSÉG (adatátviteli sebesség) 110 és 115 200 bit/sec között adható meg.

## Protokoll beállítása (protokoll)

Az adatkommunikációs protokoll vezérli a soros átvitel adatfolyamát (összehasonlítható az MP5030-cal az iTNC 530-ból).

Itt, a MONDATONKÉNTI beállítás kijelöli az adatátviteli formátumot, ahova az adatok mondatonként átkerülnek. Ez nem keverendő össze a mondatonkénti adatfogadással és a szimultán mondatonkénti feldolgozással, amit a korábbi TNC kontúrvezérlők végeztek. Egy NC program mondatonkénti fogadása, és a program szimultán megmunkálása nem lehetséges!

| Kommunikációs protokoll      | Kiválasztás  |
|------------------------------|--------------|
| Szabványos adatátvitel       | STANDARD     |
| Csomag alapú átvitel         | MONDATONKÉNT |
| Adatátvitel protokoll nélkül | NYERS_ADAT   |

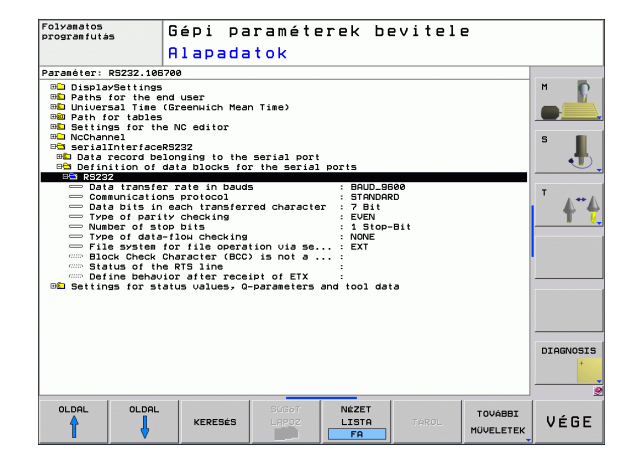

## Adatbitek beállítása (dataBits)

Az adatbitek beállításával meghatározhatja, hogy egy karakter 7 vagy 8 adatbittel kerüljön átvitelre.

## Paritás ellenőrzés (paritás)

A paritás bit segíti a fogadót az átviteli hibák észlelésében. A paritás bit háromféleképpen képezhető:

- Nincs paritás (NINCS): Nincs felismert hiba.
- Páros paritás (PÁROS): Itt akkor van hiba, ha a fogadó páratlan számú beállító bitet fogad
- Páratlan paritás (PÁRATLAN): Itt akkor van hiba, ha a fogadó páros számú beállító bitet fogad

#### Stop bitek beállítása (stopBits)

A kezdő bit és egy vagy két stop bit engedélyezi a fogadó számára, hogy szinkronizálja az összes soros adatátvitellel átvitt karaktert.

#### Kulcsolódás beállítása (flowControl)

Handshake-kel, két készülék közötti adatátvitel vezérléséhez. Különbség van a szoftver handshake és a hardver handshake között.

- Nincs adatfolyam ellenőrzés (NINCS): A handshake nem aktív
- Hardver handshake (RTS\_CTS): Átviteli stop aktív RTS-en keresztül
- Szoftver handshake (XON\_XOFF): Átviteli stop aktív DC3-on keresztül (XOFF)

# Adatátviteli beállítások a TNCserver PC szoftverrel

Végezze el az alábbi beállításokat a felhasználói paraméterekben (serialInterfaceRS232 / definition of data blocks for the serial ports / RS232) (RS232 soros interfész / adatmondatok meghatározása a soros portokhoz / RS232):

| Paraméter                                    | Kiválasztás                                |
|----------------------------------------------|--------------------------------------------|
| Adatátviteli sebesség (bit/sec)              | Egyeznie kell a TNCserver<br>beállításával |
| Kommunikációs protokoll                      | MONDATONKÉNT                               |
| Adatbitek minden egyes átvitt<br>karakterben | 7 bit                                      |
| Paritásellenőrzés típusa                     | PÁROS                                      |
| Stop bitek száma                             | 1 stop bit                                 |
| Handshake meghatározott<br>típusa:           | RTS_CTS                                    |
| Fáilrendszer fáilműveletekhez                | FE1                                        |

# Külső egység üzemmódjának beállítása (fileSystem)

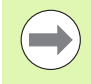

A "Minden fájlt átvisz", "Kiválasztott fájlt átvisz" és "Könyvtárat átvisz" funkciók nem érhetők el FE2 és FEX üzemmódokban.

| Külső eszköz                                                                              | Üzemmód | Szimbólum |
|-------------------------------------------------------------------------------------------|---------|-----------|
| PC TNCremoNT HEIDENHAIN<br>adatátviteli szoftverrel                                       | LSV2    | P         |
| HEIDENHAIN floppy egység                                                                  | FE1     |           |
| Nem-HEIDENHAIN eszköz, mint pl.<br>nyomtató, lapolvasó, lyukasztó, PC<br>TNCremoNT nélkül | FEX     | Ð         |

#### Adatátviteli szoftver

A TNC-s adatátvitelhez a HEIDENHAIN TNCremo adatátviteli szoftverének használata javasolt. A TNCremo szoftverrel minden HEIDENHAIN vezérlővel lehetséges az adatátvitel soros porton vagy Ethernet interfészen keresztül.

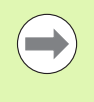

A TNCremo legfrissebb verziója ingyenesen letölthető a HEIDENHAIN adatbázisból (www.heidenhain.de, <Services and Documentation>, <Software>, <PC Software>, <TNCremoNT>).

- A TNCremo szoftver rendszerkövetelményei:
- PC, 486-os vagy nagyobb processzorral
- Windows 95, Windows 98, Windows NT 4.0, Windows 2000, Windows XP vagy Windows Vista operációs rendszer
- 16 MB RAM
- 5 MB szabad hely a merevlemezen
- Egy elérhető soros port vagy TCP/IP hálózati kapcsolat

#### Telepítés Windows alá

- Indítsa el a SETUP.EXE telepítőprogramot a fájlkezelővel (Explorer)
- Kövesse a setup program utasításait

#### A TNCremo indítása Windows alatt

Kattintson ide: <Start>, <Programok>, <HEIDENHAIN Alkalmazások>, <TNCremo>

Amikor első alkalommal futtatja a TNCremo szoftvert, az automatikusan megpróbálja létrehozni a kapcsolatot a TNC-vel.

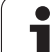

#### Adatátvitel a TNC és a TNCremoNT között

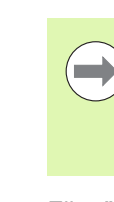

15.4 Adatinterfészek beállítása

Mielőtt egy programot átvinne a TNC-ről a PC-re, teljesen bizonyosodjon meg afelől, hogy elmentette az aktuálisan kiválasztott programot a TNC-n. A TNC automatikusan elmenti a változtatásokat üzemmódváltáskor, vagy amikor kiválasztja a fájlkezelőt a PGM MGT gombbal.

Ellenőrizze, hogy a TNC csatlakoztatva van-e a PC vagy a hálózat megfelelő soros portjára.

Ha egyszer már futtatta a TNCremoNT szoftvert, minden fájlt látni fog a főablak felső részében 1, amit az aktív könyvtárba mentett el. A <Fájl> és a <Könyvtár módosítása> menüelemekkel megváltoztathatja az aktív könyvtárat vagy kiválaszthat egy másik könyvtárat a PC-n.

Ha az adatátvitelt a PC-ről akarja vezérelni, hozza létre a kapcsolatot a PC-vel a következőképpen:

- Válassza a <Fájl>, <Kapcsolat beállítása> lehetőséget. A TNCremoNT ekkor átveszi a TNC fájl- és könyvtárszerkezetét és kijelzi azt a főablak bal alsó részén 2
- Egy fájl TNC-ről PC-re történő átviteléhez válassza ki a TNC ablakban a fájlt egy egérkattintással, tartsa lenyomva az egérgombot, és húzza át a PC ablakba 1
- Egy fájl PC-ről TNC-re történő átviteléhez válassza ki a PC ablakban a fájlt egy egérkattintással, tartsa lenyomva az egérgombot, és húzza át a TNC ablakba 2

Ha az adatátvitelt a TNC-ről akarja vezérelni, hozza létre a kapcsolatot a PC-vel a következőképpen:

- Válassza az <Extrák>, <TNCserver> lehetőséget. A TNCremoNT most kiszolgáló módban van. Adatokat tud fogadni a TNC-től és adatokat tud küldeni a TNC-nek
- Ekkor a PGM MGT gombbal (lásd "Adatátvitel (adatok ki- és beolvasása) egy külső adathordozóval" 104 oldalon) behívhatja a TNC fájlkezelő funkcióit és átviheti a kívánt fájlokat

#### Kilépés a TNCremoNT-ből

Válassza a <Fájl>, <Kilépés> menüelemeket

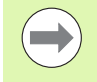

Figyeljen a TNCremoNT környezetfüggő súgó szövegeire, ahol minden funkció részletesen le van írva. A súgó szövegek az F1 gombbal hívhatók elő.

| 🖯 🖻 🖻 🔀 🛛    | ) 🕮 🖩 🐣       | a                           |          |                       |
|--------------|---------------|-----------------------------|----------|-----------------------|
| s:\SCREE     | NS\TNC\TNC430 | )\BA\KLARTEXT\dumppgms[*.*] |          | Steuerung             |
| Name         | Größe         | Attribute Datum             | <b></b>  | TNC 400               |
| 🚞            |               |                             |          | - Dateistatus         |
| ⊇%TCHPRNT.A  | 79            | 04.03.97 11:34:06           | _        | Frei: 899 MByte       |
| .#) 1.H      | 813           | 04.03.97 11:34:08           |          |                       |
| 🖻 1E.H 🛛 🚹   | 379           | 02.09.97 14:51:30           |          | Insgesamt: 8          |
| 39 1F.H      | 360           | 02.09.97 14:51:30           |          | Maskiert: 8           |
| H) 1GB.H     | 412           | 02.09.97 14:51:30           |          | 10                    |
| .m) 11.H     | 384           | 02.09.97 14:51:30           | •        |                       |
|              | TNC:\NK       | SCRDUMP[*.*]                |          | Verbindung            |
| Name         | Größe         | Attribute Datum             |          | Protokoll:            |
|              |               |                             |          | LSV-2                 |
| .H) 200.H    | 1596          | 06.04.99 15:39:42           |          | Schnittsteller        |
| H) 201.H     | 1004          | 06.04.99 15:39:44           |          | COND.                 |
| .H) 202.H    | 1892          | 06.04.99 15:39:44           |          | JCOM2                 |
| .н 203.H 🛛 🤈 | 2340          | 06.04.99 15:39:46           |          | Baudrate (Auto Detect |
| .H) 210.H    | 3974          | 06.04.99 15:39:46           |          | 115200                |
| .H) 211.H    | 3604          | 06.04.99 15:39:40           |          |                       |
| .H) 212.H    | 3352          | 06.04.99 15:39:40           | -        |                       |
|              | 0750          | 00.04.00.15.00.40           | <b>~</b> |                       |

## 15.5 Ethernet interfész

#### **Bevezetés**

A TNC-t kliensként lehet csatlakoztatni a hálózatra egy standard Ethernet kártyán keresztül. A TNC adatokat továbbít az Ethernet kártyán keresztül

- az smb protokollal (server message block) a Windows operációs rendszernek, vagy
- a TCP/IP protokollcsaláddal (Transmission Control Protocol/Internet Protocol = Átvitel-vezérlési protokoll / Internet protokoll) és az NFS (Network File System = hálózati fájlrendszer) segítségével.

#### Kapcsolódási lehetőségek

Az Ethernet kártyával összeköthető a TNC a hálózattal az RJ45 csatlakozáson keresztül (X26, 100BaseTX vagy 10BaseT), vagy közvetlenül a PC-vel. A csatlakozó elektromosan le van választva a vezérlő többi részétől.

A 100BaseTX vagy 10BaseT csatlakozó alkalmazásakor sodrott érpárú kábellel kell összekötni a TNC-t a hálózattal.

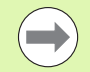

A maximális kábelhossz a TNC és egy csomópont között függ a kábel minőségi osztályától, az árnyékolástól és a hálózat típusától (100BaseTX vagy 10BaseT).

Nem jelent problémát a TNC közvetlen csatlakoztatása PC-re, ha abban van Ethernet kártya. Egyszerűen csak csatlakoztassa a TNC-t (port X26) és a PC-t fordítós Ethernet kábellel (kereskedelmi elnevezés: keresztfonott vagy STP kábel).

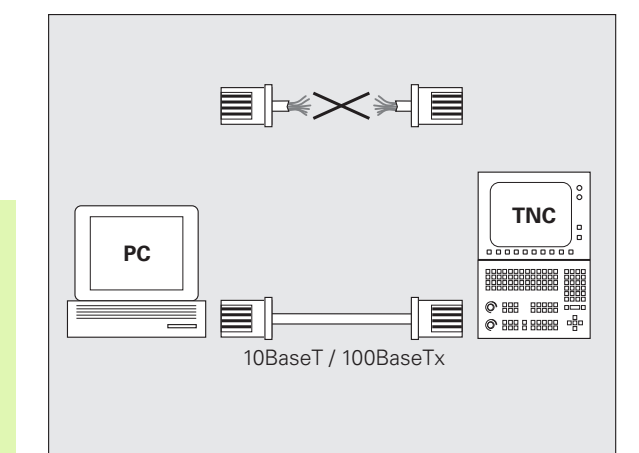

## Vezérlő csatlakoztatása a hálózathoz

#### Hálózati konfiguráció funkció áttekintése

A fájlkezelőben (PGM MGT) nyomja meg a Hálózat funkciógombot.

|                                                                                                    | 2                                                                                                    |                                                                                                    | P                                                                                                    | at.h   |     |                  |                       |                              |           |
|----------------------------------------------------------------------------------------------------|----------------------------------------------------------------------------------------------------|----------------------------------------------------------------------------------------------------|----------------------------------------------------------------------------------------------------|--------|-----|------------------|-----------------------|------------------------------|-----------|
| Funkció                                                                                                    | Funkciógomb                                                                                                  | PLC:N<br>TNC:N                                                                                                    | ig                                                                                                    | 1 Mo   | PC: | koztatási p      | ont Felcsatl          | akoztató es;<br>5323∖transfe | M D       |
| Hozza létre a kapcsolatot a kiválasztott hálózati<br>meghajtóval. A sikeres csatlakozást egy<br>ellenőrző jel jelzi a Csatlakozás alatt.                                                                                                 | HÁLÓZATBA<br>KAPCSOL                                                                                         | Contempose<br>Contempose<br>Conte |                                                                                                    |        |     |                  |                       |                              | S         |
| Csatlakozás elkülönítése egy hálózati<br>meghajtóra.                                                                                                    | HÁLÓZATI 9-0 STOR<br>HÁLÓZATI 9-0 STOR<br>KAPCS.BEF 9-0 test<br>9-0 test<br>9-0 test<br>9-0 test<br>9-0 test |                                                                                                    | Image: Control of the second second secon |        |     |                  |                       |                              | <u> </u>  |
| Az Autocsatlakozás funkció aktiválása vagy<br>deaktiválása (= automatikus csatlakozás a<br>hálózati meghajtóhoz vezérlés indításakor). A<br>funkció állapotát egy ellenőrző jel jelzi az Auto<br>alatt, a hálózati meghajtó táblázatban. | RUTOMAT .<br>KRPCSOLAT                                                                                       | HÁLÓZATBA<br>KAPCSOL                                                                                                    | HALOZATI<br>KAPCS.BEF                                                                                                    | AUTOMA | IT. | HALÓZATI<br>INFÓ | HAL6ZATI<br>KAPCSOLAT | HALóZATI<br>KAPCSOLAT        | DIAGNOSIS |
| A ping funkcióval ellenőrizheti, hogy a<br>hálózatban lehetséges-e a catlakozás egy<br>részben távoli állomáshoz. A cím négy decimális<br>számként van megadva, pontokra különítve<br>(pontozott decimális jelölés).                     | PING                                                                                                    |                                                                                                    | ]                                                                                                    |        | 527 | <u>j</u>         | DEFINIAL.             | SZERKESZT                    | <u>,</u>  |
| A TNC megjelenít egy áttekintő ablakot az aktív<br>hálózati kapcsolatok információival.                                                                                                    | HÁLÓZATI<br>INFÓ                                                                                             |                                                                                                    |                                                                                                    |        |     |                  |                       |                              |           |
| Hálózati meghajtókhoz való hozzáférés<br>konfigurálása. (Csak a NET123 MOD kódszám<br>után választható.)                                                                                                    | HALOZATI<br>Kapcsolat<br>Definial.                                                                           |                                                                                                    |                                                                                                    |        |     |                  |                       |                              |           |
| Párbeszédablak megnyitása egy létező hálózati<br>kapcsolat adatainak szerkesztéséhez. (Csak a<br>NET123 MOD kódszám után választható.)                                                                                                   | HALOZATI<br>KAPCSOLAT<br>SZERKESZT                                                                           |                                                                                                    |                                                                                                    |        |     |                  |                       |                              |           |
| Vezérlő hálózati címének konfigurálása. (Csak a<br>NET123 MOD kódszám után választható.)                                                                                                    | HÁLÓZATOT<br>KONFI-<br>GURÁL                                                                                 |                                                                                                    |                                                                                                    |        |     |                  |                       |                              |           |
| Létező hálózati kapcsolat törlése. (Csak a<br>NET123 MOD kódszám után választható.)                                                                                                    | HÁLÓZATI<br>KAPCSOLAT<br>TÖRLÉSE                                                                             |                                                                                                    |                                                                                                    |        |     |                  |                       |                              |           |

Kézi üzemmód

Programozás

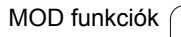

1

#### Vezérlő hálózati címének konfigurálása

- Csatlakoztassa a TNC-t (X26 port) a hálózathoz, vagy egy PC-hez.
- A fájlkezelőben (PGM MGT) válassza a Hálózat funkciógombot.
- Nyomja meg a MOD gombot. Majd adja meg a NET123 kulcsszót.
- Nyomja meg a HÁLÓZAT KONFIGURÁLÁSA funkciógombot a hálózati beállítások megadásához (lásd az ábrát középen).
- Megnyit egy párbeszédablakot a hálózat konfigurálásához

| Beállítás           | Jelentés                                                                                                    |
|---------------------|----------------------------------------------------------------------------------------------------|
| HOSTNÉV             | Az a név, ami alatt a vezérlő bejelentkezik a<br>hálózatba. Ha host szervert használ, akkor itt<br>meg kell adnia a "Fully Qualified Hostname"-et<br>(tökéletesen alkalmas gazdanév). Ha itt nem ír<br>be nevet, akkor a vezérlő egy úgynevezett<br>nullával hitelesítettet használ.                                                                                                    |
| DHCP                | DHCP = Dynamic Host Configuration Protocol<br>A legördülő menüben, állítsa IGEN-re. Ezután a<br>vezérlő automatikusan kirajzolja a hálózat címét<br>(IP cím), az alhálózati maszkot, az<br>alapértelmezett router-t és bármilyen közvetítő<br>címet a DHCP szerverről a hálózaton. A DHCP<br>szerver a hostnév alapján azonosítja a vezérlőt.<br>Az Ön céges hálózatának készen kell állnia erre<br>a funkcióra. Lépjen kapcsolatba a hálózati<br>adminisztrátorral. |
| IP CÍM              | A vezérlő hálózati címe: Mind a négy<br>szomszédos beviteli mezőben az IP cím 3<br>számjegyét adhatja meg. Az ENT gombbal tud a<br>következő mezőbe ugrani. A vezérlőnek<br>hálózati címet a helyi rendszergazda adhat.                                                                                                    |
| ALHÁLÓZATI<br>MASZK | A hálózaton belüli host és net ID<br>megkülöböztetésére szolgál: a<br>rendszergazdának kell hozzárendelnie a<br>vezérlő alhálózati maszkját.                                                                                                    |

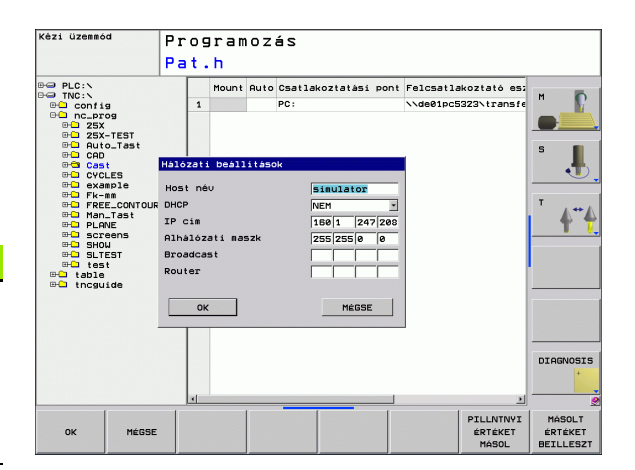

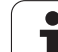

| Beállítás  | Jelentés                                                                                                    |
|------------|----------------------------------------------------------------------------------------------------|
| KÖZVETÍTÉS | A vezérlő broadcast címére csak abban az<br>esetben van szükség, ha különbözik a<br>szabványos beállítástól. A standard beállítás a<br>hálózati ID-ből és a host ID-ből ered, melynek<br>minden bitje 1. |
| ROUTER     | Az alapértelmezett router hálózati címe: Csak<br>akkor szükséges megadni, ha a hálózat több<br>alhálózatot is tartalmaz, amiket routerek kötnek<br>össze.                                                |
|            |                                                                                                    |

 $\overline{\mathbf{e}}$ 

A megadott hálózati konfiguráció csak akkor lép érvénybe, amíg a vezérlő újra bootol. Miután a hálózati konfigurációt lezárta az OK gombbal vagy funkciógombbal, a vezérlő megerősítést kér és újra bootol.

# Hálózati hozzáférések konfigurálása más eszközökhöz (csatlakozás)

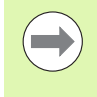

A TNC konfigurálását csak hálózati szakember végezheti.

Nem minden Windows operációs rendszer esetén kell megadni a felhasználónév, munkacsoport és jelszó paramétereket.

- Csatlakoztassa a TNC-t (X26 port) egy hálózathoz vagy PC-hez
- A fájlkezelőben (PGM MGT) válassza a Hálózat funkciógombot.
- Nyomja meg a MOD gombot. Majd adja meg a NET123 kulcsszót.
- Nyomja meg a HÁLÓZATI KAPCS. MEGHATÁROZÁSA funkciógombot
- Megnyit egy párbeszédablakot a hálózat konfigurálásához

| Beállítás                     | Jelentés                                                                                                    |
|-------------------------------|----------------------------------------------------------------------------------------------------|
| Csatlakoztathat<br>ó készülék | NFS-en keresztüli csatlakozás: A<br>csatlakoztatni kívánt könyvtár neve.<br>Felépítése: a készülék hálózati címe,<br>kettőspont, per-jel és a könyvtár neve. A<br>hálózati cím négy decimális számmal van<br>megadva, melyeket pontok választanak el<br>(pontozott decimális jelölés), pl.:<br>160.1.180.4:/PC. Az útvonal nevének<br>megadásakor figyeljen a nagybetűs írásra. |
|                               | Egyedi Windows számítógépek SMB-n<br>keresztüli csatlakoztatásához: Adja meg a<br>számítógép hálózati nevét és megosztási<br>nevét, pl. \\PC1791NT\PC                                                                                                    |
| Csatlakoztatási<br>pont       | Készülék neve: Az itt megadott készüléknév<br>jelenik meg a vezérlő programkezelőjében a<br>csatlakoztatott hálózathoz, pl.: WORLD: (A<br>névnek kettősponttal kell végződnie!)                                                                                                    |
|                               |                                                                                                    |

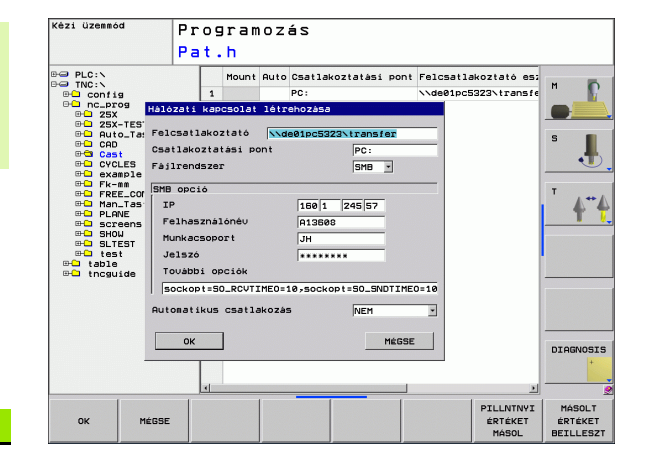

| Beállítás                  | Jelentés                                                                                                    |  |  |
|----------------------------|----------------------------------------------------------------------------------------------------|--|--|
| Fájlrendszer               | Fájlrendszer típusa:                                                                                                    |  |  |
|                            | <ul> <li>NFS: Network File System (hálózati<br/>fájlrendszer)</li> </ul>                                                                                                    |  |  |
|                            | SMB: Windows hálózat                                                                                                    |  |  |
| NFS opció                  | rsize: Adatfogadási csomagméret byte-okban                                                                                                    |  |  |
|                            | wsize: Adatküldési csomagméret byte-okban                                                                                                    |  |  |
|                            | time0=: Az a tizedmásodpercben megadott idő,<br>ami után a vezérlő megismétli a<br>megválaszolatlan Távoli eljárás hívását.                                                                                                    |  |  |
|                            | soft: Ha IGEN van megadva, akkora a Távoli<br>eljárás hívása addig ismétlődik, amíg az NFS<br>szerver nem válaszol. Ha NEM van megadva,<br>akkor nem ismétlődik                                                                                   |  |  |
| SMB opció                  | Opciók, amik az SMB fájlrendszer típusra<br>vonatkoznak: Szóköz nélkül, csak vesszővel<br>elválasztott opciók. Figyeljen a nagybetűs<br>írásra.                                                                                                   |  |  |
|                            | Opciók:                                                                                                    |  |  |
|                            | ip: A Windows PC IP-címe, amelyikhez a<br>vezérlő kapcsolódik.                                                                                                    |  |  |
|                            | username: Felhasználói név, amivel a vezérlő<br>bejelentkezik.                                                                                                    |  |  |
|                            | workgroup: Munkacsoport, ami alatt a vezérlő<br>bejelentkezik.                                                                                                    |  |  |
|                            | password: Jelszó, amit a vezérlő használ a<br>bejelentkezéshez (max. 80 karakter)                                                                                                    |  |  |
|                            | További SMB opciók: Windows hálózatok<br>részére további opciók bevitele                                                                                                    |  |  |
| Automatikus<br>csatlakozás | Autocsatlakozás (IGEN vagy NEM): Itt<br>határozhatja meg, hogy a hálózat<br>automatikusan csatlakozzon-e, amikor a<br>vezérlőt bekapcsolja. A nem automatikusan<br>csatlakozó készülékek később bármikor<br>csatlakoztathatók a programkezelőben. |  |  |

Nem szükséges a protokolt jelezni a TNC 620-szal. Az RFC 894-nek megfelelő kommunikációs protokolt használ.

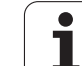

#### Előfeltétel:

A hálózati kártyát korábban telepíteni kell a PC-re, hogy ekkorra üzemkész legyen.

Ha a PC, amit csatlakoztatni akar a TNC-hez, már a céges hálózat része, akkor tartsa meg a PC hálózati címét, és állítsa át a TNC hálózati címét ennek megfelelően.

- A Hálózati kapcsolatok megnyitásához kattintson a <Start>, <Control Panel>, <Network and Dial-up Connections>, majd a Network Connections (Hálózati Kapcsolatok) lehetőségre.
- Jobb gombbal kattintson a <LAN csatlakozás> szimbólumra, majd a <Tulajdonságok> elemre a megjelenő menüben
- Kattintson duplán az <Internet Protokoll (TCP/IP)> elemre az IP beállítások megváltoztatásához (lásd az ábrát jobbra fent)
- Ha még nem aktív, válassza a <Következő IP cím alkalmazása> opciót
- Az <IP cím> beviteli mezőben adja meg ugyanazt az IP címet, amit a PC hálózati beállításoknál is megadott az iTNC-n, pl. 160.1.180.1
- Az <Alhálózati maszk> beviteli mezőbe írja be: 255.255.0.0
- Nyugtázza a beállításokat az <OK> gombbal
- Mentse el a hálózati konfigurációt az <OK> gombbal. Újra kell indítania a Windows-t

| Internet Protocol (TCP/IP) Propertie                                                                                                    | es <u>? ×</u> |  |  |  |
|----------------------------------------------------------------------------------------------------|---------------|--|--|--|
| General                                                                                                    |               |  |  |  |
| You can get IP settings assigned automatically if your network supports<br>this capability. Otherwise, you need to ask your network administrator for<br>the appropriate IP settings. |               |  |  |  |
| C Obtain an IP address automatical                                                                                                    | ly 📗          |  |  |  |
| Use the following IP address: —                                                                                                    |               |  |  |  |
| IP address:                                                                                                    | 160.1.180.1   |  |  |  |
| S <u>u</u> bnet mask:                                                                                                    | 255.255.0.0   |  |  |  |
| Default gateway:                                                                                                    | · · ·         |  |  |  |
| C Obtain DNS server address automatically                                                                                                    |               |  |  |  |
| Use the following DNS server addresses:                                                                                                    |               |  |  |  |
| Preferred DNS server:                                                                                                    |               |  |  |  |
| Alternate DNS server:                                                                                                    | · · ·         |  |  |  |
| Ad <u>v</u> anced                                                                                                    |               |  |  |  |
|                                                                                                    | OK Cancel     |  |  |  |
## 15.6 Pozíciókijelzési típusok

#### Alkalmazás

A Kézi üzemmódban és a Programfutás üzemmódban kiválaszthatja a megjelenítendő koordináták típusát.

- A jobb oldali ábra mutatja a különböző szerszámpozíciókat:
- Kezdőpozíció
- A szerszám célpozíciója
- Munkadarab nullapont
- Gépi nullapont

A TNC pozíciókijelzés az alábbi koordinátákat tudja megjeleníteni:

| Funkció                                                                                 | Kijelző  |
|-----------------------------------------------------------------------------------------|----------|
| Célpozíció: a TNC által pillanatnyilag utasításba<br>adott érték                        | NOML     |
| Pillanatnyi pozíció; a szerszám pillanatnyi<br>helyzete                                 | ACTL.    |
| Referencia pozíció; a pillanatnyi pozíció a gép<br>nullapontjához viszonyítva           | RFACTL   |
| Referencia pozíció; a célpozíció a gép<br>nullapontjához viszonyítva                    | REF NOML |
| Szervolemaradás: a cél- és a pillanatnyi pozíció<br>közötti eltérés (követési hiba)     | LAG      |
| A programozott pozícióig hátralévő út; a<br>pillanatnyi és célpozíció közötti különbség | DIST.    |

A 1. pozíciókijelzés MOD funkcióval kiválaszthatja a pozíciókijelzést az állapotkijelzésben.

A 2. pozíciókijelzés MOD funkcióval kiválaszthatja a pozíciókijelzést az állapotkijelzésben.

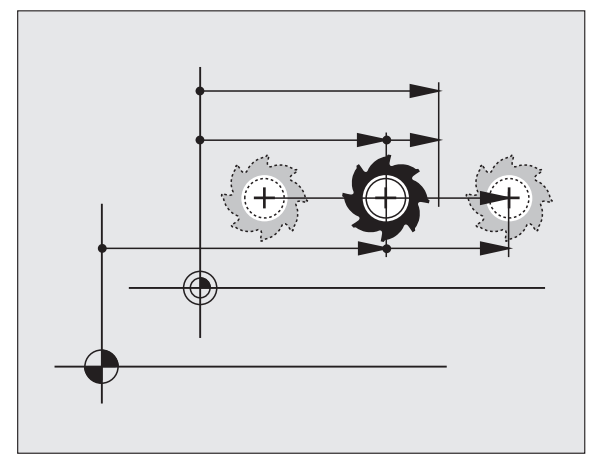

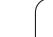

# 15.7 Mértékegység

#### Alkalmazás

Ez a MOD funkció határozza meg, hogy a koordináták mm-ben (metrikus rendszer) vagy inch-ben jelenjenek meg.

- A metrikus rendszer választásához (pl. X = 15,789 mm) állítsa a "Módosítás: mm/inch" funkciót mm-re. Az érték 3 tizedesjeggyel jelenik meg.
- Az inch-es rendszer választásához (pl. X = 0,6216 inch) állítsa a "Módosítás: mm/inch" funkciót inch-re. Az érték 4 tizedesjeggyel jelenik meg.

Ha az inch-es megjelenítést szeretné aktiválni, a TNC az előtolást inch/perc-ben mutatja. Inch-es programban az előtolás 10-szeresét kell megadni.

## 15.8 Működési idők kijelzése

#### Alkalmazás

A GÉPI IDŐ funkciógombbal a működési idő különböző típusait láthatja:

| Működési idő | Jelentés                                                       |
|--------------|----------------------------------------------------------------|
| Vezérlő be   | A vezérlő működési ideje az üzembe<br>helyezéstől számítva     |
| Gép be       | A szerszámgép működési ideje az üzembe<br>helyezéstől számítva |
| Programfutás | Vezérelt működés időtartama az üzembe<br>helyezéstől számítva  |

A gépgyártó további üzemidők kijelzését is támogatja. További információkat a gépkönyvben olvashat.

| Kézi üzemmo                     | ód                                                                                          |       |                                                                     |         |                                                                           |                                                         |                                  | Progr                                 | and      | zás      |
|---------------------------------|---------------------------------------------------------------------------------------------|-------|---------------------------------------------------------------------|---------|---------------------------------------------------------------------------|---------------------------------------------------------|----------------------------------|---------------------------------------|----------|----------|
| Y<br>Z<br>C<br>S                | HOD: Uzesidak<br>Vezérlő bekapcs.<br>Gép bekapcs. idő<br>Programiutás<br>18 Time warten vor | Áttek | intės<br>360:35:25<br>559:52:22<br>45:27:11<br>36:52:22<br>36:52:22 | PGM     | LBL<br>900<br>900<br>100<br>100<br>100<br>100<br>100<br>100<br>100<br>100 | C<br>C<br>S<br>JKZ-3<br>TAB<br>PGM<br>L0<br>1<br>X<br>Y | M<br>+26<br>+3.1<br>+0.1<br>+0.1 | POS<br>3.000<br>5.320<br>8000<br>1000 | <u> </u> |          |
| ₽ 0<br>PILL. □ 🐼 – T<br>0nn/min | Кulcsszám<br>ОК<br>с 100% М 5<br>99% F                                                      | - o V | Mégse<br>R 14                                                       | :5      | 1                                                                         | RE                                                      | EP<br>00:0                       | 80:07                                 |          | DIAGNOSI |
| OK MÉGSE                        | 99% F                                                                                       |       | R<br>Gépi II                                                        | ю<br>П) |                                                                           |                                                         | 1                                |                                       |          |          |

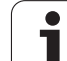

15.8 Működési idők kijelzése

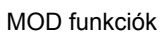

| 9 E C | diti  | EI  | EI  |       |
|-------|-------|-----|-----|-------|
|       |       |     |     | 52    |
|       |       | JCZ |     | 0-020 |
| F     | 916   | 55  |     | 0.020 |
| 0     | ,016  | 55  |     | 0,250 |
| e     | 2010  | 130 | •   | a.030 |
| o '   | 0,200 | 45  |     | 0,020 |
|       | 0,02- | 55  |     | 0,250 |
| 3     | 0,200 | 13  | 30  | 0,020 |
| 00    | 0,016 | 5   | 5   | 0,02  |
| 0     | 0,016 | 5   | 55  | 0,25  |
| 40    | 0-200 | ) ' | 130 | 0,0   |
| 100   | 0.016 | 3   | 55  | 0,0   |
| 40    | 0.01  | Б   | 55  | 0,7   |
| 40    | 0,20  | 90  | 130 | 0,    |
| 100   | 0,0   | 40  | 45  | 0,    |
| 20    | 0,0   | 40  | 35  | 0     |
| 26    | 0,0   | 040 | 10  | . 0   |
| 70    | 07    | 040 | 35  |       |

16

Táblázatok és áttekintés

## 16.1 Gépspecifikus felhasználói paraméterek

#### Alkalmazás

Annak érdekében, hogy lehetővé tegyük Önnek gépspecifikus funkciók beállítását, a szerszámgépgyártó meghatározza, hogy mely gépi paraméterek legyenek felhasználói paraméterek. Ezenkívül a szerszámgépgyártó további gépi paramétereket integrálhat a TNC-be, amik a következőkben nem szerepelnek.

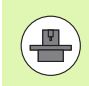

Vegye figyelembe a Gépkönyv előírásait.

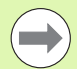

A felhasználói paraméterek konfigurációs szerkesztőjében módosíthatja a meglévő paraméterek kijelzését. Az alapbeállításban a paraméterek rövid magyarázó szövegekkel jelennek meg. A paraméterek tényleges rendszerneveinek kijelzéséhez nyomja meg a képernyőelrendezés gombot, majd a RENDSZERNÉV MEGJELENÍTÉSE funkciógombot. Kövesse ugyanezt az eljárást a standard kijelzőre való visszatéréshez.

A paraméter értékeket a konfigurációs szerkesztőben kell megadni.

Minden paraméter objektumnak van egy neve (pl. CfgDisplayLanguage), ami információt nyújt a benne lévő paraméterekről. Minden objektumnak van egy **kulcsa** az egyedi azonosításhoz.

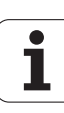

#### A konfigurációs szerkesztő behívása

- Válassza ki a Programozás üzemmódot.
- Nyomja meg a **MOD** gombot.
- Adja meg a következő kódszámot: 123.
- Nyomja meg az END funkciógombot a konfigurációs szerkesztőből való kilépéshez.

A paraméterfa minden sorának elején található ikon további információt nyújt az adott sorról. Az ikonoknak a következő jelentésük van:

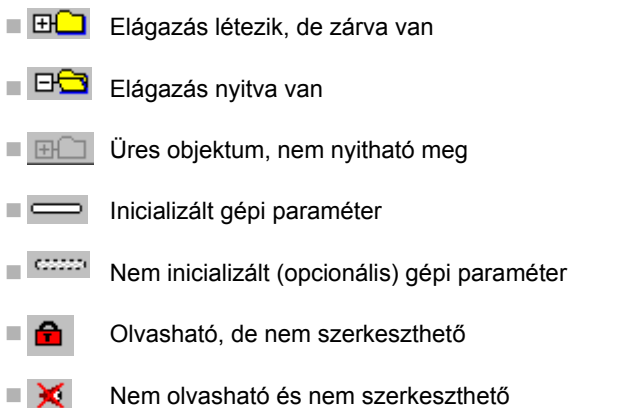

16.1 Gépspecifikus felhasználói paraméterek

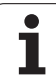

#### Súgó szövegek kijelzése

A SÚGÓ gomb lehetővé teszi súgó szövegek behívását minden paraméter objektum vagy kiterjesztés esetén.

Ha a súgó szöveg nem fér ki egy oldalra (például az 1/2 kijelzés jelenik meg a jobb felső sarokban), akkor nyomja meg a SÚGÓ OLDAL funkciógombot a második oldalra történő átváltáshoz.

A súgó szöveg bezárásához nyomja meg a SÚGÓ gombot mégegyszer.

További információk is megieleníthetők, például a mértékegység, a kezdőérték vagy a kiválasztási lista. Ha a kiválasztott gépi paraméter megegyezik a TNC egy paraméterével, akkor a megfelelő MP szám jelenik meg.

#### Paraméterlista

#### Paraméter beállítások

KijelzőBeállítások

Képernyő megjelenítési beállítások A megjelenített tengelyek sorrendje [0]-tól [5]-ig Az elérhető tengelyektől füga Pozíciókijelzés típusa a pozicionáló ablakban CÉL ACTL. RFACTL **REF NOML** LAG DIST. Pozíciókijelzés típusa az állapotkijelzőben: CÉĽ ACTL. RFACTL **REF NOML** LAG DIST. Tizedespont meghatározása pozíciókijelzéshez

Előtolás kijelzése Kézi üzemmódban

Tengelygombnál: Előtolás kijelzése csak a tengelyiránygomb lenyomásakor Mindig minimum: Előtolás kijelzése mindig

Főorsó pozíciójának kijelzése a pozíciókijelzőben

Zárt hurok esetén: Főorsó pozíciójának kijelzése csak akkor, ha a főorsó pozíciószabályzott Zárt hurok és M5 esetén: csak akkor jelzi ki a főorsó pozícióját, ha a főorsó M5-tel áll, és pozíciószabályzott

PresetTáblázatElrejtése

Igaz: A preset táblázat funkciógomb nem jelenik meg Hamis: A preset táblázat funkciógomb megjelenik

#### KijelzőBeállítások

Kijelzési lépések az egyes tengelyekhez Az elérhető tengelyek listája

Kijelzési lépések a pozíciókijelzéshez mm-ben vagy fokban

#### 0.1 0.05

0.05 0.01 0.005 0.001 0.0005 0.0001 0,00005 (Kijelzési lépés szoftver opció) 0.00001 (Kijelzési lépés szoftver opció) Kijelzési lépések a pozíciókijelzéshez hűvelykben 0.005 0.001 0.0005 0.0001 0,00005 (Kijelzési lépés szoftver opció)

0.00001 (Kijelzési lépés szoftver opció)

#### KijelzőBeállítások

A kijelzőn érvényes mértékegység meghatározása Metrikus: metrikus rendszer használata Inch: inch-es rendszer használata

#### KijelzőBeállítások

NC programok és cikluskijelzések formátuma

Programbevitel a HEIDENHAIN egyszerű nyelvén vagy DIN/ISO-ban HEIDENHAIN: programbevitel egyszerű nyelven MDI módban ISO: Programbevitel DIN/ISO-ban MDI módban Ciklusok kijelzése

TNC\_STD: Ciklusok kijelzése megjegyzésekkel TNC PARAM: Ciklusok kijelzése megjegyzések nélkül

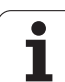

#### Paraméter beállítások

| KijelzőBeállítások                         |
|--------------------------------------------|
| NC és PLC párbeszédek nyelvének beállítása |
| NC párbeszédek nyelve                      |
| ANGOL                                      |
| NÉMET                                      |
| CSEH                                       |
| FRANCIA                                    |
| OLASZ                                      |
| SPANYOL                                    |
| PORTUGÁL                                   |
| SVÉD                                       |
| DÁN                                        |
| FINN                                       |
| HOLLAND                                    |
| LENGYEL                                    |
| MAGYAR                                     |
| OROSZ                                      |
| KÍNAI                                      |
| KÍNAI_TRAD                                 |
| SZLOVÉN                                    |
| ÉSZT                                       |
| KOREAI                                     |
| LETT                                       |
| NORVÉG                                     |
| ROMÁN                                      |
| SZLOVÁK                                    |
| TÖRÖK                                      |
| LITVÁN                                     |
| PLC párbeszédek nyelve                     |
| Lásd az NC párbeszédek nyelvénél           |
| PLC hibaüzenetek nyelve                    |
| Lásd az NC párbeszédek nyelvénél           |
| Online súgó nyelve                         |
| Lásd az NC párbeszédek nyelvénél           |
|                                            |

KijelzőBeállítások

Vezérlőbekapcsolás közbeni viselkedés

Nyugtázza az "Áramkimaradás" üzenetet

IGAZ: A vezérlőbekapcsolás áll, míg a hibaüzenetet nem nyugtázza.

HAMIS:Az "Áramkimaradás" üzenet nem jelenik meg.

Ciklusok kijelzése

TNC\_STD: Ciklusok kijelzése megjegyzésekkel

TNC\_PARAM: Ciklusok kijelzése megjegyzések nélkül

| TapintóBeállítások<br>Tapintóviselkedés konfigurációja<br>Kézi működtetés: Alapelforgatást tartalmaz<br>IGAZ: Aktív alapelforgatást tartalmaz tapintás közben<br>HAMIS: Mindig paraxiális úton mozog tapintás közben<br>Automatikus mód: Többszöri mérés a tapintófunkcióknál<br>1-3: Tapintások száma egy tapintási folyamatban<br>Automatikus mód: Többszörös mérések konfidenciaintervalluma<br>0,002-0,999 [mm]: Az a tartomány, amelybe a mért értékeknek esniük kell többszörös m | néréseknél |
|----------------------------------------------------------------------------------------------------|------------|
| CfgSzerszámmérés<br>M funkció főorsó-orientáláshoz<br>-1: Főorsó-orientálás közvetlenül az NC-vel<br>0: Funkció inaktív<br>1-999: Az M funkció száma a főorsó-orientáláshoz                                                                                                    |            |
| Tapintási irány szerszámsugár-méréshez<br>X_pozitív, Y_pozitív, X_negatív, Y_negatív (a szerszámtengelytől függően)<br>A szerszám alsó élétől a tapintószár felső éléig tartó távolság<br>0,001-99,9999 [mm]: Tapintószár eltolása a szerszám felé<br>Gyorsjárat a tapintóciklusban<br>10-300 000 [mm/perc]: Gyorsjárat a tapintóciklusban<br>Tapintási előtolás szerszámméréshez                                                                                                    |            |
| 1-3000 [mm/perc]: Gyorsjárat szerszámméréskor<br>Tapintási előtolás számítása<br>KonstansTűrés: Tapintási előtolás számítása konstans tűréssel<br>VáltozóTűrés: Tapintási előtolás számítása változó tűréssel<br>KonstansElőtolás: Konstans tapintási előtolás<br>Max. megengedett felületmegmunkálási sebesség az élnél<br>1-129 [m/perc]: Megengedett felületmegmunkálási sebesség a marószerszám kerületér<br>Maximális megengedett sebesség szerszámméréskor                        | 1          |
| <b>0-1000 [1/perc]: Maximális megengedett sebesség</b><br>Maximális megengedett mérési hiba szerszámméréskor<br><b>0,001-0,999 [mm]: Első maximális megengedett mérési hiba</b><br>Maximális megengedett mérési hiba szerszámméréskor<br>0,001-0,999 [mm]: Második maximális megengedett mérési hiba                                                                                                    |            |
| CfgTTLekerekítésTapintószár<br>Tapintószár középpontjának koordinátái<br>[0]: Tapintószár középpontjának X koordinátája a gépi nullaponthoz viszonyítva<br>[1]: Tapintószár középpontjának Y koordinátája a gépi nullaponthoz viszonyítva<br>[2]: Tapintószár középpontjának Z koordinátája a gépi nullaponthoz viszonyítva                                                                                                    |            |

Biztonsági távolság a tapintószár fölött előpozicionáláshoz

0,001 és 99 999,9999 [mm] között: Biztonsági távolság a szerszámtengely irányában Biztonsági zóna a tapintószár körül előpozicionáláshoz

0,001 és 99 999,9999 [mm] között: Biztonsági távolság a szerszámtengelyre merőleges síkban

#### Paraméter beállítások

| CH_NC<br>Aktiv kinematika<br>Aktiválandó kinematika<br>Gépkinematikai lista<br>Geometriai tűrések<br>Sugár megengedett eltérése<br>0,0001 és 0,016 [mm] között: Sugár megengedett eltérése a kör végpontjánál a kör<br>kezdőpontjához képest<br>Fix ciklusok konfigurációja<br>Zsebmarás átlapolási tényezője<br>0,001 és 1,414 között: Ciklus 4 ZSEBMARÁS és Ciklus 5 KÖRZSEBMARÁS átfedési tényezője<br>"Föorső ?" hibaüzenet megjelenítése, ha M3/M4 inaktív<br>Be: Hibaüzenet megjelenítése, ha M3/M4 inaktív<br>Be: Hibaüzenet megjelenítése<br>KI: Nincs hibaüzenet<br>"Adjon meg negatív mélységet" hibaüzenet megjelenítése<br>Be: Hibaüzenet megjelenítése<br>KI: Nincs hibaüzenet<br>Viselkedés a horony fala felé mozgáskor a hengerpaláston<br>Normál egyenes. Megkőzelítés egyenes mentén<br>Érintő kör: Megkőzelítés körpályán<br>M funkció főorsó-orientáláshoz<br>Geometriai szűrő lineáris elemek válogatásához<br>Rugalmassági szűrő típusa<br>- KI: Nincs aktív szűrő<br>- Rivincz Beyes pontok kihagyása a poligonon<br>- Átlagos: A geometriai szűrő simitja a sarkokat<br>A szűrt és a nem szűrt kontűr maximális távolsága<br>0-10 finmit: A szűrt pontok az úl a ölváboz képest ezen a tűrésen belül vannak                                                                                                    | CsatornaBeállítások                                                                   |
|----------------------------------------------------------------------------------------------------|---------------------------------------------------------------------------------------|
| Aktív kinematika<br>Aktiválandó kinematika<br>Gépkinematikai lista<br>Geometriai tűrések<br>Sugár megengedett eltérése<br>0,001 és 0,016 [mm] között: Sugár megengedett eltérése a kör végpontjánál a kör<br>kezdőpontjához képest<br>Fix ciklusok konfigurációja<br>Zsebmarás átlapolási tényezője<br>0,001 és 1,414 között: Ciklus 4 ZSEBMARÁS és Ciklus 5 KÖRZSEBMARÁS átfedési tényezője<br>"Főorsó ?" hibaüzenet megjelenítése, ha M3/M4 inaktív<br>Be: Hibaüzenet megjelenítése<br>Ki: Nincs hibaüzenet<br>"Adjon meg negatív mélységet" hibaüzenet megjelenítése<br>Be: Hibaüzenet megjelenítése<br>Ki: Nincs hibaüzenet<br>Viselkedés a horony fala felé mozgáskor a hengerpaláston<br>Normál egyenes. Megközelítés egyenes mentén<br>Érintő kör: Megközelítés körpályán<br>M funkció főorsó-orientáláshoz<br>-1: Főorsó-orientáláshoz<br>Geometriai szűrő lineáris elemek válogatásához<br>Rugalmassági szűrő típusa<br>- Ki: Nincs aktív szűrő<br>- Rövid: Egyes pontok kihagyása a poligonon<br>- Átlagos: A geometriai szűrő simitja a sarkokat<br>A szűrt és a nem szürt kontúr maximális távolsága                                                                                                    | CH_NC                                                                                 |
| Aktiválandó kinematika<br>Gépkinematika lista<br>Geometriai tűrések<br>Sugár megengedett eltérése<br>0,0001 és 0,016 [mm] között: Sugár megengedett eltérése a kör végpontjánál a kör<br>kezdőpontjához képest<br>Fix ciklusok konfigurációja<br>Zsebmarás átlapolási tényezője<br>0,001 és 1,414 között: Ciklus 4 ZSEBMARÁS és Ciklus 5 KÖRZSEBMARÁS átfedési tényezője<br>"Főorsó ?" hibaüzenet megjelenítése, ha M3/M4 inaktív<br>Be: Hibaüzenet megjelenítése<br>KI: Nincs hibaüzenet<br>"Adjon meg negatív mélységet" hibaüzenet megjelenítése<br>KI: Nincs hibaüzenet<br>Viselkedés a horony fala felé mozgáskor a hengerpaláston<br>Normál egyenes. Megközelítés egyenes mentén<br>Érintő kör: Megközelítés körpályán<br>M funkció főorsó-orientáláshoz<br>-1: Főorsó-orientáláshoz<br>Geometriai szűrő lineáris elemek válogatásához<br>Rugalmassági szűrő típusa<br>- KI: Nincs aktív szűrő<br>- KI: Nincs aktív szűrő<br>- KI: Nincs aktív szűrő<br>- KI: Nincs aktív szűrő<br>- KI: Nincs aktív szűrő<br>- KI: Nincs aktív szűrő<br>- KI: Nincs aktív szűrő<br>- KI: Nincs aktív szűrő<br>- KI: Nincs aktív szűrő<br>- KI: Nincs aktív szűrő<br>- Atlagos: A geometriai szűrő isimitja a sarkokat<br>A szűrt és a nem szűrt kontúr maximális távolsága<br>- 0-10 fimit: A szűrt bortok az úl ja Válván belül vannak                                                                                                    | Aktív kinematika                                                                      |
| Gépkinematikai lista<br>Geometriai tűrések<br>Sugár megengedett eltérése<br>0,0001 és 0,016 [mm] között: Sugár megengedett eltérése a kör végpontjánál a kör<br>kezdőpontjához képest<br>Fix ciklusok konfigurációja<br>Zsebmarás átlapolási tényezője<br>0,001 és 1,414 között: Ciklus 4 ZSEBMARÁS és Ciklus 5 KÖRZSEBMARÁS átfedési tényezője<br>"Főorsó ?" hibaüzenet megjelenítése, ha M3/M4 inaktív<br>Be: Hibaüzenet megjelenítése<br>Ki: Nincs hibaüzenet<br>"Adjon meg negatív mélységet" hibaüzenet megjelenítése<br>Be: Hibaüzenet megjelenítése<br>Ki: Nincs hibaüzenet<br>Viselkedés a horony fala felé mozgáskor a hengerpaláston<br>Normál egyenes. Megközelítés egyenes mentén<br>Érintő kör: Megközelítés körpályán<br>M funkció főorsó-orientáláshoz<br>-1: Főorsó-orientáláshoz<br>-1: Főorsó-orientáláshoz<br>M funkció fölensávi a főorsó-orientáláshoz<br>Geometriai szűrő lineáris elemek válogatásához<br>Rugalmassági szűrő típusa<br>- Ki: Nincs aktív szúrő<br>- Rövid: Egyes pontok kihagyása a poligonon<br>- Átlagos: A geometriai szűrő simítja a sarkokat<br>A szűrt és a nem szűrt kontúr maximális távolsága<br>0-10 [mm]: A szűrt kontúr maximális távolsága                                                                                                    | Aktiválandó kinematika                                                                |
| Geometriai tűrések<br>Sugár megengedett eltérése<br>0,0001 és 0,016 [mm] között: Sugár megengedett eltérése a kör végpontjánál a kör<br>kezdőpontjához képest<br>Fix ciklusok konfigurációja<br>Zsebmarás átlapolási tényezője<br>0,001 és 1,414 között: Ciklus 4 ZSEBMARÁS és Ciklus 5 KÖRZSEBMARÁS átfedési tényezője<br>"Főorsó ?" hibaüzenet megjelenítése, ha M3/M4 inaktív<br>Be: Hibaüzenet megjelenítése<br>Ki: Nincs hibaüzenet<br>"Adjon meg negatív mélységet" hibaüzenet megjelenítése<br>Be: Hibaüzenet megjelenítése<br>Ki: Nincs hibaüzenet<br>Viselkedés a horony fala felé mozgáskor a hengerpaláston<br>Normál egyenes. Megközelítés egyenes mentén<br>Érintő kör: Megközelítés körpályán<br>M funkció főorsó-orientáláshoz<br>- 1: Főorsó-orientáláshoz<br>- 2: Fűorsó-orientáláskoz<br>Geometriai szűrő lineáris elemek válogatásához<br>Rugalmassági szűrő lipusa<br>- Ki: Nincs aktív szűrő<br>- Rövid: Egyes pontok kihagyása a poligonon<br>- Átlagos: A geometriai szűrő simítja a sarkokat<br>A szűrt és a nem szűrt kontúr maximális távolsága<br>0-10 [mm]: A szűrt kontór matimális távolsága                                                                                                    | Gépkinematikai lista                                                                  |
| Sugár megengedett eltérése<br>0,0001 és 0,016 [mm] között: Sugár megengedett eltérése a kör végpontjánál a kör<br>kezdőpontjához képest<br>Fix ciklusok konfigurációja<br>Zsebmarás átlapolási tényezője<br>0,001 és 1,414 között: Ciklus 4 ZSEBMARÁS és Ciklus 5 KÖRZSEBMARÁS átfedési tényezője<br>"Főorsó ?" hibaüzenet megjelenítése, ha M3/M4 inaktív<br>Be: Hibaüzenet megjelenítése<br>Ki: Nincs hibaüzenet<br>"Adjon meg negatív mélységet" hibaüzenet megjelenítése<br>Be: Hibaüzenet megjelenítése<br>Ki: Nincs hibaüzenet<br>Viselkedés a horony fala felé mozgáskor a hengerpaláston<br>Normál egyenes. Megközelítés égyenes mentén<br>Érintő kör: Megközelítés körpályán<br>M funkció főorsó-orientáláshoz<br>-1: Főorsó-orientáláshoz<br>-1: Főorsó-orientáláshoz<br>M funkció inaktív<br>1-999: Az M funkció szárna a főorsó-orientáláshoz<br>Geometriai szűrő lineáris elemek válogatásához<br>Rugalmassági szűrő típusa<br>- Ki: Nincs aktív szűrő<br>- Rövid: Egyes pontok kihagyása a poligonon<br>- Átlagos: A geometriai szűrő simítja a sarkokat<br>A szürt és a nem szürt kontúr maximális távolsága<br>0-10 [mm]: A szürt pontok az úl pályákap.                                                                                                    | Geometriai tűrések                                                                    |
| <ul> <li>0,0001 és 0,016 [mm] között: Sugár megengedett eltérése a kör végpontjánál a kör kezdőpontjához képest</li> <li>Fix ciklusok konfigurációja</li> <li>Zsebemarás átlapolási tényezője</li> <li>0,001 és 1,414 között: Ciklus 4 ZSEBMARÁS és Ciklus 5 KÖRZSEBMARÁS átfedési tényezője</li> <li>"Főorsó ?" hibaüzenet megjelenítése, ha M3/M4 inaktív</li> <li>Be: Hibaüzenet megjelenítése</li> <li>Ki: Nincs hibaüzenet</li> <li>"Adjon meg negatív mélységet" hibaüzenet megjelenítése</li> <li>Be: Hibaüzenet megjelenítése</li> <li>Ki: Nincs hibaüzenet</li> <li>Viselkedés a horony fala felé mozgáskor a hengerpaláston</li> <li>Normál egyenes. Megközelítés egyenes mentén</li> <li>Érintő kör: Megközelítés körpályán</li> <li>M funkció főorsó-orientáláshoz</li> <li>-1: Főorsó-orientáláshoz</li> <li>-1: Főorsó-orientáláshoz</li> <li>Geometriai szűrő lineáris elemek válogatásához</li> <li>Rugalmassági szűrő típusa</li> <li>- Ki: Nincs aktív szűrő</li> <li>Rövid: Egyes pontok kihagyása a poligonon</li> <li>- Átlagos: A geometriai szűrő simítja a sarkokat</li> <li>A szűrt és a nem szűrt kontúr maximális távolsága</li> <li>-010 [mm]: A szűrt pontok az úl pályához képest ezen a tűrésen belül yannak</li> </ul>                                                                                                    | Sugár megengedett eltérése                                                            |
| kezdőpontjához képest         Fix ciklusok konfigurációja         Zsebmarás átlapolási tényezője         0,001 és 1,414 között: Ciklus 4 ZSEBMARÁS és Ciklus 5 KÖRZSEBMARÁS átfedési tényezője         "Főorsó ?" hibaüzenet megjelenítése, ha M3/M4 inaktív         Be: Hibaüzenet megjelenítése         Ki: Nincs hibaüzenet         "Adjon meg negatív mélységet" hibaüzenet megjelenítése         Be: Hibaüzenet megjelenítése         Ki: Nincs hibaüzenet         Viselkedés a horony fala felé mozgáskor a hengerpaláston         Normál egyenes. Megközelítés egyenes mentén         Érintő kör: Megközelítés körpályán         M funkció főorsó-orientáláshoz         -1: Főorsó-orientáláshoz         Geometriai szűrő lineáris elemek válogatásához         Rugalmassági szűrő típusa         - Ki: Nincs aktív szűrő         - Rövid: Egyes pontok kihagyása a poligonon         - Álagos: A geometriai szűrő simítja a sarkokat         A szűrt és a nem szűrt kontúr maximális távolsága         0-10 Imml: A szűrt pontok az úl jálvához képest ezen a tűrésen belül yannak                                                                                                    | 0,0001 és 0,016 [mm] között: Sugár megengedett eltérése a kör végpontjánál a kör      |
| Fix ciklusok konfigurációja<br>Zsebmarás átlapolási tényezője<br>0,001 és 1,414 között: Ciklus 4 ZSEBMARÁS és Ciklus 5 KÖRZSEBMARÁS átfedési tényezője<br>"Főorső ?" hibaüzenet megjelenítése, ha M3/M4 inaktív<br>Be: Hibaüzenet megjelenítése<br>Ki: Nincs hibaüzenet<br>"Adjon meg negatív mélységet" hibaüzenet megjelenítése<br>Be: Hibaüzenet megjelenítése<br>Ki: Nincs hibaüzenet<br>Viselkedés a horony fala felé mozgáskor a hengerpaláston<br>Normál egyenes. Megközelítés egyenes mentén<br>Érintő kör: Megközelítés körpályán<br>M funkció főorsó-orientáláshoz<br>-1: Főorsó-orientálásközvetlenül az NC-vel<br>0: Funkció inaktív<br>1-999: Az M funkció száma a főorsó-orientáláshoz<br>Geometriai szűrő lineáris elemek válogatásához<br>Rugalmassági szűrő típusa<br>- Ki: Nincs aktív szűrő<br>- Rövid: Egyes pontok kihagyása a poligonon<br>- Átlagos: A geometriai szűrő simítja a sarkokat<br>A szűrt és a nem szűrt kontúr maximális távolsága                                                                                                    | kezdőpontjához képest                                                                 |
| Zsebmarás ătlapolási tényezője<br>0,001 és 1,414 között: Ciklus 4 ZSEBMARÁS és Ciklus 5 KÖRZSEBMARÁS átfedési tényezője<br>"Főorsó ?" hibaüzenet megjelenítése<br>Ki: Nincs hibaüzenet<br>"Adjon meg negatív mélységet" hibaüzenet megjelenítése<br>Be: Hibaüzenet megjelenítése<br>Ki: Nincs hibaüzenet<br>Viselkedés a horony fala felé mozgáskor a hengerpaláston<br>Normál egyenes. Megközelítés egyenes mentén<br>Érintő kör: Megközelítés körpályán<br>M funkció főorsó-orientáláshoz<br>-1: Főorsó-orientálás közvetlenül az NC-vel<br>0: Funkció inaktív<br>1-999: Az M funkció száma a főorsó-orientáláshoz<br>Geometriai szűrő lineáris elemek válogatásához<br>Rugalmassági szűrő típusa<br>- Ki: Nincs aktív szűrő<br>- Rövid: Egyes pontok kihagyása a poligonon<br>- Átlagos: A geometriai szűrő simítja a sarkokat<br>A szűrt és a nem szűrt kontúr maximális távolsága<br>0-10 fmml: A szűrt pontok az úl pályához képest ezen a tűrésen belül yannak                                                                                                    | Fix ciklusok konfigurációja                                                           |
| <ul> <li>0,001 és 1,414 között: Ciklus 4 ZSEBMARÁS és Ciklus 5 KÖRZSEBMARÁS átfedési tényezője<br/>"Főorsó ?" hibaüzenet megjelenítése, ha M3/M4 inaktív<br/>Be: Hibaüzenet megjelenítése<br/>Ki: Nincs hibaüzenet</li> <li>"Adjon meg negatív mélységet" hibaüzenet megjelenítése<br/>Be: Hibaüzenet megjelenítése<br/>Ki: Nincs hibaüzenet</li> <li>Viselkedés a horony fala felé mozgáskor a hengerpaláston<br/>Normál egyenes. Megközelítés egyenes mentén<br/>Érintő kör: Megközelítés körpályán<br/>M funkció főorsó-orientáláshoz<br/>-1: Főorsó-orientáláshoz<br/>-1: Főorsó-orientálás közvetlenül az NC-vel<br/>0: Funkció inaktív<br/>1-999: Az M funkció száma a főorsó-orientáláshoz</li> <li>Geometriai szűrő lineáris elemek válogatásához<br/>Rugalmassági szűrő típusa<br/>- Ki: Nincs aktív szűrő<br/>- Rövid: Egyes pontok kihagyása a poligonon<br/>- Átlagos: A geometriai szűrő simítja a sarkokat<br/>A szűrt és a nem szűrt kontúr maximális távolsága<br/>0-10 Immi: A szűrt pontok az úi pálvához képest ezen a tűrésen belül vannak</li> </ul>                                                                                                    | Zsebmarás átlapolási tényezője                                                        |
| <ul> <li>"Főorsó ?" hibaüzenet megjelenítése, ha M3/M4 inaktív</li> <li>Be: Hibaüzenet megjelenítése</li> <li>Ki: Nincs hibaüzenet</li> <li>"Adjon meg negatív mélységet" hibaüzenet megjelenítése</li> <li>Be: Hibaüzenet megjelenítése</li> <li>Ki: Nincs hibaüzenet</li> <li>Viselkedés a horony fala felé mozgáskor a hengerpaláston</li> <li>Normál egyenes. Megközelítés egyenes mentén</li> <li>Érintő kör: Megközelítés körpályán</li> <li>M funkció főorsó-orientáláshoz</li> <li>-1: Főorsó-orientálás közvetlenül az NC-vel</li> <li>0: Funkció inaktív</li> <li>1-999: Az M funkció száma a főorsó-orientáláshoz</li> <li>Geometriai szűrő lineáris elemek válogatásához</li> <li>Rugalmassági szűrő típusa</li> <li>Ki: Nincs aktív szúrő</li> <li>Rövid: Egyes pontok kihagyása a poligonon</li> <li>Átlagos: A geometriai szűrő simítja a sarkokat</li> <li>A szűrt és a nem szűrt kontúr maximális távolsága</li> <li>0-10 fmml: A szűrt pontok az ú j pályához képest ezen a tűrésen belül vannak</li> </ul>                                                                                                    | 0,001 és 1,414 között: Ciklus 4 ZSEBMARÁS és Ciklus 5 KÖRZSEBMARÁS átfedési tényezője |
| Be: Hibaüzenet megjelenítése<br>Ki: Nincs hibaüzenet<br>"Adjon meg negatív mélységet" hibaüzenet megjelenítése<br>Be: Hibaüzenet megjelenítése<br>Ki: Nincs hibaüzenet<br>Viselkedés a horony fala felé mozgáskor a hengerpaláston<br>Normál egyenes. Megközelítés egyenes mentén<br>Érintő kör: Megközelítés körpályán<br>M funkció főorsó-orientáláshoz<br>-1: Főorsó-orientálás közvetlenül az NC-vel<br>0: Funkció inaktív<br>1-999: Az M funkció száma a főorsó-orientáláshoz<br>Geometriai szűrő lineáris elemek válogatásához<br>Rugalmassági szűrő típusa<br>- Ki: Nincs aktív szűrő<br>- Rövid: Egyes pontok kihagyása a poligonon<br>- Átlagos: A geometriai szűrő simítja a sarkokat<br>A szűrt és a nem szűrt kontúr maximális távolsága<br>0-10 Imml: A szűrt pontok az úi pályához képest ezen a tűrésen belül vannak                                                                                                    | "Főorsó ?" hibaüzenet megjelenítése, ha M3/M4 inaktív                                 |
| <ul> <li>Ki: Nincs hibaüzenet</li> <li>"Adjon meg negatív mélységet" hibaüzenet megjelenítése</li> <li>Be: Hibaüzenet megjelenítése</li> <li>Ki: Nincs hibaüzenet</li> <li>Viselkedés a horony fala felé mozgáskor a hengerpaláston</li> <li>Normál egyenes. Megközelítés egyenes mentén</li> <li>Érintő kör: Megközelítés körpályán</li> <li>M funkció főorsó-orientáláshoz</li> <li>-1: Főorsó-orientálás közvetlenül az NC-vel</li> <li>0: Funkció inaktív</li> <li>1-999: Az M funkció száma a főorsó-orientáláshoz</li> <li>Geometriai szűrő lineáris elemek válogatásához</li> <li>Rugalmassági szűrő típusa</li> <li>- Ki: Nincs aktív szűrő</li> <li>- Rövid: Egyes pontok kihagyása a poligonon</li> <li>- Átlagos: A geometriai szűrő simítja a sarkokat</li> <li>A szűrt és a nem szűrt kontúr maximális távolsága</li> <li>0-10 fmml: A szűrt pontok az új pályához képest ezen a tűrésen belül yannak</li> </ul>                                                                                                    | Be: Hibaüzenet megjelenítése                                                          |
| <ul> <li>"Adjon meg negatív mélységet" hibaüzenet megjelenítése</li> <li>Be: Hibaüzenet megjelenítése</li> <li>Ki: Nincs hibaüzenet</li> <li>Viselkedés a horony fala felé mozgáskor a hengerpaláston</li> <li>Normál egyenes. Megközelítés egyenes mentén</li> <li>Érintő kör: Megközelítés körpályán</li> <li>M funkció főorsó-orientáláshoz</li> <li>-1: Főorsó-orientálás közvetlenül az NC-vel</li> <li>0: Funkció inaktív</li> <li>1-999: Az M funkció száma a főorsó-orientáláshoz</li> <li>Geometriai szűrő lineáris elemek válogatásához</li> <li>Rugalmassági szűrő típusa</li> <li>Ki: Nincs aktív szűrő</li> <li>Rövid: Egyes pontok kihagyása a poligonon</li> <li>Átlagos: A geometriai szűrő simítja a sarkokat</li> <li>A szűrt és a nem szűrt kontúr maximális távolsága</li> <li>0-10 [mm]: A szűrt pontok az új pályához képest ezen a tűrésen belül vannak</li> </ul>                                                                                                    | Ki: Nincs hibaüzenet                                                                  |
| Be: Hibaüzenet megjelenítése<br>Ki: Nincs hibaüzenet<br>Viselkedés a horony fala felé mozgáskor a hengerpaláston<br>Normál egyenes. Megközelítés egyenes mentén<br>Érintő kör: Megközelítés körpályán<br>M funkció főorsó-orientáláshoz<br>-1: Főorsó-orientálás közvetlenül az NC-vel<br>0: Funkció inaktív<br>1-999: Az M funkció száma a főorsó-orientáláshoz<br>Geometriai szűrő lineáris elemek válogatásához<br>Rugalmassági szűrő típusa<br>- Ki: Nincs aktív szűrő<br>- Rövid: Egyes pontok kihagyása a poligonon<br>- Átlagos: A geometriai szűrő simítja a sarkokat<br>A szűrt és a nem szűrt kontúr maximális távolsága<br>0-10 fmml: A szűrt pontok az új pályához képest ezen a tűrésen belül yannak                                                                                                    | "Adjon meg negatív mélységet" hibaüzenet megjelenítése                                |
| <ul> <li>Ki: Nincs hibaüzenet</li> <li>Viselkedés a horony fala felé mozgáskor a hengerpaláston</li> <li>Normál egyenes. Megközelítés egyenes mentén</li> <li>Érintő kör: Megközelítés körpályán</li> <li>M funkció főorsó-orientáláshoz</li> <li>-1: Főorsó-orientálás közvetlenül az NC-vel</li> <li>0: Funkció inaktív</li> <li>1-999: Az M funkció száma a főorsó-orientáláshoz</li> <li>Geometriai szűrő lineáris elemek válogatásához</li> <li>Rugalmassági szűrő típusa</li> <li>Ki: Nincs aktív szűrő</li> <li>- Rövid: Egyes pontok kihagyása a poligonon</li> <li>- Átlagos: A geometriai szűrő simítja a sarkokat</li> <li>A szűrt és a nem szűrt kontúr maximális távolsága</li> <li>0-10 [mm]: A szűrt pontok az úi pálvához képest ezen a tűrésen belül vannak</li> </ul>                                                                                                    | Be: Hibaüzenet megjelenítése                                                          |
| Viselkedés a horony fala felé mozgáskor a hengerpaláston<br>Normál egyenes. Megközelítés egyenes mentén<br>Érintő kör: Megközelítés körpályán<br>M funkció főorsó-orientáláshoz<br>-1: Főorsó-orientálás közvetlenül az NC-vel<br>0: Funkció inaktív<br>1-999: Az M funkció száma a főorsó-orientáláshoz<br>Geometriai szűrő lineáris elemek válogatásához<br>Rugalmassági szűrő típusa<br>- Ki: Nincs aktív szűrő<br>- Rövid: Egyes pontok kihagyása a poligonon<br>- Átlagos: A geometriai szűrő simítja a sarkokat<br>A szűrt és a nem szűrt kontúr maximális távolsága<br>0-10 Imml: A szűrt pontok az úi pálvához képest ezen a tűrésen belül vannak                                                                                                    | Ki: Nincs hibaüzenet                                                                  |
| Normál egyenes. Megközelítés egyenes mentén<br>Érintő kör: Megközelítés körpályán<br>M funkció főorsó-orientáláshoz<br>-1: Főorsó-orientálás közvetlenül az NC-vel<br>0: Funkció inaktív<br>1-999: Az M funkció száma a főorsó-orientáláshoz<br>Geometriai szűrő lineáris elemek válogatásához<br>Rugalmassági szűrő típusa<br>- Ki: Nincs aktív szűrő<br>- Rövid: Egyes pontok kihagyása a poligonon<br>- Átlagos: A geometriai szűrő simítja a sarkokat<br>A szűrt és a nem szűrt kontúr maximális távolsága<br>0-10 [mm]: A szűrt pontok az úi pálvához képest ezen a tűrésen belül vannak                                                                                                    | Viselkedés a horony fala felé mozgáskor a hengerpaláston                              |
| Érintő kör: Megközelítés körpályán<br>M funkció főorsó-orientáláshoz<br>-1: Főorsó-orientálás közvetlenül az NC-vel<br>0: Funkció inaktív<br>1-999: Az M funkció száma a főorsó-orientáláshoz<br>Geometriai szűrő lineáris elemek válogatásához<br>Rugalmassági szűrő típusa<br>- Ki: Nincs aktív szűrő<br>- Rövid: Egyes pontok kihagyása a poligonon<br>- Átlagos: A geometriai szűrő simítja a sarkokat<br>A szűrt és a nem szűrt kontúr maximális távolsága<br>0-10 Imml: A szűrt pontok az úi pálvához képest ezen a tűrésen belül vannak                                                                                                    | Normál egyenes. Megközelítés egyenes mentén                                           |
| M funkció főorsó-orientáláshoz<br>-1: Főorsó-orientálás közvetlenül az NC-vel<br>0: Funkció inaktív<br>1-999: Az M funkció száma a főorsó-orientáláshoz<br>Geometriai szűrő lineáris elemek válogatásához<br>Rugalmassági szűrő típusa<br>- Ki: Nincs aktív szűrő<br>- Rövid: Egyes pontok kihagyása a poligonon<br>- Átlagos: A geometriai szűrő simítja a sarkokat<br>A szűrt és a nem szűrt kontúr maximális távolsága<br>0-10 Imml: A szűrt pontok az úi pálvához képest ezen a tűrésen belül vannak                                                                                                    | Érintő kör: Megközelítés körpályán                                                    |
| <ul> <li>-1: Főorsó-orientálás közvetlenül az NC-vel</li> <li>0: Funkció inaktív</li> <li>1-999: Az M funkció száma a főorsó-orientáláshoz</li> <li>Geometriai szűrő lineáris elemek válogatásához</li> <li>Rugalmassági szűrő típusa <ul> <li>Ki: Nincs aktív szűrő</li> <li>Rövid: Egyes pontok kihagyása a poligonon</li> <li>Átlagos: A geometriai szűrő simítja a sarkokat</li> <li>A szűrt és a nem szűrt kontúr maximális távolsága</li> </ul> </li> <li>0-10 [mm]: A szűrt pontok az úi pálvához képest ezen a tűrésen belül vannak</li> </ul>                                                                                                    | M funkció főorsó-orientáláshoz                                                        |
| 0: Funkció inaktív<br>1-999: Az M funkció száma a főorsó-orientáláshoz<br>Geometriai szűrő lineáris elemek válogatásához<br>Rugalmassági szűrő típusa<br>- Ki: Nincs aktív szűrő<br>- Rövid: Egyes pontok kihagyása a poligonon<br>- Átlagos: A geometriai szűrő simítja a sarkokat<br>A szűrt és a nem szűrt kontúr maximális távolsága<br>0-10 Imml: A szűrt pontok az úi pálvához képest ezen a tűrésen belül vannak                                                                                                    | -1: Főorsó-orientálás közvetlenül az NC-vel                                           |
| <ul> <li>1-999: Az M funkció száma a főorsó-orientáláshoz</li> <li>Geometriai szűrő lineáris elemek válogatásához</li> <li>Rugalmassági szűrő típusa         <ul> <li>Ki: Nincs aktív szűrő</li> <li>Rövid: Egyes pontok kihagyása a poligonon</li> <li>Átlagos: A geometriai szűrő simítja a sarkokat</li> <li>A szűrt és a nem szűrt kontúr maximális távolsága</li> <li>0-10 [mm]: A szűrt pontok az új pálvához képest ezen a tűrésen belül vannak</li> </ul> </li> </ul>                                                                                                    | 0: Funkció inaktív                                                                    |
| Geometriai szűrő lineáris elemek válogatásához<br>Rugalmassági szűrő típusa<br>- Ki: Nincs aktív szűrő<br>- Rövid: Egyes pontok kihagyása a poligonon<br>- Átlagos: A geometriai szűrő simítja a sarkokat<br>A szűrt és a nem szűrt kontúr maximális távolsága<br>0-10 [mm]: A szűrt pontok az úi pálvához képest ezen a tűrésen belül vannak                                                                                                    | 1-999: Az M funkció száma a főorsó-orientáláshoz                                      |
| Rugalmassági szűrő típusa<br>- Ki: Nincs aktív szűrő<br>- Rövid: Egyes pontok kihagyása a poligonon<br>- Átlagos: A geometriai szűrő simítja a sarkokat<br>A szűrt és a nem szűrt kontúr maximális távolsága<br>0-10 [mm]: A szűrt pontok az úi pálvához képest ezen a tűrésen belül vannak                                                                                                    | Geometriai szűrő lineáris elemek válogatásához                                        |
| <ul> <li>Ki: Nincs aktív szűrő</li> <li>Rövid: Egyes pontok kihagyása a poligonon</li> <li>Átlagos: A geometriai szűrő simítja a sarkokat</li> <li>A szűrt és a nem szűrt kontúr maximális távolsága</li> <li>0-10 [mm]: A szűrt pontok az új pálvához képest ezen a tűrésen belül vannak</li> </ul>                                                                                                    | Rugalmassági szűrő típusa                                                             |
| - Rövid: Egyes pontok kihagyása a poligonon<br>- Átlagos: A geometriai szűrő simítja a sarkokat<br>A szűrt és a nem szűrt kontúr maximális távolsága<br>0-10 [mm]: A szűrt pontok az úi pálvához képest ezen a tűrésen belül vannak                                                                                                    | - Ki: Nincs aktív szűrő                                                               |
| - Átlagos: A geometriai szűrő simítja a sarkokat<br>A szűrt és a nem szűrt kontúr maximális távolsága<br>0-10 [mm]: A szűrt pontok az új pálvához képest ezen a tűrésen belül vannak                                                                                                    | - Rövid: Egyes pontok kihagyása a poligonon                                           |
| A szűrt és a nem szűrt kontúr maximális távolsága<br>0-10 [mm]: A szűrt pontok az új pálvához képest ezen a tűrésen belül vannak                                                                                                    | - Átlagos: A geometriai szűrő simítja a sarkokat                                      |
| 0-10 [mm]: A szűrt pontok az új pálvához képest ezen a tűrésen belül vannak                                                                                                    | A szűrt és a nem szűrt kontúr maximális távolsága                                     |
| the second second | 0-10 [mm]: A szűrt pontok az új pályához képest ezen a tűrésen belül vannak           |
| Pálya maximális hossza a szűrés után                                                                                                    | Pálya maximális hossza a szűrés után                                                  |
| 0-1000 [mm]: Az a hossz, ami fölött a geometriai szűrés aktív                                                                                                    | 0-1000 [mm]: Az a hossz, ami fölött a geometriai szűrés aktív                         |

| NC szerkesztő beállításai<br>Biztonsági fájlok létrehozása<br>IGAZ: Létrehoz biztonsági fájlt NC programok szerkesztése után<br>HAMIS: Nem hoz létre biztonsági fájlt NC programok szerkesztése után<br>A kurzor helyzete sorok törlése után<br>IGAZ: A kurzor az előző sorra áll törlés után (iTNC viselkedés)<br>HAMIS: A kurzor a következő sorra áll törlés után<br>A kurzor viselkedése az első vagy az utolsó soron<br>IGAZ: A kurzor a program végéről az elejére ugrik<br>HAMIS: A kurzor nem ugrik a program végéről az elejére<br>Többsoros mondatok sortörése<br>MIND: Mindig minden sor megjelenítése<br>AKT: Csak az aktív mondat sorainak hiánytalan megjelenítése<br>NEM: Minden sor megjelenítése csak a mondat szerkesztésekor<br>Súgó aktiválása<br>IGAZ: Súgó grafika megjelenítése csak akkor, ha a SÚGÓ-t gombnyomással aktiválták<br>Funkciógombsor viselkedése ciklusbevitel után<br>IGAZ: A ciklus funkciógombsor aktív marad ciklusmeghatározás után<br>HAMIS: A ciklus funkciógombsor aktív marad ciklusmeghatározás után<br>Biztonsági ellenőrzés mondatok törlésekor<br>IGAZ: Megjelenít egy megerősítő kérdést NC mondat törlésekor |  |
|----------------------------------------------------------------------------------------------------|--|
| Programhossz, amelyre a geometriát ellenőrizni kell<br>100-9999: Programhossz, amelyre a geometriát ellenőrizni kell                                                                                                    |  |
| Útvonalak a végfelhasználónak<br>Meghajtók és/vagy könyvtárak listája                                                                                                    |  |
| Az itt beírt meghajtókat vagy könyvtárakat mutatja a TNC fájlkezelője                                                                                                    |  |

Világidő (Greenwich-i idő) Időeltolódás a világidőhöz képest [óra] -12 és 13 között: Időeltolódás a Greenwich-i időhöz képest (óra)

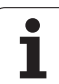

# 16.2 Lábkiosztások és összekötő kábelek az adatinterfészekhez

# RS-232-C/V.24 interfész HEIDENHAIN eszközökhöz

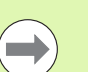

Az adatcsatorna megfelel az EN 50 178 kisfeszültségű elektromos leválasztás szabványban foglaltaknak.

25 lábú csatlakozó használatakor:

| TNC |                     | Összeköt | ő kábel 365 725     | i-xx | Adapter<br>310 085-01<br>Összekötő kábel 274 545 |      | tő kábel 274 545-x | ĸ                |      |
|-----|---------------------|----------|---------------------|------|--------------------------------------------------|------|--------------------|------------------|------|
| Ара | Hozzárendelés       | Anya     | Szín                | Anya | Ара                                              | Anya | Ара                | Szín             | Anya |
| 1   | Nincs kiosztva      | 1        |                     | 1    | 1                                                | 1    | 1                  | Fehér/Barna      | 1    |
| 2   | RXD                 | 2        | Sárga               | 3    | 3                                                | 3    | 3                  | Sárga            | 2    |
| 3   | TXD                 | 3        | Zöld                | 2    | 2                                                | 2    | 2                  | Zöld             | 3    |
| 4   | DTR                 | 4        | Barna               | 20   | 20                                               | 20   | 20                 | Barna            | 8    |
| 5   | Jel GND             | 5        | Piros               | 7    | 7                                                | 7    | 7                  | Piros            | 7    |
| 6   | DSR                 | 6        | Kék                 | 6    | 6                                                | 6    | 6 _                |                  | 6    |
| 7   | RTS                 | 7        | Szürke              | 4    | 4                                                | 4    | 4                  | Szürke           | 5    |
| 8   | CTR                 | 8        | Rózsaszín           | 5    | 5                                                | 5    | 5                  | Rózsaszín        | 4    |
| 9   | Nincs kiosztva      | 9        |                     |      |                                                  |      | 8                  | Lila             | 20   |
| Ház | Külső<br>árnyékolás | Ház      | Külső<br>árnyékolás | Ház  | Ház                                              | Ház  | Ház                | Külső árnyékolás | Ház  |

9 lábú csatlakozó használatakor:

| TNC |                     | Összekötő | ő kábel 355 484-)   | x   | Adapter<br>363 987-02<br>Összekötő kábel 366 964-> |     | x    |                  |      |
|-----|---------------------|-----------|---------------------|-----|----------------------------------------------------|-----|------|------------------|------|
| Ара | Hozzárendelés       | Anya      | Szín                | Ара | Anya                                               | Ара | Anya | Szín             | Anya |
| 1   | Nincs kiosztva      | 1         | Piros               | 1   | 1                                                  | 1   | 1    | Piros            | 1    |
| 2   | RXD                 | 2         | Sárga               | 2   | 2                                                  | 2   | 2    | Sárga            | 3    |
| 3   | TXD                 | 3         | Fehér               | 3   | 3                                                  | 3   | 3    | Fehér            | 2    |
| 4   | DTR                 | 4         | Barna               | 4   | 4                                                  | 4   | 4    | Barna            | 6    |
| 5   | Jel GND             | 5         | Fekete              | 5   | 5                                                  | 5   | 5    | Fekete           | 5    |
| 6   | DSR                 | 6         | Lila                | 6   | 6                                                  | 6   | 6    | Lila             | 4    |
| 7   | RTS                 | 7         | Szürke              | 7   | 7                                                  | 7   | 7    | Szürke           | 8    |
| 8   | CTR                 | 8         | Fehér/Zöld          | 8   | 8                                                  | 8   | 8    | Fehér/Zöld       | 7    |
| 9   | Nincs kiosztva      | 9         | Zöld                | 9   | 9                                                  | 9   | 9    | Zöld             | 9    |
| Ház | Külső<br>árnyékolás | Ház       | Külső<br>árnyékolás | Ház | Ház                                                | Ház | Ház  | Külső árnyékolás | Ház  |

1

#### Nem HEIDENHAIN készülékek

Egy nem HEIDENHAIN készülék csatlakozójának lábkiosztása jelentősen különbözhet a HEIDENHAIN készülékekétől.

Ez leginkább az egységtől és az adatátvitel típusától függ. Az alábbi táblázat a csatlakozó adapter lábkiosztását mutatja.

| Adapter 363 987-02 |     | Összekötő kábel 366 964-xx |                     |      |  |  |  |  |
|--------------------|-----|----------------------------|---------------------|------|--|--|--|--|
| Anya               | Ара | Anya                       | Szín                | Anya |  |  |  |  |
| 1                  | 1   | 1                          | Piros               | 1    |  |  |  |  |
| 2                  | 2   | 2                          | Sárga               | 3    |  |  |  |  |
| 3                  | 3   | 3                          | Fehér               | 2    |  |  |  |  |
| 4                  | 4   | 4                          | Barna               | 6    |  |  |  |  |
| 5                  | 5   | 5                          | Fekete              | 5    |  |  |  |  |
| 6                  | 6   | 6                          | Lila                | 4    |  |  |  |  |
| 7                  | 7   | 7                          | Szürke              | 8    |  |  |  |  |
| 8                  | 8   | 8                          | Fehér/Zöld          | 7    |  |  |  |  |
| 9                  | 9   | 9                          | Zöld                | 9    |  |  |  |  |
| Ház                | Ház | Ház                        | Külső<br>árnyékolás | Ház  |  |  |  |  |

#### Ethernet interfész RJ45 csatlakozó

Maximális kábelhossz:

Árnyékolatlan: 100 m

Árnyékolt: 400 m

| Láb | Jel  | Leírás       |
|-----|------|--------------|
| 1   | TX+  | Adatot küld  |
| 2   | TX–  | Adatot küld  |
| 3   | REC+ | Adatot fogad |
| 4   | Üres |              |
| 5   | Üres |              |
| 6   | REC- | Adatot fogad |
| 7   | Üres |              |
| 8   | Üres |              |

# 16.3 Műszaki információk

#### Szimbólumok jelentése

- Standard
- Tengely opció
- Szoftver opció 1s

| Felhasználói funkciók                |                                                                                                    |  |
|--------------------------------------|----------------------------------------------------------------------------------------------------|--|
| Rövid leírás                         | <ul> <li>Alapverzió: 3 tengely és pozíciószabályzott főorsó</li> <li>Első bővítő tengely a 4 tengelyhez és a pozíciószabályzott főorsóhoz</li> <li>Második bővítő tengely az 5 tengelyhez és a pozíciószabályzott főorsóhoz</li> </ul> |  |
| Programbevitel                       | HEIDENHAIN párbeszédes formátum                                                                                                    |  |
| Pozícióadatok                        | <ul> <li>Célpozíciók egyenesekben és ívekben derékszögű vagy polárkoordinátákkal</li> <li>Inkrementális vagy abszolút méretek</li> <li>Kijelzés és bevitel mm-ben vagy inch-ben</li> </ul>                                             |  |
| Szerszámkompenzáció                  | <ul> <li>Szerszámsugár a munkasíkban és szerszámhossz</li> <li>Sugárkorrekciós kontúr előre figyelés legfeljebb 99 mondatig (M120)</li> </ul>                                                                                          |  |
| Szerszámtáblázatok                   | Összetett szerszámtáblázatok a szerszámok valamennyi adatával                                                                                                    |  |
| Állandó forgácsolási<br>sebesség     | <ul> <li>A szerszámközéppont pályájának figyelembevételével</li> <li>A forgácsolóél figyelembevételével</li> </ul>                                                                                                    |  |
| Párhuzamos művelet                   | Programszerkesztés grafikus támogatással, miközben egy másik program fut                                                                                                    |  |
| Kontúrelemek                         | <ul> <li>Egyenes</li> <li>Letörés</li> <li>Körpálya</li> <li>Körközéppont</li> <li>Körsugár</li> <li>Érintőleges körív</li> <li>Sarok lekerekítés</li> </ul>                                                                           |  |
| Kontúr megközelítése és<br>elhagyása | <ul> <li>Egy egyenesen: érintőlegesen vagy merőlegesen</li> <li>Körív mentén</li> </ul>                                                                                                    |  |
| FK szabad kontúr<br>programozás      | FK szabad kontúr programozás HEIDENHAIN párbeszédes formátumban grafikus<br>támogatással, nem NC számára méretezett műhelyrajzokhoz                                                                                                    |  |
| Programszervezés                     | <ul> <li>Szubrutinok</li> <li>Programrész ismétlés</li> <li>Tetszőleges program mint szubrutin</li> </ul>                                                                                                    |  |

412

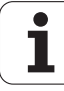

| Felhasználói funkciók                           |                                                                                                    |
|-------------------------------------------------|----------------------------------------------------------------------------------------------------|
| Fix ciklusok                                    | <ul> <li>Ciklusok fúráshoz, valamint hagyományos és merevszárú menetfúráshoz</li> <li>Négyszög- és körzsebek nagyolása</li> <li>Ciklusok mélyfúráshoz, dörzsárazáshoz, kiesztergáláshoz és süllyesztéshez</li> <li>Ciklusok külső és belső menetmaráshoz</li> <li>Négyszög- és körzsebek simítása</li> <li>Ciklusok sík és döntött felületek simításához</li> <li>Ciklusok egyenes és íves hornyok marásához</li> <li>Furatmintázatok egyenesen és körön</li> <li>Kontúrral párhuzamos kontúrzseb</li> <li>Átmenő kontúr</li> <li>OEM ciklusok (szerszámgépgyártó által kifejlesztett speciális ciklusok) is integrálhatók</li> </ul> |
| Koordináta-transzformáció                       | <ul> <li>Nullaponteltolás, forgatás, tükrözés</li> <li>Mérettényező (tengelyspecifikus)</li> <li>Munkasík döntése (szoftver opció)</li> </ul>                                                                                                    |
| <b>Q paraméterek</b><br>Programozás változókkal | <ul> <li>Matematikai függvények =, +, -, *, /, sin α, cos α, gyökvonás</li> <li>Logikai összehasonlítások (=, =/, &lt;, &gt;)</li> <li>Zárójeles számítások</li> <li>tan α, arc sin, arc cos, arc tan, a<sup>n</sup>, e<sup>n</sup>, ln, log, szám abszolútértéke, a π állandó, negáció, tizedespont előtti és utáni számjegyek levágása</li> <li>Funkciók kör meghatározásához</li> <li>Szövegparaméterek</li> </ul>                                                                                                    |
| Programozási segédletek                         | <ul> <li>Online számológép</li> <li>Aktuális hibaüzenetek teljes listája</li> <li>Környezetfüggő súgó funkciók a hibaüzenetekhez</li> <li>Grafikus támogatás ciklusok programozásához</li> <li>Megjegyzés sorok az NC programban</li> </ul>                                                                                                    |
| Pillanatnyi pozíció átvétele                    | Pillanatnyi pozíció átvétele közvetlenül az NC programba                                                                                                    |
| Program ellenőrző grafika<br>Kijelzési módok    | <ul> <li>◆Grafikus szimuláció programfuttatás előtt, akár egy másik program futása közben</li> <li>◆Felülnézet / kivetítés 3 síkban / 3D-s nézet</li> <li>◆Részlet nagyítása</li> </ul>                                                                                                    |
| Programozott grafika                            | Programozás módban a kontúrt alkotó NC mondatok rajza beírás közben folyamatosan<br>megjelenik a képernyőn (2D-s vonalas rajzként), akár egy másik program futása<br>közben                                                                                                    |
| <b>Grafikus programfutás</b><br>Kijelzési módok | Valós idejű grafikus szimuláció felülnézetben / 3 síkba történő kivetítéskor / 3-D -s<br>nézetben                                                                                                    |
| Megmunkálási idő                                | <ul> <li>Megmunkálási idő kiszámítása Programteszt üzemmódban</li> <li>Az aktuális megmunkálási idő kijelzése Programfutás üzemmódokban</li> </ul>                                                                                                    |
| Visszaállás a kontúrra                          | <ul> <li>Közbenső mondattól történő indítás, a szerszám visszaállítása a kiszámított<br/>célpozícióba, a megmunkálás folytatása</li> <li>Program megszakítása, kontúr elhagyása és visszaállás a kontúrra</li> </ul>                                                                                                    |

| Feinasznalol funkciók                                           |                                                                                                    |  |
|-----------------------------------------------------------------|----------------------------------------------------------------------------------------------------|--|
| Nullaponttáblázatok                                             | Többszörös nullaponttáblázatok, munkadarabra vonatkozó nullapontok tárolására                                                                                                    |  |
| Tapintóciklusok                                                 | <ul> <li>Tapintó kalibrálása</li> <li>A munkadarab hibás beállításának kézi vagy automatikus korrekciója</li> <li>Kézi vagy automatikus nullapontfelvétel</li> <li>Munkadarab automatikus bemérése</li> <li>Ciklusok az automatikus szerszámméréshez</li> </ul>                                                                                    |  |
| Specifikáció                                                    |                                                                                                    |  |
| Komponensek                                                     | Fő számítóhép TNC billentyűzettel és integrált 15,1"-os színes TFT kijelzővel,<br>funkciógombokkal                                                                                                    |  |
| Program memória                                                 | 300 MB (kompakt flash memóriakártya CFR)                                                                                                    |  |
| Felbontás és kijelzési lépések                                  | <ul> <li>Akár 0,1 μm a lineáris tengelyeken</li> <li>Akár 0.01 μm a lineáris tengelyeken</li> <li>Akár 0,0001° a forgó tengelyeken</li> <li>0,000 01°-tól a szögtengelyeken</li> </ul>                                                                                                    |  |
| Beviteli tartomány                                              | ■ Maximum 999 999 999 mm vagy 999 999 999°                                                                                                    |  |
| Interpoláció                                                    | <ul> <li>Egyenes 4 tengelyen</li> <li>Kör 2 tengelyen</li> <li>Kör 3 tengelyen döntött munkasíkkal (szoftver opció 1)</li> <li>Csavarvonal: körpályák és egyenes pályák szuperponálása</li> </ul>                                                                                                    |  |
| Mondatfeldolgozási idő<br>3D-s egyenes sugárkorrekció<br>nélkül | <ul> <li>6 ms (3D-s egyenes sugárkorrekció nélkül)</li> <li>1,5 ms (szoftver opció 2)</li> </ul>                                                                                                    |  |
| Szabályzott tengelyvezérlés                                     | <ul> <li>Pozíciószabályozás felbontása: A jeladó jelperiódusának 1024-ed része</li> <li>Pozíciószabályozás ciklusideje: 3 ms</li> <li>Sebességszabályozás ciklusideje: 600 µs</li> </ul>                                                                                                    |  |
| Mozgástartomány                                                 | Maximum 100 m (3937 inch)                                                                                                    |  |
| Orsófordulatszám                                                | Maximum 100 000 fordulat (analóg sebességjel)                                                                                                    |  |
| Hibakompenzáció                                                 | <ul> <li>Lineáris és nemlineáris tengelyhiba, játék, visszafordulási csúcs körmozgásoknál,<br/>hőtágulás</li> <li>Tapadási-csúszási súrlódás</li> </ul>                                                                                                    |  |
| Adatinterfészek                                                 | <ul> <li>Egy darab RS-232-C /V.24 max. 115 kilobit</li> <li>LSV-2 protokollos kiterjesztett adatinterfész a TNC távműködtetéséhez a HEIDENHAIN TNCremo szoftverével az adatinterfészén keresztül</li> <li>Ethernet interfész 100BaseT Körülbelül 2-5 megabaud (a fájl típusától és a hálózat terhelésétől függően)</li> <li>2 x USB 1.1</li> </ul> |  |

| Specifikáció             |                                                                                           |
|--------------------------|-------------------------------------------------------------------------------------------|
| Környezeti hőmérséklet   | ■ Működés: 0 °C-tól +45 °C-ig                                                             |
|                          | ■ Tárolás: -30 °C-tól +70 °C-ig                                                           |
| Tartozékok               |                                                                                           |
| Elektronikus kézikerekek | Egy HR 410 hordozható kézikerék, vagy                                                     |
|                          | Egy HR 130 előlapra épített kézikerék, vagy                                               |
|                          | Legfeljebb három HR 150 előlapra épített kézikerék, HRA 110 kézikerék adapteren keresztül |
| Tapintók                 | TS 220: 3D-s kapcsoló tapintó kábeles összeköttetéssel, vagy                              |
|                          | TS 440: 3D-s kapcsoló tapintó infravörös adatátvitellel                                   |
|                          | TS 444: Akkumulátor nélküli 3D-s kapcsoló tapintó infravörös adatátvitellel               |

| 1. szoftver opció (opció azonosító #08) |                                                                                                    |  |
|-----------------------------------------|----------------------------------------------------------------------------------------------------|--|
| Körasztalos megmunkálások               | <ul> <li>Hengerpaláston lévő kontúr programozása mint két síktengelyé</li> <li>Előtolás mm/perc-ben</li> </ul> |  |
| Koordináta-transzformáció               | ♦ A munkasík döntése                                                                                           |  |
| Interpoláció                            | Kör 3 tengely mentén, döntött munkasíkkal                                                                      |  |

**TS 640:** 3D-s kapcsoló tapintó infravörös adatátvitellel

TT 140: 3D-s kapcsoló tapintó szerszámméréséhez

TS 740: Nagy pontosságú 3D-s kapcsoló tapintó infravörös adatátvitellel

| 2. szoftver opció (opció azonosító #09) |                                                                                                    |  |
|-----------------------------------------|----------------------------------------------------------------------------------------------------|--|
| 3D-s megmunkálás                        | <ul> <li>Mozgásvezérlés nagyon kis rángatással (HSC szűrő)</li> <li>3D-s szerszámkorrekció a felületi normál-vektorokkal (csak iTNC 530)</li> <li>Kontúrra merőleges szerszámirány megtartása</li> <li>Szerszámsugár korrekció a szerszám irányára merőlegesen</li> </ul> |  |
| Interpoláció                            | Egyenes 5 tengelyen (egyedi export engedéllyel)                                                                                                    |  |
| Mondatfeldolgozási idő                  | ♦ 1.5 ms                                                                                                    |  |

| Tapintófunkciók (opció azonosító #17)                               |                                                                                      |
|---------------------------------------------------------------------|--------------------------------------------------------------------------------------|
| Tapintóciklusok         Hibás beállítás korrekciója kézi üzemmódban |                                                                                      |
|                                                                     | <ul> <li>Hibás beállítás korrekciója automata üzemmódban (cuklus 400-405)</li> </ul> |
|                                                                     | Dátum beállítás kézi üzemmódban                                                      |
|                                                                     | <ul> <li>Dátum beállítás automata üzemmódban (ciklus 410 – -419)</li> </ul>          |
|                                                                     | Automatikus munkadarab mérés (ciklus 420 – 427, 430, 431, 0, 1)                      |
|                                                                     | <ul> <li>Automatikus szerszámmérés (ciklus 480 – 483)</li> </ul>                     |

HEIDENHAIN DNC (opció azonosító #18)

◆Kommunikáció külső PC alkalmazásokkal COM komponensen keresztül

| További programozási lehetőségek (opció azonosító #19) |                                                                                                    |  |
|--------------------------------------------------------|----------------------------------------------------------------------------------------------------|--|
| FK szabad kontúr<br>programozás                        | <ul> <li>Programozás HEIDENHAIN párbeszédes formátumban grafikus támogatással, nem<br/>NC számára méretezett műhelyrajzokhoz</li> </ul> |  |
| Fix ciklusok                                           | <ul> <li>Mélyfúrás, dörzsárazás, kiesztergálás, süllyesztés, központozás (Ciklusok201-205,<br/>208, 240)</li> </ul>                     |  |
|                                                        | <ul> <li>Belső és külső menetek marása (Ciklusok 262-265, 267)</li> </ul>                                                               |  |
|                                                        | <ul> <li>Négyszög és körzsebek valamint csapok simítása (Ciklusok 212-215, 251-257)</li> </ul>                                          |  |
|                                                        | <ul> <li>Vízszintes és ferde felületek simítása (Ciklusok 230-232)</li> </ul>                                                           |  |
|                                                        | Egyenes és íves hornyok (Ciklusok 210, 211, 253, 254)                                                                                   |  |
|                                                        | Egyenes és íves furatmintázatok (Cikusok 220, 221)                                                                                      |  |
|                                                        | <ul> <li>Átmenő kontúr, kontúrzseb – kontúrral párhuzamos megmunkálással is (Cikusok 20-<br/>25)</li> </ul>                             |  |
|                                                        | OEM ciklusok (szerszámgépgyártó által kifejlesztett speciális ciklusok) integrálhatók                                                   |  |
|                                                        |                                                                                                    |  |
| További grafikus lehetőségek                           | (opció azonosító #20)                                                                                                    |  |
| Program ellenörző grafika,                             | ◆ Felülnézet                                                                                                    |  |
| piogramitatas granka                                   | Kivetites harom sikban                                                                                                    |  |

3D-s nézet

| 3. szoftver opció (opció azonosító #21) |                                                                                                    |
|-----------------------------------------|----------------------------------------------------------------------------------------------------|
| Szerszámkompenzáció                     | M120: Sugárkorrekciós kontúrkövetés előre figyelése legfeljebb 99 mondaton keresztül<br>(look-ahead) |
| 3D-s megmunkálás                        | M118: Kézikerekes pozicionálás szuperponálása programfutás közben                                    |

#### Palettakezelő (opció azonosító #22)

Palettaszerkesztő

| Kijelzési lépés (opció azonosító #23) |                                                                |  |
|---------------------------------------|----------------------------------------------------------------|--|
| Felbontás és kijelzési lépések        | ◆Lineáris tengelyekre 0,01 μm-ig<br>◆Szögtengelyek 0,00001°-ig |  |

| Dupla sebesség (opció azonsító #49) |                                                                                                    |  |
|-------------------------------------|----------------------------------------------------------------------------------------------------|--|
| *                                   | Double-speed szabályozás használatos elsődlegesen a nagy fordulatszámú orsóknál, valamint lineáris és nyomatékmotorokhoz |  |

| TNC funkciók beviteli formátuma és mértékegysége              |                                                                                                    |  |
|---------------------------------------------------------------|----------------------------------------------------------------------------------------------------|--|
| Pozíciók, koordináták, körsugarak,<br>letöréshosszak          | –99 999,9999 és +99 999,9999 között<br>(5,4: tizedeshelyek a tizedesvessző előtt és után) [mm]              |  |
| Szerszámszámok                                                | 0 és 32 767.9 (5.1) között                                                                                  |  |
| Szerszámnevek                                                 | 16 karakter, idézőjelek között, a TOOL CALL paranccsal. Engedélyezett különleges karakterek: #, \$, %, &, - |  |
| Delta értékek a szerszámkorrekcióhoz                          | –99,9999 és +99,9999 (2,4) [mm] között                                                                      |  |
| Orsófordulatszámok                                            | 0 és 99 999,999 (5,3) [ford./perc] között                                                                   |  |
| Előtolások                                                    | 0 és 99 999,999 (5,3) [mm/perc] vagy [mm/fog] vagy [mm/fordulat] között                                     |  |
| Várakozási idő a Ciklus 9-ben                                 | 0 és 3600,000 (4,3) [s] között                                                                              |  |
| Menetemelkedés a különböző ciklusokban                        | –99,9999 és +99,9999 (2,4) [mm] között                                                                      |  |
| Orsó tájolásának szöge                                        | 0 és 360.0000 (3.4) [°] között                                                                              |  |
| Szög polárkoordinátákhoz, forgatáshoz,<br>munkasík döntéséhez | -360.0000 és +360.0000 (3.4) [°] között                                                                     |  |
| Polárszög koordináták csavarvonalas<br>interpolációhoz (CP)   | -5 400,0000 és 5 400,0000 (4,4) [°] között                                                                  |  |
| Nullapont számok a Ciklus 7-ben                               | 0 és 2999 (4.0) között                                                                                      |  |
| Ciklus 11 és 26 mérettényezője                                | 0,000 001 és 99,999 999 (2,6) között                                                                        |  |
| M mellékfunkciók                                              | 0 és 999 (3.0) között                                                                                       |  |
| Q paraméter számok                                            | 0 és 1999 (4.0) között                                                                                      |  |
| Q paraméter értékek                                           | -99 999,9999 és +99 999,9999 (5,4) között                                                                   |  |
| N és T felületi normálvektorok 3-D -s<br>korrekcióval         | -9.99999999 és +9.99999999 (1.8) között                                                                     |  |
| Címkék (LBL) a programugrásokhoz                              | 0 és 999 (3.0) között                                                                                       |  |
| Címkék (LBL) a programugrásokhoz                              | Tetszőleges szöveg idézőjelben ("")                                                                         |  |
| Programrész ismétlések száma REP                              | 1 és 65 534 (5.0) között                                                                                    |  |
| Hibaszám az FN14 Q paraméteres funkciónál                     | 0 és 1099 (4.0) között                                                                                      |  |

# 16.4 Memóriaelem cseréje

Egy memóriaelem látja el árammal a TNC-t, amely megakadályozza, hogy a RAM-ban tárolt adatok elvesszenek a TNC kikapcsolásakor.

Ha a TNC képernyőjén megjelenik A memóriaelemet cserélni kell hibaüzenet, akkor az elemet ki kell cserélni:

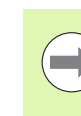

Mentse el az adatokat, mielőtt kicserélné az elemet!

Az elemcserét a TNC kikapcsolásával kell kezdeni!

Az elemcserét csak képzett szervizszakember végezheti.

Elem típusa: 1 lítium elem, típusa: CR 2450N (Renata) ID 351 878-01

- 1 A memóriaelem MC 6110 főtábláján van
- 2 Távolítsa el az MC 6110 öt csavarját a burkolatról.
- 3 Távolítsa el a burkolatot
- 4 A memóriaelem a PCB szélén van
- 5 Cserélje ki az elemet. A csatlakozó az új elemet csak a megfelelő irányban beszerelve fogadja el.

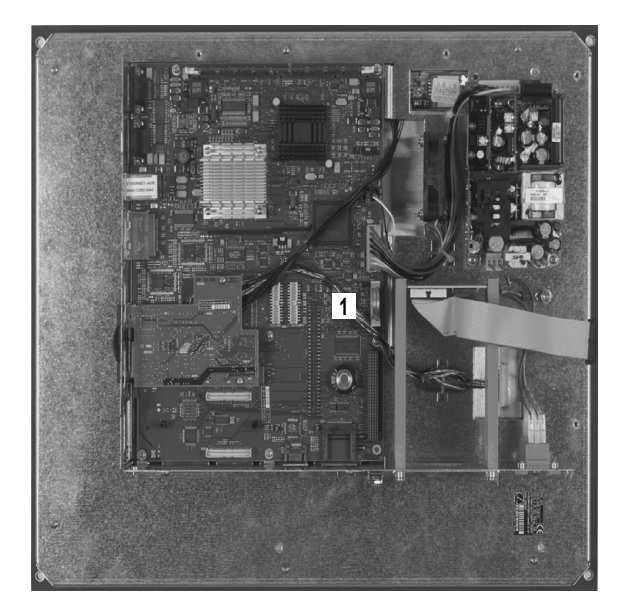

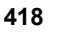

#### Symbole

3D-s kompenzáció Perifériás marás ... 312
3D-s nézet ... 361
3D-s tapintórendszer Kalibrálás Kapcsolás ... 334

#### Α

A bitsebesség beállítása ... 386. 387 A munkasík döntése ... 285, 346 A programok felépítése, tagolása ... 113 A tapintott értékek írása a preset táblázatba ... 333 A tapintott értékek írása nullaponttáblázatokba ... 332 Adatátviteli sebesség ... 386. 387 Adatátviteli szoftver ... 389 Adatbiztonság ... 110 Adatinterfész beállítás ... 386 Lábkiosztás ... 410 Alapelforgatás Mérés Kézi üzemmódban ... 337 Alapismeretek ... 74 Alkatrészcsaládok ... 199 Állandó Q paraméterek, meghatározás ... 198 Állapotkijelzés ... 63 Általános tudnivalók ... 63 Kiegészítő ... 65 Alprogram ... 181 Automata szerszámbemérés ... 136 Automatikus programindítás ... 377

#### В

Bekapcsolás ... 314 Betanulás ... 83, 159 Biztonsági adatmentés ... 91 Bővítő tengelyek ... 75

#### С

Csavarvonal ... 175 Csavarvonalas interpoláció ... 175

#### D

Döntött tengelyű megmunkálás az elfordított síkban ... 306

#### Е

Egyenes ... 159, 172 Egymásbaágyazás ... 185 Elérési útvonal ... 92 Ellipszis ... 252 Előretekintés ... 270 Előtolás ... 320 forgótengelyeken, M116 ... 307 Módosítás ... 321 Előtolás milliméter/fordulatban megadva M136 ... 269 Előtolási ténvező fogásvételi mozgásoknál M103 ... 268 Ethernet interfész Bevezetés ... 391 Hálózati meghajtók csatlakoztatása és leválasztása ... 106 Kapcsolódási lehetőségek ... 391

#### F

Fáil Létrehozás ... 97 Fájl állapota ... 94 Fájlkezelés ... 92 Fáil Létrehozás ... 97 Fáil átnevezése ... 102 Fájl kiválasztása ... 95 Fáil másolása ... 98 Fáil neve ... 91 Fáil típusa ... 90 Fájl törlése ... 99 Fáil védelme ... 103 Fáil, átnevezés... ... 102 Fájlok kijelölése ... 101 Funkciók áttekintése ... 93 Hívás ... 94 Könyvtárak ... 92 Létrehozás ... 97 Másolás ... 98 Külső adatátvitel ... 104 FCL ... 384 FCL funkció ... 9 Feilettségi szint ... 9 Felhasználói paraméterek Általános tudnivalók 3D-s tapintókhoz ... 404 Gépspecifikus ... 402

#### F

Felülnézet ... 359
FN14: HIBA: Hibaüzenetek megjelenítése ... 208
FN19: PLC: Adatátvitel a PLC-be ... 221
Főorsó fordulatszáma, megadás ... 143
Főorsó-fordulatszám, módosítás ... ... 321
Forgótengely Kijelzés csökkentése M94 ... 309 Pályaoptimalizáció: M126 ... 308
Forgótengelyek ... 310
Formátumok ... 417
Főtengelyek ... 75

#### G

Gépi paraméterek 3D-s tapintókhoz ... 404 Gömb ... 256 Grafika Megjelenítési módok ... 359 Programozás közben ... 116 Részlet nagyítása ... 117 Részlet nagyítása ... 362 Grafikus szimuláció ... 363 Gyorsjárat ... 130

#### Н

Hálózati kapcsolat ... 106 Helytáblázat ... 140 Henger ... 254 Hibaüzenetek ... 118 Segítség ... 118

#### I

Indexelt szerszámok ... 138 iTNC 530 ... 56

# ndex

Κ Képernyő ... 57 Képernyőfelosztás ... 58 Keresés funkció ... 88 Kezelőpult ... 59 Kézikerekes pozicionálás szuperponálása M118 ... 272 Kikapcsolás ... 316 Kivetítés három síkban ... 360 Kódszámok ... 385 Kontúr elhagyása ... 154 Kontúr megközelítése ... 154 Könyvtár ... 92, 97 Létrehozás ... 97 Másolás ... 98 Törlés ... 100 Körközéppont ... 162 Környezetfüggő súgó ... 123 Körpálya ... 163, 164, 166, 173, 174 Közbenső mondattól történő indítás ... 374 Áramkimaradás után ... 374 Külső adatátvitel iTNC 530 ... 104

#### L

Lábkiosztás az adatinterfészekhez ... 410 Letörés ... 160 Lokális Q paraméterek, meghatározás ... 198

#### Μ

M funkciók Lásd "Mellékfunkciók" M91, M92 ... 262 Másodlagos tengelyek ... 75 Megjegyzések, hozzáfűzés ... 111 Megmunkálási idő, mérve a..... 364 Mellékfunkciók Bevitel ... 260 Főorsóhoz és hűtéshez ... 261 forgótengelyekhez ... 307 Koordináták megadásához ... 262 Pályaviselkedéshez ... 265 Programfuttatáshoz ... 261 Memóriaelem cseréje ... 418 Merevlemez ... 90 Mértékegység, kiválasztás ... 80

#### Μ

MOD funkció Áttekintés ... 383 Kilépés ... 382 Kiválasztás ... 382 Mondat Beszúrás, szerkesztés ... 85 Törlés ... 85 Mondatok Működési idők ... 399 Munkadarab ferde felfogásának kompenzálása Egy egyenes két pontjának mérésével ... 337 Munkadarab mérése ... 342 Munkadarab-pozíciók Abszolút ... 77 Inkrementális ... 77 Munkasík döntése Kézzel ... 346 Munkatér figyelése ... 365, 368

#### Ν

NC hibaüzenetek ... 118 Normálvektor ... 295 Nullapont kezelés ... 324 Nullapont rendszer ... 75 Nullapont, felvétel ... ... 78 Nullapontfelvétel ... 322 3D-s tapintó nélkül ... 322 Nullapontfelvétel, kézi Bármely tengelyen ... 339 Körközéppont mint nullapont ... 341 Sarok mint nullapont ... 340 Nullaponttáblázat A tapintott értékek megerősítése ... 332 Nyers munkadarab, meghatározni egy ... ... 80 Nyitott kontúrsarkok M98 ... 267

#### 0

Opció szám ... 384

#### Ρ

Pályafunkciók Alapismeretek ... 150 Előpozicionálás ... 153 Kör és körív ... 152 Pályakontúrok Derékszögű koordináták Áttekintés ... 158 CR körpálya adott sugárral ... 164 Egyenes ... 159 Érintő körív ... 166 Körpálya a körközéppont CCkörül ... 163 Polárkoordináták Áttekintés ... 171 CP körpálya a CC pólus körül ... 173 Eqvenes ... 172 Érintő körív ... 174 Paraméteres programozás: Lásd Q paraméteres programozás Párbeszéd ... 82 Párbeszédes programozás ... 82 Pillanatnyi pozíció átvétele ... 83 PLANE funkció ... 285 Automatikus pozicionálás ... 302 Döntött tengelyű megmunkálás ... 306 Meghatározás Eulerszögekkel ... 293 Meghatározás inkrementálisan ... 299 Meghatározás pontokból ... 297 Meghatározás tengelyszöggel ... 300 Meghatározás térszögekkel ... 289 Meghatározás vektorral ... 295 Meghatározás vetítési szögekkel ... 291 Pozicionálási viselkedés ... 302 Választás a lehetőségek közül ... 304 Visszaállítás ... 288 Polárkoordináták Alapismeretek ... 76 Programozás ... 171

#### Ρ

Pozicionálás Döntött munkasíkkal ... 264 kézi értékbeadással (MDI) ... 352 Preset táblázat ... 324 A tapintott értékek megerősítése ... 333 Program Felépítés ... 79, 113 Szerkesztés ... 84 Új nyitása ... 80 Program alapértelmezések ... 279 Program neve:Lásd Fájlkezelés, Fájl neve Programfutás Áttekintés ... 369 Feltételes mondatkihagyás ... 378 Folytatás megszakítás után ... 373 Közbenső mondattól történő indítás ... 374 Megszakítás ... 371 Végrehajtás ... 370 Programhívás Tetszőleges program mint szubrutin ... 183 Programkezelés: lásd a Fájlkezelést Programrész ismétlés ... 182 Programrészek másolása ... 87 Programrészek, másolás ... 87 Programteszt Áttekintés ... 366 Végrehajtás ... 368

#### Q

Q paraméterek Adatátvitel a PLC-be ... 221 Állandó QR paraméterek ... 196 Ellenőrzés ... 206 Előre meghatározott ... 246 Lokális QL paraméterek ... 196 Q paraméteres programozás ... 196, 237 Aritmetikai alapműveletek (hozzárendelés, összeadás, kivonás, szorzás, osztás, négyzetgyökvonás) ... 200 Feltételes döntések ... 205 Megjegyzések a programozáshoz ... 197, 239, 240, 241. 243. 245 További funkciók ... 207 Trigonometrikus függvények ... 203

#### R

Referenciapontok, áthaladás ... 314

#### S

Sarok lekerekítés ... 161 Segítség hibaüzeneteknél ... 118 SPEC FCT ... 278 Speciális funkciók ... 278 Specifikáció ... 412 SQL parancsok ... 222 Sugárkorrekció ... 145 Bevitel ... 147 Külső sarkok, belső sarkok ... 148 Súgófájlok, letöltés ... 128 Súgórendszer ... 123 Szakítsa meg a megmunkálást ... 371 Számológép ... 114 Szerszám kompenzáció Szerszám korrekció Hossz ... 144 Sugár ... 145 Szerszám neve ... 132 Szerszám száma ... 132 Szerszámadatok Bevitel a táblázatba ... 134 Bevitelük a programba ... 133 Delta értékek ... 133 Indexelés ... 138 Meghívás ... 143 Szerszámbemérés ... 136 Szerszámhossz ... 132 Szerszámmozgások programozása ... 82 Szerszámsugár ... 132 Szerszámtáblázat Beviteli lehetőségek ... 134 Szerkesztés, kilépés ... 137 Szerkesztő funkciók ... 138 Szoftverszám ... 384 Szövegek kicserélése ... 89 Szövegparaméterek ... 237 Szövegváltozók ... 237

#### Т

Táblázat elérése ... 222 Tapintó funkciók, használatuk mechanikus tapintóval vagy mérőórával ... 345 Tapintóciklusok Kézi üzemmód ... 330 Lásd: Felhasználói kézikönvv tapintóciklusokhoz Tapintórendszer felügyelet ... 274 Tartozékok ... 71 Telies kör ... 163 Tengelyek, mozgatás a ... ... 317 A tengelyiránygombokkal ... 317 Elektronikus kézikerékkel ... 319 Léptetési értékkel ... 318 TNCguide ... 123 TNCremo ... 389 TNCremoNT ... 389 Trigonometria ... 203 Trigonometrikus függvények ... 203

#### U

USB eszköz, csatlakoztatás/ eltávolítás ... 107 Üzemmódok ... 60

#### V

Verziószámok ... 385 Visszaállás a kontúrra ... 376 Visszahúzás a kontúrról ... 273

#### Ζ

Zárójeles számítások ... 233

Index

# Összefoglaló táblázatok

#### Fix ciklusok

| Ciklus-<br>szám | Ciklus kijelölése          | DEF-<br>aktív | CALL-<br>aktív |
|-----------------|----------------------------|---------------|----------------|
| 7               | Nullaponteltolás           |               |                |
| 8               | Tükrözés                   |               |                |
| 9               | Várakozási idő             |               |                |
| 10              | Forgatás                   |               |                |
| 11              | Mérettényező               |               |                |
| 12              | Programhívás               |               |                |
| 13              | Orientált főorsó stop      |               |                |
| 14              | Kontúr meghatározás        |               |                |
| 19              | A munkasík döntése         |               |                |
| 20              | Kontúradatok SL II         |               |                |
| 21              | Előfúrás SL II             |               |                |
| 22              | Kinagyolás SL II           |               |                |
| 23              | Fenéksimítás SL II         |               |                |
| 24              | Oldalsimítás SL II         |               |                |
| 25              | Átmenő kontúr              |               |                |
| 26              | Tengelyspecifikus nagyítás |               |                |
| 27              | Hengerpalást               |               |                |
| 28              | Hengerpalást horony        |               |                |
| 29              | Hengerpalást gerinc        |               |                |
| 32              | Tűrés                      |               |                |
| 200             | Fúrás                      |               |                |
| 201             | Dörzsárazás                |               | -              |
| 202             | Kiesztergálás              |               |                |
| 203             | Univerzális fúrás          |               | -              |
| 204             | Hátrafelé süllyesztés      |               | -              |
| 205             | Univerzális mélyfúrás      |               | -              |
|                 |                            |               |                |

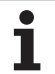

| Ciklus-<br>szám | Ciklus kijelölése                     | DEF-<br>aktív | CALL-<br>aktív |
|-----------------|---------------------------------------|---------------|----------------|
| 206             | Menetfúrás kiegyenlítő tokmánnyal, új |               |                |
| 207             | Merevszárú menetfúrás, új             |               |                |
| 208             | Furatmarás                            |               |                |
| 209             | Menetfúrás forgácstöréssel            |               |                |
| 220             | Furatkör                              |               |                |
| 221             | Furatsor                              |               |                |
| 230             | Léptető marás                         |               |                |
| 231             | Szabályos felület                     |               |                |
| 232             | Homlokmarás                           |               |                |
| 240             | Központozás                           |               |                |
| 241             | Egyélű mélyfúrás                      |               |                |
| 247             | Nullapontfelvétel                     |               |                |
| 251             | Négyszögzseb (teljes megmunkálás)     |               |                |
| 252             | Körzseb (teljes megmunkálás)          |               |                |
| 253             | Ékhoronymarás                         |               |                |
| 254             | Íves horony                           |               |                |
| 256             | Négyszögcsap (teljes megmunkálás)     |               |                |
| 257             | Körcsap (teljes megmunkálás)          |               |                |
| 262             | Menetmarás                            |               |                |
| 263             | Menetmarás/süllyesztés                |               |                |
| 264             | Telibefúrás                           |               |                |
| 265             | Csavarvonalas telibefúrás             |               |                |
| 267             | Külső menetmarás                      |               |                |

#### Mellékfunkciók

| м                   | Funkció                                                                                                    | Érvényességi<br>határmondatok | Első<br>mondat | Utolsó<br>mondat | Oldal                                    |
|---------------------|----------------------------------------------------------------------------------------------------|-------------------------------|----------------|------------------|------------------------------------------|
| M0                  | Program stop/Főorsó STOP/Hűtés KI                                                                                 |                               |                |                  | Oldal 261                                |
| M1                  | Opcionális program STOP/Főorsó STOP/Hűtés KI                                                                      |                               |                |                  | Oldal 379                                |
| M2                  | Program stop/Főorsó STOP/Hűtés KI/Állapotkijelző törlése (gépi paramétertől függ)/Ugrás az 1. mondathoz           |                               |                |                  | Oldal 261                                |
| <b>M3</b><br>M4     | Főorsó BE az órajárás szerint<br>Főorsó BE órajárással ellentétesen                                               |                               |                |                  | Oldal 261                                |
| M6                  | Szerszámcsere/Programfutás álli (géni paramétertől függ)/Eőors                                                    | ó STOP                        |                | -                | Oldal 261                                |
|                     |                                                                                                    |                               | _              | _                |                                          |
| M9                  | Hutes BE<br>Hűtés KI                                                                                              |                               |                |                  | Uldal 261                                |
| <b>M13</b><br>M14   | Főorsó BE órajárás szerint/Hűtővíz BE<br>Főorsó BE órajárással ellentétesen/Hűtővíz BE                            |                               |                |                  | Oldal 261                                |
| M30                 | Mint az M2 funkció                                                                                                |                               |                |                  | Oldal 261                                |
| M89                 | Üres mellékfunkció <b>vagy</b><br>Ciklushívás, modális érvényesség (gépi paramétertől függ)                       |                               | -              | -                | Felhasználói<br>kézikönyv<br>ciklusokhoz |
| M91                 | A pozicionáló mondatban: A koordináták a gépi nullapontra vona                                                    | tkoznak                       |                |                  | Oldal 262                                |
| M92                 | A pozicionáló mondatban: A koordináták a szerszámgépgyártó á pozícióra, pl. a szerszámcsere-pozícióra vonatkoznak | ltal meghatározott            |                |                  | Oldal 262                                |
| M94                 | A forgó tengely kijelzett értékének 360° alá csökkentése                                                          |                               |                |                  | Oldal 309                                |
| M97                 | Kis kontúrlépcsők megmunkálása                                                                                    |                               |                |                  | Oldal 265                                |
| M98                 | Nyitott kontúrok teljes megmunkálása                                                                              |                               |                |                  | Oldal 267                                |
| M99                 | Mondatonkénti ciklushívás                                                                                         |                               |                |                  | Felhasználói<br>kézikönyv<br>ciklusokhoz |
| M109                | Állandó kontúrsebesség a szerszám forgácsolóélénél<br>(előtolás növelése és csökkentése)                          |                               |                |                  | Oldal 269                                |
| M110                | Állandó kontúrsebesség a szerszám forgácsolóélénél                                                                |                               |                |                  |                                          |
| M111                | M109/M110 újraindítása                                                                                            |                               |                |                  |                                          |
| <b>M116</b><br>M117 | Forgó tengelyek előtolása mm/perc-ben<br>M116 újraindítása                                                        |                               | -              |                  | Oldal 307                                |
| M118                | Kézikerekes pozicionálás szuperponálása programfutás közben                                                       |                               |                |                  | Oldal 272                                |
| M120                | Sugárkorrigált kontúr előkalkulációja (ELŐRETEKINTÉS)                                                             |                               |                |                  | Oldal 270                                |

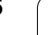

| м                   | Funkció                                                                            | Érvényességi<br>határmondatok | Első<br>mondat | Utolsó<br>mondat | Oldal     |
|---------------------|------------------------------------------------------------------------------------|-------------------------------|----------------|------------------|-----------|
| <b>M126</b><br>M127 | Forgótengelyek pályaoptimalizációja<br>M126 Újraindítása                           |                               |                |                  | Oldal 308 |
| <b>M128</b><br>M129 | Döntött tengely pozícionálásakor a szerszámcsúcs pozícióban t<br>M128 Újraindítása | artása (TCPM)                 | -              |                  | Oldal 310 |
| M130                | Mozgatás nem döntött koordinátarendszerben döntött munkasíl                        | kal                           |                |                  | Oldal 264 |
| M140                | Visszahúzás a kontúrról a szerszámtengely irányában                                |                               |                |                  | Oldal 273 |
| M141                | Tapintórendszer felügyeletének elnyomása                                           |                               |                |                  | Oldal 274 |
| <b>M148</b><br>M149 | A szerszám automatikus visszahúzása a kontúrról NC stop ese<br>M148 újraindítása   | tén                           |                |                  | Oldal 275 |

# Összehasonlítás: A TNC 620 és az iTNC 530 funkciói

#### Összehasonlítás: Specifikáció

| Funkció                                                                          | TNC 620                                               | iTNC 530                                                                                 |
|----------------------------------------------------------------------------------|-------------------------------------------------------|------------------------------------------------------------------------------------------|
| Tengelyek                                                                        | maximum 6                                             | maximum 18                                                                               |
| Felbontás és kijelzési lépés:                                                    |                                                       |                                                                                          |
| Lineáris tengelyek                                                               | ■ 1 µm, 0.01 µm 23-as<br>opcióval                     | ■ 0.1 μm                                                                                 |
| ■ Forgótengelyek                                                                 | ■ 0.001°, 0.00001° 23-<br>as opcióval                 | ■ 0.0001°                                                                                |
| Pozíciószabályozás nagy-frekvenciájú főorsókhoz, és nyomaték/lineáris motorokhoz | 49-es opcióval                                        | CC 424 B-vel                                                                             |
| Kijelző                                                                          | 15,1 inch-es, színes,<br>sík-képernyős TFT<br>monitor | 15,1 inch-es, színes,<br>síkképernyős TFT<br>monitor (opció: 19 inch-<br>es TFT monitor) |
| Memória NC-hez, PLC programokhoz és rendszerfájlokhoz                            | CompactFlash memória<br>kártya                        | Merevlemez                                                                               |
| Program memória NC programokhoz                                                  | 300 MB                                                | 25 GB                                                                                    |
| Mondatfeldolgozási idő                                                           | 6 ms, 9-es opcióval:<br>1.5 ms                        | 3.6 ms (MC 420)<br>0.5 ms (MC 422 C)                                                     |
| HeROS operációs rendszer                                                         | IGEN                                                  | IGEN                                                                                     |
| Windows XP operációs rendszer                                                    | NEM                                                   | Opció                                                                                    |
| Interpoláció:                                                                    |                                                       |                                                                                          |
| Egyenes                                                                          | 5 tengely (9-es opció)                                | 5 tengely                                                                                |
| Kör                                                                              | 3 tengely (9-es opció)                                | 3 tengely                                                                                |
| Csavarvonal                                                                      | ■ IGEN                                                | ■ IGEN                                                                                   |
| Spline                                                                           | ■ NEM                                                 | Igen, MC 420-as<br>opcióval                                                              |
| Hardver                                                                          | Kompakt vezérlő                                       | Modulárisan az<br>elektromos szekrényben                                                 |

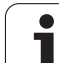

# Összehasonlítás: A TNC 620 és az iTNC 530 funkciói

#### Összehasonlítás: Adatinterfészek

| Funkció                       | TNC 620 | iTNC 530 |
|-------------------------------|---------|----------|
| 100BaseT gyors Ethernet       | Х       | Х        |
| RS-232-C/V.24 soros interfész | Х       | Х        |
| RS-422/V.11 soros interfész   | -       | Х        |
| USB interfész (USB 1.1)       | Х       | Х        |

#### Összehasonlítás: Tartozékok

| Funkció                     | TNC 620          | iTNC 530 |
|-----------------------------|------------------|----------|
| Gép kezelőpult              |                  |          |
| MB 420                      | -                | ×        |
| ■ MB 620 (HSCI)             | ■ X              | ■ X      |
| Elektronikus kézikerekek    |                  |          |
| ■ HR 410                    | ■ X              | ■ X      |
| ■ HR 420                    |                  | X        |
| HR 520/530/550              |                  | X        |
| ■ HR 130                    | ■ X              | X        |
| HR 150 HRA 110-en keresztül | ■ X              | ■ X      |
| Tapintók                    |                  |          |
| TS 220                      | X, 17-es opció   | ■ X      |
| TS 440                      | ■ X, 17-es opció | X        |
| ■ TS 444                    | ■ X, 17-es opció | X        |
| ■ TS 449 / TT 449           |                  | X        |
| TS 640                      | X, 17-es opció   | X        |
| TS 740                      | X, 17-es opció   | X        |
| TT 130 / TT 140             | ■ X, 17-es opció | ■ X      |
| Ipari PC IPC 61xx           | -                | X        |

#### Összehasonlítás: PC szoftver

| Funkció                                                                                                    | TNC 620                         | iTNC 530     |
|----------------------------------------------------------------------------------------------------|---------------------------------|--------------|
| Programozó állomás szoftver                                                                                                    | Elérhető                        | Elérhető     |
| <b>TNCremoNT TNCbackup</b> -pal adatátvitelhez, biztonsági adatmentéshez                                                              | Elérhető                        | Elérhető     |
| <b>TNCremoPlus</b> adatátviteli szoftver,<br>"live" képernyővel                                                                       | Elérhető                        | Elérhető     |
| <b>RemoTools SDK 1.2</b> : Könyvtár<br>funkció saját alkalmazások<br>fejlesztéséhez, a HEIDENHAIN<br>vezérlőkkel való kommunikációhoz | Korlátozott hozzáférésű funkció | Elérhető     |
| virtualTNC: Vezérlő komponens<br>virtuális gépekhez                                                                                   | Nem elérhető                    | Elérhető     |
| <b>ConfigDesign</b> : Szoftver a vezérlő konfigurálásához                                                                             | Elérhető                        | Nem elérhető |

## Összehasonlítás: Gépspecifikus funkciók

| Funkció                                                 | TNC 620              | iTNC 530         |
|---------------------------------------------------------|----------------------|------------------|
| Az elmozdulási tartomány<br>átkapcsolása                | Funkció nem elérhető | Elérhető funkció |
| Központi hajtás (1 motor több<br>tengelyhez)            | Funkció nem elérhető | Elérhető funkció |
| C tengelyes művelet (forgótengely hajtása orsómotorral) | Funkció nem elérhető | Elérhető funkció |
| Marófej automatikus cseréje                             | Funkció nem elérhető | Elérhető funkció |
| Szögfejek támogatása                                    | Funkció nem elérhető | Elérhető funkció |
| Balluf szerszám azonosítása                             | Funkció nem elérhető | Elérhető funkció |
| Több szerszámtár kezelése                               | Funkció nem elérhető | Elérhető funkció |
| Bővített szerszámkezelés Pythonnal                      | Funkció nem elérhető | Elérhető funkció |

#### Összehasonlítás: Felhasználói funkciók

| Funkció                                                                                                    | TNC 620                                              | iTNC 530                      |
|----------------------------------------------------------------------------------------------------|------------------------------------------------------|-------------------------------|
| Programbevitel                                                                                                    |                                                      |                               |
| HEIDENHAIN párbeszédes formátum                                                                                            | ■X                                                   | X                             |
| DIN/ISO                                                                                                    | X (funkciógombok)                                    | X (ASCII gombok)              |
| SmarT.NC-vel                                                                                                    | -                                                    | ■X                            |
| ASCII szerkesztővel                                                                                                    | X, közvetlenül                                       | X, átalakítás után            |
|                                                                                                    | szerkeszthető                                        | szerkeszthető                 |
| Pozícióadatok                                                                                                    |                                                      |                               |
| Egyenesek és ívek célpozíciói derékszögű koordinátarendszerben                                                             | ■ X                                                  | ■ X                           |
| Egyenesek és ívek célpozíciói polárkoordinátákban                                                                          | ■ X                                                  | ■ X                           |
| Inkrementális vagy abszolút méretek                                                                                        | ■ X                                                  | ■ X                           |
| Kijelzés és bevitel mm-ben vagy inch-ben                                                                                   | ■ X                                                  | ■ X                           |
| Paraxiális pozicionáló mondatok                                                                                            | X                                                    | X                             |
| Vegye fel az utolsó szerszámpozíciót pólusként (üres CC mondat)                                                            | X (hibaüzenet, ha a<br>polús átvitel<br>bizonytalan) | = X                           |
| Felületi normál vektorok (LN)                                                                                              |                                                      | ■ X                           |
| Spline mondatok (SPL)                                                                                                    | -                                                    | X                             |
| Szerszámkompenzáció                                                                                                    |                                                      |                               |
| A megmunkálási síkban, és a szerszámhossz mentén                                                                           | ■ X                                                  | X                             |
| Sugárkompenzált kontúrkövetés előre figyelése legfeljebb 99<br>mondaton keresztül                                          | = X                                                  | ×                             |
| Háromdimenziós szerszámsugár kompenzáció                                                                                   | -                                                    | X                             |
| Szerszámtáblázat                                                                                                    |                                                      |                               |
| Szerszámadatok központi tárolása                                                                                           | X, változó számozás                                  | X, állandó számozás           |
| Összetett szerszámtáblázatok a szerszámok valamennyi adatával                                                              | ■X                                                   | ■ X                           |
| Szerszámtípusok rugalmas kezelése                                                                                          | ■ X                                                  | -                             |
| Választható szerszámok szűrt kijelzése                                                                                     | ■X                                                   | -                             |
| Rendezési funkció                                                                                                    | ■ X                                                  |                               |
| Oszlop nevek                                                                                                    | Esetenként _ jellel                                  | Esetenként - jellel           |
| Másolás funkció: Megfelelő szerszámadat felülírása                                                                         | -                                                    | ■ X                           |
| Adatlap nézet                                                                                                    | Átkapcsolás az<br>osztott-képernyő<br>gombbal        | Átkapcsolás<br>funkciógombbal |
| Szerszámtáblázat cseréje a TNC 620 és az iTNC 530 között                                                                   | Nem lehetséges                                       | Nem lehetséges                |
| Tapintó táblázat a különböző 3D tapintók kezeléséhez                                                                       | х                                                    | _                             |
| Szerszám-alkalmazói fájl létrehozása, elérhetőség ellenőrzése                                                              | -                                                    | Х                             |
| Forgácsolási adattáblázatok: Főorsó-fordulatszám és az előtolás automatikus számítása a meglévő technológiai táblázatokból | -                                                    | Х                             |

| Funkció                                                                                                    | TNC 620                                                                                                    | iTNC 530                                                                                                    |
|----------------------------------------------------------------------------------------------------|----------------------------------------------------------------------------------------------------|----------------------------------------------------------------------------------------------------|
| Szabadon megadható táblázatok (.TAB fájlok)                                                                                                    | -                                                                                                    | Х                                                                                                    |
| Állandó kontúrsebesség: A szerszám közepének útjához vagy a szerszám vágóéléhez viszonyítva                                                                                                    | Х                                                                                                    | Х                                                                                                    |
| Párhuzamos művelet: Programok létrehozása más program futása közben                                                                                                    | Х                                                                                                    | Х                                                                                                    |
| Kijelzett tengelyek programozása                                                                                                    | -                                                                                                    | Х                                                                                                    |
| Megmunkálási sík döntése (Ciklus 19, PLANE funkció)                                                                                                    | Opció #08                                                                                                    | X, MC 420 #08-as<br>opcióval                                                                                                    |
| Megmunkálás körasztalokkal                                                                                                    |                                                                                                    |                                                                                                    |
| <ul> <li>Hengerpaláston lévő kontúr programozása mint két síktengelyé</li> <li>Hengerpalást (Ciklus 27)</li> <li>Hengerpalást (Ciklus 28)</li> <li>Hengerpalást gerinc (Ciklus 29)</li> <li>Hengerpalást külső kontúr (Ciklus 39)</li> <li>Előtolás mm/perc-ben, vagy ford/perc-ben</li> </ul> | <ul> <li>X, opció #08</li> <li>X, opció #08</li> <li>X, opció #08</li> <li>-</li> <li>X, opció #08</li> </ul> | <ul> <li>X, MC420 #08-as opcióval</li> <li>X, MC420 #08-as opcióval</li> <li>X, MC420 #08-as opcióval</li> <li>X, MC420 #08-as opcióval</li> <li>X, MC420 #08-as opcióval</li> </ul> |
| Mozgás a szerszámtengely irányában                                                                                                    |                                                                                                    |                                                                                                    |
| <ul> <li>Kézi üzemmód (3-D ROT menü)</li> <li>Program megszakítás alatt</li> <li>Szuperpozícionálás kézikerékkel</li> </ul>                                                                                                    | -                                                                                                    | <ul> <li>X, FCL2 funkció</li> <li>X</li> <li>X, opció #44</li> </ul>                                                                                                    |
| Kontúr megközelítése és elhagyása: Egy egyenesen vagy egy<br>íven                                                                                                    | x                                                                                                    | Х                                                                                                    |
| Előtolások bevitele:                                                                                                    |                                                                                                    |                                                                                                    |
| <ul> <li>F (mm/perc), gyorsjárat FMAX</li> <li>FU (fordulatonkénti előtolás, mm/ford)</li> <li>FZ (fogankénti előtolás)</li> <li>FT (mozgási út ideje másodpercben)</li> <li>FMAXT (kizárólag a gyorsjárati mozgásra érvényes: mozgási út ideje másodpercben)</li> </ul>                       | X<br>X<br>X<br>-                                                                                              | = X<br>= X<br>= X<br>= X                                                                                                    |
| FK szabad kontúr programozás                                                                                                    |                                                                                                    |                                                                                                    |
| <ul> <li>A műhelyrajzok nem az NC programozáshoz méretezettek</li> <li>FK program átalakítása párbeszédes programmá</li> </ul>                                                                                                    | ■ X, opció #19<br>■ –                                                                                         | ■ X<br>■ X                                                                                                    |
| Programszervezés:                                                                                                    |                                                                                                    |                                                                                                    |
| <ul> <li>Címkeszámok maximális száma</li> <li>Szubrutinok</li> <li>Alprogramok egymásbaágyazása</li> </ul>                                                                                                    | ■ 65535<br>■ X<br>■ 20                                                                                        | <ul> <li>1000</li> <li>X</li> <li>6</li> </ul>                                                                                                    |
| <ul> <li>Programrész ismétlések</li> <li>Tetszőleges program mint szubrutin</li> </ul>                                                                                                    | X<br>X                                                                                                    | X<br>X                                                                                                    |

| Funkció                                                                                               | TNC 620                                                          | iTNC 530                                                                |
|----------------------------------------------------------------------------------------------------|------------------------------------------------------------------|-------------------------------------------------------------------------|
| Q paraméteres programozás:                                                                            |                                                                  |                                                                         |
| Standard matematikai funkciók                                                                         | ■X                                                               | X                                                                       |
| Képletbevitel                                                                                         | ■X                                                               | ■ X                                                                     |
| Szövegfeldolgozás                                                                                     | ■X                                                               | ■ X                                                                     |
| QL lokális Q paraméterek                                                                              | -                                                                | ■ X                                                                     |
| QR állandó Q paraméterek                                                                              | -                                                                | ■ X                                                                     |
| Paraméterek cserélése program megszakítása alatt                                                      | -                                                                | ■ X                                                                     |
| FN15:PRINT                                                                                            | -                                                                | ■ X                                                                     |
| FN25:PRESET                                                                                           |                                                                  | X                                                                       |
| FN26:TABOPEN                                                                                          |                                                                  | ■ X                                                                     |
| FN27:TABWRITE                                                                                         | -                                                                | ■ X                                                                     |
| FN28:TABREAD                                                                                          |                                                                  | ■ X                                                                     |
| FN29: PLC LIST                                                                                        | ■ X                                                              |                                                                         |
| FN31: RANGE SELECT                                                                                    |                                                                  | ■ X                                                                     |
| ■ FN32: PLC PRESET                                                                                    |                                                                  | X                                                                       |
| FN37:EXPORT                                                                                           | ■ X                                                              | -                                                                       |
| FN38: SEND                                                                                            |                                                                  | ■ X                                                                     |
| Fájl külső mentése FN16-tal                                                                           |                                                                  | ■ X                                                                     |
| FN16 formázás: balra igazított, jobbra igazított, szöveghosszok                                       |                                                                  | ■ X                                                                     |
| FN16: Szabványos viselkedés fájl írásakor, ha nem lett<br>meghatározva APPEND vagy M_CLOSE funkcióval | Az F16 minden<br>meghívásakor a<br>protokol felülírásra<br>kerül | Az F16 minden<br>meghívásakor az adat<br>csatolódik a létező<br>fájlhoz |
| LOG fájl írása FN16-tal                                                                               | ■X                                                               | II -                                                                    |
| Paraméter tartalom megjelenítése a kiegészítő állapotkijelzőben                                       | ×                                                                | -                                                                       |
| Paraméter tartalom megjelenítése programozás alatt (Q-INFO)                                           | -                                                                | ■ X                                                                     |
| SQL funkciók táblázatok írásához és olvasásához                                                       | ×                                                                | -                                                                       |
| Funkció                                                                      | TNC 620            | iTNC 530                 |
|------------------------------------------------------------------------------|--------------------|--------------------------|
| Grafikus támogatás                                                           |                    |                          |
| 2D-s programozási grafika                                                    | ■X                 | ×                        |
| Szinkronizáció a mondat- és grafika kijelzés között                          | -                  | ×                        |
| REDRAW funkció                                                               | -                  | X                        |
| Rácsvonalak megjelenítése háttérként                                         | ×                  |                          |
| 3D-s programozási grafika                                                    |                    | X                        |
| Grafikus teszt (felülnézet, kivetítés 3 síkban, 3D-s nézet)                  | ■ X, opció #20     | X                        |
| Nagyfelbontású nézet                                                         | -                  | ■ X                      |
| Kép adatok feldolgozás                                                       | MONDATONKÉNTI      | folyamatos jog<br>módban |
| Szerszám kijelzés                                                            | Csak felülnézetben | X                        |
| A szimiláció sebességének kiválasztása                                       | -                  | X                        |
| Egyenes metszéspont koordinátái 3 síkú kivetítéshez                          | -                  | ×                        |
| Bővített nagyító funkció (egérművelet)                                       | -                  |                          |
| Keret megjelenítése nyers munkadarabhoz                                      | X                  | X                        |
| Mélységi érték megjelenítése felülnézetben, az egérrel kijelőlt<br>helyen    | -                  | ×                        |
| Tesztfutás stop megadott helyen (STOP N-nél)                                 | -                  | ■ X                      |
| Szerszámcsere makró figyelembe vétele                                        | -                  | X                        |
| Programfutás grafika (felülnézet, kivetítés 3 síkban, 3D nézet)              | X, opció #20       | ■ X                      |
| Nagyfelbontású nézet                                                         | -                  | ■ X                      |
| Szimulációs eredmények mentése/megnyitása                                    | ■ X                | -                        |
| Nullaponttáblázatok: munkadarab nullapontok tárolására                       | х                  | X                        |
| Preset táblázat: referenciapontok mentéséhez (preset-ekhez)                  | х                  | Х                        |
| Palettakezelő                                                                |                    |                          |
| Palettafájlok támogatása                                                     | ■ X (opció #22)    | X                        |
| Szerszám-orientált megmunkálás                                               |                    | X                        |
| Paletta preset táblázat: paletta nullapontok kezeléséhez                     | -                  | ■ X                      |
| Visszaállás a kontúrra                                                       |                    |                          |
| Közbenső mondattól történő indítással                                        | ■X                 | ■ X                      |
| Program megszakítás után                                                     | ■ X                | X                        |
| Autostart funkció                                                            | Х                  | Х                        |
| Pillanatnyi pozíció átvétele: A pillanatnyi pozíció átvétele az NC programba | X                  | Х                        |
| Kiterjesztett fájlkezelő                                                     |                    |                          |
| Többszörös könyvtárak és alkönyvtárak létrehozása                            | ■ X                | ■ X                      |
| Rendezési funkció                                                            | ■ X                | X                        |
| Egér használata                                                              | ■ X                | ■ X                      |
| Célkönyvtárak választása funkciógombbal                                      | -                  | ■ X                      |

1

| Funkció                                                                 | TNC 620                                                                               | iTNC 530                                                  |
|-------------------------------------------------------------------------|---------------------------------------------------------------------------------------|-----------------------------------------------------------|
| Programozási segédletek:                                                |                                                                                       |                                                           |
| Segédábra ciklusprogramozáshoz                                          | <ul> <li>X, kikapcsolható a<br/>nullapont<br/>konfigurálásán<br/>keresztül</li> </ul> | ≡ X                                                       |
| Animált súgó grafika, amikor a PLANE/PATTERN DEF funkciókat kiválasztja | -                                                                                     | ×                                                         |
| Súgó grafika a PLANE/PATTERN DEF funkcióhoz                             |                                                                                       | X                                                         |
| Környezetfüggő súgó funkciók a hibaüzenetekhez                          | ■ X                                                                                   | X                                                         |
| TNCguide: Böngésző alapú súgó rendszer                                  | ■ X                                                                                   | X                                                         |
| Súgórendszer környezetfüggő hívása                                      |                                                                                       | X                                                         |
| Számológép                                                              | X (tudományos)                                                                        | X (standard)                                              |
| Megjegyzés sorok az NC programban                                       | <ul> <li>X (bevitel képernyő<br/>billentyűzettel)</li> </ul>                          | <ul> <li>X (bevitel ASCII<br/>billentyűzettel)</li> </ul> |
| Struktúra sorok az NC programban                                        | <ul> <li>X (bevitel képernyő<br/>billentyűzettel)</li> </ul>                          | <ul> <li>X (bevitel ASCII<br/>billentyűzettel)</li> </ul> |
| Struktúra nézet programtesztben                                         |                                                                                       | ■ X                                                       |
| Struktúra nézet hosszabb programokhoz                                   | -                                                                                     | ×                                                         |
| Dinamikus ütközésfigyelés (DCM):                                        |                                                                                       |                                                           |
| Ütközésfigyelés automatikus üzemmódban                                  | -                                                                                     | X, opció #40                                              |
| Ütközésfigyelés Kézi üzemmódban                                         |                                                                                       | X, opció #40                                              |
| Meghatározott ütköző objektumok grafikus ábrázolása                     |                                                                                       | X, opció #40                                              |
| Ütközés ellenőrzés Programteszt üzemmódban                              | -                                                                                     | X, opció #40                                              |
| Készülékek figyelése                                                    | -                                                                                     | X, opció #40                                              |
| Szerszámtartó kezelő                                                    | -                                                                                     | ■ X, opció #40                                            |
| CAM támogatás:                                                          |                                                                                       |                                                           |
| Kontúrok betöltése DXF adatokból                                        |                                                                                       | X, opció #42                                              |
| Megmunkálási pozíciók betöltése DXF adatokból                           |                                                                                       | X, opció #42                                              |
| Offline szűrő CAM fájlokhoz                                             |                                                                                       | X                                                         |
| ■ Stretch szűrő                                                         | ■ X                                                                                   | -                                                         |
| MOD funkciók:                                                           |                                                                                       |                                                           |
| Felhasználói paraméterek                                                | Konfigurációs adatok                                                                  | Számstruktúra                                             |
| OEM súgófájlok szerviz funkciókkal                                      | -                                                                                     | ■ X                                                       |
| Adathordozó ellenőrzése                                                 | -                                                                                     | ■ X                                                       |
| Service pack-ok betöltése                                               | -                                                                                     | X                                                         |
| Rendszeridő beállítása                                                  | -                                                                                     | X                                                         |
| Tengelyek kiválasztása a pillanatnyi pozíció átvételéhez                | -                                                                                     | ■ X                                                       |
| Mozgástartomány határok meghatározása                                   | -                                                                                     | ■ X                                                       |
| Külső hozzáférés korlátozása                                            | -                                                                                     | ■ X                                                       |
| Kinematika kapcsolása                                                   | -                                                                                     | ×                                                         |

| Funkció                                                                                                    | TNC 620 | iTNC 530       |
|----------------------------------------------------------------------------------------------------|---------|----------------|
| Fix ciklusok hívása:                                                                                        |         |                |
| M99 vagy M89-cel                                                                                            | ■ X     | ×              |
| CYCL CALL-lal                                                                                               | ■ X     | ■ X            |
| CYCL CALL PAT-tal                                                                                           | ■ X     | ■ X            |
| CYCL CALL POS-zal                                                                                           | -       | X              |
| Speciális funkciók:                                                                                         |         |                |
| Fordított programok létrehozása                                                                             | -       | X              |
| Nullaponteltolás TRANS DATUM funkcióval                                                                     |         | ■ X            |
| Adaptív előtolás vezérlés (AFC)                                                                             |         | ■ X, opció #45 |
| Ciklus paraméterek globális meghatározása: GLOBAL DEF                                                       |         | ■ X            |
| Mintázat meghatározása PATTERN DEF-el                                                                       | ■ X     | ■ X            |
| Ponttáblázatok meghatározása és végrehajtása                                                                | ■ X     | X              |
| Egyszerű kontúr formula CONTOUR DEF                                                                         | ■ X     | ■ X            |
| Funkciók nagy formákhoz és öntvényekhez:                                                                    |         |                |
| Globális programbeállítások (GS)                                                                            |         | ■ X, opció #44 |
| Bővített M128: FUNCTION TCPM                                                                                |         | ■ X            |
| Állapotkijelzők:                                                                                            |         |                |
| Pozíciók, főorsó fordulat, előtolás                                                                         | ■ X     | X              |
| Nagyobb helyzetkijelzés, Kézi üzemmód                                                                       |         | ■ X            |
| Kiegészítő állapotkijelzés, képernyő nézet                                                                  | ■ X     | X              |
| Kézikerékkel történő mozgások kijelzése, amikor a megmunkálás<br>kézikerekes szuperpozícionálással történik | -       | ×              |
| Hátralévő út kijelzése egy döntött rendszerben                                                              | -       | ■ X            |
| Q paraméterek értékének dinamikus kijelzése, meghatározható<br>értéktartományok                             | = X     | -              |
| OEM-specifikus kiegészítő állapotkijelzések Python-nal                                                      | -       | ■ X            |
| Hátralévő idő grafikus kijelzése                                                                            | -       | ■X             |
| Felhasználó interfész egyedi színbeállítása                                                                 | -       | Х              |

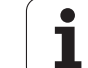

## Összehasonlítás: Ciklusok

| Ciklus                                | TNC 620      | iTNC 530                    |
|---------------------------------------|--------------|-----------------------------|
| 1, Mélyfúrás                          | х            | Х                           |
| 2, Menetfúrás                         | х            | Х                           |
| 3, Horonymarás                        | х            | Х                           |
| 4, Zsebmarás                          | х            | Х                           |
| 5, Körzseb                            | х            | Х                           |
| 6, Kinagyolás (SL I)                  | -            | Х                           |
| 7, Nullaponteltolás                   | х            | Х                           |
| 8, Tükrözés                           | х            | Х                           |
| 9, Várakozási idő                     | х            | Х                           |
| 10, Elforgatás                        | х            | Х                           |
| 11, Nagyítás                          | х            | Х                           |
| 12, Programhívás                      | х            | Х                           |
| 13, Orientált főorsó stop             | х            | Х                           |
| 14, Kontúr meghatározás               | х            | Х                           |
| 15, Előfúrás (SL I)                   | -            | Х                           |
| 16, Kontúrmarás (SL I)                | -            | Х                           |
| 17, Menetfúrás (szabályozott főorsó)  | х            | Х                           |
| 18, Menetfúrás                        | х            | Х                           |
| 19, Megmunkálási sík                  | X, opció #08 | X, MC420 #08-as<br>opcióval |
| 20, Kontúradatok                      | X, opció #19 | Х                           |
| 21, Előfúrás                          | X, opció #19 | Х                           |
| 22, Kinagyolás:                       | X, opció #19 | Х                           |
| Paraméter Q401, előtolás tényező      | -            | X                           |
| Paraméter Q404, elősimítási stratégia | -            | ×                           |
| 23, Fenéksimítás                      | X, opció #19 | Х                           |
| 24, Oldalsimítás                      | X, opció #19 | Х                           |
| 25, Átmenő kontúr                     | X, opció #19 | Х                           |
| 26, Tengelyspecifikus mérettényező    | Х            | Х                           |

| Ciklus                                          | TNC 620                                       | iTNC 530                     |
|-------------------------------------------------|-----------------------------------------------|------------------------------|
| 27, Kontúrfelület                               | Opció #08                                     | X, MC420 #08-as<br>opcióval  |
| 28, Hengerpalást                                | Opció #08                                     | X, MC420 #08-as<br>opcióval  |
| 29, Hengerpalást gerinc                         | Opció #08                                     | X, MC420 #08-as<br>opcióval  |
| 30, 3D-s adatok                                 | -                                             | Х                            |
| 32, Tűrés HSC üzemmódban és TA                  | Opció #09,<br>HSC-MODE-nak<br>nincs funkciója | X, MC 420 #09-es<br>opcióval |
| 39, Hengerpalást külső kontúr                   | -                                             | X, MC420 #08-as<br>opcióval  |
| 200, Fúrás                                      | х                                             | Х                            |
| 201, Dörzsárazás                                | Opció #19                                     | Х                            |
| 202, Kiesztergálás                              | Opció #19                                     | Х                            |
| 203, Univerzális fúrás                          | Opció #19                                     | Х                            |
| 204, Hátrafelé süllyesztés                      | Opció #19                                     | Х                            |
| 205, Univerzális mélyfúrás                      | Opció #19                                     | Х                            |
| 206, Menetfúrás kiegyenlítő tokmánnyal          | х                                             | Х                            |
| 207, Merevszárú menetfúrás, új                  | х                                             | Х                            |
| 208, Furatmarás                                 | Opció #19                                     | Х                            |
| 209, Menetfúrás forgácstöréssel                 | Opció #19                                     | Х                            |
| 210, Horonymarás váltakozó irányú fogásvétellel | Opció #19                                     | Х                            |
| 211, Íves horony                                | Opció #19                                     | Х                            |
| 212, Négyszögzseb simítás                       | Opció #19                                     | Х                            |
| 213, Négyszögcsap simítás                       | Opció #19                                     | Х                            |
| 214, Körzsebsimítás                             | Opció #19                                     | Х                            |
| 215, Körcsapsimítás                             | Opció #19                                     | Х                            |
| 220, Furatkör                                   | Opció #19                                     | Х                            |
| 221, Furatsor                                   | Opció #19                                     | Х                            |
| 230, Léptető marás                              | Opció #19                                     | Х                            |
| 231, Szabályos felület                          | Opció #19                                     | Х                            |

i

| Ciklus                                                        | TNC 620   | iTNC 530 |
|---------------------------------------------------------------|-----------|----------|
| 232, Homlokmarás                                              | Opció #19 | Х        |
| 240, Központozás                                              | Opció #19 | Х        |
| 241, Egyélű mélyfúrás                                         | Opció #19 | Х        |
| 247, Nullapontfelvétel                                        | Opció #19 | Х        |
| 251, Négyszögzseb (teljes)                                    | Opció #19 | Х        |
| 252, Körzseb (teljes)                                         | Opció #19 | Х        |
| 253, Horony (teljes)                                          | Opció #19 | Х        |
| 254, Íves horony (teljes)                                     | Opció #19 | Х        |
| 256, Négyszögcsap (teljes)                                    | Opció #19 | Х        |
| 257, Körcsap (teljes)                                         | Opció #19 | Х        |
| 262, Menetmarás                                               | Opció #19 | Х        |
| 263, Menetmarás/süllyesztés                                   | Opció #19 | Х        |
| 264, Telibefúrás                                              | Opció #19 | Х        |
| 265, Csavarvonalas telibefúrás                                | Opció #19 | Х        |
| 267, Külső menetmarás                                         | Opció #19 | Х        |
| 270, Átmenő kontúradat Ciklus 25 működésének meghatározásához | -         | Х        |

i

## Összehasonlítás: Kiegészítő funkciók

| М                        | Funkció                                                                                                    | TNC 620 | iTNC 530 |
|--------------------------|----------------------------------------------------------------------------------------------------|---------|----------|
| M00                      | Program stop/Főorsó STOP/Hűtés KI                                                                                                   | х       | Х        |
| M01                      | Opcionális program STOP                                                                                                    | х       | Х        |
| M02                      | Programfutás STOP/Főorsó STOP/Hűtés KI/Állapotkijelző TÖRLÉS<br>(gépi paramétertől függ)/1. mondatra ugrás                          | х       | Х        |
| <b>M03</b><br>M04<br>M05 | Főorsó BE az órajárás szerint<br>Főorsó BE órajárással ellentétesen<br>Főorsó STOP                                                  | Х       | Х        |
| M06                      | Szerszámcsere/Programfutás STOP (gépi paramétertől függ)/Főorsó<br>STOP                                                             | х       | Х        |
| <b>M08</b><br>M09        | Hűtés BE<br>Hűtés KI                                                                                                    | х       | Х        |
| <b>M13</b><br>M14        | Főorsó BE órajárás szerint/Hűtővíz BE<br>Főorsó BE órajárással ellentétesen/Hűtővíz BE                                              | х       | Х        |
| M30                      | Megegyezik az M02 funkcióval                                                                                                    | х       | Х        |
| M89                      | Üres mellékfunkció <b>vagy</b><br>Ciklushívás, öröklődő hatás (gépfüggő funkció)                                                    | х       | Х        |
| M90                      | Állandó kontúrsebesség a sarkoknál                                                                                                  | -       | x        |
| M91                      | A pozicionáló mondatban: A koordináták a gépi nullapontra vonatkoznak                                                               | х       | х        |
| M92                      | A pozicionáló mondatban: A koordináták a szerszámgépgyártó által meghatározott pozícióra, pl. a szerszámcsere-pozícióra vonatkoznak | х       | Х        |
| M94                      | A forgó tengely kijelzett értékének 360° alá csökkentése                                                                            | х       | X        |
| M97                      | Kis kontúrlépcsők megmunkálása                                                                                                    | х       | х        |
| M98                      | Nyitott kontúrok teljes megmunkálása                                                                                                | х       | x        |
| M99                      | Mondatonkénti ciklushívás                                                                                                    | х       | x        |
| <b>M101</b><br>M102      | Automatikus szerszámcsere, ha a szerszám maximális éltartama letelt<br>M101 Újraindítása                                            | -       | Х        |
| M103                     | Előtolás csökkentése fogásvételkor az F tényezőre (százalék)                                                                        | _       | x        |
| M104                     | Az utoljára felvett nullapont újbóli aktiválása                                                                                     | _       | x        |
| <b>M105</b><br>M106      | Megmunkálás második k <sub>v</sub> tényezővel<br>Megmunkálás az első k <sub>v</sub> tényezővel                                      | -       | X        |
| <b>M107</b><br>M108      | Testvérszerszámok hibaüzenetének elnyomása ráhagyással<br>M107 Újraindítása                                                         | x       | x        |

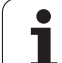

| М                           | Funkció                                                                                                    | TNC 620   | iTNC 530                     |
|-----------------------------|----------------------------------------------------------------------------------------------------|-----------|------------------------------|
| <b>M109</b><br>M110<br>M111 | Állandó kontúrsebesség a szerszám forgácsolóélénél<br>(előtolás növelése és csökkentése)<br>Állandó kontúrsebesség a szerszám forgácsolóélénél<br>(csak előtolás-csökkentés)<br>M109/M110 újraindítása | X         | X                            |
| <b>M112</b><br>M113         | Kontúrátmenet megadása két kontúrelem között<br>M112 újraindítása                                                                                                    | -         | Х                            |
| <b>M114</b><br>M115         | A gépgeometria automatikus korrekciója döntött tengellyel történő<br>megmunkálásnál<br>M114 újraindítása                                                                                               | -         | X, MC420 #08-as<br>opcióval  |
| <b>M116</b><br>M117         | Körasztalok előtolása mm/perc-ben<br>M116 újraindítása                                                                                                    | Opció #08 | X, MC420 #08-as<br>opcióval  |
| M118                        | Kézikerekes pozicionálás szuperponálása programfutás közben                                                                                                    | Opció #21 | Х                            |
| M120                        | Sugárkorrigált kontúr előkalkulációja (ELŐRETEKINTÉS)                                                                                                    | Opció #21 | Х                            |
| M124                        | Kontúrszűrő                                                                                                    | -         | Х                            |
| <b>M126</b><br>M127         | Forgótengelyek pályaoptimalizációja<br>M126 Újraindítása                                                                                                    | x         | Х                            |
| <b>M128</b><br>M129         | A szerszámcsúcs pozíciójának megtartása döntött tengely pozicionálása<br>esetén (TCPM)<br>M126 Újraindítása                                                                                            | Opció #09 | X, MC 420 #09-es<br>opcióval |
| M130                        | A pozicionáló mondatban: A pontok a nem döntött koordinátarendszerre vonatkoznak                                                                                                    | х         | Х                            |
| <b>M134</b><br>M135         | Pontos megállás egy nem érintőleges kontúrátmenetnél, amikor a<br>pozicionálás forgástengelyekkel történik<br>M134 visszaállítása                                                                      | -         | X                            |
| <b>M136</b><br>M137         | F előtolás milliméter/fordulatban megadva<br>M136 újraindítása                                                                                                    | -         | Х                            |
| M138                        | Döntött tengely kiválasztása                                                                                                    | -         | Х                            |
| M140                        | Visszahúzás a kontúrról a szerszámtengely irányában                                                                                                    | x         | Х                            |
| M141                        | Tapintórendszer felügyeletének elnyomása                                                                                                    | x         | Х                            |
| M142                        | Modális programinformációk törlése                                                                                                    | -         | Х                            |
| M143                        | Alapelforgatás törlése                                                                                                    | Х         | Х                            |

| М                   | Funkció                                                                                                    | TNC 620   | iTNC 530                     |
|---------------------|----------------------------------------------------------------------------------------------------|-----------|------------------------------|
| <b>M144</b><br>M145 | Mondatvégi PILLANATNYI/CÉL pozíciók gépi kinematikai<br>konfigurációjának korrigálása<br>M144 visszaállítása | Opció #09 | X, MC 420 #09-es<br>opcióval |
| <b>M148</b><br>M149 | A szerszám automatikus visszahúzása a kontúrról NC stop esetén<br>M148 újraindítása                          | х         | Х                            |
| M150                | Végálláskapcsoló üzenet elnyomása                                                                            | -         | Х                            |
| M200-<br>M204       | Lézeres vágó funkciók                                                                                        | -         | Х                            |

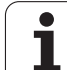

| Ciklus                                                               | TNC 620        | iTNC 530 |
|----------------------------------------------------------------------|----------------|----------|
| Tapintó táblázat a 3D tapintók kezeléséhez                           | х              | _        |
| Érvényes hossz kalibrálása                                           | Opció #17      | Х        |
| Érvényes sugár kalibrálása                                           | Opció #17      | Х        |
| Alapelforgatás mérése egyenes alkalmazásával                         | Opció #17      | Х        |
| Nullapont felvétele bármely tengelyen                                | Opció #17      | Х        |
| Sarok felvétele nullapontként                                        | Opció #17      | Х        |
| Körközéppont felvétele nullapontként                                 | Opció #17      | Х        |
| Középvonal felvétele nullapontként                                   | _              | Х        |
| Alapelforgatás mérése két furat/hengeres csap alkalmazásával         | _              | Х        |
| Nullapont felvétele négy furat/hengeres csap alkalmazásával          | -              | Х        |
| Körközép felvétele három furat/hengeres csap alkalmazásával          | _              | Х        |
| Mechanikus tapintó támogatás a pillanatnyi pozíció kézi felvételéhez | Funkciógombbal | Gombbal  |
| A mért értékek írása a preset táblázatba                             | Х              | Х        |
| A mért értékek írása nullaponttáblázatokba                           | Х              | Х        |

# Összehasonlítás: Tapintóciklusok a munkadarab automatikus ellenőrzéséhez

| Ciklus                                                                     | TNC 620   | iTNC 530 |
|----------------------------------------------------------------------------|-----------|----------|
| 0, Referenciasík                                                           | Opció #17 | Х        |
| 1, Polár-nullapont                                                         | Opció #17 | Х        |
| 2, TS kalibrálás                                                           | -         | Х        |
| 3, Mérés                                                                   | Opció #17 | Х        |
| 4, Mérés 3D-ben                                                            | -         | Х        |
| 9, TS hossz kalibrálás                                                     | -         | Х        |
| 30, TT kalibrálás                                                          | Opció #17 | Х        |
| 31, Szerszámhosszmérés                                                     | Opció #17 | Х        |
| 32, Szerszámsugármérés                                                     | Opció #17 | Х        |
| 33, Szerszámhossz és -sugár mérése                                         | Opció #17 | Х        |
| 400, Alapelforgatás                                                        | Opció #17 | Х        |
| 401, Alapelforgatás két furattól                                           | Opció #17 | Х        |
| 402, Alapelforgatás két csaptól                                            | Opció #17 | Х        |
| 403, Alapelforgatás korrekciója forgótengelyen keresztül                   | Opció #17 | Х        |
| 404, Alapelforgatás beállítása                                             | Opció #17 | Х        |
| 405, Munkadarab hibás beállításának korrekciója a C tengely elforgatásával | Opció #17 | Х        |
| 408, Horonyközép nullapont                                                 | Opció #17 | Х        |
| 409, Gerincközép nullapont                                                 | Opció #17 | Х        |
| 410, Nullapont négyszögön belül                                            | Opció #17 | Х        |
| 411, Nullapont négyszögön kívül                                            | Opció #17 | Х        |
| 412, Nullapont körön belül                                                 | Opció #17 | Х        |
| 413, Nullapont körön kívül                                                 | Opció #17 | Х        |
| 414, Nullapont a külső sarkon                                              | Opció #17 | Х        |
| 415, Nullapont belső sarkon                                                | Opció #17 | Х        |
| 416, Nullapont a körközéppontban                                           | Opció #17 | Х        |
| 417, Nullapont a tapintó tengelyén                                         | Opció #17 | Х        |
| 418, Nullapont 4 furat középpontjában                                      | Opció #17 | Х        |

Ì

| Óİ      | Ciklus                         |
|---------|--------------------------------|
| ć       | 419, Nullapont egy tengelyben  |
| lur     | 420, Szög mérése               |
| ) fl    | 421, Furat mérése              |
| 230     | 422, Kör külső mérése          |
| ΰ       | 423, Négyszög belső oldali mé  |
| Ž       | 424, Négyszög külső mérése     |
| !N      | 425, Belső szélesség mérése    |
| a<br>a  | 426, Gerinc külső mérése       |
| Ć(      | 427, Kiesztergálás             |
| 120     | 430, Furatkör mérése           |
| 9<br>() | 431, Sík mérése                |
| Ž       | 440, Tengelyeltolás mérése     |
| L<br>L  | 441, Gyors tapintás            |
| 2:5     | 450, Kinematika mentése        |
| ítá     | 451, Kinematika mérése         |
| li      | 452, Preset kompenzálása       |
| JSC     | 480, TT kalibrálás             |
| e<br>He | 481, Szerszámhossz mérése/e    |
| SZE     | 482, Szerszámsugár mérése/el   |
| S;      | 483, Szerszámhossz és -sugár   |
| .U      | 484, Infravörös TT kalibrálása |

| jiklus                                         | INC 620   | TINC 530 |  |
|------------------------------------------------|-----------|----------|--|
| 19, Nullapont egy tengelyben                   | Opció #17 | Х        |  |
| 20, Szög mérése                                | Opció #17 | Х        |  |
| 21, Furat mérése                               | Opció #17 | Х        |  |
| 22, Kör külső mérése                           | Opció #17 | Х        |  |
| 23, Négyszög belső oldali mérése               | Opció #17 | Х        |  |
| 24, Négyszög külső mérése                      | Opció #17 | Х        |  |
| 25, Belső szélesség mérése                     | Opció #17 | Х        |  |
| 26, Gerinc külső mérése                        | Opció #17 | Х        |  |
| 27, Kiesztergálás                              | Opció #17 | Х        |  |
| 30, Furatkör mérése                            | Opció #17 | Х        |  |
| 31, Sík mérése                                 | Opció #17 | Х        |  |
| 40, Tengelyeltolás mérése                      | -         | Х        |  |
| 41, Gyors tapintás                             | -         | Х        |  |
| 50, Kinematika mentése                         | -         | Х        |  |
| 51, Kinematika mérése                          | -         | Х        |  |
| 52, Preset kompenzálása                        | -         | Х        |  |
| 80, TT kalibrálás                              | Opció #17 | Х        |  |
| 81, Szerszámhossz mérése/ellenőrzése           | Opció #17 | Х        |  |
| 82, Szerszámsugár mérése/ellenőrzése           | Opció #17 | Х        |  |
| 83, Szerszámhossz és -sugár mérése/ellenőrzése | Opció #17 | X        |  |
| 84. Infravörös TT kalibrálása                  | _         | Х        |  |

# Összehasonlítás: Különbségek a programozásban

| Funkció                                                                                          | TNC 620                                                                                                    | iTNC 530                                                                                                    |
|--------------------------------------------------------------------------------------------------|----------------------------------------------------------------------------------------------------|----------------------------------------------------------------------------------------------------|
| Szövegek bevitele (megjegyzések,<br>programnevek, struktúra elemek,<br>hálózati címek, stb.)     | Bevitel képernyő billentyűzettel                                                                                                    | Bevitel ASCII billentyűzettel                                                                                                    |
| Üzemmódváltás mondatszerkesztés<br>közben                                                        | Tilos                                                                                                    | Engedélyezett                                                                                                    |
| PGM CALL, SEL TABLE, SEL<br>PATTERN, SEL CONTOUR: A felugró<br>ablakban lévő fájlok kiválasztása | Elérhető                                                                                                    | Nem elérhető                                                                                                    |
| Fájlkezelés:                                                                                     |                                                                                                    |                                                                                                    |
| Fájl mentése funkció                                                                             | Elérhető                                                                                                    | Nem elérhető                                                                                                    |
| Fájl mentése, mint funkció                                                                       | Elérhető                                                                                                    | Nem elérhető                                                                                                    |
| Módosítások elvetése                                                                             | Elérhető                                                                                                    | Nem elérhető                                                                                                    |
| Fájlkezelés:                                                                                     |                                                                                                    |                                                                                                    |
| Egér használata                                                                                  | Elérhető                                                                                                    | Elérhető                                                                                                    |
| Rendezési funkció                                                                                | Elérhető                                                                                                    | Elérhető                                                                                                    |
| Név bevitele                                                                                     | Megnyitja a Fájl kiválasztás felugró<br>ablakot.                                                                                                    | A kurzor szinkronizálása                                                                                                    |
| Rövidítések támogatása                                                                           | Nem elérhető                                                                                                    | Elérhető                                                                                                    |
| Kedvencek                                                                                        | Nem elérhető                                                                                                    | Elérhető                                                                                                    |
| Oszlop struktúra konfigurálása                                                                   | Nem elérhető                                                                                                    | Elérhető                                                                                                    |
| Funkciógomb elrendezés                                                                           | Alig különbözik                                                                                                    | Alig különbözik                                                                                                    |
| Mondat funkció kihagyása                                                                         | Beszúrás/Eltávolítás funkciógombbal                                                                                                    | Beszúrás/Eltávolítás ASCII<br>billentyűzettel                                                                                                    |
| Szerszám kiválasztása a táblázatból                                                              | Kiválasztás osztott képernyő-menün keresztül                                                                                                    | Kiválasztás egy felugró ablakban                                                                                                    |
| Kurzor alkalmazása táblázatokban                                                                 | Egy érték szerkesztésekor a vízszintes<br>nyílbillentyűket az oszlopon belüli<br>pozícionálásra használhatja                                                                                        | Egy érték szerkesztése után a<br>vízszintes nyílbillentyűket a<br>következő/előző oszlopra való<br>pozícionálásra használhatja                                                                      |
| Speciális funkciók programozása a<br>SPEC FCT gombbal                                            | A gomb megnyomása megnyitja a<br>funkciógombsort, mint almenüt. Az<br>almenüből való kilépéshez, nyomja<br>meg ismét a SPEC FCT gombot;<br>ezután a TNC az utolsó aktív<br>funkciógombsort mutatja. | A gomb megnyomása a<br>funkciógombsort utolsó sorként adja<br>hozzá. Az menüből való kilépéshez,<br>nyomja meg ismét a SPEC FCT<br>gombot; ezután a TNC az utolsó aktív<br>funkciógombsort mutatja. |

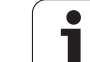

| Funkció                                                                                                   | TNC 620                                                                                                    | iTNC 530                                                                                                    |
|----------------------------------------------------------------------------------------------------|----------------------------------------------------------------------------------------------------|----------------------------------------------------------------------------------------------------|
| A ráálló és elhagyó mozgások<br>programozása APPR DEP gombbal                                             | A gomb megnyomása megnyitja a<br>funkciógombsort, mint almenüt. Az<br>almenüből való kilépéshez, nyomja<br>meg ismét a APPR DEP gombot;<br>ezután a TNC az utolsó aktív<br>funkciógombsort mutatja. | A gomb megnyomása a<br>funkciógombsort utolsó sorként adja<br>hozzá. A menüből való kilépéshez,<br>nyomja meg ismét a APPR DEP<br>gombot; ezután a TNC az utolsó aktív<br>funkciógombsort mutatja. |
| Az END gomb megnyomása CYCLE<br>DEF és TOUCH PROBE aktív menük<br>alatt                                   | Megszakítja a szerkesztési műveletet,<br>és hívja a fájlkezelőt                                                                                                    | Kilép a megfelelő menüből                                                                                                    |
| A fájlkezelő hívása CYCLE DEF és<br>TOUCH PROBE aktív menük alatt                                         | Megszakítja a szerkesztési műveletet,<br>és hívja a fájlkezelőt. A megfelelő<br>funkciógombsor kiválasztva marad,<br>amikor kilép a fájlkezelőből.                                                  | Gomb nem működik hibaüzenet                                                                                                    |
| Fájlkezelő hívása CYCL CALL,<br>SPEC FCT, PGM CALL és APPR/DEP<br>aktív menük alatt                       | Megszakítja a szerkesztési műveletet,<br>és hívja a fájlkezelőt. A megfelelő<br>funkciógombsor kiválasztva marad,<br>amikor kilép a fájlkezelőből.                                                  | Megszakítja a szerkesztési műveletet,<br>és hívja a fájlkezelőt. Az alap<br>funkció-gombsor kerül kiválasztásra,<br>amikor kilép a fájlkezelőből.                                                  |
| Nullaponttáblázat:                                                                                        |                                                                                                    |                                                                                                    |
| Funkciók rendezése a tengelyen<br>beüli értékek szerint                                                   | Elérhető                                                                                                    | Nem elérhető                                                                                                    |
| Táblázat visszaállítása                                                                                   | Elérhető                                                                                                    | Nem elérhető                                                                                                    |
| Nem létező tengelyek elrejtése                                                                            | Nem elérhető                                                                                                    | Elérhető                                                                                                    |
| Lista/adatlap nézet váltása                                                                               | Átváltás osztott-képernyő gombbal                                                                                                    | Váltás a váltó gombbal                                                                                                    |
| Egyedi sor beszúrása                                                                                      | Mindenhol megengedett az<br>átszámozás lehetősége, egy új Üres<br>sor beszúrása után, amit nullákkal<br>kell kitölteni                                                                              | Csak a táblázat végén<br>engedélyezett. 0-ás sor minden<br>oszlopba beszúrható                                                                                                    |
| Az egyedi tengely pillanatnyi<br>pozíciójának átadása a<br>nullaponttáblázatba,<br>gomblenyomással        | Nem elérhető                                                                                                    | Elérhető                                                                                                    |
| Valamennyi aktív tengely pillanatnyi<br>pozíciójának átadása a<br>nullaponttáblázatba,<br>gomblenyomással | Nem elérhető                                                                                                    | Elérhető                                                                                                    |
| A TS-sel mért utolsó pozíciók<br>átvétele gomb alkalmazásával                                             | Nem elérhető                                                                                                    | Elérhető                                                                                                    |
| Megjegyzés bevitele a DOC<br>oszlopba                                                                     | Az "Aktuális mező szerkesztése"<br>funkció és az on-line billentyűzet                                                                                                    | ASCII billentyűzettel                                                                                                    |
| FK szabad kontúr programozás:                                                                             |                                                                                                    |                                                                                                    |
| Párhuzamos tengelyek<br>programozása                                                                      | A géptípustól független X/Y<br>koordinátákkal; átváltás a<br>FUNCTION PARAXMODE-dal                                                                                                    | Gépfüggő a létező párhuzamos<br>tengelyekkel                                                                                                    |
| Relatív referenciák automatikus<br>korrekciója                                                            | A relatív referenciák a kontúr<br>alprogramokban nincsenek<br>automatikusan korrigálva                                                                                                    | Valamennyi relatív referencia<br>korrekciója automatikus                                                                                                    |

| Funkció                                                                                             | TNC 620                                                                                                    | iTNC 530                                                                                       |
|----------------------------------------------------------------------------------------------------|----------------------------------------------------------------------------------------------------|------------------------------------------------------------------------------------------------|
| Hibaüzenetek kezelése:                                                                              |                                                                                                    |                                                                                                |
| Segítség hibaüzeneteknél                                                                            | Hívás az ERR gombbal                                                                                                    | Hívás a HELP gombbal                                                                           |
| A hibaüzenetek súgója<br>mondatszerkesztés közben                                                   | Az ok és a helyes eljárás nem<br>jeleníthető meg a kijelölt mondatban                                                         | A felugró ablak mutatja az okot, és a<br>korrekciós eljárást                                   |
| Üzemmódváltás a súgómenü alatt                                                                      | Üzemmódváltáskor a súgó menü<br>bezáródik                                                                                     | Üzemmódváltás nem engedélyezett<br>(a gomb nem működik)                                        |
| A háttér üzemmód kiválasztása a<br>súgómenü alatt                                                   | F12-vel való váltáskor a súgó menü<br>bezáródik                                                                               | F12-vel való váltáskor a súgó menü<br>nyitva marad                                             |
| Azonos hibaüzenetek                                                                                 | Listában gyűjtve                                                                                                    | Csak egyszer jelenik meg                                                                       |
| Hibaüzenetek nyugtázása                                                                             | Minden hibaüzenetet (még ha egynél<br>többször is jelenik meg) nyugtázni<br>kell, a Mindent töröl funkció elérhető            | Hibaüzenet egyszeri nyugtázáshoz                                                               |
| Hozzáférés a protokoll funkciókhoz                                                                  | <ul> <li>Hosszú és hatásos szűrőfunkciók<br/>(hibákra, gomblenyomásokra)<br/>elérhetők</li> </ul>                             | Teljes logfájl szűrőfunkciók nélkül<br>elérhető                                                |
| Szervizfájlok mentése                                                                               | Elérhető. Rendszerösszeomláskor<br>nem készül szervizfájl                                                                     | Elérhető. Rendszerösszeomláskor<br>automatikusan készül szervizfájl                            |
| Kereső funkció:                                                                                     |                                                                                                    |                                                                                                |
| Utoljára keresett szavak listája                                                                    | Nem elérhető                                                                                                    | Elérhető                                                                                       |
| Aktív mondat elemeinek<br>megjelenítése                                                             | Nem elérhető                                                                                                    | Elérhető                                                                                       |
| Az összes elérhető NC mondat<br>listájának megjelenítése                                            | Nem elérhető                                                                                                    | Elérhető                                                                                       |
| Kereső funkció indítása a fel/le<br>nyílbillentyűkkel, kijelölt mondat esetén                       | Max. 9999 mondattal működik, ami a<br>nullapont konfigurációval állítható be                                                  | Nincs korlátozás a program hosszára vonatkozóan                                                |
| Programozott grafika:                                                                               |                                                                                                    |                                                                                                |
| Egyedi NC mondat mozgásútjának<br>ábrázolása, miután a grafika törölve<br>lett a funkciógombbal     | Nem lehetséges; a GRAFIKA<br>TÖRLÉSE funkciógomb<br>megnyomása után, minden korábban<br>meghatározott NC mondat<br>megjelenik | Elérhető                                                                                       |
| A rács méretarányos megjelenítése                                                                   | Elérhető                                                                                                    | Nem elérhető                                                                                   |
| Kontúr alprogramok szerkesztése<br>SLII ciklusokban, AUTOM.<br>RAJZOLÁS-sal                         | Ha hibaüzenetek jelennek meg,<br>akkor a kurzor a főprogramban, a<br>CYCL CALL mondaton áll                                   | Ha hibaüzenetek jelennek meg,<br>akkor a kurzor a kontúr<br>alprogramban, a hibás mondaton áll |
| Nagyító ablak mozgatása                                                                             | Ismétlő funkció nem elérhető                                                                                                  | Ismétlő funkciók elérhetők                                                                     |
| Melléktengelyek programozása:                                                                       |                                                                                                    |                                                                                                |
| FUNCTION PARAXCOMP<br>szintaktika: Meghatározza a kijelző<br>és a mozgásútvonalak működését         | Elérhető                                                                                                    | Nem elérhető                                                                                   |
| FUNCTION PARAXMODE<br>szintaktika: Meghatározza a<br>mozgáshoz rendelendő párhuzamos<br>tengelyeket | Elérhető                                                                                                    | Nem elérhető                                                                                   |
|                                                                                                    |                                                                                                    |                                                                                                |

i

| Funkció                                                                                     | TNC 620                   | iTNC 530                                              |
|---------------------------------------------------------------------------------------------|---------------------------|-------------------------------------------------------|
| OEM ciklusok programozása                                                                   |                           |                                                       |
| Hozzáférés a táblázat adatokhoz                                                             | SQL parancsokon keresztül | Az FN17/FN18, vagy a TABREAD-<br>TABWRITE funkciókkal |
| Hozzáférés a gépi paraméterekhez                                                            | A CFGREAD funkcióval      | Az FN18 funkcióval                                    |
| Interaktív ciklus létrehozása CYCLE<br>QUERY-vel, pl. tapintó ciklusok a<br>Kézi üzemmódban | ■ Elérhető                | Nem elérhető                                          |

## Összehasonlítás: Különbségek a Programtesztben, funkcionalitás

| Funkció                                                       | TNC 620                                                                                                    | iTNC 530                                                                                                    |
|---------------------------------------------------------------|----------------------------------------------------------------------------------------------------|----------------------------------------------------------------------------------------------------|
| DR és DL delta értékek megjelenítése<br>a TOOL CALL mondatból | Nincs figyelembe véve                                                                                                    | Figyelembe véve                                                                                                    |
| Programteszt N mondatig                                       | Funkció nem elérhető                                                                                                    | Elérhető funkció                                                                                                    |
| Megmunkálási idő számítása                                    | Minden alkalommal, amikor a<br>szimuláció ismétlésre kerül a START<br>funkciógombbal, a megmunkálási idő<br>összegződik. | Minden alkalommal, amikor a<br>szimuláció ismétlésre kerül a START<br>funkciógombbal, az idő számítása 0-tól<br>kezdődik. |

### Összehasonlítás: Különbségek a Programtesztben, művelet

| Funkció                                                                                                    | TNC 620                                                                                                    | iTNC 530                                                                                            |
|----------------------------------------------------------------------------------------------------|----------------------------------------------------------------------------------------------------|----------------------------------------------------------------------------------------------------|
| Sorokon belüli funkciógombok, és<br>funkciógombsorok elrendezése                                           | Az aktív képernyőtől függő funkciógombo                                                                                                    | ok, és funkciógombsorok elrendezése.                                                                |
| Nagyítás funkció                                                                                           | Bármely síkrészlet kiválasztható egy egyedi funkciógombbal                                                                                                    | A síkrészletek három váltó<br>funkciógombbal választhatók ki                                        |
| Karakter készlet a PROGRAM<br>képernyőhöz                                                                  | Kis karakterkészlet                                                                                                    | Közepes karakterkészlet                                                                             |
| Programteszt végrehajtása<br>Mondatonkénti üzemmódban, ami<br>bármikor átváltható Programozás<br>üzemmódba | Programozás üzemmódba való<br>váltáskor, az Írás nem engedélyezett<br>figyelmeztetés jelenik meg; miután a<br>módosítást végrehajtotta, a<br>hibaüzenetet törölte, a program elejére<br>kell állnia, amikor a Programteszt<br>üzemmódba visszalép. | Az üzemmód átváltható. A programban<br>végzett módosítások nem befolyásolják<br>a kurzor helyzetét. |
| Gépspecifikus M mellékfunkciók                                                                             | Hibaüzenethez vezet, ha nincsenek<br>integrálva a PLC-be                                                                                                    | Programteszt alatt figyelmen kívül marad                                                            |
| Szerszámtáblázat<br>megjelenítése/szerkesztése                                                             | Funkciógombbal elérhető funkció                                                                                                    | Funkció nem elérhető                                                                                |

## Összehasonlítás: Különbségek a Kézi üzemmódban, funkcionalitás

| Funkció                                                        | TNC 620                                                                                                    | iTNC 530                                                                                                    |
|----------------------------------------------------------------|----------------------------------------------------------------------------------------------------|----------------------------------------------------------------------------------------------------|
| 3-D ROT funkció: Döntött munkasík<br>funkció kézi kikapcsolása | Ha a döntött munkasík funkció ki van<br>kapcsolva mindkét üzemmódban,<br>akkor a szövegmezők nullákkal lesznek<br>kitöltve az aktuális forgótengely pozíciói<br>helyett, a 3-D ROT funkció legközelebbi<br>hívásakor. A pozíciók helyesen lettek<br>megadva, ha csak az egyik üzemmód<br>lett kikapcsolva. | A programozott értékek megjelennek a<br>3-D ROT párbeszédben, még akkor is,<br>ha a Döntött munkasík funkció <b>inaktív</b><br>mindkét üzemmódban.                                           |
| Léptetési érték funkció                                        | A léptetési érték külön-külön is<br>meghatározható a lineáris és<br>forgótengelyekhez.                                                                                                    | A léptetési érték mind a lineáris, mind a<br>forgótengelyekre érvényes.                                                                                                    |
| Preset táblázat                                                | A gépasztal rendszerének<br>alaptranszformációja (transzláció és<br>forgatás) a munkadarab rendszeréhez,<br>az X, Y és Z oszlopokkal, valamint az<br>SPA, SPB és SPC térszögekkel.                                                                                                    | A gépasztal rendszerének<br>alaptranszformációja (transzláció) a<br>munkadarab rendszeréhez, az X, Y és<br>Z oszlopokkal, valamint a ROT<br>alapelforgatással a munkasíkban<br>(elforgatás). |
|                                                                | oszlopok minden egyedi tengely<br>tengelyeltolására alkalmazhatók. A<br>tengelyek eltolásának funkciója<br>konfigurálható.                                                                                                    | Ezenkívül, az A - W oszlopok a forgó-<br>és párhuzamos tengelyek<br>nullapontjának meghatározására<br>alkalmazhatók.                                                                         |
| Előbeállítás alatti működés                                    | A forgótengely előbeállításának<br>ugyanaz a hatása, mint a<br>tengelyeltolásnak. Az eltolás szintén<br>hatással van a kinematikai<br>számításokra, és a döntött munkasíkra.                                                                                                    | A gépi paraméterekkel meghatározott<br>forgótengely eltolások nincsenek<br>hatással azokra a tengelypozíciókra,<br>amik a Döntött munkasík funkcióban<br>lettek meghatározva.                |
|                                                                | A CfgAxisPropKin->presetToAlignAxis<br>gépi paraméterrel meghatározhatja,<br>hogy a tengelyeltolás beszámításra<br>kerüljön-e nullapontfelvétel után.                                                                                                    | MP7500 3 bit-je határozza meg, hogy a<br>gépi nullapontra vonatkozó, aktuális<br>forgótengely pozíció beszámításra<br>kerüljön, vagy egy o°-os pozíció legyen                                |
|                                                                | Ettől függetlenül, egy tengelyeltolásnak<br>mindig a következő hatásai vannak:                                                                                                    | elfogadva az elso forgotengelyen<br>(általában a C tengely).                                                                                                    |
|                                                                | Egy tengelyeltolás mindig hatással<br>van az érintett tengely célpozíció<br>kijelzésére (a tengelyeltolás értéke<br>kivonásra kerül az aktuális<br>tengelyértékből).                                                                                                    |                                                                                                    |
|                                                                | Ha egy forgótengely koordináta egy L<br>mondatban lett programozva, akkor a<br>tengelyeltolás hozzáadódik a<br>programozott koordinátához.                                                                                                    |                                                                                                    |

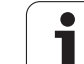

|   | Funkció                                                                                                    |
|---|----------------------------------------------------------------------------------------------------|
|   | Preset táblázat kezelése:                                                                                                    |
|   | Preset táblázat szerkeszté<br>Programozás üzemmódba                                                                                                    |
|   | Mozgástartomány-függő p<br>táblázatok                                                                                                    |
|   | Megjegyzés bevitele a DC<br>oszlopba                                                                                                    |
| - | Előtolás korlátozás meghatá                                                                                                    |
|   |                                                                                                    |
|   | Összehasonlítás: Kü                                                                                                    |
|   | Összehasonlítás: Kü<br>üzemmódban, művel                                                                                                    |
| Ċ | Összehasonlítás: Kü<br>üzemmódban, művel<br>Funkció                                                                                                    |
|   | Összehasonlítás: Kü<br>üzemmódban, művel<br>Funkció<br>Karakter készlet a POZÍCIÓ<br>képernyőhöz                                                                               |
|   | Összehasonlítás: Kü<br>üzemmódban, művel<br>Funkció<br>Karakter készlet a POZÍCIÓ<br>képernyőhöz<br>Pozícióértékek átvétele mec<br>tapintókkal                                 |
|   | Összehasonlítás: Kü<br>üzemmódban, művel<br>Funkció<br>Karakter készlet a POZÍCIÓ<br>képernyőhöz<br>Pozícióértékek átvétele mec<br>tapintókkal<br>Kilépés a tapintófunkciók me |
|   | Összehasonlítás: Kü<br>üzemmódban, művel<br>Funkció<br>Karakter készlet a POZÍCIÓ<br>képernyőhöz<br>Pozícióértékek átvétele mec<br>tapintókkal<br>Kilépés a tapintófunkciók me |

| Funkció                                                | TNC 620                                                                                    | iTNC 530                                                                           |
|--------------------------------------------------------|--------------------------------------------------------------------------------------------|------------------------------------------------------------------------------------|
| Preset táblázat kezelése:                              |                                                                                            |                                                                                    |
| Preset táblázat szerkesztése<br>Programozás üzemmódban | Lehetséges                                                                                 | Nem lehetséges                                                                     |
| Mozgástartomány-függő preset<br>táblázatok             | Nem elérhető                                                                               | Elérhető                                                                           |
| Megjegyzés bevitele a DOC<br>oszlopba                  | Online billentyűzettel                                                                     | ASCII billentyűzettel                                                              |
| Előtolás korlátozás meghatározása                      | Az előtolás korlátozás külön-külön is<br>meghatározható a lineáris és<br>forgótengelyekhez | Csak egy előtolás korlátozás<br>határozható meg a lineáris és<br>forgótengelyekhez |

# ilönbségek a Kézi letek

| Funkció                                                                              | TNC 620                                           | iTNC 530                                                                        |
|--------------------------------------------------------------------------------------|---------------------------------------------------|---------------------------------------------------------------------------------|
| Karakter készlet a POZÍCIÓ<br>képernyőhöz                                            | Kis pozíciókijelzés                               | Nagy pozíciókijelzés                                                            |
| Pozícióértékek átvétele mechanikus<br>tapintókkal                                    | Pillanatnyi pozíció átvétele<br>funkciógombbal    | Pillanatnyi pozíció átvétele gombbal                                            |
| Kilépés a tapintófunkciók menüből                                                    | Csak a VÉGE funkciógombbal.                       | VÉGE funkciógombbal, vagy az END<br>gombbal                                     |
| Kilépés a preset táblázatból                                                         | Csak a VISSZA/VÉGE<br>funkciógombokkal            | Bármikor, az END gombbal                                                        |
| TOOL.T szerszámtáblázat, vagy a<br>tool_p.tch zsebtáblázat többszöri<br>szerkesztése | A kilépés előtti utoljára aktív<br>funkciógombsor | Folyamatosan meghatározott<br>funkciógombsor (funkciógombsor 1)<br>megjelenítve |

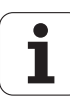

## Összehasonlítás: Különbségek a Programfutásban, művelet

| Funkció                                                                                                    | TNC 620                                                                                                    | iTNC 530                                                                                                    |
|----------------------------------------------------------------------------------------------------|----------------------------------------------------------------------------------------------------|----------------------------------------------------------------------------------------------------|
| Sorokon belüli funkciógombok, és<br>funkciógombsorok elrendezése                                                                                       | Az aktív képernyőtől függő funkciógomb                                                                                                    | ok, és funkciógombsorok elrendezése.                                                                                    |
| Karakter készlet a PROGRAM<br>képernyőhöz                                                                                                    | Kis karakterkészlet                                                                                                    | Közepes karakterkészlet                                                                                                 |
| Program szerkesztése a programfutás<br>megszakítása után, a Mondatonkénti<br>üzemmódra való kapcsolással.                                              | A BELSŐ STOP funkciógombot szintén<br>meg kell nyomni a program<br>visszavonásához.                                                                                                    | A szerkesztés a <b>Programozás</b><br>üzemmódba váltás után azonnal<br>lehetséges                                       |
| Üzemmód-váltás a programfutás<br>megszakítása után, a Mondatonkénti<br>üzemódra való kapcsolással.                                                     | A BELSŐ STOP funkciógombot szintén<br>meg kell nyomni a program<br>visszavonásához.                                                                                                    | Üzemmódváltás engedélyezett                                                                                             |
| Üzemmód-váltás a programfutás<br>megszakítása után, a Mondatonkénti<br>üzemódra való kapcsolással, és<br>visszavonva a BELSŐ STOP-pal a TNC<br>620-on. | Amikor visszatér a Programfutás<br>üzemmódba: a Kiválasztott mondat<br>nincs címezve hibaüzenet. Használja a<br>közbenső mondattól történő indítást a<br>megszakítási pont választásához. | Üzemmódváltás engedélyezett,<br>öröklődő információk elmentve,<br>programfutás folytatható az NC start<br>megnyomásával |
| Üzemmódváltás előtt a GOTO gombbal<br>az FK sorozatokhoz ugorhat, a<br>programfutás megszakítása után                                                  | FK programozás: Kezdőpozíció nincs<br>meghatározva hibaüzenet                                                                                                    | GOTO engedélyezett                                                                                                    |
| Közbenső mondattól történő indítás:                                                                                                    |                                                                                                    |                                                                                                    |
| Gép állapotának visszaállítása utáni<br>működés                                                                                                    | A visszatérési menüt ki kell<br>választani a VISSZAÁLLÁS<br>POZÍCIÓRA funkciógombbal                                                                                                    | A visszatérési menü kiválasztása<br>automatikus.                                                                        |
| A megszakítási pontra való<br>visszatérés pozícionálási logikával                                                                                      | A tengelyreállás sorrendje nem<br>ismerhető fel; a tengelyek egy<br>állandó sorrendje mindig jelen van a<br>képernyőn                                                                     | A tengelyreállás sorrendjét a<br>képernyőn a megfelelő tengelyek<br>mutatják                                            |
| Pozícionálás befejezése<br>közbenső-mondattól történő<br>indításhoz                                                                                    | A pozíció elérése után, lépjen ki a<br>pozícionálási módból a<br>VISSZAÁLLÁS POZÍCIÓRA<br>funkciógombbal.                                                                                 | A pozícionálási módból a kilépés<br>automatikusan történik, a pozíció<br>elérése után.                                  |
| Képernyő váltása<br>közbenső-mondattól történő<br>indításhoz                                                                                           | Csak akkor lehetséges, ha<br>kezdőpozícióra már ráállt                                                                                                    | Minden üzemmódban lehetséges                                                                                            |

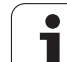

| Funkció                                                                                                    | TNC 620                                                                                                    | iTNC 530                                                                            |
|----------------------------------------------------------------------------------------------------|----------------------------------------------------------------------------------------------------|-------------------------------------------------------------------------------------|
| Hibaüzenetek                                                                                                    | A hibaüzenetek (pl. végállás üzenetek)<br>a hibák kijavítása után is aktívak<br>maradnak, és egyesével kell nyugtázni<br>őket. | A hibaüzenetek nyugtázása néha<br>automatikusan történik a hiba kijavítása<br>után. |
| Q-paraméter tartalmak szerkesztése a<br>programfutás megszakítása után, a<br>Mondatonkénti üzemmódra való<br>kapcsolással. | A BELSŐ STOP funkciógombot szintén<br>meg kell nyomni a program<br>visszavonásához.                                            | Közvetlen szerkesztés lehetséges                                                    |
| Kézi mozgatás program megszakítás alatt, és aktív M118-cal                                                                 | Funkció nem elérhető                                                                                                    | Elérhető funkció                                                                    |

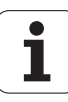

## Összehasonlítás: Különbségek a Programfutásban, mozgások

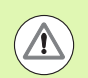

#### Vigyázat: Ellenőrizze a mozgásokat!

Azok az NC programok, melyek korábbi TNC-ken lettek létrehozva, különböző mozgásokat, vagy hibaüzeneteket okozhatnak a TNC 620-on!

Kellő óvatossággal, figyelemmel futtassa- a programokat!

Az ismert különbségeket az alábbi listában találja. A lista nem tekinthető teljesnek!

| Funkció                                                                                             | TNC 620                                                                                                    | iTNC 530                                                                                                    |
|----------------------------------------------------------------------------------------------------|----------------------------------------------------------------------------------------------------|----------------------------------------------------------------------------------------------------|
| Kézikerék-szuperponálási mozgás<br>M118-cal                                                         | Érvényes az aktív<br>koordinátarendszerben (ami<br>elforgatható, vagy dönthető), vagy a<br>gépi koordinátarendszerben, kézi<br>üzemmódban a 3-D ROT menü<br>beállításaitól függően. | A gépi koordinátarendszerben<br>érvényes                                                                                                    |
| M118 M128-cal együtt                                                                                | Funkció nem elérhető                                                                                                    | Elérhető funkció                                                                                                    |
| Ráállás/Elhagyás APPR/DEP-pel, aktív<br>R0-val, a kontúrelem síkja nem egyezik<br>meg a munkasíkkal | Ha lehetséges, akkor a mondatok a<br>meghatározott <b>kontúrelem síkjában</b><br>kerüljenek végrehajtásra, APPRLN-re,<br>DEPLN-re, APPRCT-re, DEPCT-re<br>hibaüzenet jelenik meg.   | Ha lehetséges, akkor a mondatok a<br>meghatározott <b>munkasíkban</b> kerülnek<br>végrehajtásra; APPRLN-re, APPRLT-<br>re, APPRCT-re, APPRLCT-re<br>hibaüzenet jelenik meg.       |
| Ráállási/elhagyási mozgások<br>méretezése (APPR/DEP/RND)                                            | A tengelyspecifikus mérettényező<br>engedélyezett, a sugár nem<br>méretezhető                                                                                                    | Hibaüzenet                                                                                                    |
| Ráállás/elhagyás APPR/DEP-pel                                                                       | Ha <b>R0-</b> át programoz <b>APPR/DEP LN-</b> re,<br>vagy <b>APPR/DEP CT-</b> re, akkor<br>hibaüzenetet kap                                                                        | Szerszámsugár 0, és az <b>RR</b><br>kompenzációs irány elfogadva                                                                                                    |
| Ráállás/elhagyás APPR/DEP-pel, ha a kontúr elemek 0 hosszúsággal vannak meghatározva.               | A 0 hosszúságú kontúrelemek<br>figyelmen kívül maradnak. A<br>ráállás/elhagyás mozgások<br>kiszámítása az első, vagy az utolsó<br>érvényes kontúrelemre történik                    | Hibaüzenetet eredményez, ha az<br>APPR mondat után 0 hosszúságú<br>kontúrelemet programozott (az APPR<br>mondatban programozott első<br>kontúrponthoz viszonyítva).               |
|                                                                                                    |                                                                                                    | DEP mondat előtti 0 hosszúrásgú<br>kontúrelem esetén, a TNC nem küld<br>hibaüzenetet, de az utolsó érvényes<br>kontúrelemet használja az elhagyási<br>mozgás kiszámításához.      |
| Q paraméterek hatása                                                                                | <b>Q60 - Q99</b> (vagy <b>QS60 - QS99</b> ) mindig<br>helyi.                                                                                                    | Q60 - Q99 (vagy QS60 - QS99) helyi,<br>vagy globális, az MP7251-től függően a<br>konvertált ciklusprogramokban (.cyc).<br>Az egymásba ágyazott hívások<br>problémákat okozhatnak. |

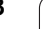

| Funkció                                                                                               | TNC 620                                                                                                    | iTNC 530                                                                                                    |
|----------------------------------------------------------------------------------------------------|----------------------------------------------------------------------------------------------------|----------------------------------------------------------------------------------------------------|
| M128-as mondat programozott F<br>előtolás nélkül                                                      | Az előtolás a gyorsjárati előtolásra van korlátozva                                                                                                    | Az előtolást az MP7471 korlátozza                                                                                                    |
| Szerszámsugár kompenzáció<br>automatikus megszüntetése                                                | <ul> <li>Mondat R0-val</li> <li>DEP mondat</li> <li>END PGM</li> </ul>                                                                                                    | <ul> <li>Mondat R0-val</li> <li>DEP mondat</li> <li>PGM CALL</li> <li>Ciklus 10 ELFORGATÁS<br/>programozása</li> <li>Programkiválasztás</li> </ul>                                                                                                    |
| NC mondatok M91-gyel                                                                                  | Nincs szerszámsugár-kompenzáció<br>figyelembe véve                                                                                                    | Szerszámsugár-kompenzáció<br>figyelembe véve                                                                                                    |
| Szerszámalak kompenzáció                                                                              | A szerszámalak kompenzációja nem<br>támogatott, mert ez a fajta<br>programozás tengely-értékes<br>programozásként van figyelembe véve,<br>és az alapfeltevés az, hogy a tengelyek<br>nem alkotnak derékszögű<br>koordinátarendszert. | Szerszámalak kompenzáció<br>támogatott                                                                                                    |
| Paraxiális pozicionáló mondatok                                                                       | Sugárkompenzáció, mint az L<br>mondatokban                                                                                                    | A szerszám a ráállást az előző mondat<br>aktuális pozíciójából végzi a<br>programozott koordináta értékre. Ha a<br>következő mondat egyenes<br>elmozdulás, akkor azt úgy kezeli, mint<br>egy további sugárkompenzációs<br>mondatot, így a pálya<br>kontúrpárhuzamos lesz a következő,<br>de az egyetlen egyenes elmozdulással. |
| Közbenső mondattól történő indítás<br>egy ponttáblázatban                                             | A szerszám a következő<br>megmunkálandó pozíció fölé áll.                                                                                                    | A szerszám az utoljára megmunkált<br>pozíció fölé áll.                                                                                                    |
| Üres CC mondat (az utolsó<br>szerszámpozíció pólusa) az NC<br>programban                              | Utolsó pozíciómondatnak a<br>munkasíkban tartalmaznia kell mindkét<br>koordinátát a munkasíkban                                                                                                    | Utolsó pozíciómondatnak a<br>munkasíkban nem kell tartalmaznia<br>mindkét koordinátát a munkasíkban.<br>Problémákat okozhat az RND vagy<br>CHF mondatokkal                                                                                                    |
| RND mondat tengelyspecifikus nagyítása                                                                | <b>RND</b> mondat nagyítva, az eredmény egy ellipszis                                                                                                    | Hibaüzenet küldése                                                                                                    |
| Reakció, ha a kontúrelem 0<br>hosszúsággal lett meghatározva, RND<br>vagy CHF mondat előtt, vagy után | Hibaüzenet küldése                                                                                                    | Hibaüzenet küldése, ha a 0<br>hosszúságú kontúrelem a <b>RND</b> vagy<br>CHF mondat előtt, vagy után áll<br>A 0 hosszúságú kontúrelem figyelmen<br>kívül marad, ha a 0 hosszúságú                                                                                                    |
|                                                                                                    |                                                                                                    | kontúrelem az RND vagy CHF mondat<br>után áll.                                                                                                    |
| Kör programozása polárkoordinátákkal                                                                  | Az IPA növekményes polárszög, és a<br>DR forgásirány előjele ugyanaz legyen.<br>Különben hibaüzenet jelenik meg                                                                                                    | A forgásirány algebrai előjele akkor<br>kerül alkalmazásra, ha a DR előjele<br>különbözik az IPA előjelétől                                                                                                    |

| Funkció                                                                                                | TNC 620                                                                                                    | iTNC 530                                                                                                    |
|----------------------------------------------------------------------------------------------------|----------------------------------------------------------------------------------------------------|----------------------------------------------------------------------------------------------------|
| Lekerekítések és letörések<br>5-tengelymozgás között                                                   | Hibaüzenet küldése                                                                                                    | Végrehajtva, nem meghatározott<br>mozgásokhoz vezethet                                                                                                    |
| 5-tengelyes mozgások a kontúrelemek<br>előtt, amiket egy érintő határoz meg a<br>kezdőpontban (pl. CT) | Hibaüzenet küldése                                                                                                    | Az 5-tengelyes mozgásnak csak az X,<br>Y és Z koordinátáit veszi figyelembe az<br>érintő számításában, míg a<br>forgótengely mozgásait nem. Ez azt<br>eredményezheti, hogy a kontúrelem<br>érintője a szerkesztő grafikájában<br>csatlakozik, de a tényleges<br>megmunkálás során nem                           |
| 5-tengelyes mozgások rállás/elhagyás<br>mozgások előtt                                                 | Hibaüzenet küldése                                                                                                    | Az 5-tengelyes mozgásnak csak az X,<br>Y és Z koordinátáit veszi figyelembe a<br>ráállás/elhagyás számításában, míg a<br>forgótengely mozgásait nem. Ez azt<br>eredményezheti, hogy a<br>ráállás/elhagyás érintő mozgásai a<br>szerkesztő grafikájában csatlakoznak,<br>de a tényleges megmunkálás során<br>nem |
| Szerszámsugár-kompenzáció köríven,<br>vagy csavarvonalon, szöghossz = 0-val                            | Az átmenet a szomszédos<br>körív/csavarvonal elemek között jön<br>létre. A szerszámtengely mozgása<br>szintén végrehajtásra kerül az átmenet<br>előtt. Ha az elem az első, vagy utolsó<br>javítandó elem, akkor a következő,<br>vagy az előző elemet az első, vagy<br>utolsó javítandó elemként kezeli. | Az ív/csavarvonal egyenközű<br>egyenesei hozzák létre a szerszám<br>pályáját.                                                                                                    |
| A mélységi paraméter algebrai<br>előjelének ellenőrzése fix ciklusokban                                | Ha Ciklus 209 alklamazásban van, ki<br>kell kapcsolni                                                                                                    | Nincsenek korlátozások                                                                                                    |
| Szerszámcsere, amíg a<br>szerszámsugár-kompenzáció aktív                                               | Program visszavonása hibaüzenettel                                                                                                    | Szerszámsugár-kompenzáció<br>visszavonva, szerszámcsere<br>végrehajtva                                                                                                    |

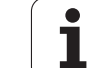

| Funkció                                                                       | TNC 620                                                                                                    | iTNC 530                                                                                                    |
|-------------------------------------------------------------------------------|----------------------------------------------------------------------------------------------------|----------------------------------------------------------------------------------------------------|
| SLII Ciklusok 20 - 24:                                                        |                                                                                                    |                                                                                                    |
| Meghatározható kontúrelemek<br>száma                                          | Max. 12000 mondat összesen 12<br>alkontúrban, max. 1000<br>mondat/alkontúr                                                                                                    | Max. 8192 kontúrelem 12<br>alkontúrban, az alkontúrok<br>korlátozása nélkül                                                                                                    |
| Határozza meg a munkasíkot                                                    | A szerszámtengely a TOOL CALL<br>mondatban határozza meg a<br>munkasíkot                                                                                                    | Az első alkontúrban lévő, első<br>pozícionáló mondat tengelyei<br>határozzák meg a munkasíkot                                                                                                    |
| Nagyolás alatti mozgáspályák                                                  | A szigetek nem járhatók körbe.<br>Váltakozó irányú fogásvétel,<br>csökkentett előtolással (növekvő<br>megmunkálási idő)                                                                                                    | A szigetek az aktuális megmunkálási<br>mélységen körbejárhatók                                                                                                    |
| Kontúrpárhuzamos kinagyolás, vagy<br>tengelypárhuzamos marás és<br>kinagyolás | A kinagyolás mindig kontúr-<br>párhuzamos                                                                                                    | MP7420-ban konfigurálható                                                                                                    |
| Összetett kontúrok belső figyelembe<br>vétele                                 | Az összetevők mindig a<br>meghatározott, nem-kompenzált<br>kontúrra vonatkoznak                                                                                                    | Az MP7420-szal meghatározhatja,<br>hogy a nem-kompenzált, vagy<br>kompenzált kontúrt kombinálja-e                                                                                                 |
| Kinagyolási stratégia több zseb<br>meghatározásakor                           | Először, minden zsebet ki kell<br>nagyolni ugyanazon a síkon                                                                                                    | Az MP7420-szal meghatározhatja,<br>az egyedi zsebeket ugyanazon a<br>síkon teljesen kinagyolja-e, vagy sem                                                                                        |
| Pozícionáljon az SL ciklus végén                                              | Végpozíció = biztonsági magasság<br>az utolsó pozíció felett, amit a<br>ciklushívás előtt határozott meg                                                                                                    | Az MP7420-szal meghatározhatja,<br>hogy a végpozíció az utoljára<br>programozott pozíció felett legyen,<br>vagy a szerszám csak a biztonsági<br>magasságra mozogjon                               |
| Érintő ívek fenéksimításhoz Ciklus 23                                         | Az érintő ívek görbülete a célkontúr<br>görbületéből származtatott. A körív<br>pozícionálásához, a célkontúrt<br>szisztematikusan át kell vizsgálni a<br>végétől az elejéig, amíg egy<br>ütközésmentes pozíciót nem<br>találunk. Ha ez nem lehetséges,<br>akkor az ívhosszt meg kell felezni,<br>amíg nem pozícionálható.          | A körívek a nagyoló szerszám<br>legkülső pályájának kezdőpontja, és<br>a simító szerszám pályájának első<br>kontúrelemének középpontja között<br>jönnek létre                                     |
| ■ Érintő ívek oldalsimításhoz Ciklus 24                                       | Az ív max. szélessége három<br>szerszám sugarú, a max. szög hossz<br>0.8 sugár. A körív pozícionálásához,<br>a célkontúrt szisztematikusan át kell<br>vizsgálni a végétől az elejéig, amíg<br>egy ütközésmentes pozíciót nem<br>találunk. Ha ez nem lehetséges,<br>akkor az ívhosszt meg kell felezni,<br>amíg nem pozícionálható. | Ív max. szélessége (a szerszám<br>érintőíven mozog visszafelé a pálya<br>kezdőpontjától, röviddel a következő<br>kontúrél előtt), max. ív magasság:<br>simítási ráhagyás + biztonsági<br>távolság |

| Funkció                                                                        | TNC 620                                                                                                    | iTNC 530                                                                                                    |
|--------------------------------------------------------------------------------|----------------------------------------------------------------------------------------------------|----------------------------------------------------------------------------------------------------|
| SLII Ciklusok 20 - 24:                                                         |                                                                                                    |                                                                                                    |
| Koordináták, és tengely értékek<br>kezelése a munkasíkon kívül                 | Hibaüzenet küldése                                                                                                    | Azok a tengelyek, melyek a<br>kontúrleírásban kívül vannak a<br>munkasíkon, figyelmen kívül<br>maradnak                         |
| Szigetek kezelése, amik nem<br>zsebekben találhatók                            | Nem határozható meg komplex<br>kontúrformulával                                                                                                    | Korlátozott meghatározás komplex<br>kontúrformulában lehetséges                                                                 |
| Állítsa be az SL ciklus műveleteit<br>komplex kontúrformulákkal                | Valódi beállítás végrehajtás<br>lehetséges                                                                                                    | Csak korlátozott valódi beállítás<br>végrehajtás lehetséges                                                                     |
| Sugárkompenzáció aktív CYCL<br>CALL alatt                                      | Hibaüzenet küldése                                                                                                    | Sugárkompenzáció visszavonva,<br>program végrehajtva                                                                            |
| Tengelypárhuzamos pozícionáló<br>mondatok kontúr alprogramban                  | Hibaüzenet küldése                                                                                                    | Program végrehajtva                                                                                                    |
| M mellékfunkciók kontúr<br>alprogramban                                        | Hibaüzenet küldése                                                                                                    | M funkciók figyelmen kívül hagyva                                                                                               |
| Fogásvételi mozgások kontúr<br>alprogramban                                    | Hibaüzenet küldése                                                                                                    | Fogásvételi mozgások figyelmen<br>kívül hagyva                                                                                  |
| M110 (előtolás csökkentés belső saroknál)                                      | Funkció nem működik SL<br>ciklusokban                                                                                                    | Funkció működik SL ciklusokban is                                                                                               |
| SLII Átmenő kontúr Ciklus 25:<br>APPR/DEP mondatok a kontúr<br>meghatározásban | Nem engedélyezett, zárt kontúrok<br>megmunkálása túl összetett                                                                                                    | APPR/DEP engedélyezett mondatok,<br>mint kontúrelemek                                                                           |
| Általános <b>hengerpalást</b><br>megmunkálás:                                  |                                                                                                    |                                                                                                    |
| Kontúrmeghatározás                                                             | A géptípustól független X/Y<br>koordinátákkal                                                                                                    | Gépfüggő, a létező forgótengelyekkel                                                                                            |
| Eltolás meghatározása hengerpalást<br>felületen                                | A géptípustól független X/Y<br>nullaponteltolással                                                                                                    | <ul> <li>Gépfüggő nullaponteltolás,<br/>forgótengelyeken</li> </ul>                                                             |
| Eltolás meghatározása<br>alapelforgatáshoz                                     | Elérhető funkció                                                                                                    | Funkció nem elérhető                                                                                                    |
| Kör programozása C/CC-vel                                                      | Elérhető funkció                                                                                                    | Funkció nem elérhető                                                                                                    |
| APPR/DEP mondatok<br>kontúrmeghatározásban                                     | Funkció nem elérhető                                                                                                    | Elérhető funkció                                                                                                    |
| Hengerpalást megmunkálása<br>Ciklus 28-cal:                                    |                                                                                                    |                                                                                                    |
| Horony teljes kinagyolása                                                      | Elérhető funkció                                                                                                    | Funkció nem elérhető                                                                                                    |
| Meghatározható tűrés                                                           | Elérhető funkció                                                                                                    | Elérhető funkció                                                                                                    |
| Hengerpalást megmunkálása<br>Ciklus 29-cel                                     | Közvetlen fogásvétel gerinckontúrhoz                                                                                                    | Ráállás körpályán gerinckontúrhoz                                                                                               |
| Ciklus 25x zsebekhez, csapokhoz és<br>hornyokhoz                               | Korlátozott tartományokban<br>(szerszám/kontúr geometriai feltételei)<br>hibaüzenet jelentkezhet, ha a<br>fogásvételi mozgások<br>rendellenes/kritikus működéshez<br>vezetnek | Korlátozott tartományokban<br>(szerszám/kontúr geometriai feltételei),<br>a függőleges fogásvétel alkalmazása,<br>ha szükséges. |

i

| Funkció                                                                                                    | TNC 620                                                                                                    | iTNC 530                                                                  |
|----------------------------------------------------------------------------------------------------|----------------------------------------------------------------------------------------------------|---------------------------------------------------------------------------|
| Tapintóciklusok nullapontfelvételhez<br>(kézi és automatikus ciklusok)                                       | A ciklusok csak akkor hajthatók végre,<br>ha döntött munkasík funkció, a<br>nullaponteltolás, és a forgatás a Ciklus<br>10-zel ki van kapcsolva | Nincsenek korlátozások a koordináta<br>transzformációk összekapcsolásában |
| PLANE funkció:                                                                                               |                                                                                                    |                                                                           |
| TABLE ROT/COORD ROT<br>nincsenek meghatározva                                                                | Konfigurált beállítás alkalmazása                                                                                                    | COORD ROT alkalmazva                                                      |
| A gép a tengelyszöghöz konfigurált                                                                           | Valamennyi PLANE funkció<br>alkalmazható                                                                                                    | Csak PLANE AXIAL végrehajtva                                              |
| Egy növekményes térszög<br>programozása PLANE AXIAL<br>funkció szerint                                       | Hibaüzenet küldése                                                                                                    | A növekményes térszög abszolút<br>értékként került lefordításra           |
| Egy növekményes tengelyszög<br>programozása PLANE SPATIAL<br>szerint, ha a gép térszögre van<br>konfigurálva | Hibaüzenet küldése                                                                                                    | A növekményes tengelyszög<br>abszolút értékként került lefordításra       |
| Speciális funkciók<br>ciklusprogramozáshoz:                                                                  |                                                                                                    |                                                                           |
| ■ FN17                                                                                                    | Elérhető funkciók, különböző<br>részletek                                                                                                    | Elérhető funkciók, különböző<br>részletek                                 |
| ■ FN18                                                                                                    | Elérhető funkciók, különböző<br>részletek                                                                                                    | Elérhető funkciók, különböző<br>részletek                                 |

### Összehasonlítás: Különbségek MDI-ben, művelet

| Funkció                            | TNC 620                  | iTNC 530         |
|------------------------------------|--------------------------|------------------|
| Kapcsolt sorozatok végrehajtása    | Funkció részben elérhető | Elérhető funkció |
| Öröklődőn hatásos funkciók mentése | Funkció részben elérhető | Elérhető funkció |

## Összehasonlítás: a programozó állomás különbségei

| Funkció                               | TNC 620                                                                                                    | iTNC 530                                                                                                  |
|---------------------------------------|----------------------------------------------------------------------------------------------------|----------------------------------------------------------------------------------------------------|
| Demo verzió                           | Több, mint 100 NC mondatot<br>tartalmazó programot nem lehet<br>kiválasztani, hibaüzenet jelenik meg                               | Kiválasztható programok, max. 100 NC<br>mondat jeleníthető meg, további<br>mondatok levágva a képernyőről |
| Demo verzió                           | Ha egymásba ágyazza a PGM CALL<br>eredményeit, több mint 100 NC<br>mondatban, amiben nincs grafikus<br>teszt; nem kap hibaüzenetet | Az egymásba ágyazott programok<br>szimulálhatók.                                                          |
| NC programok másolása                 | Másolás a TNC:\ könyvtárból/ba<br>Windows Explorer-rel lehetséges                                                                  | A TNCremo-t, vagy a programozó<br>állomás fájlkezelőjét kell használni<br>másolásra.                      |
| A vízszintes funkciógombsor átváltása | A függőleges funkciógombsorra való<br>kattintás a vízszintes funkció-gombsort<br>átváltja eggyel jobbra, vagy balra                | Bármely függőleges funkciógombra<br>való kattintás a megfelelő vízszintes<br>funkciógombsort aktiválja.   |

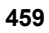

1

Összehasonlítás: A TNC 620 és az iTNC 530 funkciói

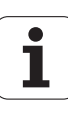

## A DIN/ISO funkcióinak áttekintése **TNC 620**

| M funko      | siók                                                                                                    |
|--------------|----------------------------------------------------------------------------------------------------|
| M00<br>M01   | Program STOP/Főorsó STOP/Hűtés KI<br>Opcionális program STOP<br>Programfutás STOP/Főorsó STOP/Hűtés                                                                                                    |
| M02          | KI/Állapotkijelző TÖRLÉS (gépi paramétertől<br>függ)/1. mondatra ugrás                                                                                                    |
| M03          | Főorsó BE az óramutató járásával megegyező<br>irányban                                                                                                    |
| M04<br>M05   | Főorsó BE az óramutató járásával ellentétes<br>irányban<br>Főorsó STOP                                                                                                    |
| M06          | Szerszámcsere/Programfutás STOP (gépi<br>paramétertől függ)/Főorsó STOP                                                                                                    |
| M08<br>M09   | Hűtés BE<br>Hűtés KI                                                                                                    |
| M13          | Főorsó BE az óramutató járásával megegyező<br>irányban/Hűtés BE                                                                                                    |
| M14          | Főorsó BE az óramutató járásával ellentétes<br>irányban/Hűtés BE                                                                                                    |
| M30          | Megegyezik az M02 funkcióval                                                                                                    |
| M89          | Üres mellékfunkció vagy<br>Ciklushívás, öröklődő hatás (gépi paramétertől<br>függ)                                                                                                    |
| M99          | Mondatonkénti ciklushívás                                                                                                    |
| M91<br>M92   | A pozicionáló mondatban: A koordináták a gépi<br>nullapontra vonatkoznak<br>A pozicionáló mondatban: A koordináták a<br>szerszámgépgyártó által meghatározott<br>pozícióra, pl. a szerszámcsere-pozícióra<br>vonatkoznak |
| M94          | A forgótengely kijelzett értékének 360° alá<br>csökkentése                                                                                                    |
| M97<br>M98   | Kis kontúrlépcsők megmunkálása<br>Nyitott kontúrok teljes megmunkálása                                                                                                    |
| M109         | Állandó kontúrsebesség a szerszám vágóélénél<br>(előtolás növelése és csökkentése)                                                                                                    |
| M110         | Állandó kontúrsebesség a szerszám vágóélénél<br>(csak előtolás csökkentés)                                                                                                    |
| M111         | M109/M110 visszavonása                                                                                                    |
| M116<br>M117 | Forgó tengelyek előtolása mm/perc-ben<br>M116 visszavonása                                                                                                    |
| M118         | Kézikerekes pozicionálás szuperponálása<br>programfutás közben                                                                                                    |
| M120         | Sugárkorrigált kontúr előkalkulációja<br>(ELŐRE TEKINTÉS)                                                                                                    |

| M funk       | M funkciók                                                                          |  |
|--------------|-------------------------------------------------------------------------------------|--|
| M126<br>M127 | Forgótengely pályaoptimalizációja<br>M126 visszavonása                              |  |
| M128         | A szerszámcsúcs pozícióban tartása döntött tengelyek pozicionálásakor (TCPM)        |  |
| M129         | M128 visszavonasa                                                                   |  |
| M130         | A pozicionáló mondatban: A pontok a nem döntött<br>koordinátarendszerre vonatkoznak |  |
| M140         | Visszahúzás a kontúrról a szerszámtengely<br>irányában                              |  |
| M141         | Tapintórendszer felügyeletének elnyomása                                            |  |
| M143         | Alapelforgatás törlése                                                              |  |
| M148         | A szerszám automatikus visszahúzása a kontúrrál NC stop osotán                      |  |
| M149         | M148 visszavonása                                                                   |  |

#### G funkciók

#### Szerszámmozgások

| G00                | Egyenes vonalú interpoláció, Descartes-féle                        |
|--------------------|--------------------------------------------------------------------|
| G01                | Egyenes vonalú interpoláció, Descartes-féle                        |
| G02                | Kör interpoláció, Descartes-féle koordináták,                      |
| G03                | Kör interpoláció, Descartes-féle koordináták,                      |
| G05                | Kör interpoláció, Descartes-féle koordináták,                      |
| G06                | Kör interpoláció, Descartes-féle koordináták,                      |
| G07*               | Paraxiális pozicionáló mondat                                      |
| G10                | Egyenes vonalú interpoláció, polárkoordináták,<br>gvorsiárat       |
| G11                | Egyenes vonalú interpoláció, polárkoordináták                      |
| G12                | Kör interpoláció, polárkoordináták, óramutató                      |
| G13                | Kör interpoláció, polárkoordináták, óramutató                      |
| G15                | Kör interpoláció, polárkoordináták, irányjelzés                    |
| G16                | Kör interpoláció, polárkoordináták, érintőleges kontúrmegközelítés |
| Letörés<br>elhagyá | /Lekerekítés/Kontúr megközelítés/Kontúr<br>ás                      |
| G24*<br>G25*       | Letörés R hosszal<br>Sarok lekerekítés R sugárral                  |

- Érintőleges kontúrmegközelítés R sugárral Érintőleges kontúrmegközelítés R sugárral G26\* G27\*

#### G funkciók

#### Szerszám meghatározása

| G99* | T szerszámszámmal, L hosszúsággal, R sugárral |
|------|-----------------------------------------------|
|------|-----------------------------------------------|

#### Szerszámsugár-korrekció

| G40 | Nincs szerszámsugár-korrekció                  |
|-----|------------------------------------------------|
| G41 | Szerszámsugár-korrekció, a kontúr bal oldalán  |
| G42 | Szerszámsugár-korrekció, a kontúr jobb oldalán |
| G43 | G07 paraxiális korrekciója, meghosszabbítás    |
| G44 | G07 paraxiális korrekciója, rövidítés          |

#### Nyersdarab meghatározása a grafikához

| G30 | (G17/G18/G19) min. pont |
|-----|-------------------------|
| G31 | (G90/G91) max. pont     |

#### Ciklusok fúráshoz, menetfúráshoz és menetmaráshoz

| Központozás                       |
|-----------------------------------|
| Fúrás                             |
| Dörzsárazás                       |
| Kiesztergálás                     |
| Univerzális fúrás                 |
| Hátrafelé süllyesztés             |
| Univerzális mélyfúrás             |
| Menetfúrás kiegyenlítő tokmánnyal |
| Merevszárú menetfúrás             |
| Furatmarás                        |
| Menetfúrás forgácstöréssel        |
| Egyélű mélyfúrás                  |
|                                   |

#### Ciklusok fúráshoz, menetfúráshoz és menetmaráshoz

| G262 | Menetmarás                |
|------|---------------------------|
| G263 | Menetmarás/süllyesztés    |
| G264 | Telibefúrás               |
| G265 | Csavarvonalas telibefúrás |
| G267 | Külső menetmarás          |

#### Ciklusok zsebmaráshoz, csap- és horonymaráshoz

| G251<br>G252<br>G253<br>G254<br>G256<br>C257 | Négyszögzseb, teljes<br>Körzseb, teljes<br>Horony, teljes<br>Íves horony, teljes<br>Négyszögcsap |
|----------------------------------------------|--------------------------------------------------------------------------------------------------|
| Cikluso                                      | ok pontmintázatok létrehozásához                                                                 |
| G220                                         | Furatkör                                                                                         |

| -   |    |   |    | - |    |    |
|-----|----|---|----|---|----|----|
| G22 | 21 | F | ur | а | ts | 01 |

SL ciklusok, 2. csoport

#### G funkciók

- G37 Kontúrgeometria, alkontúrok programszámának listája
- G120 Kontúradatok (megfelel a G121-G124-nek)
- G121 Előfúrás
- G122 Kinagyolás
- G123 Fenéksimítás
- G124 Oldalsimítás
- G125 Átmenő kontúr (nyitott kontúr megmunkálása)
- G127 Hengerpalást
- G128 Hengerpalást horony

#### Koordináta-transzformáció

- G53 Nullaponteltolás a nullaponttáblázatban
- G54 Nullaponteltolás a programban
- G28 Tükrözés
- G73 Koordinátarendszer elforgatása
- G72 Mérettényező (kontúr kicsinyítése vagy nagyítása)
- G80 Munkasík döntése
- G247 Nullapontfelvétel

#### Ciklusok léptető maráshoz

- G230 Sík felületek léptető marása
- G231 Döntött felületek léptető marása
- G232 Homlokmarás

#### \*) Nem öröklődő funkció

## Tapintóciklusok a munkadarab beállításának méréséhez

| G400 | Alapelforgatás két ponttal  |  |
|------|-----------------------------|--|
| G401 | Alapelforgatás két furattól |  |
| G402 | Alapelforgatás két csaptól  |  |

- G403 Alapelforgatás korrekciója forgótengellyel
- G404 Alapelforgatás beállítása
- G405 Hibás beállítás korrekciója a C tengellyel

#### Tapintóciklusok nullapontfelvételhez

- G408 Horonyközép referenciapont
- G409 Referenciapont a furat közepén
- G410 Nullapont négyszögön belül
- G411 Nullapont négyszögön kívül
- G412 Nullapont körön belül
- G413 Nullapont körön kívül
- G414 Nullapont külső sarkon
- G415 Nullapont belső sarkon
- G416 Nullapont körközéppontban
- G417 Nullapont a tapintó tengelyén
- G418 Nullapont 4 furat középpontjában
- G419 Referenciapont választható tengelyen

#### G funkciók

#### Tapintóciklusok munkadarab beméréshez

| G55  | Tetszőleges koordináta mérése |
|------|-------------------------------|
| G420 | Tetszőleges szög mérése       |
| G421 | Furat mérése                  |
| G422 | Hengeres csap mérése          |
| G423 | Négyszögzseb mérése           |
| G424 | Négyszögcsap mérése           |
| G425 | Horony mérése                 |
| G426 | Gerinc mérése                 |
| G427 | Tetszőleges koordináta mérése |
| G430 | Körközéppont mérése           |
| G431 | Tetszőleges sík mérése        |

#### Tapintóciklusok szerszámméréshez

| G480 | TT kalibrálása                        |
|------|---------------------------------------|
| G481 | Szerszámhossz mérése                  |
| G482 | Szerszámsugár mérése                  |
| G483 | Szerszámhossz és szerszámsugár mérése |

#### Speciális ciklusok

| G04* | Várakozási idő F másodpercben        |
|------|--------------------------------------|
| G36  | Főorsó-orientálás                    |
| G39* | Programhívás                         |
| G62  | Gyors kontúrmarás eltérésének tűrése |
| G440 | Tengelyeltolás mérése                |
| G441 | Gyorstapintás                        |

#### Munkasík meghatározása

| G17 X/Y munkasik, Z szerszamtengely |  |
|-------------------------------------|--|
| G18 Z/X munkasík, Y szerszámtengely |  |
| G19 Y/Z munkasík, X szerszámtengely |  |
| G20 IV. szerszámtengely             |  |

#### Méretek

| G90 | Abszolút méretek      |
|-----|-----------------------|
| G91 | Inkrementális méretek |

#### Mértékegység

| G70<br>G71         | Hüvelyk (programkezdéskor állítsa be)<br>Milliméter (programkezdéskor állítsa be) |  |
|--------------------|-----------------------------------------------------------------------------------|--|
| További G funkciók |                                                                                   |  |
| G29                | Utolsó célpozíció átvitele pólusként<br>(körközéppont)                            |  |
| G38                | Programfutás STOP                                                                 |  |
| G51*               | Következő szerszám szám (központi szerszámfájllal)                                |  |
| G79*               | Ciklushívás                                                                       |  |
| G98*               | Címkeszám beállítás                                                               |  |

\*) Nem öröklődő funkció

| Сітек            |                                                                                                    |
|------------------|----------------------------------------------------------------------------------------------------|
| %<br>%           | Program eleje<br>Programhívás                                                                                      |
| #                | Nullapont száma G53-mal                                                                                            |
| A<br>B<br>C      | Forgatás az X tengely körül<br>Forgatás az Y tengely körül<br>Forgatás a Z tengely körül                           |
| D                | Q paraméter meghatározások                                                                                         |
| DL<br>DR         | Hossz kopáskorrekció T-vel<br>Sugár kopáskorrekció T-vel                                                           |
| E                | Tűrés M112-vel és M124-gyel                                                                                        |
| F<br>F<br>F      | Előtolás<br>Várakozási idő G04-gyel<br>Mérettényező G72-vel<br>F előtoláscsökkentő tényező M103-mal                |
| G                | G funkciók                                                                                                    |
| H<br>H<br>H      | Polárkoordináta szög<br>Elforgatási szög G73-mal<br>Tűrésszög M112-vel                                             |
| I                | Körközéppont/pólus X koordinátája                                                                                  |
| J                | Körközéppont/pólus Y koordinátája                                                                                  |
| К                | Körközéppont/pólus Z koordinátája                                                                                  |
| L<br>L<br>L      | Címkeszám beállítása G98-cal<br>Címkeszámhoz ugrás<br>Szerszámhossz G99-cel                                        |
| Ν                | M funkciók                                                                                                    |
| Ν                | Mondatszám                                                                                                    |
| P<br>P           | Ciklusparaméterek a megmunkáló ciklusokban<br>Érték vagy Q paraméter a Q paraméter<br>meghatározásban              |
| Q                | Q paraméter                                                                                                    |
| R<br>R<br>R<br>R | Polárkoordináta sugár<br>Kör sugara G02/G03/G05-tel<br>Lekerekítés sugara G25/G26/G27-tel<br>Szerszámsugár G99-cel |
| S<br>S           | Főorsó fordulatszám<br>Orientált főorsó stop G36-tal                                                               |
| ING<br>T<br>T    | Szerszám meghatározás G99-cel<br>Szerszámhívás<br>Következő szerszám G51-gyel                                      |
| U<br>V<br>W      | Az X tengellyel párhuzamos tengely<br>Az Y tengellyel párhuzamos tengely<br>A Z tengellyel párhuzamos tengely      |
| X<br>Y<br>Z      | X tengely<br>Y tengely<br>Z tengely                                                                                |
| *                | Mondat vége                                                                                                    |

#### Kontúr ciklusok

| A megmunkálás programlépéseinek sorrendje<br>több szerszámmal                          |               |  |
|----------------------------------------------------------------------------------------|---------------|--|
| Alkontúr programok listája                                                             | G37 P01       |  |
| Kontúradatok meghatározása                                                             | G120 Q1       |  |
| <b>Fúrás</b> meghatározása/hívása<br>Kontúr ciklus: előfúrás<br>Ciklushívás            | G121 Q10      |  |
| <b>Nagyoló marás</b> meghatározása/hívása<br>Kontúr ciklus: kinagyolás<br>Ciklushívás  | G122 Q10      |  |
| <b>Simító marás</b> meghatározása/hívása<br>Kontúr ciklus: fenéksimítás<br>Ciklushívás | G123 Q11      |  |
| <b>Simító marás</b> meghatározása/hívása<br>Kontúr ciklus: oldalsimítás<br>Ciklushívás | G124 Q11      |  |
| Főprogram vége, visszatérés                                                            | M02           |  |
| Kontúr alprogramok                                                                     | G98<br>G98 L0 |  |

#### Kontúr alprogramok sugárkorrekciója

| Kontúr            | Programozási sorrend<br>kontúrelemekhez                               | Sugár<br>Korrekció   |
|-------------------|-----------------------------------------------------------------------|----------------------|
| Belső<br>(zseb)   | Órajárással egyező (CW)<br>Az óramutató járásával<br>ellentétes (CCW) | G42 (RR)<br>G41 (RL) |
| Külső<br>(sziget) | Órajárással egyező (CW)<br>Az óramutató járásával<br>ellentétes (CCW) | G41 (RL)<br>G42 (RR) |

#### Koordináta-transzformáció

| Koordináta-<br>transzformáció | Aktivál               | Visszavonás  |
|-------------------------------|-----------------------|--------------|
| Nullapont<br>eltolás          | G54 X+20 Y+30<br>Z+10 | G54 X0 Y0 Z0 |
| Tükrözés                      | G28 X                 | G28          |
| Forgatás                      | G73 H+45              | G73 H+0      |
| Mérettényező                  | G72 F 0,8             | G72 F1       |
| Munkasík                      | G80 A+10 B+10<br>C+15 | G80          |
| Munkasík                      | PLANE                 | PLANE RESET  |

#### Q paraméter meghatározások

|   | D  | Funkció                                 |
|---|----|-----------------------------------------|
|   | 00 | Hozzárendelés                           |
| _ | 01 | Összeadás                               |
|   | 02 | Kivonás                                 |
| _ | 03 | Szorzás                                 |
|   | 04 | Osztás                                  |
|   | 05 | Gyökvonás                               |
| _ | 06 | Szinusz                                 |
|   | 07 | Koszinusz                               |
|   | 08 | Négyzetösszeg gyöke c = √a²+b²          |
|   | 09 | Ha egyenlő, ugorjon a címkeszámhoz      |
|   | 10 | Ha nem egyenlő, ugorjon a címkeszámhoz  |
|   | 11 | Ha nagyobb mint, ugorjon a címkeszámhoz |
|   | 12 | Ha kisebb mint, ugorjon a címkeszámhoz  |
|   | 13 | Szögforma c sin a és c cos a            |
|   | 14 | Hiba száma                              |
| _ | 15 | Nyomtatás                               |
|   | 19 | PLC hozzárendelése                      |

## HEIDENHAIN

 DR. JOHANNES HEIDENHAIN GmbH

 Dr.-Johannes-Heidenhain-Straße 5

 83301 Traunreut, Germany

 <sup>®</sup> +49 8669 31-0

 <sup>EXX</sup> +49 8669 5061

 E-mail: info@heidenhain.de

 Technical support

 <sup>EAX</sup> +49 8669 32-1000

 Measuring systems

 <sup>+</sup> +49 8669 31-3104

 E-mail: service.ms-support@heidenhain.de

 TNC support

 <sup>®</sup> +49 8669 31-3101

 E-mail: service.nc-support@heidenhain.de

NC programming 😨 +49 8669 31-3103 E-mail: service.nc-pgm@heidenhain.de PLC programming 😨 +49 8669 31-3102 E-mail: service.plc@heidenhain.de Lathe controls 😰 +49 8669 31-3105 E-mail: service.lathe-support@heidenhain.de

www.heidenhain.de

## A HEIDENHAIN 3D-s tapintói segítenek Önnek a mellékidők csökkentésében:

#### Például

- a munkadarabok beállításakor
- bázispontok kijelölésekor
- a munkadarabok bemérésekor
- 3D-s formák digitalizálásakor

a **TS 220** kábeles és a **TS 640** infravörös jelátvitellel működő munkadarab-tapintókkal,

#### illetve

- a szerszámok bemérésekor
- a kopás felügyeletekor
- a szerszámtörés érzékelésekor

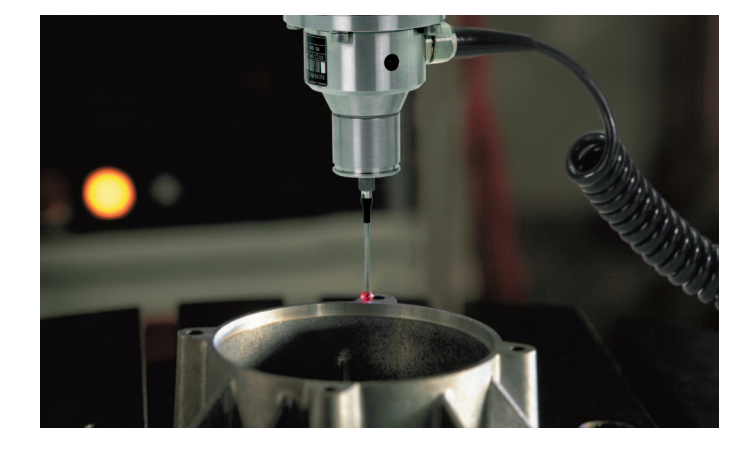

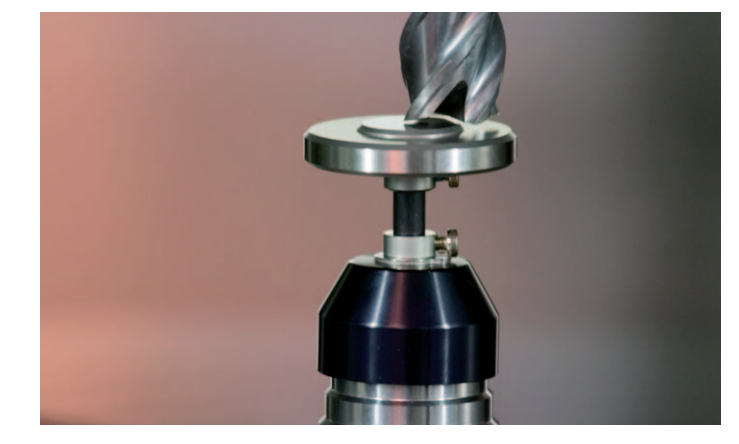

a TT 140 szerszámtapintóval.

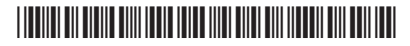